# WILLI2

# INTERAKTIVE STUNDENPLANERSTELLUNG UND VERTRETUNGSPLANUNG

© C. HEIDRICH A. BRANDL

WILLIBALD-GLUCK-GYMNASIUM NEUMARKT

August 2018

# COPYRIGHT FÜR HANDBUCH UND PROGRAMM:

2

# C. HEIDRICH & A. BRANDL,

# WILLIBALD-GLUCK-GYMNASIUM NEUMARKT

BAYERISCHE SCHULEN HABEN DAS RECHT AUF EINE KOSTENLOSE LIZENZ FÜR DAS PROGRAMMPAKET WILLI2.

#### EINSCHRÄNKUNG DER GEWÄHRLEISTUNG:

DIE AUTOREN HABEN ALLE ANSTRENGUNGEN UNTERNOMMEN, IHNEN EIN MÖGLICHST FEHLERFREIES PROGRAMMPAKET ANZUBIETEN. DA SICH ABER FEHLER TROTZ ALLER BEMÜHUNGEN NIE VOLLSTÄNDIG VERMEIDEN LASSEN, SIND WIR FÜR HINWEISE JEDERZEIT DANKBAR.

ES WIRD KEINE GARANTIE FÜR DIE RICHTIGKEIT DIESES HANDBUCHES ODER FÜR DIE FEHLERFREIE FUNKTION DES PROGRAMMPAKETES **WILLI2** ÜBERNOMMEN. DIE AUTOREN ÜBERNEHMEN KEINE HAFTUNG FÜR EVENTUELLE SCHÄDEN, DIE DURCH DIE ANWENDUNG DES PROGRAMMPAKTES **WILLI2** ENTSTEHEN SOLLTEN.

MIT DEM EINSATZ DES PROGRAMMPAKETES ERKENNT DER BENUTZER DIESEN HAFTUNGSAUSSCHLUSS AN.

Abweichungen der Bilder in den Handbüchern von der tatsächlichen Bildschirmanzeige sind wegen der ständigen Programmweiterentwicklung möglich.

#### **DIE GRUNDIDEE VON WILLI2**

Die Grundphilosophie und die Entstehungsgeschichte dieses Programms sind eng miteinander verknüpft. Ausgangspunkt der Entwicklung war für die Autoren die Frage, wie sie ihre persönliche Arbeit als Stundenplaner eines Gymnasiums durch den Einsatz eines Computers vereinfachen und beschleunigen könnten. Welche Arbeiten lassen sich auf den Rechner übertragen, ohne in der Planungsphase an Kompetenz zu verlieren? Ziel war es also, die Arbeit an der Stecktafel auf den Rechner zu übertragen und dabei die Möglichkeiten des Computers einzubringen.

WILLI2 versteht sich als interaktives Stundenplanprogramm, bei dem der Plan durch ständigen Dialog zwischen Programm und Planern allmählich wächst. WILLI2 versucht nicht nach Eingabe der Planungsdaten alleine einen fertigen Plan zu entwerfen, der – wie die Erfahrung zeigt - dann meist langwierig überarbeitet werden muss. Im Mittelpunkt der Arbeit mit WILLI2 stehen deshalb einerseits Routinen, die dem Planer jederzeit die Verplanungsmöglichkeiten aufzeigen und vorschlagen, und anderseits Programmteile, die auch komplexe Verlegungsvorschläge für Stunden anbieten und leicht nachvollziehbar aufbereitet dem Stundenplaner zur Entscheidung vorlegen. Die Entscheidung und Verantwortung für die wirklich ausgeführten Verplanungen liegen aber immer beim Stundenplaner, dessen pädagogische Erfahrungen und Kenntnisse seiner Schule und Kollegen so voll eingebracht werden können. Es geschieht nichts, was er nicht nachvollziehen kann.

Durch den Einsatz von WILLI2 soll der Stundenplaner seine Arbeitsweise nicht grundlegend ändern müssen. Deshalb können viele Aufgaben auf verschiedene Art und Weise mit WILLI2 erledigt werden. Die bisherigen Erfahrungen haben gezeigt, dass sich die Stundenplaner ihre bevorzugten Programmfunktionen heraussuchten.

Analoges gilt für das Drucken der Pläne. Da jede Schule ihre eigenen ,liebgewonnenen' Formate für Stundenpläne und Listen besitzt, wurde ein leistungsfähiger Assistent für die Gestaltung von Druckformaten entwickelt.

Viel Erfolg und eventuell auch Spaß beim Einsatz von WILLI2 wünschen Ihnen die Programmautoren

C. HEIDRICH A. BRANDL

| 1. GRUNDLAGEN, INSTALLATION, LADEN UND SPEICHERN                           | 7          |
|----------------------------------------------------------------------------|------------|
| 1.1 DIE INSTALLATION UND REGISTRIERUNG DES PROGRAMMPAKETS WILLI2           |            |
| 1.2 DAS ÖFFNEN UND SPEICHERN VON STUNDENPLÄNEN                             |            |
| 1.3 GRUNDLEGENDE BEDIENUNG, AUSWAHLFENSTER                                 |            |
| 1.4 ÜBERBLICK ÜBER DIE ERSTELLUNG EINES STUNDENPLANS MIT WILLI2            | 14         |
| 2. GRUNDDATEN                                                              |            |
| 2.1 SCHULDATEN (ZEITPASTED REZEICHNUNGEN)                                  | 19         |
| 2.1 SCHOLDATEN (ZEHRASTER, BEZEICHNUNGEN)                                  |            |
| 2.2.1 Die Grundidee des Datenimports aus der WinLD bzw. der ASV            |            |
| 2.2.2 Durchführung des Imports aus der WinLD.                              |            |
| 2.2.3 Durchführung des Imports aus der ASV                                 |            |
| 2.2.4 Nachbearbeitung der Grunddaten                                       |            |
| 2.2.5 Vergleich von WinLD und Stundenplandatei                             |            |
| 2.2.6 Export in die Lehrerdatei WinLD                                      | 40         |
| 2.2.7 Import der Lehrer-UPZ aus der WinLD                                  | 46         |
| 2.2.8 Import der Lehrer-UPZ aus der ASV                                    | 48         |
| 2.2.9 Import von Oberstufendaten mit Hilfe der Kursübersicht der WinQD     | 50         |
| 2.2.10 Import von Schülerzahlen aus der Schülerdatei WinSD                 |            |
| 2.3 GEMEINSAME FUNKTIONEN IN DEN KLASSEN-, LEHRER-, FÄCHER- UND RAUMLISTEN |            |
| 2.4 KLASSEN                                                                |            |
| 2.5 LEHRKRAFTE                                                             |            |
| 2.0 FACHER                                                                 |            |
| 2.7 KAUME                                                                  | 80         |
| 2.8 DIE FACHRAUMZUORDNUNG                                                  |            |
| 2.9 Die ONTERRETTSVERTEILONG                                               |            |
| 2.9.2 Die Unterrichtsmatrix                                                |            |
| 2.9.3 Ausführliche Unterrichtsverteilung (Unterrichtsliste)                |            |
| 2.9.4 Karteikarte für Unterrichtseinheiten                                 | 100        |
| 2.9.5 Der Kopplungsassistent                                               | 103        |
| 2.9.6 Kopplungsliste                                                       | 113        |
| 2.9.7 Verknüpfung von Unterrichtseinheiten durch Verplanungsbedingungen    | 115        |
| 2.9.8 Ersatzlehrkraft suchen                                               | 119        |
| 2.9.9 Betreuter Unterricht, Seminar                                        | 124        |
| 2.9.10 Klassenteilungen                                                    | 127        |
| 2.9.11 Zusammenlegung von Klassen                                          |            |
| 2.9.12 Teilung von Unterrichtseinheiten                                    |            |
| 2.9.15 Sammelanderung von Unterrichtseinneiten                             |            |
| 2.10 SONDERSTUNDEN                                                         |            |
| 2.11 ZEH WUNSCHE, ZEH VORGABEN UND ZEHFILTER                               |            |
| 2.12 STONDENTALEEN, SCHOLTTEN                                              |            |
| 3 DAS ANZEICEN LIND VEDÄNDEDN VON STUNDENDI ÄNEN                           | 1/1        |
| 3. DAS ANZEIGEN UND VERANDERN VON STUNDENT LANEN                           |            |
| 3.0 ALLGEMEINES                                                            |            |
| 3.1 AUFBAU EINES STUNDENPLANS                                              |            |
| 3.2 DER HAUTPDIALOG                                                        |            |
| 3.2.1 Der Aufdau des Hauptalalogs                                          |            |
| 3.2.2 Die Anzeige von Seizmöglichkellen                                    | 158<br>163 |
| 3.3 BESONDERE FUNKTIONEN IM HAUPTDIALOG                                    |            |
| 3.3.1 Der Stapel                                                           |            |
| 3.3.2 Die Analysefunktion                                                  |            |
| 3.3.3 Bearbeiten der Unterrichtsverteilung aus den Plänen heraus           | 170        |
| 3.4 ZUSÄTZLICHE PLANFENSTER IN REGISTERFORM                                | 172        |
| 3.5 DIE PLANTABELLE                                                        | 174        |
| 3.6 DAS ÜBERBLICKSFENSTER                                                  |            |

|4

| 3.7 Das Löschen von Plänen und Unterrichtseinheiten                               | 181        |
|-----------------------------------------------------------------------------------|------------|
| 4. DAS VERSCHIEBEN VON STUNDEN                                                    | 182        |
| 4.1 AUFRUF DES PROGRAMMTEILS VERSCHIEBEN                                          | 183        |
| 4.2 DAS FESTLEGEN VON START- UND ZIELSTUNDE                                       | 185        |
| 4.3 ANZEIGE EINES VERLEGUNGSVORSCHLAGS                                            | 186        |
| 4.4 STEUERUNG DER SUCHE DURCH DEN STUNDENPLANER                                   | 189        |
| 4.5 PARAMETEREINSTELLUNGEN FÜR DIE SUCHE UND ANZEIGE VON VERSCHIEBUNGSVORSCHLÄGEN | 192        |
| 4.6 TIPPS UND TRICKS                                                              | 196        |
| 4.7 EINFACHE VERTAUSCHUNGEN                                                       | 197        |
| 4.8 VERLEGUNGEN DURCH STUNDENPERMUTATIONEN                                        | 203        |
| 5. VORSCHLAGSORIENTIERTE VERPLANUNG EINES EINHEITEN - POOLS                       | 204        |
| 5.1 DAS KONZEPT DER POOL-VERPLANUNG                                               | 205        |
| 5.2 AUFRUF DER POOLVERPLANUNG                                                     | 206        |
| 5.5 DIE ANZEIGE DER MOGLICHKEITEN BEI DER POOL-VERPLANUNG                         | 209        |
| 5.5 TIDDS. TDICKS UND REISDIELE                                                   | 211<br>212 |
| 5.7 AUTOMATISCHER ARI AUF DER POOL VERRI ANUNG                                    | 215<br>215 |
| 5.8 VERGLEICH ,AUTOMATISCHER' POOLVERPLANUNGSKETTEN                               | 213        |
| 6. DIE VERGABE VON RÄUMEN                                                         | 220        |
| 6 1 GRUNDI EGENDES ZUR RAUMVERGABE                                                | 221        |
| 6.2 DIE MANUELLE RAUMVERGABE                                                      | 221        |
| 6.3 DIE AUTOMATISCHE RAUMVERGABE                                                  | 227        |
| 7. DAS TESTEN DES PLANS                                                           | 234        |
| 7.1 DER TESTDIALOG.                                                               | 235        |
| 7.2 DER PLANVERGLEICH                                                             | 238        |
| 7.3 VERPLANUNGSINFO                                                               | 239        |
| 7.4 Analyse der Unterrichtsverteilung                                             | 242        |
| 8. DAS DRUCKEN VON PLÄNEN UND LISTEN                                              | 247        |
| 8.1 Das Ausdrucken von Plänen                                                     | 248        |
| 8.2 ANPASSUNG DES DRUCKMENÜS                                                      | 249        |
| 8.3 VORHANDENE DRUCKFORMATE                                                       | 250        |
| 8.4 DAS ENTWERFEN VON DRUCKFORMATEN MIT DEM DRUCKFORMATASSISTENTEN                | 252        |
| 8.5 PLANELEMENTE                                                                  | 256        |
| 8.5.1 Maße der Planelemente                                                       | 256        |
| 8.5.2 Rahmeneigenschaften der Planelemente                                        | 259        |
| 8.5.3 Inhalte der Planelemente                                                    | 261        |
| 8.5.4 Filter in Planelementen                                                     | 268        |
| 8.5.5 Hintergrund der Planelemente                                                | 270        |
| 8.6 DRUCKFORMATDETAILS                                                            | 271        |
| 8.0.1 Der Aufbau eines Druckformats                                               | 271<br>272 |
| 8.6.3 Bearbeiten der Details                                                      | 273<br>275 |
| 9. DIE VERWALTUNG VON AUFSICHTEN UND PRÄSENZEN                                    | 280        |
| 9 1 GRUNDI EGENDES ZUR AUSSICHTENVERWALTUNG                                       | 281        |
| 9.1 OKUNDLEGENDES ZUK AUFSICHTEN VERWALTUNG                                       | 281<br>282 |
| 9 3 DAS AUFSICHTENGITTER                                                          | 282<br>287 |
| 9.4 DIE AUFSICHTEN-LEHRERLISTE                                                    | 290        |
| 9.5 Parameter für die Aufsichtenvergabe                                           | 291        |
| 9.6 Präsenzen                                                                     | 294        |
| 10. DAS LÖSCHEN VON PLÄNEN, RAUMBELEGUNGEN UND UNTERRICHTSEINHEITEN .             | 297        |
| 11 ERSTELLUNG DER UNTERRICHTSVERTEN UNG                                           | 290        |
|                                                                                   | 477        |
| 12. SCHÜLERINFORMATIONEN IM STUNDENPLAN                                           | 318        |

| 13. DIE PLANUNG VON KLASSENKONFERENZEN                  |     |
|---------------------------------------------------------|-----|
| 14. EINSTELLUNGEN                                       |     |
| ANHANG A) PROBLEME UND LÖSUNGEN BEIM ARBEITEN MIT WILLI |     |
| ANHANG B) BEISPIEL EINER KOMPLEXEREN KOPPLUNG           |     |
| WAHLPFLICHTUNTERRICHT IN DER HAUPTSCHULE                | 346 |
| C) LISTE WICHTIGER TASTATURKÜRZEL                       | 358 |
| STICHWORTVERZEICHNIS                                    | 359 |

# 1. Grundlagen, Installation, Laden und Speichern

- 1.1 Die Installation und Registrierung des Programmpakets1.2 Das Laden und Speichern von Stundenplandateien

- 1.3 Grundlegende Bedienung; Auswahlfenster1.4 Überblick über die Entwicklung eines Stundenplans mit WILLI2

### 1.1 Die Installation und Registrierung des Programmpakets WILLI2

Das Programmpaket WILLI2 benötigt als Betriebssystem WINDOWS<sup>®</sup> XP oder höher.

- > Laden Sie unter <u>http://willi.wgg-neumarkt.de/downloads/</u> die Datei WilliSetup.exe herunter.
- Führen Sie die Datei WilliSetup.exe aus.
   Das Programm führt Sie nun durch die Installation des Programmpaktes WILLI2.
- Geben Sie zunächst den Ordner an, in dem WILLI2 installiert werden soll. Der Benutzer sollte auf dem Ordner Schreibrechte haben. (Vorschlag: c:\Programme\WILLI2)

8

- > Bestätigen Sie die folgenden Fragen jeweils durch einen Klick auf <WEITER>.
- Nach der Installation können Sie die verschiedenen Programmteile über das WINDOWS<sup>®</sup>-Startmenü aufrufen. (z. B. START/PROGRAMME/WILLI2/WILLI2).
   Es wird empfohlen auf dem Desktop einen eigenen Ordner anzulegen und dort Verknüpfungen zu den einzelnen Programmteilen zu erstellen.
   Durch die Installation werden Dateien nur in den eingestellten Programmordner kopiert.

Das Programmpaket WILLI2 kann auf die WINDOWS-übliche Weise deinstalliert werden. (Start/Einstellungen/Software)

Beim ersten Start der Programme entsprechen vermutlich die Breiten von Tabellenspalten bzw. Fenster, die Farbeinstellungen oder die Zeichensätze nicht ihren Wünschen. Sehr viele Größeneinstellungen können geändert werden und werden beim nächsten Start automatisch wieder hergestellt. Sie können auch die meisten Farben und Zeichensätze selbst festlegen. Vergleichen Sie dazu das Kapitel **14 Einstellungen** dieses Handbuchs.

Dem Programmpaket WILLI2 liegt auch ein kurzes Tutorial (*Schritte.doc*) zum ersten Einarbeiten in das Stundenplanprogramm bei. Es wird empfohlen, diese Kurzanleitung beim ersten Kontakt mit WILLI2 durchzuarbeiten.

#### **Registrierung**

| Lizenz                     | Sie erhalten zunächst WILLI2 in einer nicht lizenzierten Version. Diese<br>unterscheidet sich von der lizenzierten Version dadurch, dass beim Drucker<br>ein entsprechender Vermerk ausgegeben wird. Einige Menüpunkte sind<br>deaktiviert. |
|----------------------------|----------------------------------------------------------------------------------------------------|
|                            | Lassen Sie Ihre Schule registrieren, wenn Sie WILLI2 wirklich einsetzen wollen.                                                                                                    |
| Lizenznummer               | Wie erhalten Sie Ihre Lizenznummer?<br>Öffentliche Schulen in Bayern erhalten Ihre Lizenznummer kostenlos.                                                                                                    |
| Registrierung von<br>WILLI | <ul> <li>Schreiben Sie dazu eine Mail an die Programmautoren.</li> <li>Rufen Sie im Stundenplanprogramm WILLI2 im Hauptmenü den<br/>Menüpunkt <i>Extras/Registrierung</i> auf.</li> </ul>                                                   |
|                            |                                                                                                    |

> Es öffnet sich folgendes Fenster:

| Eingabe der WILLI-Lizenz                |                                               |  |  |  |  |
|-----------------------------------------|-----------------------------------------------|--|--|--|--|
| Name der Schule (4 bis 80 Zeichen lang) |                                               |  |  |  |  |
| Willibald - Gluck - Gymnasium           |                                               |  |  |  |  |
| Lizenznummer:<br>123 456 789            | Lizensieren<br>X Abbrechen<br>? <u>H</u> ilfe |  |  |  |  |

- Geben Sie in der 1. Zeile den Schulnamen und im unteren Feld die 9-stellige Lizenznummer ein.
- > Klicken Sie auf die Schaltfläche *Lizenzieren*.

Updates Die neuesten Programmversionen werden über die Internetadresse http://willi.wgg-neumarkt.de als gepackte Einzeldateien zugänglich gemacht.

In der Versionsanzeige der Programme finden Sie jeweils die aktuelle Internetadresse.

# 1.2 Das Öffnen und Speichern von Stundenplänen

| Öffnen                               | <ul> <li>Einen Stundenplan können Sie in WILLI2 folgendermaßen öffnen:</li> <li>Klicken Sie auf das Symbol der Hauptmenüleiste</li> <li>Wählen sie den Menüpunkt <i>Datei/Stundenplan öffnen</i>.</li> </ul>                                                                                                    |  |  |  |  |  |  |  |  |  |
|--------------------------------------|----------------------------------------------------------------------------------------------------|--|--|--|--|--|--|--|--|--|
|                                      | In beiden Fällen öffnet sich ein Dialog zur Auswahl der neuen<br>Stundenplandatei; diese besitzen in WILLI2 die Namenserweiterung <b>BAL.</b>                                                                                                    |  |  |  |  |  |  |  |  |  |
|                                      | Vor dem Nachladen einer Datei erscheint die Warnung, dass mit dem Laden<br>eines anderen Plans der bisherige verdrängt wird und Daten verloren<br>gehen, wenn der alte nicht gespeichert wurde.                                                                                                    |  |  |  |  |  |  |  |  |  |
|                                      | Nach dem Laden wird der Name der neuen Datei samt Verzeichnispfad in<br>der Titelzeile von WILLI2 angezeigt.<br>Der Name des aktuellen Plans wird beim Beenden des Programms<br>zusammen mit anderen Programmeinstellungen (z. B.<br>Druckmenügestaltung) in der Datei WILLI0.INI gespeichert; beim nächsten<br>Start von WILLI2 wird er automatisch geöffnet. |  |  |  |  |  |  |  |  |  |
| Öffnen von Plänen<br>der DOS-Version | WILLI2 kann Stundenplandateien ab der DOS-Version WILLI0.57 öffnen.<br>Aufsichten wurden in der DOS-Version in einer eigenen Datei (*.auf)<br>gespeichert. Soll auch die Aufsichtendatei geladen werden, so muss sie sich<br>im gleichen Verzeichnis wie die Stundenplandatei befinden und in<br>Aufsicht.auf umbenannt werden.                                |  |  |  |  |  |  |  |  |  |
| Speichern                            | <ul> <li>Beim Speichern von Stundenplänen gibt es zwei Varianten:</li> <li>1) Sofortiges Speichern unter bisherigem Namen ohne Nachfrage:<br/>Dies erreicht man</li> <li>durch einen Klick auf das Symbol </li> <li>über den Menüpunkt Datei/Speichern</li> </ul>                                                                                              |  |  |  |  |  |  |  |  |  |
|                                      | <ol> <li>Speichern unter einem neuen Namen</li> <li>Dazu wählt man Datei/Speichern unter .</li> </ol>                                                                                                    |  |  |  |  |  |  |  |  |  |
|                                      | Datei Grunddaten Stundenpläne Neuen Plan öffnen                                                                                                    |  |  |  |  |  |  |  |  |  |
|                                      | Speichern Unter bisherigem Namen<br>Speichern unter speichern                                                                                                    |  |  |  |  |  |  |  |  |  |
|                                      | Unter neuem<br>Namen speichern                                                                                                    |  |  |  |  |  |  |  |  |  |
| Sicherungsdatei                      | Beim Überschreiben einer bestehenden Datei kann eine Sicherungskopie<br>der alten Plandatei angelegt werden. Name und Speicherort der<br>Sicherungskopie werden im Menüpunkt <b>Extras/Einstellungen</b> festgelegt.                                                                                                    |  |  |  |  |  |  |  |  |  |
|                                      | Wollen Sie eine solche Sicherungsdatei in WILLI2 öffnen, so müssen im<br>Öffnen-Dialog die von WILLI2 standardmäßig verwendete Dateierweiterung<br>BAL von Hand in <b>BAK</b> abändern.<br>Sie können die Datei auch von WINDOWS <sup>®</sup> aus mit dem WINDOWS <sup>®</sup> -<br>Explorer umbenennen                                                        |  |  |  |  |  |  |  |  |  |

# 1.2 Das Öffnen und Speichern von Stundenplänen

| Dateiformat      | Bis zur Version 2.6 verwendet WILLI2 eine "geschlossene" Dateistruktur, die extern nicht bearbeitet werden kann.                                                                                                    |  |  |  |  |
|------------------|----------------------------------------------------------------------------------------------------|--|--|--|--|
|                  | Ab Version 2.70 (Juli 2007) ist die Stundenplandatei eine<br>Textdatei, die mit einem Editor bearbeitet werden könnte.                                                                                                    |  |  |  |  |
|                  | Damit können andere Programme auf einen mit WILLI2 erzeugten<br>Stundenplan zugreifen ohne die interne Struktur kennen zu müssen.                                                                                                    |  |  |  |  |
|                  | WILLI2 erkennt beim Öffnen eines Stundenplans automatisch, welche Art<br>von Stundenplandatei vorliegt.<br>Ab Version 2.70 können zwar die früheren Dateiformate gelesen werden,<br>das Abspeichern ist aber nur noch im Textformat möglich. |  |  |  |  |
|                  | Die Datensatzbeschreibung dieser Textdateien entnehmen Sie bitte dem Hilfetext, den Sie über den Menüpunkt Datensatzbeschreibung erhalten.                                                                                                   |  |  |  |  |
|                  | Wir weisen darauf hin, dass sich diese Datensatzstruktur auch ändern kann,<br>wenn wir in WILLI2 Änderungen vornehmen.                                                                                                    |  |  |  |  |
| Drucken in Datei | Über die Textschnittstelle können Sie den Druck von Plänen in eine Datei umleiten. Das Druckmenü wird in der Textschnittstelle gespiegelt.                                                                                                   |  |  |  |  |
|                  | Sie haben dabei die Möglichkeit eine<br>• TXT-Datei oder eine<br>• HTML-Datei zu erzeugen.                                                                                                    |  |  |  |  |

#### WICHTIG: Diese Funktion ist nur für registrierte Benutzer verfügbar!

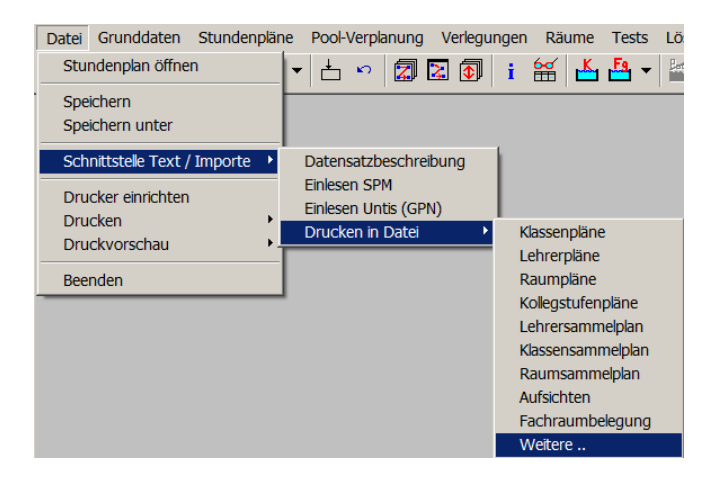

Das gewünschte Dateiformat legen Sie im Rahmen des Druckdialogs durch die Wahl des entsprechenden Dateityps fest.

| Kplan               | • |
|---------------------|---|
| Textdatei (*.txt)   | • |
| Textdatei (*.txt)   |   |
| HTML-Datei (*.html) |   |

#### 1.3 Grundlegende Bedienung, Auswahlfenster

WINDOWS<sup>®</sup> - übliche WILLI2 ist ein mausorientiertes Programm. Praktische alle Aktionen - außer Bedienung Texteingaben - können mit der Maus gesteuert werden. Für wichtige Programmfunktionen gibt es zudem noch Tastaturkürzel. Die linke Maustaste wird zum Anwählen von Befehlen über Menüeinträge oder Schaltflächen oder zum Ansteuern von Informationen auf dem Bildschirm in der für WINDOWS® - Programme üblichen Art und Weise benutzt. Mit einem Doppelklick der linken Maustaste auf Informationen oder Editierfelder startet man häufig direkt Programmfunktionen. Ein Klick mit der rechten Maustaste öffnet in vielen Programmteilen ein **Kontextmenü** mit Befehlen für die gerade angeklickte Information. Wichtig: Hinter vielen Bildschirmanzeigen stecken noch weitere Informationen oder Funktionen. Scheuen Sie also vor Mausklicks mit der linken und rechten Taste nicht zurück! Fenstereinstellungen Bei der erstmaligen Verwendung von WILLI2 werden Sie einige Fenstergrößen oder -aufteilungen der verwendeten Bildschirmauflösung anpassen müssen. Die Einstellungen der meisten Bildschirmfenster werden in einer INI-Datei abgespeichert und beim nächsten Start des Programms automatisch wieder hergestellt. Bewegen in Listen Vor allem bei der Eingabe der Grunddaten bewegen Sie sich häufig in Listen und Plänen und Tabellen. Das Eintragen von Zahlen und Texten erfolgt immer für die gerade aktivierte Zelle. Um sich in Tabellen, Listen oder Plänen von Zelle zu Zelle zu bewegen, gibt es die WINDOWS<sup>®</sup>-üblichen Möglichkeiten: Klicken Sie die gewünschte Zelle oder Planstunde einfach an. Springen Sie mit der **TAB**-Taste zur nächsten Zelle. Verwenden Sie zur Steuerung die Cursor-Pfeil-Tasten oder die Bild -Pfeil - Tasten. Beim Eintragen von Werten in Zellen werden diese häufig zunächst als Ganzes farbig hinterlegt. Klicken Sie dann nochmals in die Zelle um den Text selbst zu markieren und die Eingabe zu starten. Auswahlfenster In WILLI2 stoßen Sie sehr häufig auf Auswahlfenster für Klassen, Lehrer, Fächer, Räume oder Unterrichtseinheiten. Man kann hier folgende Grundtypen von Auswahlfenstern unterscheiden: 1) Auswahlfenster mit einer Auswahlliste: a) Für die Auswahl genau eines Wertes. b) Für die gleichzeitige Auswahl mehrerer Werte. 2) Auswahlfenster mit zwei Listen Hier kann immer nur ein Wert aus einer der beiden Listen ausgewählt werden. (z.B. Öffnen des Hauptdialogs)

#### 1.3 Grundlegende Bedienung, Auswahlfenster

| Auswahl | eines |
|---------|-------|
| Wertes  |       |

- > Nach dem Öffnen des Auswahlfensters klicken Sie eine Zelle an.
- > Dann bestätigen Sie Ihre Auswahl durch Anklicken von OK .
- Sie können durch einen <u>Doppelklick</u> auf eine Zelle Auswahl und Bestätigung zusammenfassen.

Auswahlfenster für die gleichzeitige Selektion mehrerer Werte enthalten zusätzlich die Schaltflächen Alle und Keine .

| lasse | (n) ausw   | ählen |       |     |     |     |     |     |   |           |
|-------|------------|-------|-------|-----|-----|-----|-----|-----|---|-----------|
| Auswa | hl<br>Alle |       | Keine |     |     |     |     |     |   | OK        |
| 5a    | 5b         | 5c    | 5d    | 5e  | 5f  | 6a  | 6b  | 6c  | × | Abbrechen |
| 6d    | 6e         | 6f    | 7a    | 7b  | 7c  | 7d  | 7e  | 8a  |   |           |
| 8b    | 8c         | 8d    | 8e    | 8f  | 9a  | 9b  | 9c  | 9d  |   |           |
| 9e    | 10a        | 10b   | 10c   | 10d | 10e | 11a | 11b | 11c |   |           |
| 11d   | 11e        | 12G   | 12L   | 13G | 13L | Wku |     |     |   |           |

Die Mehrfachauswahl kann auf zwei Arten erfolgen:

- Bei jedem Klick auf eine Zelle wird diese selektiert und farbig (Standardfarbe rot) dargestellt. Erneutes Anklicken einer selektierten Zelle setzt diese wieder zurück. In obiger Abbildung wurden die Klassen 5b, 5d, 5f und 8e ausgewählt.
- Sie können einen zusammenhängenden Bereich markieren und dann auswählen:
- Klicken Sie dazu auf eine Zelle und halten Sie die Maustaste gedrückt. Bewegen Sie nun bei gedrückter linker Maustaste den Mauszeiger über den Auswahlbereich; über dem letzten auszuwählenden Feld lassen Sie die Maustaste los.
- Den markierten Bereich erkennen Sie am eingefärbten Hintergrund der Zellen (Standardfarbe gelb).

Zusätzlich erscheinen die zwei Schaltflächen Markierte Felder hinzufügen und Markierte Felder entfernen .

Gleichzeitig wurden die Schaltflächen OK und Abbrechen deaktiviert.

| Markierter<br>Bereich 6e bis 8f                                                                                                    | rte Felder I | ninzufüg | jen | м   |                            |                |      | _ |  |           |
|----------------------------------------------------------------------------------------------------|--------------|----------|-----|-----|----------------------------|----------------|------|---|--|-----------|
| Markierter<br>Bereich 6e bis 8f                                                                                                    | -            |          |     |     | Markierte Felder entfernen |                |      |   |  | OK.       |
| Markierter<br>Bereich 6e bis 8f                                                                                                    | 50           | 5d       | 5e  | 5f  | 6a                         | 6b             | 6c   | _ |  | Abbrechen |
| Markierter<br>Bereich 6e bis 8f                                                                                                    | 6f           | 7a       | 7b  | 7c  | 7d                         | 7e             | 8a 👘 |   |  |           |
| Bereich 6e bis 8f                                                                                                    | 8d           | 8e       | 8f  | 9a  | 9b                         | 9c             | 9d   |   |  |           |
|                                                                                                    | 10b          | 10c      | 10d | 10e | 11a                        | 11b            | 11c  |   |  |           |
|                                                                                                    | 12G          | 12L      | 13G | 13L | Wku                        |                |      |   |  |           |
| <ul> <li>Sie können die Auswahl durch einen Klick auf OK besi</li> <li>Sie können die Auswahl durch einen Klick auf OK besi</li> <li>Mit der Schaltfläche Alle selektieren Sie alle Felder, mit Ke</li> <li>Sie die gesamte Auswahl.</li> <li>Wenn Sie nur wenige Felder ausschließen möchten, dann</li> <li>selektieren Sie zuerst alle Felder</li> <li>und entfernen anschließend die nicht gewünschten Fe</li> </ul> |              |          |     |     | estätige<br>Keine          | en.<br>löschen |      |   |  |           |

Auswahl mehrerer Werte

# 1.4 Überblick über die Erstellung eines Stundenplans mit WILLI2

# 1. Erstellung der Grunddaten

|                                          | Übernahme der Grunddaten aus<br>der WinLD oder der ASV                                                                                                    | Direkte Eingabe der Grunddaten                                                                                                    |  |  |  |  |
|------------------------------------------|----------------------------------------------------------------------------------------------------|----------------------------------------------------------------------------------------------------|--|--|--|--|
| Allgemein                                | Integrieren Sie die Daten aus der<br>WinLD bzw. der ASV in die<br>mitgelieferte DEMO-Datei oder - falls<br>vorhanden - in eine eigene mit<br>WILLI2 erstellte Stundenplandatei.<br>Können Sie schon auf eine eigene<br>Datei zurückgreifen, so übernehmen<br>Sie aus dieser Lehrer, Fächer und<br>Räume, andernfalls nur die Fächer.<br>(siehe Kapitel 2.2)<br>Die eingelesenen Grunddaten müssen<br>i.a. noch nachbearbeitet werden: | Löschen Sie alle nicht benötigten<br>Daten. Gehen Sie von den<br>mitgelieferten DEMO-Daten aus, so<br>werden das Unterrichtsverteilung,<br>Lehrkräfte, Räume und eventuell<br>Klassen sein. Haben Sie schon eigene<br>Daten, so werden Sie nur die<br>Unterrichtsverteilung und eventuell die<br>Klassen löschen. |  |  |  |  |
| Fächer<br>(siehe Kapitel 2.6)            | Vergewissern Sie sich, ob bei jedem Fa<br>das für den Druck gewünschte Kürzel s<br>sein soll, welche Bewertung es bekomn<br>Fächergruppe zusammengeschlossen w<br>Wünschen Sie für bestimmte Unterricht<br>weitere Fachbezeichnungen, so müsser                                                                                                    | Geben Sie alle an Ihrer Schule<br>unterrichteten Fächer ein, soweit noch<br>nicht vorhanden.<br>ch das gewünschte Kürzel stimmt, ob<br>timmt, ob es ein Doppelstundenfach<br>nen soll, ob es mit anderen zu einer<br>verden soll.<br>cseinheiten (z. B. Oberstufenkurse)<br>n diese neu eingegeben werden.        |  |  |  |  |
| Lehrkräfte<br>(siehe Kapitel 2.5)        | Vergewissern Sie sich bei jeder<br>Lehrkraft, ob das Kürzel stimmt (bei<br>der erstmaligen Verwendung sicher<br>nicht).<br>Tragen Sie bei jeder Lehrkraft gegeben<br>die Stundenplanbewertungskriterien.<br>Die Merkmale 'Direktorat' und 'Persona<br>gemeinsame Direktorats- und Personal                                                                                                    | Geben Sie bei der erstmaligen<br>Verwendung alle Lehrkräfte neu ein.<br>In den folgenden Jahren muss die<br>Lehrerliste nur noch ergänzt werden.<br>Ienfalls freie Tage ein, verändern Sie<br>Irat' sind nur wichtig, wenn<br>ratsstunden vorgesehen werden sollen.                                               |  |  |  |  |
| Räume<br>(siehe Kapitel 2.7)             | Die Räume müssen nur bei der ersten v<br>werden. Wichtig sind außer dem Kürze                                                                                                    | Verwendung von WILLI2 eingegeben<br>I vor allem die geplante Verwendung.                                                                                                    |  |  |  |  |
| Fachraumzuordnung<br>(siehe Kapitel 2.8) | Auch die Fachraumzuordnung muss nur bei der ersten Verwendung von<br>WILLI2 eingegeben werden. Beachten Sie, dass die Reihenfolge der Räume<br>eine Rolle spielt.                                                                                                    |                                                                                                    |  |  |  |  |
| Klassen<br>(siehe Kapitel 2.4)           | Tragen Sie bei jeder Klasse Klassenleite<br>Sie die Oberstufe mit 'K' und gegebene<br>Schülerzahl ist nur in Sonderfällen von<br>der Nachmittage.                                                                                                    | Geben Sie alle Klassen in der<br>gewünschten Reihenfolge ein.<br>er und Klassenzimmer ein, markieren<br>nfalls mit 'P' als Pseudoklassen (die<br>Bedeutung). Überprüfen Sie die Anzahl                                                                                                    |  |  |  |  |

| Unterrichtsverteilung<br>(siehe Kapitel 2.9) | Eigentlich müssten die aus der WinLD<br>bzw. der ASV übernommenen<br>Unterrichtsverteilungsdaten stimmen.<br>Sollen die Oberstufenkurse andere<br>Fachbezeichnungen erhalten, so<br>ändern Sie diese.<br>Unvollständig sind oft die<br>Kopplungen.<br>Mangelhafte Kopplungen erkennen Sie<br>Stundensoll in der entsprechende Spalt<br><strg-u> die Unterrichtsverteilung der<br/>die Kopplungsbezeichnungen der typisc<br/>sprachen (siehe auch Kapitel 2.4 und 2<br/>grundsätzlich parallel stattfinden, soller<br/>werden.<br/>Drucken Sie sich zur Kontrolle eine Liste<br/>(siehe Kapitel 8).</strg-u> | Die Unterrichtsverteilung geben Sie<br>am bequemsten mit Hilfe von<br><grunddaten><unterrichtstabelle><br/>ein. Außer der richtigen Lehrkraft sind<br/>i. allg. nur die Stundenzahl und<br/>eventuelle Kopplungen von<br/>Bedeutung. Gekoppelt wird alles, was<br/>gleichzeitig unterrichtet werden soll.<br/>am besten in den Klassen. Ist das<br/>te zu hoch, so betrachten Sie mit<br/>betreffenden Klasse und achten auf<br/>chen Fächer Religion, Sport, Fremd-<br/>.9.3). Auch Oberstufenkurse, die<br/>n der Einfachheit halber gekoppelt<br/>e aller Kopplungen aus.</unterrichtstabelle></grunddaten> |
|----------------------------------------------|----------------------------------------------------------------------------------------------------|----------------------------------------------------------------------------------------------------|
| Zeitraster                                   | Vergewissern Sie sich, ob Sie das gewü                                                                                                    | inschte Zeitraster eingestellt haben.                                                                                                    |
|                                              | Andernfalls siehe Kapitel 2.1                                                                                                    | ······································                                                                                                    |
|                                              |                                                                                                    |                                                                                                    |

#### 2. Sperren unerwünschter Stunden

In allen Räumen, die nicht immer verfügbar sind (z. B. Schwimmbad), sollten sie die anderen Stunden sperren: Öffnen Sie im Hauptbildschirm ein Zusatzfenster, erlauben durch Anklicken des entsprechenden Symbols im Hauptmenü die Eingabe, wählen Sie mit Maus oder Cursortasten die zu sperrenden Stunden und sperren Sie diese mit <Einfg> (siehe Kapitel 3.2.3). Sperren Sie auch in den Plänen der Lehrkräfte (und Klassen) die Stunden, welche keinesfalls vergeben werden dürfen.

#### 3. Eingabe der Oberstufenpläne

Für jeden Oberstufenjahrgang sollte eine oder mehrere "Klassen" angelegt sein: 11, 12 oder auch 11W, 11P, 12W, 12P, ... . Achten Sie darauf, dass diese Klassen die richtige Jahrgangsstufen 11 bzw. 12 haben, mit 'K' als Oberstufe (wichtig für die spätere Raumvergabe) und mit 'P' als Pseudoklassen markiert sind (siehe Kapitel 2.4).

Vergewissern Sie sich nochmals, ob alle parallel laufenden Oberstufenkurse auch miteinander gekoppelt sind.

Öffnen Sie den Hauptdialog, wählen Sie für jede Kursschiene eine Lehrkraft aus und setzen Sie die gewünschten Stunden durch Drag & Drop in deren Stundenplan (siehe Kapitel 3.2.3). Die Stunden der angekoppelten Lehrkräfte werden automatisch mitgesetzt, Fachräume werden vergeben, andere Unterrichtseinheiten bleiben vorläufig 'raumlos'.

Drucken Sie zur Kontrolle die Oberstufenpläne aus (siehe Kapitel 8)

#### 4. Eingabe des Nachmittagsunterrichts

Da der Nachmittagsunterricht oft besonderen Kriterien gehorcht, sollte dieser vor der restlichen Verplanung in die Pläne eingetragen werden. Verwenden Sie dazu wieder den Hauptdialog. Wahlunterricht braucht an dieser Stelle noch nicht berücksichtigt werden. Auch weitere fixe Stunden (eventuell Chor) sollten Sie auf diese Weise verplanen.

#### 5. Setzen kritischer Fachgruppen durch Pool-Verplanung

(Siehe Kapitel 5)

Öffnen Sie für kritische Fachgruppen Fachgruppenpools und verplanen Sie damit diese Einheiten. WILLI2 erkennt Probleme, wenn z. B. für die zu vergebenden Sportstunden vormittags nicht genug Räume zu Verfügung stehen.

#### 6. Setzen der Klassenpläne

Aus Erfahrung wissen Sie, welche Klassen die schwierigsten sind und zuerst bearbeitet werden müssen.

Rufen Sie für die Klassen jeweils den Klassenpool auf; blättern Sie die Pläne der Lehrkräfte durch und nehmen Sie dringend nötige Verplanungen sofort vor. Starten Sie dann die automatische Poolverplanung und überprüfen Sie die Ergebnisse.(Kapitel 5)

Bei Setzproblemen beseitigen Sie Engpässe durch Verwendung der verschiedenen Verlegungsroutinen (Kapitel 4). Legen Sie zunächst nicht verplanbare Einheiten auf Nachmittagsstunden und lassen Sie diese dann in den Vormittag hineinschieben.

#### 7. Optimieren der Pläne

Der fertige Stundenplan kann verschiedene Mängel aufweisen:

| Mangel                                           | Erkennung des Mangels                          |
|--------------------------------------------------|------------------------------------------------|
| Einige Lehrkräfte haben unerwünscht viele Lücken | TESTS/PLAN TESTEN/ LEHRERPLÄNE/LÜCKENSTATISTIK |
| oder zu viele Stunden ohne Unterbrechung         |                                                |
| Einige Stunden wurden vergessen                  | TESTS/PLAN TESTEN/ KLASSENPLÄNE/KLASSENPLAN    |
|                                                  | VOLLSTÄNDIG                                    |
| Einige Unterrichtseinheiten werden (fast) nur zu | TESTS/PLAN TESTEN/FÄCHER/STUNDENQUALITÄT       |
| konzentrationsarmen Zeiten gegeben               | ODER TESTS/VERPLANUNGSINFO                     |

Die Mängel können natürlich auch beim Durchblättern der Klassen- und Lehrerpläne durch den geübten Blick des Stundenplaners erkannt werden.

Zum Beheben der Mängel setzen Sie am besten die verschieden Routinen zum Verlegen von Planstunden ein (Kapitel 5). Achten Sie auf die Einstellung der Parameter.

#### 8. Raumvergabe

Voraussetzung für die automatische Raumvergabe ist, dass jeder Klasse (außer Oberstufe) ein Klassenraum zugeordnet ist (siehe Kapitel 2.4). Ansonsten siehe Kapitel 6.3.

#### 9. Druck der Pläne und sonstiger Listen

(siehe Kapitel 8)

Sie können zum Drucken die mitgelieferten Druckformate benutzen.

Sollten Sie mit dem Druckformatassistenten ausreichend vertraut sein, so können Sie natürlich auch die Druckformate abändern oder neue entwerfen.

# 2. Grunddaten

- 2.1 Schuldaten (Zeitraster, Bezeichnungen)
- 2.2 Datenaustausch mit den Bayerischen Schulverwaltungsprogrammen
  - 2.2.1 Die Grundidee des Datenimports aus der WinLD bzw. der ASV
  - 2.2.2 Durchführung des Imports aus der WinLD
  - 2.2.3 Durchführung des Imports aus der ASV

2.2.4 Nachbearbeitung der Grunddaten

2.2.5 Vergleich von WinLD und Stundenplandatei

2.2.6 Export in die Lehrerdatei WinLD

2.2.7 Import der Lehrer-UPZ aus der WinLD

- 2.2.8 Import der Lehrer-UPZ aus der ASV
- 2.2.9 Import von Oberstufendaten mit Hilfe der Kursübersicht der WinQD
- 2.2.10 Import von Schülerzahlen aus der Schülerdatei WinSD
- 2.3 Gemeinsame Funktionen von Klassen-, Lehrer-, Fächer- und Raumliste

2.4 Klassen

2.5 Lehrkräfte

2.6 Fächer

2.7 Räume

2.8 Fachraumzuordnung

#### 2.9 Unterrichtsverteilung

2.9.1 Grundsätzliches zu Unterrichtseinheiten

2.9.2 Die Unterrichtsmatrix

2.9.3 Die ausführliche Unterrichtsverteilung

2.9.4 Karteikarte für Unterrichtseinheiten

2.9.5 Der Kopplungsassistent

2.9.6 Die Kopplungsliste

2.9.7 Verknüpfung von Unterrichtseinheiten durch Verplanungsbedingungen

2.9.8 Ersatzlehrkraft suchen

2.9.9 Betreuter Unterricht, Seminar

2.9.10 Klassenteilungen

2.9.11 Zusammenlegung von Klassen

2.9.12 Teilung von Unterrichtseinheiten

2.9.13 Sammeländerung von Unterrichtseinheiten

2.10 Sonderstunden

2.11 Zeitwünsche, Zeitvorgaben und Zeitfilter

2.12 Stundentafeln, ,Schultypen'

2.13 Statistik

# 1.4 Überblick über die Erstellung eines Stundenplans mit WILLI2

Die Grunddaten bilden die Basis eines jeden Stundenplans. Man kann sie einteilen in Daten, die für eine Schule im Wesentlichen gleich bleiben und solche, die sich jedes Jahr ändern. Eine eindeutige Abgrenzung ist aber nicht möglich.

WILLI2 unterscheidet bei der Eingabe die **Schuldaten** (wie das Zeitraster und Bezeichnungen für Stunden) und die **restlichen Grunddaten** (wie Fächer, Lehrer, Klassen usw.), die in einem einzigen durch Registerseiten gegliederten Fenster bearbeitet werden können.

Der Aufruf erfolgt über das Hauptmenü:

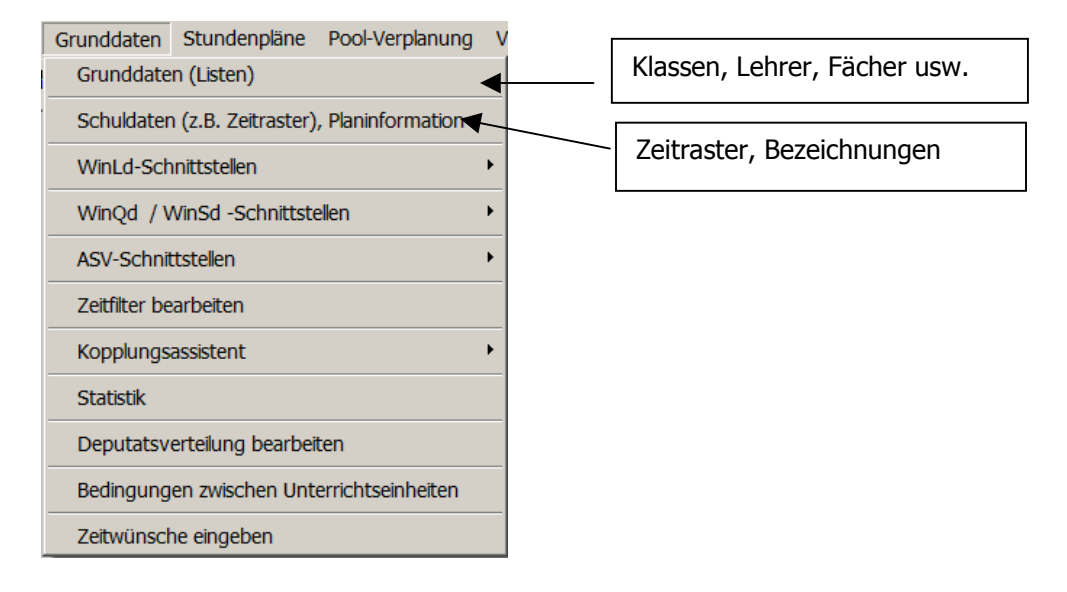

#### 2.1 Schuldaten (Zeitraster, Bezeichnungen)

Zeitraster

Im Zeitraster werden die Anzahl der Unterrichtstage, die Zahl der Stunden pro Tag und die Lage der Pausen festgelegt. Es stellt das Grundraster für die Pläne dar.

WILLI2 erlaubt die Verwendung von bis zu **6 Tagen** mit bis zu **24 Stunden** pro Tag.

Jede einzelne Planstunde kann <u>einer</u> der drei Zeitkategorien Vormittag (V), Nachmittag (N) oder Mittagspause (M) zugeordnet werden.

Zusätzlich kann man zwischen zwei beliebigen Stunden eine Pause (P) einfügen.

Aufruf

Das Fenster zur Bearbeitung der Grunddaten erreicht man

- > Über das Menü *Grunddaten/Schuldaten* und
- > die Anwahl der Registerseite Zeitraster der Pläne bearbeiten .

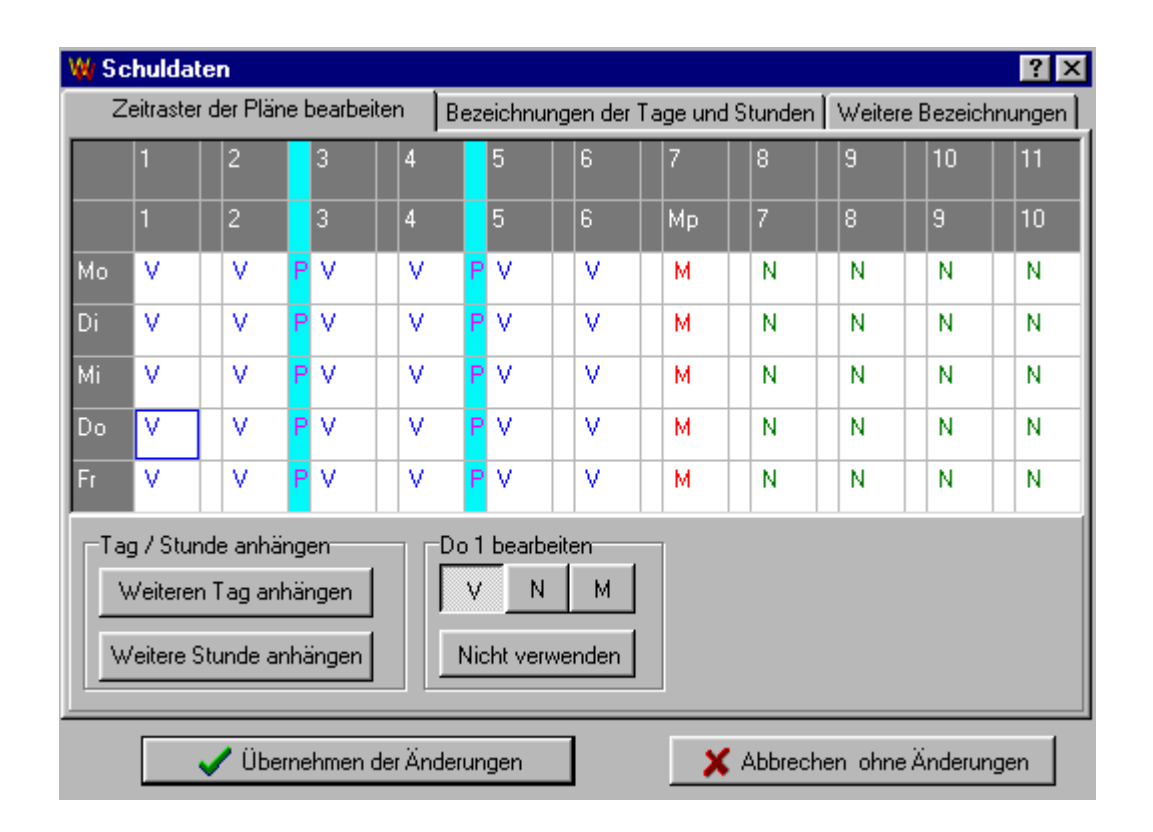

| Aufbau des                    | Das Fenster gliedert sich in                                                                                                    |
|-------------------------------|----------------------------------------------------------------------------------------------------|
| Zeitrasterfensters            | die Matrixdarstellung des Zeitrasters und                                                                                                    |
|                               | die Befehlsfläche.                                                                                                    |
|                               | In der Matrixdarstellung werden vertikal die Tage und horizontal die<br>Stunden angetragen; in der 1. Zeile steht die interne Stundennummer, die<br>2. Zeile zeigt die Kurzbezeichnung der Stunde, die auf dem Bildschirm und<br>beim Drucken ausgegeben wird.<br>Zwischen zwei Stunden kann eine Pause in eine dafür vorgesehene<br>engere Spalte eingetragen werden.                                                                                                    |
|                               | Für jede einzelne Stunde wird die Zuordnung zu einer der drei<br>Zeitkategorien angegeben. Pausen werden durch <b>P</b> gekennzeichnet.                                                                                                    |
| Bearbeiten des<br>Zeitrasters | <ul> <li>Beim Bearbeiten des Rasters gibt es folgende prinzipielle Möglichkeiten: <ul> <li>a) Verändern der Zeitkategorie</li> <li>b) Pausen einfügen und löschen</li> <li>c) Einfügen oder Löschen von Stunden</li> <li>d) Einfügen oder Löschen von Tagen</li> </ul> </li> <li>a) Verändern der Zeitkategorie: <ul> <li>Klicken Sie die Zelle einer Planstunde an.</li> <li>Im Befehlsteil erscheint eine Schalterfläche zum Bearbeiten der Zeitzuordnung; durch Anwählen von V, N oder M weisen Sie der Stunde die richtige Zeitkategorie zu. Sie können die Stunde auch aus dem Zeitraster löschen.</li> </ul> </li> <li>b) Pausen einfügen und löschen: <ul> <li>Klicken Sie auf das Pausenfeld zwischen zwei Stunden.</li> <li>Im Schalterfeld können Sie durch Anklicken der entsprechenden Schaltfläche eine Pause einfügen oder löschen.</li> </ul> </li> <li>Wenn Sie eine Pausenspalte in der 1. oder 2. Zeile anklicken, so wird die gesamte Spalte markiert. Ein Pauseneintrag wirkt sich jetzt auf alle Tage aus.</li> <li>C) Einfügen und Löschen von Stunden: <ul> <li>Zum Anhängen einer neuer Stunde klicken Sie den entsprechenden Schaltknopf an.</li> <li>Wenn Sie zwischen zwei Stunden eine weitere einfügen wollen, so</li> <li>Klicken Sie in der 1. oder 2. Zeile auf die Stunde, vor der Sie eine weitere einfügen wollen, so</li> </ul> </li> </ul> |
|                               | Languezeichnung auf der Keyisterseite <b>bezeichnungen</b> einzuträgen.                                                                                                    |

d) Tage verändern:

Gehen Sie wie beim Verändern der Stunden vor.

Weitere Zeiteinstellungen, Mittagspause

Sie können festlegen, welche Stunden WILLI2 bei der Poolverplanung für die Mittagspausen verwenden darf. Zudem legen Sie hier fest, nach welcher Stunde der Unterricht frühestens für eine Klasse enden darf.

| Zeitraster der Pläne bearbeiten Weitere Zeiteinstellungen Bezeichnungen der Tage und Stunden Weitere Bezeichnunge                                                                                                |
|----------------------------------------------------------------------------------------------------|
| Früheste Stunde, die im Klassenplan frei bleiben darf 🗧 🗲                                                                                                    |
| Mittagspause                                                                                                    |
| Standardmäßig kann die Mittagspause in der letzten Vormittagsstunde oder in der ersten Nachmittagsstunde des jeweiligen Tages<br>beginnen. Es kann aber davon durch Festlegen anderer Stunden abgewichen werden. |
| Der Beginn der Mittagspause soll extra festegelegt werden                                                                                                    |
| Beginn de Mittagspause frühestens ab Stunde 6 😴 bis spätestens ab Stunde 7 😴                                                                                                    |
| Übernehmen der Änderungen     X Abbrechen ohne Änderungen                                                                                                    |

Wenn diese Option aktiviert ist, muss die Mittagspause nicht dem im Zeitraster festgelegten Standard entsprechen sondern kann für jeder. Tag und jede Klasse unterschiedlich verplant werden. Der Spielraum wird hier festgelegt. Die angezeigten Werte sind die Stundennummern, nicht die Kurzbezeichner.

Bezeichnungen ändern Auf dem Registerblatt *Bezeichnungen der Tage und Stunden* können die für die Bildschirmausgabe und für das Drucken verwendeten Namen für Stunden und Tage geändert werden.

| W | Schule  | daten                     |          |      |            |        |                                    |              |            | ?      | ×   |
|---|---------|---------------------------|----------|------|------------|--------|------------------------------------|--------------|------------|--------|-----|
|   | Zeitras | ster der Pläne bearbeiten | Weitere  | Zeit | einstellur | ngen   | Bezeichnungen der Tage und Stunden | Weitere Beze | eichnunger | n Sc.◀ |     |
| В | ezeichr | nungen der Tage           |          | Be   | zeichnun   | ngen d | ler Stunden                        | ·            |            |        |     |
| N | . Kurzb | iez Langbez.              |          | Nr.  | Kurzbez    | Lanq   | bez.                               |              | von (h:mir | bis    |     |
| 1 | Mo      | Montag                    |          | 1    | 1          | 1      |                                    |              | 8:00       | 8:45   | _1  |
| 2 | Di      | Dianatag                  |          | 2    | 2          | 2      |                                    |              | 8:45       | 9:30   | -11 |
| Ľ |         | Diensidy                  |          | 3    | 3          | 3      |                                    |              | 9:45       | 10:30  | _11 |
| 3 | Mi      | Mittwoch                  |          | 4    | 4          | 4      |                                    |              | 10:45      | 11:30  | _11 |
| 4 | Do      | Donnerstag                |          | 5    | 5          | 5      |                                    |              | 11:30      | 12:15  | _11 |
| F |         |                           |          | 6    | 6          | 6      |                                    |              | 12:15      | 13:00  |     |
| 5 | Fr      | Freitag                   |          | 7    | Мр         | Мр     |                                    |              | 13:00      | 14:00  |     |
|   |         |                           |          | 8    | 7          | 7      |                                    |              | 14:00      | 14:45  |     |
|   |         |                           |          | 9    | 8          | 8      |                                    |              | 14:45      | 15:30  |     |
|   |         |                           |          | 10   | 9          | 9      |                                    |              | 15:40      | 16:25  |     |
|   |         |                           |          | 11   | 10         | 10     |                                    |              | 16:25      | 17:10  |     |
|   |         |                           |          |      |            |        |                                    |              |            |        |     |
|   |         | 🗸 Übernehmen der Än       | derunger | 1    | ]          |        | X Abbrechen ohne Änderungen        |              |            |        |     |

Dabei kann jeweils eine

- Kurzbezeichnung (maximal 7 Zeichen) und ein
- Langnamen (maximal 30 Zeichen)

festgelegt werden.

Der Zeitraum (von/bis) wird bislang zwar nicht ausgewertet, kann aber beim Drucken verwendet werden. Die Eingabe erfolgt im oben dargestellten Format.

#### 2.1 Schuldaten (Zeitraster, Bezeichnungen)

bearbeitet werden.

Weitere Bezeichnungen Auf der Registerseite **Weitere Bezeichnungen** können Sie feste Textbausteine für das Drucken festlegen. Der Schulname wird während der Registrierung des Programmpakets WILLI2 (-> *Extras/Registrierung*) eingegeben und kann hier nicht

| W Schuldaten   |                     |                                    | ? ×                   |
|----------------|---------------------|------------------------------------|-----------------------|
| Zeitraster der | Pläne bearbeiten    | Bezeichnungen der Tage und Stunden | Weitere Bezeichnungen |
| Schulbezeichn  | ung                 |                                    |                       |
| Schulname      | Willibald-Gluck-Gyr | nnasium                            |                       |
| Titel 1        |                     |                                    |                       |
| Titel 2        |                     |                                    |                       |
|                |                     |                                    |                       |

Schulen

Sind mehrere Schulen eng miteinander verzahnt, dann muss eventuell ein gemeinsamer Stundenplan für beide Schulen erstellt werden. In diesem Fall muss festgelegt werden, welche Klassen, Lehrkräfte bzw. Räume welcher Schule zugeordnet werden.

Dabei kann eine Lehrkraft bzw. ein Raum (und eine Klasse) auch mehreren Schulen zugeordnet werden.

Für jede Schule muss ein Buchstabensymbol festgelegt werden.

Ein Kurzname (bis 7 Zeichen) und der Langname (bis 40 Zeichen) sowie die Schulnummer sind sinnvoll.

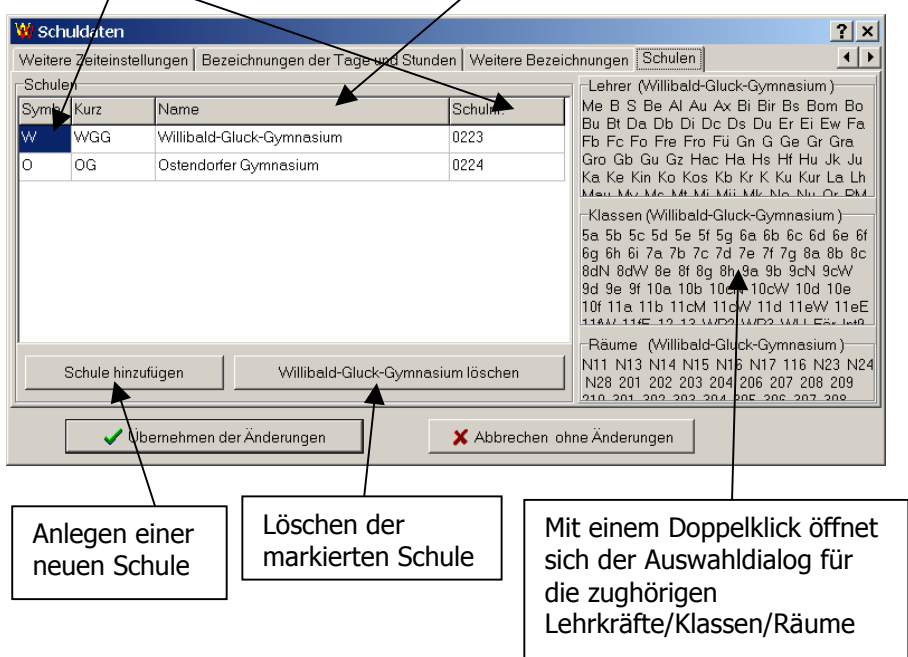

# 2.2 Datenaustausch mit den Bayerischen Schulverwaltungsprogrammen

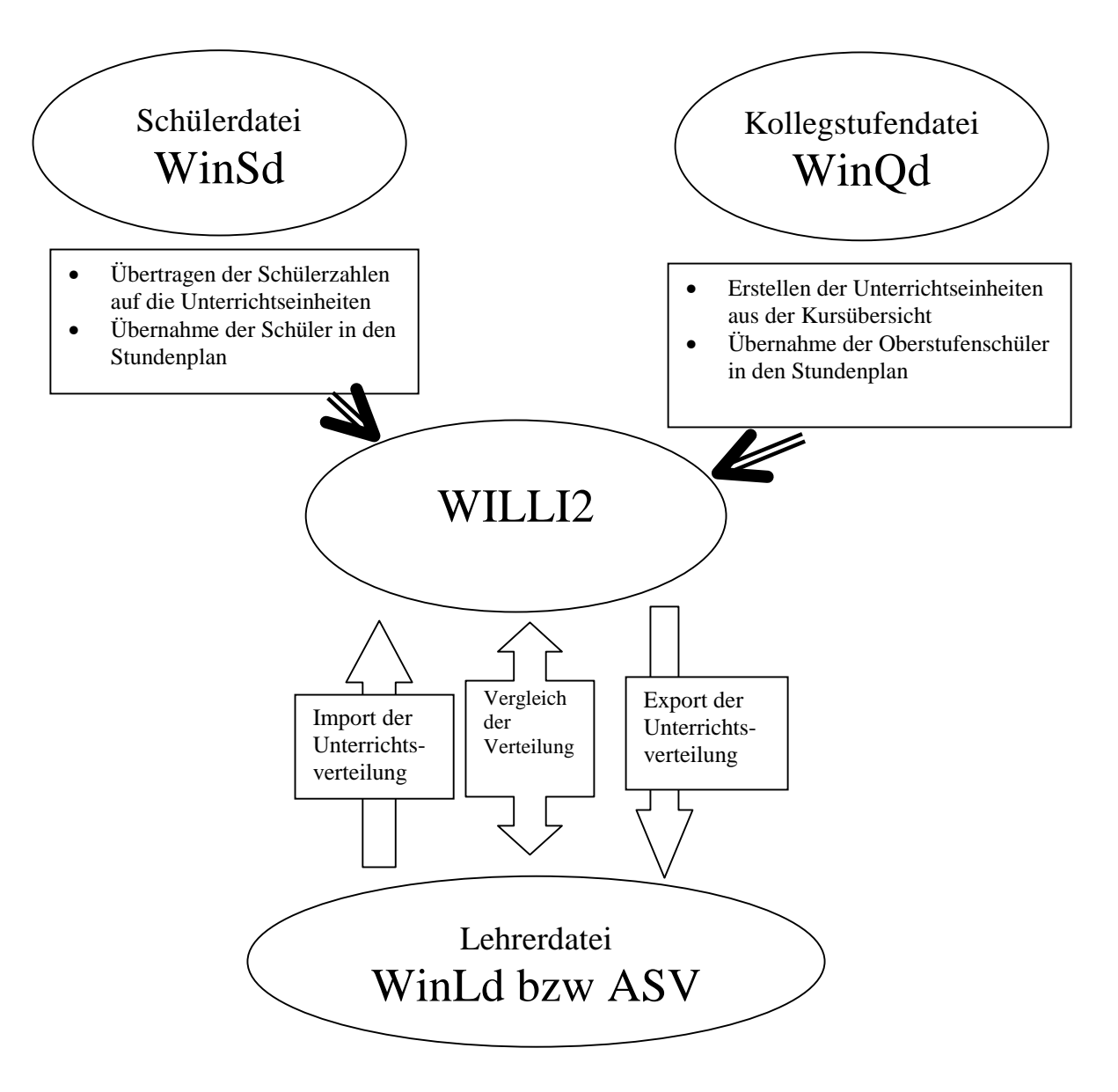

#### 2.2.1 Die Grundidee des Datenimports aus der WinLD bzw. der ASV

Durch die Übernahme der Daten aus der Bayerischen Lehrerdatei **WinLD** bzw. der **ASV** ist eine sehr schnelle Eingabe der Unterrichtsdaten in WILLI2 gewährleistet.

Die folgende Skizze erläutert das Prinzip der Umwandlung:

- > Ausgangsbasis ist ein alter (auch leerer) Stundenplan.
- > Aus diesem Ausgangsplan können Daten übernommen werden.
- > Diese werden durch Daten aus der WinLD bzw. ASV ergänzt.
- Man erhält so eine neue Stundenplandatei.

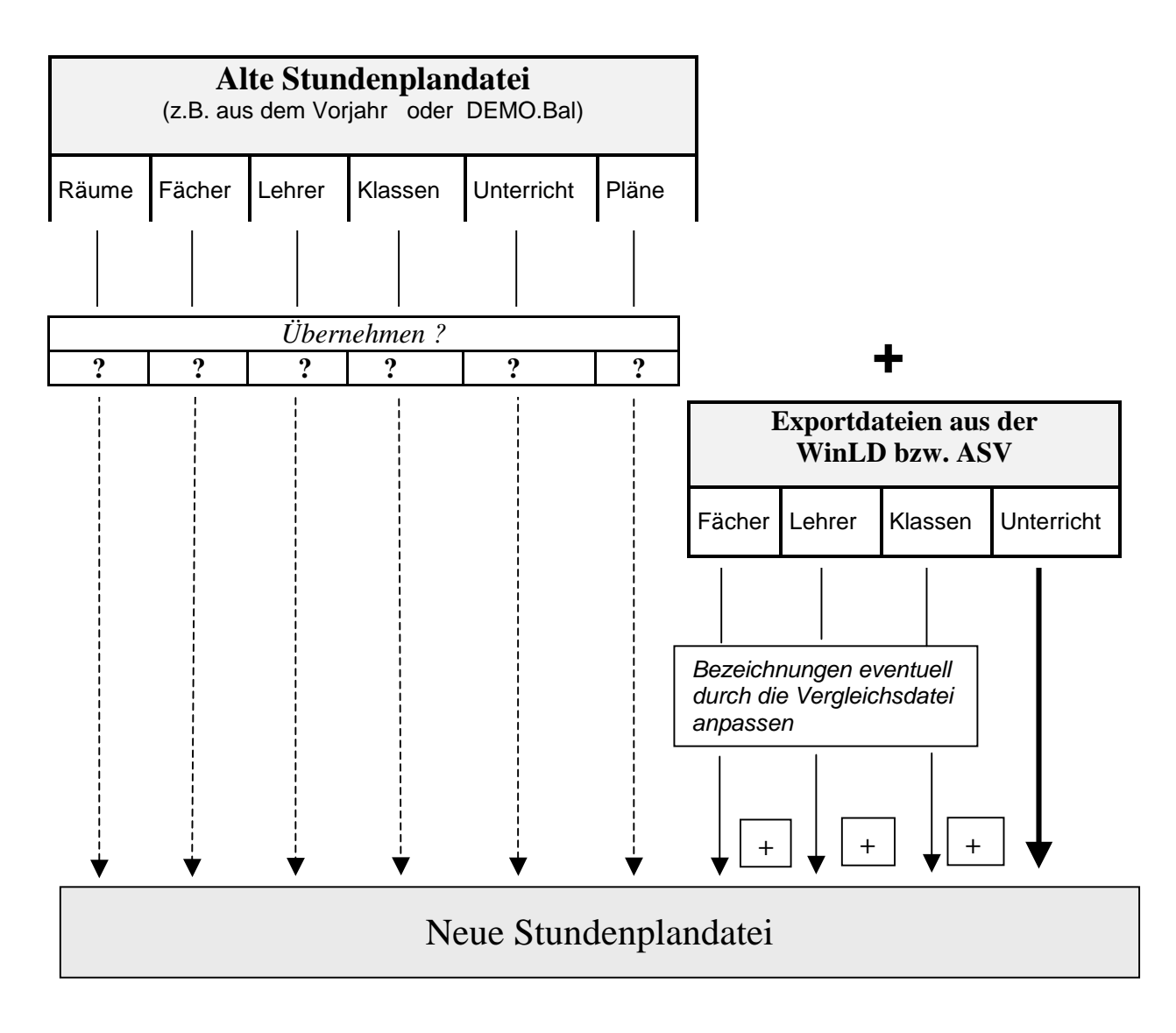

#### 2.2.2 Durchführung des Imports aus der WinLD

Starten

Den Import aus der WinLD starten Sie über den Menüpunkt Grunddaten / WinLD Schnittstelle /Übernahme von Daten aus WinLD

| <u>G</u> runddaten           | <u>S</u> tundenpläne | Pool-V | erplanur   | ng ⊻e               | erlegun            | gen            | <u>R</u> äum | e <u>T</u> es | sts |
|------------------------------|----------------------|--------|------------|---------------------|--------------------|----------------|--------------|---------------|-----|
| Grunddal                     | ten (Listen)         |        | 5          |                     | 2                  | (†             | i            | <b>60</b>     | Ľ   |
| Schuldaten (z.B. Zeitraster) |                      |        |            |                     |                    |                |              |               |     |
| 🔥 WinLD-S                    | chnittstelle         | •      | Üb         | ernahm              | ne von             | Daten          | i aus W      | /inLD         |     |
| WinKD/WinSD - Datenimport    |                      |        | Ver<br>Exp | gleich<br>)ort in d | mit Dat<br>die Win | ten dei<br>ILD | r WinL       | D             |     |
| Zeitfilter bearbeiten        |                      |        |            |                     |                    |                |              |               | _   |
| Kopplung                     | gsassistent          | •      |            |                     |                    |                |              |               |     |
| Statistik                    |                      |        |            |                     |                    |                |              |               |     |

In 7 Schritten werden Sie nun durch die Umwandlung geführt.

Die Ausgangsdatei oder Basisdatei wird bestimmt.

1.Schritt: Festlegung der Basisdatei

Verwenden Sie bei erstmaliger Verwendung von WILLI2 die mitgelieferte Datei **DEMO.BAL** (oder die **Datei Leer.bal**). Ansonsten nehmen Sie die **Datei des letzten Schuljahres**.

| ₩ Übernahme aus der I | Bayerischen Lehrerdatei                                                                                                    | × |
|-----------------------|----------------------------------------------------------------------------------------------------|---|
| <u>D</u> atei         |                                                                                                    |   |
|                       | Aus der BayLDat werden Daten in die aktuelle<br>Stundenplandatei integriert. Öffnen Sie gegebenenfalls eine<br>andere Stundenplandatei. |   |
|                       | Aktuelle Stundenplandatei:                                                                                                    |   |
|                       | C:\Willi\DEM0.bal                                                                                                    |   |
|                       | Ändern                                                                                                    |   |
|                       |                                                                                                    |   |
| Schritt 1/7           |                                                                                                    |   |
|                       | Hilfe Zurück Weiter Abbruch                                                                                                    |   |

Wenn Sie die Voreinstellung ändern möchten, so klicken Sie auf **Ändern**; im folgenden Dialog bestimmen Sie den Dateinamen der Basisdatei. 2.Schritt: Übernahmen aus der Basisdatei

#### Was wird aus der Basisdatei verwendet?

| 🕷 Übernahme aus der Baverischen Lehrerdatei |                                                                                                    |                                                               |        |           |                                  |  |  |
|---------------------------------------------|----------------------------------------------------------------------------------------------------|---------------------------------------------------------------|--------|-----------|----------------------------------|--|--|
| <u>D</u> atei                               |                                                                                                    |                                                               |        |           |                                  |  |  |
|                                             | Wählen Sie aus, welche Komponenten der aktuell<br>Stundenplandatei bei der Integration von Daten au<br>BayLDat erhalten bleiben sollen. Die Daten werder<br>durch Daten aus der BayLDat ergänzt. |                                                               |        |           | uellen<br>n aus der<br>rden dann |  |  |
| Schritt 2/6                                 | P Räu<br>P Fäc<br>P Leh<br>□ Leh<br>□ Unt<br>□ Stu                                                                                                    | ume<br>sher<br>Irkräfte<br>ssen<br>errichtseinhe<br>ndenpläne | iten   | ✓ Aufsich | ten                              |  |  |
|                                             |                                                                                                    | Hilfe                                                         | Zurück | Weiter    | Abbruch                          |  |  |

Bei erstmaligem Einsatz von WILLI2 können vermutlich außer den Fächern keine Daten der Basisdatei sinnvoll verwendet werden.

Bei erneuter Verwendung von WILLI2 werden Sie in der Regel die Räume, Fächer, Lehrer und Aufsichten übernehmen.

Unter Aufsichten werden hier die Orte und Zeiten der zu vergebenden Aufsichten verstanden, nicht jedoch die Einteilung der Lehrkräfte!

Sie können aber auch zu einer bereits bestehenden Unterrichtsverteilung eine weitere hinzufügen:

Beispiel: Die Oberstufe wurde bereits zum Ende des vorhergehenden Schuljahres eingegeben; im neuen Schuljahr wird die neue Unterrichtsverteilung dazugespielt.

3. Schritt: Exportdatei festlegen

Informationen über die gefundene Exportdatei

#### Name der Exportdatei aus der Bayerischen Lehrerdatei

Die Exportdatei erzeugen Sie in der **Bayerischen Lehrerdatei** durch den Befehl *Export in ein Stundenplanprogramm*.

| ₩ Übernahme aus der I                                                                                  | Bayerischen Lehrerdatei                                                                                                    | × |
|----------------------------------------------------------------------------------------------------|----------------------------------------------------------------------------------------------------|---|
| <u>D</u> atei                                                                                          |                                                                                                    |   |
| stdplan.txt enthält<br>58 Klassen<br>95 Lehrkräfte<br>0 Räume<br>29 Fächer<br>781 Unterrichtseinheiten | Sollten Sie die Exportdatei aus der BayLDat noch nicht<br>erstellt haben, so sollten Sie hier abbrechen. Andernfalls<br>geben Sie bitte den Namen der Exportdatei an. |   |
|                                                                                                    | Name der Exportdatei:                                                                                                    |   |
|                                                                                                    | stdplan.txt                                                                                                    |   |
|                                                                                                    | Ändern                                                                                                    |   |
| Schritt 3/7                                                                                            |                                                                                                    |   |
|                                                                                                    | Hilfe Zurück Weiter Abbruch                                                                                                    | 1 |

Durch einen Klick auf Ändern können Sie eine andere Exportdatei auswählen. (Standardname STDPLAN.TXT)

4.Schritt: Zusatzdateien aus WinLD Dateien mit den Namen der Lehrkräfte, den Fachbezeichungen oder den Klassenbezeichnungen aus WinLD verwenden?

| ₩ Übernahme aus de                       | r Bayerischen Lehrerdatei                                                                                                    |
|------------------------------------------|----------------------------------------------------------------------------------------------------|
| <u>D</u> atei                            |                                                                                                    |
| stdlehr.txt<br>enthält<br>95 Lehrernamen | Aus der Lehrerdatei können auch die Namen neuer<br>Lehrkräfte und Fächer in die Stundenplandatei integriert<br>werden. Aktivieren sie die gewünschten Optionen und<br>Ändern Sie gegebenenfalls die Dateinamen. |
|                                          | stdlehr.txt                                                                                                    |
|                                          | Lehrernamen einlesen     Ändern                                                                                                    |
|                                          | stdfach.txt                                                                                                    |
|                                          | 🔲 Fächernamen einlesen 🛛 🛛 Ändern                                                                                                    |
| Schritt 4/                               | 7                                                                                                    |
|                                          | stdklas.txt                                                                                                    |
|                                          | Klassendaten einlesen Ändern                                                                                                    |
|                                          | Hilfe Zurück Weiter Abbruch                                                                                                    |

5. Schritt: Vergleichsdatei verwenden? Soll eine Vergleichsdatei zur Anpassung der Namen verwendet werden?

| ₩ Übernahme aus der I               | Bayerischen Lehrerdatei 🛛 🔀                                                                                                    |
|-------------------------------------|----------------------------------------------------------------------------------------------------|
| <u>D</u> atei                       |                                                                                                    |
| vergleich.ini enthält 0<br>Einträge | Die Bezeichner für Klassen, Lehrkräfte, Räume und Fächer<br>in der WinLD können auf Wunsch in eigene Bezeichner<br>übersetzt werden. Dazu müssen Sie eine Vergleichsdatei<br>verwenden. Falls diese nicht existiert wird sie automatisch<br>erzeugt. Die Vergleichsdatei kann im folgenden Schritt<br>bearbeitet werden. |
|                                     | Name der Vergleichsdatei:                                                                                                    |
|                                     | vergleich.ini                                                                                                    |
|                                     | Ändern<br>Vergleichsdatei verwenden                                                                                                    |
| Schritt 5/7                         |                                                                                                    |
|                                     | Hilfe Zurück Weiter Abbruch                                                                                                    |

In der WinLD werden eventuell andere Kürzel verwendet, als Sie es an Ihrer Schule gewohnt sind. <u>Deshalb können Sie Bezeichnungen der Lehrerdatei</u> <u>an Ihre Gewohnheiten anpassen</u>.

Dazu müssen Sie das Kontrollkästchen *Vergleichsdatei verwenden* aktivieren.

Sie können auch den Namen der Vergleichsdatei angegeben, die verwendet werden soll.

6. Schritt: Anpassungen vornehmen

#### Bezeichnungen anpassen

Wenn Sie eine Vergleichsdatei verwenden, so können Sie nun die Anpassung von Bezeichnungen in den einzelnen Registerblättern vornehmen.

| ₩ Übernahme aus der B                 | Bayerische | en Lehrerd | atei                 |          | ×       |
|---------------------------------------|------------|------------|----------------------|----------|---------|
| <u>D</u> atei                         |            |            |                      |          |         |
| vergleich.ini enthält 182<br>Einträge | Klassen    | Lehrkräfte | Fächer               | Räume    |         |
| -                                     | WinLD      | WILLI      |                      |          |         |
| Schritt 6/7                           | К          | rk         | Vorhanden            |          |         |
|                                       | D          | d          | Vorhanden            |          |         |
|                                       | E          | е          | Vorhanden            |          |         |
|                                       | м          | м          | Noch nicht vorhanden |          | n 📗     |
|                                       | В          | В          | Noch nicht vorhanden |          | n 📗     |
|                                       | Ek         | Ek         | Noch nicht vorhanden |          | n 🛛     |
|                                       | Ku         | Ku         | Noch nicht vorhanden |          | n 🔤     |
|                                       |            | ы          | K1 - 16 - 12         | la k ala |         |
|                                       |            | Hilfe      | Zurück               | Weiter   | Abbruch |

Eine Anpassung wird vor allem bei den Fächerbezeichnungen nötig sein. Jedes Registerblatt enthält eine Liste mit 3 Spalten.

- 1. Spalte: Bezeichnung aus der WinLD
- 2. Spalte: Hier können sie einen Fachbezeichner eintragen.
- 3. Spalte: Information, ob das Fach in der Basisdatei bereits existiert.

Beispiel:

Katholische Religionslehre wird in der WinLD mit **K** abgekürzt; an Ihrer Schule sind Sie jedoch die Bezeichnung **rk** gewohnt. Sie tragen deshalb in der 2. Spalte neben **K** das Fächerkürzel **rk** ein.

Alle Einheiten, die K enthalten, verwenden nun  $\mathbf{rk}.$ 

Die neu erzeugten Vergleichslisten können Sie in einem Dialog abspeichern, der sich automatisch öffnet.

| 7. Schritt:<br>Neue Datei | Soll die nun erzeugte Stundenplandatei als aktuelle Datei<br>übernommen werden?                                                                                                    |  |  |  |  |
|---------------------------|----------------------------------------------------------------------------------------------------|--|--|--|--|
| übernehmen?               | W Übernahme aus der Baverischen Lebrerdatei                                                                                                    |  |  |  |  |
|                           | Datei                                                                                                    |  |  |  |  |
|                           | Die Daten aus der BayLDat<br>wurden erfolgreich integriert.<br>Wählen Sie "Ende", wenn<br>Sie die neu erzeugte<br>Stundenplandatei<br>übernehmen wollen.<br>Wählen Sie "Abbruch",<br>wenn Sie diese verwerfen<br>wollen.                                                                                                    |  |  |  |  |
|                           | Schritt 7/7                                                                                                    |  |  |  |  |
|                           | Hilfe Speichern Ende Abbruch                                                                                                    |  |  |  |  |
|                           | Wählen Sie Ende, wenn sie die neue Datei übernehmen wollen!                                                                                                    |  |  |  |  |
| Hinweise:                 | Wenn Sie bei der Umwandlung keine Anpassung der Bezeichnungen<br>zwischen verwendeter Basisstundenplandatei (z.B. DEMO.BAL) und<br>Lehrerdatei mit Hilfe einer Vergleichsdatei vornehmen, so werden z.B. die<br>neu erkannten Fächerkürzel in der Fächerliste an die bereits vorhandenen<br>angehängt.<br>Lassen Sie sich nun in den Grunddaten die Unterrichtsverteilung in der<br>Matrixdarstellung anzeigen, so sehen Sie zunächst vermutlich nur leere<br>Felder, da die alten Fächerkürzel bei der Umwandlung nicht verwendet<br>wurden. Sie finden die neuen Fächer mit den Unterrichtseinträgen, wenn<br>Sie nach rechts scrollen. |  |  |  |  |
|                           | In der Fächerliste der Grunddaten sollten die nicht benötigten Fächer gelöscht werden. (vgl. Kapitel 2.3 und 2.6)                                                                                                    |  |  |  |  |
| Lehrer-UPZ                | Das Menü zum Aufrufen der WinSV- Schnittstellen wurde leicht verändert<br>und um die neuen Funktionen erweitert:                                                                                                    |  |  |  |  |
|                           | Grunddaten Stundenpläne Pool-Verplanung Verlegungen Räume Tests Löschen E                                                                                                    |  |  |  |  |
|                           | Grunddaten (Listen)                                                                                                    |  |  |  |  |
|                           | Schuldaten (z.B. Zeitraster)                                                                                                    |  |  |  |  |
|                           | WinLd-Schnittstellen                                                                                                    |  |  |  |  |
|                           | WinKd / WinSd -Schnittstellen                                                                                                    |  |  |  |  |
|                           | Zeitfilter bearbeiten                                                                                                    |  |  |  |  |
|                           |                                                                                                    |  |  |  |  |
|                           | Ergänzt wurde hier die Ubernahme der UPZ, Anrechnungsstunden- und<br>Arbeitszeitkontodaten aus der WnLD.                                                                                                    |  |  |  |  |

# 2.2.3 Durchführung des Imports aus der ASV

| Verwendungszweck | Bayerische Schulen müssen die Unterrichtsdaten mit Hilfe der ASV<br>verwalten. Die dort erstellten und exportierten Daten können in Willi<br><b>importiert</b> werden oder - bei späterer Änderung - mit den<br>Unterrichtsdaten in Willi <b>verglichen</b> werden.                                                                                                    |  |  |  |
|------------------|----------------------------------------------------------------------------------------------------|--|--|--|
|                  | Da die genauen <b>Schülerzahlen</b> der Unterrichtseinheiten oft erst später feststehen, können diese auch mit dem gleichen Werkzeug noch nachträglich in die Willi-Unterrichtsdaten integriert werden.                                                                                                    |  |  |  |
|                  | Entsprechendes gilt für die <b>Zuordnung von Schülern</b> zu den<br>Oberstufenkursen.                                                                                                    |  |  |  |
| Vorarbeiten      | In der ASV müssen über den Menüpunkt <b>Datei – Unterricht –</b><br><b>Schnittstelle zu Stundenplanprogramm – Export der</b><br><b>Unterrichtsdaten</b> die Dateien für den Export in Stundenplanprogramme<br>erstellt werden. Die ASV sieht dabei als Dateiformate <i>Kommaseparierte</i><br><i>Textdateien</i> oder <i>XML-Dateien</i> vor. Beide Formate können von Willi2<br>verarbeitet werden. Empfohlen werden die Textdateien, da die ASV nicht<br>immer normgerechte XML-Dateien erzeugt. |  |  |  |
| Starten          | Den Import aus der ASV starten Sie über den Menüpunkt<br><i>Grunddaten / ASV-Schnittstellen / Übernahme von</i><br><i>Stundenplandaten aus der ASV</i><br>Grunddaten Stundenplane Pool-Verplanung Verlegungen Räume Tests Löschen Extras Schüler Hilfe                                                                                                    |  |  |  |
|                  | Grunddaten (Listen) i 留 L P · 图 · 图 · ·                                                                                                    |  |  |  |
|                  | Schuldaten (z.B. Zeitraster), Planinformation                                                                                                    |  |  |  |
|                  | WinLd-Schnittstellen                                                                                                    |  |  |  |
|                  | WinQd / WinSd -Schnittstellen                                                                                                    |  |  |  |
|                  | ASV-Schnittstellen  VÜbernahme von Stundenplandaten aus der ASV                                                                                                    |  |  |  |
|                  | Zeitfilter bearbeiten                                                                                                    |  |  |  |
|                  | Für den Import müssen folgende Dinge festgelegt werden:                                                                                                    |  |  |  |
| Basisdatei       | In eine Kopie dieser Stundenplandatei werden die Elemente aus der ASV importiert.                                                                                                    |  |  |  |
|                  | Verwenden Sie bei erstmaliger Verwendung von WILLI2 die mitgelieferte<br>Datei <b>DEMO.BAL</b> (oder die <b>Datei Leer.bal</b> ). Ansonsten nehmen Sie die<br><b>Datei des letzten Schuljahres</b> .                                                                                                    |  |  |  |

| W Dateni                                                                                                    |                                                                                                    |  |
|----------------------------------------------------------------------------------------------------|----------------------------------------------------------------------------------------------------|--|
| Datei Vergleich Protokoll                                                                                                    |                                                                                                    |  |
| Diese Date wergent Protokoli<br>Diese Date wird als Basis für den Import aus der ASV<br>herangezogen<br>F:\\//IIINPlaene\s1718_ASV_2.BAL<br>Diese Elemente der Basis-Stundenplandatei werden<br>bebehalten<br>♥ Räume<br>♥ Fächer<br>♥ Lehtkräfte<br>Klassen<br>Unterrichtseinheiten<br>Stundenpläne<br>Aufsichten | Namen der Importdateien aus der ASV         Unterrichtsverteilung der ASV (stdplan.txt)         Ändern         Jahrgangsstufen         0 1 2 3 4 5 6 7 8 9 10 11 12 13         Import Seminare in eigene Klassen         Besonderer Unterricht         Import Interricht         Import Seminare in eigene Klassen         Besonderer Unterricht         Import Seminare in eigene Klassen         Besonderer Unterricht         Import Seminare in eigene Klassen         Besonderer Unterricht         Import Seminare in eigene Klassen         Besonderer Unterricht         Import Seminare in eigene Klassen         Import Seminare in eigene Klassen         Import Seminare |  |
| ASV-Daten in Willi-Daten umwandeln Hilfe                                                                                                    | Speichern Übernehmen Abbruch                                                                                                    |  |

Voreingestellt ist immer die gerade aktuelle Stundenplandatei, wenn Sie die Voreinstellung ändern möchten, so klicken Sie auf **Ändern**; im folgenden Dateidialog bestimmen Sie den Dateinamen der Basisdatei.

Beim Vergleich der ASV-Daten mit den Willi-Daten dient die Basisdatei als Vergleichsgrundlage.

| Übernahmen aus der                                               | Diese Elemente der Basis-Strundenplandatei werden                                                                                                    |  |  |
|------------------------------------------------------------------|----------------------------------------------------------------------------------------------------|--|--|
| Basisdatei                                                       | beibehalten                                                                                                    |  |  |
|                                                                  | Räume                                                                                                    |  |  |
|                                                                  | Fächer                                                                                                    |  |  |
|                                                                  | I Lehrkräfte                                                                                                    |  |  |
|                                                                  | 🔽 Klassen                                                                                                    |  |  |
|                                                                  | Unterrichtseinheiten                                                                                                    |  |  |
|                                                                  | 🧰 ggf. Lehrer ersetzen                                                                                                    |  |  |
|                                                                  | I▼ Stundenpläne                                                                                                    |  |  |
|                                                                  | V Aufsichten                                                                                                    |  |  |
|                                                                  | Bei erstmaligem Einsatz von WILLI2 können vermutlich außer den Fächern<br>keine Daten der Basisdatei sinnvoll verwendet werden.<br>Bei erneuter Verwendung von WILLI2 werden Sie in der Regel die Räume,<br>Fächer, Lehrer und Aufsichten beibehalten.<br>Unter Aufsichten werden hier die Orte und Zeiten der zu vergebenden Aufsichten<br>verstanden, nicht jedoch die Einteilung der Lehrkräfte!<br>Falls auch Stundenpläne beibehalten werden, bleibt auch die Einteilung der<br>Lehrkräfte zu den Aufsichten erhalten. |  |  |
|                                                                  | Sie können aber auch zu einer bereits bestehenden Unterrichtsverteilung eine weitere hinzufügen:                                                                                                    |  |  |
|                                                                  | Beispiel: Die Oberstufe wurde bereits zum Ende des vorhergehenden Schuljahres<br>eingegeben; im neuen Schuljahr wird die neue Unterrichtsverteilung<br>dazugespielt.                                                                                                    |  |  |
| Lehrkräfte in<br>vorhandenen<br>Unterrichtseinheiten<br>ersetzen | Hat sich die Unterrichtsverteilung nur wenig geändert (z. B. 2. Halbjahr), so<br>wird die Option <i>ggf. Lehrer ersetzen</i> aktiviert. Unterrichtseinheiten, bei<br>denen bei gleichem Fach und gleicher Klasse nur die Lehrkraft geändert<br>wurde, werden entsprechend angepasst.                                                                                                    |  |  |

Namen der Importdateien Diese Dateien müssen bereits durch die ASV erzeugt worden sein und vorliegen.

Die entscheidende Datei ist die Unterrichtsverteilungsdatei mit dem Namen STDPLAN.txt bzw. STDPLAN.xml. Durch einen Klick auf <u>Ändern</u> können Sie eine andere Importdatei auswählen. Im Dateidialog kann dabei der Typ (.txt oder .xml) ausgewählt werden.

|                   | Namen der Importdateien aus der ASV                                    | F:\Willi\Plaene\ASV_1718\STDPL      |  |
|-------------------|------------------------------------------------------------------------|-------------------------------------|--|
|                   | Unterrichtsverteilung der ASV (stdplant.txt)                           | _ enthält                           |  |
|                   |                                                                        | 48 Klassen                          |  |
|                   | Andern                                                                 | 93 Lenrkraite<br>75 Fächer          |  |
|                   | Jahrgangsstufen                                                        | - 925 Unterrichtseinheiten          |  |
|                   | 012345678910111213                                                     | 525 Onternentseinneiten             |  |
|                   | 🔽 Seminare in eigene Klassen                                           |                                     |  |
|                   | Besonderer Unterricht                                                  |                                     |  |
|                   | V Intensivierung                                                       |                                     |  |
|                   |                                                                        |                                     |  |
|                   | Ubersture                                                              |                                     |  |
|                   |                                                                        |                                     |  |
|                   |                                                                        | Informationon                       |  |
|                   | Lehrerdaten der ASV (stdiehr.txt)                                      | - über die                          |  |
|                   | F:\Will\Plaene\ASV_1718\STDLEHR.txt                                    | uber die                            |  |
|                   | Andern                                                                 | gerundene                           |  |
|                   | Auch Lehrkrafte ohne Unterricht                                        | Importdatei                         |  |
|                   | Fächerdaten der ASV (stdfach.txt)                                      | _                                   |  |
|                   | F:\Willi\Plaene\ASV_1718\STDFACH.txt                                   |                                     |  |
|                   | Ändern 🔽 Fächernamen einlesen                                          |                                     |  |
|                   | Auch Fächer ohne Unterricht                                            |                                     |  |
|                   | Klassendaten der ASV (stdklas.txt)                                     |                                     |  |
|                   | F:\Willi\Plaene\ASV_1718\STDKLAS.txt                                   |                                     |  |
|                   | Ändern 🔽 Klassendaten einlesen                                         |                                     |  |
|                   | Auch Klassen ohne Unterricht                                           |                                     |  |
|                   | Schüler-Kurs-Daten der ASV (stdschu.txt, stdschufach.txt)              |                                     |  |
|                   | F:\Willi\Plaene\ASV_1718\STDSCHU.txt                                   |                                     |  |
|                   | F:\Willi\Plaene\ASV_1718\STDSCHUFACH.txt                               |                                     |  |
|                   | Schüler-Kurs-Daten einlesen                                            |                                     |  |
|                   |                                                                        |                                     |  |
| Zusatzinformation | Nach Auswahl der Unterrichtsverteilungsdat                             | ei werden automatisch die           |  |
|                   | zugehörigen Qateinamen für Lehrer-, Fäche                              | r- und Klassendaten                 |  |
|                   | eingetragen. In der Regel gibt es keinen Gr                            | und, sie nachträglich zu ändern.    |  |
|                   | Ihre Verwendung ist zwar nicht zwingend al                             | ber sinnvoll. Lehrkräfte, Fächer    |  |
|                   | und Klassen ohne Unterricht wird man in de                             | r Reael wealassen.                  |  |
|                   |                                                                        |                                     |  |
| Schüler-Zuordnung | In der ASV ist es möglich, auch die Daten d                            | er Oberstufenschüler und ihre       |  |
|                   | Zuordnung zu den Kursen der Oberstufe zu                               | exportieren. Soll diese             |  |
|                   | Zuordnung bei der Erstellung des Oberstufe                             | nstundenplans genutzt werden,       |  |
|                   | so sollte auch die Option Schüler-Kurs-Date                            | <i>n einlesen</i> aktiviert werden. |  |
| Filtorn           | Es ist möglich. Datan aus dar ASV nur tailw                            | aica zu übarnahman. Mit ainam       |  |
| FILEITI           | Es ist moglicit, Dateil aus der ASV nur tenwo                          | eise zu ubernenmen. Mit einem       |  |
|                   | Doppeiklick auf das Jahrgangsstufenfeld om                             | net sich das Dialogrenster zur      |  |
|                   | Auswani der gewunschten Jahrgangssturen.                               | Eine Beschrankung auf die           |  |
|                   | Jahrgangsstufen 0 bis 10 erscheint sinnvoll,                           | solange die Oberstufe in der        |  |
|                   | ASV noch nicht sinnvoll unterstützt wird und als Besonderer Unterricht |                                     |  |
|                   | geführt wird. Die Oberstufendaten werden o                             | dann besser über die WinQD-         |  |
|                   | Schnittstelle übertragen.                                              |                                     |  |
|                   | Für die Auswahl des Pesenderen Unterrichts                             | könnon obonfalls                    |  |
|                   | Fur uie Auswahl ues Desonderen Unterrichts                             | oroinetallung wird der gegente      |  |
|                   | Einschrankungen gemächt werden, in der V                               | oreinstellung wird der gesämte      |  |
|                   | Besonaere Unterricht übernommen. Insbeso                               | ondere den Schalter "Überstufe"     |  |
|                   | wird man moglicherweise (s. o.) deaktiviere                            | n.                                  |  |

| Seminare der Q11/12 | Falls die Oberstufe des Gymnasiums einschlief<br>in der ASV in die Matrix eingetragen wurde, w<br>die Klasse 11 bzw. 12 integriert. Will man aus<br>die Seminare in eigenen Klassen führen, dann<br>eigenen Klassen" auszuwählen. Die Seminare<br>11W, 12P, 12W eingefügt.                                                                                                    | Blich der W- und P-Seminare<br>erden diese beim Export in<br>organisatorischen Gründen<br>ist die Option "Seminare in<br>werden dann in Klassen 11P,                                                                                                    |  |
|---------------------|----------------------------------------------------------------------------------------------------|----------------------------------------------------------------------------------------------------|--|
| Abschluss           | Sobald eine gültige Unterrichtsverteilungsdatei ausgewählt wird, wird der Schalter ASV-Daten in Willi-Daten umwandeln aktiviert.                                                                                                    |                                                                                                    |  |
|                     | <ul> <li>Wird er betätigt, so werden die importierten Daten in die Basisdatei übernommen und rechts eine Kurzinformation über den Import angezeigt.</li> <li>Im Erfolgsfall werden die Schalter Speichern und Übernehmen aktiviert:</li> <li>Speichern öffnet einen Dialog zum Speichern der neu entstandenen Stundenplandatei.</li> <li>Übernehmen bzw. der Menüpunkt Datei - Übernahme in die Basisdatei und schließt den Dialog.</li> </ul> | F:\Willi\Plaene\12-13\9310\STDPLAN.bd<br>enthält<br>36 Klassen<br>81 Lehrkräfte<br>48 Fächer<br>1375 Unterrichtseinheiten<br>davon 604 ohne Lehrkraft<br>mit 1298 Wochenstunden<br>F:\Willi\Plaene\12-13\9310\STDLEHR.bd<br>enthält 81 Lehrernamen<br>F:\Willi\Plaene\12-13\9310\STDFACH.bd<br>enthält 48 Fächernamen<br>F:\Willi\Plaene\12-13\9310\STDKLAS.bd<br>enthält 36 Klassen<br>Die Daten aus der ASV wurden<br>erfolgreich integriert. Wählen Sie<br>"Übernehmen", wenn Sie die neu<br>erzeugte Stundenplandatei übernehmen<br>wollen. Wählen Sie "Abbruch", wenn Sie<br>diese verwerfen wollen. |  |

#### Nachträgliche Änderungen der ASV-Daten

Aktualisierung der Schülerzahlen der

Unterrichtseinheiten

Aktualisierung der

Schüler-Kurs-Zuordnung Im Verlauf der Stundenplanerstellung muss die Unterrichtsverteilung oft geändert werden. Ein Reimport der Willi-Daten in die ASV ist angesichts der vorhandenen Unwägbarkeiten der ASV riskant, allerdings sind Änderungen, die in der ASV vorgenommen wurden, teilweise in die Willi-Daten übertragbar.

Alle nachträglichen Änderungen funktionieren nur dann korrekt, wenn die Fächer- und Klassenkürzel sowie die Kursbezeichner nicht verändert wurden. Jede Nachbearbeitung der Unterrichtseinheiten in Willi kann dazu führen, dass solche nachträglichen Änderungen nicht korrekt übernommen werden.

Mit dem Menüpunkt **Datei - Übernahme nur der ASV-Schülerzahlen in die Basisdatei** bleiben die Unterrichtseinheiten der Basisdatei fast unverändert. Jede Unterrichtseinheit, die in den ASV-Daten identifiziert werden kann, erhält die dort angegebene Schülerzahl. Das Dialogfenster wird anschließend geschlossen.

Mit dem Menüpunkt *Datei - Übernahme nur der ASV-Schüler-Kurs-Zuordnung in die Basisdatei* bleiben die Unterrichtseinheiten der Basisdatei fast unverändert. Die Zuordnung der Schüler zu den Oberstufenkursen wird auf den aktuellen (ASV-)Stand gebracht, die Schülerzahlen entsprechend angepasst.

Geänderte Lehrkräfte<br/>in vorhandenenHat sich die Unterrichtsverteilung nur wenig geändert (z. B. 2. Halbjahr), so<br/>wird die Option *ggf. Lehrer ersetzen* aktiviert. Unterrichtseinheiten, bei<br/>denen bei gleichem Fach und gleicher Klasse nur die Lehrkraft geändert<br/>wurde, werden entsprechend angepasst.

#### Vergleiche

Wenn Grunddaten in Willi geändert wurden, dann weichen die Daten in der ASV von den Willi-Daten ab. Um die Änderungen nachführen zu können,

sind Vergleiche der ASV-Daten mit den Daten der Basisdatei nach mehreren Gesichtspunkten möglich.

Das Vergleich-Menü wird erst

aktiviert, nachdem die ASV-

Daten in Willi-Daten

umgewandelt wurden.

#### Vergleich Protokoll

- ASV-Grunddaten, die in der Basisdatei fehlen
- Basisdatei-Grunddaten, die in den ASV-Daten fehlen
- ASV-Unterrichte, die in der Basisdatei fehlen
- Basisdatei-Unterrichte, die in den ASV-Daten fehlen
  - Unterricht mit geänderter Lehrkraft
  - Unterricht mit geänderter Stundenzahl

Wird einer dieser Menüpunkte ausgewählt, so erscheint rechts eine Auflistung der Vergleichsergebnisse.

Sie kann entweder sofort gedruckt oder in ein Protokoll übernommen werden. Damit können mehrere Vergleichsergebnisse zu einem Ausdruck bzw. einer Textdatei zusammengefasst werden.

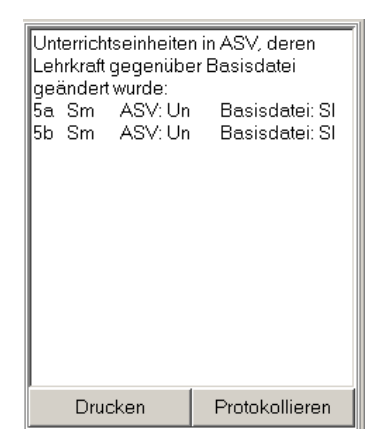

#### Protokoll

Protokoll Anzeigen Drucken Löschen Speichern

Über das Protokoll-Menü können alle dort aufgenommenen Vergleichslisten angezeigt, gedruckt, gelöscht oder in einer Textdatei gespeichert werden.

# 2.2.4 Nachbearbeitung der Grunddaten

Durch den Import aus der WinLD bzw. ASV können die allermeisten Unterrichtsdaten direkt übernommen werden. Es gibt aber auch Daten, die noch fehlen oder nachbearbeitet werden müssen.

| Räume      | In der WinLD/ASV sind natürlich keine Räume enthalten.<br>Beim erstmaligen Einsatz von WILLI2 müssen Sie die Raumliste Ihrer<br>Schule neu erstellen (vgl. Kapitel 2.7) und die Fachraumzuordnung anlegen.<br>(vgl. Kapitel 2.8)<br>In den Folgejahren werden Sie diese Informationen bei der Umwandlung<br>aus der Basisdatei direkt übernehmen.                                                     |
|------------|----------------------------------------------------------------------------------------------------|
| Kopplungen | In der WinLD/ASV müssen nur diejenigen Kopplungen erstellt werden, die<br>sich auf das Lehrerdeputat auswirken. Andere Kopplungen müssen nicht<br>vorgenommen werden, wenngleich dies auch dort sinnvoll wäre.<br>(Zum Koppeln von Einheiten vgl. Kapitel 2.9.2)                                                                                                    |
|            | 1.Beispiel:<br>Die Klassen 5a, 5b und 5c werden zeitgleich von den Lehrern Papst und Bischof in<br>katholischer Religionslehre unterrichtet.<br>Bischof unterrichtet die 5a und Teile der 5b; Papst hat die Klasse 5c und den zweiten Teil der<br>5b.<br>In der WinLD/ASV müssen die Einheiten 5a/Bischof/rk und 5b/Bischof/rk gekoppelt werden;<br>ebenso gilt dies für 5b/Papst/rk und 5c/Papst/rk. |
|            | Die beiden Lehrer müssen in der WinLD/ASV <u>nicht</u> aneinandergekoppelt werden. Dies ist aber für den Stundenplaner sehr wichtig.                                                                                                    |
|            | 2.Beispiel:<br>Für eine schnelle Verplanung koppeln wir an unserer Schule auch die Schienen der W- bzw.<br>P-Seminare. Dies wird in der WinLD/ASV in der Regel nicht erfolgen.                                                                                                    |
|            | Das Ausmaß der nötigen Nachkopplungen hängt sehr<br>entscheidend von der Zusammenarbeit von Direktorat und<br>Stundenplanern ab.                                                                                                    |
| Aufsichten | WILLI2 kann die Aufsichten vollständig verwalten und stellt damit sehr<br>nützliche Informationen für die täglichen Vertretungen zur Verfügung.<br>Diese Aufsichten fehlen natürlich noch, da sie i. allg. erst nach Erstellung<br>des Stundenplans bestimmt werden.                                                                                                    |
| Zeitraster | Wenn Sie beim erstmaligen Einsatz von WILLI2 die DEMO-Datei als<br>Basisdatei verwendet haben, müssen Sie nach dem Import eventuell noch<br>das Zeitraster an ihre Schule anpassen. (Vgl. Kapitel 2.1)                                                                                                    |
# 2.2.5 Vergleich von WinLD und Stundenplandatei

Vergleich von WinLD und Stundenplandatei Beim Export vom Stundenplanprogramm in die WinLD kann die Unterrichtsverteilung nur komplett übernommen werden. Bei kleineren Änderungen ist deshalb ein Vergleich der aktuellen Unterrichtsverteilung im Stundenplan und der in der WinLD nützlich.

Rufen Sie über den Menüpunkt

*Grunddaten/WinLD-Schnittstelle/Vergleich mit Daten der WinLD* auf.

|   | Schuldaten (z.B. Zeitraster) |                                                      |
|---|------------------------------|------------------------------------------------------|
| N | WinLD-Schnittstelle          | Übernahme von Daten aus WinLD                        |
|   | WinKD/WinSD - Datenimport    | Vergleich mit Daten der WinLD<br>Export in die WinLD |

Der Vergleich erfolgt in 3 Schritten:

- Laden Sie in WILLI2 zunächst die Stundenplandatei mit der aktuellen Unterrichtsverteilung.
- Rufen Sie den Vergleichsdialog auf (siehe oben) und wählen Sie die zu vergleichende Exportdatei aus.

| W Vergleich mit den Unterri                                                                                                    | chtsdaten der WinLD 📃 🗖 🗙                                                                                                    |
|----------------------------------------------------------------------------------------------------|----------------------------------------------------------------------------------------------------|
| <u>D</u> atei Anzeige <u>P</u> rotokoll                                                                                                    |                                                                                                    |
| Geben Sie den Namen der<br>Exportdatei aus der WinLD an.<br>Sollten Sie keine Exportdatei<br>erstellt haben, so müssen Sie<br>diesen Programmteil<br>abbrechen.<br>Wenn Sie bei der<br>Datenübernahme aus der<br>WinLD eine Vergleichsdatei zur<br>Übersetzung von Bezeichnern<br>verwendet haben, geben Sie<br>auch den Namen der<br>Vergleichsdatei an. | Name der Exportdatei:<br>C:\Will\Stdplan.txt<br>Andern<br>C:\Will\Stdplan.txt enthält<br>58 Klassen, 95 Lehrkräfte, 0 Räume, 29 Fächer, 781 Unterrichtseinheiten |
| Schritt 1/3                                                                                                    |                                                                                                    |
|                                                                                                    | <zuritick <u="" ?="" protokollieren="" weiter="">Hilfe</zuritick>                                                                                                |

Wenn Sie bei der Übernahme der WinLD in eine Stundenplandatei eine Vergleichsdatei zur Anpassung von Bezeichnern verwendet haben, dann müssen Sie diese auch hier einbinden.

1.Schritt: Dateien auswählen Überprüfen Sie die Vergleichsdatei

| <u>D</u> atei Anzeige <u>P</u> rotokoll                       |         |            |                 |          |
|---------------------------------------------------------------|---------|------------|-----------------|----------|
| Mit einem Doppelklick auf die<br>Willi Spalte öffnet sich die | Klassen | Lehrkräfte | Fächer Räume    |          |
| Lehrer-/Klassen-/Fächer-/Rau                                  | WinLD   | WILLI      |                 | <b>_</b> |
| nn-Auswani.                                                   | Kra     | Kra        | Nicht vorhanden |          |
|                                                               | G       | G          | Vorhanden       |          |
|                                                               | В       | В          | Vorhanden       |          |
|                                                               | Fr      | Fr         | Nicht vorhanden |          |
|                                                               | Kas     | Kas        | Nicht vorhanden |          |
|                                                               | Bar     | Bar        | Nicht vorhanden | -        |
| Schritt 2/3                                                   |         | 1          | -               |          |

## 2.Schritt: Vergleichsdatei

3.Schritt: Vergleiche durchführen Über den Menüpunkt Ansicht können Sie nun verschiedene Vergleiche durchführen.

| W Ver                       | gleich mit den Unterrichtsdaten der WinLD                                                                                                    | _ 🗆 ×                  |
|-----------------------------|----------------------------------------------------------------------------------------------------|------------------------|
| <u>D</u> atei               | Anzeige Protokoll                                                                                                    |                        |
| Wähle<br>''Anzei<br>verglei | WinLD-Klassen, die nicht in Willi vorkommen<br>WinLD-Lehrkräfte, die nicht in Willi vorkommen<br>WinLD-Fächer, die nicht in Willi vorkommen                                                                              |                        |
|                             | Willi-Klassen, die nicht in WinLD vorkommen<br>Willi-Lehrkräfte, die nicht in WinLD vorkommen<br>Willi-Fächer, die nicht in WinLD vorkommen                                                                              |                        |
|                             | WinLD-Unterrichtseinheiten, die nicht in Willi vorkommen<br>Willi-Unterrichtseinheiten, die nicht in WinLD vorkommen<br>Unterrichtseinheiten mit geänderter Lehrkraft<br>Unterrichtseinheiten mit geänderter Stundenzahl |                        |
|                             | Schritt 3/3                                                                                                    |                        |
|                             | < Zurück Weiter > Protokollierer                                                                                                    | <b>?</b> <u>H</u> ilfe |

Die Menüpunkte sollten selbsterklärend sein.

Das Ergebnis eines Vergleichs wird im rechten Fenster aufgelistet. Es kann in eine Protokolldatei aufgenommen werden.

Diese Datei kann dann später angezeigt oder auch gedruckt werden

| ₩ Vergleich mit den Unterri                                                         | chtsdaten der WinLD                                                                             |                | _ 🗆 🗡             |
|-------------------------------------------------------------------------------------|-------------------------------------------------------------------------------------------------|----------------|-------------------|
| <u>D</u> atei Anzeige <u>P</u> rotokoll                                             |                                                                                                 |                |                   |
| Wählen Sie aus dem Menü<br>"Anzeige" die zu<br>vergleichenden Daten.<br>Schritt 3/3 | Willi-Klassen,<br>vorkommen:<br>8f<br>9c<br>9d<br>11c<br>11d<br>12G<br>12L<br>13G<br>13L<br>Wku | die in WinLD   | nicht             |
|                                                                                     | <zurück weiter=""></zurück>                                                                     | Protokollieren | <u>? H</u> ilfe │ |
|                                                                                     |                                                                                                 |                |                   |

# 2.2.6 Export in die Lehrerdatei WinLD

Ziel und Grenzen Seit der Version 2000-08 der Bayerischen Lehrerdatei (WinLD) ist dort auch der Import der Unterrichtsverteilung aus einem Stundenplanprogramm vorgesehen.

WILLI2 bietet die Möglichkeit, die Unterrichtsverteilung in eine Datei zu exportieren, die dann von der WinLD importiert werden kann.

Die Möglichkeiten der Übergabe der Unterrichtsverteilung sind allerdings eingeschränkt:

- Der Import von Unterrichtsverteilungsdaten in die WinLD ist nur erfolgreich, wenn die verwendeten Klassen-, Lehrer-, Fach- und Kopplungskürzel in der WinLD bereits existieren. Diese Bezeichner müssen also vorab in der WINLD eingegeben werden. Abweichende Klassen-, Lehrer- und Fach-Kürzel zu WILLI2 können mit einer Vergleichsdatei übersetzt werden.
- In der WinLD sind die Kopplungsbezeichner stark eingeschränkt (3 Zeichen, beginnend mit einem Buchstaben). Wenn Sie einen Export von WILLI2 in WinLD planen, dann sollten Sie auch in WILLI2 nur derartig beschränkte Kopplungsbezeichner verwenden.

### Aufruf Wählen Sie in WILLI2 den Menüpunkt *Grunddaten/WinLD-Schnittstelle/Export in die WinLD*.

|   | Sobuldaton (a P. Zoitrastor) |                                                      |
|---|------------------------------|------------------------------------------------------|
|   | Schuldaten (2.5. Zeitraster) |                                                      |
| N | WinLD-Schnittstelle          | Übernahme von Daten aus WinLD                        |
|   | WinKD/WinSD - Datenimport    | Vergleich mit Daten der WinLD<br>Export in die WinLD |

Vorarbeiten in der WinLD

## Vorarbeiten:

In der WinLD müssen die Lehrer-, Klassen und Fach-Kürzel vorhanden sein. Geben Sie diese deshalb dort ein und erstellen Sie **in der WinLD** die zugehörigen Exportdateien, auch wenn Sie in der WinLD keine Unterrichtsverteilung erstellt haben.

Mit diesen drei Dateien (STDLEHR.TXT, STDFACH.TXT und STDKLAS.TXT) können Sie die Fach-, Klassen- und Lehrerdaten mit den WILLI2-Daten abgleichen.

In WILLI2 wird die Exportdatei der Unterrichtsdaten in sechs Schritten erstellt:

#### 1.Schritt

Auswahl von Exportdatei und Vergleichsdatei:

| W Export in die WinLD                                                                                                    |                                                                                                    |                                                                                                    |                |                 |
|----------------------------------------------------------------------------------------------------|----------------------------------------------------------------------------------------------------|----------------------------------------------------------------------------------------------------|----------------|-----------------|
| In die WinLD können nur<br>Unterrichtseinheiten<br>importiert werden, deren<br>Fächer-, Lehrer- und<br>Klassenkürzel bereits dort<br>vorhanden sind.<br>Sie solltich deshalb in der<br>WinLD die Exportdateien<br>stdfach.tut, stdlefn.tut und<br>stdfalas.tut erstellen und<br>diese hier einlesen, auch<br>wen Sie in der WinLD<br>bisher keine<br>Unterrichtverteilung erstellt<br>haben.<br>Mit einer Vergleichsdatei<br>können Sie Bezeichnungen<br>anpassen. | Fächer-, Lehrer- und Kla<br>Stdfach.txt / Stdlehr<br>Pfad zu den Exportdate<br>C:Willi2\STDFACH.TX<br>Vergleichsdatei<br>Vergleichsdatei<br>Vergleichsdatei<br>C:Willi2\vergleich_net<br>C:Willi2\vergleich_net | ussendatei verwenden<br>.txt /StdKla.txt aus WInLD-Exp<br>ien<br>.tT<br>.tri<br>.tri<br>.tini<br>.tini enthält 65 Einträge | port verwenden | Ändern          |
| <2                                                                                                    | Zurück Weiter >                                                                                                    | Abbrechen                                                                                                    | Speichern      | ? <u>H</u> ilfe |

Es ist zu empfehlen, die in den Vorarbeiten in WinLD erstellten drei Dateien zu verwenden. Sie können den Pfad, in dem sich die drei Dateien befinden, über den Schaltknopf **Ändern** auswählen.

Eine Vergleichsdatei muss man nur dann verwenden, wenn die Kürzel der WinLD nicht mit den in WILLI2 verwendeten übereinstimmen. So unterscheiden sich z. B. die Fächerkürzel der mitgelieferten Datei DEMO.BAL von denen in der WinLD .

Man sollte eine Vergleichsdatei dann verwenden, wenn man sie bereits bei der Datenübernahme aus der WinLD verwendet hat, oder wenn nachträglich Klassen-, Lehrer- oder Fachkürzel verändert wurden.

#### <u>Bearbeiten der Vergleichsdatei</u>

| W Export in die WinLD                                                                                                    |                         |            |                 |                                           | ×                                            |
|----------------------------------------------------------------------------------------------------|-------------------------|------------|-----------------|-------------------------------------------|----------------------------------------------|
| Mit einem Doppelklick auf 🥂                                                                                                    | Klassen                 | Lehrkräfte | Fächer   Räume  |                                           |                                              |
| sich die<br>Lehrer-/Klassen-/Fächer-/B                                                                                                    | WILLI                   | WinLD      | In WinLd        |                                           |                                              |
| aum-Auswahl.                                                                                                    | Me                      | Me         | vorhanden       |                                           |                                              |
| W Export in die WinLD         Mit einem Doppelklick auf<br>die WinLD-Spalte öffnet<br>sich die<br>Lehrer-/Klassen-/Fächer-/R<br>aum-Auswahl.       Klas<br>WIL<br>Me         B       S         B       S         B       S         B       B         S       Be         All       Au         Bi       Bor         Bor       Bo         Bu       Da | He                      | He         | nicht vorhanden |                                           |                                              |
|                                                                                                    | В                       | В          | vorhanden       |                                           |                                              |
|                                                                                                    | S                       | S          | nicht vorhanden |                                           |                                              |
|                                                                                                    | Be                      | Be         | nicht vorhanden |                                           |                                              |
|                                                                                                    | Al                      | Al         | nicht vorhanden |                                           |                                              |
|                                                                                                    | Au                      | Au         | nicht vorhanden |                                           |                                              |
|                                                                                                    | Bi                      | Bi         | nicht vorhanden |                                           | С. С. К. К. К. К. К. К. К. К. К. К. К. К. К. |
|                                                                                                    | Bom Bom nicht vorhanden |            |                 |                                           |                                              |
|                                                                                                    | Во                      | Во         | vorhanden       |                                           |                                              |
|                                                                                                    | Bu                      | Bu         | nicht vorhanden |                                           |                                              |
|                                                                                                    | Da                      | Da         | vorhanden       |                                           |                                              |
| Schritt 2/6                                                                                                    | Di                      | Di         | vorhanden       | ·                                         |                                              |
| 30/mil 270                                                                                                    | . 7                     | N. Z. D    | Alberter        |                                           | =                                            |
|                                                                                                    |                         | Weiter     | Abbrechen       | vergieichsdatei speichern 🦿 <u>H</u> ilfe |                                              |

Dieser Schritt entfällt, wenn man keine Vergleichsdatei verwendet.

Jedes der vier Registerblätter enthält drei Spalten:

- Bezeichnung in WILLI
- Bezeichnung in der WinLD

Hier kann man das gewünschte WinLD-Kürzel eingeben. Mit einem Doppelklick auf das Feld öffnet man eine Auswahlliste der in der WinLD vorkommenden Kürzel.

• In WinLd vorhanden/nicht vorhanden: Diese Spalte gibt Auskunft darüber, ob das eingegebene WinLD-Kürzel in der WinLD tatsächlich bereits existiert.

Beim Verlassen des zweiten Schritts können Sie die Vergleichsdatei abspeichern.

#### Eingabe von Schulnummer und Schulart

3.Schritt:

| W Export in die WinLD                                                                                                    |                                                                                                    |                                                                                        |                                                                   |                        |
|----------------------------------------------------------------------------------------------------|----------------------------------------------------------------------------------------------------|----------------------------------------------------------------------------------------|-------------------------------------------------------------------|------------------------|
| Tragen Sie hier Schulart<br>und Schulnummer ein, falls<br>noch nötig.<br>Die nebenstehende<br>Schulnummer wird für alle<br>Klassen verwendet, welche<br>noch keine andere<br>eingetragen haben. | Schuldaten (Schule 1)<br>Schulnummer: 0001<br>Schulart: GYM<br>Klassen, die zu dieser S<br>5a 5b 5c 5d 5e 5f 6<br>10a 10b 10c 10d 10                                                                                                    | chule gehören (Mit Doppelklic<br>a 6b 6c 6d 6e 6f 7a 7b 7d<br>e 11a 11b 11c 11d 11e 12 | k bearbeiten):<br>:7d 7e 8a 8b 8c 8d 8e 8f<br>G 12L               | 9a 9b 9c 9d 9e         |
| Schritt 3/6                                                                                                    | Schulauten (Schula 2, 1         Schulart:         Die Unterrichtsart mus         Image: Image: I | s beim Plichtunterricht in den l                                                       | rn)<br>Jnterrichtseinheiten nicht einge<br>och eingetragen werden | tragen werden.         |
| <2                                                                                                    | Zurück Weiter >                                                                                                    | Abbrechen                                                                              | Exportdatei erzeugen                                              | <b>?</b> <u>H</u> ilfe |

Wenn Sie die Datei StdKla.txt eingelesen haben, dann wurden Klassen bereits Schulnummer und Schulart zugewiesen.

Sie können aber Schulart und Schulnummer hier auch nachträglich eingeben.

Es können beim Export zwei Schulen bearbeitet werden. Für die erste Schule geben Sie an, welche Klassen dazu gehören. Die restlichen Klassen werden der zweiten Schule zugeordnet.

Die hier eingetragene Schulnummer ( bzw. Schulart) wird nur verwendet, wenn als Vorarbeit keine Klassendaten (bzw. Fächerdaten) aus der WinLD nach WILLI2 exportiert wurden.

Bei den Unterrichtseinheiten unterscheidet die WinLD den Pflicht/Wahlpflichtunterricht und den "Besonderen Unterricht" wie z.B. Wahlunterricht. Für jede Unterrichtseinheit wird eine Kennzahl für die Art des Unterrichts eingetragen, die von der Schulart und der jeweiligen Jahrgangstufe abhängt. WILLI2 ermittelt diese Kennziffer für den Wahlpflichtunterricht für die Schularten GYM, RS\_, VS\_, FOS und VSF.

Die Kennziffer für den Pflichtunterricht kann auch entfallen. Dies ist auf jeden Fall für die oben nicht erwähnten Schularten ratsam. Legen Sie hier fest, ob die Kennziffer für den Pflichtunterricht ausgegeben wird.

4. Schritt

5. Schritt

### Nicht exportierte Einheiten und Besonderer Unterricht

Legen Sie im nächsten Schritt fest, welche Unterrichtseinheiten nicht exportiert werden sollen. Sobald Sie diese Option durch "Abhaken" aktivieren, öffnet sich ein Fenster, in das Sie die Unterrichtseinheiten eintragen, die nicht exportiert werden sollen. Über Lehrer-, Klassen und Fächerfilter wählen Sie Unterrichtseinheiten aus, die dann aufgelistet werden. Dort markieren Sie dann die Einheiten, die wirklich nicht exportiert werden.

| W Export in die WinLD                                         |                                                                                                    |                                                                                                    |                                                                                                    |
|---------------------------------------------------------------|----------------------------------------------------------------------------------------------------|----------------------------------------------------------------------------------------------------|----------------------------------------------------------------------------------------------------|
| Wählen Sie Einheiten aus, die nicht exportiert werden sollen. | Auswahl der Unterrichtseinheiten                                                                                                    |                                                                                                    |                                                                                                    |
| Passen Sie den Export des<br>BESONDEREN<br>UNTERRICHTS an!    | Legen Sie den Unterricht fest, der NICHT ex<br>(Die Auswahlfelder durch einen Doppelklick bea<br>Klassen 11e<br>Lehrer Alle<br>Fächer Alle | portient wird.                                                                                                    |                                                                                                    |
|                                                               | Besonderer Unterricht (ohne Klassenzuordnung                                                                                               | in der WinLd) Unterrichtseinheiten auswählen <i>Felder mit Digpelklick bearbeiten</i> Klassen Wku Lehrer Alle Fächer Alle Auswahl übernehmen | Er Wku INF     Zo Wku INF     Fi Wku INF     Hu Wku INF     Sob Wku INF     Sob Wku INF     Be Wku INF |
| Schritt 4/6                                                   |                                                                                                    |                                                                                                    |                                                                                                    |
|                                                               | <zurück weiter=""> Abbrechen</zurück>                                                                                                    | Exportdatei erzeugen 💡 Hilfe                                                                                                    |                                                                                                    |

Beim Besonderen Unterricht handelt es sich um Einheiten, die keiner Klasse zugeordnet werden. Deshalb unterbleibt in der Exportdatei – im Gegensatz zu den Einheiten in WILLI2 – der Eintrag der Klasse.

Die WinLD unterscheidet die verschiedenen Arten von Besonderem Unterricht durch Eintragen von Ziffern und Buchstaben.

Diese sind auf zwei Register verteilt.

Wählen Sie eine Art von Besonderem Unterricht an, z.B. Wahlkurs (Kennzeichen w). Über die üblichen Klassen-, Lehrer- und Fächerfilter selektieren Sie Unterrichtseinheiten, die dann nochmals durch Markieren (Haken) ausgewählt werden.

Übernehmen Sie die Auswahl (Schaltfläche).

Die so bestimmten Einheiten erhalten beim Export das

Unterrichtskennzeichen "w".

Es empfiehlt sich bestimmte Arten von Besonderem Unterricht im Stundenplan in Pseudoklassen zu bündeln. Die Exportfunktion von WILLI2 interpretiert bestimmte Klassennamen (in Klammern angegeben) entsprechend.

Existiert z.B. in WILLI2 die Klasse" Wku", so schlägt die Exportfunktion beim Anklicken von "w" diese Klasse im Klassenfilter automatisch vor.

Zusammenlegen von Einheiten

Im Stundenplan müssen wegen komplizierter Kopplungen

Unterrichtseinheiten oft gesplittet werden. Zur Vermeidung unnötiger Fächerspalten in der WinLD kann man in vielen Fällen beim Export diese Teileinheiten wieder zusammenlegen, da in der WinLd nur solche Kopplungen erforderlich sind, die sich auf Lehrerdeputate auswirken.

| W Export in die WinLD                                                                                                    |                                                                                                    |
|----------------------------------------------------------------------------------------------------|----------------------------------------------------------------------------------------------------|
| Vermeidung zusätzlicher<br>Fächer in der WinLD<br>Stundenzahlen eines<br>Lehrers im gleichen Fach in<br>der gleichen Klassen<br>werden in der WinLD<br>addiett<br>Ust eine Finheit aber | Zusammenfassen von mehreren Einheiten eines Lehrers in einer Klasse     Zubeachtende Fächer (durch Anklicken bearbeiten)     PH PHÜ C CÜ     Passende Einheiten suchen                                                                                                    |
| ist eine Einheit aber<br>gekoppelt, so wird ein<br>neues Fach angelegt                                                                                                    | ✓ Mill0a_C(2) + Mill0a_U(2) → Mill0a_C(4)       Wählen Sie in der Liste diejenigen Einheitengruppen<br>aus, die         □ Er10b FH (2) + Er10b FH(2) → Er10b FH(4)       us, die         □ Ge 10b C (2) + Ge 10b CU (2) → Ge 10b C(4)       Dabei werden Lehrkräfte eventuell aus Kopplungen<br>abeitwichen Klick auf eine Zeile erhalten Sie eine<br>austühlichere<br>Zerlegung. |
|                                                                                                    | Hischer Xaver<br>C 10a 2 Std.<br>CÜ 10a 2 Std abkoppeln nötig<br>+Fü 10a PHÜ<br>ergibt:                                                                                                    |
| Schritt 5/6                                                                                                    | 10a C (4)                                                                                                    |
| _                                                                                                    | < ∠uruck Weiter> Abbrechen Exportdatei erzeugen ? Hilfe                                                                                                    |

- Geben Sie zunächst die Fächer an, die dazu in Frage kommen.
- Lassen Sie dann WILLI2 nach geeigneten Einheiten suchen (linke Liste)
- Beim Anklicken eines Eintrags in der linken Liste erhalten sie im rechten Feld eine ausführliche Analyse.
- Markieren Sie in der linken Liste diejenigen Einheiten, bei denen Einheiten zusammengefasst werden sollen.
- Klicken Sie auf WEITER

## Exportdatei erzeugen

Bevor Sie die Exportdatei erzeugen, können Sie in einer Vorschau die Daten nochmals prüfen.

| ie können ietzt die 🛛 🐼 | Verschau                                                                                                    |        |
|-------------------------|----------------------------------------------------------------------------------------------------|--------|
| xportdatei erzeugen!    | 1000001"5"5""6" "B", "B", "2", "2", "2", "2", "0", "00011", "GYM, "2, 0000", "1", "30",<br>"000002", "5e", "B", "2", "2", "2", "2", "0", "00011", "GYM, "2, 0000", "2", "31",<br>"000004", "10-4", "2", "B", "2", "2", "2", "10", "00011", "GYM, "2, 0000", "2", "2",<br>"000004", "10-4", "2", "2", "2", "2", "2", "00011", "GYM, "2, 0000", "1", "2",<br>"000005", "12-1", "B", "B", "2", "2", "2", "10", "00011", "GYM, "2, 0000", "11",<br>"000005", "12-1", "B", "B", "2", "2", "2", "10", "00011", "GYM, "2, 0000", "11",<br>"000005", "12-1", "B", "B", "2", "2", "2", "10", "10011", "GYM, "2, 0000", "11",<br>"000005", "12-1", "3", "2", "2", "2", "3", "3", "00011", "GYM, "2, 0000", "15",<br>"000005", "130", "C", "B", "3", "3", "00011", "GYM, "2, 0000", "17",<br>"000005", "30", "C", "B", "4", "10", "00011", "GYM, "2, 0000", "17",<br>"0000111", "64", "10", "2", "2", "4", "10", "00011", "GYM, "2, 0000", "17",<br>"0000111", "64", "61", "61", "2", "4", "10", "00011", "GYM, "2, 0000", "17",<br>"0000111", "64", "61", "61", "2", "4", "10", "00011", "GYM, "2, 0000", "17",<br>"0000111", "64", "61", "61", "2", "4", "10", "10", "10", "4", "4", "4", "4", "4", "4", "4", " | le den |
|                         |                                                                                                    | (1986) |
|                         | Vorschau erzeugen Datei erzeugen                                                                                                    |        |
| ×.                      |                                                                                                    |        |

6. Schritt

Mit dem Schaltknopf *Exportdatei erstellen* erzeugen Sie die Exportdatei unter dem einzugebenden Namen. Diese kann in der WinLD unter dem Menüpunkt *Pflege/Import Stundenplanprogramm* importiert werden.

# WICHTIG

## Beachten Sie unbedingt die in der WinLD empfohlenen Sicherheitsmaßnahmen!

Überprüfen Sie in der WinLD unbedingt die importierten Daten sorgfältig

## 2.2.7 Import der Lehrer-UPZ aus der WinLD

.. .

Soll die Unterrichtsverteilung mit Willi erstellt oder in größerem Umfang bearbeitet werden, so ist es sinnvoll, zur Kontrolle über korrekte Unterrichtspflichtzeit, Anrechnungsstunden und Arbeitszeitkontodaten zu verfügen. Diese Daten können aus der WinLD importiert werden

Aufruf

Zweck

Grunddaten Stundenpläne Pool-Verplanung Verlegungen Räume Tests Löschen E Grunddaten (Listen) Z 2 1 **H** Schuldaten (z.B. Zeitraster) WinLd-Schnittstellen ۶ Übernahme von Daten aus WinLD Vergleich mit Daten der WinLD WinKd / WinSd -Schnittstellen ۲ Export in die WinLD Zeitfilter bearbeiten Lehrer-UPZ aus WinLd

Folgendes Dialogfenster öffnet sich:

| 🔋 Import der UPZ aus der WinLd                                                                                                    |                                                                                                    |                                                                                                    |  |  |  |
|----------------------------------------------------------------------------------------------------|----------------------------------------------------------------------------------------------------|----------------------------------------------------------------------------------------------------|--|--|--|
| Benötigte WinLd-Berichte                                                                                                    | Erläuterungen                                                                                                    |                                                                                                    |  |  |  |
| Vollst. Unterrichtseinsatz<br>UPZ-AZK-Bericht                                                                                                    | Import der Lehrerunterrichtspflichtzeit (UPZ) aus der WINLD                                                                                                    |                                                                                                    |  |  |  |
| Aktueller Pfad:<br>C:\Willi2\_version29\                                                                                                    | Es werden zwei Berichte (Lehrer, Ausgabe in Datei) der WinLd benötigt:<br>Die Dateinamen müssen wie unten angegeben gewählt werden!<br>Unterrichtseinsatz vollständig (Bericht lunte.frx, Dateiname: LUNTE3.TXT)                                                   |                                                                                                    |  |  |  |
| Datei LUNTE3.TXT suchen                                                                                                    | Liste mit UPZ, Unterrichtstunden (Bericht lup                                                                                                    | z, Dateiname LUPZ.TXT )                                                                                     |  |  |  |
| )ie benöligten Dateien wurden<br>maktuellen Verzeichnis nicht gefunden!                                                                                                    | LUNTE3.TXT                                                                                                    | LUPZ.TXT R Druck von Lehrerdaten                                                                            |  |  |  |
| 1                                                                                                    | Welcher Bericht                                                                                                    | Welcher Bericht                                                                                             |  |  |  |
| Bei Lehrkräften mit nichtwissenschaftlichem<br>Unterricht hängt die UPZ vom Anteil des<br>wissenschaftlichen Unterrichts ab; dazu muss die<br>wenn die Option "UPZ reduzierbar" aktiv sein.<br>☐ Bei UPZ 27 o. 28 REDUZIERBAR setzen?<br>Fehlende Lehrkräfte im Stundenplan ergänzen | Mehrarbeit Übersicht<br>Serienbrief mit MS Word<br>Sprechstundenliste<br>Unterr.Mehrung/Minderung<br>Unterrichtseinsatz<br>Unterrichtseinsatz ausführlich<br>Unterrichtseinsatz nach UArt<br>Unterrichtseinsatz vollständig<br>Unterrichtsstunden<br>Zugang/Abgang | Liste mit GebDat, Regelstdmaß                                                                               |  |  |  |
| Daten in den Stundenplan übernehmen                                                                                                    | Unterrichtseinsatz nach Klassen,<br>Fächern und Stunden; UPZ, Mehrarbeit,<br>Mehrung/Minderung; Anrechnungen;<br>Ermäßigungen                                                                                                    | Lehrerliste mit UPZ, AZKonto, Mehrung,<br>Minderung, Summe der<br>Unterrichtstunden (soll, hat), Mehrarbeit |  |  |  |
|                                                                                                    | lunte3.frx                                                                                                    | lupz.frx                                                                                                    |  |  |  |
| <u>I</u> <u>S</u> chließen                                                                                                    |                                                                                                    |                                                                                                    |  |  |  |

#### Erläuterungen

Im rechten oberen Bereich werden die benötigten Dateien und die zugrundeliegenden Berichte der WinLD genannt. Als Berichtziel ist hier jeweils "Speichern in Datei" zu wählen.

Die darunter dargestellten Ausschnitte aus der WinLD zeigen, welche Bericht verwendet werden und wie die erzeugten Dateien benannt werden müssen. 1

ergänzen

Nichtwissenschaft-

licher Unterricht

Nach dem Start des Dialogs sucht WILLI im aktuellen Verzeichnis nach der Datei LUNTE3.TXT.

In diesem muss sich auch die Datei LUPZ.TXT befinden. Im Feld 1 zeigt WILLI an, welche der benötigten Dateien gefunden wurden.

LUNTE3.TXT Nachdem die Datei LUNTE3.TXT gefunden und geöffnet wurde ändert sich der rechte Teil des Dialogsfensters:

Er zeigt nun eine Liste der gefundenen Lehrerdaten. WILLI vergleicht dabei anhand der Kürzel die Lehrer der bestehenden Stundenplandatei mit denen aus den Importdateien.

Findet WILLI keine übereinstimmenden Kürzel, so werden die betreffenden Lehrer rot markiert.

|                       | Benotigte WinLd-Berichte                  |          | Erlauterungen Ausweitung der wihled Daten |       |     |     |     |  |
|-----------------------|-------------------------------------------|----------|-------------------------------------------|-------|-----|-----|-----|--|
|                       | Vollst. Unterrichtseinsatz                | LD-Kürz. | Name                                      | WILLI | UPZ | AZK | Erm |  |
|                       |                                           | НІМ      | Himmelstoß                                | HIM   | 24  | 0   | 0   |  |
|                       | Aktueller Pfad:                           | IE       | Biegel                                    | ???   | 16  | 0   | 0   |  |
|                       | C:\Willi2\_version29\                     | FUB      | Fuß                                       | FUß   | 0   | 0   | 0   |  |
|                       |                                           | KLI      | Klimaschweski                             | KLI   | 12  | 0   | 0   |  |
|                       |                                           | KOR      | Kornbauer                                 | KOR   | 0   | 0   | 0   |  |
|                       | Datei LUNTE3.TXT suchen                   | POP      | Popp Fritz                                | POP   | 24  | 0   | 0   |  |
|                       | 125 Lehrkräfte der WinLd gibt es          | STR      | Strasser                                  | STR   | 0   | 0   | 0   |  |
|                       | in der Stundenplandatei noch nicht!       | ELK      | Elkurs                                    | ELK   | 24  | 0   | 0   |  |
|                       | Für 21 Lehrer der Stundenplandatei        | KRE      | Krede                                     | KRE   | 27  | 0   | 3   |  |
| können k              | können keine UPZ-Daten importiert werden. | SEI      | Seyfinger                                 | SEI   | 0   | 0   | 0   |  |
| <b>5</b> 1 1 1 1 1 °O |                                           |          |                                           |       |     | h.a |     |  |

In der Stundenplandatei fehlende Lehrkräfte werden mit der Schaltflach Fehlende Lehrkräfte im Stundenplan ergänzen automatisch angelegt.

Bei Lehrkräften, die auch nicht wissenschaftlichen Unterricht erteilen, hängt die effektive UPZ vom Anteil des wissenschaftlichen Unterrichts ab. In der WinLD muss hierzu die Option "UPZ reduzierbar"

Bei Lehrkräften mit nichtwissenschaftlichem Unterricht hängt die UPZ vom Anteil des wissenschaftlichen Unterrichts ab; dazu muss die wenn die Option "UPZ reduzierbar" aktiv sein.

▼ Bei UPZ 27 o. 28 REDUZIERBAR setzen?

aktiviert sein. WILLI2 verwendet diese Information im Deputatsverteilungsmodul.

Bei der Übernahme der UPZ-Daten aus der WinLD kann man diese Option automatisch setzen lasen, wenn die UPZ 27 oder 28 beträgt. Beachten Sie dabei, dass beim Import eine schon vorher aktivierte Option "reduzierbar" nicht automatisch gelöscht wird. Sie können dies jedoch in der vorletzten Spalte der Tabelle durch rot unterlegte Felder erkennen.

Datenübernahme Mit der Schaltfläche

Daten in den Stundenplan übernehmen

werden die

Daten in den aktuellen Stundenplan übertragen.

## 2.2.8 Import der Lehrer-UPZ aus der ASV

Zweck

Diese Übernahme der Lehrerdaten ähnelt dem in Kapitel 2.2.7 beschriebenen Vorgehen. Es werden deshalb hier zunächst nur die Unterschiede beschrieben.

Dieser Programmteil wird in der Praxis erst im Juli und August 2014 eingesetzt und erprobt werden. Eine Anpassung an den aktuellen Stand der ASV und an die sich tatsächlich zeigenden Zweckmäßigkeiten wird deshalb sehr zeitnah erfolgen.

Vorarbeiten Aus der ASV werden mit dem Exportformat UPZ\_WILLI\_2014.exf die Lehrerdaten ausgelesen. Dazu wird dieses Exportformat in die ASV importiert und dort angewandt.

|                   | - Informationen                                                                              |
|-------------------|----------------------------------------------------------------------------------------------|
|                   | Name UPZ_WILLI_2014 Gruppe Datenbereich Lehrkräfte                                           |
|                   | Beschreibung                                                                                 |
|                   | Autor schul0223GY Erstellt 07.07.2014                                                        |
|                   | - Ausgabe                                                                                    |
|                   | Muster Feldinhalt1", "Feldinhalt2", "Feldinhalt 1.Zeile der Exportdatei enthält Feldnamen    |
|                   | Exportziel 🔘 Zwischenablage                                                                  |
|                   | Datei      Durta and tailor an                                                               |
|                   |                                                                                              |
|                   | - Dateneyport aurführen                                                                      |
|                   | Datenexport austumen                                                                         |
|                   | Export ausführen                                                                             |
|                   |                                                                                              |
| Aufruf und Ablauf | Grunddaten Stundenpläne Pool-Verplanung Verlegungen Räume Tests Löschen Extras Schüler Hilfe |
|                   | Grunddaten (Listen) 💿 i 😭 🚣 📴 🗸 👯 🔠 🕅 운 문 운동                                                 |
|                   | Schuldaten (z.B. Zeitraster), Planinformation                                                |
|                   | WinLd-Schnittstellen                                                                         |
|                   | WinQd / WinSd - Schnittstellen                                                               |
|                   | ASV-Schnittstellen V Übernahme von Stundenplandaten aus der ASV                              |
|                   | Zeitfilter bearbeiten UPZ-Daten aus ASV                                                      |

Unterschiede zum Import aus der WinLd Aus der WinLd wurde ein UPZ-Wert exportiert, der unabhängig von den Planungen war, die in der WinLd bereits erfolgt waren. Am Gymnasium waren dies 23 bzw. 27 Wochenstunden. Über das Flag "reduzierbar" wurde eine Anpassung der UPZ durch den gewiesenen wissenschaftlichen Unterricht geregelt. In der ASV entsprechen diesen Werten 23 und 27 die Parameter maximale

und minimale Regelunterrichtspflichtzeit. Die von der ASV exportierte UPZ hängt davon ab, welcher wissenschaftlicher Untericht der Lehrkraft dort bereits zugeteilt wurde.

Im WILLI-Importmodul wurde deshalb die Möglichkeit geschaffen, zwischen den exportierten UPZ-Werten auszuwählen.

| Welcher der UPZ | Werte aus der / | ASV soll in WILLI verwendet werde |
|-----------------|-----------------|-----------------------------------|
| C UPZ in ASV    |                 |                                   |
| C RegelUPZm     | эх              |                                   |
| C RegelUPZmi    | n               |                                   |
| C UPZ vorläufi  | g               |                                   |
| 5.0             |                 |                                   |
|                 | UPZ-Werte i     | übernehmen                        |

Durch die Schaltfläche "UPZ-Werte übernehmen" wird zunächst nur ausgewählte UPZ-Wert in die Tabelle übernommen.

Die UPZ kann hier auch manuell einzelnen Lehrkräften zugewiesen werden.

Da WILLI noch mit dem "reduzierbar"-Flag arbeitet, das aus der ASV nicht mehr ausgelesen wird, kann dieses an dieser Stelle gersetzt werden.

Diese Werte können auch später im Deputatsverteilungsmodul leicht geändert werden.

# 2.2.9 Import von Oberstufendaten mit Hilfe der Kursübersicht der WinQD

Ziel

Dieses Programmmodul verfolgt im wesentlichen folgende Ziele:

- Vereinfachte Erstellung der Unterrichtseinheiten f
  ür die Oberstufe durch 
  Übernahme der Kurse
- Übertragen der Schülerzahlen der Oberstufenkurse in die Unterrichtseinheiten der Stundenplandatei
- Umwandlung Blockinformationen der WinQD in Kopplungen
- Übertragung der WinQD-Stundenpläne in die Stundenplandatei

Mit diesem Programmteil wird eine (im Gegensatz zu Kapitel 2.2.8) vereinfachte Übernahme von Daten aus der Oberstufendatei angeboten. Es müssen hierbei <u>keine Datenbankdateien der WinQD</u> verwendet werden.

Aufruf

Die Übernahme der Kurs- und Schülerdaten aus der WinKD wurde um die entsprechende Übernahme aus der neuen QD (G8) erweitert.

Grunddaten Stundenpläne Pool-Verplanung Verlegungen Räume Tests Löschen Extras

| Grunddaten (Listen)               | 🛛 🔁 🕢 i 🚟 📥 🖪                      |
|-----------------------------------|------------------------------------|
| Schuldaten (z.B. Zeitraster)      |                                    |
| WinLd-Schnittstellen              |                                    |
| WinKd / WinSd -Schnittstellen 🔹 🕨 | Schülerzahlen aus WinSD-LD-Export  |
| Zeitfilter bearbeiten             | WinKD-Kursübersicht (G9) auswerten |
| Kopplungsassistent                | QD-Kursübersicht (G8) auswerten    |
| Statistik                         | Kollegiaten aus WinKd (G9) laden   |
| Deputatsverteilung bearbeiten     | Schüler aus WinSd laden            |

Aus der WinQD können jetzt auch Block- und Stundenplandaten importiert werden.

- Mit der WinKD bzw. WinQD werden bestimmte Textdateien erstellt
- Diese Textdateien werden in WILLI2 importieret und ausgewertet.

Für die Auswertung der Kurs-, Block- und Stundenplandaten müssen in der WinKD Berichte erzeugt werden, die von WILLI2 eingelesen werden.

Das Register "Anleitungen zum Erstellen der WinKD/QD-Dateien" zeigt, wie die Berichte erzeugt werden müssen und welches Format die erzeugten Dateien haben müssen.

| WinKd-     | Kursübersi       | cht auswert    | en              |                   |             |                    |                      |
|------------|------------------|----------------|-----------------|-------------------|-------------|--------------------|----------------------|
| WinKd -    | Dateien laden    | Protokoll A    | 'ergleich der K | ollegstufenverte  | ilung Anlei | tung zum Erstellen | i der WinKD/QD-Date  |
| Einstellu  | ingen zum Erzi   | eugen der Kurs | -/Block-/Stun   | denplandatei in ( | der WINKD   | Format des Kurs    | berichts QD-Einstell |
| Die folge  | nden Register    | zeigen, wie m  | an die jeweilig | en Dateien in de  | r WinKD ers | telt               |                      |
| Kursüb     | ersicht erstelle | n Blockübers   | icht erstellen  | Stundenpläne      | ]           |                    |                      |
|            |                  |                |                 |                   |             |                    | R                    |
| <b>a</b> 1 | )ruck von H      | Collegiatens   | tundenplär      | тел               |             |                    |                      |
|            | Montag           | Dienstag       | Mitrwoch        | Donnerstag        | Freitag     | Sametag            | Drucka               |
| 11         | 2M01.            | 2Di1 💌         | 2Mi1 💌          | 2Di34 💌           | 2Di1 💌      | ~                  | 🚫 Einzelpläne [      |

Prinzipielles Vorgehen

Anleitung

- Erstellen der Kursdatei
- Die folgende Beschreibung dient nur zur Ergänzung:
- Rufen Sie in der WinKd den Menüpunkt auf "Kurse/Erfassen.." auf:

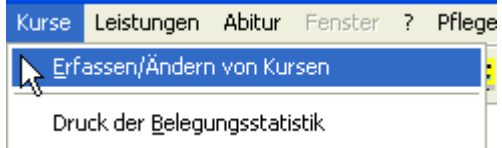

> Es öffnet sich ein Fenster; wählen Sie *Liste* aus (Diskettensymbol).

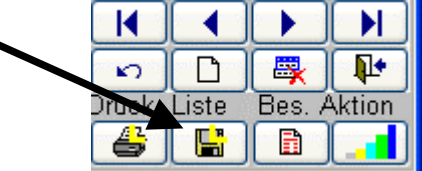

> Stellen Sie die im folgenden Bild gezeigten Parameter ein:

| Auswahl für Kursübersicht                                                                                                    |                                                                                                    |                                                                                                    |
|----------------------------------------------------------------------------------------------------|----------------------------------------------------------------------------------------------------|----------------------------------------------------------------------------------------------------|
| gewünschte Merkmale                                                                                                    | Fach Jgst. 12<br>Fach Jgst. 13<br>Zahl der Teilnehmer (insg.)<br>Zahl der Teiln. (Jgst. 12)<br>Zahl der Teiln. (Jgst. 13)<br>Zahl der S-Teilnehmer (insg.)<br>Zahl der S-Teiln. (Jgst. 12) | Kursant -<br>✓ Leistungskurse (L/M)<br>✓ Grundkurse (G/H)<br>– Jahrgangsstufe<br>✓ Kurse der Jahrgangsstufe 12 (12)<br>✓ Kurse der Jahrgangsstufe 13 (13)<br>✓ jahrgangsstufenübergreifende Kurse (50) |
| weiterer Berichterstatter     Leinerkürzel     vollständiger Leinermarne     Reserve-Berichterstatter     Leinerkürzel     Leinerkürzel     keinerkürzel     keinerkürzel | Zahl der S-Teiln. (Jgst. 13)<br>Zahl der C-Teilnehmer (insg.)<br>Zahl der C-Teiln. (Jgst. 12)<br>Zahl der C-Teiln. (Jgst. 13)<br>Halbjahr des LP<br>Klausur/Kurzarbeit                     | besondere Kurse<br>☐ mit Pseudokursen (X bei Hj. des Lehrpl.)<br>☑ mit Kooperationskursen (K bei Hj. des Lehrpl.)<br>Option für Nummerierung<br>● feste Sortiernummer                                  |
| Vonstandiger Lenremanne V<br>Raster<br>Vorschau <u>Nr   Kurs   Art   Beze</u>                                                                                             | Nochenstunden GK<br>eichnung                                                                                                    | Image: Second system         IKL       IFach 12 Fach 13 TZ2 TZ3          Abbruch       QK                                                                                                    |

Beachten Sie die besonders markierten Stellen!

- Die WinQD erzeugt standardmäßig eine Datei "Bericht.txt" im Programmordner der WinQD. Diese (eventuell umzubenennende) Datei benötigen Sie für den Import in WILLI2.
- > Diese Datei sollte folgend Struktur besitzen:

| Nr   Kurs              | Art  Bezeichnung                   | KL        | Fach     | 12 Fach | 13 TZ2 T    | <br>Z3   |
|------------------------|------------------------------------|-----------|----------|---------|-------------|----------|
| 1 5f                   | GK Ü Französisch                   | La        | F        | F       | 2           | 51       |
| 2 2D<br>3 2 <b>E</b> 1 | LK 12 Deutsch<br> LK 12 Bnglisch 1 | Gb<br> Di | D<br>  E | <br>    | 16 <br>  19 | 01<br>01 |

Falls alle nötigen Dateien erzeugt sind geht es auf der Registerseite *WinQD-Dateien laden* weiter.

#### Analyse der vorhandenen Oberstufeneinheiten

WILLI2 überprüft zunächst, ob für die 11. und 12. Jahrgangsstufe bereits Unterrichtseinheiten für die Oberstufe existieren und ob diese verplant sind. Es wird empfohlen, diese vor einem Import der Kurse und dem Anlegen entsprechender Unterrichtseinheiten die schon existierenden zu löschen. Dies kann über die Schaltfläche *Einheiten der Q11/Q12 löschen* erfolgen.

Diese Schaltfläche wird nicht angezeigt, falls keine Oberstufeneinheiten existieren.

Wenn Sie nur die Schülerzahlen anpassen wollen, dann dürfen Sie bestehende Einheiten natürlich nicht löschen!

| WinQd-Kursübersicht auswerten                                                                                                    |                                                                                                    |  |  |  |
|----------------------------------------------------------------------------------------------------|----------------------------------------------------------------------------------------------------|--|--|--|
| QD Kursdatei laden Protokoll /Verqleich der O                                                                                    | berstufenverteilung   Anleitung zum Erstellen der WinQD-Dateien   Tests                                    |  |  |  |
| Hinweise                                                                                                    | Dateienvorschau Kontrollen                                                                                 |  |  |  |
| Beachten Sie bitte die Hinweise rechts                                                                                           | Hinweise                                                                                                   |  |  |  |
| Löschen der Einheiten:                                                                                                    | Dieser Programmteil bietet Ihnen die Möglichkeit                                                           |  |  |  |
| O Q11                                                                                                    | - die Kurse der WinQD in Unterrichtseinheiten umzuw<br>- die Blockinformationen der WinOD in Kopplungen um |  |  |  |
| O Q12                                                                                                    | - die WinQD-Stundenpläne in die Stundenplandatei zu                                                        |  |  |  |
| Q11 und Q12                                                                                                    | Hinweise:                                                                                                  |  |  |  |
| Einheiten der Ol1/Ol2 löschen<br>Dazu kann später auch eine Liste zur Anpassung von F                                            |                                                                                                    |  |  |  |
| WEITER bearbeitet werden.<br>Im Hauptmenü sind unter EXTRAS/EINSTELLUNGEN/SCHNITTS.<br>dazu dauerhafte Voreinstellungen möglich! |                                                                                                    |  |  |  |
| Beachten Sie auch die Hinweise zur Erstellung der Kur                                                                            |                                                                                                    |  |  |  |
| Für das Einlesen der WinQD-Kursdaten und deren Umwand<br>in Unterrichtseinheiten ist es besser, wenn die Datei                   |                                                                                                    |  |  |  |
| 🖌 Änderungen übernehmen                                                                                                    | 🗙 Abbrechen ohne Übernahme                                                                                 |  |  |  |

Setzen Sie mit der Schaltfläche WEITER den Import fort.

Kursdatei einlesen Lesen Sie die Kursdatei ein. Klicken Sie dazu auf

Es öffnet sich ein Dateidialog zur Auswahl der Kursdatei, die Sie mit der WinQD erstellt haben.

Die Anzeige der Datei bietet die Möglichkeit, die Struktur und den Inhalt der Datei zu überprüfen.

| WinKd-Kursübersicht auswerten                                                              |                                                                                 |
|--------------------------------------------------------------------------------------------|---------------------------------------------------------------------------------|
| WinKd - Dateien laden Protokoll /Vergleich de                                              | er Kollegstufenverteilung   Anleitung zum Erstellen der WinKD/QD-Dateien        |
| Schritt: Kursdatei     Kursdatei öffnen     Schritt: Weitere Dateien     Blockdatei öffnen | Dateienvorschau Kontrollen<br>Kursdatei<br>WGG<br>Jahrgänge: 2007 u. 2008 Kurse |
| Stundenplan K12                                                                            | Nr Kurs  Art  Bezeichnung                                                       |
| Stundenplan K13                                                                            | 1 2D  LK 12 Deutsch 1<br>2 2E1  LK 12 Englisch 1<br>2 2E2  LK 12 Englisch 2     |
| Keine weitere Datei laden                                                                  | 4 2E3  LK 12 Englisch 3<br>5 2E4  LK 12 Englisch 4                              |
|                                                                                            | Blöcke                                                                          |

Sie haben nun die Möglichkeit weitere Dateien zur Auswertung der Blockund Stundenplandaten zu laden.

Wenn Sie Stundenpläne importieren wollen, dann müssen Sie dazu auch die Blockdateien einlesen.

Das folgende Bild zeigt den Dialog nach dem Einlesen der Kursübersicht, der Blockinformationen und der Stundenpläne für K12 und K13.

| .Schritt: Kursdatei                                              | 3. Fächervgl.<br>Sm=spm  | Dateienvorschau   Kontrollen  <br>Krinsdatei                   |
|------------------------------------------------------------------|--------------------------|----------------------------------------------------------------|
| Kursdatei öffnen                                                 | Sw=spw<br>K=rk           | ruisud(t)                                                      |
| Schritt: Weitere Dateien                                         | EV=ev<br>ET=eth          | WGG Schuljahr 2008                                             |
| Blockdatei öffnen                                                | E=e                      | Janrgange: 2007 u. 2008 Kurse Stand: 05.05                     |
| Stundenplan K12                                                  | F=f                      | NF Kurs  Art  Bezeichnung  KL  Fach 12 Fach 13 IN2 .           |
| Stundenplan K13                                                  | Sp=Spa                   | I 2D   LK I2 Deutsch I   Se   D     201.<br>Blocke             |
| Keine weitere Datei laden                                        | It=<br>Rk=rk             |                                                                |
| Schritt: Klassenzuordnung prüfen<br>Iaximale Klassenzahl pro 4 主 | SPO=spm                  | WGG Schuljahr 2006<br>Stand: 24.04<br>                         |
| INKD Plan                                                        |                          | Riock Sikurs Baum ikurs Baum ikurs Baum ikurs Ba               |
| 12 12                                                            |                          |                                                                |
| 12 12<br>13 13                                                   |                          | 3d6  3d7        <br>3Mo2  3d1  3d2  3d3  3d4  3d5<br> 3d6  3d7 |
| 13 13                                                            |                          | Stundenpläne                                                   |
| - 1 x = 1 1                                                      |                          |                                                                |
| Schritt: Facher vergleichen>                                     | Vergleichsdatei<br>laden | WGG<br>Jahrgang: 2008/2010 Ausbildu Jahrgang: 2007/2009 Ausbil |
| ocniiti 1                                                        |                          | Stunde                                                         |
| Dateien auswerten                                                |                          | MONTAG   DIENSTAG   MITTWO   MONTAG   DIENSTAG   MITT          |
|                                                                  |                          | 1   2M012   2D11   2M11                                        |

Klassen anpassen

Vor einer Auswertung der Kursdaten müssen Sie zunächst für die Leistungs- und Grundkurse der K12/K13 Klassen der Stundenplandatei festlegen. WILLI2 durchsucht die Klassen selbstständig und versucht plausible Vorschläge zu machen.

Jeder Kursart können mehrere Klassen des Stundenplans zugeordnet werden. Beim Anlegen der Unterrichtseinheiten verwendet WILLI jeweils erste Klasse einer Kursart. Weitere

2. Schritt: Klassenzuordnung prüfen Maximale Klassenzahl pro 4 ŧ Kursart WINKD Plan LK12 12L1 12 GK12 12G1 12 LK13 13 GK13 13

Klassen spielen vor allem bei der Identifikation von Kursen und Unterrichtseinheiten bei bestehender Unterrichtsverteilung (z.B. nachträgliches Übertragen von Schülerzahlen) eine Rolle.

Sie müssen diese Einträge aber unbedingt überprüfen und eventuell abändern. Die Klasseneinträge können editiert oder nach einem Doppelklick ausgewählt werden.

Bemerkung: Es ist nicht empfehlenswert eine Jahrgangsstufe der Oberstufe in viele Stundenplanklassen aufzuspalten. Die Autoren verwenden inzwischen nur noch jeweils eine einzige Pseudoklasse pro Jahrgang (plus eine Pseudoklasse für P- und W-Seminare). In der WinLD werden recht viele Klassen verwendet. Diese kann man beim

Einlesen der WinLD-Exportdatei durch Verwendung einer Vergleichsdatei zusammenführen oder nach dem Import in den Stundenplan einfach überschreiben.

53

| Fächerbezeichner<br>anpassen | Häufig unterscheiden sich offizielle Fachbezeichnungen<br>der Schulverwaltungsprogramme und die an der<br>jeweiligen Schule üblichen Kürzel der Stundenplandatei.<br>Dies erschwert die Zuordnung von Kursen zu<br>Unterrichtseinheiten. Deshalb können unterschiedliche<br>Bezeichnungen angepasst werden. | 3. Fächervgl.<br>Sm=spm<br>Sw=spw<br>K=rk<br>EV=ev               |  |  |  |
|------------------------------|----------------------------------------------------------------------------------------------------|------------------------------------------------------------------|--|--|--|
|                              | WILLI2 listet eine Reihe von "Übersetzungen" auf, die Sie<br>beliebig editieren oder auch löschen können. Dabei<br>müssen Sie das Format                                                                                                    | Elech<br>So=<br>E=e<br>L=1                                       |  |  |  |
|                              | "externe Bezeichnung=Stundenplanbezeichnung"                                                                                                    | F=f<br>Gr=                                                       |  |  |  |
|                              | einhalten.                                                                                                    | Sp=Spa                                                           |  |  |  |
|                              | Diese Liste leitet WILLI2 aus Vorgaben ab, die Sie im<br>Hauptmenü unter EXTRAS/EINSTELLUNGEN auf der<br>Registerseite "Fachbezeichnungen anpassen" vornehmen<br>können. Sie werden in der Datei WILLI0.INI gespeichert<br>und stehen so für verschiedene Programmteile zur<br>Verfügung .                  | It=It<br>Rk=rk<br>Eth=eth<br>SPO=SPO<br>Vergleichsdatei<br>laden |  |  |  |
|                              | (vgl. Kapitel 14 Einstellungen)                                                                                                    |                                                                  |  |  |  |
|                              | Ergänzend zu diesen Vorgaben sucht WILLI2 auch noch Bezeichnungen, die sich nur hinsichtlich Groß- und Kleinschreibung unterscheiden.                                                                                                    |                                                                  |  |  |  |
|                              | Unerwünschte Zuordnungen löschen Sie einfach aus der Liste.                                                                                                    |                                                                  |  |  |  |
|                              | Zur Fächeranpassung können Sie aber auch eine Vergleichse<br>Import aus der WinLD, Kapitel 2.2.2 ) verwenden.                                                                                                    | datei (vgl.                                                      |  |  |  |
| Auswertung starten           | Starten Sie die Auswertung der Kursdaten durch Anklicken o<br>Kurse auswerten                                                                                                    | ler Schaltfläche                                                 |  |  |  |
|                              | WILLI2 sucht zu den Kursbeschreibungen (Kursart, Kursleiter, Fach) der<br>Kursliste passende Lehrkräfte und Fächer der Stundenplandatei:                                                                                                    |                                                                  |  |  |  |

#### Aufbau des Fensters

| Provide S.V. | 1    | 1     | 1        |          | 1    | 1    | 1   | 1   | 1      | 1 1  |             | en vital                                      |
|--------------|------|-------|----------|----------|------|------|-----|-----|--------|------|-------------|-----------------------------------------------|
| Bez          |      | KDLe  | KDFac    | Kla,     | Leh. | Fach | Ste | ISZ | vorh.? | Kop. | <u>^</u>    | Statistik                                     |
| 2WR2         | LK12 | Gg    | WR       | 12L1     | Gg   | WF   | 5   | 25  |        |      |             | Wochenstd.: 406                               |
| 2M2          | LK12 | Br    | м        | 12L1     | Br   | m    | 5   | 20  |        |      |             | K12 : WS:220 Kurse:69                         |
| 2M1          | LK12 | Br    | м        | 12L1     | Br   | m    | 5   | 23  |        |      |             | K13 : WS:177 Kurse:51<br>K 1213: WS:9 Kurse:4 |
| 2B1          | LK12 | Ld    | В        | 12       | Ld   | ь    | 5   | 15  | VORH.  | Ь22  |             |                                               |
| 2B2          | LK12 | Was   | в        | 12L1     | Was  | Ь    | 5   | 23  | -      |      |             | WS (gesamt):405(437)                          |
| 2C           | LK12 | Kı    | С        | 12L1     | Kr   | с    | 5   | 11  |        |      |             | WS in K12:222 (233)<br>WS in K13:177 (198)    |
| 2Ph          | LK12 | Zi    | PH       | 12L1     | Zi   | ph   | 5   | 21  | 1      |      |             | WS K12+K13:6 (6)                              |
| 2Spo         | LK12 | Hü    | SPO      | 12L1     | Hü   |      | 5   | 17  |        |      |             |                                               |
| 2d1          | GK12 | Gb    | D        | 12G1     | Gb   | d    | 4   | 26  |        |      |             | Aktualisieren                                 |
| 2d2          | GK12 | Hor   | D        | 12       | Hor  | d    | 4   | 27  | VORH.  | d3   |             | Fehlende Lehrer/Fächer neu anle               |
| 2d3          | GK12 | Hü    | D        | 12G1     | Hü   | d    | 4   | 26  |        |      |             | Unterrichtesinheiten erzeurgen                |
| 2d4          | GK12 | Se    | D        | 12G1     | Se   | d    | 4   | 26  |        |      |             |                                               |
| 2d5          | GK12 | Smr   | D        | 12       | Smr  | d    | 4   | 22  | VORH.  | d3   |             | Nur Schülerzahlen übertrager                  |
| 2e1          | GK12 | KG    | E        | 12G1     |      | e    | 3   | 23  |        |      |             | Grunddaten ergänzen                           |
| 2e2          | GK12 | Na    | E        | 12G1     | Na   | e    | 3   | 23  |        |      |             | Was wird neu angelegt ?                       |
| 2e3          | GK12 | Rap   | E        | 12G1     | Rap  | e    | 3   | 20  |        |      |             | C Neue Klassen anlegen                        |
| 21           | GK12 |       | L        | 12G1     |      | 1    | 3   | 3   |        |      |             | C Neues Fach anlegen                          |
| 2ku1         | GK12 | Ho    | ки       | 12       | Ho   | ku   | 2   | 27  | VORH.  | mu2  |             | C Neue Lehrkraft anlegen                      |
| 2ku2         | GK12 | Or    | ки       | 12G1     | Or   | ku   | 2   | 29  | 1      |      | -           | Neue Klasse                                   |
| 5ku          | GK12 | НВ    | κu       | 12       | НВ   | ku   | 2   | 9   | VORH.  | mu2  |             | Anlegen                                       |
|              |      |       |          |          | 1    | 1    | -   |     | 1      | 3    | 1: <u>×</u> |                                               |
|              |      | Tabel | le aktua | lisieren | i.   |      |     |     |        |      |             |                                               |

## Kurstabelle

Im linken Teil des Dialogs erhalten Sie eine Tabelle mit den in der Datei enthaltenen Kursen (grau unterlegt) und deren "Übersetzung" in Stundenplangrößen. Konnte einem Fach oder einem Kursleiter kein passender Wert zugeordnet werden, so sind diese Felder rot markiert.

Die Tabelle enthält die vermeintliche Stunden- und die Teilnehmerzahl des Kurses. 5er-Kurse, d.h. solche mit Schülern aus K12 und K13, wurden in zwei Kurse mit den jeweiligen Teilnehmerzahlen geteilt; zwischen einem Fach für K12 und einem für K13 wird nicht unterschieden, da beide Kurse im Stundenplan gekoppelt werden müssen.

WILLI2 überprüft auch, ob es zu den Kursen bereits passende Unterrichtseinheiten gibt und ob diese gekoppelt sind.

Erteilt eine Lehrkraft im gleichen Jahrgang im gleichen Fach zwei Kurse gleicher Kursart, so werden diese in der Kursliste blau hervorgehoben. Es muss hier ein neues Fach (oder eine andere Klasse) verwendet werden, damit diese Kurse als verschiedene Unterrichtseinheiten in WILLI2 angelegt werden können.

WILLI2 könnte zur Vermeidung dieser Konstellation selbst eine andere Klasse einsetzen. Auf diese Möglichkeit wird allerdings verzichtet, da derartige Situationen bewusst kontrolliert werden sollten!

| Neue Spalten ab | Bez |      | KDLeł | KDFa | Kla. | Leh. | Fach | Std | SZ | vorł | Кор | Blöcke | Stunden             |
|-----------------|-----|------|-------|------|------|------|------|-----|----|------|-----|--------|---------------------|
| Version 2.9     | 2D  | LK12 | Se    | D    | 12   | Se   | d    | 5   | 20 |      |     | 2Di34  | Di3 Di4 Do1 Do2 Fr4 |
|                 | 2E1 | LK12 | Spa   | E    | 12   | Spa  | е    | 5   | 22 |      |     | 2Di34  | Di3 Di4 Do1 Do2 Fr4 |

Die Spalten Blöcke und Stunden geben die Blockbezeichner und die im WinQD-Stundenplan verplanten Stunden wieder.

| Ergänzen der Felder               | Rot markierte Felder müssen ergänzt werden, damit später die zugehörigen<br>Unterrichtseinheiten erzeugt werden können.                                                                                                    |                                                                                                    |                                     |                                         |  |  |  |  |  |
|-----------------------------------|----------------------------------------------------------------------------------------------------|----------------------------------------------------------------------------------------------------|-------------------------------------|-----------------------------------------|--|--|--|--|--|
|                                   | Dazu gibt es drei Möglichkeiten:                                                                                                    |                                                                                                    |                                     |                                         |  |  |  |  |  |
|                                   | Nach einem Doppelklick auf ein solches Feld können in einem<br>Auswahldialog schon im Stundenplan existierende Fächer oder Lehrkräfte<br>ausgewählt werden.                                                                                                    |                                                                                                    |                                     |                                         |  |  |  |  |  |
|                                   | Mit der Schaltfläche Fehlende Lehrer/Fächer neu anlegen können Sie noch<br>nicht existierende Fächer oder Lehrkräfte anlegen lassen. Dabei werder<br>Kürzel die aus der Kursdatei verwendet. Fehlt auch in der Kursbeschrei<br>die Lehrkraft, so wird ein Ersatzlehrer (z.B. ??1) eingesetzt.          |                                                                                                    |                                     |                                         |  |  |  |  |  |
|                                   | Sie können die Grundd<br>erweitern und diese da                                                                                                    | aten gezielt um r<br>ann durch Doppel                                                                                                    | neue Klassen, L<br>klick in die Tab | ehrkräfte oder Fächer<br>elle einfügen. |  |  |  |  |  |
| Hinweis:                          | Beim automatischen Neuanlegen von Fächern werden die Parameter wie<br>z. B. Doppelstundeneigenschaften nur auf Standardwerte gesetzt. Damit<br>stehen besondere Vorgaben auch für die neu zu erzeugenden<br>Unterrichtseinheiten noch nicht zur Verfügung und müssen nachträglich<br>angepasst werden! |                                                                                                    |                                     |                                         |  |  |  |  |  |
| Erzeugen der<br>Einheiten         | Mit der Schaltfläche<br>noch fehlenden Unterr<br>eingetragen.                                                                                                    | t der Schaltfläche Unterrichtseinheiten erzeugen erzeugen Sie die och fehlenden Unterrichtseinheiten. Dabei werden auch die Schülerzahlen ngetragen.             |                                     |                                         |  |  |  |  |  |
|                                   | Einheiten der jahrgangsübergreifenden Kurse werden gekoppelt. Ist dies nicht möglich, so erscheint eine entsprechende Meldung.                                                                                                    |                                                                                                    |                                     |                                         |  |  |  |  |  |
| Blöcke in Kopplungen<br>umwandeln | Erst wenn die Unterric<br>erzeugt wurden könne<br>der WinQD in Kopplun<br>Stundenplans umgewa<br>Unterrichtseinheiten kö<br>mehreren Blöcken ang<br>erschwert das Koppeln<br>WILLI2 schlägt eine Re<br>Kopplungen vor. Sie kö<br>auswählen, welche Koj<br>wirklich erzeugt werde                       | KD-Blöcke in Kopplungen umwandelnen die Blöckengen des Willi-andelt werden.xönnengehören .Diesn.28eihe vonxönnengenden391 32 32 32 32 32 32 32 32 32 32 32 32 32 |                                     |                                         |  |  |  |  |  |
|                                   |                                                                                                    |                                                                                                    | Ausgewähl                           | te Kurse koppeln<br>ausblenden          |  |  |  |  |  |
|                                   |                                                                                                    |                                                                                                    |                                     |                                         |  |  |  |  |  |

| Einheiten im<br>Stundenplan | Nach Erstellen der Unterrichtseinheiten können die Stundenpläne der<br>WinQD auf den Willi-Stundenplan übertragen werden.                                                                                                    |                                                                                                    |  |  |  |  |  |  |  |
|-----------------------------|----------------------------------------------------------------------------------------------------|----------------------------------------------------------------------------------------------------|--|--|--|--|--|--|--|
| verplanen                   | Das Umwandeln von Blöcken in Kopplungen <b>ist keine Voraussetzung</b> für<br>das Übertragen der WinQD-Stundenpläne, wenn Sie die verwendeten<br>Oberstufenklassen als Pseudoklassen angelegt haben.                                                                                                    |                                                                                                    |  |  |  |  |  |  |  |
|                             | Es macht allerdings Planänderungen einfacher und si                                                                                                    | cherer.                                                                                                    |  |  |  |  |  |  |  |
| Statistik                   | Für Plausibilitätskontrollen wird eine Statistik<br>angezeigt, die die Kurszahlen und Lehrer-<br>wochenstunden der Oberstufendatei mit<br>entsprechenden Größen des Stundenplans<br>vergleicht.                                                                                                    | Statistik           Kursanzahl: 124           Wochenstd.: 406           Kl2 : WS:220 Kurse:69           Kl3 : WS:177 Kurse:69           Kl2: WS:27 Kurse:1           K 1213: WS:9 Kurse:4           Stundenplan |  |  |  |  |  |  |  |
|                             | Das obere Bild zeigt den Import der Kursdatei in<br>einen Plan ,in dem schon (nicht besonders gut<br>passende) Unterrichtseinheiten existieren                                                                                                    | WS (gesamt):405(437)<br>WS in K12:222 (233)<br>WS in K13:177 (198)<br>WS K12+K13:6 (6)                                                                                                    |  |  |  |  |  |  |  |
|                             | passenue) unternentseinneiten existieren.                                                                                                    | Aktualisieren                                                                                                    |  |  |  |  |  |  |  |
|                             | Das zweite Bild zeigt die Übernahme in einen Plan<br>ohne Oberstufeneinheiten, wobei allerdings ein<br>"doppelter" Kurs nicht angelegt werden konnte.<br>Die zwei unterschiedlichen Wochenstundenzahlen<br>22 und (233) im ersten Bild rühren von Einheiten<br>her, die im Lehrerdeputat nicht gezählt werden | Statistik<br>Kursanzahl: 124<br>Wochenstd.: 406<br>K12 : WS:220 Kurse:69<br>K13 : WS:177 Kurse:51<br>K 1213: WS:9 Kurse:4<br>Stundenplan<br>WS (gesamt):401(401)<br>WS (jesamt):2215 (215)                      |  |  |  |  |  |  |  |
|                             | (Kooperationskurse).                                                                                                    | WS in K12:215 (215)<br>WS in K13:177 (177)<br>WS K12+K13:9 (9)                                                                                                    |  |  |  |  |  |  |  |
|                             |                                                                                                    | Aktualisieren                                                                                                    |  |  |  |  |  |  |  |
| Schülerzahlen               | Der Import der Oberstufen-Kursübersicht ermöglicht der Schülerzahlen für die Unterrichtseinheiten der Ob                                                                                                    | auch die reine Eingabe<br>erstufenkurse.                                                                                                    |  |  |  |  |  |  |  |
|                             | Verwenden sie dazu die Schaltfläche Nur Schülerzahlen übertragen                                                                                                    |                                                                                                    |  |  |  |  |  |  |  |
|                             | Natürlich können die Kursteilnehmerzahlen nur in die werden, die bereits in der Unterrichtsverteilung existi                                                                                                    | können die Kursteilnehmerzahlen nur in die Einheiten eingesetzt<br>Jie bereits in der Unterrichtsverteilung existieren.                                                                                         |  |  |  |  |  |  |  |
| Protokoll                   | Die Erzeugung neuer Unterrichtseinheiten oder das Eintragen der<br>Schülerzahlen werden in einem Protokoll festgehalten, das Sie ausdrucken<br>oder speichern können. (Registerseite <i>Protokoll</i> )                                                                                                    |                                                                                                    |  |  |  |  |  |  |  |
| Vergleich                   | Sie können auch die Kurse in der Oberstufendatei mit den Einträgen im<br>Stundenplan vergleichen lassen.<br>Entsprechende Funktionen finden Sie auf der Registerseite<br>Protokoll Wergleich der Kollegstufenverteilung                                                                                       |                                                                                                    |  |  |  |  |  |  |  |

Das folgende Bild zeigt den Vergleich nach dem Import, wobei einen Reihe von Kursen nicht angelegt werden konnten

 WinKd - Kursdateiladen
 Umwandlung der Kurse in Unternichtseinheiten
 Protokoll //ergleich der Kollegstufenvert.

 Nursanzahl:
 124

 Wochenstd.:
 406

 Kl2 :
 WS:220 Kurse:69

 Kl2 :
 WS:177 Kurse:51

 K 1213:
 WS:9 Kurse:4

 Stundenplan
 ... in Datei speichern

 WS in Kl2:181 (181)
 ... isschen

 WS in Kl2:19 (9)
 ... köschen

 ------- Planeinheiten testen ----- ... köschen

 ZSpo (LKl2/Hü/SD0)
 ->Unvollständig

 Zel (GKl2/Kb/K)
 ->Unvollständig

 Zurl (GKl2/Kb/K)
 ->Unvollständig

 Zpas1 (GKl2/Hi/JSD0)
 ->Unvollständig

 Zspo (GKl2/Hi/JSD)
 ->Unvollständig

 Zspo1 (GKl2/Li/Li/SD0)
 ->Unvollständig

 Zspo2 (GKl2/Li/Li/SD0)
 ->Unvollständig

 Zspo2 (GKl2/Li/Li/SD0)
 ->Unvollständig

 Zspo2 (GKl2/Li/Li/SD0)
 ->Unvollständig

 Zspo2 (GKl2/Li/Li/SD0)
 ->Unvollständig

 Zspo2 (GKl2/Li/Li/SD0)
 ->Unvollständig

 Zspo2 (GKl2/Li/Li/SD0)
 ->Unvollständig

 Zspo2 (GKl2/Li/Li/SD0)
 ->Unvollständig

 Zspo2 (GKl2/Li/Li/SD0)
 <t

Beenden

Sie können diesen Programmteil mit oder ohne Übernahme der Änderungen verlassen.

# 58

# 2.2.10 Import von Schülerzahlen aus der Schülerdatei WinSD

| Ziel                      | Dieser Programmteil ermöglicht eine schnelle Eingabe bzw. Aktualisierung der Schülerzahlen in den Klassen und den Unterrichtseinheiten.                                                                                                    |  |  |  |  |  |
|---------------------------|----------------------------------------------------------------------------------------------------|--|--|--|--|--|
|                           | <ul> <li>Exakte Schülerzahlen in den Unterrichtseinheiten sind wichtig für</li> <li>die automatische Raumvergabe,</li> <li>statistische Auswertungen.</li> </ul>                                                                                                    |  |  |  |  |  |
| ASV                       | Hinweis: Die Stundenplanschnittstelle der ASV gibt die<br>Schülerzahlen der Unterrichtseinheiten (nicht der Klassen!) mit<br>aus, so dass diese beim Import mit übernommen werden. Die<br>Übernahme nur der Schülerzahlen ist damit auch nachträglich<br>möglich. (Siehe Kapitel 2.2.3.)                                               |  |  |  |  |  |
| Prinzipielles<br>Vorgehen | Die bayerische Schülerdatei <b>WinSD</b> ermöglicht einen Export der<br>Schülerzahlen in die Lehrerdatei WinLD. Dabei wird in der WinSD eine<br>Textdatei erzeugt (dortiger Programmteil PFLEGE), die in die WinLD<br>eingelesen werden kann.<br>Diese Exportdatei der WinSD kann auch in WILLI2 eingelesen und<br>ausgewertet werden. |  |  |  |  |  |
| Aufruf                    | Diese Importfunktion für Schülerzahlen wird über das Hauptmenü von WILLI2 (Menüpunkt <i>Grunddaten</i> ) aufgerufen.                                                                                                    |  |  |  |  |  |
|                           | Grunddaten Stundenpläne Pool-Verplanung Verlegungen Räume Tests Löschen Ext                                                                                                    |  |  |  |  |  |
|                           | Grunddaten (Listen) 🔽 🗖 🚦 😽 🔨 🔣 🗾                                                                                                    |  |  |  |  |  |

| Standonpiano i cor rerpian    | lang |   | gangon                                                       | r ca ann | • •••    |     | openion |   |
|-------------------------------|------|---|--------------------------------------------------------------|----------|----------|-----|---------|---|
| Grunddaten (Listen)           |      |   | 2 🗊                                                          | i        | <b>6</b> | ,K. | Fa      | < |
| Schuldaten (z.B. Zeitraster)  |      |   | <u> </u>                                                     | -        |          |     |         |   |
| WinLD-Schnittstelle           | •    |   |                                                              |          |          |     |         |   |
| WinKd / WinSd -Schnittstellen | Þ    | 2 | Schülerzahlen aus WinSD-LD-Export                            |          |          |     |         |   |
| Zeitfilter bearbeiten         |      |   | WinKD-Kursübersicht auswerten '<br>WinKD/WinSD - Datenimport |          |          |     | И       |   |
|                               |      | L |                                                              |          |          | -   |         |   |

## 1.Schritt: Import der WínSD-Exportdatei

| Schülerzahlen aus der SD-LD-Exp                                   | ortdatei übernehmen                                                                                                    |
|-------------------------------------------------------------------|----------------------------------------------------------------------------------------------------|
| Datei einlesen<br>Folgende Jahrgangsstufen beachten:<br>567891011 | Erzeugen Sie zunächst in der Schülerdatei WinSd (Programmpunkt PFLEGE)<br>eine Exportdatei für die Lehrerdatei WinLD. Diese Exportdatei enthält die<br>benötigten Schülerzahlen. |
| Exportdatei:<br>c:\\WILLI2\KLB\Sd_LD.pm                           |                                                                                                    |
| Ändern<br>SD_LD-Exportdatei öffnen                                |                                                                                                    |

- Bearbeiten Sie zunächst den Filter für die gewünschten Jahrgangsstufen durch einen Doppelklick auf das entsprechende Feld. In der Regel wird man die Jahrgangsstufen 12 und 13 nicht einlesen.
- Wählen Sie die von der Schülerdatei erzeugte Exportdatei aus. Mit der Schaltfläche "Ändern" gelangen Sie in den entsprechenden Dateiauswahldialog
- Öffnen Sie diese Exportdatei mit SD\_

59

| Schülerzahlen aus der SD-LD-Exportdatei übernehmen                                                                      |                         |            |            |          |          |                     |                              |
|----------------------------------------------------------------------------------------------------|-------------------------|------------|------------|----------|----------|---------------------|------------------------------|
| SD - LD - Exportdatei einlesen SD-LD-Expor                                                                              | rtdatei                 |            |            |          |          |                     |                              |
| Datei einlesen                                                                                                    | Klassenbezeichner abgle | eichen     |            |          | Fächerbe | zeichner abgleichen | Protokoll                    |
| Folgende Jahrgangsstufen beachten:                                                                                      | SD-KLasse               | WILLI-KI.1 | W-KI.2 W-ł | KI.3 🛛 🔼 | SD-Fach  | WILLI-Fach          |                              |
| 567891011                                                                                                    | 5a (GYE)SZ=31           | 5a1        | 5a2        |          | Sw       | spm                 |                              |
|                                                                                                    | 5b (GYE)SZ=31           | 5b1        | 5b2        |          | Sm       | spw                 |                              |
| Exportdatei:                                                                                                    | 5c (GYE )SZ=30          | 5c1        | 5c2        |          | К        | rk                  |                              |
| c:\\WILLI2\KLB\Sd_LD.pm                                                                                                 | 5d (GYE)SZ=30           | 5d1        | 5d2        |          | EV       |                     |                              |
| Ändern                                                                                                    | 5e (GYE) SZ=31          | 5e1        | 5e2        |          | ET       | eth                 |                              |
| SD LD Eurortdatai öffnan                                                                                                | 5f(GYE)SZ=30            | 5/1        | 5f2        |          | So       |                     |                              |
|                                                                                                    | 5g (GYE )SZ=30          | 5g1        | 5g2        |          | E        | е                   |                              |
|                                                                                                    | 5h (GYE)SZ=31           | 5h1        | 5h2        |          | L        | I                   |                              |
| Folgende Klassen beachten:                                                                                              | 6a (GYEL)SZ=16          | 6a         |            |          | F        | f                   |                              |
| 5ai 5a2 50i 502 5ci 5c2 5di 5d2 5ei<br>5e2 5f1 5f2 5g1 5g2 5h1 5h2 6a 6b<br>Sa 5d Sa 5f Sa 7a 7b 7a 7d 7a 7f 7a         | 6a (GYEF)SZ=11          | 6a         |            |          |          |                     |                              |
| Sa Sh Sa Sh Se Sh Se Sh Sh Sh Sa Sh Sa Sh Sa Sh Sa Sh Sa Sh Sa Sh Sa Sh Sa Sh Sa Sh Sh Sh Sh Sh Sh Sh Sh Sh Sh Sh Sh Sh | 6b (GYEF) SZ=13         | 6Ь         |            |          |          |                     |                              |
| Folgende Fächer beachten:                                                                                               | 6b(GYEL)SZ=17           | 6Ь         |            |          |          |                     |                              |
| Alle                                                                                                    | 6c (GYEL)SZ=19          | 6c         |            |          |          |                     |                              |
|                                                                                                    | 6c (GYEF)SZ=11          | 6c         |            |          |          |                     |                              |
|                                                                                                    | 6d (GYEL)SZ=18          | 6d         |            |          |          |                     | Nur Änderungen zeigen        |
| Zuerst die Klassen- und Facherzuordnungen<br>eingeben!                                                                  | 6d (GYEF)SZ=11          | 6d         |            |          |          |                     | Vergleich                    |
|                                                                                                    | 6e (GYEL)SZ=13          | 6e         |            |          |          |                     | Protokoll in Datei speichern |
| Schülerzahlen übernehmen                                                                                                | 6e (GYEF)SZ=16          | 6e         |            | ~        |          |                     | Protokoll drucken            |
| 1                                                                                                    |                         | l~         | <u> </u>   |          | J        |                     |                              |
| Änderungen übernehmen und Fenster schließen Abbrechen ohne Datenübernahme                                               |                         |            |            |          |          |                     |                              |

#### Sie erhalten z.B. folgendes Bild

2. Schritt: Klassen- und Fächerauswahl

3. Schritt:

ergänzen

Klassen- und Facherbezeichner Sie können den Import der Schülerzahlen durch die Klassen- und Fächerfilter einschränken. Bearbeiten Sie dazu diese Filter jeweils durch einen Doppelklick. Der Klassenfilter wird durch die Festlegung der importierten Jahrgangsstufen bereits beeinflusst.

Beim Import der WinSd-Exportdatei wertet WILLI2 die dort vorhandenen Klassenbezeichner und die "besonderen Fächer" (wie z.B. Fremdsprachen, Religion) aus und vergleicht sie mit den in der Stundenplandatei vorhandenen Klassen und Fächern.

Beim Vergleich der Klassenbezeichnungen sind einige Besonderheiten zu beachten:

Besonderheiten beim Abgleich der Klassen Die WinSd exportiert Klassen mehrfach. Besteht eine Klasse der Schülerdatei aus Schülern mehrerer Ausbildungsrichtungen oder werden verschiedene Fremdsprachenfolgen unterrichtet, so wird diese Klasse mehrfach exportiert.(Vgl. im obigen Bild z.B. "6a E L" und "6a E F").

> Existiert die Klasse 6a auch in der Stundenplandatei, so werden beide 6a-Klassen der WinSd der Klasse 6a in der Stundenplandatei zugeordnet.

> Wurde im Stundenplan eine Klasse mit Schüler mehrerer Ausbildungsrichtungen in zwei Teilklassen mit unterschiedlichen Bezeichnungen aufgeteilt, so kann WILLI2 keine automatische Zuordnung finden. Sie müssen deshalb die Tabelle von Hand (z.B. Doppelklick auf Felder oder manuelles Eintippen) ergänzen.

In der Abbildung besteht die Klasse 8f der Schülerdatei aus Schüler des "gewöhnlichen" Gymnasialzweigs (GY) und aus Schülern des Europäischen Gymnasiums (EG 3). Zudem werden noch Sprachenfolgen unterschieden. Im Stundenplan wurden die beiden Teilklassen 8fE und 8fG angelegt. WILLI2 kann keine automatische Zuordnung treffen und lässt die Felder für die WILLI2-Klassen frei. Manuell wurde die Klasse 8fE ergänzt. Auch in der nächsten Zeile "8f EG3 E F" wird man die Klasse 8fE eintragen.

Klassenbezeichner abgleichen WILLI-KI.1 W-KI.2 W-KI.3 SD-KLasse 8d (GYEL)SZ=13 8d 8d (GYEF) SZ=16 8d 8e (GYEL)SZ=18 8e 8e (GYEF) SZ=11 8e 8f (EG3EF)SZ=8 8fE 8f (EG3EL)SZ=10 8F(GYEL)SZ=5 8F (GYEF) SZ=5 8g (GYEL)SZ=8 8g (EG3EL)SZ=11 8g (GYEF)SZ=4 8g (EG3EF)SZ=7 9a (NTGEL)SZ=17 9a

Es kann auch vorkommen, dass eine Klasse, die in der Schülerdatei nur einfach vorkommt, im Stundenplan in Teilklassen zerlegt wurde (z.B. zur Realisierung von Intensivierungsmodellen).

WILLI2 versucht in diesem Fall eine automatische Zuordnung. Voraussetzung ist dabei allerdings, dass der Anfang der Klassenbezeichnung im Stundenplan mit der Bezeichnung in der Exportdatei übereinstimmt.

So ordnet WILLI2 z.B. der Klasse 5a der Exportdatei automatisch die beiden Stundenplanklassen 5a1 und 5a2 zu. Die Schüler werden auf beide Teilklassen verteilt. Unstimmige Zuordnungen können in der Tabelle manuell geändert werden.

| Nassenbezeichner abgieichen |            |        |        |  |  |  |  |  |
|-----------------------------|------------|--------|--------|--|--|--|--|--|
| SD-KLasse                   | WILLI-KI.1 | W-KI.2 | W-KI.3 |  |  |  |  |  |
| 5a (GYE )SZ=31              | 5a1        | 5a2    |        |  |  |  |  |  |
| 5b (GYE) SZ=31              | 5Ь1        | 5b2    |        |  |  |  |  |  |
| 5c (GYE )SZ=30              | 5c1        | 5c2    |        |  |  |  |  |  |
| 5d (GYE )SZ=30              | 5d1        | 5d2    |        |  |  |  |  |  |
| 5e (GYE )SZ=31              | 5e1        | 5e2    |        |  |  |  |  |  |
| 5f(GYE)SZ=30                | 5f1        | 5f2    |        |  |  |  |  |  |
| 5g (GYE )SZ=30              | 5g1        | 5g2    |        |  |  |  |  |  |
| 5h (GYE) SZ=31              | 5h1        | 5h2    |        |  |  |  |  |  |
| 6a (GYEL)SZ=16              | 6a         |        |        |  |  |  |  |  |
| 6a (GYEF)SZ=11              | 6a         |        |        |  |  |  |  |  |

"Besondere Fächer" Die Exportdatei enthält die Zahl der Mädchen und der Jungen, die Zahl der Schüler mit kath. und evang. Religion (bzw Ethik) und die Anzahl der Schüler der jeweiligen Sprachenfolge. Damit diese Schülerzahlen den jeweiligen Unterrichtseinheiten zugeordnet werden können, müssen diese Differenzierungen in die entsprechenden Fächer im Stundenplan umgewandelt werden.

Dazu müssen Sie eventuell die Fächertabelle bearbeiten.

Beispiel:

Den Fächer Sw, Sm, K, ET, E, F, L konnte WILLI2 automatisch Fächer des Stundenplans zuordnen. Für EV wurde kein passendes Fach ermittelt. Es muss manuell oder über den Auswahldialog (nach einem Doppelklick auf das Feld der Tabelle) ergänzt werden.

Wird einem Fach der SD-Datei kein Stundenplanfach zugeordnet, so werden entsprechende Schülerzahlen nicht in den Stundenplan übernommen.

| [ | Fächerbezeichner abgleichen |            |  |  |  |  |  |  |
|---|-----------------------------|------------|--|--|--|--|--|--|
|   | SD-Fach                     | WILLI-Fach |  |  |  |  |  |  |
|   | Sw                          | spm        |  |  |  |  |  |  |
|   | Sm                          | spw        |  |  |  |  |  |  |
|   | К                           | rk         |  |  |  |  |  |  |
|   | EV                          |            |  |  |  |  |  |  |
|   | ET                          | eth        |  |  |  |  |  |  |
|   | So                          |            |  |  |  |  |  |  |
|   | E                           | e          |  |  |  |  |  |  |
|   | L                           | I          |  |  |  |  |  |  |
|   | F                           | f          |  |  |  |  |  |  |

Vorgaben für die Umsetzung von WinSd-Bezeichner in Stundenplanbezeichnungen können Sie unter EXTRAS/EINSTELLUNGEN festlegen. Wählen Sie dort das Register *Schnittstellen:* 

| 🕷 Programmoptionen einst        | ellen    |          |
|---------------------------------|----------|----------|
| Bedienungseinstellungen         | Planar   | izeigen  |
| Fächer für die Übernahmen aus d | er WinSD |          |
|                                 |          | In WILLI |
| Sport männlich Sm               |          | spm      |
| Sport weiblich Sw               |          | spw      |
| Katholische Religion RK         |          | rk       |
| Evangelische Religion EV        |          |          |
| Ethik Et                        |          | eth      |
| Sonstige Religion               |          |          |
| Englisch E                      |          | e        |
| Latein L                        |          | 1        |
| Französisch F                   |          | f        |
|                                 |          |          |

4. Schritt: Übertragen der Schülerzahlen Nach der Anpassung der Klassen- bzw. Fachbezeichner können Sie die Übertragung der Schülerzahlen mit der Schaltfläche

Schülerzahlen übernehmen

durchführen.

| C. C. built                                | Die Übermehrene den Ochölenmehlen                                                                                                    |                                                                                                    |  |  |  |  |  |  |  |
|--------------------------------------------|----------------------------------------------------------------------------------------------------|----------------------------------------------------------------------------------------------------|--|--|--|--|--|--|--|
| S. Schritt:<br>Kontrolle im Protokoll      | wird protokolliert. Dies ermöglicht                                                                                                    | 6 -> RKö 5ab spw ges:19                                                                                                    |  |  |  |  |  |  |  |
|                                            | eine Kontrolle der neuen Zahlen.                                                                                                    | 0 -> Ko 5be spw ges:19<br>(5c2 9) Gi 5cd rk(9) / Ebg 5ce rk(0)                                                                                                    |  |  |  |  |  |  |  |
|                                            | Sie können die Anzeige auch auf<br>wirklich geänderte Zahlen<br>beschränken.                                                                                                    | 9 -> Gi5cd rk ges:28<br>0 -> Ebg5ce rk ges:29<br>(5d2 10) Rm 5cd spm(10) / Gi5dg spm(0)<br>10 -> Rm 5cd spm ges:31<br>0 -> Gi5dg spm ges:31<br>(5e2 9) Hil 5ae spm(9) / Un 5be spm(0)                                                                                                    |  |  |  |  |  |  |  |
|                                            | Das Protokoll kann ausgedruckt oder<br>in einer Textdatei gespeichert<br>werden.                                                                                                    | 8 → Hil 5ae spm ges:27<br>1 → Un 5be spm ges:28<br>(6c 18) Hs 6ac Ll(10) / Ko 6cd Ll(8)<br>10 → Hs 6ac Ll ges:27<br>8 → Ko 6cd Ll ges:27<br>(7c 19) Frö 7ac fl(9) / Mei 7ce fl(10)                                                                                                    |  |  |  |  |  |  |  |
|                                            | Das Protokoll enthält auch<br>Aufteilungen von Schülern auf die<br>verschiedenen Lehrkräfte einer<br>Kopplung, wenn ein Fach in einer<br>Klasse von mehreren Lehrern<br>unterrichtet wird.                                                                                     | 9 -> Frö 7ac fl ges:27<br>10 -> Mei 7ce fl ges:27<br>Klassenstärken und<br>ungekoppelte Einheiten:<br>Klasse 6b alt:29 -> neu:30<br>Klasse 6e alt:31 -> neu:29<br>Klasse 7c alt:29 -> neu:28<br>Klasse 8a alt:29 -> neu:28<br>Klasse 8b alt:28 -> neu:27<br>Klasse 8c alt:31 -> neu:22<br>Klasse 8d alt:30 -> neu:29<br>Klasse 8fE alt:20 -> neu:8<br>Vernleich |  |  |  |  |  |  |  |
|                                            |                                                                                                    | Protokoll in Datei speichern<br>Protokoll drucken                                                                                                    |  |  |  |  |  |  |  |
| 6. Schritt:<br>Übernahme der<br>Änderungen | <ul> <li>Beim Schließen des Fensters können Sonder</li> <li>die Programmfunktion auch ohne Abbrechen ohne Datenübernahm</li> <li>Letzteres kann zu einem reinen Vergle werden.</li> </ul>                                                                                      | Sie die geänderten Schülerzahlen<br>ngen übernehmen und Fenster schließen<br>Übernahme beenden<br>e).<br>eich von Schülerzahlen verwendet                                                                                                    |  |  |  |  |  |  |  |
| Bemerkungen                                | Sie sollten die neu importierten Zahler unterzeihen.                                                                                                    | n immer einer Plausibilitätskontrolle                                                                                                    |  |  |  |  |  |  |  |
|                                            | <ul> <li>Besonderes achten sollten Sie dabei auf</li> <li>geteilte Klassen innerhalb von Kopplungen (vgl. Bild unten) oder</li> <li>auf die Fremdsprachenfolgen, wenn innerhalb einer Klasse eine<br/>Fremdsprache als erste und auch als zweite unterrichtet wird.</li> </ul> |                                                                                                    |  |  |  |  |  |  |  |
|                                            | Protokoll                                                                                                    |                                                                                                    |  |  |  |  |  |  |  |
|                                            | Gi 5c1 ( in Gi 5cd rk ges:28->28) alt:5 -> neu:1<br>Ebg 5c1 ( in Ebg 5ce rk ges:29->29) alt:4 -> n<br>Gu 5c1 ( in Gu 5cde ev ges:32->34) alt:5 -> n<br>Gi 5c2 ( in Gi 5cd rk ges:28->28) alt:5 -> neu:5                                                                        | 1<br>eu:8<br>eu:6                                                                                                    |  |  |  |  |  |  |  |

Ebg 5c2 ( in Ebg 5ce rk ges:29->29) alt:4 -> neu:0 Gu 5c2 ( in Gu 5cde ev ges:32->34) alt:5 -> neu:6

sein kann)

Die Schüler der Klassenteile 5c1 und 5c2 wurden nicht gleichmäßig auf die beiden Lehrkräfte Ebg und Gi übernommen (was aber auch durchaus gewünscht

## 2.3 Gemeinsame Funktionen in den Klassen-, Lehrer-, Fächer- und Raumlisten

GrundlegendeDas Anwählen einer Zelle erfolgt auf die in WINDOWS<sup>®</sup> übliche Art und<br/>Weise durch die Steuertasten, die <TAB>-Taste oder am einfachsten durch<br/>Anklicken mit der linken Maustaste.

In diesem Abschnitt werden grundlegende Funktionen der Klassen-, Lehrer-, Fächer- und Raumliste beschrieben; sie werden im folgenden anhand der Klassenliste in den Grunddaten erläutert.

64

Die Grunddatenfenster öffnen Sie über den Befehl *Grunddaten* des Hauptmenüs.

#### Menü *Bearbeiten* in der Klassenliste:

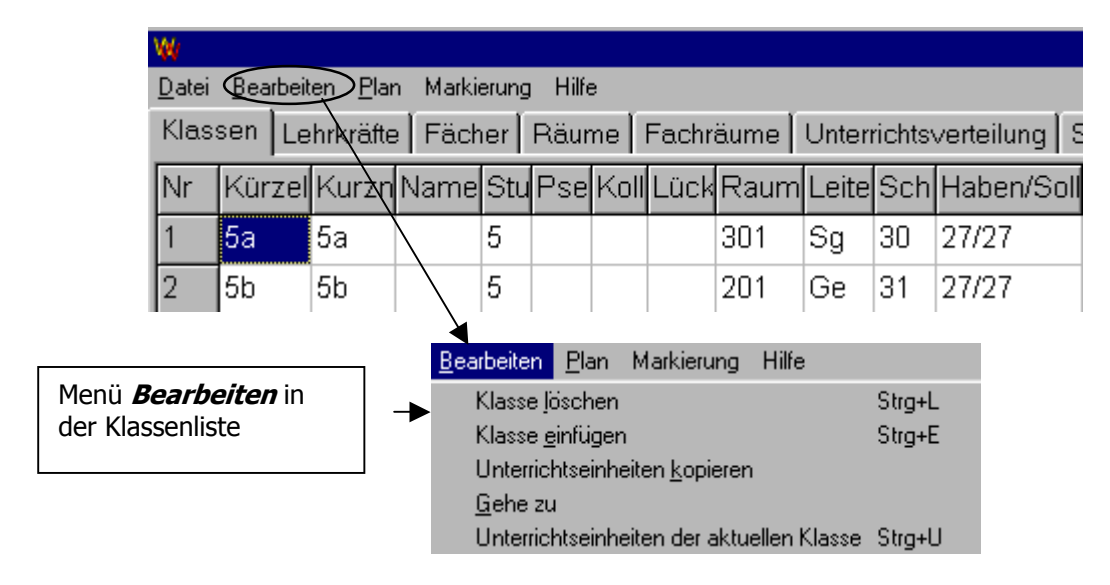

Löschen

Löschen eines Eintrags

- > Sie klicken die entsprechende Zeile an und
- wählen im Menü Bearbeiten den Eintrag ... löschen . (Strg+I)

Klassen, Lehrkräfte oder Fächer können nur gelöscht werden, wenn ihnen kein Unterricht zugeordnet ist.

Einfügen

Einfügen eines neuen Eintrags

- > Klicken Sie die Zeile an, vor der ein neuer Eintrag erfolgen soll.
- > Wählen Sie im Menü *Bearbeiten* den Eintrag ... einfügen .
- Eine neue Zeile wird eingefügt, in die das neue Kürzel eingegeben wird.

Besonderheiten:

- Eine **Leereingabe** wird beim Verlassen des Fensters automatisch wieder gelöscht.
- Die Eingabe eines bereits existierenden Kürzels wird von WILLI2 als Umsortieren des Eintrags an die neue Position aufgefasst.

Verschieben

Einträge können auch durch Verschieben mit der Maus umsortiert werden.

65

27/27

27/27

27/27

<-

- Dazu klickt man zunächst den Eintrag mit der linken Maustaste an und  $\geq$ hält die Maustaste gedrückt.
- $\geq$ Nach kurzer Zeit erscheint ein kleines Feld mit dem entsprechenden Kürzel; dieses kann nun an die gewünschte Stelle verschoben werden.

| Nr | Kürze | Kurzr | Name           |                                                             |
|----|-------|-------|----------------|-------------------------------------------------------------|
| 1  | Me    | Me    | Meister Karl   |                                                             |
| 2  | He    | Не    | Helfer Werner  | Die Lehrkraft Sturm wird neu<br>zwischen Helfer und Baumann |
| 3  | B     | В     | Baumann Fritz  | einsortiert.                                                |
| 4  | S     | S     | Sturm Gerhard  |                                                             |
| 5  | Be    | Be    | Becker Michael |                                                             |

Markieren

Zeilen werden durch einen Klick mit der linken Maustaste auf die 1. Spalte für weitere Bearbeitungen markiert.

Die Zellen der markierten Zeile werden farbig umrahmt.

| Mit der linken |   |    |    | Nei ten | Zeii | luen | Iaibi | y unit |    | _  |
|----------------|---|----|----|---------|------|------|-------|--------|----|----|
| Maustaste      | 2 | 5b | 5b |         | 5    |      |       | 201    | Ge | 31 |
|                | 3 | 5c | 5c |         | 5    |      |       | 202    | Ne | 31 |
|                | 4 | 5d | 5d |         | 5    |      |       | 203    | Hf | 32 |

Ein erneuter Klick auf die Kopfspalte löscht die Markierung wieder.

Suchen

Mit dem Menüpunkt Bearbeiten/Gehe zu kann man einen Eintrag in der aktiven Liste suchen.

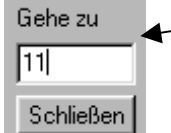

Während der Eingabe wird die Listenanzeige automatisch angepasst.

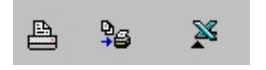

Diese drei Schalter dienen der direkten Ausgabe der aktuellen Liste.

Der erste veranlasst eine Ausgabe auf dem Drucker mit einem voreingestellten Standarddruckformat.

Der zweite gibt das Gitter direkt auf den Drucker aus,

der dritte exportiert das Gitter nach MS-Excel, wo es gegebenenfalls für einen formatierten Ausdruck weiterverarbeitet werden kann.

# 2.4 Klassen

| W    |          |             |           |          |                 |           |               |           |                                                                                                    |         |        |                |             |               |       |    |     |      |       | ? ×   |
|------|----------|-------------|-----------|----------|-----------------|-----------|---------------|-----------|----------------------------------------------------------------------------------------------------|---------|--------|----------------|-------------|---------------|-------|----|-----|------|-------|-------|
| Date | ei Bear  | rbeiten Pla | an Markie | rung Scl | nultyp bearbeit | en Hilfe  |               |           |                                                                                                    |         |        |                |             |               |       |    |     |      |       |       |
|      | 1 21     | ±1 🗛        | 9e )      | × (      | Klas:           | se teilen | 🥑 Klassengru  | ippe anle | qen                                                                                                    |         |        |                |             |               |       |    |     |      |       |       |
| Klo  | ooon lu  |             | 1         | D."      | -               | <u>Гн</u> |               |           | -<br>                                                                                                    | 0.1.1.  |        | ( <b>C</b> ) 1 |             | т р.,         | 1     |    |     |      |       |       |
| INIA | ssen  [  | _enrkraπe   | Facher    | Raume    | Fachraume       | Unterrici | ntsverteilung | Sonae     | rstunden                                                                                                    | Schulty | /pen , | stunden        | tarein   Ni | opplungsliste |       | 1  |     |      |       |       |
| Nr   | Kürze    | Kurznan     | Name St   | tufePseu | Koll Stan Li    | üclRaum   | L.raur Leiter | Leiter    | 2 Schüle                                                                                                    | rweibli | Dep    | uverplar       | Schulty     | Schul Mitta   | Nachn | RK | Ev  | So F | ahiFa | rit 🔺 |
| 32   | 9d       | 9d          | 9         |          |                 | 408       | Na            | En        | 25                                                                                                    | 16(9)   | 37     | 34/34          | NTG         | 1             | 1     | 0  | 0 ( | 0 0  | à l   |       |
| 33   | 9e_N     | 9e_N        | 9         |          |                 | ZU2       | F             | Wit       | 21                                                                                                    | 14(7)   | 34     | 34/34          | NTG         | 1             | 1     | 0  | 0 ( | 0 0  |       |       |
| 34   | 9e_W     | 9e_W        | 9         |          | 9e_1            | ZU2       | F             | Wit       | 6                                                                                                    | 6(0)    | 8      | 34/34          | WSG         | 1             | 1     | 0  | 0 ( | 0 0  | 8     |       |
| 35   | 9f       | 9f          | 9         |          |                 | U4        | Köh           | Rm        | 26                                                                                                    | 16(10)  | 34     | 34/34          | WSG         | 1             | 1     | 0  | 0 ( | 0 0  | 5     |       |
| 36   | 9g       | 9g          | 9         |          |                 | 407       | Kra           | Rei       | 28                                                                                                    | 16(12)  | 34     | 34/34          | WSG         | 1             | 1     | 0  | 0 ( | 0 0  | 8     |       |
| 37   | 9h       | 9h          | 9         |          |                 | ZU3       | Ni            | BM        | 27                                                                                                    | 16(11)  | 34     | 34/36          | WSG         | 1             | 1     | 0  | 0 ( | 0 0  |       |       |
| 38   | 9i       | 9i          | 9         |          |                 | ZU4       | Sei           | Р         | 25                                                                                                    | 16(9)   | 36     | 34/34          | WSG         | 1             | 1     | 0  | 0 ( | 0 0  | 2     |       |
| 39   | 10a      | 10a         | 10        | )        |                 | N14       | Zi            | Spo       | 28                                                                                                    | 16(12)  | 34     | 33/33          | NTG         | 1             | 2     | 0  | 0 0 | 0 0  | 8     |       |
| 40   | 10b      | 10b         | 10        | 2        |                 | N17       | U             | Arz       | 28                                                                                                    | 16(12)  | 34     | 34/34          | NTG         | 1             | 2     | 0  | 0 ( | 0 0  | 3     | -     |
| 41   | 10c N    | 10c N       | 10        | )        |                 | N13       | La            | Huß       | 22                                                                                                    | 16(6)   | 34     | 33/33          | NTG         | 1             | 2     | 0  | 0 ( | 0 0  | 8     | -     |
| 42   | 10c V    | V10c W      | 10        | )        | 10c             | N13       | La            | Huß       | 6                                                                                                    | 6(0)    | 6      | 33/33          | WSG         | 1             | 2     | 0  | 0 0 | 0 0  | 2     | -     |
| 43   | 10d      | 10d         | 10        | 5        |                 | N11       | Rf            | Geb       | 27                                                                                                    | 16(11)  | 38     | 34/34          | WSG         | 1             | 2     | 0  | 0 0 | 0 0  |       |       |
| 44   | 10e      | 10e         | 10        | 2        |                 | N15       | Ro            | We        | 29                                                                                                    | 16(13)  | 38     | 34/34          | WSG         | 1             | 2     | 0  | 0 ( | 0 0  | 8     | -     |
| Maxi | male Anz | ahl an Nac  | hmittagen |          |                 |           |               |           | Contract of Contract of Contra |         |        |                |             |               |       |    | -   | _    | _     |       |

Löschen, Einfügen und Umsortieren von Klassen vgl. Kapitel 2.3 .

| Spalte      | Bedeutung                                                                                                    |
|-------------|----------------------------------------------------------------------------------------------------|
| Kürzel      | Das Klassenkürzel kann maximal 5 Zeichen lang sein. Es dient zur Identifizierung der Klasse und <u>muss deshalb eindeutig sein</u> .                                                                                                    |
|             | Groß- und Kleinschreibung werden unterschieden, wenn diese Option in den<br>Einstellungen aktiviert wurde.                                                                                                    |
|             | Wird es durch einfaches Überschreiben geändert (Umtaufen der Klasse), so<br>werden auch der Kurzname und die Jahrgangsstufe neu bestimmt.                                                                                                    |
| Kurzname    | Der Kurzname darf 7 Zeichen lang sein; er ist i. allg. gleich dem Kassenkürzel,<br>kann aber z. B. im Hinblick auf das Drucken abgeändert werden.                                                                                                    |
| Name        | Der Langname kann maximal 30 Zeichen umfassen.                                                                                                    |
| Stufe       | Hier wird in der Regel die Jahrgangsstufe eingetragen; WILLI2 versucht sie aus<br>dem Klassenkürzel abzuleiten.<br>Sie kann auch als Gruppierungsmerkmal eingesetzt werden und spielt bei der<br>Raumvergabe eine Rolle.                                                  |
| Pseudo      | Der Eintrag <b>P</b> kennzeichnet die Klasse als <b>Pseudoklasse</b> (Sammelklasse).                                                                                                    |
|             | In einer Pseudoklasse können gleichzeitig mehrere nicht gekoppelte Einheiten<br>verplant werden.<br>Typische Anwendungen sind die Kursphase der Oberstufe oder eine Klasse, die<br>den gesamten Wahlkursunterricht aufnimmt.                                              |
| Oberstufe   | Der Eintrag <b>K</b> kennzeichnet die Klasse als Oberstufenklasse. Dies wird bei der<br>Raumvergabe verwendet.                                                                                                    |
| Stammklasse | Besteht eine Klasse aus mehreren Teilen, so wird hier die Stammklasse<br>eingetragen. Im Hauptplan wird der Klassenplan dann mit einem<br>Auswahlregister der einzelnen Teilklassen angezeigt.<br>Ein Doppelklick auf das Feld zeigt ein Auswahlfenster aller Klassen an. |
| Lücken      | Der Eintrag L legt fest, dass in der Klasse im fertigen Plan innere Lücken<br>(Hohlstunden) bleiben dürfen.                                                                                                    |

66

| Raum                                               | Hier kann der Stammraum einer Klasse eingetragen werden. Er spielt bei der<br>automatischen Raumvergabe eine wichtige Rolle.                                                                                                    |
|----------------------------------------------------|----------------------------------------------------------------------------------------------------|
|                                                    | Ein Doppelklick auf das Feld öffnet das Auswahlfenster für die Raumeingabe.                                                                                                    |
|                                                    | Durch eine Änderung des Stammraumeintrags werden Raumbelegungen der<br>Klasse nicht automatisch geändert!                                                                                                    |
| L.raum                                             | Ein <b>L</b> in dieser Spalte bedeutet, dass die Raumvergabe in dieser Klasse nach dem Lehrerraumprinzip vorgenommen wird. In diesem Fall sollte man keinen Klassenstammraum eintragen.                                                                                                    |
| Leiter                                             | Als Klassenleiter kann nur ein bereits existierendes Lehrerkürzel verwendet<br>werden.<br>Ein Doppelklick auf das Feld öffnet das Auswahlfenster für die Lehrereingabe.                                                                                                    |
| Leiter 2                                           | Es kann auch ein zweiter Klassenleiter festgelegt werden                                                                                                    |
| Schülerzahl                                        | Die gesamte Schülerzahl einer Klasse wird auf nicht-gekoppelte Einheiten übertragen.                                                                                                    |
| Weiblich                                           | Die Anzahl der weiblichen Schüler kann hier eingetragen werden, sie dient nur der Ausgabe durch geeignete Druckformate.                                                                                                    |
| Deputat                                            | Für jede Klasse kann ein Deputat (Stundenzahl) eingetragen werden.                                                                                                    |
|                                                    | WILLI2 errechnet aus den angelegten Unterrichtseinheiten die Sollstundenzahl<br>für jede Klasse. Die Deputatsinformation ist vor allem nützlich, wenn die<br>Unterrichtsverteilung noch nicht komplett eingeben ist.<br>Unterscheiden sich Sollstundenzahl und Deputat, so werden diese in den<br>Plänen getrennt angezeigt.                                                                                                    |
| Verplant/von                                       | Dieses Feld kann nicht verändert werden.<br>Es zeigt die Anzahl bereits verplanter Stunden ( <i>Haben</i> ) und die<br>Sollstundenzahl, die sich aus den vorhandenen Unterrichtseinheiten der Klasse<br>errechnet.                                                                                                    |
|                                                    | Bei Pseudoklassen sind die Zahlen weniger aussagekräftig und deshalb<br>eingeklammert.                                                                                                    |
| Schultyp                                           | Zur Vereinfachung der Eingabe der Unterrichtsverteilung können Stundentafeln<br>(vgl. Kapitel 2.12) verwendet werden, die jeweils einem ,Schultyp'<br>entsprechen.                                                                                                    |
|                                                    | Der Klasse kann hier ein Schultyp zugeordnet werden.                                                                                                    |
|                                                    | Nach einem Doppelklick öffnet sich eine Auswahlliste.<br>Vereinfachte Sammeleingaben über den Menüpunkt ,Schultyp bearbeiten'<br>werden weiter unten beschrieben.                                                                                                    |
| Schulen                                            | Wird für mehrere Schulen ein gemeinsamer Stundenplan erstellt (z. B.<br>kooperative Gesamtschule) so kann hier jeder Klasse ihre Schule zugeordnet<br>werden. Die Zuordnung erfolgt durch Eingabe des/der Kürzel(s) der<br>betreffenden Schule. Vorher müssen die entsprechenden Schulen unter<br>Grunddaten - Schuldaten - Schulen angelegt werden. Die Zuordnung kann<br>auch in diesem Dialogfenster erfolgen. Grundsätzlich könnte man eine Klasse<br>auch mehreren Schulen zuordnen, ein diesbezüglicher Verwendungszweck ist<br>unbekannt. |
| Minimale und<br>maximale Länge der<br>Mittagspause | Die erlaubte Länge der Mittagspause kann in der Form 1-2 eingegeben<br>werden. Dies würde bedeuten, dass die Mittagspause mindestens eine Stunde<br>lang sein muss; sie darf aber auch zwei Stunden umfassen.                                                                                                    |
| Zahl der Nachmittage                               | Maximale Anzahl der Tage mit Nachmittagsunterricht                                                                                                    |

| RK, Ev, So, Fahr. | Die Anzahlen der katholischen, evangelischen, sonstigen und Fahr-Schülern<br>sind nur für die Ausgabe in gewissen Schulamtsformularen vorgesehen. Sie<br>werden nicht für die Schülerzahlen in Unterrichtseinheiten herangezogen<br>werden. In der Regel können die Einträge also unterbleiben bzw. bei 0<br>gelassen werden. |
|-------------------|----------------------------------------------------------------------------------------------------|
| Farbe             | Jeder Klasse kann eine Farbe zugeordnet werden, die z.B. in Lehrerplänen als<br>Hintergrundfarbe der Planstunden verwendet werden kann.                                                                                                    |

| Wesentliche<br>Eingaben | • | Für die Planerstellung müssen das Klassenkürzel und der Klassentyp (Pseudoklasse) festgelegt werden.                                          |
|-------------------------|---|----------------------------------------------------------------------------------------------------|
|                         | • | Die Schülerzahl sollte jedoch in Hinblick auf die Fachraumvergabe auch zu Beginn der Planungen eingetragen werden.                            |
|                         | • | Stammraum bzw. das <b>L</b> für Lehrerraumprinzip, Jahrgangsstufe und Schülerzahl werden für die automatische Klassenzimmerbelegung benötigt. |
|                         | • | Klassenleiter, Kurzname und Langname spielen nur beim Drucken eine Rolle.                                                                     |

68

| Duplizieren einer<br>Klasse                          | Die Unterrichtseinheiten einer Klasse können in eine andere Klasse kopiert<br>werden. Dabei werden alle Unterrichtseinheiten der Quellklasse, die in der<br>Zielklasse noch nicht existieren, für die Zielklasse neu angelegt. Als<br>Lehrkraft wird ,??? eingetragen. |                                                                                                    |  |  |  |  |  |  |
|------------------------------------------------------|----------------------------------------------------------------------------------------------------|----------------------------------------------------------------------------------------------------|--|--|--|--|--|--|
|                                                      | <ul> <li><u>Markieren</u> Sie zunächst o<br/>der Klasse in der 1. Spal</li> </ul>                                                                                                    | die <u>Quellklasse</u> (Klick auf die laufende Nummer<br>lte)                                                                        |  |  |  |  |  |  |
|                                                      | Klicken Sie nun das Kürz                                                                                                    | zel der <u>Zielklasse</u> an.                                                                                                    |  |  |  |  |  |  |
|                                                      | Mit dem Menüpunkt Bea<br>duplizieren Sie die Unter                                                                                                    | arbeiten/Unterrichtseinheiten kopieren<br>rrichtseinheiten.                                                                          |  |  |  |  |  |  |
| Bearbeiten der<br>Schultypen durch<br>Sammeleingaben | Wählen Sie den Menüpunkt<br>Es öffnet sich folgender Diale<br>Wählen Sie einen Schulty                                                                                                    | <i>Schultyp bearbeiten</i><br>log:<br>yp und anschließend die Klassen für                                                            |  |  |  |  |  |  |
|                                                      | diesen Schultyp aus                                                                                                    |                                                                                                    |  |  |  |  |  |  |
|                                                      | Schultyp:                                                                                                    | Klassenauswahl (durch Doppelklick)                                                                                                   |  |  |  |  |  |  |
|                                                      | 1=MNG<br>Schultyp löschen<br>1=MNG<br>2=WWG<br>3=EUG3                                                                                                    | 5a 5b 5c 5d 5e 5f 6a 6b 6c 6d 6e<br>6f 7a 7b 7c 7d 7e 8a 8b 8c 8d 8e<br>8f 9a 9b 9c 9d 9e 10a 10b 10c 10d<br>10e 11a 11b 11c 11d 11e |  |  |  |  |  |  |
|                                                      | Zuordung ausführ                                                                                                    | ren Schließen                                                                                                    |  |  |  |  |  |  |
|                                                      | <ul><li>In der linken Auswahllist</li><li>Im rechten Feld werden</li></ul>                                                                                                    | te selektiert man den gewünschten Schultyp<br>n Klassen ausgewählt.                                                                  |  |  |  |  |  |  |

• Anschließend ordnet man den Klassen den Schultyp zu.

Schultypen können so auch gelöscht werden. (Auswahl: Schultyp löschen)

Zeitwünsche

Ð

Klasse teilen

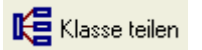

Klassen zusammenlegen

🛃 Klassen zusammenlegen

Für jede Klasse kann ein eigenes Wunschzeitraster angelegt werden, in dem für jede Planstunde ein Wunschwert von –3 (sehr unerwünscht) bis +3 (sollte möglichst belegt werden) eingetragen werden. (Vgl. Kapitel 2.12 Zeitvorgaben, Zeitfilter, Zeitwünsche).

Mischklassen aus mehreren Ausbildungsrichtungen lassen sich mit Hilfe der Klassenteilungsfunktion leicht anlegen. (vgl. Kapitel 2.9.10)

Geteilte Klassen lassen sich ggf. (wieder) zusammenlegen. Das ist sinnvoll, wenn fast alle Unterrichtseinheiten untereinander gekoppelt sind und die Unterschiede z. B. nur in einem Fach bestehen. (vgl. Kapitel 2.9.11)

## Klassengruppe anlegen

Beim Drucken kommt es wiederholt vor, dass man z. B. ganz bestimmte Klassenpläne wiederholt benötigt. Diese Klassen kann man zu einer Gruppe zusammenfassen.

70

Im Druckmenü lassen sich Gruppen als Auswahlfilter festlegen.

Das Dialogfenster ist für alle Gruppenarten gleich aufgebaut. Hier wird eine Lehrergruppe gezeigt:

| 🖨 Gruppen anlegen und bearbeite                                               | en                                                                |
|-------------------------------------------------------------------------------|-------------------------------------------------------------------|
| ⊂Was wird bearbeitet?<br>← Klassengruppen<br>● Lehrergruppen<br>← Raumgruppen | Gruppenbezeichnung Direktorat<br>Direktorat<br>Sf Pij A Br Kr Smr |
| Bestehende Lehrergruppen<br>Direktorat<br>Seminarlehrer                       |                                                                   |
| Zweigschul-Referendare<br>Seminarreferendare                                  | Reihenfolge berücksichtigen      Sf Pü                            |
| Gruppe hinzufügen<br>Markierte Gruppe löschen                                 | A<br>Br<br>Kr<br>Smr                                              |
| Schließen                                                                     | j,                                                                |

#### Anlegen einer neuen Gruppe

Das Anlegen einer neuen Gruppe erfolgt in 3 Schritten:

- 1) Auswahl der entsprechenden Gruppenart im linken oberen Auswahlfeld "Was wird bearbeitet?"
- 2) Schaltfläche Gruppe hinzufügen. Daraufhin öffnet sich der Dialog zur Auswahl mehrerer Klassen, Lehrkräfte oder Räume. Nach Auswahl der gewünschten Elemente wird dieses Fenster mit OK geschlossen und die Gruppe ist bereits angelegt
- Bearbeiten der Gruppenbezeichnung. Die angelegte Gruppe hat bereits einen Defaultnamen. Dieser sollte in eine treffende Bezeichnung (maximal 30 Zeichen, z. B. "Teilzeitkräfte") geändert werden. Anschließend wird der Schalter Bezeichnung übernehmen getätigt. Zwei verschiedene Gruppen dürfen nicht den gleichen Bezeichner haben.
- Löschen einer Gruppe
- 1) Auswahl der entsprechenden Gruppenart.
- 2) Auswahl der zu löschenden Gruppe in der Liste "Bestehende ...gruppen".
- 3) Schalter "Markierte Gruppe löschen".

# **Tipps und Tricks**

| Gemischte Klassen mit<br>zwei Schulzweigen | <ul> <li>Klassen, deren Schüler aus verschiedenen Ausbildungsrichtungen kommen, sollten in WILLI2 als <u>zwei</u> (oder mehr) Klassen behandelt werden, bei denen <u>gemeinsame Fächer als Kopplung</u> mehrerer Gruppen auftreten.</li> <li>Beispiel:</li> <li>Die Klasse 9c wird von Schülern des naturwisstechn. Zweigs und solchen des wirtschaftswissenschaftlichen besucht. Den Deutschunterricht bei der Lehrkraft Meier (Mei) besuchen alle Schüler.</li> <li>Man legt in WILLI2 zwei getrennte Klassen 9cn und 9cw an.</li> <li>Es werden zwei Unterrichtseinheiten für das Fach Deutsch geschaffen, nämlich 9cn/D/Mei und 9cw/D/Mei (z. B. in der Unterrichtswartix).</li> <li>Diese beiden Einheiten werden in der Unterrichtsverteilung gekoppelt.</li> </ul> |
|--------------------------------------------|----------------------------------------------------------------------------------------------------|
| Oberstufe                                  | <ul> <li>Für die Umsetzung der Oberstufe sind zwei Vorgehensweisen denkbar:</li> <li>(1) Man definiert Pseudoklassen (z. B. 11, 12, 11P,)</li> <li>(2) Man koppelt auch nicht direkt zusammengehörige Einheiten und setzt sie in gewöhnlichen Klassen. Dazu müssen Einheiten eventuell zunächst in mehrere Teileinheiten aufgespalten werden, da nur solche mit gleicher Stundenzahl gekoppelt werden können.</li> </ul>                                                                                                    |
|                                            | Beispiel:<br>2 Stunden des 3-stündigen Kurses Physik (Lehrer EIN) sollen parallel zum<br>2-stündigen Kurs Erdkunde (Lehrer GEO) stattfinden.                                                                                                    |
|                                            | <ul> <li>(1) Lösung mit Pseudoklassen:</li> <li>Man legt eine Pseudoklasse 12 an und versieht sie mit den Parametern P und K</li> <li>Die beiden Unterrichtseinheiten werden jeweils im zugehörigen Lehrerplan gesetzt.</li> <li>Wegen der Kennzeichnung als Pseudoklasse ergibt sich für WILLI2 in der Klasse 12 keine Kollision.</li> </ul>                                                                                                    |
|                                            | <ul> <li>(2) Lösung mit einer Standardklasse:</li> <li>Es wird neben dem Fach <b>PH</b> noch ein Fach <b>PH1</b> in die Fächerliste aufgenommen. Beide werden der Fachgruppe Physik zugeordnet.</li> <li>Man legt eine gewöhnliche Klasse <b>12</b> an und kennzeichnet sie mit <b>K</b></li> </ul>                                                                                                    |

- > Mit **<STRG u**> wechselt man aus der Klassenliste zur Unterrichtsverteilung.
- > Die Stundenzahl von **12/PH/EIN** wird auf **2** reduziert
- > Man legt eine neue 1-stündige Einheit **12/PH1/EIN** an.
- > Die Einheiten 12/PH/EIN und 12/EK/GEO werden gekoppelt.

Die einfachere und empfohlene Lösung ist die Behandlung der Oberstufe als  $\ensuremath{\mathsf{Pseudoklasse}}(n)$  .

Auch bei Verwendung von Pseudoklassen kann die Aufspaltung von Einheiten und deren Kopplung an andere für eine schnellere Verplanung nützlich sein. (Genaueres dazu inl Kapitel 2.9)

# 2.5 Lehrkräfte

|                                                                                                    |                                                                                                    |                                                                                                    |                                                                                                    |                                                                                                    |                                                                                         |                                                |                                                                                                    |                                                                                      |                                                                                                    |                                                                      |                     |                                  |                                                                       | 8.8                                  |
|----------------------------------------------------------------------------------------------------|----------------------------------------------------------------------------------------------------|----------------------------------------------------------------------------------------------------|----------------------------------------------------------------------------------------------------|----------------------------------------------------------------------------------------------------|-----------------------------------------------------------------------------------------|------------------------------------------------|----------------------------------------------------------------------------------------------------|--------------------------------------------------------------------------------------|----------------------------------------------------------------------------------------------------|----------------------------------------------------------------------|---------------------|----------------------------------|-----------------------------------------------------------------------|--------------------------------------|
| atei Be                                                                                                    | earbeiten P                                                                                                    | 'lan Lehrbe                                                                                                    | fähigung l                                                                                                    | Hilfe                                                                                                    |                                                                                         |                                                |                                                                                                    |                                                                                      |                                                                                                    |                                                                      |                     |                                  |                                                                       |                                      |
| a 🛃                                                                                                    | i <del>s</del> i A                                                                                                    | 9 <u>a</u> 3                                                                                                    | <b>4</b> (+)                                                                                                    | 🕢 Lehrerc                                                                                                    | gruppe anlege                                                                           | en                                             |                                                                                                    |                                                                                      |                                                                                                    |                                                                      |                     |                                  |                                                                       |                                      |
|                                                                                                    | · · · · ·                                                                                                    | 11                                                                                                    | - 1-                                                                                                    |                                                                                                    |                                                                                         | . 1                                            |                                                                                                    | P                                                                                    |                                                                                                    | 1                                                                    |                     |                                  | r                                                                     |                                      |
| lassen                                                                                                    | Lehrkräfte                                                                                                    | e   Fächer                                                                                                    | Räume   F                                                                                                    | achräume   U                                                                                                    | Jnterrichts <sup>,</sup>                                                                | verteilung                                     | Sonderstunden                                                                                                    | Schulty                                                                              | pen / Stu                                                                                                    | ndentafeln                                                           | Kopplun             | gsliste                          |                                                                       |                                      |
| r Kürz                                                                                                    | zel Kurzna                                                                                                    | nName                                                                                                    | Vorname                                                                                                    | AnredeFunk                                                                                                    | tio freie T                                                                             | age Lücke                                      | r+Dopp-Dopp                                                                                                    | el Block                                                                             | Verteilu                                                                                                    | I-Früh-Spä                                                           | it Hohls            | uBew.                            | Nach Aufsi                                                            | cht Präsenz                          |
| Smr                                                                                                    | Smr                                                                                                    | Schmalz                                                                                                    |                                                                                                    | D                                                                                                    |                                                                                         |                                                |                                                                                                    | - 500                                                                                |                                                                                                    | 1                                                                    | 6                   |                                  | 0                                                                     | 0                                    |
| Arz                                                                                                    | Arz                                                                                                    | Aranz                                                                                                    |                                                                                                    |                                                                                                    | 1                                                                                       | 2                                              | 1                                                                                                    | 1                                                                                    |                                                                                                    | 1                                                                    | 5                   | N                                | 2                                                                     | 0                                    |
| Bar                                                                                                    | Bar                                                                                                    | Bartel                                                                                                    |                                                                                                    |                                                                                                    | 1                                                                                       | 2                                              | 1                                                                                                    | 1                                                                                    |                                                                                                    | 1                                                                    | 6                   |                                  | 0                                                                     | 0                                    |
| В                                                                                                    | В                                                                                                    | Bonner                                                                                                    |                                                                                                    |                                                                                                    |                                                                                         | 3                                              | 1                                                                                                    | 1                                                                                    |                                                                                                    | 1                                                                    | 6                   |                                  | 1                                                                     | 0                                    |
| Ben                                                                                                    | Ben                                                                                                    | Bender                                                                                                    |                                                                                                    |                                                                                                    |                                                                                         | 2                                              | 1                                                                                                    | 1                                                                                    |                                                                                                    | 1                                                                    | 5                   |                                  | 0                                                                     | 0                                    |
| Ber                                                                                                    | Ber                                                                                                    | Bernhar                                                                                                    |                                                                                                    |                                                                                                    |                                                                                         | 2                                              | 1                                                                                                    | 1                                                                                    | _                                                                                                    | 1                                                                    | 5                   | Ν                                | 0                                                                     | 0                                    |
| 2 Bir                                                                                                    | Bir                                                                                                    | Birkel                                                                                                    |                                                                                                    |                                                                                                    |                                                                                         | 2                                              | 1                                                                                                    | 1                                                                                    |                                                                                                    | 1                                                                    | 5                   | Ν                                | 3                                                                     | 0                                    |
| Bö                                                                                                    | Bö                                                                                                    | Böttcher                                                                                                    |                                                                                                    |                                                                                                    |                                                                                         | 2                                              | 1                                                                                                    | 1                                                                                    |                                                                                                    | 1                                                                    | 5                   | Ν                                | 3                                                                     | 0                                    |
| Bog                                                                                                    | Bog                                                                                                    | Boning                                                                                                    |                                                                                                    |                                                                                                    |                                                                                         | 2                                              | 1                                                                                                    | 1                                                                                    |                                                                                                    | 1                                                                    | 5                   | Ν                                | 1                                                                     | 0                                    |
| Bra                                                                                                    | Bra                                                                                                    | Branden                                                                                                    |                                                                                                    |                                                                                                    |                                                                                         | 3                                              | 1                                                                                                    | 1                                                                                    |                                                                                                    | 1                                                                    | 6                   |                                  | 3                                                                     | 0                                    |
| imale Zi                                                                                                    | ahl an Nachi                                                                                                    | mittagen<br>Ian Lehrhe                                                                                                    | fähigung                                                                                                    | Hilfe                                                                                                    |                                                                                         |                                                |                                                                                                    |                                                                                      |                                                                                                    |                                                                      |                     |                                  |                                                                       | ?                                    |
| kimale Zi<br>atei Be                                                                                                    | iahl an Nachi<br>earbeiten P                                                                                                    | mittaden<br>Ian Lehrbe                                                                                                    | fähigung I                                                                                                    | Hilfe                                                                                                    | gruppe anlega                                                                           | en                                             |                                                                                                    |                                                                                      |                                                                                                    |                                                                      |                     |                                  |                                                                       | ?                                    |
| dimale Zi<br>tei Be<br>3 <b>≓</b> i<br>assen                                                                                                 | ahl an Nach<br>earbeiten P<br>[ <u>+</u> ] <u>B</u>                                                                                                    | mittaden<br>Ian Lehrbe<br>I 96 }                                                                                                    | fähigung I<br>≰ ⊕<br>Bäume I                                                                                                    | Hilfe                                                                                                    | gruppe anlege                                                                           | en<br>verteilung ( ;                           | Sonderstunden                                                                                                    | Schultv                                                                              | nen / Stu                                                                                                    | ndentafeln                                                           | Konnlun             | asliste                          |                                                                       | 2                                    |
| tei Be<br>assen<br>Präs                                                                                                    | ahlan Nach<br>earbeiten P<br>i ±i ≞<br>Lehrkräfte<br>senzsmax.                                                                                                    | mittagen<br>Ian Lehrbe<br>Se Fächer<br>Stundern                                                                                                    | fähigung I<br>≰ ⊕<br>Räume F<br>nax. Nach                                                                                           | Hilfe                                                                                                    | gruppe anlege<br>Jnterrichts<br>Vor KI, leitu                                           | en<br>verteilung   1                           | Sonderstunden<br>RaumgrupDe                                                                                                | Schulty                                                                              | pen / Stu<br>terrichte                                                                                                    | ndentafeln                                                           | Kopplun<br>Schule F | gsliste<br>arbe B                | emerkung                                                              | ?<br>Zusatzinfo                      |
| tei Be<br>assen<br>Präs<br>0                                                                                                    | ahl an Nachi<br>earbeiten P<br>I ±I 👜<br>Lehrkräfte<br>senzs max.<br>5                                                                                                    | mittagen<br>Ian Lehrbe<br>Stunder<br>Stunder                                                                                                    | fähigung I<br>≰ ⊕<br>Räume   F<br>nax. Nach                                                                                         | Hilfe                                                                                                    | gruppe anlege<br>Jnterrichts <sup>:</sup><br>Vor KI.leitu<br>(7e)                       | <sup>en</sup><br>verteilung   :<br>Ing  L.raum | Sonderstunden<br>RaumgrupDe<br>0 16                                                                                        | Schulty<br>putalUn<br>d                                                              | pen/Stu<br>terrichte<br>e g3 d2                                                                                                    | ndentafeln<br>ete Fächer<br>2                                        | Kopplun<br>Schule F | gsliste<br>arbe B                | emerkung                                                              | ?<br>Zusatzinfo                      |
| tei Be<br>assen<br>Präs<br>0<br>0                                                                                                    | ahl an Nachi<br>earbeiten P<br>i ±i ≞<br>Lehrkräfte<br>senzsmax.<br>5<br>5                                                                                                    | mittagen<br>Ian Lehrbe<br>  ¥g }<br>  Fächer  <br>  Stunder r<br>  3                                                                                                    | fähigung ∣<br>≰ ⊕<br>Räume F<br>nax. Nach<br>}                                                                                      | Hilfe                                                                                                    | gruppe anlege<br>Jnterrichts<br>Vor KI.leitu<br>(7e)<br>(10b)                           | <sup>en</sup><br>verteilung   1<br>Ing  L.raum | Sonderstunden<br>RaumgrupDe<br>0 16<br>0 15                                                                                | Schulty<br>putalUn<br>d d                                                            | pen / Stu<br>terrichte<br>e g3 d2<br>f g3 d2                                                                                                    | ndentafeln  <br>ete Fächer<br>2                                      | Kopplun<br>Schule F | gsliste<br>arbe B                | emerkung                                                              | ?<br>Zusatzinfo                      |
| tei Be<br>assen<br>Präs<br>0<br>0                                                                                                    | iahl an Nachi<br>earbeiten P<br>i ±i ti<br>Lehrkräfte<br>senzs max.<br>5<br>5<br>5<br>5                                                                                                    | mittagen<br>Ian Lehrbe<br>Fächer<br>Stunder<br>3<br>3                                                                                                    | fähigung I<br>≪ ⊕<br>Räume F<br>nax. Nach<br>3<br>3                                                                                 | Hilfe                                                                                                    | gruppe anlege<br>Jnterrichts<br>Vol KI.leitu<br>(7e)<br>(10b)<br>8f                     | <sup>en</sup><br>verteilung   :<br>Ing  L.raum | Sonderstunden<br>RaumgrupDe<br>0 16<br>0 15<br>0 11                                                                        | Schulty<br>puta(Un<br>d 1<br>e 0                                                     | pen / Stu<br>terrichte<br>e g3 d2<br>f g3 d2<br>g3 sk q                                                                                                    | ndentafeln<br>ete Fächer<br>2<br>jeo d2                              | Kopplun<br>Schule F | gsliste<br>arbe B                | emerkung  <br>Venig Vormi                                             | Zusatzinfo                           |
| kimale Z<br>kitei Be<br>assen<br>Präs<br>0<br>0<br>0<br>0<br>0<br>0<br>0<br>0<br>0<br>0<br>0<br>0<br>0                                       | ahl an Nach<br>earbeiten P<br>i ±i ≞<br>Lehrkräfte<br>senzsmax.<br>5<br>5<br>5<br>5<br>5<br>5                                                                                                    | mittagen<br>Ian Lehrbe<br>Fächer<br>Stunder<br>3<br>3                                                                                                    | fähigung ∣<br>≰ ⊕<br>Räume   F<br>nax. Nach<br>}<br>3<br>3                                                                          | Hilfe<br>Cachraume Lehreror<br>Fachraume L<br>16/16<br>13/15<br>11/11<br>20/20                                                                                                    | gruppe anlege<br>Jnterrichts <sup>-</sup><br>Vor KI.leitu<br>(7e)<br>(10b)<br>8f<br>6a  | <sup>en</sup><br>verteilung   :<br>Ing  L.raum | Sonderstunden<br>Raumgrup De<br>0 16<br>0 15<br>0 11<br>0 20                                                               | Schulty<br>puta(Un<br>d d<br>e y                                                     | pen/Stu<br>terrichte<br>e g3 d2<br>f g3 d2<br>g3 sk g<br>n e g q                                                                                                  | ndentafeln<br>ete Fächer<br>2<br>jeo d2<br>3 d2                      | Kopplun<br>Schule F | gsliste<br>arbe B                | emerkung /                                                            | Zusatzinfo<br>23,5 2.HJ              |
| tei Be<br>assen<br>Präs<br>0<br>0<br>0<br>0<br>0<br>0<br>0<br>0<br>0<br>0<br>0<br>0<br>0                                                     | i ti ehl en Nach<br>earbeiten P<br>Lehrkräfte<br>5<br>5<br>5<br>5<br>5<br>5<br>5<br>5<br>5<br>5<br>5<br>5                                                                                                    | mittaden<br>1 Sg J<br>Stunder<br>2 Stunder<br>3<br>3<br>3<br>3<br>3<br>3<br>3<br>3<br>3<br>3<br>3<br>3<br>3<br>3<br>3<br>3<br>3<br>3<br>3                                                                                                    | fähigung ∣<br>≰ ④<br>Räume   F<br>max. Nach<br>3<br>3<br>3<br>3                                                                     | Hilfe<br>Cachräume Lehrero<br>Cachräume L<br>16/16<br>13/15<br>11/11<br>20/20<br>4/4                                                                                                    | gruppe anlege<br>Jnterrichts <sup>,</sup><br>(7e)<br>(10b)<br>8f<br>6a                  | en<br>verteilung [ :<br>Ing  L.raum            | Sonderstunden<br>Raumgrup De<br>0 16<br>0 15<br>0 11<br>0 20<br>0 2                                                        | Schulty<br>putalUn<br>d d<br>d t<br>e g<br>eth<br>rk                                 | pen/Stu<br>terrichte<br>e g3 d2<br>f g3 d2<br>g3 sk g<br>1 e g g<br>g3 d2                                                                                         | ndentafeln<br>ete Fächer<br>2<br>jeo d2<br>3 d2                      | Kopplum<br>Schule F | gsliste<br>arbe B                | emerkung  <br>Venig Vormi                                             | Zusatzinfo<br>23,5 2.HJ              |
| tei Be<br><b>B F</b><br><b>B</b><br><b>P</b><br><b>C</b><br><b>C</b><br><b>C</b><br><b>C</b><br><b>C</b><br><b>C</b><br><b>C</b><br><b>C</b> | iahl an Nach<br>earbeiten P<br>i ±i E<br>ienrkräfte<br>senzs max.<br>5<br>5<br>5<br>5<br>5<br>5<br>5<br>5<br>5<br>5<br>5<br>5<br>5                                                                                                    | ian Lehrbe<br>Signa 2<br>Stunder<br>2<br>2<br>2<br>2<br>2<br>2<br>2<br>2<br>2<br>2<br>2<br>2<br>2                                                                                                    | fähigung ∣<br>≰ ④<br>Räume   F<br>max. Nach<br>3<br>3<br>3<br>3<br>3<br>3                                                           | Hilfe<br>Chrene<br>Fachräume L<br>16/16<br>13/15<br>11/11<br>20/20<br>4/4<br>5/5                                                                                                    | gruppe anlege<br>Jnterrichts<br>(7e)<br>(10b)<br>8f<br>6a<br>(7a)                       | en<br>verteilung [ :<br>ing [L.raum            | Sonderstunden<br>Raumgrup De<br>0 16<br>0 15<br>0 11<br>0 20<br>0 2<br>0 5                                                 | Schulty<br>putalUn<br>d d<br>d t<br>e g<br>eth<br>rk                                 | pen / Stu<br>terrichte<br>e g3 d2<br>f g3 d2<br>g3 sk g<br>n e g g<br>g3 d2<br>d1 g g3                                                                            | ndentafeln<br>ete Fächer<br>2<br>jeo d2<br>3 d2<br>d2                | Kopplun<br>Schule F | gsliste<br>arbe B<br>W           | emerkung  <br>Venig Vormi                                             | Zusatzinfo<br>23,5 2.HJ<br>Anrechung |
| imale Z<br>tei Be<br>assen<br>Präs<br>0<br>0<br>0<br>0<br>0<br>0<br>0<br>0<br>0<br>0<br>0<br>0<br>0<br>0<br>0<br>0<br>0<br>0<br>0            | iahl an Nach<br>earbeiten P<br>i ±i b<br>i tri b<br>i tri | ian Lehrbe<br><b>Stunder</b><br><b>Stunder</b><br>2<br>3<br>3<br>3<br>3<br>3<br>4<br>5<br>4<br>5<br>5<br>5<br>5<br>5<br>5<br>5<br>5<br>5<br>5<br>5<br>5<br>5                                                                                                    | fähigung 1<br><b>K</b> (+)<br><b>Räume   F</b><br><b>nax. Nach</b><br>3<br>3<br>3<br>3<br>3<br>3<br>3<br>3<br>3<br>3<br>3<br>3<br>3 | Hilfe<br>Cehreng<br>Cehreng<br>Cehre | gruppe anlege<br>Jnterrichts <sup>-</sup><br>(7e)<br>(10b)<br>8f<br>6a<br>(7a)          | en<br>verteilung   3<br>ing  L.raum            | Sonderstunden<br>Raumgrup De<br>0 16<br>0 15<br>0 11<br>0 20<br>0 2<br>0 5<br>0 24                                         | Schulty<br>puta(Un<br>d t<br>e t<br>eth<br>rk<br>d t                                 | pen / Stu<br>terrichte<br>e g3 d2<br>f g3 d2<br>g3 sk g<br>n e g g<br>g3 d2<br>d1 g g3<br>1 g3 d2                                                                 | ndentafeln<br>ete Fächer<br>2<br>jeo d2<br>3 d2<br>d2<br>2           | Kopplun<br>Schule F | gsliste<br>arbe B<br>W           | emerkung  <br>Venig Vormi                                             | Zusatzinfo<br>23,5 2.HJ<br>Anrechung |
| tei Be<br>assen<br>Präs<br>0<br>0<br>0<br>0<br>0<br>0<br>0<br>0<br>0<br>0<br>0<br>0<br>0                                                     | Eahl an Nach<br>earbeiten P<br>i ±i<br>i tehrkräfte<br>senzsmax.<br>5<br>5<br>5<br>5<br>5<br>5<br>5<br>5<br>5<br>5<br>5<br>5<br>5<br>5<br>5<br>5<br>5<br>5<br>5                                                                                                    | ian Lehrbe<br>Se Se Se Se Se Se Se Se Se Se Se Se Se S                                                                                                    | fähigung I<br>Kaume   F<br>max. Nach<br>3<br>3<br>3<br>3<br>3<br>3<br>3<br>3<br>3<br>3<br>3<br>3<br>3                               | Hilfe<br>Cachräume Lehrerg<br>Tachräume L<br>16/16<br>13/15<br>11/11<br>20/20<br>4/4<br>5/5<br>22/24<br>24/24                                                                                                    | gruppe anlege<br>Jnterrichts <sup>-</sup><br>(7e)<br>(10b)<br>8f<br>6a<br>(7a)<br>(8f)  | en<br>verteilung   3<br>ing  L.raum            | Sonderstunden<br>Raumgrup De<br>0 16<br>0 15<br>0 11<br>0 20<br>0 2<br>0 5<br>0 24<br>0 24<br>0 24                         | Schulty<br>puta(Un<br>d t<br>e t<br>e t<br>rk<br>d c<br>rk                           | pen/Stu<br>terrichte<br>e g3 d2<br>f g3 d2<br>g3 sk g<br>i e g g<br>g3 d2<br>di g g3 d2<br>l g3 d2<br>e g3 d2                                                     | ndentafeln<br>ete Fächer<br>2<br>jeo d2<br>3 d2<br>d2<br>2<br>2      | Kopplun<br>Schule F | gsliste<br>arbe B<br>W           | emerkung  <br>/enig Vormi<br>/eine Früha<br>iöglichst frü             | Zusatzinfo<br>23,5 2.HJ<br>Anrechung |
| kimale Z<br>kimale Z<br>kimale Z<br>B<br>C<br>Präs<br>0<br>0<br>0<br>0<br>0<br>0<br>0<br>0<br>0<br>0<br>0<br>0<br>0                          | Lehrkräftr<br>senzsmax.<br>5<br>5<br>5<br>5<br>5<br>5<br>5<br>5<br>5<br>5<br>5<br>5<br>5<br>5<br>5<br>5<br>5<br>5<br>5                                                                                                    | ian Lehrbe<br>Bigging Stunder<br>Stunder<br>Stu | fähigung 1<br>Kaume   F<br>max. Nach<br>3<br>3<br>3<br>3<br>3<br>3<br>3<br>3<br>3<br>3<br>3<br>3<br>3                               | Hilfe<br>Cachräume Lehrerg<br>Fachräume L<br>16/16<br>13/15<br>11/11<br>20/20<br>4/4<br>5/5<br>22/24<br>24/24<br>23/27                                                                                                    | ruppe anlege<br>Jnterrichts:<br>(7e)<br>(10b)<br>8f<br>6a<br>(7a)<br>(8f)<br>9c         | en<br>verteilung   3<br>ing  L.raum            | Sonderstunden<br>Raumgrup De<br>0 16<br>0 15<br>0 11<br>0 20<br>0 2<br>0 5<br>0 24<br>0 24<br>0 24<br>0 26                 | Schulty<br>puta(Un<br>d t<br>e t<br>eth<br>rk<br>d c<br>rk<br>rk<br>c l              | pen / Stu<br>terrichte<br>e g3 d2<br>f g3 d2<br>g3 sk g<br>g3 d2<br>di g g3<br>d2<br>di g g3 d2<br>e g3 d2<br>e g3 d2                                             | ndentafeln<br>ete Fächer<br>2<br>jeo d2<br>3 d2<br>d2<br>2<br>2<br>2 | Kopplun<br>Schule F | gsliste<br>arbe B<br>W           | emerkung  <br>/enig Vormi<br>/eine Früha<br>iöglichst frü             | Zusatzinfo<br>23,5 2.HJ<br>Anrechung |
| tei Be<br>assen<br>Präs<br>0<br>0<br>0<br>0<br>0<br>0<br>0<br>0<br>0<br>0<br>0<br>0<br>0                                                     | Lehrkräftr<br>senzsmax.<br>5<br>5<br>5<br>5<br>5<br>5<br>5<br>5<br>5<br>5<br>5<br>5<br>5<br>5<br>5<br>5<br>5<br>5<br>5                                                                                                    | tan Lehrbe<br>Se Sinder<br>Stunder<br>Canada Santa<br>Stander<br>Canada Santa<br>Stander<br>Canada Santa<br>Stander<br>Canada Santa<br>Stander<br>Stander<br>Stand                                                                                                    | fähigung I<br>Kaume   F<br>nax. Nach<br>3<br>3<br>3<br>3<br>3<br>3<br>3<br>3<br>3<br>3<br>3<br>3<br>3                               | Hilfe<br>Cachräume Lehrerg<br>Fachräume L<br>16/16<br>13/15<br>11/11<br>20/20<br>4/4<br>5/5<br>22/24<br>24/24<br>23/27<br>23/23                                                                                                    | ruppe anlege<br>Jnterrichts:<br>(7e)<br>(10b)<br>8f<br>6a<br>(7a)<br>(8f)<br>9c<br>(8g) | en<br>verteilung   3                           | Sonderstunden<br>Raumgrup De<br>0 16<br>0 15<br>0 11<br>0 20<br>0 2<br>0 5<br>0 24<br>0 24<br>0 24<br>0 24<br>0 26<br>0 23 | Schulty<br>putal Un<br>d t<br>e y<br>eth<br>rk<br>d c<br>rk<br>rk<br>rk<br>c l<br>g3 | pen / Stu<br>terrichte<br>e g3 d2<br>f g3 d2<br>g3 sk g<br>n e g g<br>g3 d2<br>di g g3<br>d2<br>di g g3<br>d2<br>di g g3<br>d2<br>di g g3<br>d2<br>mu d2<br>mu d2 | ndentafeln<br>ete Fächer<br>2<br>jeo d2<br>3 d2<br>d2<br>2<br>2<br>2 | Kopplun<br>Schule F | gsliste<br>arbe B<br>W<br>K<br>m | emerkung<br>Venig Vormi<br>eine Früha<br>iöglichst frü<br>eine 2 Kurs | Zusatzinfo<br>23,5 2.HJ<br>Anrechung |

Löschen, Einfügen und Umsortieren von Lehrern vgl. Kapitel 2.3.

| Spalte   | Bedeutung                                                                                                    |
|----------|----------------------------------------------------------------------------------------------------|
| Kürzel   | Das Lehrerkürzel kann höchstens <b>5 Zeichen</b> lang sein. Es dient zur<br>Identifizierung der Lehrkraft und muss deshalb eindeutig sein.                                                                           |
|          | Groß- und Kleinschreibung werden unterschieden, wenn diese Option in den Einstellungen aktiviert wurde.                                                                                                    |
|          | Lehrerkürzel sollten auf keinen Fall mit einem Fragezeichen ,?' beginnen, da<br>die Kürzel der von WILLI2 in manchen Programmteilen vorübergehend<br>selbst eingeführten Lehrkräften so anfangen (.B. ,???', ,??2' ) |
| Kurzname | Der Lehrerkurzname kann bis zu 7 Zeichen lang sein. Er ist i. allg. gleich<br>dem Lehrerkürzel. Im Hinblick auf das Drucken kann er abgeändert werden.                                                               |
| Name     | Der Name der Lehrkraft kann maximal 40 Zeichen lang sein.                                                                                                    |
| Vorname  | Der Vorname kann separat eingegeben werden (maximal 40 Zeichen).                                                                                                    |
| Anrede   | Frau (Eingabe f) bzw. Herr (Eingabe h),                                                                                                    |

72
| Funktion               | Bisher vorgesehene Funktionen sind:                                                                                                    |                                                                                                    |  |  |  |  |
|------------------------|----------------------------------------------------------------------------------------------------|----------------------------------------------------------------------------------------------------|--|--|--|--|
|                        | P (Personalr                                                                                                    | rat): Für alle Personalräte kann eine gemeinsame Sonderstunde verplant werden.                                        |  |  |  |  |
|                        | D (Direktora                                                                                                    | at) : Für alle Direktoratsmitglieder kann eine gemeinsame<br>Sonderstunde verplant werden.                            |  |  |  |  |
|                        | S (Seminarle                                                                                                    | ehrer): dies wird bisher nur im Rahmen der Deputatserstellung<br>(Kap. 11) beachtet                                   |  |  |  |  |
|                        | R (Referend                                                                                                    | lar) .vgl. Seminarlehrer                                                                                              |  |  |  |  |
| Freie Tage             | In der ersten Spalte wird die geforderte Zahl freier Tage für die Lehrkraft<br>eingetragen, in die zweite Spalte kommen gegebenenfalls konkrete<br>Wochentage.<br>Durch einen Doppelklick auf die zweite Spalte öffnet sich ein                                                         |                                                                                                    |  |  |  |  |
|                        | Auswahlfens                                                                                                    | ster zur Festlegung der festen freien Tage.                                                                           |  |  |  |  |
|                        | Freie Tage                                                                                                    | können in den Lehrerplänen auch direkt gesperrt werden.                                                               |  |  |  |  |
| Stundenplanwünsche     | vünsche Die Qualität eines Stundenplans einer Lehrkraft wird na<br>Kriterien bewertet. Die Gewichtung jedes einzelnen As<br>Lehrkraft individuell eingetragen werden. Je größer die<br>wichtiger ist das jeweilige Kriterium.<br>Der Eintrag Null bedeutet, dass dieses Merkmal nicht t |                                                                                                    |  |  |  |  |
|                        | Es sollte aus<br>die Summe                                                                                                    | s Gründen der Gleichbehandlung darauf geachtet werden, dass<br>der Einträge für alle Lehrkräfte etwa gleich ist.      |  |  |  |  |
|                        | Folgende Kr                                                                                                    | iterien sind bisher vorgesehen:                                                                                       |  |  |  |  |
| Wichtig.               | Lückenzahl                                                                                                    | Anzahl der Hohlstunden gemessen an der Gesamtstundenzahl;<br>die Mittagspause zählt nicht als Hohlstunde.(vgl. Tipps) |  |  |  |  |
|                        | +Doppel                                                                                                    | Eine Doppellücke wird weniger stark gewichtet als zwei einzelne Lücken.                                               |  |  |  |  |
|                        | -Doppel                                                                                                    | Eine Doppellücke wird stärker als zwei einzelne Lücken gewichtet.                                                     |  |  |  |  |
|                        | Block                                                                                                    | Belastung durch mehrere aufeinanderfolgende Stunden ohne<br>Unterbrechung ist unerwünscht.                            |  |  |  |  |
|                        | Verteilung                                                                                                    | Eine gleichmäßige Verteilung der Stunden auf alle Wochentage ist erwünscht.                                           |  |  |  |  |
|                        | -Früh                                                                                                    | Ein früher Unterrichtsbeginn ist unerwünscht.                                                                         |  |  |  |  |
|                        | -Spät                                                                                                    | Ein spätes Unterrichtsende ist unerwünscht.                                                                           |  |  |  |  |
| Hohlstunden            | Maximale Za<br>gezählt.                                                                                                    | ahl an Hohlstunden. Die Mittagspause wird nicht als Hohlstunde                                                        |  |  |  |  |
| Bew. Nachmittag        | Der Eintrag <b>N</b> bewirkt, dass die Lücke zwischen Vormittags- und<br>Nachmittagsunterricht die Lehrerplanbewertung beeinflusst.<br>Unter <i>Einstellungen</i> kann diese Option generell deaktiviert werden.                                                                        |                                                                                                    |  |  |  |  |
| Aufsichten             | Maximalzah                                                                                                    | l an Aufsichten, die der Lehrkraft zugeteilt werden dürfen.                                                           |  |  |  |  |
| Präsenzstunden         | Vorgesehene Höchstzahl an Präsenzstunden. Bei Lehrkräften, die keine<br>Präsenzstunden haben (z. B. Referendare), gibt man 0 ein, sonst z. B. 2,<br>bei Teilzeitkräften weniger. Die Angabe ist nur wichtig, wenn die Präsenzen<br>mit WILLI verwaltet werden sollen.                   |                                                                                                    |  |  |  |  |
|                        | Aufsichtenza<br>werden. (vg                                                                                                    | ahl und Präsenzstundenzahl können auch gemeinsam verwaltet<br>I. Kap. 9)                                              |  |  |  |  |
| Maximalzahl an Stunden | Die Höchstz                                                                                                    | ahl an Unterrichtsstunden pro Tag wird bei der Pool-Verplanung                                                        |  |  |  |  |

| pro Unterrichtstag   | und bei Verschiebungsvorschlägen berücksichtigt und kann den jeweiligen<br>Wünschen bzw. der Belastbarkeit der Lehrkraft angepasst werden.                                                                                                    |
|----------------------|----------------------------------------------------------------------------------------------------|
| max. Nachmittage     | Maximale Zahl an Tagen mit Nachmittagsunterricht.                                                                                                    |
| Verplant             | Diese Feld ist nicht veränderbar. Es zeigt an, wie viele Unterrichtsstunden<br>der Lehrkraft bereits verplant sind und wie viele in der Unterrichtsverteilung<br>vorgesehen sind.                                                                                                    |
| Klassenleitung       | Klasse, in der die Lehrkraft Klassenleitung hat; der Eintrag kann hier nicht editiert werden.                                                                                                    |
| L.raum               | Wenn an der Schule das Lehrkraftraumprinzip eingesetzt wird, dann wird<br>hier der feste Raum dieser Lehrkraft eingetragen. Nach Doppelklick öffnet<br>sich der Dialog zur Raumauswahl.                                                                                                    |
| Raumgruppe           | An Schulen, die das Lehrkraftraumprinzip anstelle dem Klassenraumprinzip<br>bevorzugen, kann einer Lehrkraft ein oder mehrere feste Räume<br>zugeordnet werden. Nach einem Doppelklick auf das Feld öffnet sich eine<br>Liste der vorhandenen Raumgruppen, aus welcher die gewünschte Gruppe<br>ausgewählt wird. Die Raumgruppen müssen vorher über den Dialog<br><i>Raumgruppe anlegen</i> vereinbart werden.                                    |
| Deputat              | Für jeden Lehrer kann sein Deputat (Stundenzahl) eingetragen werden.                                                                                                    |
|                      | <ul> <li>WILLI2 errechnet aus den angelegten Unterrichtseinheiten die</li> <li>Sollstundenzahl für jeden Lehrer. Häufig muss jedoch die Lehrkraft noch nicht festgelegten Unterricht (z. B. Wahlkurse) erteilen. Dies kann für den Stundenplaner interessant sein, da sich zusätzlicher Nachmittagsunterricht ergeben kann.</li> <li>Unterscheiden sich Sollstundenzahl und Deputat, so werden diese in den Plänen getrennt angezeigt.</li> </ul> |
| Unterrichtete Fächer | Liste der Fächer, für welche die Lehrkraft die Lehrbefähigung besitzt.<br>Die Lehrbefähigungen können auch in der Fächerliste bearbeitet werden.<br>Die Lehrbefähigungen müssen nicht angegeben werden, sie erleichtern<br>aber gegebenenfalls die Erstellung der Unterrichtsverteilung mit Hilfe der<br>Unterrichtsmatrix.                                                                                                    |
|                      | Zur Bearbeitung der Fakultas vergleiche man Kapitel 2.6 (Fächerliste)                                                                                                    |
| Schulen              | Wird für mehrere Schulen ein gemeinsamer Stundenplan erstellt (z. B. kooperative Gesamtschule) so kann hier jeder Lehrkraft die Schule(n) an welcher sie unterrichtet zugeordnet werden. Die Zuordnung erfolgt durch Eingabe des/der Kürzel(s) der betreffenden Schule(n). Vorher müssen die entsprechenden Schulen unter Grunddaten - Schuldaten - Schulen angelegt werden. Die Zuordnung kann auch in diesem Dialogfenster erfolgen.            |
| Farbe                | Jeder Lehrkraft kann eine Farbe zugeordnet werden. Diese kann z. B. in<br>Klassenplänen als Hintergrundfarbe der Zellen verwendet werden.                                                                                                    |
| Bemerkung            | Zu jeder Lehrkraft kann ein Bemerkungstext (max. Länge 255 Zeichen)<br>eingegeben werden. Dieser wird im Lehrplan des Hauptdialogs angezeigt<br>und steht so immer rasch zur Verfügung.                                                                                                    |
|                      | Am einfachsten erfolgt die Eingabe dort.                                                                                                    |

## 2.5 Lehrkräfte

|            | Во             | Мо                 |                      | Di O                |                     | Mi 58              |                    | Do 58            |                   | Fr 22,     | /22 |
|------------|----------------|--------------------|----------------------|---------------------|---------------------|--------------------|--------------------|------------------|-------------------|------------|-----|
|            | 1              | 10c                | Е                    |                     |                     |                    |                    | 11d              | E                 | 7a         | G   |
|            | 2              | 9c                 | Е                    | 9Ъ                  | Е                   | 11d                | Е                  | 9c               | Е                 | XXX        |     |
|            | 3              | lla                | Е                    | 7d                  | G                   | lle                | G                  | XXX              |                   | 11a        | Е   |
|            | 4              | 9Ъ                 | Е                    | 11a                 | Е                   | XXX                |                    | 10c              | Е                 |            |     |
|            | 5              | 7a                 | G                    | XXX                 |                     | 9c                 | Е                  | lla              | E                 |            |     |
|            | 6              | lle                | G                    | 10c                 | Е                   | 9b                 | Е                  | 7d               | G                 |            |     |
|            | Mp             |                    |                      |                     |                     |                    |                    |                  |                   |            |     |
|            | 7              |                    |                      |                     |                     |                    |                    |                  |                   |            |     |
|            | 8              |                    |                      | 11d                 | Е                   |                    |                    |                  |                   |            |     |
|            | 9              |                    |                      |                     |                     |                    |                    |                  |                   |            |     |
|            | 10             |                    |                      |                     |                     |                    |                    |                  |                   | 22/22      |     |
|            | Mito           | dem Pla            | n von Mk             | vergleic            | hen                 |                    |                    |                  |                   | <b>∠</b> ∘ | к 🕂 |
| Zusatzinfo | Zu je<br>Zeicł | eder Le<br>nen) wi | hrkraft<br>e z. B. ( | kann ei<br>die Tele | in kurze<br>efonnun | er Infor<br>nmer e | mations<br>ingegeb | text (n<br>en we | nax. Lär<br>rden. | nge 50     |     |

Zeitwünsche

⊕

Lehrergruppe anlegen

Für jede Lehrkraft kann ein eigenes Wunschzeitraster angelegt werden, in dem für jede Planstunde ein Wunschwert von –3 (sehr unerwünscht) bis +3 (sollte möglichst belegt werden) eingetragen werden. (Vgl. Kapitel 2.13 Zeitvorgaben, Zeitfilter, Zeitwünsche)

Beim Drucken kommt es wiederholt vor, dass man z. B. ganz bestimmte Lehrerpläne wiederholt benötigt. Diese Lehrkräfte kann man zu einer Gruppe zusammenfassen.

Im Druckmenü lassen sich Gruppen als Auswahlfilter festlegen. Das Anlegen der Gruppen wird in 2.4. Klassen beschrieben.

## 2.6 Fächer

|   |       |                |                 | A 1 1 601 1    | 1.010 |
|---|-------|----------------|-----------------|----------------|-------|
| 1 | Dater | Bearbeiten     | Fachertarben    | Lebrbetabiquoq | Hilte |
|   |       | even even even | r wentern weern | een een angang |       |

| Datei  | Bearbe                                                                                                    | eiten Fä     | ächerfarben Lehrbefä | higung l | Hilfe  |        |             |        |       |       |                   |               |       |   |
|--------|----------------------------------------------------------------------------------------------------|--------------|----------------------|----------|--------|--------|-------------|--------|-------|-------|-------------------|---------------|-------|---|
|        | 7                                                                                                    | <u>+</u> : [ | <b>≜</b>             |          |        |        |             |        |       |       |                   |               |       |   |
| Klas   | Klassen   Lehrkräfte   Fächer   Räume   Fachräume   Unterrichtsverteilung   Sonderstunden   Schultypen / Stundentafeln   Kopplungsliste |              |                      |          |        |        |             |        |       |       |                   |               |       |   |
| Nr     | Kürze                                                                                                    | Kurzr        | Name                 | Doppe    | Gruppe | Bewert | Raumgruppe  | Merkma | Wisse | Ignor | Zeitv(Fach-Kollis | Lehrer mit Fa | Farbe | ^ |
| 4      | D                                                                                                    | D            | Deutsch              |          |        | 3      |             | 1      | W     |       | Keine             | Au Bi Ew Fi   |       |   |
| 5      | E                                                                                                    | E            | Englisch             |          | E      | 3      |             | 1      | W     |       | E_1               | S AI Au Bor   |       |   |
| 6      | F                                                                                                    | F            | Französisch          |          |        | 3      |             | 1      | W     |       | Keine             | Bom Du Fo     |       |   |
| 7      | L                                                                                                    | L            | Latein               |          |        | 3      |             | 1      | W     |       | Keine             | Fre Fro Hf F  |       |   |
| 8      | М                                                                                                    | М            | Mathematik           |          |        | 3      |             |        | W     |       | Keine             | He Be Bu E    |       |   |
| 9      | PH                                                                                                    | PH           | Physik               |          | PH     | 3      | Ph1 Ph2 PÜ1 | 12     | W     |       | PHÜ               | He Be Er Fi   |       |   |
| 10     | PHÜ                                                                                                    | PHÜ          | Physik-Übung         | d        | PH     | 0      | PÜ1         | 2      | W     |       | PH                | Er Fü         |       |   |
| 11     | С                                                                                                    | С            | Chemie               |          | С      | 3      | C1 CÜ1 CÜ2  | 2      | W     |       | CÜ                | Ge K Mi Ra    |       |   |
| 12     | CÜ                                                                                                    | CÜ           | Chemie-Übung         | d        | С      | 0      | CÜ1         | 2      | W     |       | С                 | Ge Mi         |       |   |
| 13     | EK                                                                                                    | ΕK           | Erdkunde             |          |        | 2      |             |        | W     |       | Keine             | Al Ei Gr My   |       | ~ |
| Lehrbe | efähigung                                                                                                    | 1 mit Don    | nelklick hearheiten  |          |        |        |             |        |       |       |                   |               |       |   |

Löschen, Einfügen und Umsortieren vgl. Kapitel 2.3

| Spalte   | Bedeutung                                                                                                    |
|----------|----------------------------------------------------------------------------------------------------|
| Kürzel   | Das Fächerkürzel darf bis zu 5 Zeichen lang sein. Es dient zur<br>Identifizierung des Faches und muss deshalb eindeutig sein.                                                                                                    |
|          | Groß- und Kleinschreibung werden unterschieden, wenn diese Option in den<br>Einstellungen aktiviert wurde.                                                                                                    |
| Kurzname | Maximal 7 Zeichen. Der Kurzname kann beim Drucken verwendet werden.<br>Wichtige Anwendungen des Kurznamens werden unter Tipps und Tricks<br>beschrieben.                                                                                                    |
| Name     | Maximal 30 Zeichen lang                                                                                                    |
| Doppel   | Der Eintrag <b>d</b> gibt an, dass dieses Fach in der Regel als Doppelstunde<br>unterrichtet wird.<br>Diese Eigenschaft wird auf alle Unterrichtseinheiten dieses Faches als<br>Defaultwert übertragen. Bei jeder einzelnen Unterrichtseinheit kann aber<br>individuell abgewichen werden. |
| Gruppe   | Jedes Fach kann einer Fachgruppe zugeordnet werden. Dazu trägt man in dieses Feld das Fach ein, das die Fachgruppe definiert.                                                                                                    |
|          | Die Bedeutung dieses Eintrags hat sich ab Version 2.70 verändert!                                                                                                    |
|          | Bis einschl. Version 2.61 durften zwei Fächer der gleichen Fachgruppe nicht<br>am gleichen Tag verplant werden. Für diese Funktion gibt es ab Version<br>2.70 einen eigenen Eintrag! Vgl. Fachkollision                                                                                    |
|          | Ab Version 2.70 dient die Fachgruppe vor allem für statistische Zwecke.                                                                                                    |

| Bewertung               | Hier ist ein Eintrag der Zahlen von 0 bis 3 möglich; er gibt an, welches<br>Konzentrationsvermögen von diesem Fach erwartet wird:                                                                                                    |
|-------------------------|----------------------------------------------------------------------------------------------------|
|                         | 0: Das Fach kann auch ausschließlich in der 5. und 6. Stunde unterrichtet werden (z. B. Sport)                                                                                                    |
|                         | 1: Kein Kernfach, auf die Qualität der Stundenverteilung wird geachtet.                                                                                                    |
|                         | 2: Kein Kernfach, sollte aber wenigstes einmal eine 4. oder bessere Stunde erhalten.                                                                                                    |
|                         | 3: Kernfach, welches auch bessere Stunden bekommen muss.                                                                                                    |
|                         | Im Verplanungsinfo (vgl. Kapitel 7.3 ) können Sie sich die verschiedenen<br>Bewertungsstufen farbig anzeigen lassen. Sie erkennen so schnell, ob an<br>einem Tag nur Kernfächer oder fast nur ,Lernfächer' verplant wurden.                                                                                                    |
| Fachraumgruppe          | Ein Doppelklick auf das Feld zeigt eine Auswahlliste der vorhandenen<br>Fachraumgruppen, aus der man die gewünschte durch einen weiteren<br>Doppelklick auswählt.                                                                                                    |
|                         | Die Fachraumgruppen und ihre Zuordnung zu den Fächern sind auch im<br>Registerblatt <b>Fachräume</b> zu bearbeiten (vgl. Kapitel 2.8)                                                                                                    |
| Merkmal                 | <ul> <li>Fächer der gleichen Fachart (z. B. Sprachen, Naturwissenschaften) weist<br/>man die gleiche Zahl als ,Merkmal' zu. Bei der Poolverplanung geht in die<br/>Bewertungsfunktion als ein Kriterium ein, ob Fächer mit dem gleichen<br/>Merkmal aufeinander folgen.</li> <li>Im Verplanungsinfo (Kap. 7.3) können Sie sich die verschiedenen<br/>Merkmalsgruppen farbig anzeigen lassen. Sie erkennen so schnell die<br/>Verteilung der Fächer mit gleichem Merkmal an einem Tag.</li> </ul> |
| Wissenschaftliches Fach | Für die Deputatsberechnung muss man zwischen wissenschaftlichen<br>Fächern und nichtwissenschaftlichen unterscheiden. Der Eintrag W<br>kennzeichnet eine Fach als wissenschaftliches Fach.                                                                                                    |
| Ignorieren              | Der Eintrag "I" bedeutet, dass Unterrichtseinheiten dieses Faches bei der<br>Poolverplanung ignoriert werden. Dieser Eintrag beim Fach wird auf die<br>Unterrichtseinheiten übertragen, kann dort aber individuell abgeändert<br>werden.                                                                                                    |
| Zeitvorgabe             | Für Fächer kann eine Zeitvorgabe (Zeitfilter) festgelegt werden, der für die zugehörigen Unterrichtseinheiten als Voreinstellung dient.                                                                                                    |
| Fachkollision           | Für jedes Fach kann eine Liste von Fächern angegeben werden, die nicht<br>am gleichen Tag mit dem aktuellen Fach verplant werden dürfen.                                                                                                    |
| Lehrer mit Fach         | Hier werden z. B. über einen Auswahlfilter (Doppelklick) diejenigen Lehr-<br>kräfte eingetragen, welche die Lehrbefähigung für dieses Fach besitzen.                                                                                                    |
|                         | Die Fakultas wird in einigen Programmteilen (Unterrichtsmatrix, Ersatzlehrer suchen) für die Lehrerauswahl verwendet.                                                                                                    |
|                         | Zur Bearbeitung der Lehrbefähigungen siehe unten.                                                                                                    |

| 2.6 Fächer  | 78                                                                                                    |  |  |  |  |  |
|-------------|----------------------------------------------------------------------------------------------------|--|--|--|--|--|
| Farbe       | Jedem Fach kann durch Doppelklick eine Farbe zugeordnet werden.<br>Die Farbe kann beim Drucken als Hintergrund- oder Textfarbe verwendet<br>werden.                                                                                                    |  |  |  |  |  |
|             | Zur Bearbeitung der Farben führt man einen Doppelklick aus oder öffnet mit<br>der rechten Maus das Kontextmenü.<br>Farbe kopieren<br>Farbe einfügen                                                                                                    |  |  |  |  |  |
|             | Farbe auf die Fachgruppenfächer übertragen<br>Farbe löschen                                                                                                    |  |  |  |  |  |
|             | (Vgl. Bearbeitung der Lehrbefähigungen)<br>TIPP:<br>Fächerfarben können auch in Raumplänen verwendet werden. Dadurch überblickt man z.B.<br>schnell, ob ein Chemiesaal nur durch Chemie- oder auch mit Biologiestunden belegt wird.                                  |  |  |  |  |  |
| Zeitwünsche | Für jedes Fach kann ein eigenes Wunschzeitraster angelegt werden, in dem<br>für jede Planstunde ein Wunschwert von –3 (sehr unerwünscht) bis +3<br>(sollte möglichst belegt werden) eingetragen werden. (Vgl. Kapitel 2.13<br>Zeitvorgaben, Zeitfilter, Zeitwünsche) |  |  |  |  |  |

### Bearbeiten der Fakultaseinträge

Die Fakultaseinträge lassen sich sowohl in der Fächerliste als auch in der Lehrerliste der Grunddaten bearbeiten.

Dies kann auf drei Arten erfolgen:

- Doppelklick
- Kontextmenü

| Lehrerliste kopieren<br>Kopierte Lehrerliste einfügen |  |
|-------------------------------------------------------|--|
| Alle<br>Keine                                         |  |

Es öffnet sich ein Auswahlfenster für Lehrkräfte

Klick mit rechter Maustaste auf das Spaltenfeld

Es lassen sich damit Lehrkräfte eines Faches (z. B. Mathematik) kopieren und bei einem anderen Fach (z. B. Physik) einfügen.

Man kann auch alle Lehrkräfte oder keine auswählen.

- Menüpunkt Lehrbefähigung

#### Lehrbefähigung <u>H</u>ilfe

Lehrbefähigungen in externe Datei speichern Lehrbefähigungen aus externer Datei laden

Lehrbefähigungen für bestimmte Fächer löschen

Lehrfähigungen aus der aktuellen Datei ableiten

Dieser Menüpunkt dient der vereinfachten Bearbeitung der Fakultaseinträge – vor allem bei deren erstmaliger Verwendung.

- Die eingegebenen Lehrbefähigungen lassen sich zusätzlich zur Speicherung in der Stundenplandatei selbst auch noch in einer externen Datei abspeichern und damit schnell in andere Stundenpläne einlesen.
- Bei erstmaligem Einsatz der Fakultas besitzen für alle Fächer jeweils alle Lehrkräfte die Lehrbefähigung. Dies lässt sich in Sammellöschungen aufheben.
- Beim erstmaligen Einsatz kann man sich viel Arbeit ersparen, wenn man die Lehrbefähigung zunächst aus einer bestehenden Unterrichtsverteilung ableitet und dann bearbeitet.

### Tipps und Tricks

Fächerkurznamen
Der Fächerkurzname findet beim Drucken Anwendung:
Beispiel:
Für das Verplanen soll das 5-stündige Fach Deutsch in der 6. Jahrgangsstufe in zwei Einheiten zerlegt werden, weil man z. B. eine Doppelstunde mit anderen 6. Klassen koppeln möchte.
Man führt deshalb neben Deutsch D eine weiteres Fach d6 ein, gibt diesem aber den Kurznamen D. Auf den gedruckten Plänen erscheinen dann beide Deutscheinheiten mit dem gleichen Kürzel D.

Trägt man bei **d6** auch unter Fachkollission **D** ein, so werden beide Unterrichtseinheiten nicht am gleichen Tag verplant.

## 2.7 Räume

| W   |            |                |          |         |        |                   |      |           | ?      | × |
|-----|------------|----------------|----------|---------|--------|-------------------|------|-----------|--------|---|
| Dat | ei Bearb   | eiten Plan H   | Hilfe    |         |        |                   |      |           |        |   |
| E   | a) 🕫 3     | ti 🛆 锋         | ×        | Ð       | 🕜 Rai  | ımgruppe anlegen  |      |           |        |   |
| Kla | issen   Le | ehrkräfte   Fä | cher Räu | ime Fac | hräume | Unterrichtsvertei | lung | Sonderstu | ındı 🔳 |   |
| Nr  | Kürzel     | Kurzname       | Name     | Platzza | LageV  | erwendun Schule   | VonJ | GBisJGS   | Info   |   |
| 1   | N11        | N11            |          | 30      | 4      |                   | 5    | 13        | 131    |   |
| 2   | N13        | N13            |          | 30      | 4      |                   | 5    | 13        | 132    |   |
| 3   | N14        | N14            |          | 30      | 4      |                   | 5    | 13        | 133    |   |
| 4   | N15        | N15            |          | 31      | 4      |                   | 5    | 13        | 134    |   |
| 5   | N16        | N16            |          | 30      | 4      |                   | 5    | 13        | 137    |   |
| 6   | N17        | N17            |          | 30      | 4      |                   | 5    | 13        | 138    |   |
| 7   | 116        | 116            |          | 30      | 4      |                   | 5    | 13        | 116    |   |
| 8   | N23        | N23            |          | 30      | 5      |                   | 5    | 13        | 233    |   |
| 9   | N24        | N24            |          | 31      | 5      |                   | 5    | 13        | 234    | - |

Für das Löschen, Einfügen und Umsortieren von Räumen vgl. Kapitel 2.3

| Spalte    | Bedeutung                                                                                                    |
|-----------|----------------------------------------------------------------------------------------------------|
| Kürzel    | Das Raumkürzel darf bis zu 5 Zeichen lang sein. Es dient zur Identifizierung des Raums und <u>muss deshalb eindeutig sein</u> .                                                       |
|           | Groß- und Kleinschreibung werden unterschieden, wenn diese Option in den Einstellungen aktiviert wurde.                                                                               |
| Kurzname  | Maximal 7 Zeichen. Der Kurzname kann beim Drucken verwendet werden.                                                                                                    |
| Name      | Maximal 30 Zeichen lang                                                                                                    |
| Platzzahl | Anzahl der Plätze im Raum; die Raumgröße wird bei der automatischen Raumvergabe beachtet.                                                                                             |
|           | Der Defaultwert bei der Eingabe eines neuen Raumes ist 32.                                                                                                    |
|           | Bei der automatischen Raumvergabe wird die Raumgröße von<br>Stammräumen nicht überprüft. Es wird davon ausgegangen, dass eine<br>Klasse in ihrem Stammraum auch Platz hat.            |
| Lage      | Die Lage des Raums im Schulgebäude kann durch eine Zahl beschrieben<br>werden (z. B. Stockwerk). Aus der Differenz dieser Zahlen ergibt sich für<br>WILLI2 die Entfernung der Zimmer. |
|           | Mit Hilfe der Kennzahl für die Lage eines Zimmers kann man auch verschiedene Gebäude unterscheiden. Vgl. anschließende Tipps.                                                         |
|           | Werden mehrere Gebäude unterschieden, so sollten die Lagewerte größer als 0 sein!                                                                                                    |

| Verwendung      | Wird ein Raum als gewöhnliches Klassenzimmer verwendet, so erfolgt hier <b>kein</b> Eintrag.                                                                                                    |
|-----------------|----------------------------------------------------------------------------------------------------|
|                 | Besondere Verwendungszwecke sind:                                                                                                    |
|                 | f : Fachraum                                                                                                    |
|                 | k : Reserviert für die Oberstufe                                                                                                    |
|                 | <b>s</b> : Sonderraum, wird bei der automatischen Raumvergabe nicht belegt.                                                                                                    |
| Schulen         | Wird für mehrere Schulen ein gemeinsamer Stundenplan erstellt (z. B. kooperative Gesamtschule) so kann hier jeder Raum der betreffenden Schule zugeordnet werden. Auch eine Zuordnung zu mehreren Schulen ist möglich. Die Zuordnung erfolgt durch Eingabe des/der Kürzel(s) der betreffenden Schule(n). Vorher müssen die entsprechenden Schulen unter Grunddaten - Schuldaten - Schulen angelegt werden. Die Zuordnung kann auch in diesem Dialogfenster erfolgen. |
| Jahrgangsstufen | Je nach Möblierung eignet sich ein Raum nicht für alle Jahrgangsstufen; es<br>kann deshalb festgelegt werden, für welche Jahrgangsstufen ein Zimmer<br>verwendet werden kann.<br>Bei Stammräumen wird die Jahrgangsstufe nicht überprüft!                                                                                                    |
| Info            | Zu jedem Raum kann ein kurzer Informationstext (max. Länge 50 Zeichen)<br>wie z. B. die Telefonnummer eingegeben werden.                                                                                                    |

#### **Tipps und Tricks**

Mehrere Gebäude Durch die Lage eines Zimmers kann man verschiedene Schulgebäude unterscheiden.

Anhand der Differenz der "Lagewerte" zweier Klassenstammräume kann WILLI2 auch erkennen, ob die Lehrkraft in den entsprechenden Klassen an aufeinanderfolgenden Stunden oder am gleichen Tag unterrichten kann.

Die Beachtung von Wegzeiten ist nur möglich, wenn den jeweiligen Klassen auch Stammräume zugeordnet sind!

Unter *EXTRAS/Einstellungen/Ersatzwerte* haben Sie die Möglichkeit dazu verschiedene Grenzwerte für die Lagedifferenz einzustellen.

| Unterscheidung von Gebäuden<br>Verschiedene Gebäude werden anhand der Kennzahl für die Lage eines Rau<br>Je nach Differenz der Lagewerte muss eine Pause zwischen den Stunden lieg<br>verplant werden. | mes unterschieden.<br>gen oder sie dürfen sogar nur an verschiednen Tagen |
|----------------------------------------------------------------------------------------------------|---------------------------------------------------------------------------|
| Grenze 1 : Lagedifferenz, ab der eine Zwischenpause nötig ist (z.B. 50):                                                                                                    | 30                                                                        |
| Grenze 2 : Lagedifferenz, ab der eine Zwischenstunde nötig ist (z.B. 100).                                                                                                    | 80 🚖                                                                      |
| Grenze 3 : Lagedifferenz, ab der verschiedene Tage nötig sind (z.B. 150).                                                                                                    | 150 🗢                                                                     |
|                                                                                                    |                                                                           |

Ist die Differenz der Lage zweier Stammräume von Klassen größer als der Wert von Grenze1, so können die beiden Unterrichtseinheiten nur in aufeinanderfolgenden Stunden verplant werden, wenn zwischen beiden eine Pause liegt.

Liegt der Wert der Lagedifferenz zwischen der Grenze 1 und der Grenze 2, so muss zwischen beiden Verplanungen eine Freistunde des Lehrers liegen.

Ist die Differenz größer als Grenze 3, so dürfen die Verplanungen nicht am gleichen Tag erfolgen.

#### Beispiel

Die Zimmer 201 (Klasse 5b)und 202 (Klasse 9d) sind in ein entfernteres Gebäude ausgelagert und auch dort nur in aufeinanderfolgenden Stunden zu erreichen, wenn eine Pause dazwischen liegt.

| Nr | Kürze | Kurzr | Name         | Platz: | Lage |
|----|-------|-------|--------------|--------|------|
| 1  | 201   | 201   | Stammraum 5b | 31     | 140  |
| 2  | 202   | 202   | Stammraum 9d | 27     | 100  |
| 3  | 203   | 203   |              | 32     | 3    |
| 4  | 204   | 204   |              | 32     | 3    |

Die Grenzen für Lagedifferenzen haben folgende Werte:

| Grenze 1 : Lagedifferenz, ab der eine Zwischenpause nötig ist (z.B. 50):   | 30  | ¢  |
|----------------------------------------------------------------------------|-----|----|
| Grenze 2 : Lagedifferenz, ab der eine Zwischenstunde nötig ist (z.B. 100). | 80  | ¢  |
| Grenze 3 : Lagedifferenz, ab der verschiedene Tage nötig sind (z.B. 150).  | 150 | \$ |

Die Lehrkraft **Kr** unterrichtet in den Klassen 5b und in 9d.

| 5b | Mo | Di | Mi | Do | Fr 0/2 |                      |   | Kr | Mo   | Di   | Mi   | Do 21 | 5 Fr 8/2 |
|----|----|----|----|----|--------|----------------------|---|----|------|------|------|-------|----------|
| 1  |    |    |    |    |        |                      | _ | 1  |      |      | lleD | 6e D  |          |
| 2  |    |    |    |    |        | 🗙 😑 📌 🔍 Analys       | e | 2  |      | 9d E |      |       |          |
| 3  |    |    |    |    |        | Testeinst. Tauschmgl |   | 3  |      |      |      |       |          |
| 4  |    |    |    |    |        |                      | = | 4  |      | 6e D |      |       |          |
| 5  |    |    |    |    |        | EV Re 0/2 Nr 50      |   | 5  | 9d E |      | 9d E |       |          |
| 6  |    |    |    |    |        | E Kr 0/6             |   | 6  |      |      |      | lleD  | lleD     |
| Mp |    |    |    |    |        | M Tr 0/4             |   | Mp |      |      |      |       |          |
| 7  |    |    |    |    |        | EK Gr 0/2 🧹          |   | 7  |      |      |      |       |          |
|    |    |    |    |    |        |                      |   |    | 1    |      |      |       | 1        |

Setzmöglichkeiten

Montag 5 unterrichtet **Kr** in der 9d .

Zwischen einer Stunde in der 9d und 5b muss auf Grund der festgelegten Grenzen eine Pause liegen. Deshalb ist die 4. Stunde in der 5b möglich, die 6. dagegen nicht.

Die Stunde Mittwoch 2 muss für den Weg von der 11e zur 5b frei gehalten werden.

# 2.7 Räume

| Hinweise                     | Ab der Version 2.50 von WILLI2 ist das Berüc<br>erstmals in einer noch etwas vereinfachten Fo<br>Beachten Sie deshalb folgende Hinweise:                                                                                                    | ksichtigen von Wegzeiten<br>orm implementiert.                                                        |  |  |  |  |  |  |  |  |
|------------------------------|----------------------------------------------------------------------------------------------------|----------------------------------------------------------------------------------------------------|--|--|--|--|--|--|--|--|
| Verschiebungs-<br>vorschläge | Die Zeiten für den Wechsel zwischen zwei Gebäuden werden auch bei<br>Verschiebungsvorschlägen beachtet.<br>Allerdings kann bei der momentanen Umsetzung des Algorithmus<br>vorkommen, dass Verschiebungsvorschläge nicht gefunden werden, die das<br>gleichzeitige Verschieben von zwei vom Weg betroffenen Stunden erfordern<br>würden. |                                                                                                    |  |  |  |  |  |  |  |  |
|                              | Es kann deshalb in den Verschiebungsvorschlägen die Beachtung der Wegzeiten auch deaktiviert werden.                                                                                                    |                                                                                                    |  |  |  |  |  |  |  |  |
| Automatische<br>Raumvergabe  | In der automatischen Raumvergabe der Klass<br>Planungen) werden diese Grenzen für Lagedif<br>verwendet.                                                                                                    | enzimmer (als Abschluss der<br>ferenzen noch nicht                                                    |  |  |  |  |  |  |  |  |
|                              | Man kann stattdessen eine Grenze für die Lag<br>im Rahmen der Verteilung der "restlichen Einl                                                                                                    | je festlegen, ab der ein Raum<br>neiten" nicht verwendet wird.                                        |  |  |  |  |  |  |  |  |
|                              | W Automatische Raumvergabe                                                                                                    |                                                                                                    |  |  |  |  |  |  |  |  |
|                              | Stammräume Restliche Klasseneinheiten Kollegstufe Raumtests M                                                                                                    | anuelle Raumvergabe /Anzeigen   Fachräume                                                             |  |  |  |  |  |  |  |  |
|                              |                                                                                                    |                                                                                                    |  |  |  |  |  |  |  |  |
|                              | Einstellungen                                                                                                    |                                                                                                    |  |  |  |  |  |  |  |  |
|                              | ✓ Mödlichst einheitliche Räume vergeben                                                                                                    | Restliche Klasseneinheiten verplanen                                                                  |  |  |  |  |  |  |  |  |
|                              | ✓ Eignung der Räume für die Jahrgangsstufen beachten                                                                                                    |                                                                                                    |  |  |  |  |  |  |  |  |
|                              | 🔽 Auf kurze Wege achten                                                                                                    |                                                                                                    |  |  |  |  |  |  |  |  |
|                              | 🔽 Auch Klassen in Kollegstufenräume verplanen                                                                                                    |                                                                                                    |  |  |  |  |  |  |  |  |
|                              | Räume mit einem Lagewert größer als 250 €                                                                                                    | ]                                                                                                    |  |  |  |  |  |  |  |  |
| Fachräume                    | Bei der automatischen Fachraumvergabe, bei<br>Bestimmen der Setzmöglichkeiten für Fachrau<br>Lagegrenzen noch nicht beachtet. Allerdings v<br>vermutlich für Klassen in entfernteren Gebäud                                                                                                    | m Verplanen und beim<br>Imstunden werden die<br>wir man solche Stunden<br>Ien ohnehin manuell setzen. |  |  |  |  |  |  |  |  |
|                              | Als Vergleichsstunden werden Fachraumstund                                                                                                    | len schon beachtet.                                                                                   |  |  |  |  |  |  |  |  |
|                              | Beispiel:                                                                                                    |                                                                                                    |  |  |  |  |  |  |  |  |
|                              | Für eine Lehrkraft ist Montag 3 als Physikstun<br>Bestimmung von Setzmöglichkeiten für eine N<br>Zusatzgebäude wird die Physikstunde beachte                                                                                                    | de schon verplant. Bei der<br>1athematikstunde in einem<br>et.                                        |  |  |  |  |  |  |  |  |
|                              | Im umgekehrten Fall (Mathematik schon verp<br>Physik werden gesucht) würde die Wegzeit ni                                                                                                    | lant, Setzmöglichkeiten für<br>cht berücksichtigt.                                                    |  |  |  |  |  |  |  |  |
| Zeitwünsche                  | Für jeden Raum kann ein eigenes Wunschzeit<br>dem für jede Planstunde ein Wunschwert von<br>(sollte möglichst belegt werden) eingetragen<br>Zeitvorgaben, Zeitfilter, Zeitwünsche)                                                                                                    | raster angelegt werden, in<br>-3 (sehr unerwünscht) bis +3<br>wird. (Vgl. Kapitel 2.13                |  |  |  |  |  |  |  |  |
| Raumgruppe anlegen           | Beim Drucken kommt es wiederholt vor, dass<br>Räume wiederholt benötigt. Diese Räume kar<br>zusammenfassen.                                                                                                    | man z. B. ganz bestimmte<br>In man zu einer Gruppe                                                    |  |  |  |  |  |  |  |  |
|                              | Im Druckmenü lassen sich Gruppen als Auswa<br>der Gruppen wird in 2.4. Klassen beschrieben                                                                                                    | ahlfilter festlegen. Das Anlegen                                                                      |  |  |  |  |  |  |  |  |

## 2.8 Die Fachraumzuordnung

| W           |                    |                   |        |       |          |                                        |       |       |       |       | _ 🗆 × |  |  |  |  |
|-------------|--------------------|-------------------|--------|-------|----------|----------------------------------------|-------|-------|-------|-------|-------|--|--|--|--|
| <u>D</u> at | ei <u>B</u> earbei | iten <u>P</u> lan | Hilfe  |       |          |                                        |       |       |       |       |       |  |  |  |  |
| Kla         | assen Le           | ehrkräfte         | Fächer | Räume | Fachräun | me Unterrichtsverteilung Sonderstunden |       |       |       |       |       |  |  |  |  |
| Nr          | Fach1              | Fach2             | Fach3  | Fach4 | Fach5    | Zah                                    | Raum1 | Raum2 | Raum3 | Raum4 | Rau   |  |  |  |  |
| 1           | spm                | sp_               |        |       |          | 5                                      | Sp1   | Sp2   | Sp3   | HBd   | SpO   |  |  |  |  |
| 2           | ku                 |                   |        |       |          | 4                                      | Ku1   | Ku2   | Ku3   | Ku4   |       |  |  |  |  |
| 3           | ph                 |                   |        |       |          | 4                                      | Ph1   | Ph2   | PÜ1   | PÜ2   |       |  |  |  |  |
| 4           | с                  | с_                |        |       |          | 3                                      | C1    | CÜ1   | CÜ2   |       |       |  |  |  |  |
| 5           | b                  |                   |        |       |          | 7                                      | B1    | B2    | ΒÜ    | C1    | CÜ2   |  |  |  |  |
| 6           | mu                 | mu_               |        |       |          | 3                                      | Mu1   | Mu2   | U8    |       |       |  |  |  |  |
| 7           | phü                |                   |        |       |          | 1                                      | PÜ1   |       |       |       |       |  |  |  |  |
| Î           |                    |                   |        |       | Þ        | Í                                      |       |       |       |       | ►     |  |  |  |  |
|             |                    |                   |        |       |          |                                        |       |       |       |       |       |  |  |  |  |

| Konzept                  | Die Fachräume werden in so genannten <b>Fachraumgruppen</b> organisiert;<br>jedem Fach kann eine solche Gruppe zugewiesen werden.<br>Ein Raum kann dabei in mehreren Gruppen erscheinen; so können z. B.<br>Chemieräume auch für Biologie verwendet werden.   |  |  |  |  |  |  |  |  |  |  |
|--------------------------|----------------------------------------------------------------------------------------------------|--|--|--|--|--|--|--|--|--|--|
|                          | Eine Fachraumgruppe kann bis zu 32 Räume enthalten.                                                                                                    |  |  |  |  |  |  |  |  |  |  |
|                          | Die Einträge der Fachraumgruppen in den Fächern werden als<br>Defaultwerte beim Anlegen einer neuen Unterrichtseinheit in diese<br>übernommen. Der Fachraumbedarf kann aber für jede<br>Unterrichtseinheit individuell abgeändert werden (vgl. Kapitel 2.9.3) |  |  |  |  |  |  |  |  |  |  |
| Aufbau des<br>Fensters   | Der Dialog zum Definieren der Fachraumgruppen gliedert sich in zwei<br>Bereiche:                                                                                                    |  |  |  |  |  |  |  |  |  |  |
|                          | Im linken Teil werden die Fächer eingegeben, denen die rechts stehende<br>Gruppe von Fachräumen zugewiesen ist.                                                                                                    |  |  |  |  |  |  |  |  |  |  |
| Bearbeiten der<br>Felder | Die Fächer bzw. Räume können über die Tastatur oder über die<br>Auswahllisten, die sich bei einem Doppelklick öffnen, in die Felder<br>eingegeben werden.                                                                                                    |  |  |  |  |  |  |  |  |  |  |
|                          | Durch Überschreiben mit einer Leereingabe oder mit die Taste <b><entf></entf></b> können Einträge gelöscht werden.                                                                                                    |  |  |  |  |  |  |  |  |  |  |
| Reihenfolge              | Die Reihenfolge der Fächer in einer Zeile richtet sich nach der in der<br>Fächerliste (vgl. Kapitel 2.6) und spielt somit keine Rolle.                                                                                                    |  |  |  |  |  |  |  |  |  |  |
|                          | Die Reihenfolge der Räume innerhalb einer Gruppe entspricht der Verplanungsreihenfolge – sofern die Gruppenstärke dies zulässt.                                                                                                    |  |  |  |  |  |  |  |  |  |  |

## 2.9.1 Grundsätzliches zu Unterrichtseinheiten

| Unterrichtseinheiten             | Eine Unterrichtseinheit wird in WILLI2 durch                                                                                                    |
|----------------------------------|----------------------------------------------------------------------------------------------------|
| Eingabemöglich-                  | Es gibt im Prinzip drei Möglichkeiten zur Eingabe der Unterrichtsverteilung:                                                                                                    |
| keiten                           | • Man übernimmt sie aus der WinLD bzw. ASV (sehr empfohlen).                                                                                                    |
|                                  | Man gibt sie über die Unterrichtsmatrix ein.                                                                                                    |
|                                  | <ul> <li>Man trägt sie über die Unterrichtsliste (ausführliche Unterrichts-<br/>verteilung) ein.</li> </ul>                                                                                                    |
|                                  | Die Unterrichtsmatrix und die Unterrichtsliste werden auch zur Bearbeitung und Veränderung einer vorhandenen Verteilung benötigt.                                                                                                    |
| Kopplungen                       | Unterrichtseinheiten, die zeitgleich gesetzt werden müssen, werden gekoppelt und dann als Einheit komplett verplant.                                                                                                    |
|                                  | Es können nur Einheiten mit <b>gleicher Stundenzahl</b> gekoppelt werden.                                                                                                    |
|                                  | Sollen Einheiten mit verschiedenen Stundenzahlen teilweise gekoppelt<br>werden, so zerlegt man die mit der größeren Stundenzahl in zwei Einheiten,<br>die sich in den <u>Fächern unterscheiden</u> . Dazu führt man in der Regel ein<br>neues Fach ein.                                                                                                    |
|                                  | Im Anhang finden Sie ein ausführlich ausgearbeitetes Beispiel zur Erstellung der Kopplungen für den Wahlpflichtunterricht in der Mittelschule.                                                                                                    |
| Besondere Typen von<br>Einheiten | Neben den in der Regel eingesetzten gewöhnlichen Unterrichtseinheiten gibt es zwei Sonderformen:                                                                                                    |
|                                  | Pseudoeinheiten                                                                                                    |
|                                  | Sonderstunden                                                                                                    |
| Pseudoeinheiten                  | Pseudoeinheiten können <u>ohne Ankopplung</u> in Klassen <u>zeitgleich</u> mit anderen<br>Einheiten verplant werden.<br>Sie sollten jedoch nur dann verwendet werden, wenn die Ausführung mit<br>gewöhnlichen Einheiten nicht oder nur sehr schwer realisierbar ist. In<br>manchen Programmteilen (z. B. beim Verschieben) unterliegen sie<br>erheblichen Einschränkungen. |
| Sonderstunden                    | Sonderstunden sind keine Einheiten im eigentlichen Sinn.<br>Sonderstunden sind z. B. Sprechstunde, Präsenz, Unterrichtsbetreuung usw.<br>Sie können zwar wie gewöhnliche Einheiten manuell verplant werden; eine<br>automatische Verschiebung oder ein Setzen im Pool sind aber nicht<br>möglich.                                                                          |

### 2.9.2 Die Unterrichtsmatrix

| Datei Bear                                                                                                    | )atei Bearbeiten Plan Auswahl Koppeln Ansicht Markierung Fächer-Klassen-Reihenfolge Hilfe |       |     |    |     |    |     |   |       |     |   |   |    |   |    |     |   |    |    |       |   |
|----------------------------------------------------------------------------------------------------|-------------------------------------------------------------------------------------------|-------|-----|----|-----|----|-----|---|-------|-----|---|---|----|---|----|-----|---|----|----|-------|---|
| <b>.</b> 71                                                                                                    | 🖬 🖈 🏝 🕘 ᡝ 🍘 🏟 🧮 🎹 Bedingung eingeben 🔽 Lehrerliste zeigen                                 |       |     |    |     |    |     |   |       |     |   |   |    |   |    |     |   |    |    |       |   |
| Klassen   Lehrkräfte   Fächer   Räume   Fachräume   Unterrichtsverteilung   Sonderstunden   Schultypen / Stundentafeln   Kopplungsliste |                                                                                           |       |     |    |     |    |     |   |       |     |   |   |    |   |    |     |   |    |    |       |   |
|                                                                                                    | ΕV                                                                                        |       | ĸ   |    | ETH |    | D   |   | E     |     | F | L | М  |   | PH | PHÜ | С | CÜ | ΕK |       | B |
| 5a(Sg)                                                                                                    | Re                                                                                        | 2     | Ku  | 2  | В   | 2  | Fro | 5 | Da    | 6   |   |   | Hu | 4 |    |     |   |    | My | 2     | R |
| 27                                                                                                    | k37                                                                                       | <-    | k37 | <- | k37 | <- |     |   |       |     |   |   |    |   |    |     |   |    |    |       |   |
| 5b(Ge)                                                                                                    | Re                                                                                        | 2     | Sp  | 2  | В   | 2  | Scm | 5 | Kr    | 6   |   |   | Tr | 4 |    |     |   |    | Gr | 2     | м |
| 27                                                                                                    | k37                                                                                       | <-    | k37 | <- | k37 | <- |     |   |       |     |   |   |    |   |    |     |   |    |    |       |   |
| 5c(Ne)                                                                                                    | Re                                                                                        | 2     | Sp  | 2  | В   | 2  | Rm  | 5 | Fo    | 6   |   |   | Zo | 4 |    |     |   |    | So | 2     | G |
| 27                                                                                                    | k37                                                                                       | <-    | k37 | <- | k37 | <- |     |   |       |     |   |   |    |   |    |     |   |    |    |       |   |
| 5d(Hf)                                                                                                    | Kb                                                                                        | 2     | Sp  | 2  |     |    | Kur | 5 | Du    | 6   |   |   | W  | 4 |    |     |   |    | So | 2     | G |
| 27                                                                                                    | k24                                                                                       |       | k24 |    |     |    |     |   |       |     |   |   |    |   |    |     |   |    |    |       |   |
| 5e(Ri)                                                                                                    | Kb                                                                                        | 2     | Di  | 2  |     |    | Po  | 5 | Sä    | 6   |   |   | Gn | 4 |    |     |   |    | AI | 2     | K |
| <                                                                                                    |                                                                                           | ***** |     |    |     |    |     |   |       |     |   |   |    |   |    |     | • |    |    | 9008. | > |
| Klasse                                                                                                    |                                                                                           |       |     |    |     |    |     |   | Re (k | 37) |   |   |    |   |    |     |   |    |    |       |   |

#### Aufruf

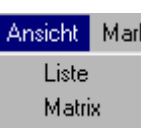

Aufbau der Matrix

Menüpunkt Grunddaten, dann das Registerblatt Unterrichtsverteilung anwählen

> In der Unterrichtsverteilung wählt man Ansicht/Matrix

Die Unterrichtsmatrix ist folgendermaßen aufgebaut:

- Horizontal sind die Fächer und vertikal die Klassen angetragen; die Reihenfolge entspricht der in den jeweiligen Listen.
- In den Zellen werden
  - in der 1. Zeile die Lehrkraft, die das Fach in der jeweiligen Klasse unterrichtet, und die Stundenzahl eingetragen.
  - Die zweite Zeile enthält eventuell den Kopplungsbezeichner und das Markierungsfeld.

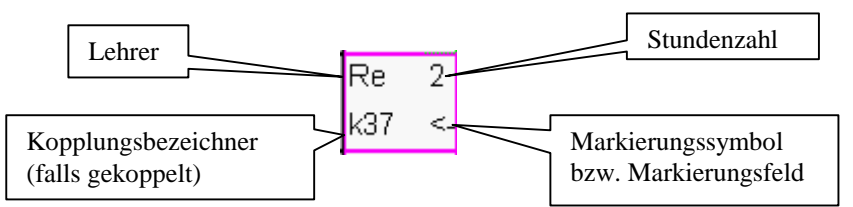

Bearbeiten der Felder Nach dem Anklicken einer Zelle kann der Lehrer eingetragen werden. Bei Eingabe eines nicht definierten Lehrerkürzels öffnet sich das Auswahlfenster für Lehrer.

> Durch Überschreiben mit einer Leereingabe oder durch Anwahl des lokalen Menüpunkts *Bearbeiten/Unterrichtseinheit löschen* kann eine Unterrichtseinheit gelöscht werden.

- Überschreibt man eine Lehrkraft durch eine andere, so wird die alte Einheit gelöscht und durch eine neue ersetzt.
- Dabei überprüft WILLI, <u>ob bereits verplante Stunden der alten Einheit</u> <u>übernommen werden können</u>; andernfalls werden kollidierende Stunden nach einer Meldung aus dem Stundenplan gelöscht.

Markieren von Zellen

Koppeln von

Einheiten

Eine angewählte Zelle kann markiert werden durch

- Einen Klick in den Markierungsbereich im rechten unteren Zellenteil .
- Drücken der Taste <F7>
- Über den Menüpunkt Markieren.

Die markierte Zelle wird farbig umrahmt und es erscheint der Markierungshaken.

Wird eine Einheit einer Kopplung markiert, so gilt dies auch für alle zur Kopplung gehörigen Einheiten.

Das Koppeln von Einheiten erfolgt in zwei Schritten:

- > Zunächst markiert man alle Einheiten, die gekoppelt werden sollen.
- Durch Anwahl den Menüpunkts Koppeln/Einheiten koppeln oder durch die Tastenkombination <STRG+v> werden die markierten Einheiten gekoppelt.

Ist für die entstandene Kopplung eine neue Kopplungsbezeichnung nötig, so wird diese im folgenden Dialog eingegeben. Der Kopplungsbezeichner muss eindeutig sein und darf bis zu 7 Zeichen enthalten.

| Neue Kopplungsb                        | ezeichnung                                                                  |
|----------------------------------------|-----------------------------------------------------------------------------|
| Einstellungen ändern                   |                                                                             |
| Geben Sie eine neue I<br>Einheiten ein | Kopplungsbezeichnung für folgende                                           |
| Re 5a EV<br>Ku 5a K<br>B 5a ETH        | Vorschlag:<br>k7<br>CK<br>K<br>Abbrechen<br>Bereits vergebene Bezeichnungen |
|                                        |                                                                             |

Erläuterungen zur automatischen Erzeugung der Kopplungsbezeichungen finden sie in den anschließenden Tipps.

Beim Ankoppeln einer neuen Einheit überprüft WILLI, ob bereits verplante Stunden beibehalten werden können. Treten auf Grund der neuen Einheit Kollisionen auf, so werden diese Stunden aus dem Stundenplan gelöscht und dem Stundenplaner mitgeteilt.

Mehrere Lehrer pro<br/>Fach und KlasseIn der Unterrichtsmatrix kann pro Klasse und Fach nur eine Lehrkraft<br/>angezeigt werden.<br/>Es lassen sich jedoch mehrere Lehrer pro Fach und Klasse eingeben:

Durch Anklicken wählt man eine Zelle aus.

- Auswählen des Menüpunkts
   Koppeln/Zusätzliche Unterrichtseinheit ankoppeln (vor dem Menüpunkt erscheint ein Punkt)
- > In die selektierte Zelle eine neue Lehrkraft eintragen.
- > Bei Bedarf einen Kopplungsbezeichner eingeben.

In der Statuszeile werden immer alle Lehrer (inkl. Kopplungsbezeichner) angezeigt, die zu einer Zelle gehören.

Für komplizierte Kopplungen wird jedoch die Verwendung der listenförmigen Darstellung der ausführlichen Unterrichtsverteilung empfohlen. (vgl. Kapitel 2.9.3) Dort kann man auch alle Parameter einer Einheit einsehen und verändern.

### Tipp

Kopplungsbezeichner vorschlagen lassen

Wählen im Fenster zur Eingabe zur Eingabe des Kopplungsbezeichners den Menüpunkt *Einstellungen ändern*.

Im unteren Teil öffnet sich eine Auswahlliste mit Optionen zur automatischen Erzeugung des Kopplungsbezeichners:

| Neue Kopplungsb                                                        | ezeichnung                        |  |  |  |  |  |  |  |  |  |  |
|------------------------------------------------------------------------|-----------------------------------|--|--|--|--|--|--|--|--|--|--|
| Einstellungen ändern                                                   |                                   |  |  |  |  |  |  |  |  |  |  |
| Geben Sie eine neue Kopplungsbezeichnung für folgende<br>Einheiten ein |                                   |  |  |  |  |  |  |  |  |  |  |
| Re 5a EV                                                               | Vorschlag:                        |  |  |  |  |  |  |  |  |  |  |
| Ku 5a K<br>P 5a FTH                                                    | 5EV1                              |  |  |  |  |  |  |  |  |  |  |
| DJALIN                                                                 | <b></b> 0K                        |  |  |  |  |  |  |  |  |  |  |
|                                                                        | 🗙 Abbrechen                       |  |  |  |  |  |  |  |  |  |  |
|                                                                        | Bereits vergebene Bezeichnungen   |  |  |  |  |  |  |  |  |  |  |
|                                                                        | •                                 |  |  |  |  |  |  |  |  |  |  |
|                                                                        | ishezeichner                      |  |  |  |  |  |  |  |  |  |  |
| C Manuell ohne Vors                                                    | schlag                            |  |  |  |  |  |  |  |  |  |  |
| <ul> <li>Vorschlag im WinL</li> <li>Vorschalg im Form</li> </ul>       | .d-Format<br>at Jgst./Fach/Nummer |  |  |  |  |  |  |  |  |  |  |
| <ul> <li>voischalg im Form</li> </ul>                                  | at ogst/Fach/Nummer               |  |  |  |  |  |  |  |  |  |  |

Sie können sich einen Vorschlag für den Bezeichner in einem von zwei Formaten machen lassen.

Eine Änderung der Einstellungen wirkt sich erst beim nächsten Aufruf des Dialogs aus.

#### Entkoppeln

Der Menüpunkt *Koppeln* bietet auch verschiedene Funktionen zum Trennen von Kopplungen an:

- Abkoppeln aller Einheiten der gerade angewählten Lehrkraft
- Ablösen einer einzelnen Einheit

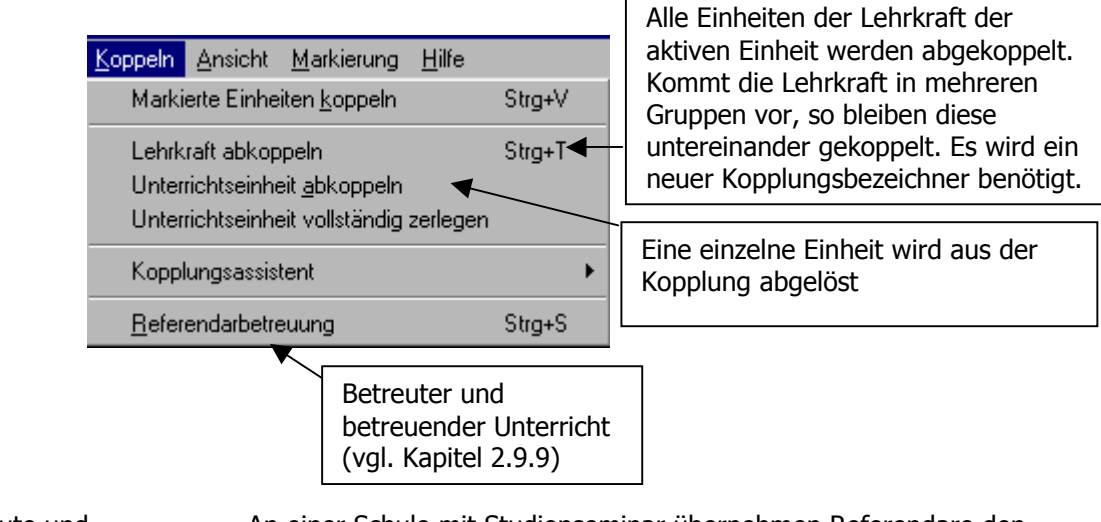

Betreute und<br/>betreuende EinheitenAn einer Schule mit Studienseminar übernehmen Referendare den<br/>Unterricht einer Lehrkraft als nichtselbständigen Unterricht.

Dieser betreute Unterricht wird in WILLI2 folgendermaßen realisiert:

- Aktivieren Sie zunächst innerhalb der Grunddaten das Registerblatt Unterrichtsverteilung. Sie können die Ansicht Matrix oder Liste verwenden.
- Klicken Sie diejenige Einheit an, zu der ein Referendar hinzugefügt werden soll (z. B. 5a d Fro in der Datei Demo.bal)
- Wählen Sie im Menü Koppeln den Unterpunkt Referendarbetreuung.
- Es öffnet sich ein Fenster zum Auswählen eines Referendars.
   Das weitere Vorgehen wird in Kapitel 2.9.9 ausführlich beschrieben.

### Unterstützung der Deputatsverteilung

Die Unterrichtsvergabe kann in der Matrix unterstützt werden

- durch eine Übersichtsliste über die Lehrkräfte mit entsprechender Lehrbefähigung
- durch Verwenden von Stundentafeln

| Datei Bear                                                                                                    | beiten                                                   | Plan | Aust      | wahl | Корре       | eln  | Ansicht | M | 1arkierun | 3 | Fächer-Kla | ssen-Reiher | nfolge | Hilfe | e  |     |   |   |          |         |              |   |
|----------------------------------------------------------------------------------------------------|----------------------------------------------------------|------|-----------|------|-------------|------|---------|---|-----------|---|------------|-------------|--------|-------|----|-----|---|---|----------|---------|--------------|---|
| <b>.</b> 71                                                                                                    | 🖬 🖈 🖆 🕘 🕘 🏟 🎁 Edingung eingeben 🔽 Lehrerliste ausblenden |      |           |      |             |      |         |   |           |   |            |             |        |       |    |     |   |   |          |         |              |   |
| Klassen Lehrkräfte Fächer Räume Fachräume Unterrichtsverteilung Sonderstunden Schultypen / Stundentafeln Kopplungsliste |                                                          |      |           |      |             |      |         |   |           |   |            |             |        |       |    |     |   |   |          |         |              |   |
|                                                                                                    | ΕV                                                       |      | K         |      | ETH         |      | D       |   | E         |   | F          | L           | М      |       | PH | PHÜ | С | ^ | Lehr     | kräfte  | für D        |   |
| 5a(Sg)                                                                                                    | Re                                                       | 2    | Ku        | 2    | В           | 2    | Fro     | 5 | Da        | 6 |            |             | Hu     | 4     |    |     |   |   |          | Ausbler | nden         |   |
| 27                                                                                                    | k37                                                      | <-   | k37       | <-   | k37         | <-   |         |   |           |   |            |             |        |       |    |     |   |   | Le.      | Hat     | Ziel         |   |
| 5b(Ge)                                                                                                    | Re                                                       | 2    | Sp        | 2    | В           | 2    | Scm     | 5 | Kr        | 6 |            |             | Tr     | 4     |    |     |   |   | Εw       | 14      | Z:17         | ^ |
| 27                                                                                                    | k37                                                      | <-   | k37       | <-   | k37         | <-   |         |   |           |   |            |             |        |       |    |     |   |   | B1<br>Au | 21      | Z:23<br>Z:16 |   |
| 5c(Ne)                                                                                                    | Re                                                       | 2    | Sp        | 2    | В           | 2    | Rm      | 5 | Fo        | 6 |            |             | Zo     | 4     |    |     |   |   | Fro      | 22      | Z:22         |   |
| 27                                                                                                    | k37                                                      | <-   | k37       | <-   | k37         | <-   |         |   |           |   |            |             |        |       |    |     |   |   | Gr       | 16      | Z:16         |   |
|                                                                                                    | I.c.h                                                    | ŋ    | <u>en</u> | ŋ    | 10494646010 | unna | l/ ur   | F | ייח       | 8 |            |             | har    | л     |    |     | > | × |          |         |              |   |
| Lehrkraft                                                                                                    |                                                          |      |           |      |             |      |         |   | Fro       |   |            |             |        |       |    |     |   |   |          |         |              |   |

- Im rechten Teil der Unterrichtsmatrix kann eine Liste aller Lehrkräfte angezeigt werden, welche die Lehrbefähigung für das gerade bearbeitete Fach besitzen.
   Diese Lehrerliste ist nach der Differenz aus Solldeputat (vgl. Kap 2.5) und bereits zugewiesenem Unterricht sortiert.
   Sie kann aus- und bei Bedarf wieder eingeblendet werden.
- Bei Verwendung von Stundentafeln (vgl. Kap. 2.12) ergänzt WILLI2 die Stundenzahl neu angelegter Einheiten entsprechend dem der Klasse zugeordnetem Schultyp.

Beachten Sie, dass es unter GRUNDDATEN/DEPUTATSVERTEILUNG BEARBEITEN einen umfangreichen Programmteil zur Bearbeitung des Deputats gibt, der sich auch bei der Umverteilung des Unterrichts gut verwenden lässt.

## 2.9.3 Ausführliche Unterrichtsverteilung (Unterrichtsliste)

| W                                                                                                    |              |              |                   |                           |                           |                      |                |              |              |              |                  |                    |                                         |                       | ?          |
|----------------------------------------------------------------------------------------------------|--------------|--------------|-------------------|---------------------------|---------------------------|----------------------|----------------|--------------|--------------|--------------|------------------|--------------------|-----------------------------------------|-----------------------|------------|
| Datei Bea                                                                                                    | arbeiten F   | Plan A       | uswahl k          | Koppeln Ans               | icht Marki                | erung Hilfe          |                |              |              |              |                  |                    |                                         |                       |            |
|                                                                                                    | <b>*</b> 1 @ | } <b>}</b> € | ×                 | + <b>@</b>                | ф 🛛                       | S 🗖                  | Bed            | ingung e     | ingebe       | n            | •                |                    | ~~~~~~~~~~~~~~~~~~~~~~~~~~~~~~~~~~~~~~~ |                       |            |
| Klassen                                                                                                    | Lehrkräft    | te Fäc       | her Räu           | ıme Fachra                | iume Unt                  | errichtsvertei       | lung Sonde     | rstunde      | n   Sc       | hulty        | pen /            | Stunden            | tafeln   Ko                             | pplungs               | liste      |
| T K                                                                                                    |              |              |                   | 8                         | Au                        | iswahl speichern     | 🛛 🖄 zurii      | ck           | Alle Ei      | nheitei      | n                | D-B                | ezeichner ei                            | nheitlich             |            |
| maKlasse                                                                                                    | e Lehrki     | aFach        | D-Klas            | se D-Lehrk                | raft D-Fac                | hStundenza           | ahlSchülerza   | ahlBlo       | ckMi         | n Ma         | x Ma             | xproTac            | aetrennt                                | Pause                 | Zeitfilter |
| 5a                                                                                                    | Köh          | geo          | 5a                | Köh                       | geo                       | 2                    | 27             | 1            |              |              | 1                |                    | 3                                       |                       |            |
| 5a                                                                                                    | Heu          | ku           | 5a                | Heu                       | ku                        | 2                    | 27             | 2            | 1            | 1            | 2                |                    |                                         | Р                     |            |
| 5a                                                                                                    | Bra          | mu           | 5a<br>5ab         | Bra                       | mu                        | 2                    | 27             | 1            | 1            | 1            | 1                |                    |                                         | P                     |            |
| 5a                                                                                                    | Hü           | sm           | 5ac               | Hü                        | sm                        | 2                    | 9(26)          | 2            | 1            | 1            | 2                |                    |                                         | P                     |            |
| 5a                                                                                                    | Kro          | sw           | 5abc              | Kro                       | sw                        | 2                    | 12(32)         | 2            | 1            | 1            | 2                |                    |                                         | Р                     |            |
| <ul> <li>↓</li> <li>↓</li></ul> | cı           | Civid        | 59                | ଦା                        | SDif                      | 1                    | 77             | 1            |              |              | 1                |                    |                                         |                       | F          |
| lei der Pool                                                                                                    | verplanung   | a ianorie    | ren               | j.                        |                           |                      |                |              |              |              |                  |                    |                                         |                       |            |
| W.                                                                                                    |              |              |                   |                           |                           |                      |                |              |              |              |                  |                    |                                         |                       | ?          |
| Datei Bea                                                                                                    | arbeiten F   | Plan A       | uswahl k          | Koppeln Ans               | icht Marki                | erung Hilfe          |                |              |              | -17          |                  |                    |                                         |                       |            |
| <b></b>                                                                                                    | <b>*</b> 1 @ | } <b>}</b> € | X                 | 🕘 🕜                       | <i>₫</i> ₽ □              | S 🗖                  | Bed            | ingung e     | ingebe       | n            | •                |                    |                                         |                       |            |
| Klassen                                                                                                    | Lehrkräft    | te   Fäc     | her Räu           | ıme Fachrá                | iume Unt                  | errichtsvertei       | lung Sonde     | rstunde      | n   Sc       | hulty        | pen /            | Stunden            | tafeln   Ko                             | pplungs               | liste      |
| Unterrichtse                                                                                                    | einheiten au | uswähler     |                   | Novel Not                 | d letter                  |                      | 1              |              |              |              |                  | Einstellu          | ingen                                   | . E DIMPLIE           |            |
| YY K                                                                                                    |              |              |                   |                           |                           | iswahl speichern     | 200 zuru       |              | Alle Ei      | nheitei      | n                | I D-B              | ezeichner ei                            | nneitlich             |            |
| maZeitfilt                                                                                                    | er Raum      | Fach         | raum ke           | inRaum Be                 | dingung                   | Pseudoeinh           | eit KDeputa    | at LDe       | outat        | Peri         | ode              | Folgeta            | ge Ignorie                              | ren <mark>Ko</mark> j | oplung     |
|                                                                                                    |              | 2            |                   | -                         |                           |                      | 2              | 2            |              | -            |                  | 1<br>1             |                                         |                       |            |
|                                                                                                    |              | 6            |                   |                           |                           |                      | 2              | 2            |              | 5<br>        |                  | 1                  |                                         |                       |            |
|                                                                                                    |              | 1            |                   |                           |                           |                      | 2              | 2            |              |              |                  | 1                  |                                         | k1                    |            |
|                                                                                                    |              | 1            |                   |                           |                           |                      | 2              | 2            |              |              |                  | 1                  |                                         | k1                    |            |
|                                                                                                    |              | 1            |                   | na na na na na na Rina na |                           |                      | 2              | 2            |              |              |                  | 1                  |                                         | K1                    |            |
| •                                                                                                    |              |              | - 14 14 P         | Second                    |                           |                      |                |              |              |              |                  |                    |                                         |                       |            |
| ufruf                                                                                                    |              |              |                   | Die aus                   | sführlict                 | he Unterri           | ichtsliste     | kann         | übe          | er da        | as N             | 1enü (             | Grundd                                  | aten u                | Ind        |
|                                                                                                    |              |              |                   | Auswa                     | hl der R                  | Registerse           | ite Unter      | richts       | svert        | eilu         | ing              | aufgei             | rufen w                                 | verden                | ).         |
|                                                                                                    |              |              |                   | Man er                    | hält ein                  | ne Liste vo          | on Unterr      | ichts        | einh         | eite         | n, c             | lie zur            | nächst i                                | nach k                | (lassen,   |
|                                                                                                    |              |              |                   | dann n                    | ach Fao                   | ch und sci           | hließlich      | nach         | der          | Len          | rkrä             | aft sor            | tiert ist                               |                       |            |
|                                                                                                    |              |              |                   | Hier st                   | ehen Ih                   | nen alle F           | Paramete       | er ein       | er E         | inhe         | eit z            | um Är              | ndern z                                 | ur Ver                | fügung.    |
|                                                                                                    |              |              |                   | Sie kör                   | nen die                   | e Unterric           | htsliste fi    | ür eir       | ie be        | estir        | nm               | e Unte             | errichts                                | einhei                | t auch     |
|                                                                                                    |              |              |                   | aus Kla                   | issen- c                  | oder Lehre           | erplänen       | über         | das          | Stu          | inde             | enmen              | ü (Klicl                                | k mit r               | echter     |
|                                                                                                    |              |              |                   | Mausta                    | iste auf                  | eine Plar            | nstunde)       | aufru        | ifen.        | Wā           | ihle             | n Sie              | dort de                                 | n Mer                 | nüpunkt    |
|                                                                                                    |              |              |                   | Unterri                   | chtsein                   | heit editie          | eren/Unte      | errich       | tslis        | te a         | us.              |                    |                                         |                       |            |
|                                                                                                    |              |              |                   | Wichtig                   | <b>j:</b>                 |                      |                |              |              |              |                  |                    |                                         |                       |            |
|                                                                                                    |              |              |                   | Bei geö<br>WILLI2         | offneter<br>gespe         | · Unterrich<br>rrt!  | ntsverteil     | ung s        | ind          | die          | anc              | leren I            | Prograr                                 | nmtei                 | le von     |
| Bearbeiten der Felder                                                                                                    |              |              | Durch<br>aktivier | einfach<br>t man          | es Anklick<br>ein Feld: ( | en oder<br>ein weite | durch<br>rer K | n An<br>lick | steı<br>fühi | ıerr<br>t zı | n mit d<br>um Be | len Cur<br>arbeite | sortas<br>n des                         | ten<br>Inhalts.       |            |
|                                                                                                    |              |              |                   |                           | fortige                   | Boarboito            | n wird d       | urch /       | aine         | n D          |                  | alklick            | orroich                                 | nt                    |            |
|                                                                                                    |              |              |                   | Das 50                    | loruye                    | DearDeile            |                |              | Sine         | שה           | opp              | CINICK             | CITCICI                                 | ic.                   |            |
| Imscha                                                                                                    | lt-Feld      | er           |                   | Roi Eal                   | dorn d                    | oron Inha            | lt nur zu      | oi 7         | ctär         | da           | 200              | ohmo               | n kann                                  | how                   | rkt oin    |
| - nocha                                                                                                    |              |              |                   | Doppel                    | klick da                  | as Umscha            | alten zwi      | scher        | i dei        | n be         | eide             | n Mög              | lichkeit                                | en.                   |            |

Solche Felder sind die Spalten *Pausen, Pseudoeinheit, K-Deputat und L-Deputat* und *kein Raum* 

### Schutzfunktion

Einige Einträge der Fächerliste (Doppelstundeneigenschaft, Fachraumgruppe ) werden als Standardwerte auf die Unterrichtseinheiten übertragen und können hier individuell abgeändert werden. Wird die entsprechende Eigenschaft in der Fächerliste geändert, so wird diese Änderung auf <u>alle</u> <u>ungeschützten Unterrichtseinheiten</u> übertragen.

Der Schutz wird über das Kontextmenü (Klick mit der **rechten** Maustaste auf das entsprechende Feld) aktiviert oder deaktiviert.

Geschützte Felder sind an einem grünen Rahmen zu erkennen.

| Spalte      | Bedeutung                                                                                                    |  |  |  |  |  |
|-------------|----------------------------------------------------------------------------------------------------|--|--|--|--|--|
| Kopfspalte  | Die 1. Spalte dient zum Markieren einer Zeile.                                                                                                    |  |  |  |  |  |
| Klasse      | Die Einheit wird durch <b>Klasse, Lehrkraft und Fach eindeutig</b> definiert.<br>Überschreibt man einen dieser drei Werte, so wird die alte Einheit durch<br>eine neue ersetzt; WILLI2 überprüft dabei, ob die bereits verplanten<br>Stunden beibehalten werden können, oder ob Stunden gelöscht werden<br>müssen.                                                                              |  |  |  |  |  |
| Lehrkraft   | Kommt der Lehrer, der überschrieben wird, in einer Kopplung mehrfach vor,<br>so fragt WILLI2 nach, ob die Lehrkraft in allen Klassen der Kopplung ersetzt<br>werden soll. Ein ggf. belegter Raum kann damit weiter belegt bleiben.                                                                                                    |  |  |  |  |  |
| Fach        | Zum kompletten Ersetzen der Lehrkraft in der Kopplung können Sie auch den entsprechenden Befehl des Kontextmenüs verwenden.                                                                                                    |  |  |  |  |  |
| D-Klasse    | Für Klassen, Lehrkräfte und Fächer können Kurznamen von bis zu 7 Zeichen definiert werden, die für das Drucken Verwendung finden.<br>Die dort gewählten Kurznamen werden auf die Unterrichtseinheiten als Standardwerte übertragen.                                                                                                    |  |  |  |  |  |
| D-Lehrkraft | Diese Kürzel für das Drucken können aber für jede Einheit                                                                                                    |  |  |  |  |  |
| D-Fach      | Beispiel: Druckerausgabe für Oberstufenkurse<br>Durch die Vergabe von Druckerkürzel für das Fach können die an der Schule<br>üblichen Bezeichnungsweisen für Oberstufenkurse auch im<br>Stundenplanausdruck verwendet werden. So kann man z. B. die<br>Deutschkurse mit den Bezeichnern d1, d2 und d3 drucken, obwohl sie alle<br>zum gleichen Fach d gehören.                                  |  |  |  |  |  |
| Stundenzahl | Anzahl der Stunden dieser Unterrichtseinheit.<br>In Klammern steht die Zahl bereits verplanter Stunden.                                                                                                    |  |  |  |  |  |
| Schülerzahl | Zahl der Schüler in dieser Unterrichtseinheit. In Klammern wird die<br>Gesamtschülerzahl angegeben, welche die Lehrkraft in dieser Kopplung<br>unterrichtet.                                                                                                    |  |  |  |  |  |
| Block       | Blockgröße                                                                                                    |  |  |  |  |  |
|             | Die hier eingetragene Zahl gibt an, in welchen ,Portionen' die Einheit<br>verplant werden muss.<br>Kein Eintrag bedeutet, dass die Einheit in der Regel als Einzelstunde<br>verplant wird; ist die Blockgröße gleich der Gesamtstundenzahl, so muss die<br>ganze Einheit als ein einziger Block gesetzt werden.<br>Der Eintrag 2 bedeutet z. B., dass die Einheit nur in Doppelstunden verplant |  |  |  |  |  |
|             | werden darf.                                                                                                    |  |  |  |  |  |
| Min         | Mindestzahl an Mehrfachverplanungen (Doppelstunden)                                                                                                    |  |  |  |  |  |
| Мах         | Höchstzahl an Mehrfachverplanungen (Doppelstunden)                                                                                                    |  |  |  |  |  |
| MaxproTag   | Maximale Zahl an Stunden dieser Unterrichtseinheit pro Tag<br>(eventuell ist ein Schutzeintrag nötig)                                                                                                    |  |  |  |  |  |

| getrennt            | Der Eintrag <b>G</b> bedeutet, dass mehrere Stunden am Tag auch getrennt werden dürfen.                                                                                                    |
|---------------------|----------------------------------------------------------------------------------------------------|
| Pause               | Der Eintrag <b>P</b> bedeutet, dass eine Mehrfachverplanung nicht durch eine<br>Pause unterbrochen werden darf                                                                                                    |
| Zeitfilter          | Für jede Unterrichtseinheit kann ein Zeitfilter für die erlaubten Stunden<br>festgelegt werden.<br>Ein Doppelklick auf dieses Feld öffnet einen Dialog zum Festlegen der<br>Zeitvorgabe (Vgl. Kapitel 2.11)                                                                                                    |
| Raum                | Soll für eine Einheit nur ein bestimmter Raum verwendet werden dürfen, so<br>kann dieser als Fixraum hier eingetragen werden.<br>Ein Doppelklick auf dieses Feld öffnet das Auswahlfenster für Räume.                                                                                                    |
| Fachraumgruppe      | Jedem Fach kann eine Fachraumgruppe zugeordnet werden. Dieser Eintrag<br>in der Fächerliste wird als Standardwert auf die Unterrichtseinheit<br>übertragen.<br>Diese Vorgabe kann aber individuell für jede Unterrichtseinheit abgeändert<br>werden. (eventuell Schutz nötig)                                                                    |
|                     | Ein Doppelklick auf das Feld öffnet eine Liste der vorhandenen<br>Fachraumgruppen, aus der die gewünschte ausgewählt wird.                                                                                                    |
| Kein Raum           | Ein <b>k</b> bedeutet, dass diese Unterrichtseinheit bei der automatischen<br>Raumvergabe keinen Raum erhält.                                                                                                    |
| Bedingung           | Eine eingegebene Bedingung wird hier nur angezeigt. Zur Eingabe und Bearbeitung von Bedingungen siehe Kap. 2.9.7.                                                                                                    |
| Pseudoeinheit       | Ein <b>P</b> in dieser Spalte definiert die Einheit als Pseudoeinheit: Diese kann<br>dann in einer Klasse parallel zu einer anderen Einheit verplant werden,<br>ohne an diese angekoppelt zu sein.<br>Pseudoeinheiten sollte man sparsam einsetzen.                                                                                              |
| K-Deputat           | Hier wird eingetragen, mit wie vielen Wochenstunden diese Einheit im<br>Klassendeputat zu werten ist.                                                                                                    |
| L-Deputat           | Hier wird eingetragen, mit wie vielen Wochenstunden diese Einheit im Lehrerdeputat zu werten ist.                                                                                                    |
| Periode (Phase)     | Eine Unterrichtseinheit kann einer der Unterrichtsperioden(-phasen) A, B, C<br>und D zugeordnet werden. Diese Phasen werden im Vertretungsplan<br>ausgewertet.                                                                                                    |
| Folgetage           | Eine Gewichtung von 0 (unwichtig) bis 3 (sehr wichtig) wird festgelegt, wie<br>problematisch ein Unterricht an zwei aufeinanderfolgenden Tagen ist. Dies<br>betrifft nur zweistündige Unterrichtseinheiten.                                                                                                    |
| Ignorieren          | Der Eintrag <b>I</b> bedeutet, dass diese Einheit bei der Poolverplanung nicht berücksichtigt wird.                                                                                                    |
| Kopplungsbezeichner | Bei gekoppelten Einheiten erscheint hier der Kopplungsbezeichner.<br>Er kann editiert werden und darf maximal 7 Zeichen umfassen.<br>Falls Sie einen Export in die WinLD planen, dann sollten Sie sich an die<br>Beschränkungen bei der Wahl des Kopplungsbezeichners halten (3 Zeichen,<br>beginnend mit einem Buchstaben) (vgl. Kapitel 2.2.5) |

## Wichtige Funktionen in der Unterrichtsliste

| Markieren einer<br>Einheit                 | Am schnellsten markiert man eine Zeile durch Anklicken der 1. Spalte mit der linken Maustaste oder über die Taste <b><f7></f7></b> .<br>Die Felder der Zeile werden farbig umrahmt. In der 1. Spalte wird ein Pfeil angezeigt. |
|--------------------------------------------|----------------------------------------------------------------------------------------------------|
| Koppeln und<br>Entkoppeln von<br>Einheiten | <ul> <li>Das Koppeln erfolgt wie in der Unterrichtsmatrix:</li> <li>&gt; Alle Einheiten markieren</li> <li>&gt; Mit <b><strg+v></strg+v></b> oder Menü <i>Koppeln/Einheiten koppeln</i></li> </ul>                             |
|                                            | Für das Entkoppeln gibt es die bei der Unterrichtsmatrix (vgl. 2.9.2) beschriebenen Möglichkeiten.                                                                                                    |
| Neue Einheiten                             | Neue Einheiten werden <u>am Ende der Liste</u> eingegeben.<br>Der Menüpunkt <b>Bearbeiten/Neue Unterrichtseinheit</b> setzt den<br>Eingabecursor in eine freie Zeile am Ende der Einheitenliste.                               |

Kontextmenü Viele Funktionen der Grunddatenmenüs können für die aktive Zeile auch über das Kontextmenü erreicht werden, das sich nach einem Klick mit der rechten Maus in eine Zelle öffnet.

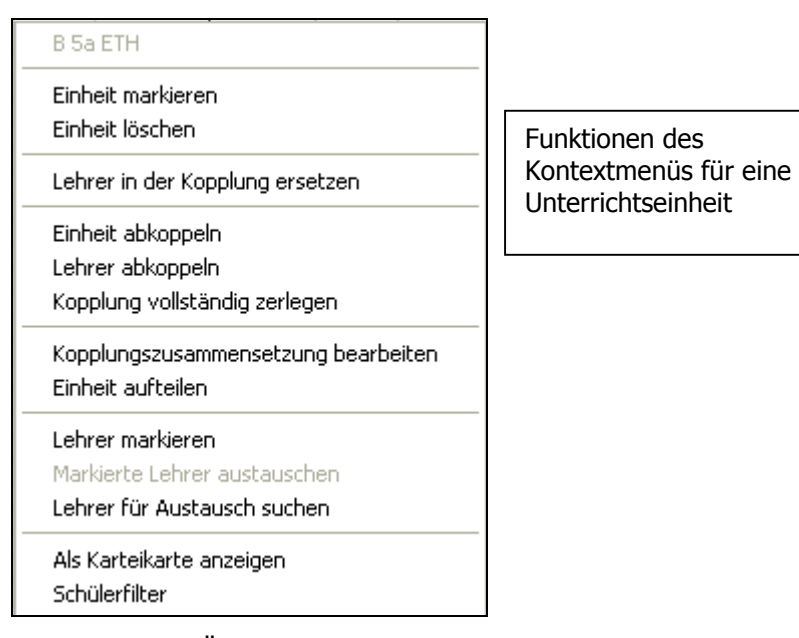

Kopplungszusammensetzung Einen schnellen Überblick über die Zusammensetzung einer Kopplung erhalten Sie durch einen Klick mit der <u>rechten Maustaste</u> auf ein Feld der Spalte Kopplung. Die Kopplung wird in Form einer Matrix angezeigt.

Ein Klick auf einen anderen Teil des Fensters schießt diese Anzeige wieder.

|     | Ha | Ко | Kb  | Mk | SI  |  |
|-----|----|----|-----|----|-----|--|
| 10a |    | rk | rev |    | eth |  |
| 10b | rk | rk | rev |    | eth |  |
| 10c |    |    | rev | rk | eth |  |
| 10d |    |    | rev | rk | eth |  |
| 10e | rk |    | rev |    | eth |  |

Die Fächereinträge geben an, welche Lehrkraft welche Klasse unterrichtet.

Lehrer austauschen Eine Lehrkraft kann man in einer Unterrichtseinheit durch Überschreiben des Kürzels durch einen anderen ersetzen. In größeren Kopplungen muss dies für jede betroffene Einheit der Lehrkraft erfolgen.

Ist eine Kopplung zudem schon verplant, so könnte es beim einzelnen Überschreiben auch zum Löschen von Fachräumen kommen, wenn eine Lehrkraft mehrere Klassen innerhalb der Kopplungsgruppe unterrichtet.

Das Kontextmenü bietet die Möglichkeit, Lehrer unter Vermeidung dieser Probleme schnell auszutauschen.

- Markieren Sie die beiden auszutauschenden Lehrkräfte über den Befehl **"Lehrer markieren**" im Kontextmenü.
- Die Lehrkräfte werden rot eingerahmt. Dies ist nicht mit dem Markieren einer ganzen Unterrichtseinheit zu verwechseln.

|    | 5b | Rd | SPW | 5abc |
|----|----|----|-----|------|
| Rd | 5c | Rd | SPW | 5abc |
|    | 5d | Mk | SPW | 5d   |
|    | 5e | Mk | SPW | 5ef  |
| Mk | 5f | Mk | SPW | 5ef  |
|    | 6a | Mk | SPW | 6abc |

• Wählen Sie dann im Kontextmenü "Markierte Lehrer austauschen".

Beachten Sie, dass Sie Lehrkräfte innerhalb einer Kopplung auch im Registerblatt Kopplungsliste (vgl. 2.9.6 ) leicht austauschen können.

#### Auswahl der angezeigten Einheiten

Für ein zügiges Arbeiten stellt WILLI2 eine Reihe von Selektionsmöglichkeiten für die in der Liste anzuzeigenden Unterrichtseinheiten zur Verfügung.

Sie können z. B.

Schaltknöpfe zur Selektion von

Einheiten

- über das Menü verschiedene Auswahlkriterien anwählen,
- die Einheiten über Filter festlegen,
- die Einheiten einer oder mehrerer Klassen (Lehrkräfte, Fächer) auswählen,
- Kopplungen für die Anzeige auswählen.

Die Auswahl der anzuzeigenden Unterrichtseinheiten erfolgt am einfachsten über folgende Schaltknöpfe.

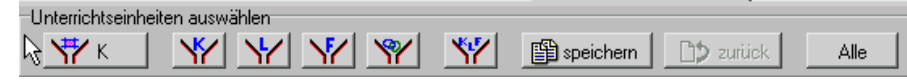

Das Menü *Auswahl* verwenden

Das Menü **Auswahl** bietet ebenfalls eine Reihe von vordefinierten Kriterien an:

| Aus <u>w</u> ahl                             | <u>K</u> oppeln                             | Ansicht | <u>M</u> arkierung | <u>H</u> ilfe |  |  |  |  |  |
|----------------------------------------------|---------------------------------------------|---------|--------------------|---------------|--|--|--|--|--|
| Unterrichtseinheiten filtern                 |                                             |         |                    |               |  |  |  |  |  |
| Alle Unterrichtseinheiten                    |                                             |         |                    |               |  |  |  |  |  |
| Unterrichtseinheiten aktuelle <u>K</u> lasse |                                             |         |                    |               |  |  |  |  |  |
| Unterrichtseinheiten aktuelle Lehrkraft      |                                             |         |                    |               |  |  |  |  |  |
| Unterrichtseinheiten aktuelles <u>F</u> ach  |                                             |         |                    |               |  |  |  |  |  |
| Unter                                        | Unterrichtseinheiten der aktuellen Kopplung |         |                    |               |  |  |  |  |  |
| Alle K                                       | Alle Kopplungen                             |         |                    |               |  |  |  |  |  |
| Betreuter Unterricht                         |                                             |         |                    |               |  |  |  |  |  |
| Besor                                        | Besondere Auswahlkriterien                  |         |                    |               |  |  |  |  |  |
| Sortie                                       | Sortiert nach                               |         |                    |               |  |  |  |  |  |

#### Unterrichtseinheiten filtern

Nach Anwahl des Menüpunktes *Unterrichtseinheiten filtern* oder der Schaltfläche **V** öffnet sich ein Auswahlfenster für Unterrichtseinheiten:

|                                 |           | 📌 Auswahl der Unte | rrichtseinheiten |
|---------------------------------|-----------|--------------------|------------------|
|                                 |           | Button anklicken   | ausgewählt:      |
|                                 |           | 🔻 Klassen          | 12G 12L 13G 13L  |
| Auswahl<br>durch Doppel-        | $\langle$ | ► Lehrer           | Bu Da Di Du Er   |
| klick auf die<br>Kurzliste oder |           | Fächer             | Alle             |
| auf die<br>Schaltfläche         |           | 🗸 ок               | 🗶 Abbrechen      |

Durch einen Doppelklick auf die Kurzliste öffnet man jeweils die Auswahlfenster für Klassen, Lehrer und Fächer. Bei der Auswahl der Unterrichtseinheiten werden Klassen, Lehrer und Fächer durch eine <u>UND-</u> <u>Bedingung</u> verknüpft.

In obigem Beispiel würden alle Oberstufeneinheiten der ausgewählten Lehrer selektiert.

Unterrichtseinheiten der aktuellen Klasse

Durch diesen Menüpunkt oder die Schaltfläche 5a werden alle Unterrichtseinheiten der Klasse der aktiven Unterrichtseinheit (hier 5a) selektiert.

**1** Dies lässt sich ebenfalls durch einen Klick mit der <u>linken Maustaste</u> auf das Feld *Klasse* der Kopfzeile erreichen.

Klickt man mit der <u>rechten Maustaste</u> auf das Feld *Klasse* der Kopfzeile, so öffnet sich das Auswahlfenster für Klassen.

Die Unterrichtseinheiten der nun ausgewählten Klassen werden angezeigt.

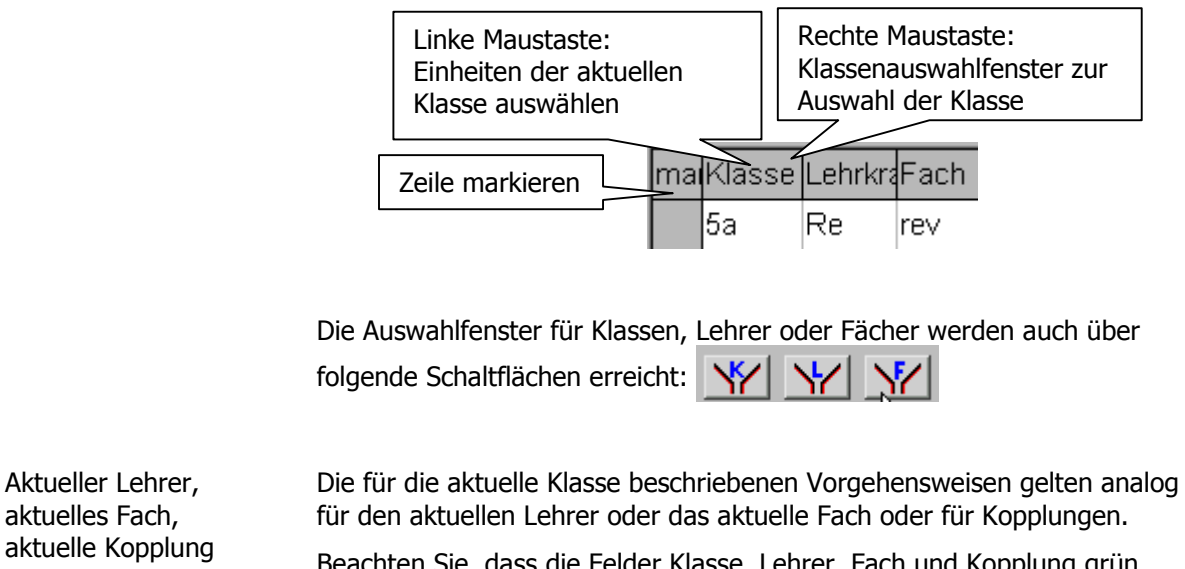

Beachten Sie, dass die Felder Klasse, Lehrer, Fach und Kopplung grün unterlegt sind und so auf die Auswahlmöglichkeiten durch Anklicken hinweisen.

Einheiten der aktuellen Kopplung Gehört die Einheit der aktiven Zeile zu einer Kopplung, so werden hiermit alle Einheiten dieser Kopplung für die Anzeige ausgewählt.

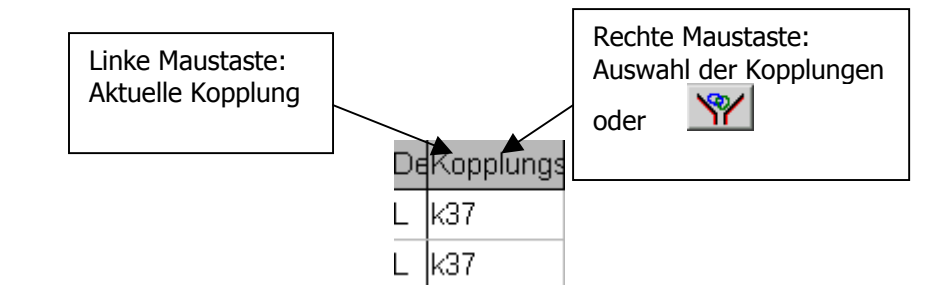

Zwischenspeichern einer Auswahl

Oft benötigt man kurzzeitig eine andere Auswahl von Unterrichtseinheiten. Deshalb kann man die augenblickliche Anzeige zwischenspeichern und später wieder zurückholen.

| speichern 🗅 🖒 zurück |
|----------------------|
|----------------------|

Sortieren der angezeigten Einheiten Sie können die ausgewählten Einheiten nach Klassen, Lehrern oder Fächern sortieren lassen. Beim Aufruf des Grunddatendialogs ist die Sortierung nach Klassen eingestellt.

Zum Verändern der Sortiereinstellung verwenden Sie das Menü Auswahl/Sortiert nach.

|                                | Alle K                     | opplun | gen |   |    |  |  |    |        |  |
|--------------------------------|----------------------------|--------|-----|---|----|--|--|----|--------|--|
| <u>B</u> etreuter Unterricht ► |                            |        |     |   |    |  |  | 1  | 2      |  |
|                                | Besondere Auswahlkriterien |        |     |   |    |  |  | 2  | 2      |  |
|                                | Sortiert nach              |        |     |   |    |  |  |    | assen  |  |
| _                              | 5a                         | My     | ek  | 2 | 30 |  |  | Le | ehrern |  |
|                                | 5a                         | Ri     | b   | 2 | 30 |  |  | Fá | ichern |  |

Werden Kopplungen für die Anzeige ausgewählt, so werden die zu einer Kopplung gehörenden Einheiten in einem Block aufgeführt, wobei innerhalb eines solchen Blocks die eingestellte Sortierung verwendet wird.

|                    | eines solchen Blocks die eingestellte Sortierung verwendet wird.                                                                                     |
|--------------------|----------------------------------------------------------------------------------------------------|
| Zusammenfassung    |                                                                                                    |
| Х₩ ЕТН             | Einheiten der aktuellen Klasse, Lehrkraft oder des aktuellen Fachs<br>auswählen:                                                                     |
|                    | Dies entspricht dem Klick auf die Spaltenköpfe mit der linken Maustaste.<br>Die Beschriftung der Schaltfläche wird automatisch angepasst.            |
| ×                  | Einheiten gezielt über einen Auswahldialog durch Kombination von Klassen,<br>Lehrer und Fächern festlegen                                            |
| * *                | Klassen, Lehrkräfte oder Fächer werden in einer Auswahlliste bestimmt.<br>Dies entspricht dem Klick auf einen Spaltenkopf mit der rechten Maustaste. |
| speichern 2 zurück | Momentane Auswahl zwischenspeichern bzw. wieder herstellen.                                                                                          |
| Alle               | Alle Unterrichtseinheiten anzeigen                                                                                                    |

### 2.9.4 Karteikarte für Unterrichtseinheiten

Neben der Unterrichtsmatrix und der Unterrichtsliste gibt es noch die Möglichkeit, die Parameter einer Unterrichtseinheit in Karteikartenform anzuzeigen.

Im Gegensatz zu Matrix und Liste kann man hier immer nur eine Einheit oder die Einheiten einer Kopplung bearbeiten. Zudem lassen sich Klasse, Lehrer und Fach in der Karteikarte nicht ändern.

Aufruf

Für den Aufruf gibt es zwei Möglichkeiten:

- Aus der Unterrichtsverteilung über *Bearbeiten/Anzeigen als Karteikarte*
- Aufruf aus Klassen- oder Lehrerplänen über das Stundenmenü oder mit <Strg+u>

Die folgenden Bilder zeigen die verschiedenen Register zum Verändern der Parameter einer Unterrichtseinheit; gleichzeitig geben sie einen Überblick über die Einstellmöglichkeiten für Unterrichtseinheiten.

| 153 Re 5abc rev                                                       |                                                        |                                      |  |  |  |  |  |  |
|-----------------------------------------------------------------------|--------------------------------------------------------|--------------------------------------|--|--|--|--|--|--|
| Einheit definieren Blockverplanung Raumvo                             | orgaben 🛛 Zeitvorgaben 🗍 Druckerausgaben 🗍 Sonstiges 📄 | Re 5abc rev                          |  |  |  |  |  |  |
| -Identifizierung                                                      |                                                        | B 5abc eth                           |  |  |  |  |  |  |
| Klasse Fa Gesamtstund                                                 | denzahl 2 🚖 🗖 Pseudoeinheit                            | Ku 5ac rk                            |  |  |  |  |  |  |
| davon verpl                                                           | ant: 2                                                 | 5a Beth                              |  |  |  |  |  |  |
| Lehrer Re                                                             | Schülerzahl 10 💼                                       | 5b Beth<br>5c Beth                   |  |  |  |  |  |  |
| Alle in eir                                                           | nem Block verplanen Gesamtschillerzahl 30              | 5a Kurk<br>5c Kurk                   |  |  |  |  |  |  |
| Fach rev                                                              | Gosantschulorzanii 50                                  | 5a Re rev                            |  |  |  |  |  |  |
| Kopplung                                                              |                                                        | 5c Re rev                            |  |  |  |  |  |  |
| v gekoppelte Einheit                                                  | Kopplungsbezeichner k37                                | 5b Spirk<br>5c Spirk                 |  |  |  |  |  |  |
|                                                                       |                                                        |                                      |  |  |  |  |  |  |
|                                                                       |                                                        |                                      |  |  |  |  |  |  |
| V OK, Änderungen übernehmen X Abbrechen ohne Übernahme der Änderungen |                                                        |                                      |  |  |  |  |  |  |
|                                                                       |                                                        |                                      |  |  |  |  |  |  |
| 153 Re 5abc rev                                                       | · · · · · ·                                            |                                      |  |  |  |  |  |  |
| Einheit definieren Blockverplanung Raumvorga                          | aben Zeitvorgaben Druckerausgaben Sonstiges            | Re 5abc rev<br>Sp 5bc rk             |  |  |  |  |  |  |
|                                                                       | Mehrtachverplanung (Doppelstunden)                     | B <sup>°</sup> 5abc eth<br>Ku 5ac rk |  |  |  |  |  |  |
| Alle in einem Block Verplanen                                         |                                                        |                                      |  |  |  |  |  |  |
| Blockaröße                                                            | maximale Stundenzahl pro Tag                           | 5a B eth                             |  |  |  |  |  |  |
|                                                                       | minimale Zahl an Mehrfachverplanungen 0 🛫              | 5c B eth                             |  |  |  |  |  |  |
|                                                                       | maximale Zahl Mehrfachverplanungen 0 😜                 | 5a Kurk<br>5c Kurk                   |  |  |  |  |  |  |
| ✓ Lietrennte Mehrfachstunden erlaubt                                  |                                                        | 5a Reirev<br>5b Reirev               |  |  |  |  |  |  |
| Nicht über Pausen hinweg                                              | 📕 Vor dem Überschreiben mit Defaultwerten schützen     | 5c Reirev<br>5b Spirk                |  |  |  |  |  |  |
|                                                                       |                                                        | 5c Sp rk                             |  |  |  |  |  |  |
|                                                                       |                                                        |                                      |  |  |  |  |  |  |
|                                                                       |                                                        |                                      |  |  |  |  |  |  |

| 153 Re        | 5abc rev                               |                                                                         |                                                |
|---------------|----------------------------------------|-------------------------------------------------------------------------|------------------------------------------------|
| Einheit defin | ieren Blockverplanung Raumv            | orgaben Zeitvorgaben Druckerausgaben Sonstiges                          | Re 5abc rev<br>Sp 5bc rk                       |
| - Haumvo      | yrgaben<br>De Beumbelegung nötig       | kein Fachraum                                                           | Ku 5ac rk                                      |
| r ⊓ fixer     | Raum                                   | Sp1 Sp2 Sp3 HBd Sp0<br>Ku1 Ku2 Ku3 Ku4<br>Ph1 Ph2 PÜ1 PÜ2<br>C1 CÜ1 CÜ2 | 5a B eth<br>5b B eth<br>5a P eth               |
| Fac           | hraumgruppe                            | B1 B2 BÜ C1 CÜ2 CÜ1 PÜ2<br>Mu1 Mu2 U8<br>PÜ1                            | 5 5 5 eth<br>5 a Kurk<br>5 c Kurk<br>5 a Rerev |
|               |                                        | CÜ1<br>EDV<br>Sp1 Sp2 Sp3 HBd Sp0                                       | 5b Re rev<br>5c Re rev<br>5b Sp rk             |
| U Vor         | Änderungen durch Defaultwerte s        | chützen FoL                                                             | 5c Spirk                                       |
|               | OK, Änderungen übernehmen              | X Abbrechen ohne Übernahme der Änderungen                               | J'                                             |
| 153 Re        | Sabc rev                               |                                                                         |                                                |
| Einheit defin | ieren   Blockverplanung   Raumv        | rorgaben Zeitvorgaben Druckerausgaben Sonstiges                         | Re 5abc rev                                    |
| 🔽 Keine       | Zeitvorgabe                            | Sich ausschließende Einstellungen                                       | B 5abc eth<br>Ku 5ac rk                        |
| Einheit ist   | verplanbar                             | C Randstunde<br>C Bandstunde (mittags)                                  |                                                |
|               | tags                                   | C Nur bestimmte Tage                                                    | 5a Beth<br>5b Beth                             |
| I in der      | Mittagspause                           | Nur bestimmte Stunden                                                   | 5c Beth<br>5a Kurk                             |
| nachr         | nittags                                | C Bestimmte Tag-Stunde                                                  | 5c Kurk<br>5a Reirev                           |
|               |                                        | C Filter verwenden                                                      | 5b Reirev<br>5c Reirev                         |
|               |                                        |                                                                         | 5b Spirk                                       |
|               |                                        |                                                                         |                                                |
|               |                                        |                                                                         | <u>  </u>                                      |
|               | <sup>•</sup> OK, Änderungen übernehmen | X Abbrechen ohne Übernahme der Änderungen                               |                                                |
| 153 Re        | Sabc rev                               |                                                                         |                                                |
| Einheit defin | ieren 🛛 Blockverplanung 🗍 Raumv        | orgaben Zeitvorgaben Druckerausgaben Sonstiges                          | Re 5abc rev                                    |
| Bezeich       | nungen beim Drucken                    |                                                                         | B 5abc eth                                     |
| Klasse        | enbezeichnung                          | 5abc                                                                    | Es Ploth                                       |
| Lehrer        | bezeichnung                            | Re                                                                      | 5b B eth<br>5c B eth                           |
| Fachb         | ezeichnung                             | rev                                                                     | 5a Kurk<br>5c Kurk<br>5a Rerev                 |
|               |                                        |                                                                         | 5b Re rev<br>5c Re rev                         |
|               |                                        |                                                                         | 5b Spirk<br>5c Spirk                           |
|               |                                        |                                                                         |                                                |
|               | OK Änderungen überneberen              | 🖌 Abbrochen ohne Übernebres der Ändersteren                             | <u> </u>                                       |
|               | UN, Anderungen ubernehmen              | Abbrechen ohne übernahme der Anderungen                                 |                                                |

| 153 Re 5abc rev                                         |                             |              |                    |                     |                                                                                                    |
|---------------------------------------------------------|-----------------------------|--------------|--------------------|---------------------|----------------------------------------------------------------------------------------------------|
| Einheit definieren Blockver                             | planung Raumvorgaben        | Zeitvorgaben | Druckerausgaben    | Sonstiges           | Re 5abc rev                                                                                                    |
| Deputat<br>Einheit im Lehrerdep<br>Einheit im Klassende | utat zählen<br>putat zählen |              |                    |                     | Sp 5bc rk<br>B 5abc eth<br>Ku 5ac rk<br>5a B eth<br>5c B eth<br>5c B eth<br>5c Ku rk<br>5c Ku rk<br>5c Ku rk<br>5c Re rev<br>5c Re rev<br>5c Sp rk<br>5c Sp rk |
| 🗸 OK, Änderunge                                         | en übernehmen               | 🗙 АЫ         | orechen ohne Übern | ahme der Änderungen |                                                                                                    |

Im rechten Teil des Fensters finden Sie eine Liste aller Einzeleinheiten einer Kopplung. Durch Anklicken aktiviert man sie.

Darüber wird die Zusammensetzung einer Kopplung komprimiert angezeigt. Eine Auswahl ist hier nicht möglich.

### 2.9.5 Der Kopplungsassistent

| Funktionen und<br>Aufruf | WILLI2 bietet zur Unterstützung der Arbeit mit komplexen Kopplungen einen Kopplungsassistenten an.                                                                                |  |  |  |  |  |  |  |  |  |
|--------------------------|----------------------------------------------------------------------------------------------------|--|--|--|--|--|--|--|--|--|
|                          | Er besitzt drei Funktionen:                                                                                                    |  |  |  |  |  |  |  |  |  |
|                          | Erzeugen neuer Kopplungen                                                                                                    |  |  |  |  |  |  |  |  |  |
|                          | Bearbeiten der Zusammensetzung bestehender Kopplungen                                                                                                    |  |  |  |  |  |  |  |  |  |
|                          | Aufteilen von Einheiten oder Kopplungen                                                                                                    |  |  |  |  |  |  |  |  |  |
|                          | Der Kopplungsassistent kann folgendermaßen aufgerufen werden:                                                                                                    |  |  |  |  |  |  |  |  |  |
|                          | <ul> <li>Über das Menü <i>Grunddaten/Kopplungsassistent</i> im<br/>Hauptmenü</li> </ul>                                                                                           |  |  |  |  |  |  |  |  |  |
|                          | <ul> <li>Über das Menü Koppeln/Kopplungsassistent in der<br/>Unterrichtsverteilung der Grunddaten</li> </ul>                                                                      |  |  |  |  |  |  |  |  |  |
|                          | <ul> <li>Über das Kontextmenü (rechte Maustaste) in der<br/>Unterrichtsverteilung für die gerade aktive Einheit</li> </ul>                                                        |  |  |  |  |  |  |  |  |  |
|                          | • Über das Kontextmenü für die aktive Stunde in einem der beiden Hauptpläne (Unterpunkt <i>Unterrichtseinheit editieren</i> )                                                     |  |  |  |  |  |  |  |  |  |
| Aufruf aus dem           | <u>Grunddaten</u> Stundenpläne <u>P</u> ool-Verplanung <u>V</u> erlegungen <u>R</u> äume <u>T</u> ests <u>L</u> öschen                                                            |  |  |  |  |  |  |  |  |  |
| Hauptmenü                | Grunddaten (Listen) 🔊 🗊 🔀 🗊 ; 😂 👗 🗛                                                                                                    |  |  |  |  |  |  |  |  |  |
|                          | Schuldaten (z.B. Zeitraster)                                                                                                    |  |  |  |  |  |  |  |  |  |
|                          | Übernahme aus der BayLDat                                                                                                    |  |  |  |  |  |  |  |  |  |
|                          | Zeitfilter bearbeiten                                                                                                    |  |  |  |  |  |  |  |  |  |
|                          | Koppelassistent Neue Kopplung anlegen<br>Zusammensetzung der Kopplung bearbeiten<br>Einheit (Kopplung) aufteilen                                                                  |  |  |  |  |  |  |  |  |  |
|                          | In den beiden letzten Fällen muss beim Bearbeiten einer Kopplung oder<br>Aufteilen einer Einheit zunächst die Kopplung oder Einheit in einem<br>Auswahlfenster festgelegt werden. |  |  |  |  |  |  |  |  |  |
| Beispiel:                | Beim Aufruf der Funktion <i>Einheit aufteilen</i> des Kopplungsassistenten öffnet                                                                                                 |  |  |  |  |  |  |  |  |  |

Beim Aufruf der Funktion *Einheit aufteilen* des Kopplungsassistenten öffnet sich ein Fenster zur Auswahl der Unterrichtseinheit.

Auswählen einer Unterrichtseinheit

> Es werden nur die Klassen angeboten, in denen die Lehrkraft 'Be' unterrichtet

| Klasse:    | Lehrkraft: | Fach:              |
|------------|------------|--------------------|
| 6a         | Be         |                    |
| 10d<br>11c |            | Einheit übernehmen |
| 12G<br>Wku |            | - 1                |

Durch Festlegen von Klasse, Lehrkraft und Fach wird eine Einheit bestimmt. Da nur bestehende Einheiten möglich sind, werden z. B. die Auswahllisten für Klassen und Fächer automatisch eingeschränkt, wenn eine Lehrkraft ausgewählt wurde.

#### Auswählen einer Kopplung

Beim Bearbeiten einer Kopplung wird diese anhand des Kopplungsbezeichners in einem Auswahlfenster bestimmt:

| K | Copplung | j auswäl | hlen |       |         |       |        |     |     |
|---|----------|----------|------|-------|---------|-------|--------|-----|-----|
|   | Kopplu   |          |      |       |         |       |        |     |     |
|   | k1       | k2       | k3   | k4    | k5      | k6    | KUMu10 | k8  | k9  |
|   | k10      | k11      | k12  | k13   | k14     | k15   | k16    | k17 | k18 |
|   | k19      | k20      | k21  | k22   | k23     | k24   | k25    | k26 | k27 |
|   | k28      | k29      | k30  | k31   | k32     | Rel10 | k34    | k35 | k36 |
|   | k37      | k38      | k39  | k40   | k41     | k42   | k43    | k44 | k45 |
|   | k46      | k47      | k48  | Sp10a | k50     | k51   | k52    | k53 | k54 |
|   | k55      | k56      | k57  | k58   | k59     | k60   | k61    | k62 | k63 |
|   | k64      | k65      | k66  | k67   | PÜCÜ10a | k69   | k70    | k71 | k72 |

### A) Erstellen einer neuen Kopplung

Lehrer und Klassen festlegen

Ablauf Mit dem Kopplungsassistenten können komplexe Kopplungen einfach erstellt werden.

Im Gegensatz zum Koppeln von Einheiten in der Unterrichtsmatrix und der Unterrichtsliste werden hier <u>noch nicht vorhandene Einheiten automatisch angelegt</u>.

Neue Kopplungen werden in 4 Schritten erzeugt:

- (1) Festlegen der beteiligten Klassen und Lehrkräfte
- (2) Eintragen der Fächer in die Lehrer-Klassen-Matrix
- (3) Eingabe von Schülerzahlen (kann auch entfallen)
- (4) Erstellen der Kopplung

**1. Schritt:** Das folgende Bild zeigt den Bildschirm nach dem Aufruf des Assistenten:

| 💓 Kopplungsassistent                                                                                                  | ×                                         |
|----------------------------------------------------------------------------------------------------|-------------------------------------------|
| Schließen Funktion auswählen Grunddaten ergänzen                                                                      | Einheit als Karteikarte – Pläne anzeigen  |
| Neue Kopplung erstellen Grunddaten ergänzen                                                                           |                                           |
| Klassen und Lehrer auswählen<br>Klassenauswahl Doppelklick zum Bearbeiten<br>Lehrerauswahl Doppelklick zum Bearbeiten | Gitter neu anzeigen<br>Kopplung erstellen |
| OK X Abbrecher                                                                                                    | n : Alle Änderungen rückgängig machen     |

Nach einem Doppelklick in die beiden Auswahlanzeigen können Sie die an der Kopplung beteiligten Lehrer bzw. Klassen festlegen.

Anschließend öffnet WILLI2 automatisch die Lehrer-Klassen-Matrix.

| 📑 Kopplungsassistent                                                                                                    |                                                                     | ×                                                                                                    |
|----------------------------------------------------------------------------------------------------|---------------------------------------------------------------------|----------------------------------------------------------------------------------------------------|
| Schließen Funktion auswählen G                                                                                                    | runddaten ergänzen – Einheit als                                    | Karteikarte – Pläne anzeigen                                                                                            |
| Neue Kopplung erstellen Grundda                                                                                                    | en ergänzen                                                         |                                                                                                    |
| Klassen und Lehrer auswählen<br>Klassenauswahl 10a 10b 10c<br>Lehrerauswahl [Ha Hs Hf K                                                                                                    | 10d<br>Rm                                                           | Gitter neu anzeigen<br>Kopplung erstellen                                                                               |
| Ha         Hs         Hf         K         Rm           10a         -         -         -         -         -           10b         -         -         -         -         -         -           10b         -         -         -         -         -         -         -         -         -         -         -         -         -         -         -         -         -         -         -         -         -         -         -         -         -         -         -         -         -         -         -         -         -         -         -         -         -         -         -         -         -         -         -         -         -         -         -         -         -         -         -         -         -         -         -         -         -         -         -         -         -         -         -         -         -         -         -         -         -         -         -         -         -         -         -         -         -         -         -         -         -         -         -         - <td< td=""><td>Anzeigemodus: rev<br/>rk<br/>Schülerzahl d<br/>e<br/>Stundenzahl f<br/>2</td><td>c cù sk_ ek_<br/>ek wi inf wi_<br/>b rw cho e_1<br/>ku sk sp_<br/>mu eth et_<br/>spm psy spw<br/>g pho c_<br/>phù eko mu_<br/>▶</td></td<> | Anzeigemodus: rev<br>rk<br>Schülerzahl d<br>e<br>Stundenzahl f<br>2 | c cù sk_ ek_<br>ek wi inf wi_<br>b rw cho e_1<br>ku sk sp_<br>mu eth et_<br>spm psy spw<br>g pho c_<br>phù eko mu_<br>▶ |
| 🗸 ок                                                                                                    | 🗶 Abbrechen : Alle Änder                                            | rungen rückgängig machen                                                                                                |

**2. Schritt:** In diese Matrix werden nun Fächer eingetragen, die festlegen, welche Lehrkraft welche Klasse in welchem Fach unterrichten soll.

Für das Eintragen der bereits existierenden Fächerkürzel gibt es zwei Möglichkeiten:

- Tippen Sie das Fächerkürzel in die angeklickte Zelle ein.
- Klicken Sie in der rechten Fächerauswahlliste ein Fach an, so erscheint dieses grün unterlegt in der linken oberen Ecke der Lehrer-Klassen-Matrix.
   Durch Drag & Drop können Sie von der linken oberen Ecke aus das Fach in das Gitter hineinziehen. Am schnellsten setzen Sie jedoch das Fach durch einen Klick mit der <u>rechten Maustaste</u> in die Zellen.

Die folgende Abbildung zeigt das Erzeugen einer Kunst-Musik-Kopplung in 10.Klassen:

Aktives Fach, das mit der rechten Maustaste oder durch Drag & Drop eingetragen wird

| <b>k</b> u | Ha | Hs | Hf | K  | Rm |
|------------|----|----|----|----|----|
| 10a        |    |    |    | mu | ku |
| 10Ь        |    | mu |    |    | ku |
| 10c        | ku | mu | 1  |    |    |
| 10d        | ku |    |    | mu |    |
| gSz        | 32 | 32 | 32 | 32 | 32 |

### WICHTIG:

Einträge von Fächern werden erst dann gültig, wenn eine andere Zelle angeklickt wird! Dies ist vor allem beim letzten Eintrag zu beachten! eintragen

Fächerfarben Beim Eintragen eines Faches werden drei Fälle unterschieden und mit verschiedenen Farben deutlich gemacht.

- Eine Einheit muss neu angelegt werden (rot)
- Eine Einheit existiert bereits. (Textfarbe, schwarz)
- Eine existierende Einheit gehört zu einer Kopplung. Es werden in diesem Fall alle Einheiten der Kopplung in die Matrix aufgenommen und grün markiert.

Diese drei Fälle zeigen, dass Sie beim Erzeugen einer neuen Kopplung auch bereits bestehende integrieren können.

Beachten Sie aber, dass eine Lehrkraft in einer bestimmten Klasse innerhalb einer Kopplung nur mit einem Fach vertreten sein kann. Entsprechende Konflikte werden gemeldet.

Löschen vonEingetragene Fächerkürzel werden durch einfaches Überschreiben mit der LeertasteEinträgenwieder aus der Matrix gelöscht.

Gehört der entfernte Eintrag zu einer Kopplung, so wird diese komplett aus dem Gitter entfernt.

**3. Schritt:** Vor dem Erstellen der Kopplung können auch Schülerzahlen eingegeben werden. Unterbleibt dies, so verwendet WILLI2 Ersatzwerte.

Mit dem Schaltknopf Schülerzahl schalten Sie die Matrixanzeige auf Schülerzahlen um.

|                         |     | Ha | Hs | Hf | К  | Rm |                     |
|-------------------------|-----|----|----|----|----|----|---------------------|
|                         | 10a |    |    |    | 12 | -  | Zahl der Schüler in |
|                         | 10b |    | 5  |    |    |    | einer Einzeleinheit |
| Gesamtschülerzahl, die  | 10c |    | 18 |    |    |    |                     |
| auf die Einzeleinheiten | 10d |    |    |    | 13 |    |                     |
| vertellt wird.          | gSz | 32 |    | 32 |    | 32 |                     |

Sie sehen zwei Farbmarkierungen:

- Gelb unterlegte Zellen, die den Facheinträgen entsprechen und
- eine blau unterlegte Zeile mit der Beschriftung , gSz (Gesamtschülerzahl).

In die <u>gelb</u> unterlegten Felder können die Schülerzahlen der jeweiligen <u>Einzeleinheiten</u> eingetragen werden.

Beachten Sie, dass diese Schülerzahlen für einen Lehrer zu einer Gesamtschülerzahl addiert werden, die dann bei der Raumvergabe entscheidend ist.

In die <u>blauen Felder</u> können Sie auch die <u>Gesamtschülerzahl</u> für den jeweiligen Lehrer eingeben. Diese wird dann intern auf die Einheiten des Lehrers verteilt. WILLI2 trägt beim Aufrufen des Assistenten einen Ersatzwert für die Gesamtschülerzahl ein; dieser Ersatzwert für Klassenstärken kann in den Programmeinstellungen geändert werden.

Einträge in gelbe und blaue Felder schließen sich bei einem Lehrer (d.h. innerhalb einer Spalte) aus.

| 2.9 Die Unt                                 | ter | richtsverteilung                                                                                                    | 107 |  |  |  |  |  |  |
|---------------------------------------------|-----|----------------------------------------------------------------------------------------------------|-----|--|--|--|--|--|--|
| <b>4. Schritt:</b><br>Kopplung<br>erstellen |     | Überprüfen Sie die Stundenzahl für die Kopplung und korrigieren Sie diese<br>gegebenenfalls im dafür vorgesehenen Feld                          |     |  |  |  |  |  |  |
| 1                                           |     | Durch Drücken der Schaltfläche Kopplung erstellen legen Sie die Kopplung wobei die noch nicht vorhandenen Einheiten automatisch erzeugt werden. | an, |  |  |  |  |  |  |
| •                                           |     | Anschließend wechselt der Assistent in die Funktion Kopplung bearbeiten.                                                                        |     |  |  |  |  |  |  |
|                                             |     | WICHTIG:                                                                                                    |     |  |  |  |  |  |  |
|                                             |     | Die Änderungen der Daten im Kopplungsassistenten werden erst dann auf<br>Dauer wirksam, wenn Sie das Fenster mit der Schaltfläche               |     |  |  |  |  |  |  |
|                                             |     | Verlassen                                                                                                    |     |  |  |  |  |  |  |

### B) Bearbeiten der Zusammensetzung einer Kopplung

Aufgabe

1. Schritt:

Anzeige der

setzung

Kopplungszusammen

Mit dieser Funktion können Sie Einheiten abkoppeln oder hinzufügen; Sie können aber auch die Schülerzahlen oder die Stundenzahl ändern.

Die Bearbeitung der Kopplung gliedert sich in drei Teile:

- (1) Anzeige der Kopplung
- (2) Löschen oder Hinzufügen von Einheiten, Ändern von Schülerzahlen
- (3) Änderungen übernehmen

Die Anzeige der Lehrer-Klassen-Matrix erfolgt automatisch beim Aufruf des Assistenten.

| 🕘 Ko                                   | pplu                    | ngsas                    | ssiste                                | nt                          |                                       |                   |              |                                            |            |                                                         |                                                                         |                                                                          |                      |   |
|----------------------------------------|-------------------------|--------------------------|---------------------------------------|-----------------------------|---------------------------------------|-------------------|--------------|--------------------------------------------|------------|---------------------------------------------------------|-------------------------------------------------------------------------|--------------------------------------------------------------------------|----------------------|---|
| Schlie<br>Kopp                         | :Ben<br>lung f<br>assen | Funk<br>Rel10  <br>und L | tion au<br>bearbe<br>ehrer a          | uswähl<br>eiten  <br>euswäl | len G<br>Grund<br>hlen                | irundda<br>Idaten | aten<br>ergă | ergänzen<br>inzen                          | Einhe      | eit als I                                               | Karteikart                                                              | e Plär                                                                   | ie anzeigen          | 1 |
| Kla<br>Le                              | assen:<br>hrerau        | auswa<br>uswahl          | ihi  <br>I  F                         | ua iu<br>Ia Ko              | ю ТОС<br>КЪ М                         | k SI              |              |                                            | 1          |                                                         | Gitte<br>Änderu                                                         | er neu ar<br>ngen üb                                                     | nzeigen<br>Iernehmen |   |
| 10a<br>10b<br>10c<br>10d<br>10e<br>gSz | Ha<br>rk<br>rk          | Ko<br>rk<br>rk           | Kb<br>rev<br>rev<br>rev<br>rev<br>rev | Mk<br>rk<br>rk              | SI<br>eth<br>eth<br>eth<br>eth<br>eth |                   |              | Anzeigemod<br>Schülerzał<br>Stundenza<br>2 | lus:<br>hl | rev<br>rk<br>d<br>e<br>f<br>I<br>m<br>h<br>c<br>ek<br>b | ku<br>mu<br>spm<br>g<br>phü<br>cü<br>cü<br>wi<br>rw<br>sk<br>eth<br>psy | pho<br>eko<br>sk_<br>inf<br>cho<br>sp_<br>et_<br>spw<br>c_<br>mu_<br>ek_ | wi_<br>e1            |   |
|                                        |                         | ~                        | OK                                    |                             |                                       |                   | ×            | Abbrechen                                  | : Alle.    | Änder                                                   | ungen rüd                                                               | ckgängi                                                                  | g machen             |   |

Die Auswahl der Lehrkräfte und Klassen können Sie durch Bearbeiten der beiden Anzeigefelder (Doppelklick) verändern.

### 2. Schritt:

Matrix bearbeiten

Das Bearbeiten der Matrixeinträge erfolgt wie beim Erstellen einer neuen Kopplung beschrieben.

Allerdings wird hier beim Löschen eines Eintrags nur das zugehörige Fachkürzel und nicht die ganze Kopplung entfernt.

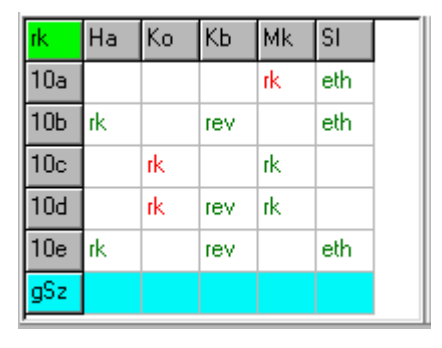

Einträge wurden entfernt, neue kamen hinzu.

| 3. Schritt:             | Durch Drücken der Schaltfläche , Änderungen übernehmen werden die                                                                  |  |  |  |  |  |  |  |  |
|-------------------------|----------------------------------------------------------------------------------------------------|--|--|--|--|--|--|--|--|
| Änderungen<br>vornehmen | Änderungen an der Kopplung vorgenommen.                                                                                            |  |  |  |  |  |  |  |  |
|                         | Falls Einheiten aus der Kopplung entfernt wurden, so können diese auf<br>Wunsch auch aus der Unterrichtsverteilung gelöscht werden |  |  |  |  |  |  |  |  |

### C) Einheiten teilen

| Ziel der Funktion | Diese Funktion des Assistenten teilt eine Einzeleinheit oder auch eine ganze<br>Kopplung in bis zu 4 Gruppen mit unterschiedlichen Stundenzahlen auf,<br>wobei bereits verplante Stunden den jeweiligen Gruppen zugeordnet<br>werden können. |
|-------------------|----------------------------------------------------------------------------------------------------|
|                   | Dabei müssen häufig neue Einheiten angelegt werden, was hier<br>automatisch erfolgt. Es können bei dieser Funktion sogar noch nicht<br>existierende Fächer verwendet werden.                                                                 |
|                   | Zwei Situationen sollen das Aufteilen von Einheiten veranschaulichen:                                                                                                    |
|                   | (1) 2 der 3 Stunden eines Physikkurses sollen an die Geographiekurse<br>angekoppelt werden. Dazu muss die Physikeinheit in eine 2-<br>stündige und eine 1-stündige Einheit aufgeteilt werden.                                                |
|                   | (2) An einer Seminarschule soll ein Referendar 3 Stunden des bereits<br>verplanten fünfstündigen Französischunterrichts erhalten, welcher<br>zudem noch über mehrere Klassen hinweg mit Latein gekoppelt ist.                                |
|                   | Das Aufteilen (Splitten) von Einheiten erfolgt in 4 Schritten:                                                                                                    |
|                   | (1) Anzeige der zu teilenden Einheit und festlegen des Gruppenzahl                                                                                                    |
|                   | (2) Neue Fächer und Stundenzahlen eingeben                                                                                                    |
|                   | (3) Verplante Stunden den Gruppen zuordnen                                                                                                    |
|                   | (4) Aufteilen der Einheit und Erzeugen der Gruppen                                                                                                    |
## 1. Schritt:

Anzeige der Einheit

Je nach Aufrufart muss zunächst eine Einheit in einem eigenen Dialog ausgewählt werden. In den folgenden Abbildungen wurde eine Sprachenkopplung aufgerufen.

Es erscheint folgendes Fenster:

| 🥘 Koj                                                      | pplungsas                                                                              | sistent   |            |         |   |   |         |   |    |    |     |    |     | × |
|------------------------------------------------------------|----------------------------------------------------------------------------------------|-----------|------------|---------|---|---|---------|---|----|----|-----|----|-----|---|
| Schlief                                                    | chließen Funktion auswählen Grunddaten ergänzen Einheit als Karteikarte Pläne anzeigen |           |            |         |   |   |         |   |    |    |     |    |     |   |
| Einhei                                                     | it aufteilen                                                                           | Grunddate | en ergänze | en      |   |   |         |   |    |    |     |    |     |   |
| Gesa                                                       | Gesamtstundenzahl 3 🔿 Anzahl der Unterteilungen 2 文 Einheiten teilen                   |           |            |         |   |   |         |   |    |    |     |    |     |   |
| Su Fro Sz Die Einheit Su 9bc f ist bisher 3 - mal verplant |                                                                                        |           |            |         |   |   |         |   |    |    |     |    |     |   |
| Nr                                                         | Klasse(n)                                                                              | Lehrer    | Fach       | Stunden | Р | 1 |         |   |    |    |     |    |     |   |
| 1                                                          | 9bc                                                                                    | Su        | f          | 3       | 3 |   |         |   | Мо | Di | Mi  | Do | Fr  |   |
| 2                                                          | 96с                                                                                    | Su        |            | 0       | 0 |   |         | 1 |    |    |     |    |     |   |
|                                                            |                                                                                        |           |            |         |   |   |         | 2 |    |    |     |    | k15 |   |
|                                                            |                                                                                        |           |            |         |   |   |         | 4 |    |    | k15 |    |     |   |
|                                                            |                                                                                        |           |            |         |   |   |         | 5 |    |    |     |    |     |   |
| Klasse<br>Sie kö                                           | Klassen/Lehrer:<br>Sie können nicht verändert werden                                   |           |            |         |   |   | 6<br>Mo |   |    |    | k15 |    | -   |   |
|                                                            |                                                                                        |           |            |         |   |   |         |   |    |    |     |    |     |   |
|                                                            | V OK X Abbrechen : Alle Änderungen rückgängig machen                                   |           |            |         |   |   |         |   |    |    |     |    |     |   |

Aufbau des Dialogs

Das Fenster unterteilt sich in drei Bereiche:

- Im oberen Bereich können die Gesamtstundenzahl und die Zahl der Unterteilungen eingestellt werden
- Links findet man die tabellarische Darstellung der Gruppen
- Rechts erkennt man in einem Stundenplan die bereits verplanten Stunden der Einheit

Aufbau der Gruppen-<br/>TabelleJede Zeile der Tabelle entspricht einer anzulegenden Gruppe.TabelleIn der ersten Zeile steht die aufrufende Einheit. Standardmäßig wird die<br/>Gruppenzahl beim Aufruf auf zwei gesetzt. Durch Verändern der Zahl der<br/>Unterteilungen werden neue Zeilen hinzugefügt oder vorhandene gelöscht.

Maximal können 4 Gruppen angelegt werden.

Sind an der aufrufenden Kopplung mehrere Lehrkräfte beteiligt, so wird für jede Lehrkraft ein Registerblatt angelegt.

109

### 2. Schritt:

Ausfüllen der Gruppentabelle Zwei Einheiten müssen sich in WILLI2 in mindestens einer der Größen Klasse, Lehrkraft oder Fach unterscheiden. Da es sich bei den Gruppen im wesentlichen um Kopien der aufrufenden Einheit handelt, werden Klasse und Lehrkraft in alle Unterteilungen übernommen. Es muss deshalb in die neu zu erzeugenden Gruppen jeweils ein anderes Fach eingetragen werden.

Die Fächerkürzel tippen Sie nach dem Anklicken des jeweiligen Feldes ein. Dabei können auch noch nicht existierende Fächerkürzel verwendet werden. Das Fächerkürzel in der ersten Zeile können Sie nicht ändern.

Sie müssen nun noch die Stundenzahl der Gruppen anpassen.

Im folgenden Beispiel wurden für neue Gruppe die Fächer I1 bzw. f1 verwendet. Zudem wurde die Stundenzahl der Ausgangseinheit um eins reduziert.

| Fro       | Sz                             |                                                                         |                                       |                                                |
|-----------|--------------------------------|-------------------------------------------------------------------------|---------------------------------------|------------------------------------------------|
| Klasse(n) | Lehrer                         | Fach                                                                    | Stunden                               | Р                                              |
| 9bc       | Su                             | f                                                                       | 2                                     | 3                                              |
| 9Бс       | Su                             | f1                                                                      | 1                                     | 0                                              |
|           |                                |                                                                         |                                       |                                                |
|           |                                |                                                                         |                                       |                                                |
|           | Fro<br>Klasse(n)<br>9bc<br>9bc | Fro     Sz       Klasse(n)     Lehrer       9bc     Su       9bc     Su | FroSzKlasse(n)LehrerFach9bcSuf9bcSuf1 | FroSzKlasse(n)LehrerFachStunden9bcSuf29bcSuf11 |

### 3. Schritt:

Verplante Stunden zuordnen

Die Verwendung des Kopplungsassistenten lohnt sich vor allem, wenn die aufzuteilende Einheit bereits (teilweise) verplant ist. Sie können diese Stunden den jeweiligen Einheiten zuordnen, ohne dass dabei die Raumbelegungen geändert werden.

Klicken Sie dazu im Plan eine Stunde an. Es öffnet sich ein Menü, das es ihnen gestattet, Stunden zu löschen oder einer Gruppe zuzuordnen. Dabei wird zur Markierung der Stunden die für die Gruppe typische Farbe verwendet.

|                                                   | Stunde löschen Menu bei Anklicken                                                                                                    |
|---------------------------------------------------|----------------------------------------------------------------------------------------------------|
|                                                   | Für Gruppe 1 verplanen<br>Für Gruppe 2 verplanen                                                                                                    |
| <b>4. Schritt:</b><br>Ausführen der<br>Aufteilung | Durch einen Klick auf Einheiten teilen führen Sie die Aufteilung der<br>Einheit durch.<br>WILLI2 überprüft zunächst die Vollständigkeit und logische Richtigkeit der<br>Eingaben, legt eventuell neue Fächer und Unterrichtseinheiten an und weist<br>die Stunden den Gruppen zu. Beim Aufteilen einer Kopplung werden Sie zur |

## Weitere Funktionen im Kopplungsassistenten

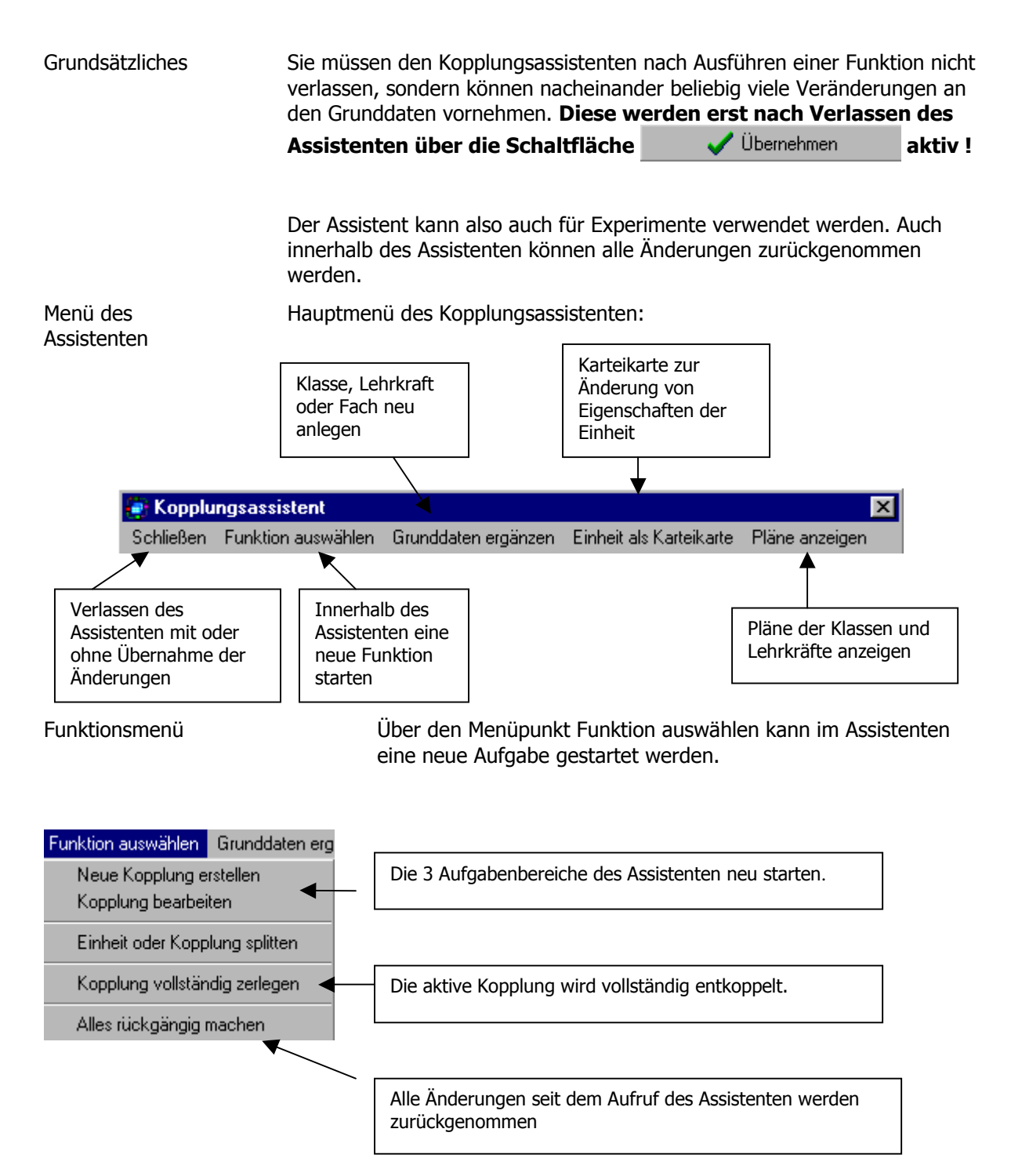

# 2.9 Die Unterrichtsverteilung

### Über den Menüpunkt Grunddaten ergänzen oder durch Grunddaten ergänzen Anwählen des entsprechenden Registers kann man neue Klassen, Grunddaten ergänzen Lehrkräfte oder Fächer anlegen. Neue Klasse Neue Lehrkraft Neues Fach 🔎 Neue Klasse anlegen 1.) Was wird neu 🔘 Neue Lehrkraft anlegen angelegt? O Neues Fach anlegen Neue Klasse anlegen: 2.) Neues Kürzel eingeben Anlegen

#### Pläne anzeigen

| Pläne anzeigen |       |
|----------------|-------|
| als Tabelle    |       |
| als Zusatz     | pläne |

Sie können die Pläne der ausgewählten Klassen und Lehrkräfte als Tabelle oder als Zusatzpläne anzeigen lassen. Diese Fenster müssen aber vor der Weiterarbeit mit dem Assistenten wieder geschlossen werden. Sie sollten in den Plänen keine Änderungen vornehmen.

Beispiel komplizierterer Kopplungen Ein ausführliches Beispiele zur Erstellung komplizierter Kopplungen finden Sie im Anhang.

# 2.9.6 Kopplungsliste

Aufruf,

Aufgabe

Kopplungen werden in der Regel in einer Reihenfolge angelegt und dann in Auswahldialogen so angezeigt, die später wenig hilfreich und oft auch unübersichtlich ist.

> Die Kopplungsliste bietet Ihnen die Möglichkeit, die Reihenfolge der Kopplungen in eine gewünschte Reihenfolge zu sortieren und sie auch schnell zu bearbeiten.

Rufen Sie die Übersicht über alle Kopplungen über das Hauptmenü *Grunddaten/Grunddaten(Listen)* und das Register *Kopplungsliste* auf.

| W          |                |              |              |                              |                |                |                | ? 🛛                                |
|------------|----------------|--------------|--------------|------------------------------|----------------|----------------|----------------|------------------------------------|
| Datei Bear | beiten Plan H  | Hilfe        |              |                              |                |                |                |                                    |
| 🔒 🕫        | ±i             | A            |              |                              |                |                |                |                                    |
| Klassen    | Lehrkräfte   F | Fächer   Räu | me   Fachräi | ume Unterri                  | chts∨erteilung | g │ Sonderstur | nden Schultype | n / Stundentafeln [Kopplungsliste] |
|            |                |              |              |                              |                |                |                | Anzeigefilter                      |
| k1         | Ri 12L B       | S12LE        | G 12L F      | So 12L WR                    | Mau 12L M      | Mi 12L C       |                | Alle                               |
| k2         | Ri 10cd B      |              |              |                              |                |                |                |                                    |
| k3         | Ri 13G C       | Vo 13G B     |              |                              |                |                |                |                                    |
| k4         | Pr12G SK       | AI 12G EK_   |              |                              |                |                |                |                                    |
| k5         | Pr13G SK       | Nu 13G WR    |              |                              |                |                |                | Kopplungen neu sortieren           |
| k6         | Bo 10cd E      |              |              |                              |                |                |                |                                    |
| KUMu10     | Wi 10be Mu     | RW 10cde K   | Lh 10bcd Ku  | Ne 10acd M                   | Hs 10a Ku      |                |                | <ul> <li>alphabetisch</li> </ul>   |
| k8         | Hf 9e ETH      | Ko 9e K      |              |                              |                |                |                | C nach Jahrgangsstufen             |
| k9         | Wi 12G Mu      | Ne 12G Mu    | Lh 12G Ku    |                              |                |                |                |                                    |
| k10        | Wi 12G13G (    | I            |              |                              |                |                |                | □ Groß- u Kleinschr beachten       |
| k11        | Hu 12L M       | K12LB        | Di 12L E     | Mü 12L PH                    | Sm 12L WR      |                |                | GIOD U. Nemson. Bedenen            |
| k12        | Hu 13G M       | Sch 13G M    | Sz 13G E     |                              |                |                |                | Sortieren                          |
| k13        | Gro 10bcd F    | Sz 10bcd L   |              |                              |                |                | ~              |                                    |
|            |                |              |              | in se Adria Ghirin Ghirin an |                |                | ×              |                                    |
|            |                |              |              |                              |                |                |                |                                    |

Funktionen

#### Auswahl für die Anzeige

Über den Anzeigefilter selektieren Sie die Kopplungen die angezeigt werden sollen.

Sortieren

#### Sortieren

Sie können die Kopplungen alphabetisch oder nach Jahrgangsstufen sortieren lassen.

#### Manuelles Sortieren

Die Kopplungen können durch Drag & Drop in die gewünschte Reihenfolge gebracht werden. Das Vorgehen entspricht dem Sortieren in der Klassenoder Lehrerliste der Grunddaten.

| k1     | Ri 12L B    | S 1 |
|--------|-------------|-----|
| k2     | Ri 10cd B   |     |
| k3     | Ri 13G C    | Vo  |
| k8     | Hf 9e ETH   | Ко  |
| ka La  | ₽r12G SK    | Al  |
| k6 🛵   | Bo 10cd E   |     |
| k5     | Pr13G SK    | Nu  |
| KUMu10 | Wi 10be Mu  | R٧  |
| k9     | Wi 12G Mu   | Ne  |
| k10    | Wi 12G13G ( |     |

Klicken Sie auf einen Kopplungsbezeichner in der ersten Spalte und verschieben sie ihn per Drag & Drop an die gewünschte Stelle.

Kopplungszusammensetzung bearbeiten

Über das Kontextmenü können Sie

- Lehrkräfte abkoppeln
- die Kopplung vollständig zerlegen oder
- den Kopplungsassistenten zum Bearbeiten der Kopplungszusammensetzung aufrufen.

| k1     | Rj 12L P  | <u>]0101</u>                               |                        | Co 191 M/F        | Ma |  |  |  |
|--------|-----------|--------------------------------------------|------------------------|-------------------|----|--|--|--|
| k2     | Rk30c     | Lenrer abkoppe<br>Kopplung vollet          | %N<br>ändia in Einzele | inhaitan zarlagan |    |  |  |  |
| k3     | Ri 130 —  | Koppiang volise                            | anuig in cirizeie      | inneiten zenegen  |    |  |  |  |
| k4     | Pr 12G    | Pr 120 Kopplungszusammensetzung bearbeiten |                        |                   |    |  |  |  |
| k5     | Pr 13G    | Markieren                                  |                        |                   |    |  |  |  |
| k6     | Bo 10(    | L - L - L - 2 CL - L                       |                        |                   |    |  |  |  |
| KUMu10 | Wi 10L    | Lehrkrafte taus                            | chen                   |                   | Hs |  |  |  |
| L8     | Hf 96 FTF | - Ko 96 K                                  |                        |                   |    |  |  |  |

Lehrertausch Markieren Sie mit Hilfe des Kontextmenüs zwei Einheiten einer Kopplung.

\_

-

Sie können nun ganz einfach die Lehrkräfte in diesen Gruppen austauschen.

| <6     | Bo 10cd E   |            |             |            |                    |                    |      |
|--------|-------------|------------|-------------|------------|--------------------|--------------------|------|
| KUMu10 | Wi 10be Mu  | RW 10cde K | Lh 10bcd Ku | Ne 10acd M | Hs 10a Ku          |                    |      |
| <8     | Hf 9e ETH   | Ko 9e K    |             | Lehrer abk | oppeln             |                    |      |
| <9     | Wi 12G Mu   | Ne 12G Mu  | Lh 12G Ku   | Kopplung v | ollständig in Eina | zeleinheiten zerli | egen |
| <10    | Wi 12G13G ( |            |             | Kopplungsz | zusammensetzur     | ng bearbeiten      |      |
| <11    | Hu 12L M    | K 12L B    | Di 12L E    | Markieron  |                    |                    |      |
| <12    | Hu 13G M    | Sch 13G M  | Sz 13G E    | markieren  |                    |                    |      |
| <13    | Gro 10bcd F | Sz 10bcd L |             | Lehrkräfte | tauschen           |                    |      |

Beachten sie auch die Lehrertauschmöglichkeiten in der Listendarstellung der Unterrichtsverteilung.

Bezeichner editieren

eren Klicken Sie auf einen Kopplungsbezeichner in der ersten Spalte und überschreiben Sie ihn einfach.

| k4     | ٩  |
|--------|----|
| neu T  | B  |
| k5 🕹   | ٩ſ |
| KUMu10 | W  |

# 2.9.7 Verknüpfung von Unterrichtseinheiten durch Verplanungsbedingungen

| Ziel,<br>Grundsätzliches   | Es gibt Wünsche an den Stundenplan, die das Einhalten von Beziehungen<br>zwischen verschiedenen Unterrichtseinheiten verlangen. Es ist deshalb<br>möglich, Bedingungen für die zeitliche Verplanung von einzelnen<br>Unterrichtseinheiten festzulegen. |  |  |  |  |  |  |
|----------------------------|----------------------------------------------------------------------------------------------------|--|--|--|--|--|--|
|                            | Einige Beispiele:                                                                                                    |  |  |  |  |  |  |
|                            | <ul> <li>Wegen der knappen Ausstattung mit Experimentiergeräten sollen die<br/>Physikunterrichte der 10. Jahrgangsstufen nicht zeitlich parallel<br/>stattfinden.</li> </ul>                                                                           |  |  |  |  |  |  |
|                            | • Eine Lehrkraft wünscht, dass die Unterrichtsstunden seiner beiden 8.<br>Klassen in Physik direkt nacheinander verplant werden.                                                                                                    |  |  |  |  |  |  |
|                            | • Die beiden Intensivierungsstunden einer 5. Klasse in Englisch sollen möglichst am gleichen Tag gehalten werden.                                                                                                    |  |  |  |  |  |  |
|                            | • Kunst und Sport sollen in einer Klasse nicht am gleichen Tag eingeplant werden.                                                                                                    |  |  |  |  |  |  |
|                            | Bemerkung:                                                                                                    |  |  |  |  |  |  |
|                            | • Die Bedingungen gelten für alle Stunden einer Unterrichtseinheit.                                                                                                    |  |  |  |  |  |  |
| Eingabe der<br>Bedingungen | Der Aufruf des entsprechenden Programmteils erfolgt über das Hauptmenü mit dem Menüpunkt                                                                                                    |  |  |  |  |  |  |
|                            | "GRUNDDATEN/BEDINGUNGEN ZWISCHEN UNTERRICHTSEINHEITEN"                                                                                                    |  |  |  |  |  |  |
|                            | Grunddaten Stundenpläne Pool-Verplanung Ve                                                                                                    |  |  |  |  |  |  |
|                            | Grunddaten (Listen)                                                                                                    |  |  |  |  |  |  |
|                            | Schuldaten (z.B. Zeitraster)                                                                                                    |  |  |  |  |  |  |
|                            | WinLD-Schnittstelle                                                                                                    |  |  |  |  |  |  |
|                            | WinKD/WinSD - Datenimport                                                                                                    |  |  |  |  |  |  |
|                            | Zeitfilter bearbeiten                                                                                                    |  |  |  |  |  |  |
|                            | Kopplungsassistent                                                                                                    |  |  |  |  |  |  |
|                            | Statistik                                                                                                    |  |  |  |  |  |  |
|                            | Deputatsverteilung bearbeiten                                                                                                    |  |  |  |  |  |  |
|                            | Bedingungen zwischen Unterrichtseinheiten                                                                                                    |  |  |  |  |  |  |
|                            | oder über das Kontextmenü im Hauptplan                                                                                                    |  |  |  |  |  |  |
| Leerer Dialog              | Sind noch keine Bedingungen angelegt, so erhalten Sie den folgenden leeren Dialog:                                                                                                    |  |  |  |  |  |  |

| 😔 Bedin   | gungen zv | vischen Ei | nheiten |  |   |                                                 | X |
|-----------|-----------|------------|---------|--|---|-------------------------------------------------|---|
| Schließen | Gruppen   |            |         |  |   |                                                 |   |
|           |           |            |         |  |   | Einheitengruppe bearbeiten Sammelgruppenbildung |   |
| Bez.      | Тур       |            |         |  |   | Gruppe auswählen und bearbeiten                 |   |
|           |           |            |         |  |   | Neue Gruppe anlegen                             |   |
|           |           |            |         |  |   | Bezeichner Verplanung überprüfen                |   |
|           |           |            |         |  | > |                                                 |   |
|           | chließen  |            |         |  |   |                                                 |   |

| 2.9 Die Unterrichtsve               | erteilung                                                                                                    | 116                                                  |
|-------------------------------------|----------------------------------------------------------------------------------------------------|------------------------------------------------------|
| Neue Gruppe<br>anlegen              | Klicken Sie auf Neue Gruppe anlegen<br>Es wird eine neue Gruppe (Ersatzbezeichnung B1) für Bedingungen<br>angelegt.                                                                                                    | I                                                    |
|                                     | Schleßen       Gruppen         Bez       Typ         B1       gl.zeilig         Gluppe auswählen und bearbeiten       Neue Gruppe auswähl         B1       gl.zeilig         Gluppe auswählen und bearbeiten       Neue Gruppe auswählen und bearbeiten         B2       gl.zeilig         Gluppe auswählen und bearbeiten       Neue Gruppe auswähl         B1       gl.zeilig         Gluppe auswählen und bearbeiten       Unnötige Gruppe auswähl         B2       Unnötige Gruppe auswähle         B2       Unnötige Gruppe auswähle         B2       Unnötige Gruppe auswähle         B2       Unnötige Gruppe auswähle         B2       Unnötige Gruppe auswähle         B2       Unnötige Gruppe auswähle         B2       Unnötige Gruppe auswähle         B2       Unnötige Gruppe auswähle         B2       Unnötige Gruppe auswähle         C       Verplanung über         C       Nicht aufeinandefi         C       Verschieden Tag         Gewichtung       Muse efüllt werden         Schließen       Schließen | ilegen iöschen iöschen prüfen x 5) x 4) olgend e . 3 |
| Parameter einer<br>Bedingungsgruppe | <ul> <li>Für diese neue Gruppe müssen nun folgende Parameter festgelegt</li> <li>Welche Unterrichtseinheiten gehören dazu?</li> <li>Welche Art von Bedingung wird benötigt?</li> <li>Welches Gewicht hat diese Bedingung bei der Verplanung?</li> </ul>                                                                                                    | werden:                                              |
| Einheiten festlegen                 | Wählen Sie die Schaltfläche Einheiten hinzufügen<br>Sie gelangen in den üblichen Auswahldialog für Unterrichtseinheiten<br>Wählen Sie dort über die Filter die passenden Einheiten aus.<br>Sie können diese Auswahl später durch Löschen oder Hinzufügen n<br>Einheiten bearbeiten.                                                                                                    | ו.<br>euer                                           |

Die gewünschten Unterrichtseinheiten werden aufgelistet.

Zudem erscheinen sie in einer Tabelle im linken Teil des Dialogs.

| Bez. | Тур        |          |           |  |
|------|------------|----------|-----------|--|
| B1   | var. Folge | RJ 8d PH | Hac 8e PH |  |
|      |            |          |           |  |

Art der Bedingung

Legen Sie nun die Art der Bedingung fest, die zwischen den Unterrichtseinheiten bestehen soll. Selektieren Sie dazu den entsprechenden Eintrag der Auswahlliste:

Bedingung
Gleichzeitig
Feste Folge (max 5)
Variable Folge (max 4)
Am gleichen Tag
Nicht gleichzeitig
Nicht aufeinanderfolgend
Verschiedene Tage

Es gibt derzeit folgende Arten von Bedingungen:

- Alle Einheiten werden parallel in den gleichen Stunden verplant
- Die Unterrichtseinheiten werden in einer festen zeitlichen Reihenfolge nacheinander verplant. Durch Drag & Drop können Sie die Unterrichtseinheiten in der Liste oder in der Tabelle verschieben und somit in die gewünschte Reihenfolge bringen. Zur Zeit ist diese Bedingung auf maximal 5 Einheiten beschränkt.
- Die ausgewählten Einheiten werden nacheinander verplant, allerdings ist die Abfolge der Einheiten nicht fest vorgegeben, sondern kann von WILLI2 variiert werden.
   Zur Zeit ist diese Bedingung auf maximal 4 Einheiten beschränkt.
- Die Einheiten müssen alle am gleichen Tag verplant werden.
- Die Einheiten dürfen nicht gleichzeitig verplant werden, d.h. keine zwei der ausgewählten Unterrichte finden zur gleichen Zeit statt.
- Die Einheiten dürfen nicht direkt aufeinander folgen.
- Die Unterrichtseinheiten müssen an verschiedenen Tagen unterrichtet werden.

### Hinweise

- Beachten Sie, dass diese Bedingungen den Rechenaufwand vor allem bei der automatischen Poolverplanung und bei der Suche nach Verschiebungsvorschlägen zum Teil erheblich vergrößern.
- Verwenden Sie also diese Bedingungen nicht unnötig häufig. Sie schränken zudem den Stundenplan insgesamt ganz erheblich ein.
- Bei der Poolverplanung sollten Sie Klassen, die durch Bedingungen zwischen Einheiten stärker verflochten sind, im Klassenpool gleichzeitig verplanen.
- Im Rahmen der Verschiebungsvorschläge kann es sein, dass Verschiebungsmöglichkeiten, die die gleichzeitige Verschiebung mehrerer Einheiten einer Gruppe erfordern, noch nicht gefunden werden.

Gewicht der Bedingung Sie können für jede Bedingung(sgruppe) eine Gewicht von 0, 1, 2 oder 3 vorgeben.

| Gewich | itung         |       |
|--------|---------------|-------|
|        |               |       |
| 1      |               | <br>í |
| 0      |               | 3     |
| Muss e | rfüllt werden |       |

0: Diese Bedingung wird nicht beachtet.

So lassen sich einzelne Bedingungen temporär deaktivieren ohne sie ganz entfernen zu müssen.

- 1: Bedingung bei der Verplanungsbewertung beachten.
- 2: Bedingung bei der Verplanungsbewertung stark beachten.
- 3: Die Bedingung muss beachtet werden (harte Bedingung).

### Wichtig:

# Zur Zeit werden nur die Gewichte 0 und 3 im Programm berücksichtigt!

Bezeichnung Sie können (und sollten) die von WILLI2 vorgegebene Bezeichnung der Bedingungsgruppe zweckmäßig abändern. Die Bezeichnung darf maximal 7 Zeichen umfassen.

Weitere Funktionen Eine Gruppe von Eingabefeldern und Schaltern erlaubt die Auswahl und Bearbeitung von Bedingungsgruppen:

| Einheitengruppe bearbeiten | Sammelgruppenbildung     |
|----------------------------|--------------------------|
| Gruppe auswählen und bea   | rbeiten                  |
| Gruppenauswahl B1          | Neue Gruppe anlegen      |
|                            | Aktuelle Gruppe löschen  |
| Bezeichner B1              | Unnötige Gruppen löschen |
|                            | Verplanung überprüfen    |

### 2.9.8 Ersatzlehrkraft suchen

Ziel, Aufruf

Es gibt eine Reihe von Situationen, in denen die Unterrichtsverteilung im komplett oder teilweise fertigen Stundenplan nachträglich geändert werden muss:

- Fällt eine Lehrkraft für längere Zeit aus, so muss sie durch eine andere ersetzt werden, die möglichst kollisionsfrei in den Stundenplan passt.
- Manche Stundenplanprobleme lassen sich nur durch den Austausch von Lehrkräften in Unterrichtseinheiten lösen.
- Im Rahmen der Optimierung der Pläne bietet sich der Austausch von Lehrern in Unterrichtseinheiten an (z.B. Sportklassen).
- Wurde in eine Unterrichtseinheit zunächst nur eine Ersatzlehrekraft (z.B. ??1) eingetragen, so muss später für diesen Unterricht ein passender Lehrer gesucht werden.

Dieser Programmteil kann z. B. über das Kontextmenü (rechte Maustaste) in einem der Hauptpläne aufgerufen werden

| 😂 Ersatz für Bommer Mai          | ke in der Einheit Bom 7c E | suche | n                |                   |        |       |       |       |     |       |               |           |      |   |     |      |         |        |         |          |     |   |
|----------------------------------|----------------------------|-------|------------------|-------------------|--------|-------|-------|-------|-----|-------|---------------|-----------|------|---|-----|------|---------|--------|---------|----------|-----|---|
| Lehrkraft ersetzen               |                            |       |                  |                   |        |       |       |       |     |       |               |           |      |   |     |      |         |        |         |          |     |   |
| Bommer Maike in:                 | Neue Starteinheit wählen   |       | ehrer            | austau            | ische  | n     |       |       | (   | 🖲 Er  | satzlehrer su | ichen     |      |   |     | 🔵 Se | minar ( | Betreu | iter Ur | iterrich | d)  |   |
| Don /C E                         |                            | Mögl  | liche L          | .ehrkrå           | ifte   |       |       |       |     |       |               |           |      |   |     |      |         |        |         |          |     |   |
|                                  |                            | Sturn | n Gerh           | hard (3           | (/4)   |       |       |       |     |       |               |           |      |   |     |      |         |        |         |          |     |   |
| Erlaubte Lehrer (Bearbeiter      | n mit Doppelklick)         | Geba  | uer Fr           | ritz (3/          | '4)    |       |       |       |     |       |               |           |      |   |     |      |         |        |         |          |     |   |
| S ALAU BOM BO DA DI DU F         | o G JU Ke Kr Ur Sac Sa Sz  | Schä  | Horst<br>itzer C | (3/4)<br>hristine | • (3/  | 4)    |       |       |     |       |               |           |      |   |     |      |         |        |         |          |     |   |
|                                  |                            | Schr  | nitzer B         | Bernha            | ird (3 | /4]   |       |       |     |       |               |           |      |   |     |      |         |        |         |          |     |   |
| Lenrberanigung beachten          |                            | Semi  | narRe            | f4 (4/            | 4)     |       |       |       |     |       |               |           |      |   |     |      |         |        |         |          |     |   |
|                                  |                            |       |                  |                   |        |       |       |       |     |       |               |           |      |   |     |      |         |        |         |          |     |   |
|                                  |                            |       |                  |                   |        |       |       |       |     |       |               |           |      |   |     |      |         |        |         |          |     |   |
|                                  |                            |       |                  |                   |        |       |       |       |     |       |               |           |      |   |     |      |         |        |         |          |     |   |
|                                  |                            |       |                  |                   |        |       |       |       |     |       |               |           |      |   |     |      |         |        |         |          |     |   |
|                                  |                            |       |                  |                   |        |       |       |       |     |       |               |           |      |   |     |      |         |        |         |          |     |   |
|                                  |                            |       |                  |                   |        |       |       |       |     |       |               |           |      |   |     |      |         |        |         |          |     |   |
|                                  |                            |       |                  |                   |        |       |       |       |     |       |               |           |      |   |     |      |         |        |         |          |     |   |
|                                  |                            |       |                  |                   |        |       |       |       |     |       |               |           |      |   |     |      |         |        |         |          |     |   |
|                                  |                            |       |                  | E                 | Bomr   | ner M | aike  | durch | Sch | mitze | er Bernhar    | d ersetze | en.  |   |     |      |         |        |         |          |     |   |
|                                  |                            |       |                  |                   |        |       |       |       |     |       |               |           |      |   |     |      |         |        |         |          |     |   |
|                                  |                            | Rom   | la a             |                   | Ini    |       | la ai |       | IDe |       | 15.           |           | 1040 |   | Ini |      | la a:   |        | IDe     |          | 15, |   |
| Erlaubte Kollisionen             |                            | 1     | MO               |                   |        |       | 70    | E     | 00  |       |               | 1         | IMO  |   | 12G | E    | 11/1    | _      | 100     |          | 6d  | E |
| Sprist                           | eri.                       | 2     |                  |                   | 9a     | F     | 7a    | E     | 9a  | F     |               | 2         |      |   | 12G | E    | 10c     | L      |         |          | Эb  | L |
| opilot                           |                            | 3     | 70               | E                 | 9d     | F     |       |       | 1   |       |               | 3         | 6d   | Е | 6d  | Е    |         |        | 6d      | Е        | 13G | Е |
| Anzahl erlaubter Plankollisionen | 1 📫                        | 4     | 7a               | Е                 |        |       | 9d    | F     | 7a  | Е     |               | 4         | 10b  | L | 6d  | Е    | Эb      | L      |         |          | 13G | Е |
|                                  |                            | 5     |                  |                   | 7a     | Е     | 9a    | F     | 7c  | Е     |               | 5         | _    |   | _   |      | 6d      | Е      |         |          | 10b | L |
| Kollision mit Seminar erlaubei   | n                          | 6     | -                |                   | 7c     | E     | _     |       | 9d  | F     |               | 6         | _    |   |     |      | 12G     | Е      | эь      | L        |     |   |
| Sonstiges                        |                            | 7     | -                |                   |        |       |       |       |     |       |               | 7         | -    |   |     |      |         |        |         |          |     |   |
| 🔲 Lehrerwünsche auswerten        |                            | 8     |                  |                   |        |       |       |       | -   |       |               | 8         |      |   | 13G | Е    | -       |        | -       |          | -   |   |
|                                  |                            | 9     |                  |                   |        |       |       |       |     |       |               | 9         |      |   |     |      |         |        |         |          |     |   |
| Planbewertungen beachten         |                            | 10    |                  |                   |        |       |       |       |     |       |               | 10        |      |   |     |      |         |        |         |          |     |   |
|                                  |                            |       |                  |                   |        |       |       |       |     |       |               |           |      |   |     |      |         |        |         |          |     |   |
| Lehrerliste                      | erstellen                  |       |                  |                   |        |       |       |       |     |       |               |           |      |   |     |      |         |        |         |          |     |   |
|                                  |                            |       |                  |                   |        |       |       |       |     |       |               |           |      |   |     |      |         |        |         |          |     |   |
|                                  |                            |       |                  |                   |        |       |       |       |     |       |               |           |      |   |     |      |         |        |         |          |     |   |
|                                  |                            | -     | -                | -                 | -      | -     | -     | -     | -   | -     |               |           | -    | - | -   | -    | -       | -      | -       |          | -   | _ |
|                                  |                            |       |                  |                   |        |       |       |       |     |       |               |           |      |   |     | i :  | Schlief | Ben    |         |          |     |   |
|                                  |                            |       |                  |                   |        |       |       |       |     |       |               |           |      |   | _   | -    |         | _      |         |          |     |   |

| Funktionalität                                                            | Dieser Program                                                             | mteil enthält drei Funktionen:                                                                                                    |  |  |  |  |  |  |
|---------------------------------------------------------------------------|----------------------------------------------------------------------------|----------------------------------------------------------------------------------------------------|--|--|--|--|--|--|
|                                                                           | Lehrer aus<br>In zwei ode<br>ausgetausc<br>Tauschkette                     | s <b>tauschen:</b><br>er mehr Unterrichtseinheiten werden die Lehrkräfte<br>ht. Dies kann im direkten Tausch oder über eine<br>e erfolgen.                                                                                                    |  |  |  |  |  |  |
|                                                                           | <ul> <li>Ersatzlehr<br/>Im Fall eine<br/>Unterricht r<br/>kann.</li> </ul> | r <b>er suchen</b> :<br>er Erkrankung wird eine Lehrkraft gesucht, die den<br>nit möglichst wenig Kollisionen zusätzlich übernehmen                                                                                                    |  |  |  |  |  |  |
|                                                                           | • <b>Betreuter</b><br>Für einen R<br>gesucht, de                           | <b>Unterricht:</b><br>eferendar des Seminars wird ein passender Unterricht<br>en er als betreuten Unterricht übernehmen kann.                                                                                                    |  |  |  |  |  |  |
| Gliederung des                                                            | Das Dialogfenst                                                            | er gliedert sich im wesentlichen in zwei Bereiche:                                                                                                    |  |  |  |  |  |  |
| Fensters                                                                  | Festlegung                                                                 | der Filter für die gesuchten Unterrichte oder Lehrer                                                                                                    |  |  |  |  |  |  |
|                                                                           | <ul> <li>Auflistung u<br/>Tauschmög</li> </ul>                             | ınd Veranschaulichung der Ersatz- bzw.<br>lichkeiten                                                                                                    |  |  |  |  |  |  |
| Auswahlfilter                                                             | Das folgende Bi<br>Ersatzlehrkraft:                                        | ild zeigt die möglichen Filter beim Suchen einer                                                                                                    |  |  |  |  |  |  |
| Welche Lehrkräfte<br>Der Filter kann dire<br>aus den Lehrbefäh<br>werden. | kommen in Frage?<br>ekt bearbeitet oder<br>igungen bestimmt                | Erlaubte Lehrer (Bearbeiten mit Doppelklick)<br>S Al Au Bom Bo Da Di Du Fo G Ju Ke Kr Or Sac Sä Sz<br>Sg Sto Ref4<br>✓ Lehrbefähigung beachten<br>Beim Setzern des Häkchens werden<br>die Lehrer mit der Lehrbefähigung<br>für das betreffende Fach in den<br>Filter aufgenommen. |  |  |  |  |  |  |
| Wie viele und we<br>erlaubt?                                              | Iche Kollisionen sind                                                      | Erlaubte Kollisionen<br>Erlaubte Sonderstunden-Kollisionen:<br>Spr. st<br>Anzahl erlaubter Plankollisionen 1 🗲<br>Kollision mit Seminar erlauben<br>Sonstiges                                                                                                    |  |  |  |  |  |  |
|                                                                           |                                                                            | Planbewertungen beachten                                                                                                    |  |  |  |  |  |  |
| Nach Änderung de<br>Auswahlliste neu e                                    | er Filter muss die<br>erstellt werden!                                     | Lehrerliste erstellen                                                                                                    |  |  |  |  |  |  |

| Ersatzlehrer suchen                     | Im Klassenplan der 7c wurde die Einheit <b>Bom 7c E</b> mit der rechten<br>Maustaste angeklickt und der Menüpunkt<br><b>Unterrichtseinheit/Lehrertausch bzw. Ersatzlehrkraft</b> gewählt.                                            |  |  |  |  |  |  |
|-----------------------------------------|----------------------------------------------------------------------------------------------------|--|--|--|--|--|--|
|                                         | WILLI2 listet zunächst diejenigen Lehrkräfte auf, die den Unterricht unter<br>Beachtung der Filtereinstellungen übernehmen könnten.                                                                                                  |  |  |  |  |  |  |
|                                         | Klickt man eine dieser Lehrkräfte an, so wird ihr Plan mit den<br>betreffenden Stunden angezeigt. Stunden, die nicht kollidieren, werden<br>mit einem <b>grünen</b> Rahmen, kollidierende mit einem <b>roten</b> Rahmen<br>markiert. |  |  |  |  |  |  |
|                                         | Ersetzt man die ursprüngliche Lehrkraft durch eine neue, so wird die<br>Zusammensetzung der Unterrichtseinheit abgeändert und in den Plan der<br>neuen Lehrkraft samt Raumzuweisung übernommen.                                      |  |  |  |  |  |  |
|                                         | Kollidierende Stunden der <u>aufrufenden</u> Einheit werden gelöscht.                                                                                                    |  |  |  |  |  |  |
| Lehrertausch in<br>Unterrichtseinheiten | Lehrkräfte können in Unterrichtseinheiten nicht nur ersetzt, sondern auch ausgetauscht werden. Dazu gibt es zwei Möglichkeiten:                                                                                                    |  |  |  |  |  |  |
|                                         | • <i>Direkter Tausch</i> :<br>Es erfolgt ein direkter Tausch der Lehrkräfte in zwei<br>Unterrichtseinheiten, die nicht unbedingt die gleiche Stundenzahl<br>besitzen müssen.                                                         |  |  |  |  |  |  |
|                                         | • <i>Tauschkette</i> :<br>Es werden die Lehrkräfte mehrerer Unterrichte in einer Kette<br>ausgetauscht. Dabei müssen alle Unterrichte die Stundenzahl der<br>Ausgangseinheit aufweisen.                                              |  |  |  |  |  |  |
| Auswahlfilter                           | Die beim Austausch zur Verfügung stehenden Unterrichtseinheiten und Lehrkräfte werden wieder über Filter festgelegt.                                                                                                    |  |  |  |  |  |  |
|                                         | Erlaubte Fächer ( Bearbeiten mit Doppelklick):                                                                                                    |  |  |  |  |  |  |
|                                         | Bestimmtes Fach auswählen:                                                                                                    |  |  |  |  |  |  |
|                                         | Erlaubte Lehrer (Bearbeiten mit Doppelklick)<br>Ge Gra K My Mi Ra Ri Rö Vo                                                                                                    |  |  |  |  |  |  |
|                                         | ✓     Lehrbefähigung beachten       Erlaubte Klassen (Bearbeiten mit Doppelklick)                                                                                                    |  |  |  |  |  |  |

| Lehrbefähigung beachten                                                                                                    |  |  |  |  |  |  |  |  |  |
|----------------------------------------------------------------------------------------------------|--|--|--|--|--|--|--|--|--|
| Erlaubte Klassen (Bearbeiten mit Doppelklick)                                                                                     |  |  |  |  |  |  |  |  |  |
| 5a 5b 5c 5d 5e 5f 6a 6b 6c 6d 6e 6f 7a 7b 7c 7d 7e<br>8a 8b 8c 8d 8e 8f 9a 9b 9c 9d 9e 10a 10b 10c 10d 10e<br>11a 11b 11c 11d 11a |  |  |  |  |  |  |  |  |  |
| Von Jgst. 5 🔹 bis Jgst. 11 🔹 Jgst. übernehmen                                                                                     |  |  |  |  |  |  |  |  |  |
| Stundenzahl                                                                                                    |  |  |  |  |  |  |  |  |  |
| 2 🚖 Stunden 📃 Beliebige Stundenzahl                                                                                               |  |  |  |  |  |  |  |  |  |
| Erlaubte Kollisionen<br>Erlaubte Sonderstunden-Kollisionen:<br>Spr.st                                                             |  |  |  |  |  |  |  |  |  |
| Anzahl erlaubter Plankollisionen 🛛 🚖                                                                                              |  |  |  |  |  |  |  |  |  |
| Kollision mit Seminar erlauben                                                                                                    |  |  |  |  |  |  |  |  |  |
| Sonstiges                                                                                                    |  |  |  |  |  |  |  |  |  |
| Lehrerwünsche auswerten                                                                                                    |  |  |  |  |  |  |  |  |  |
| ┌─ Planbewertungen beachten                                                                                                    |  |  |  |  |  |  |  |  |  |
| Einheiten für direkten Tausch suchen                                                                                              |  |  |  |  |  |  |  |  |  |
| Tauschketten suchen 4 🗲 Stufen                                                                                                    |  |  |  |  |  |  |  |  |  |

# **Direkter Tausch**

In folgendem Beispiel wurden zwei direkte Tauschmöglichkeiten für die aufrufende Einheit **Rö/7c/B** gefunden.

| 😂 Lehreraustausch für Rösch Franziska in der Ei     | nheit Rò | 7c 6                    | suc    | hen    |        |         |             |          |          |         |                           |                                  |      |    |          |     |          |   |     |   |
|-----------------------------------------------------|----------|-------------------------|--------|--------|--------|---------|-------------|----------|----------|---------|---------------------------|----------------------------------|------|----|----------|-----|----------|---|-----|---|
| -Unterricht tauschen                                |          |                         |        |        |        |         |             |          |          |         |                           |                                  |      |    |          |     |          |   |     |   |
| Rösch Franziska in:<br>Bi Ze B                      |          | Lehrer                  | austai | uscher | h      |         | O 6         | Ersatzle | hrer suc | hen     |                           | 🔿 Seminar (Betreuter Unterricht) |      |    |          |     |          |   |     |   |
|                                                     | Mö       | Mögliche Unterrichte Ze |        |        |        |         |             |          |          |         | Zerlegung der Tauschkette |                                  |      |    |          |     |          |   |     |   |
|                                                     | Vo       | θa₿.                    |        |        |        |         |             |          |          |         |                           |                                  |      |    |          |     |          |   |     |   |
| Erlaubte Facher (Bearbeiten mit Doppelklick):       | Ge       | 10b B                   |        |        |        |         |             |          |          |         |                           |                                  |      |    |          |     |          |   |     |   |
| В                                                   |          |                         |        |        |        |         |             |          |          |         |                           |                                  |      |    |          |     |          |   |     |   |
| Bestimmtes Fach auswählen:                          |          |                         |        |        |        |         |             |          |          |         |                           |                                  |      |    |          |     |          |   |     |   |
| Frlauhte Lehrer (Bearbeiten mit Donnelklick)        |          |                         |        |        |        |         |             |          |          |         |                           |                                  |      |    |          |     |          |   |     |   |
| Me He B S Be Al Au Bi Bom Bo Bu Da Di Du Er Ei Ew   |          |                         |        |        |        |         |             |          |          |         |                           |                                  |      |    |          |     |          |   |     |   |
| Fo Fre Fro Fü Gn G Ge Gr Gra Gro Gb Hac Ha Hs Hf H  | u        |                         |        |        |        |         |             |          |          |         |                           |                                  |      |    |          |     |          |   |     |   |
| ✓ Lehrbefähigung beachten                           |          |                         |        |        |        |         |             |          |          |         |                           |                                  |      |    |          |     |          |   |     |   |
| Erlaubte Klassen (Bearbeiten mit Doppelklick)       | -        |                         |        |        |        |         |             |          |          |         |                           |                                  |      |    |          |     |          |   |     |   |
| 5a 5b 5c 5d 5e 5f 6a 6b 6c 6d 6e 6f 7a 7b 7c 7d 7e  |          |                         |        |        |        |         |             |          |          |         |                           |                                  |      |    |          |     |          |   |     |   |
| 8a 8b 8c 8d 8e 8f 9a 9b 9c 9d 9e 10a 10b 10c 10d 10 | 8        |                         |        |        |        | <b></b> |             |          |          |         |                           |                                  |      | 1  |          |     |          |   |     |   |
| Von Jgst. 1 🗢 bis Jgst. 13 🜩 Jgst. übernehmen       |          | но                      | scn F  | ranzis | ;ka in | HO 70   | : B gegen v | ogeir    | Curt in  | vo sa e | taus                      | cnen                             |      |    |          |     |          |   |     |   |
| Stundenzahl                                         | Rö       | Mo                      |        | Di     |        | Mi      | Do          | Fr       |          | Vo      | Mo                        |                                  | Di   |    | Mi       |     | Do       |   | Fr  |   |
| 2 A Shundan Daliahiaa Shundanaahi                   | 1        | 8F                      | ΕK     | 8f     | EK     |         |             | 8d       | EK       | 1       | 5f                        | в                                | 12G  | С_ | 6b       | в   | 12G      | С | 13G | в |
|                                                     | 2        | 9e                      | EK     | 8c     | EK     |         |             | 7c       | EK       | 2       | 7b                        | в                                | 12G  | C_ |          | _   | 12G      | С | 13G | в |
| Erlaubte Kollisionen                                | 3        | 80                      | EK     |        |        |         |             | 90       | EK       | 3       | 7d<br>Eb                  | В                                | 9e   | в  | 56       | в   | 7d       | в | 9e  | B |
| Erlaubte Sonderstunden-Kollisionen:                 | 5        | 70                      | в      |        |        |         |             | 7b       | EK       | 5       | 00                        | 0                                | 13G  | в  | 7b       | в   |          |   |     |   |
| Spr.st                                              | 6        | - 8c                    | ΕK     |        |        |         |             |          |          | 6       |                           |                                  | 9a   | в  | 12G      | C_  |          |   | -   |   |
|                                                     | Mp       |                         |        |        |        |         |             |          |          | Mp      |                           |                                  |      |    |          |     |          |   |     |   |
| Anzahl erlaubter Plankollisionen 🕛 😇                | 7        | _                       |        |        |        |         |             |          |          | 7       | -                         |                                  |      |    |          |     | <u> </u> |   |     |   |
| 🔲 Kollision mit Seminar erlauben                    | 8        | _                       |        |        |        |         |             |          |          | 8       | -                         |                                  | 120  |    | -        |     |          |   |     |   |
| Sonstiges                                           | 10       | -                       |        | -      |        |         |             |          |          | 10      |                           |                                  | 1204 |    |          |     | -        |   | -   |   |
| <b>-</b>                                            |          | _                       |        |        |        |         |             |          |          |         |                           |                                  |      |    |          |     |          |   | _   |   |
| Einheiten für direkten Tausch suchen                |          |                         |        |        |        |         |             |          |          |         |                           |                                  |      |    |          |     |          |   |     |   |
| Tauschketten suchen 3 🗲 Stufen                      |          |                         |        |        |        |         |             |          |          |         |                           |                                  |      |    |          |     |          |   |     |   |
|                                                     |          |                         |        |        |        |         |             |          |          |         |                           |                                  |      | 1  | Schlief: | len |          |   |     |   |

| Plananzeigen | Die Pläne der beiden betroffenen Lehrkräfte zeigen die zu tauschenden<br>Unterrichte.<br>Die <b>abzugebende</b> Unterrichtseinheit wird <b>gelb</b> , die neu <b>hinzu-</b><br><b>kommende grün</b> markiert. Belegen die "alte" und die "neue" Einheit die<br>gleiche Planstunde, so wird dies durch einen <b>grünen Rahmen</b> angezeigt. |
|--------------|----------------------------------------------------------------------------------------------------|
| Tauschketten | Die Lehrkräfte können auch in Tauschketten mit bis zu 6 Stufen ersetzt<br>werden. Die Plananzeigen und die Verwendung der Auswahlfilter<br>entsprechen im wesentlichem denen beim direkten Austausch. Es können<br>hier aber nur Einheiten mit gleicher Stundenzahl verändert werden.                                                       |

Das folgende Bild zeigt von **Rö/7c/B** ausgehende Tauschketten. In der rechten Liste wird die detaillierte Zerlegung der Kette angezeigt.

Die in Klammern stehenden Zahlen geben die Änderung der Lehrerplanbewertung an (sofern diese Option unter *Sonstiges* bei den Auswahlfiltern aktiviert wurde).

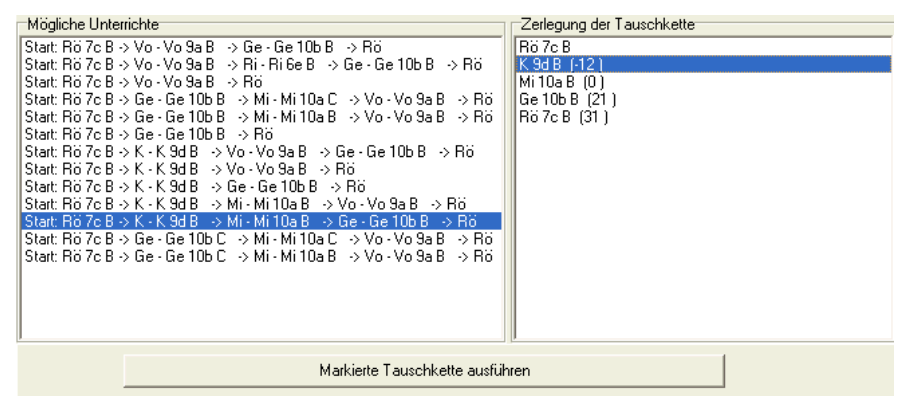

In den beiden Lehrerplänen werden die Veränderungen wieder farbig hervorgehoben.

In den Planlegenden wird auch darauf hingewiesen falls eine abzugebende Unterrichtseinheit von einer Lehrkraft im Rahmen der Deputatsverteilung gewünscht worden war.

| Rö         | Mo   |    | Di |    | Mi | Do | Fr   |                                                            | К  | Mo   |   | Di  |   | Mi  |   | Do  |   | Fr  |   |
|------------|------|----|----|----|----|----|------|------------------------------------------------------------|----|------|---|-----|---|-----|---|-----|---|-----|---|
| 1          | 8f   | EK | 8f | EK |    |    | 8d   | EK                                                         | 1  |      |   | 7a  | в | 12L | в | 11c | С |     |   |
| 2          | 9e   | EΚ | 8c | EK |    |    | 7c   | EK                                                         | 2  |      |   | 11c | С | 12L | в | 11a | С |     |   |
| 3          | 8d   | EK |    |    |    |    | 9d   | EK                                                         | 3  | 12L  | в | 5e  | в |     |   | 10e | в | 11c | С |
| 4          |      |    |    |    |    |    | 7c 👘 | в                                                          | 4  |      |   |     |   | 11a | С |     |   | 9d  | в |
| 5          | 7o 👘 | в  |    |    |    |    | 7b   | EK                                                         | 5  | ]    |   | 10e | в |     |   | 5e  | в | 12L | в |
| 6          | 8c   | EΚ |    |    |    |    |      |                                                            | 6  | 9d 👘 | в | 11a | С |     |   | 7a  | в | 12L | в |
| Mp         |      |    |    |    |    |    |      |                                                            | Mp |      |   |     |   |     |   |     |   |     |   |
| 7          |      |    |    |    |    |    |      |                                                            | 7  |      |   |     |   |     |   |     |   |     |   |
| 8          |      |    |    |    |    |    |      |                                                            | 8  |      |   |     |   |     |   |     |   |     |   |
| 9          |      |    |    |    |    |    |      |                                                            | 9  |      |   |     |   |     |   |     |   |     |   |
| 10         |      |    |    |    |    |    |      |                                                            | 10 |      |   |     |   |     |   |     |   |     |   |
|            |      |    |    |    |    |    |      |                                                            |    |      |   |     |   |     |   |     |   |     |   |
| Neu: 10b B |      |    |    |    |    |    | Neu: | 7c E                                                       | 3  |      |   |     |   |     |   |     |   |     |   |
| Abg.: 7c B |      |    |    |    |    |    |      | Abg.: 9d B. War ein Wunsch der Stufe 2 von Dr. Kuhn Albert |    |      |   |     |   |     |   | t   |   |     |   |

Betreuter Unterricht Seminar Mit diesem Programmteil kann auch Unterricht für eine Lehrkraft gesucht werden. Dies wird in Kapitel 2.9.9 ausführlicher beschrieben.

Aufruf

## 2.9.9 Betreuter Unterricht, Seminar

Grundlegendes An einer Schule mit Studienseminar übernehmen Referendare den Unterricht einer Lehrkraft als nichtselbständigen (betreuten) Unterricht.

> WILLI2 unterstützt Sie beim Einrichten und Verwalten des betreuten und des betreuenden Unterrichts; derartige Einheiten unterscheiden sich in ihrem Verhalten vor allem bei der Raumvergabe und im Vertretungsplan.

Betreuenden Einheiten wird durch die automatische Raumvergabe kein Raum zugeordnet.

Es gibt zwei Möglichkeiten, das Fenster zum Bearbeiten des betreuten Unterrichts aufzurufen:

- Über den Menüpunkt *Extras / Seminar*
- Aus der Unterrichtsverteilung über das Menü *Koppeln/Referendarbetreuung*

| Betreuten Unterricht f ür SeminarRef3 suchen.                                                                                                    |                                                                                                    |                       |                                                                                                    |
|----------------------------------------------------------------------------------------------------|----------------------------------------------------------------------------------------------------|-----------------------|----------------------------------------------------------------------------------------------------|
| Betreuten Unterricht hinzufügen für<br>SeminarRef3                                                                                                    | C Lehrer austauschen                                                                                                    | 🔘 Ersatzlehrer suchen | <ul> <li>Seminar (Betreuter Unterricht)</li> </ul>                                                                                                   |
| Betreuten Unterricht hinzufügen für         SeminarRef3         Erlaubte Fächer ( Bearbeiten mit Doppelklick):         D EK.         Bestimmtes Fach auswählen:         ✓ Fächer aus Lehrbefähigung bestimmen         Erlaubte Lehrer (Bearbeiten mit Doppelklick)         Me He B S Be Al Au Bi Bom Boo Bu Da Di Du Er Ei Ew         Fo Fre Fro Fü Gn G Ge Gr Gra Gra Gra Gb Hac Ha Hs Hf Hu         Lehrbefähigung beachten         Erlaubte Klassen (Bearbeiten mit Doppelklick)         Sa Sb Sc Sd Se 10a 10b 10c 10d 10e 11a 11b 11c 11d 11e         Ite         Von Jgst. | Image: Control of the system           Mögliche Unterrichte           Ku 3a D           Ei 3b EK           Rö 3d EK           Rö 3d EK           Rö 3d EK           Rö 3d EK           Rö 3d EK           Rö 3d EK           Rö 3d EK           Rö 3d EK           Ri 10e D           Rm 10e D           Ei 11b EK           So 11a EK           So 11a EK |                       | Seminar (Betreuter Unterricht)  s zugteilter Unterricht  D [ <=Rm] Betreuten Unterricht entfernen In selbstständigen Unterricht umwandeln sinzufügen |
| Planbewertungen beachten Passende Unterrichte suchen                                                                                                    |                                                                                                    |                       |                                                                                                    |
|                                                                                                    |                                                                                                    |                       | 👖 Schließen                                                                                                    |

Suche nach passendem Unterricht Einem Referendar aus dem Seminar soll betreuter Unterricht zugeordnet werden, der mit den Seminarsitzungen und seinem bereits bestehenden Unterricht nicht kollidiert.

- > Rufen Sie den Dialog z.B. über Extras/Seminar auf
- Wählen Sie den Referendar in der Lehrerliste aus.

| betreuten onterne | псп | inzuluyen lur            |
|-------------------|-----|--------------------------|
| Meister Karl      | -   |                          |
| Meister Karl      | ~   |                          |
| Helfer Werner     |     |                          |
| Baumann Fritz     |     | haitan mit Dannalklick)  |
| Sturm Gerhard     |     | beiten mit Dopperklickj: |
| Am I • • : - I I  |     |                          |

- Schränken Sie die zulässigen betreuenden Einheiten durch Festlegen der Filter für Lehrer, Fächer und Klassen ein. (vgl. Kapitel 2.9.8)
- > Geben Sie die Anzahl zulässiger Plankollisionen fest.
- Ändern Sie gegebenenfalls die Sonderstunden ab, die nicht kollidieren dürfen; sie können diese durch einen Doppelklick auf die ausgewählten Sonderstunden bearbeiten.
- Starten Sie die Suche
- Es werden rechts in einer Liste alle (selbständigen) Unterrichtseinheiten angezeigt, die die Kriterien der Auswahlfilter erfüllen.

| Mögliche Unterrichte                                                            |
|---------------------------------------------------------------------------------|
| Ku 9a D<br>Ei 9b EK<br>Rö 9d EK<br>Rö 9e EK<br>Pö 10a D<br>Rm 10e D<br>Rm 11a D |
| Ei 11a EK<br>Ei 11b EK<br>So 11cd EK<br>Kr 11e D<br>So 11e EK                   |

- > Wählen Sie durch Anklicken einen Unterricht aus.
- Im Plan des Referendars werden die Stunden durch grüne oder rote Rahmen markiert.

| Ref3 | Mo |   | Di |    | Mi | Do |   | Fr |   |
|------|----|---|----|----|----|----|---|----|---|
| 1    |    |   |    |    |    |    |   | Ъc | D |
| 2    |    |   |    |    |    |    |   | 5c | D |
| 3    |    |   |    |    |    | 5c | D |    |   |
| 4    |    |   |    |    |    |    |   |    |   |
| 5    | 5c | D | 5a | EK |    |    |   |    |   |
| 6    |    |   | 5c | D  |    |    |   |    |   |
| Mp   |    |   |    |    |    |    |   |    |   |
| 7    |    |   |    |    |    |    |   |    |   |
| 8    |    |   |    |    |    |    |   |    |   |
| 9    |    |   |    |    |    |    |   |    |   |
| 10   |    |   |    |    |    |    |   |    |   |

 Ordnen Sie ausgewählte Unterrichtseinheit dem Referendar als betreuten Unterricht zu.

WILLI2 legt die neue Unterrichtseinheit an und koppelt sie an die betreuende Einheit an.

# WICHTIG : <u>Betreuendem</u> Unterricht wird bei der automatischen Raumvergabe kein Raum zugewiesen !

### Änderungen bei betreutem Unterricht

Tipp

In der rechten Auswahlliste wird der Unterricht angezeigt, der der ausgewählten Lehrkraft (z.B. dem Referendar) bereits zugeordnet wurde.

| Bereits zugeteilter Unterricht                    |
|---------------------------------------------------|
| Ref3 5c D ( <= Rm )                               |
| Ref3 9a EK ( <=Ei )                               |
|                                                   |
| Betreuender Lehrer                                |
|                                                   |
|                                                   |
|                                                   |
|                                                   |
| Betreute Einheit Ref3 5c D löschen                |
| Ref3 5c D in selbstständigen Unterricht umwandeln |

Sie können den betreuten Unterricht löschen oder in eigenständigen Unterricht umwandeln.

Einer Lehrkraft kann immer nur ein einziger Referendar zur Betreuung zugewiesen werden.

Soll der Unterricht einer Stammlehrkraft durch zwei Referendare übernommen werden, so gibt es zwei Möglichkeiten:

- Die verschiedenen <u>Unterrichtsstunden</u> werden auf die beiden Referendare aufgeteilt. (z. B. Ref1 übernimmt 2 Mathematikstunden, Ref2 die anderen beiden) Dazu teilt man die 4-stündige Unterrichtseinheit Mathematik in zwei 2stündige Einheiten auf (zweites Fach M nötig!) und ordnet je einen Referendar einer Teileinheit zu.
- Die <u>Klasse soll geteilt</u> werden und jeder Referendar übernimmt einen Teil der Klasse.

Hier müssen Sie zu einem Trick greifen: Führen sie einen neuen fiktiven "Dummylehrer" ein und koppeln Sie diesen an den Unterricht der Stammlehrkraft an. Ordnen Sie der realen und der fiktiven Stammlehrkraft je einen Referendar zu. Beachten Sie, dass Sie dem fiktiven Lehrer als Druckerkürzel das der realen Lehrkraft zuordnen können; sie unterscheiden sich damit beim Druck der Pläne nicht mehr.

126

## 2.9.10 Klassenteilungen

**D**:

Ziel, Aufruf

Klasse teilen

Häufig kommt es vor, dass Klassen für die Umsetzung komplizierter Kopplungsstrukturen in mehrere Teilklassen aufgeteilt werden müssen. Dazu müssen neue Unterrichtseinheiten angelegt und gekoppelt werden.

Der Arbeitsaufwand wird durch das Teilen von Klassen ganz erheblich verringert.

Rufen Sie die Grunddatenliste (GRUNDDATEN/GRUNDDATEN(LISTE) und dort das Klassenregister auf.

Wählen Sie eine Klasse an und klicken Sie auf die Schaltfläche "Klasse teilen".

| Aufbau des Dialogs | 😨 Klasse 10b |                                       |                |
|--------------------|--------------|---------------------------------------|----------------|
|                    | Anzahl der   | 2                                     |                |
|                    | 10Ь          | Klasse 10b_2                          | ^              |
|                    | Wi 10be Mu   | 🔽 von 10b kopierer 🗹 an 10b koppeln   |                |
|                    | Gro 10bcd F  | 🔽 von 10b kopierer 🔽 an 10b koppeln   |                |
|                    | Ha 10be K    | 🔽 von 10b kopierer 🔽 an 10b koppeln   |                |
|                    | Er 10b PH    | 🔽 von 10b kopierer 🗔 an 10b koppeln   |                |
|                    | КЬ 10Ь ЅРМ   | von 10b kopierer 🔽 an 10b koppeln     |                |
|                    | Au 10b D     | von 10b kopierer 🔽 an 10b koppeln     |                |
|                    | Au 10b E     | von 10b kopierer 🔽 an 10b koppeln     |                |
|                    | Ge 10b C     | 🗖 von 10b kopierer 🗖 an 10b koppeln   |                |
|                    | Ge 10b B     | von 10b kopierer 🔽 an 10b koppeln     |                |
|                    | Gb 10b WR    | von 10b kopierer 🗖 an 10b koppeln     |                |
|                    | Gn 10b M     | von 10b kopierer 🔽 an 10b koppeln     |                |
|                    | Er 10b PHÜ   | von 10b kopierer an 10b koppeln       |                |
|                    | Рё 105 G     | von 10b kopierer 🔽 an 10b koppeln     | ~              |
|                    |              | Teilklassen bilden und Unterrichtsein | heiten anlegen |

Aufbau der Liste

Die erste Spalte listet alle Unterrichtseinheiten der bereits existierenden Klasse (hier 10b ) auf.

- Für jede zusätzlich anzulegende Teilklasse gibt es zwei Spalten, die • verschieden eingefärbt sind.
- 1) Tragen Sie zuerst die Zahl der Teilklassen ein (einschließlich der schon existierenden).
- 2) Selektieren Sie in der linken Spalte die Unterrichtseinheiten, die auch für die neue Teilklasse angelegt werden sollen.
- 3) Entscheiden Sie in der rechten (grünen) Spalte, ob diese neu angelegten Einheiten an die existierende Klasse angekoppelt werden sollen.

Vorgehen

# 2.9 Die Unterrichtsverteilung

| Erläuterung des<br>obigen Beispiels | Es wurde eine Klasse 10b angewählt, die in zwei Teile geteilt werden soll;<br>ein Teil (alte 10b) besuchen Schüler des naturwissenschaftlichen Zweigs,<br>die zweite neu anzulegende Teilklasse Schüler der wirtschafts-<br>wissenschaftlichen Ausbildungsrichtung.                                                                                                    |  |  |  |  |  |  |  |
|-------------------------------------|----------------------------------------------------------------------------------------------------|--|--|--|--|--|--|--|
|                                     | • Es wird zuerst die Zahl der Teilklassen (hier 2) eingetragen, d. h. eine neue zusätzliche Klasse.                                                                                                    |  |  |  |  |  |  |  |
|                                     | <ul> <li>Es werden fast alle Unterrichtseinheiten der 10b mit wenigen<br/>Ausnahmen kopiert. Die Fächer Chemie, Chemieübungen und<br/>Physikübungen werden in der neuen Teilklasse nicht unterrichtet;<br/>deshalb wird man diese Unterrichtseinheiten auch nicht kopieren.</li> </ul>                                                                                 |  |  |  |  |  |  |  |
|                                     | <ul> <li>Da die Schüler beider Teilklassen den Unterricht in Englisch, Deutsch<br/>usw. gemeinsam besuchen, muss man die entsprechenden<br/>Unterrichtseinheiten auch koppeln.</li> </ul>                                                                                                    |  |  |  |  |  |  |  |
|                                     | • Das Fach Physik z. B. wird zwar in beiden Ausbildungsrichtungen<br>unterrichtet, aber mit verschiedener Stundenzahl und unterschiedlichem<br>Lehrplan. Deshalb wird man die Unterrichtseinheit zwar kopieren, aber<br>nicht koppeln. Zudem muss man später in der Unterrichtsverteilung die<br>Stundenzahl und eventuell auch die unterrichtende Lehrkraft abändern. |  |  |  |  |  |  |  |
|                                     | <ul> <li>Unterrichtseinheiten, die in der neuen Teilklasse zusätzlich<br/>dazukommen (z. B. Rechnungswesen) muss man später von Hand<br/>anlegen.</li> </ul>                                                                                                    |  |  |  |  |  |  |  |
| Ausführen                           | Durch Anwahl der Schaltfläche " <i>Teilklassen bilden und</i><br><i>Unterrichtseinheiten anlegen</i> " wird die Teilung durchgeführt.                                                                                                    |  |  |  |  |  |  |  |
|                                     | Dabei werden die Schülerzahlen der Ursprungsklasse auf die Teilklassen aufgeteilt.                                                                                                    |  |  |  |  |  |  |  |
|                                     | Es erscheint folgender Hinweis:                                                                                                    |  |  |  |  |  |  |  |
|                                     | willi2                                                                                                    |  |  |  |  |  |  |  |
|                                     | Sie sollten die Originalklasse umbenennen,<br>damit die Klassenbezeichner in Kopplungen eindeutiger werden!                                                                                                    |  |  |  |  |  |  |  |
|                                     | OK                                                                                                    |  |  |  |  |  |  |  |
|                                     |                                                                                                    |  |  |  |  |  |  |  |

Dadurch werden Sie nur erinnert, für die Teilklassen sinnvolle (schulübliche) Bezeichnungen in der Klassenliste der Grunddaten zu wählen. Durch die von WLLI2 vergebenen Ersatzbezeichnungen (z. B. 10b\_2) würden Kopplungsbezeichner recht unübersichtlich.

# Ergebnis

# In der Klassenliste sehen Sie die neu angelegte Teilklasse mit ihren Parametern.

| Nr | Kürzel | Kurzr | Name  | Stufe | Pseu | Kolle | Lücke | Raum | Leiter | Leiter 2 | Schüler | Deputat | verplant/ | Schultyp |
|----|--------|-------|-------|-------|------|-------|-------|------|--------|----------|---------|---------|-----------|----------|
| 30 | 10b    | 10b   |       | 10    |      |       |       | ZU3  | K      |          | 15      | 30      | 30/30     |          |
| 31 | 10b_2  | 10b_2 | 10b_2 | 10    |      |       |       | ZU3  | K      |          | 14      | 30      | 25/28     |          |

# Die folgende Abbildung zeigt die neu angelegten Unterrichtseinheiten:

| mai | Klasse | Lehrki | Fach | D-Klass | D-Leh | D-Fac | Stun | Schülei | Blo | М | M | Mage | Paz | ZRa | Fa | k(P: | Dep | Dep | Kopplungsn |
|-----|--------|--------|------|---------|-------|-------|------|---------|-----|---|---|------|-----|-----|----|------|-----|-----|------------|
|     | 10b_2  | Kb     | EV   | 10abb_2 | Kb    | EV    | 2    | 3(30)   | 1   |   |   | 1    |     |     |    |      | К   | L   | Rel10      |
|     | 10b_2  | На     | ĸ    | 10b_2e  | На    | ĸ     | 2    | 7(30)   | 1   |   |   | 1    |     |     |    |      | ĸ   | L   | Rel10      |
|     | 10b_2  | Ko     | K    | 10abb_2 | Ko    | K     | 2    | 7(30)   | 1   |   | • | 1    |     |     |    |      | K   | L   | Rel10      |
|     | 10b_2  | SI     | ETH  | 10abb_2 | SI    | ETH   | 2    | 3(30)   | 1   |   |   | 1    |     |     |    |      | K   | L   | Rel10      |
|     | 10b_2  | Au     | D    | 10b_2   | Au    | D     | 3    | 14(29)  | 1   |   |   | 1    |     |     |    |      | ĸ   | L   | k7         |
|     | 10b_2  | Au     | E    | 10b_2   | Au    | E     | 3    | 14(29)  | 1   |   |   | 1    |     |     |    |      | ĸ   | L   | k33        |
|     | 10b_2  | Gro    | F    | 10b_2cd | lGro  | F     | 3    | 5(30)   | 1   |   |   | 1    |     |     |    |      | K   | L   | k13        |
|     | 10b_2  | Sz     | L    | 10b_2cd | Sz    | L     | 3    | 5(30)   | 1   |   |   | 1    |     |     |    |      | K   | L   | k13        |
|     | 10b_2  | Gn     | М    | 10b_2   | Gn    | М     | 4    | 14(29)  | 1   |   |   | 1    |     |     |    |      | K   | L   | k68        |
|     | 10b_2  | Er     | PH   | 10b_2   | Er    | PH    | 2(0) | 29      | 1   |   |   | 1    |     |     | 3  |      | K   | L   |            |
|     | 10b_2  | Ge     | В    | 10b_2   | Ge    | В     | 2    | 14(29)  | 1   |   |   | 1    |     |     | 5  |      | K   | L   | k49        |
|     | 10b_2  | Lh     | Ku   | 10b_2cd | Lh    | Ku    | 1    | 5(32)   | 1   |   |   | 1    |     |     | 2  |      | K   | L   | KUMu10     |
|     | 10b_2  | Wi     | Mu   | 10b_2e  | Wi    | Mu    | 1    | 7(30)   | 1   |   |   | 1    |     |     | 6  |      | K   | L   | KUMu10     |
|     | 10b_2  | Kb     | SPM  | 10b_2   | Kb    | SPM   | 2    | 15(30)  | 2   | 1 | 1 | 2    | Р   |     | 1  |      | K   | L   | Sp10a      |
|     | 10b_2  | Ρö     | G    | 10b_2   | Ρö    | G     | 2    | 14(29)  | 1   |   |   | 1    |     |     |    |      | K   | L   | k73        |
|     | 10b_2  | Gb     | WR   | 10b_2   | Gb    | WR    | 1(0) | 29      | 1   |   |   | 1    |     |     |    |      | K   | L   |            |
|     | 10b_2  | Pö     | SK   | 10b_2   | Pö    | SK    | 1    | 14(29)  | 1   |   |   | 1    |     |     |    |      | K   | L   | k74        |
|     | 10b_2  | Rd     | SPW  | 10abb_2 | Rd    | SPW   | 2    | 7(30)   | 2   | 1 | 1 | 2    | Ρ   |     | 10 |      | K   | L   | Sp10a      |

# 2.9.11 Zusammenlegung von Klassen

Ziel, Aufruf

🛃 Klassen zusammenlegen

Insbesondere nach der Übernahme von Unterrichtsdaten aus der ASV ist es möglich, dass die Unterrichtseinheiten zweier oder mehrerer (Teil-)Klassen so weitgehend miteinander gekoppelt sind, dass es sinnvoll ist, diese zu einer einzigen Klasse zusammenzuführen.

Der Aufruf des entsprechenden Dialogs erfolgt aus dem Klassenregister der Grunddatenlisten (Menü Grunddaten - Grunddatenlisten - Klassen) mit dem Schalter **"Klassen zusammenlegen"**.

| Aufbau des Dialogs                  | W Zusammenlegung von Klassen     _ □ ×       Auswahl der zusammenzulegenden Klassen |                                                                         |                                                                            |                                                                                                    |                                                                                                    |                   |  |  |  |  |  |       |             |
|-------------------------------------|-------------------------------------------------------------------------------------|-------------------------------------------------------------------------|----------------------------------------------------------------------------|----------------------------------------------------------------------------------------------------|----------------------------------------------------------------------------------------------------|-------------------|--|--|--|--|--|-------|-------------|
|                                     |                                                                                     |                                                                         |                                                                            |                                                                                                    |                                                                                                    |                   |  |  |  |  |  | 10c_n | 10c_n 10c_w |
|                                     |                                                                                     | 10c_n                                                                   | 10c_w                                                                      |                                                                                                    | _                                                                                                    |                   |  |  |  |  |  |       |             |
|                                     |                                                                                     | Geb                                                                     | phü                                                                        |                                                                                                    | -                                                                                                    | wird Pseudoklasse |  |  |  |  |  |       |             |
|                                     | Kr                                                                                  | с                                                                       |                                                                            |                                                                                                    | Ersatz für ursprüngliches Fach                                                                                                    |                   |  |  |  |  |  |       |             |
|                                     | Kr                                                                                  |                                                                         | c->?                                                                       |                                                                                                    | Ersatzfach muss noch gewählt werden                                                                                                    |                   |  |  |  |  |  |       |             |
|                                     | Kr                                                                                  | сü                                                                      |                                                                            |                                                                                                    | Neues Fach                                                                                                    |                   |  |  |  |  |  |       |             |
|                                     | Spo                                                                                 | b                                                                       | b                                                                          |                                                                                                    |                                                                                                    |                   |  |  |  |  |  |       |             |
|                                     | Hr                                                                                  | inf                                                                     |                                                                            |                                                                                                    |                                                                                                    |                   |  |  |  |  |  |       |             |
|                                     | В                                                                                   | g                                                                       | g                                                                          |                                                                                                    |                                                                                                    |                   |  |  |  |  |  |       |             |
|                                     | В                                                                                   | sk                                                                      | sk                                                                         |                                                                                                    |                                                                                                    |                   |  |  |  |  |  |       |             |
|                                     | Bar                                                                                 | geo                                                                     | geo                                                                        |                                                                                                    | Für Lehrkraft Kr muss noch ein Ersatzfach für c                                                                                                    |                   |  |  |  |  |  |       |             |
|                                     | Eic                                                                                 | Eic wr ge                                                               |                                                                            |                                                                                                    | gewählt werden.<br>Mi3: Kr 10a wid alkenn nicht in Klassonnlan 10a n                                                                                                    |                   |  |  |  |  |  |       |             |
|                                     | _Kla                                                                                | wr                                                                      |                                                                            |                                                                                                    | integriert werden und muss gelöscht werden.                                                                                                    |                   |  |  |  |  |  |       |             |
|                                     | Eic                                                                                 |                                                                         | wr->wr1                                                                    |                                                                                                    | Do6: Kr 10c_wd c kann nicht in Klassenplan 10c_n<br>integriert werden und muss gelöscht werden                                                                                                    |                   |  |  |  |  |  |       |             |
|                                     | Mes                                                                                 |                                                                         | win                                                                        |                                                                                                    | Fr1: Eic 10c_w wr kann nicht in Klassenplan 10c_n                                                                                                    |                   |  |  |  |  |  |       |             |
|                                     | Or                                                                                  | ku                                                                      | ku ku integri<br>Mi2: M<br>10cn<br>Erd: M                                  | integriert werden und muss geloscht werden.<br>Mi2: Mes 10c_wd win kann nicht in Klassenplan              |                                                                                                    |                   |  |  |  |  |  |       |             |
|                                     | Bra                                                                                 | mu                                                                      |                                                                            |                                                                                                    | 10c_n integriert werden und muss gelöscht werden.                                                                                                    |                   |  |  |  |  |  |       |             |
|                                     | Ld                                                                                  | sm                                                                      | sm                                                                         | <b>•</b>                                                                                                  | FT4. Mes TUC_Wa win kann nicht in Klassenplan                                                                                                    |                   |  |  |  |  |  |       |             |
|                                     |                                                                                     | Zusammeni                                                               | egen                                                                       | 🗙 Abbrecher                                                                                               | n                                                                                                    |                   |  |  |  |  |  |       |             |
| Auswahl der Klassen                 | Durch<br>der zu<br>die da                                                           | Doppelk<br>sammen<br>runterste                                          | lick auf d<br>legender<br>ehende Li                                        | las Eingabefel<br>n Klassen. Nac<br>iste der Unterr                                                       | d gelangt man zum Dialog zur Auswahl<br>h Schließen des Auswahldialogs wird<br>richtseinheiten angepasst.                                                                                                    |                   |  |  |  |  |  |       |             |
| Liste der Unterrichts-<br>einheiten | Für jeo<br>rechte<br>Sind d<br>in der<br>Zusam                                      | de beteili<br>n Spalte<br>ie Unteri<br>gleichen<br>imenlegu             | igte Klass<br>steht die<br>richtseinh<br>Zeile (Bs<br>ung steht            | se sind die Unt<br>e jeweilige Leh<br>heiten der Klas<br>sp. Spo/b, B/g<br>nichts im We                   | terrichtseinheiten aufgeführt. In der<br>Irkraft, in den Tabellefeldern das Fach.<br>Isen gekoppelt, so stehen die Einträge<br>, B/sk, Bar/geo), einer<br>g.                                                      |                   |  |  |  |  |  |       |             |
| Ersatzfach                          | Sind d<br>vor de<br>werde<br>ein pas<br>markie<br>Unterr                            | ie Unteri<br>r Zusam<br>n. (Einde<br>ssendes<br>erten Fele<br>ichtseinh | richtseinh<br>menlegu<br>eutigkeit<br>Ersatzfac<br>d vor (Bs<br>neit mit d | neiten bei gleic<br>ng für eine Kla<br>Lehrkraft/Klas<br>ch vorhanden i<br>p. Eic/ wr->w<br>em Ersatzfach | cher Lehrkraft nicht gekoppelt, so muss<br>asse ein anderes Fach ausgewählt<br>se/Fach!) Willi überprüft, ob bereits<br>ist und schlägt die Änderung im gelb<br>r1). Bei der Zusammenlegung wird die<br>versehen. |                   |  |  |  |  |  |       |             |
|                                     | Ist kei<br>rot ma                                                                   | n passer<br>Irkiert (B                                                  | ides Ersa<br>sp. Kr/ c                                                     | tzfach ausgew<br>->?).                                                                                    | vählt, so wird das entsprechende Feld                                                                                                    |                   |  |  |  |  |  |       |             |
|                                     | Mit eir<br>zum Fä                                                                   | em Dop<br>ächeraus                                                      | pelklick a<br>wahldial                                                     | auf das gelb oo<br>og, wo man ei                                                                          | der rot markierte Feld gelangt man<br>in (anderes) Ersatzfach wählen kann.                                                                                                    |                   |  |  |  |  |  |       |             |

Neues Fach Vor der Anlage eines neuen Fachs muss in das Eingabefeld ein geeignetes Fachkürzel eingegeben werden.

Konfliktanzeige In der Anzeige rechts unten werden alle Konflikte aufgeführt, die sich aus der Zusammenlegung ergeben.

Fehlende Ersatzfächer müssen vor der Zusammenlegung ausgewählt werden, bei Kollision bereits verplanter Einheiten werden diese aus den Plänen gelöscht.

Pseudoklasse Mit der Option "wird Pseudoklasse" wird die zusammengelegte Klasse eine Pseudoklasse, d. h. die parallele Verplanung nicht gekoppelter Unterrichtseinheiten ist möglich. Dies ist möglicherweise in der Qualifikationsphase des Gymnasiums sinnvoll.

| ₩ Zusar   | nmenlegu  | ung von Kla           | issen                                                                                               |
|-----------|-----------|-----------------------|----------------------------------------------------------------------------------------------------|
| Auswahl d | er zusamm | nenzulegende          | en Klassen                                                                                          |
| 10c_n 10  | c_w       |                       |                                                                                                    |
|           | 10c_n     | 10c_w                 |                                                                                                    |
| Geb       | phü       |                       | wird Pseudoklasse                                                                                   |
| Kr        | с         |                       | Ersatz für ursprüngliches Fach                                                                      |
| Kr        |           | <mark>c-&gt;c1</mark> | Ersatzfach muss noch gewählt werden                                                                 |
| Kr        | сü        |                       | c1 Neues Fach                                                                                       |
| Spo       | b         | b                     |                                                                                                    |
| Hr        | inf       |                       |                                                                                                    |
| В         | g         | g                     | Mi3: Kr 10 c wd c kann nicht in Klassenplan 10 c n                                                  |
| В         | sk        | sk                    | integriert werden und muss gelöscht werden.                                                         |
| Bar       | geo       | geo                   | integriert werden und muss gelöscht werden.                                                         |
| Eic       | wr        |                       | Fr1: Eic 10c_w wr kann nicht in Klassenplan 10c_n                                                   |
| _Kla      | wr        |                       | Mi2: Mes 10c_wd win kann nicht in Klassenplan                                                       |
| Eic       |           | wr->wr1               | 10c_n integriert werden und muss gelöscht werden.<br>Er4: Mes 10c, wd win kann nicht in Klassenplan |
| Mes       |           | win                   | 10c_n integriert werden und muss gelöscht werden.                                                   |
| Or        | ku        | ku                    |                                                                                                    |
| 🗸 Zu      | sammenle  | gen                   | X Abbrechen                                                                                         |

Zusammenlegen

Der Schalter **"Zusammenlegen"** wird erst aktiviert, nachdem für alle erforderlichen Unterrichtseinheiten ein Ersatzfach ausgewählt wurde. Die Unterrichtseinheiten der zweiten (ggf. weiteren) Klasse werden in die erste integriert.

# 2.9.12 Teilung von Unterrichtseinheiten

| Ziel   | Dieser Dialog ermöglicht die gleichzeitige Teilung mehrerer<br>Unterrichtseinheiten.                                                                                                    |                                                                                                    |  |  |  |  |  |  |  |  |  |
|--------|----------------------------------------------------------------------------------------------------|----------------------------------------------------------------------------------------------------|--|--|--|--|--|--|--|--|--|
|        | Beispiele für Einsatzmöglichkeiten                                                                                                    | :                                                                                                    |  |  |  |  |  |  |  |  |  |
|        | <ol> <li>Intensivierungsunterricht:<br/>Die Unterrichtsverteilung wurde aus der WinLD übernommen. Dort<br/>waren die Intensivierungsstunden einer Latein/Französisch-Kopplung in<br/>den Fachunterricht integriert. Mit der Teilung von Unterrichtseinheiten<br/>können die Intensivierungsstunden unter Beibehaltung der<br/>Kopplungsstruktur vom Fachunterricht abgespalten werden.</li> </ol>                       |                                                                                                    |  |  |  |  |  |  |  |  |  |
|        | <ol> <li>Biologieteilung:<br/>Biologie benötigt in der Regel Fachräume, die oft nicht in ausreichender<br/>Anzahl vorhanden sind. Dazu könnte man folgenden Lösungsweg<br/>verwenden:</li> </ol>                                                                                                    |                                                                                                    |  |  |  |  |  |  |  |  |  |
|        | Zweistündiger Biologieunterricht wird in eine Stunde mit<br>Fachraumbedarf und in eine ohne Fachraumbedarf zerlegt, wobei man<br>ein weiteres Fach B1 benötigt.                                                                                                    |                                                                                                    |  |  |  |  |  |  |  |  |  |
| Aufruf | Die Teilungsfunktion wird über die Schaltfläche 🔲 aufgerufen. Diese erreichen Sie in den Grunddaten, wenn die Registerseite Unterrichts-<br>einheiten aktiv ist.                                                                                                    |                                                                                                    |  |  |  |  |  |  |  |  |  |
|        | Die Teilung erfolgt in drei Schritten.                                                                                                    |                                                                                                    |  |  |  |  |  |  |  |  |  |
|        | Auswahl der<br>Unterrichtseinheiten                                                                                                    | 😨 Unterrichseinheiten teilen 🛛 🔀                                                                                                    |  |  |  |  |  |  |  |  |  |
|        | Eintragen der Zweitfächer und<br>der abzuspaltenden Stunden-<br>zahl.<br>Ein Zweitfach ist nötig, da<br>sich die neue Unterrichts-<br>einheit von der bisherigen<br>unterscheiden muss.<br>Nicht alle durch Filter aus-<br>gewählten Einheiten müssen<br>tatsächlich geteilt werden.<br>Sollen Kopplungen in der<br>gleichen Weise auf die<br>Zweitfächer übertragen<br>werden, so muss diese<br>Option aktiviert sein. | 1.Schritt:         ✓         Einheiten auswählen         2.Schritt:         Zweitfacker und Stunden ergänzen         ✓         Ø         Ø </td |  |  |  |  |  |  |  |  |  |
|        | Durchführen der Teilung                                                                                                    | ✓ Übernehmen X Abbrechen                                                                                                    |  |  |  |  |  |  |  |  |  |

# 2.9.13 Sammeländerung von Unterrichtseinheiten

| Ziel                                   | Dieser Dialog ermöglicht die gleichzeitige Änderung von Eigenschaften mehrerer durch Filter ausgewählter Unterrichtseinheiten                          |                                                                                  |  |  |  |  |  |  |  |  |
|----------------------------------------|----------------------------------------------------------------------------------------------------|----------------------------------------------------------------------------------|--|--|--|--|--|--|--|--|
|                                        | Beispiele für Einsatzmöglichkeiten:                                                                                                    |                                                                                  |  |  |  |  |  |  |  |  |
|                                        | <ol> <li>Lehrerbezogener Raum:<br/>Allen Unterrichtseinheiten einer Lehrkraft wird der gleiche fixe Raum<br/>zugeordnet.</li> </ol>                    |                                                                                  |  |  |  |  |  |  |  |  |
|                                        | <ol> <li>Doppelstunden:<br/>In den Jahrgangsstufen 5 bis 7 sollen alle Unterrichtseinheiten im Fach<br/>Deutsch eine Doppelstunde erhalten.</li> </ol> |                                                                                  |  |  |  |  |  |  |  |  |
|                                        | <ol> <li>Zeitfilter:<br/>Alle Intensivierungsstunden in einer bestimmten Jahrgangsstufe sollen in<br/>einer Randstunde unterrichtet werden.</li> </ol> |                                                                                  |  |  |  |  |  |  |  |  |
| Aufruf                                 | Wenn in den Grunddaten die Registerseite<br>wird die Sammeländerungsfunktion über d<br>Sammeländerungen von Einheiten                                  | Unterrichtseinheiten aktiv ist,<br>en Menüpunkt <b>Bearbeiten —</b><br>fgerufen. |  |  |  |  |  |  |  |  |
| Vorgehensweise                         | Die Änderung erfolgt in drei Schritten:                                                                                                    |                                                                                  |  |  |  |  |  |  |  |  |
| 1) Auswahl der<br>Unterrichtseinheiten | Nach Betätigung des Schalters öffnet<br>sich der Dialog zur Auswahl von<br>Unterrichtseinheiten über Klassen-,<br>Lehrer- und Fächerfilter.            | Einheiten auswählen                                                              |  |  |  |  |  |  |  |  |

Nachdem die Einheiten ausgewählt wurden, erscheinen Sie in einer Liste unterhalb des Schalters.

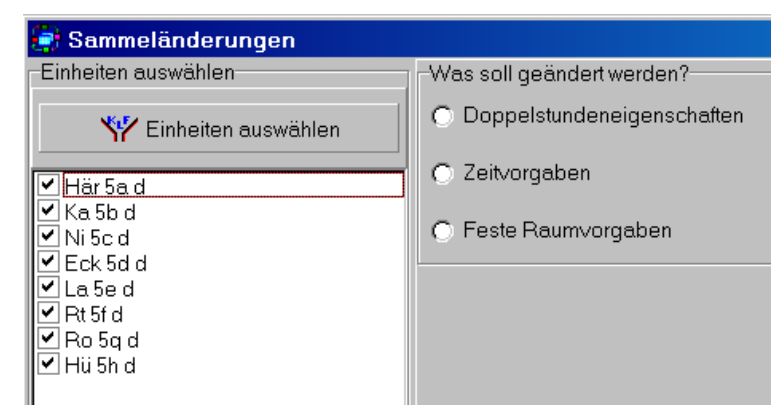

Die zu ändernden Eigenschaften teilen sich in drei Gruppen. Nach der Auswahl erscheinen die zugehörigen Details:

2) Auswahl der zu ändernden Eigenschaften

| 3a) Doppelstunden-<br>eigenschaften | Was soll geändert werden?         Image: Doppelstundeneigenschaften         Image: Zeitvorgaben         Image: Doppelstundeneigenschaften         Doppelstundeneigenschaften         Image: Doppelstundeneigenschaften         Was wird bearbeitet?         Image: Blockgröße         Image: Maximale Stundenzahl pro Tag         Getrennte Doppelstunden         Pause zwsichen Doppelstunden | Maximale Stundenzahl pro Tag 1 1<br>Mindestzahl an Doppelstunden 0 1<br>Maximale Zahl an Doppelstunden 1 1                                                                |
|-------------------------------------|----------------------------------------------------------------------------------------------------|----------------------------------------------------------------------------------------------------|
| 3b) Zeitvorgabe                     | der zu ändernden Werte.<br>Nach Betätigung des Schalters<br>öffnet sich der Dialog zur<br>Auswahl einer Zeitvorgabe<br>(vormittags, Randstunde etc.).<br>Die ausgewählte Zeitvorgabe<br>wird dann unterhalb des<br>Schalters genannt.                                                                                                    | Was soll geändert werden?         Doppelstundeneigenschaften         Zeitvorgaben         Feste Raumvorgaben         Zeitvorgaben         Zeitvorgaben         Randstunde |
| 3c) Raumvorgaben                    | Feste Raumvorgaben         Für die ausgewählten Unterrichtseinheiten         Analog können auch Einträge fester Räum         Raumvorgabe löschen         N11         N13         N14         N15         In der Aufklappliste kann man er         Unterrichtseinheiten wählen oder                                                                                                    | n kann ein fester Raum für die Verplanung vor<br>me gelöscht werden.                                                                                                    |
| Abschluss                           | Nach Eingabe der/des geänderte<br>markierten Unterrichtseinheiten ü<br>Schritte 1) bis 3) wiederholt werd                                                                                                    | n Werte(s) werden diese auf die<br>ibertragen. Anschließend können die<br>den.<br>Werte auf alle Einheiten übertragen<br>X Abbrechen ohne Übernehme                       |

Am Ende werden alle getätigten Veränderungen in den Stundenplan übernommen oder – bei Fehleingaben – die Aktion abgebrochen.

# 2.10 Sonderstunden

Aufruf

# Wählen Sie in den Grunddaten das Registerblatt **Sonderstunden**:

| Nr | Kurzn: | Name         | Klasse | Lehr | Raur | Direk | Perso |
|----|--------|--------------|--------|------|------|-------|-------|
| 1  |        |              | k      | I    | r    |       |       |
| 2  | ****   | *****        |        |      |      |       |       |
| 3  | ++++   | ++blockiert+ |        |      |      |       |       |
| 4  | Spr.st | Sprechstunde |        | I    |      |       |       |
| 5  | Präs.  | Präsenz      |        | I    |      |       |       |
| 6  | P.Rat  | Personalrat  |        |      |      |       | р     |
| 7  | Dir.   | Direktorat   |        |      |      | d     |       |
|    |        |              |        |      |      |       |       |

| Was sind<br>Sonderstunden ?     | WILLI2 unterscheidet zwischen echten Einheiten, die durch die Angabe von<br>Klasse, Lehrer und Fach festgelegt werden, und so genannten<br>Sonderstunden.<br>Sonderstunden sind z. B. die Sprechstunde, die Präsenzen, Direktorats-<br>stunden oder auch gesperrte Stunden.                                                                                                    |  |  |  |  |  |  |  |  |
|---------------------------------|----------------------------------------------------------------------------------------------------|--|--|--|--|--|--|--|--|
| Wie setzt man<br>Sonderstunden? | Sonderstunden kann man im Hauptdialog durch <b>Drag &amp; Drop</b> aus der linken Auswahlliste oder über das <b>Auswahlfenster für Unterrichtseinheiten</b> verplanen.                                                                                                    |  |  |  |  |  |  |  |  |
| Editieren der                   | Es gibt zwei Arten von Sonderstunden:                                                                                                    |  |  |  |  |  |  |  |  |
| Sonderstunden                   | <ul> <li>20 von WILLI2 vorgegebene Sonderstunden, bei denen nur die<br/>Druckerausgabe verändert werden kann.</li> </ul>                                                                                                    |  |  |  |  |  |  |  |  |
|                                 | Vom Benutzer selbst definierte Sonderstunden                                                                                                    |  |  |  |  |  |  |  |  |
| Raumzuordnung                   | Bestimmten Sonderstunden, die sich auf Lehrerpläne beziehen (z. B.<br>Sprechstunden), können auch Räume zugeordnet werden!<br>In den vorgegeben Sonderstunden trifft dies für Sprechstunde und<br>Verfügungsstunde zu.<br>Die Räume können über den Raumdialog oder im Lehrerplan mit Drag &<br>Drop (bei entsprechender Anzeigeeinstellung der Auswahlliste) zugewiesen<br>werden. |  |  |  |  |  |  |  |  |

# Aufbau des Fensters

| Spalte      | Bedeutung                                                                            |
|-------------|--------------------------------------------------------------------------------------|
| Kurzname    | Das Symbol für die Bildschirmausgabe kann bis zu 6 Zeichen lang sein.                |
| Name        | Die Ausgabe beim Drucken kann maximal 30 Zeichen lang sein.                          |
| Klasse      | Ein ${f k}$ gibt an, dass diese Sonderstunde für Klassenpläne verwendbar ist.        |
| Lehrer      | Ein I gibt an, dass diese Sonderstunde für Lehrerpläne verwendbar ist.               |
| Raum        | Ein <b>r</b> gibt an, dass diese Sonderstunde für Raumpläne verwendbar ist.          |
| Direktorat  | <b>d</b> gibt an, dass diese Sonderstunde für Direktoratsmitglieder verwendbar ist.  |
| Personalrat | <b>p</b> gibt an, dass diese Sonderstunde für Personalratsmitglieder verwendbar ist. |

# 2.11 Zeitwünsche, Zeitvorgaben und Zeitfilter

| Abgrenzung der                                           | Mar                                                                                                    | n muss                | s zwisc              | hen Z          | eitvo    | rgab   | en ι  | unte         | ersch   | eider           | n, die           | 2              |             |      |             |   |
|----------------------------------------------------------|----------------------------------------------------------------------------------------------------|-----------------------|----------------------|----------------|----------|--------|-------|--------------|---------|-----------------|------------------|----------------|-------------|------|-------------|---|
| Begriffe                                                 | <ul> <li>strikt eingehalten werden müssen ("harte" Vorgaben)</li> </ul>                                                                                                    |                       |                      |                |          |        |       |              |         |                 |                  |                |             |      |             |   |
|                                                          | <ul> <li>und Zeitwünschen, die sich als "weiche" Vorgaben nur auf die<br/>Bewertungsfunktionen auswirken.</li> </ul>                                                                                                    |                       |                      |                |          |        |       |              |         |                 |                  |                |             |      |             |   |
|                                                          | In Klassen-, Lehrer- und Raumplänen werden "harte" Vorgaben durch<br>Sperrungen in den Plänen oder durch die Festlegung bestimmter freier<br>Tage für Lehrkräfte umgesetzt. Für Unterrichtseinheiten kann man Zeitfilter<br>für die Stunden festlegen, zu denen ein Unterricht verplant werden kann.                                                                       |                       |                      |                |          |        |       |              |         |                 |                  |                |             |      |             |   |
|                                                          | Steht eine Stunde für einen Lehrer, eine Klasse oder einen Raum nicht zur<br>Verfügung, so sollte diese im entsprechenden Plan gesperrt werden. Solche<br>Sperrungen sind effektiver als die Einführung vieler Zeitvorgaben für<br>Unterrichtseinheiten.<br>Das Sperren von Planstunden erfolgt über die entsprechenden<br>(Kontext)Menüpunkte oder mit der Taste "Einfg". |                       |                      |                |          |        |       |              |         |                 |                  |                |             |      |             |   |
| Bearbeiten der<br>Zeitfilter für<br>Unterrichtseinheiten | <ul> <li>Zeitfilter für Unterrichtseinheiten</li> <li>Rufen Sie die ausführliche Unterrichtsverteilung (Unterrichtsliste) auf<br/>und sorgen Sie defür, dass die gewünschte Einheit sichtbar ict</li> </ul>                                                                                                    |                       |                      |                |          |        |       |              |         |                 |                  |                |             |      |             |   |
|                                                          |                                                                                                    |                       | orgen                |                | inar, c  | 1000   | uic   | ger          | vanis   | cirico          |                  |                | enebar      | Joel |             | i |
|                                                          | WV<br>Del                                                                                                    | ni Dan                | de aitana d          | Diana A        |          | Kas    | lu    | Ame          | a la t  | ul natrina      |                  | 106-           |             |      | <u> ?</u> × |   |
|                                                          |                                                                                                    | iei <u>p</u> eai<br>Ì | ibeiten j            | ian A<br>ia Ìr |          | i ⊸    | pein  | Ansi<br>1 m  | ionit i | viaikiei        | ung i<br>Lista   | niie<br>wichte | ou ortoiluu | a le |             |   |
|                                                          |                                                                                                    | assen                 |                      | aπe F          | acher    | Гка    | ume   |              | acnra.  | ume             |                  |                |             | ישןצ |             |   |
|                                                          | ma                                                                                                    | a <b>l</b> D-Kla      | a D-Lei              | 1D-Fa          | dStur    | Sch    | Blo   | Min          | Ma×     | Max             | getr             | ePau           | I Zeitfilte | rRau | Fac         |   |
|                                                          |                                                                                                    | 5a                    | Ri                   | b              | 2        | 30     |       |              |         |                 |                  |                | $\langle$   | D    | 5           |   |
|                                                          |                                                                                                    | 5a                    | Lh                   | ku             | 2        | 30     | 2     | 1            | 1       | 2               |                  | Ρ              |             | 1    | 2           |   |
|                                                          |                                                                                                    | 5a                    | Kin                  | mu             | 2        | 30     |       |              |         |                 |                  |                |             |      | 6           |   |
|                                                          |                                                                                                    | F = 1-                | -:                   |                | 1        | 4.5    | la_   | 4            | 4       | 2               |                  | <b>_</b>       |             | 1    |             |   |
|                                                          | Zeit                                                                                                    | vorgabel              | mit Doppe            | elklick be     | earbeite | n      |       |              |         |                 |                  |                |             |      |             |   |
|                                                          |                                                                                                    | Führo                 | n cio o              | inon l         | Jopp     | olklic | ·k in | n Ec         | Jd 7    | 'aitfi          | ltor             | dor E          |             |      |             | 1 |
|                                                          |                                                                                                    | Fc öff                | not cic              | h dor          | Dialo    |        | r R   | n re<br>oorb |         | enni<br>og dø   | r 70             | itvor          | ashor       | ius. |             |   |
|                                                          | Zeit                                                                                                    |                       | net sic              | n uer          | Dialo    | iy zu  |       | earu         | eitu    | iy u            | er ze            | itvor          | yabe:       |      |             | i |
|                                                          |                                                                                                    | rorgabor              |                      |                |          |        |       |              |         |                 |                  |                |             |      |             | i |
|                                                          |                                                                                                    | Keine Z               | eitvorgab            | e              |          |        |       |              | Sich    | aussch<br>andet | iließen<br>Inde  | de Ein:        | stellungen  |      |             |   |
|                                                          |                                                                                                    | inheit ist            | verplanb             | ar             |          |        |       |              | Õ B     | andstu          | inde (n          | nittags)       |             |      |             |   |
|                                                          |                                                                                                    | Vormitt<br>7. in deed | lags<br>Millionna    |                |          |        |       |              | ΘN      | ur bes          | timmte           | Tage           |             |      |             | l |
|                                                          |                                                                                                    | l nach-               | mittagspa<br>vittaga | use            |          |        |       |              | O N     | ur besl         | timmte<br>to Tra | Stunde         | en<br>lo    |      |             |   |
|                                                          |                                                                                                    | nachm                 | intags               |                |          |        |       |              | -U B    | esauuu          | ue i ag          | raiuna         | ie .        |      |             | 1 |

Vormittag Mittag Mo Di Mi

C Filter verwenden

Mo Di Mi

| Aufbau des Dialogs                       | Die Zeitvorgaben im linken Feld sind untereinander und mit den Einträgen<br>Nur bestimmte Tage/Stunden des rechten Feldes kombinierbar.                                                                                                    |  |  |  |  |  |  |  |  |  |  |  |
|------------------------------------------|----------------------------------------------------------------------------------------------------|--|--|--|--|--|--|--|--|--|--|--|
|                                          | Die Einstellungen im rechten Feld schließen sich untereinander aus.                                                                                                    |  |  |  |  |  |  |  |  |  |  |  |
| Auswahl von<br>Zeitvorgaben              | Selektiert man in der rechten Liste einen der Einträge <i>Nur bestimmte Tage</i> oder <i>Nur bestimmte Stunden</i> , so öffnet sich ein Auswahlfenster zum Festlegen dieser erlaubten Tage oder Stunden.                                                                                                    |  |  |  |  |  |  |  |  |  |  |  |
|                                          | Für kompliziertere Zeitvorgaben, die mit den anderen Vorgabetypen nicht realisierbar sind, können Zeitfilter angelegt werden.                                                                                                    |  |  |  |  |  |  |  |  |  |  |  |
| Zeitfilter                               | Zeitfilter für Unterrichtseinheiten bearbeiten         Filterauswaht         Ausgewählter Filter       Angelegte Zeitfilter       : 2         Mo1 Mo2 Mo3 Mo4 Di1 Di2 Di3 Di4 Mi1 Mi2 Mi3 Mi4       Maximale Zeitfilter       : 2         Nr       Zeitfilter       Verwendet bei den Einheiten       Neuen Filter anlegen         1       Mo1 Mo2 Mo3 Mo4 Di1 Di2 Di3 Di4 Mi1 I       Kin 5a mu Wi 5b mu Wi 5b mu Wi 5d mu       Neuen Filter anlegen         2       Do1 Do2 Do3 Do4 Do5 Do6 Fr1 Fr2 Fr31       Sin 6a ek Sin 6b ek       Einheiten       Löschen         1       Mo1 Mo2 Mo3 Mo4 Di1 Di2 Di3 Di4 Mi1 I       Kin 5a mu Wi 5b mu Wi 5c mu Wi 5d mu       Bearbeiten       Einheiten         1       Mo1 Do2 Do3 Do4 Do5 Do6 Fr1 Fr2 Fr31       Sin 6a ek Sin 6b ek       Einheit(en) hinzufügen       Löschen         1       Bearbeiten oder       Iöschen       Verwendet bei den Einheiten       Löschen       Löschen         1       Mo1 Mo2 Mo3 Do4 Do5 Do6 Fr1 Fr2 Fr31       Sin 6a ek Sin 6b ek       Filter neu       Angelegte, Schliessen         1       Bearbeiten oder       Iöschen       Verwendet bei den Einheiten oder       Schliessen |  |  |  |  |  |  |  |  |  |  |  |
|                                          | Der Zeitfilterdialog kann über das Zeitvorgabefenster oder auch über das<br>Hauptmenü <i>Grunddaten/Zeitfilter</i> aufgerufen werden.                                                                                                    |  |  |  |  |  |  |  |  |  |  |  |
|                                          | Die Abbildung zeigt den Zeitfilterdialog nach dem Aufruf über das<br>Hauptmenü.                                                                                                    |  |  |  |  |  |  |  |  |  |  |  |
|                                          | Beim Aufruf über den Zeitvorgabedialog einer bestimmten Einheit erhält das<br>Fenster einen Schalter zum sofortigen Zuweisen eines Filters zur<br>aufrufenden Einheit.                                                                                                    |  |  |  |  |  |  |  |  |  |  |  |
| Aufbau des Dialogs                       | Der zentrale Bereich des Dialogs gliedert sich in                                                                                                    |  |  |  |  |  |  |  |  |  |  |  |
|                                          | die Liste der bestehenden Zeitfilter und                                                                                                    |  |  |  |  |  |  |  |  |  |  |  |
|                                          | • die Liste der Unterrichtseinheiten, denen der jeweilige Filter zugeordnet ist.                                                                                                    |  |  |  |  |  |  |  |  |  |  |  |
| Neuen Filter anlegen                     | Klicken Sie auf den Schalter Neuen Filter anlegen                                                                                                    |  |  |  |  |  |  |  |  |  |  |  |
|                                          | > Es öffnet sich ein Dialog zur Auswahl der erlaubten Stunden.                                                                                                    |  |  |  |  |  |  |  |  |  |  |  |
|                                          | > Der neu festgelegte Filter wird in die linke Liste aufgenommen.                                                                                                    |  |  |  |  |  |  |  |  |  |  |  |
| Löschen und<br>Bearbeiten von<br>Filtern | Nach einem Klick auf Bearbeiten öffnet sich das Zeitauswahlfenster<br>zum Verändern eines bestehenden Filters                                                                                                    |  |  |  |  |  |  |  |  |  |  |  |
|                                          | • Mit dem Schalter Löschen entfernt man einen Zeitfilter vollständig.                                                                                                    |  |  |  |  |  |  |  |  |  |  |  |

Filter für Einheiten verwenden

- > Wählen Sie mit der Maus den Filter an, dem Einheiten zugewiesen werden sollen.
- > Klicken Sie den Schalter Einheit(en) hinzufügen an.
- > Es öffnet sich ein Dialog zur Auswahl von Unterrichtseinheiten.
- Bestimmen Sie in diesem Dialog durch gezielte Auswahl von Klasse, Lehrer und Fach die gewünschten Einheiten . (UND-Verknüpfung der drei Größen!)
- Die ausgewählten Einheiten erscheinen in der Spalte der zugeordneten Unterrichtseinheiten.
- Führen Sie einen Doppelklick auf eine Einheitengruppe in der rechten Liste aus.
- Eine Liste wird aufgeklappt, in der die Einheiten einzeln aufgeführt sind.

| Nr     | Zeitfilter                                                                   | Verwendet bei den Einheiten                |
|--------|------------------------------------------------------------------------------|--------------------------------------------|
| 1<br>2 | Mo1 Mo2 Mo3 Mo4 Di1 Di2 Di3 Di4 Mi1<br>Do1 Do2 Do3 Do4 Do5 Do6 Fr1 Fr2 Fr3 I | Kin 5a mu<br>Wi5b mu<br>Wi5c mu<br>Wi5d mu |
|        |                                                                              | Löschen                                    |

- Klicken Sie eine dieser Einheiten an.
- Klicken Sie auf Löschen.

Zeitwünsche

# Zeitwünsche bearbeiten

In WILLI2 kann man für

- Klassen,
- Lehrkräfte,
- Räume,
- Fächer und
- Unterrichtseinheiten

Zeitwünsche vorgeben.

Für jede Planstunde kann dabei ein Wert von

-3 : sollte nicht verplant werden

bis zu

3: sollte unbedingt verplant werden

vergeben werden.

Diese Zeitwünsche stellen "weiche" Vorgaben dar und wirken sich auf die Bewertungsfunktionen aus.

Filter bei einer Einheit entfernen Aufruf des Dialogs für Zeitwünsche Der Dialog zum Eingeben und Bearbeiten der Zeitwünsche kann im Hauptmenü über *Grunddaten/Zeitwünsche eingeben* oder aus verschiedenen Programmteilen heraus über das Symbol (+) aufgerufen werden.

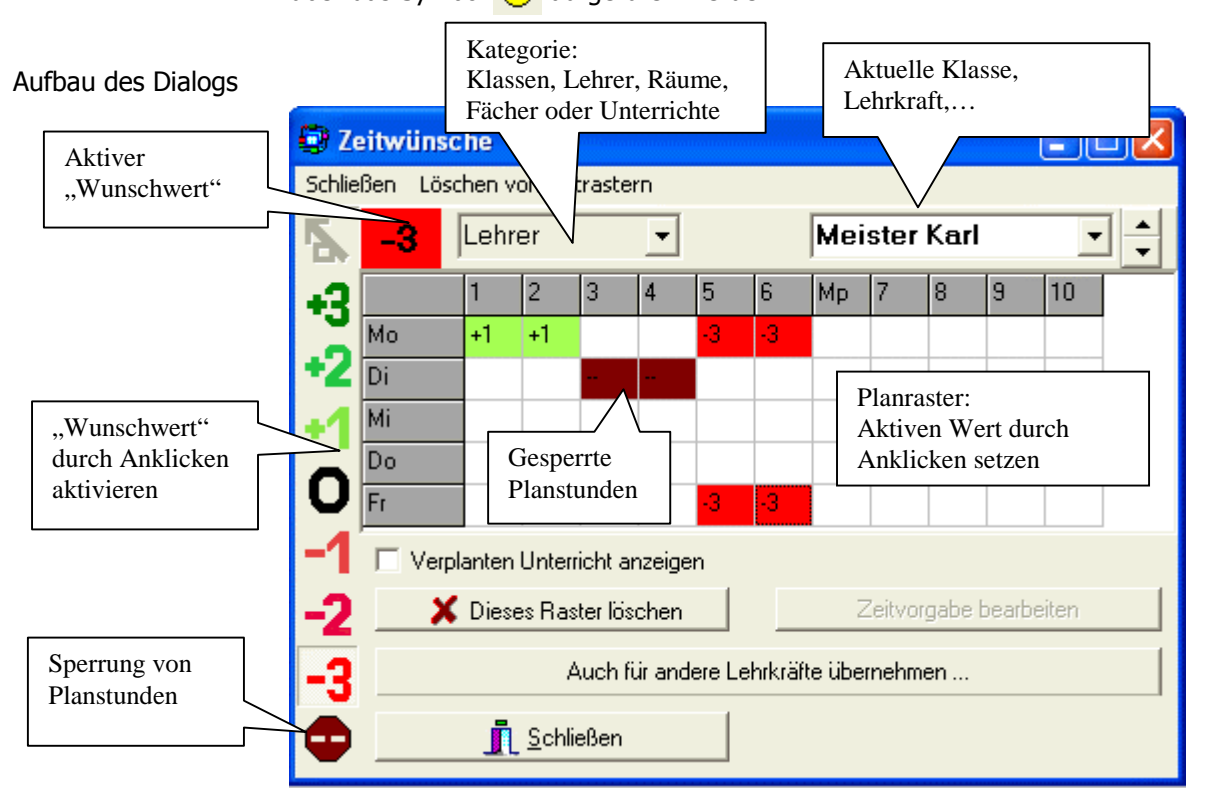

| Bearbeiten der<br>Zeitwünsche           | Nach dem Aufruf des Dialogs gehen Sie beim Bearbeiten des Zeitwunschrasters wie folgt vor:                                                                                                    |
|-----------------------------------------|----------------------------------------------------------------------------------------------------|
|                                         | <ul> <li>Wählen Sie zunächst die Kategorie (Klasse, Lehrer,) aus</li> </ul>                                                                                                    |
|                                         | Selektieren Sie in der rechten Auswahlliste die aktuelle Klasse, den gewünschten<br>Lehrer usw.                                                                                                    |
|                                         | Aktivieren Sie durch Anklicken in der linken Spalte den gewünschten Wert von –3<br>bis +3.                                                                                                    |
|                                         | Dieser wird dann links oben besonders hervorgehoben.                                                                                                    |
|                                         | Vergeben Sie den aktuellen Wunschwert durch Anklicken der Planstunden.                                                                                                    |
|                                         | Das Löschen eines Wertes erfolgt durch Setzen des Wertes 0.                                                                                                    |
|                                         | Sperrungen in Plänen nehmen Sie mit Hilfe des Symbols vor.                                                                                                    |
| Besonderheiten                          | Besonderheiten:                                                                                                    |
|                                         | • Sie können sich die schon verplanten Stunden durch Rahmen einblenden lassen.<br>Aktivieren Sie dazu das entsprechende Kontrollkästchen.                                                                                                    |
|                                         | • Sie können das aktive Planraster auch auf andere Pläne übertragen und so typische Wunschwertverteilungen rasch kopieren.                                                                                                    |
| Wunschwerte für<br>Unterrichtseinheiten | Bei der Bearbeitung von <b>Zeitwünschen für Unterrichtseinheiten</b> sind einige<br>Besonderheiten zu beachten:                                                                                                    |
|                                         | Während für jeden Klassen- oder Lehrerplan ein individuelles Raster abgespeichert wird,<br>können sich Unterrichte Raster teilen. Erkennt WILLI2, dass das Zeitraster der aktiven<br>Unterrichtseinheit von mehreren Unterrichten benutzt wird, so erscheint rechts im Dialog |

139

| 😨 Ze   | eitwünso | :he    |               |         |         |        |            |         |         |      |        |       |                                                  |
|--------|----------|--------|---------------|---------|---------|--------|------------|---------|---------|------|--------|-------|--------------------------------------------------|
| Schlie | Ben Lösa | then v | on Zei        | traste  | m       |        |            |         |         |      |        |       |                                                  |
| 5      | -3       | Unte   | erricht       | e       | •       | *      | <b>*</b> / | Ri 5    | ia B    |      |        | •     | Die folgenden Einheiten<br>verwenden das gleiche |
| +3     | Mo       | 1      | 2             | 3       | 4       | 5      | 6          | Mp      | 7       | 8    | 9      | 10    | Mi 5b B                                          |
| +2     | Di       |        |               |         |         |        | -3         |         |         |      |        |       | Ge 5d B<br>K 5e B<br>Gra 5c B                    |
| +1     | MI<br>Do |        |               |         |         |        | -3         |         |         |      |        |       |                                                  |
| -1     | Fr       |        |               |         |         |        |            |         |         |      |        |       |                                                  |
|        | I Verp   | lanten | Unterr        | icht ar | nzeige  | n      |            |         |         |      |        |       |                                                  |
| -2     | X        | Diese  | es Ras        | ter lös | chen    |        |            | 2       | Zeitvoi | gabe | bearbe | eiten |                                                  |
| -3     |          |        | A             | uch fi  | ir ande | ere Un | terrich    | ite übe | ernehm  | nen  |        |       |                                                  |
| ٠      |          | j      | <u>S</u> chli | eßen    |         |        |            |         |         |      |        |       |                                                  |

eine Liste der mit den betroffenen Einheiten.

Sobald Sie das Raster ändern, gilt dies auch für die anderen Unterrichte.

Wenn Sie dies verhindern möchten, so können Sie in der rechten Auswahlliste Einheiten durch Setzen des Kontrollkästchens markieren und neue unabhängige Rastergruppen anlegen (Symbol ) oder für jeden Unterricht ein eigenes Raster anlegen (Symbol ).

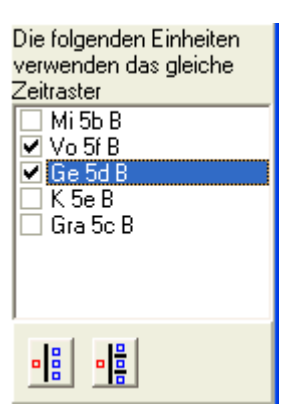

Im nebenstehenden Beispiel würden die beiden markierten Einheiten eine neue Gruppe mit einem gemeinsamen Zeitwunschraster erhalten.

Auswahl der Unterrichte Wählt man die Kategorie Unterrichtseinheiten, so werden zunächst alle Unterrichte in die rechten Auswahlliste aufgenommen. Dadurch kann die Liste sehr umfangreich werden. Sie können die in der Liste aufgeführten Unterrichtseinheiten auch einschränken. Dazu gibt es zwei Auswahlkriterien:

- Mit der Schaltfläche N nehmen Sie alle Kopplungen in die Auswahlliste auf.
- Nach einem Klick auf Y gelangen Sie in den Dialog zur Auswahl von Unterrichtseinheiten über Klasse, Fach und Lehrkraft.

140

Löschen von Zeitwünschen

### Löschen einzelner Einträge

In einem Zeitwunschraster sind nicht extra gesetzte Wert mit dem Wert 0 vorbelegt.

Entsprechend löscht man einen Eintrag in einem Zeitwunschraster durch Überschreiben mit dem Wunschwert 0. Man aktiviert dazu durch Anklicken den Wert 0 und setzt diesen dann durch einen Klick für eine Planstunde.

### Löschen ganzer Zeitwunschraster

Das aktive Zeitwunschraster löscht man durch einen Klick auf die Schaltfläche X Dieses Raster löschen

Für Sammellöschungen führt man mit dem Menüpunkt *Löschen von Zeitrastern* aus.

| Löschen von Zeitrastern | <u>_</u> |
|-------------------------|----------|
| von Lehrern             | 5        |
| von Klassen             |          |
| von Räumen              |          |
| von Fächern             |          |
| von Unterrichtseinheite | n        |

Nach Auswahl der Kategorie gelangt man in ein Auswahlfenster für die zu löschenden Zeitwunschraster.

Zeitfilter Mit der Schaltfläche Zeitvorgabe bearbeiten können Sie aus dem Zeitwunschfenster heraus den Dialog zum Festlegen von "harten" Zeitfiltern aufrufen.

# 2.12 Stundentafeln, ,Schultypen'

Stundentafeln dienen zur Unterstützung der Deputatsvergabe und zur automatischen Festlegung der Wochenstundenzahl eines Unterrichts in der Unterrichtsverteilung.

- Es können in WILLI2 bis zu 31 Schultypen definiert werden; jedem Schultyp wird eine Stundentafel zugeordnet.
- Eine Stundentafel kann die Stundenzahlen für bis zu 255 Fächer in den Jahrgangsstufen 0 bis 15 aufnehmen.
- Jeder Klasse kann ein Schultyp und damit eine Stundentafel zugeordnet werden.

Die Bearbeitung der Schultypen erfolgt über den Menüpunkt *Grunddaten* des Hauptmenüs auf der Registerseite *Stundentafeln/Schultypen* 

| Klassen Lehrkräfte Fäch                             | er   Räume   Fachräume   Unterrichts∨erteilung                                 | Sor        | nder       | stun     | den      | Sch | nultyp | oen/ | Stund | denta | feln | Ko |   |
|-----------------------------------------------------|--------------------------------------------------------------------------------|------------|------------|----------|----------|-----|--------|------|-------|-------|------|----|---|
| Schultypen bearbeiten Aktive Stundentafel Nr.1 = G8 |                                                                                |            |            |          |          |     |        |      |       |       |      |    |   |
| Liste der Schultypen                                | Einstellungen für die Anzeige                                                  | G8         | 5          | 5        | 6        | 7   | 8      | 9    | 10    | 11    | 12   | 13 | ^ |
| 1=G8                                                | 🔲 Fächer mit Eintrag in der Stundentafel                                       | EV         | 2          | 2        | 2        | 2   | 2      | 2    | 2     |       |      |    |   |
| 2=NTG                                               | Fächer Alle                                                                    | <u>  K</u> | 2          | 2        | 2        | 2   | 2      | 2    | 2     |       |      |    |   |
| 3=WSG<br>4=MNG                                      |                                                                                | ETI        | 1 2        | 2        | 2        | 2   | 2      | 2    | 2     |       |      |    |   |
| 5=WWG                                               |                                                                                |            | - 5        | -        | 4        | 4   | 4      | 4    | 3     |       |      |    |   |
|                                                     | Jgst. 5678910111213                                                            |            | 5          | )        | 4        | 4   | 3      | 3    | 3     |       |      |    |   |
|                                                     | (Felder mit Mausklick bearbeiten)                                              |            | _          | _        |          |     |        |      |       |       |      |    |   |
|                                                     |                                                                                | M          | 4          | 4        | 4        | 4   | 3      | 4    | 3     |       |      |    |   |
|                                                     | Aktuelle Stundentafel kopieren                                                 | PH         |            |          |          |     | -      |      |       |       |      |    |   |
|                                                     | Die aktuelle Stundentafel kann auch auf<br>endere Schultzpen übertregen werden | PH         | Ü          |          |          |     |        |      |       |       |      |    |   |
|                                                     | andere Schukypen überragen werden.                                             | С          |            |          |          |     |        |      |       | 2     |      |    |   |
|                                                     | C                                                                              |            |            |          |          |     |        |      |       |       |      |    |   |
|                                                     | Übertragen auf einen anderen Schultyp                                          | EK         | 2          | 2        |          | 2   | 2      |      | 2     |       |      |    |   |
|                                                     |                                                                                | B          |            | <u>,</u> | <u> </u> | 0   | 4      | 1    | -     |       |      |    |   |
|                                                     |                                                                                | Ku         | - 2        | -        | 2        | 2   | 1      | 1    | 1     |       |      |    |   |
|                                                     | Export/Import von Stundentatein                                                | SPI        | <u>и</u> 2 | -        | 2        | 2   | 1      | 1    | -     |       |      |    |   |
| Neuer Schultyn                                      | Datei exportiert oder aus einer Datei importier                                | t G        |            | -        | -        | -   | · ·    | · ·  |       |       |      |    |   |
|                                                     | werden.                                                                        | WF         | :          |          |          |     |        |      |       |       |      |    |   |
| Schultyp löschen                                    |                                                                                | RW         | /          |          |          |     |        |      |       |       |      |    |   |
| Schultyn umbennen                                   | In Datei exportieren                                                           | SK         |            |          |          |     |        |      |       |       |      |    |   |
|                                                     | Aus Detai importiaran                                                          | PS'        | Y          |          |          |     |        | _    | _     |       |      |    |   |
|                                                     | Aus Daterimponteren                                                            | PH         |            |          |          |     |        |      |       |       |      |    |   |
|                                                     |                                                                                | лнкі       | 11         |          |          | 1   | 1      | 1    | 1     |       | I    | -  |   |

| Grundsätzliches<br>Vorgehen    | <ul> <li>Man definiert zunächst Schultypen durch Anklicken des Schaltknopfes<br/>,Neuer Schultyp'.</li> <li>Die Bezeichnung des Schultyps muss eindeutig sein und kann bis zu 10<br/>Zeichen umfassen. Groß- und Kleinschreibung wird <u>nicht</u> unterschieden.</li> </ul>                             |
|--------------------------------|----------------------------------------------------------------------------------------------------|
|                                | • Durch Anklicken des Schultyps in der linken Schultypliste wird dessen<br>Stundentafel angezeigt und kann in der Matrix bearbeitet werden.                                                                                                    |
|                                | • Die Schultypen, Stundentafeln und die Zuordnung der Schultypen zu<br>den Klassen werden ab der Version 2.7 in der Plandatei selbst<br>gespeichert. Es besteht aber die Möglichkeit, die Stundentafeln in eine<br>externe Datei zu exportieren und in einer anderen Plandatei wieder zu<br>importieren. |
| Anlegen neuer<br>Stundentafeln | Neue Stundentafeln können aus bereits bestehenden abgeleitet werden.<br>Man aktiviert dazu einen Schultyp und bearbeitet die Stundentafel;<br>anschließend speichert man die aktuelle Tafel unter einem neuen Schultyp                                                                                   |
|                                | mit der Schaltfläche Übertragen auf einen anderen Schultyp .                                                                                                    |

Anzeige der Matrix

Die in der Matrix angezeigten Fächer und Jahrgangsstufen können über Auswahlfilter festgelegt werden. Die Bearbeitung der Filter geschieht durch einen Doppelklick auf die entsprechenden Felder. Abgespeichert werden nur die Fächer mit einem Eintrag größer als Null für mindestens eine Jahrgangsstufe.

| Einstellungen für die Anzeige            |  |  |  |  |  |  |  |  |
|------------------------------------------|--|--|--|--|--|--|--|--|
| 🗖 Fächer mit Eintrag in der Stundentafel |  |  |  |  |  |  |  |  |
| Fächer Alle                              |  |  |  |  |  |  |  |  |
|                                          |  |  |  |  |  |  |  |  |
| Jgst. 5678910111213                      |  |  |  |  |  |  |  |  |
| (Felder mit Mausklick bearbeiten)        |  |  |  |  |  |  |  |  |

Bearbeiten der Liste der Schultypen

## Die Schultypen können bearbeitet werden

• Über das Kontextmenü der Schultypenliste (rechte Maus)

| Schultypen bearbeiten |                   |  |  |  |  |  |  |  |  |
|-----------------------|-------------------|--|--|--|--|--|--|--|--|
| Liste der Schultypen  |                   |  |  |  |  |  |  |  |  |
| 1=MN                  | IG                |  |  |  |  |  |  |  |  |
| 2=W<br> 3=EL          | Schultyp einfügen |  |  |  |  |  |  |  |  |
| 3                     | Schultyp löschen  |  |  |  |  |  |  |  |  |
|                       |                   |  |  |  |  |  |  |  |  |

• Über die folgenden Schaltflächen

| Neuer Schultyp    |
|-------------------|
| Schultyp löschen  |
| Schultyp umbennen |

Export/Import

Stundentafeln werden in der Stundenplandatei selbst abgespeichert. Damit man einmal angelegte Tafeln auch in anderen Programmen oder Stundenplänen verwenden kann, besteht die Möglichkeit die Schultypen und Stundentafeln in eine externe Datei zu exportieren und zu importieren.

| In Datei exportieren  |
|-----------------------|
| Aus Datei importieren |

Das Format der Exportdatei entspricht genau dem entsprechenden Abschnitt in der Stundenplandatei. Beim Aufruf der Importfunktion erkennt WILLI2 selbst, ob es sich um ein altes (bis Version 2.6) oder neues Stundentafeldateiformat handelt.

# 2.13 Statistik

Aufruf

Statistische Angaben über die gesamte Unterrichtsverteilung findet man unter *Grunddaten/Statistik*.

| 🔄 Statistik                                                                                 |                                                                               |                 |                                                |              |     |     |     |     |     |     |     |     |     |      |     |
|---------------------------------------------------------------------------------------------|-------------------------------------------------------------------------------|-----------------|------------------------------------------------|--------------|-----|-----|-----|-----|-----|-----|-----|-----|-----|------|-----|
| Auswahl                                                                                     | Lehrerstunden detailiert Unterricht / Schülerzahlen pro Tag/Stunde Sportindex |                 |                                                |              |     |     |     |     |     |     |     |     |     |      |     |
| Folgende Lehrkräfte, Klassen und Fächer werden                                              |                                                                               |                 | Deputat                                        | 10           | 5   | 6   | 7   | 8   | 9   | 10  | 11  | 12  | 13  |      |     |
|                                                                                             |                                                                               | SUMME           | 2155                                           | 68           | 276 | 247 | 245 | 218 | 236 | 256 | 204 | 224 | 181 | i Ti |     |
| Auswahi mit Doppelklick bearbeiten                                                          |                                                                               |                 | ev                                             | 26           | 0   | 4   | 4   | 2   | 4   | 4   | 2   | 2   | 2   | 2    |     |
| Lehrkräfte                                                                                  |                                                                               |                 | rk                                             | 86           | 0   | 12  | 10  | 10  | 10  | 10  | 10  | 8   | 8   | 8    |     |
| Alle                                                                                        |                                                                               | eth             | 20                                             | 0            | 2   | 2   | 2   | 2   | 2   | 4   | 2   | 2   | 2   |      |     |
|                                                                                             |                                                                               |                 | d                                              | 243          | 0   | 40  | 28  | 28  | 28  | 21  | 24  | 24  | 29  | 21   |     |
| Klassen                                                                                     |                                                                               |                 | d1                                             | 4            | 0   | 0   | 0   | 0   | 0   | 0   | 0   | 0   | 0   | 4    |     |
| Alle                                                                                        |                                                                               |                 | dl                                             | 16           | 0   | 16  | 0   | 0   | 0   | 0   | 0   | 0   | 0   | 0    |     |
|                                                                                             |                                                                               |                 | dl2                                            | 0            | 0   | 0   | 0   | 0   | 0   | 0   | 0   | 0   | 0   | 0    |     |
|                                                                                             |                                                                               |                 | е                                              | 248          | 1   | 40  | 28  | 28  | 28  | 23  | 27  | 20  | 29  | 24   |     |
| Fächer                                                                                      |                                                                               |                 | el                                             | 30           | 0   | 16  | 14  | 0   | 0   | 0   | 0   | 0   | 0   | 0    |     |
| Alle                                                                                        |                                                                               | el2             | 0                                              | 0            | 0   | 0   | 0   | 0   | 0   | 0   | 0   | 0   | 0   |      |     |
|                                                                                             |                                                                               |                 | f                                              | 106          | 1   | 0   | 12  | 16  | 16  | 20  | 15  | 16  | 5   | 5    |     |
|                                                                                             |                                                                               |                 | fl                                             | 14           | 0   | 0   | 6   | 8   | 0   | 0   | 0   | 0   | 0   | 0    |     |
|                                                                                             |                                                                               | fl2             | 0                                              | 0            | 0   | 0   | 0   | 0   | 0   | 0   | 0   | 0   | 0   |      |     |
|                                                                                             |                                                                               |                 | 1                                              | 68           | 1   | 0   | 16  | 12  | 12  | 10  | 9   | 8   | 0   | 0    |     |
|                                                                                             |                                                                               | LI              | 14                                             | 0            | 0   | 8   | 6   | 0   | 0   | 0   | 0   | 0   | 0   |      |     |
|                                                                                             |                                                                               |                 | LI2                                            | 0            | 0   | 0   | 0   | 0   | 0   | 0   | 0   | 0   | 0   | 0    |     |
|                                                                                             |                                                                               |                 | m                                              | 240          | 1   | 32  | 28  | 28  | 28  | 25  | 29  | 22  | 25  | 22   |     |
|                                                                                             |                                                                               |                 | ml                                             | 30           | 0   | 16  | 0   | 14  | 0   | 0   | 0   | 0   | 0   | 0    |     |
| 🔲 Betreuten Untr                                                                            | erricht bei Leł                                                               | irerstd. zählen | ml2                                            | 0            | 0   | 0   | 0   | 0   | 0   | 0   | 0   | 0   | 0   | 0    |     |
|                                                                                             |                                                                               |                 | <u>m1</u>                                      | 1            | 0   | 0   | 0   | 0   | 0   | 1   | 0   | 0   | 0   | 0    |     |
|                                                                                             |                                                                               |                 | inf                                            | 29           | 0   | 0   | 14  | 7   | 0   | 0   | 6   | 2   | 0   | 0    |     |
|                                                                                             |                                                                               |                 | ph                                             | 98           | 0   | 0   | 0   | 14  | 14  | 13  | 21  | 14  | 14  | 8    |     |
| Gesamtstatistik                                                                             |                                                                               |                 | с                                              | 74           | 0   | 0   | 0   | 0   | 0   | 19  | 19  | 14  | 14  | 8    |     |
| 2                                                                                           | Deputat                                                                       | Verplant        | nt                                             | 30           | 0   | 16  | 14  | 0   | 0   | 0   | 0   | 0   | 0   | 0    |     |
|                                                                                             | 0455                                                                          |                 | ntü                                            | 16           | 0   | 16  | 0   | 0   | 0   | 0   | 0   | 0   | 0   | 0    |     |
| Lehrerstunden                                                                               | 2155                                                                          | 2141            | Ь                                              | 67           | 0   | 0   | 0   | 0   | 11  | 14  | 12  | 0   | 19  | 11   |     |
| Klassenstunden                                                                              | 2111                                                                          | 2097            | <u> </u> <u> </u> <u> </u> <u> </u>   <u> </u> | 11           | 0   | 0   | 0   | 0   | 0   | 0   | 0   | 0   | 3   | 8    | · · |
| Anzeige<br>C Fächer C Fächer - Klassenstufen<br>C Fachgruppen C Fächgruppen - Klassenstufen |                                                                               |                 |                                                |              |     |     |     |     |     |     |     |     |     |      |     |
| <u>_</u>                                                                                    | <u>i</u> chließen                                                             |                 | G                                              | itter drucke | en  |     |     |     |     |     |     |     |     |      |     |

Berechnung der Lehrerstunden

# Bisher wird das **Gesamtdeputat an Lehrerstunden** und eine **detaillierte Lehrstundentabelle** angeboten.

Für die Berechnung des Gesamtdeputats können die in die Berechnung einzubeziehenden Lehrkräfte, Fächer und Klassen ausgewählt werden.

So kann man z. B. verhindern, dass Kurse, die an einer anderen Schule gegeben und angerechnet werden, im Stundenplan aber erscheinen müssen, im Deputat berücksichtigt werden.

Unterrichtseinheiten, bei denen in der Unterrichtsverteilung bereits eingetragen wurde, dass sie im Lehrerdeputat nicht gezählt werden, werden auch in dieser Statistik nicht berücksichtigt.
#### Detailtabelle In der Detailtabelle können Sie vier Anzeigemöglichkeiten wählen. Bei den Optionen, die sich auf Fachgruppen beziehen, werden die Stunden aller Fächer der gleichen Fachgruppe zusammengezählt. Dies ist wichtig, wenn z.B. Fächer doppelt angelegt werden mussten.

Drucken Das Detailgitter kann gedruckt werden; dabei handelt es sich aber bisher lediglich um eine <u>Hardcopy</u> der Tabelle ohne Verwendung eines Druckformats.

Diverse Anfragen zu Erhebungen des Kultusministeriums zum Unterrichtsausfall oder über die Auslastung einer Mensa gaben Anlass zur Integration weiterer statistischer Auswertungen.

| ehrerstunden detai.                 | iliert Unb  | erricht | /Schi | ilerzał | nlen pr          | o Tag            | /Stund             | le   Sp | portind  | ex       |                    |                               | Lehrerstunden detailie                                                                  | st.   | Unte  | rricht | / 50 | chule | erzan | en pr  | o rag/            | stunc          | ie   Sp | portino | lex    |       |   |                                |
|-------------------------------------|-------------|---------|-------|---------|------------------|------------------|--------------------|---------|----------|----------|--------------------|-------------------------------|-----------------------------------------------------------------------------------------|-------|-------|--------|------|-------|-------|--------|-------------------|----------------|---------|---------|--------|-------|---|--------------------------------|
|                                     |             | 1       | 2     | 3       | 4                | 5                | 6                  | Mp      | 7        | 8        | 9                  | 10                            | 111af                                                                                   |       | 1     | 2      | 3    |       | 4     | 5      | 6                 | Mp             | 7       | 8       | 9      | 10    |   | Bo Cho Cho 20<br>Kas 9a cii 15 |
| ontag                               | 452         | 71      | 70    | 68      | 69               | 66               | 65                 | 1       | 15       | 15       | 10                 | 2                             | Gacd fl Montag                                                                          |       | 1765  | 173    | 1 13 | 776   | 1753  | 1773   | 3 1724            | 20             | 332     | 356     | 271    | 36    |   | Lin 9b cü 15                   |
| enstag                              | 476         | 66      | 68    | 69      | 66               | 68               | 67                 | 3       | 26       | 23       | 14                 | 6                             | u 11ef spw Dienstag                                                                     |       | 1682  | 175    | 4 13 | 771   | 1702  | 1771   | 1758              | 50             | 643     | 572     | 356    | 156   |   |                                |
| ittwoch                             | 427         | 68      | 65    | 67      | 71               | 70               | 64                 | 2       | 10       | 8        | 1                  | 1                             | s Gac Ll Mittwoch                                                                       |       | 1745  | 166    | 4 13 | 708   | 1786  | 1751   | 1709              | 36             | 193     | 135     | 25     | 25    |   |                                |
| onnerstag                           | 481         | 63      | 61    | 68      | 69               | 71               | 69                 | 1       | 23       | 24       | 17                 | 15                            | o 12 ku3 Donnerstag                                                                     |       | 1627  | 161    | 5 13 | 728   | 1759  | 1843   | 1712              | 15             | 511     | 539     | 388    | 311   |   |                                |
| eitag                               | 398         | 66      | 63    | 69      | 68               | 69               | 57                 | 1       | 0        | 1        | 2                  | 2                             | 6 12 ku1<br>o 6cd Ll Freitag                                                            | -     | 1648  | 162    | 2 1  | 726   | 1718  | 1715   | 5 1532            | 2 19           | 0       | 2       | 3      | 22    |   |                                |
|                                     | 2234        | 334     | 327   | 341     | 343              | 344              | 322                | 8       | 74       | 71       | 44                 | 26                            | n 11 b c                                                                                | _     |       | -      |      |       |       |        | -                 |                |         |         | _      |       | - |                                |
| <b>C</b> anzaine                    |             |         |       | - Set   | nijler           |                  |                    |         |          |          |                    | >                             | iSep Sep<br>/seg Scui<br>/seg Scui<br>/set Tlad ciu<br>Hu 7bg LL<br>Sa Före<br>Dbe Tlad |       |       |        |      |       |       |        |                   |                |         |         |        |       |   |                                |
| a izoigo                            |             |         |       |         | nurhe            | im het           | treuten            | Unter   | icht zä  | ihlen    |                    |                               | nzeige aktualisieren Anzeige                                                            |       |       |        |      |       | Sch   | iler – |                   |                |         |         |        |       |   | Average alteration             |
| <ul> <li>Unterrichtsstun</li> </ul> | iden (Lehri | erstund | len)  |         |                  |                  |                    |         |          |          | -                  |                               | C Unterrichtsstunde                                                                     | ən (L | .ehre | rstun  | den) |       | •     | nur be | im bet            | reuter         | Unter   | richt z | ählen. |       |   | Anzeige aktualisie             |
| C Schülerzahl                       |             |         |       | c<br>c  | nur be<br>bei be | im bel<br>iden z | treueno<br>sählen. | den Ur  | nterrich | nt zähle | en. Ge<br>so<br>we | ezählt (<br>Iche, c<br>erden. | len Lehrerstunden, auch<br>n Deputat nicht gewertet<br>r verwenden!<br>(* Schülerzahl   |       |       |        |      |       | 0     | hurbe  | im bet<br>iden zi | reuen<br>ählen | den Ui  | nterric | ht zäh | ilen. |   |                                |

Wochentagestatistik, Schülerzahlen In einem zweiten Register können Sie sich auflisten lassen,

- wie viele Unterrichtstunden zu den verschiedenen Wochenstunden planmäßig stattfinden.
- wie viele Schüler zu den jeweiligen Stunden den Unterricht besuchen

Auch hier können die Auswahlfilter verwendet werden.

Durch Anklicken einer Zelle der Tabelle erhalten Sie in der rechten Liste eine genauere Aufschlüsselung der Zahlen.

Bei der Statistik müssen Sie besonders auf die Wertung des betreuten Unterrichts achten.

#### Schüler

- 🔘 bei beiden zählen.

145

#### Sportindex

(ohne Gewähr)

jetzt weniger wichtig, da der Index jetzt auch von der WINLD selbst angezeigt wird Ein weiteres Register dient zur Berechung des Sportindex in Bayern.

Die verschieden zu zählenden Unterrichtseinheiten werden in der Regel über die Fächerauswahl für die Unterrichtseinheiten festgelegt.

| Lehrerstunden detailiert Unterricht / Schülerzahlen pro Tag/Stunde Sportin | dex |
|----------------------------------------------------------------------------|-----|
| Bestimme Basissportklassen                                                 |     |
| 54 Sportklassen 108 Stunden                                                |     |
| Bestimme zusätzlichen Sportunterricht                                      |     |
| 25 zusätzliche Sporttunden                                                 |     |
|                                                                            |     |
| Sportindex 2,46296296296                                                   |     |
|                                                                            |     |
| W Auswahl der Unterrichtseinheiten                                         |     |
| Schaltfläche oder Textfeld anklicken ausgewählt:                           |     |
| Klassen Alle Alle                                                          |     |
| Lehrer Alle Alle                                                           |     |
| Fächer Alle Fus Han Bas Vol Swi Swd Smd                                    | Π   |
| OKX Abbreck                                                                | nen |

| Raumstatistik                                    | Einen sch<br>Raumstat                  | inellen Übe<br>tistik:                                          | erblick übe                                              | r die Ausl                                    | astung de                      | er Räume bie                      | tet die                          |
|--------------------------------------------------|----------------------------------------|-----------------------------------------------------------------|----------------------------------------------------------|-----------------------------------------------|--------------------------------|-----------------------------------|----------------------------------|
| []                                               | Lehrerstur                             | iden detailiert                                                 | Unterricht / S                                           | Schülerzahler                                 | n pro Tag/SI                   | tunde   Sportindex                | Raumstatistik                    |
| Anzahl der                                       | 49 R.                                  | Мо                                                              | Di                                                       | Mi                                            | Do                             | Fr                                |                                  |
| Räume                                            | 1                                      | 7                                                               | 11                                                       | 7                                             | 14                             | 8                                 |                                  |
| Raume                                            | 2                                      | 4                                                               | 3                                                        | 5                                             | 9                              | 12                                |                                  |
|                                                  | 3                                      | 7                                                               | 9                                                        | 8                                             | 2                              | 5                                 |                                  |
|                                                  | 4                                      | 8                                                               | 11                                                       | 4                                             | 1                              | 8                                 |                                  |
| Anzahl der freien                                |                                        | 8                                                               | 4                                                        | 11                                            | 4                              | 1                                 |                                  |
| Raume                                            | 6                                      | 7                                                               | 5                                                        | 8                                             | 9                              | 12                                |                                  |
|                                                  | Мр                                     | 49                                                              | 49                                                       | 48                                            | 48                             | 49                                |                                  |
|                                                  | 7                                      | 41                                                              | 35                                                       | 34                                            | 40                             | 49                                |                                  |
|                                                  | 8                                      | 42                                                              | 29                                                       | 35                                            | 34                             | 49                                |                                  |
|                                                  | 9                                      | 47                                                              | 37                                                       | 47                                            | 36                             | 49                                |                                  |
|                                                  | 10                                     | 49                                                              | 46                                                       | 49                                            | 49                             | 49                                |                                  |
|                                                  |                                        |                                                                 |                                                          |                                               |                                |                                   |                                  |
|                                                  | Vorm.                                  | 14% frei                                                        |                                                          |                                               |                                |                                   |                                  |
|                                                  | Nachm.                                 | 88% frei                                                        |                                                          |                                               |                                |                                   |                                  |
|                                                  |                                        |                                                                 |                                                          |                                               | I                              |                                   |                                  |
| Auswahl der Räume.,<br>die ausgewertet<br>werden | Raumau<br>N11 N13<br>301 302<br>U4 ZU2 | swahl (49 Räu<br>N14 N15 N<br>303 304 305<br>ZU3 ZU4 ZL<br>vahl | ume ausgewäh<br>16 N17 116<br>i 306 307 30<br>15 ZE2 ZE3 | ult )<br>N23 N24 N<br>8 309 310<br>ZE4 ZE5 ZI | 28 201 202<br>401 402 40<br>E6 | 2 203 204 206 2<br>03 404 405 407 | 07 208 209 210<br>408 409 410 U3 |
|                                                  | Alle                                   | Freie Stun                                                      | den anzeigen                                             |                                               |                                |                                   |                                  |

# 3. Das Anzeigen und Verändern von Stundenplänen

- 3.0 Allgemeines
- 3.1 Der Aufbau eines Stundenplans
- 3.2 Der Hauptdialog
  - 3.2.1 Der Aufbau des Hauptdialogs
  - 3.2.2 Die Anzeige von Setzmöglichkeiten
  - 3.2.3 Die manuelle Verplanung von Stunden
- 3.3 Besondere Funktionen im Hauptdialog
- 3.4 Zusätzliche Planfenster
- 3.5 Die Plantabelle
- 3.6 Das Überblicksfenster
- 3.7 Das Löschen von Plänen und Unterrichtseinheiten

# 3.0 Allgemeines

Plantypen

WILLI2 unterscheidet zwei Typen von Plandarstellungen:

- Pläne in üblicher Matrixdarstellung und
- Plantabellen, die an die Stecktafel angelehnt sind.

Die folgenden Kapitel erläutern die in WILLI2 meistens verwendete Matrixform. Im Kapitel 3.4 wird dann die Plantabelle beschrieben.

Pläne in MatrixformHauptdialog<br/>Der Hauptdialog mit seinen beiden Hauptplänen ist das wichtigste Fenster in<br/>WILLI. Er dient sowohl für die meisten Anzeigen, wie auch für die<br/>überwiegende Anzahl von Verplanungen.

 <u>Zusätzliche Planfenster in Registerform</u> Für weitere Informationen außerhalb des Hauptdialogs können zusätzliche Pläne in Registerform eingeblendet werden. Auch sie besitzen die wichtigsten Funktionen für das Verplanen von Stunden. Im Gegensatz zum Hauptdialog können zusätzliche Planfenster in beliebiger Anzahl geöffnet werden.

| W WI          | LLI          | C:\WII  | LI\DEMO.bal          |                     |      |                     |               |                 |                 |                 |               |   | _ 🗆 🗙 |
|---------------|--------------|---------|----------------------|---------------------|------|---------------------|---------------|-----------------|-----------------|-----------------|---------------|---|-------|
| <u>D</u> atei | <u>G</u> run | iddaten | <u>S</u> tundenpläne | <u>P</u> ool-Verpla | nung | <u>V</u> erlegungen | <u>R</u> äume | e <u>T</u> ests | <u>L</u> öschen | E <u>x</u> tras | <u>H</u> ilfe |   |       |
| 2             |              | K       |                      | ± ~                 | ĺ    | 🗊 🔀 🗊               | i             | <b>*</b>        | K. E            | 6               | w 5           | z | 8.43  |

Aufruf der Planfenster Der Aufruf der Planfenster kann erfolgen über

• die Schaltknöpfe

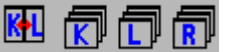

• das Menü *Stundenpläne* 

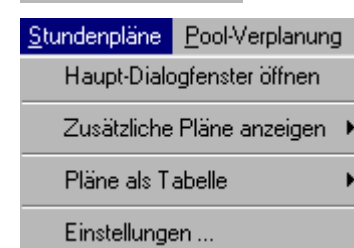

# 3.1 Aufbau eines Stundenplans

| Plankürzel      | 5e     | Мо  |    | Di  |    | Mi |    | Do  |    | Fr 2 | 7/27 | I      |             |   |
|-----------------|--------|-----|----|-----|----|----|----|-----|----|------|------|--------|-------------|---|
|                 | 1      | е   | Sä | mu  | Ne | ku | Hs | е   | Sä | mu   | Ne   |        |             |   |
|                 | 2      | е   | Sä | m   | Gn | ku | Hs | d   | Po | е    | Sä   |        |             |   |
|                 | 3      | spw | Mk | b   | К  | d  | Po | m   | Gn | е    | Sä   |        |             |   |
|                 | 4      | spw | Mk | ek  | Al | d  | Po | rev | Kb | m    | Gn   |        |             |   |
| Konnlungsgymhol | 5      | d   | Ро | d   | Po | е  | Sä | b   | К  | ek   | Al   | $\geq$ |             | 1 |
| Kopplungssymbol | 6      | m   | Gn | rey | Kb |    |    |     |    |      |      | P      | Pausenlinie |   |
|                 | Мр     |     |    |     |    |    |    |     |    |      |      |        |             | 1 |
| Aktive Stunde   | $\geq$ | [   |    |     |    |    |    |     |    |      |      |        |             |   |
| Stundencursor   | 8      |     |    |     |    |    |    |     |    |      |      | 1      |             | 1 |
|                 | 9      |     |    |     |    |    |    |     |    |      |      |        | (/Deputat)  | 1 |
|                 | 10     |     |    |     |    |    |    |     |    | 27/2 | 7    |        |             |   |

Beispiel eines Klassenplans:

| Planaufbau                     | WILLI2 unterscheidet Klassen-, Lehrer- und Raumpläne.                                                                                                    |
|--------------------------------|----------------------------------------------------------------------------------------------------|
|                                | Horizontal werden die Wochentage, vertikal die Stundenkurzbezeichnungen<br>angezeigt. In der linken oberen Planecke findet man das Kürzel der Klasse,<br>des Lehrers oder des Raums.( <b>Plankürzel</b> )                                                                                                   |
| Aktiver Plan, aktive<br>Stunde | Die farbige Hervorhebung des Plankürzels (Standardfarbe Limone) markiert<br>den aktivierten Plan! Die augenblicklich aktive Stunde wird durch einen<br>blauen Rahmen hervorgehoben ( <b>Stundencursor</b> ).                                                                                                |
| Inhalt der Planfelder          | Für die Anzeige der Planfelder gibt es für jede Planart drei verschiedene<br>Möglichkeiten, die man z.B. mit den Schaltknöpfen F/L der Planfenster<br>zyklisch durchschalten kann.<br>So zeigt ein Klassenplan beim Programmstart in jeder Planzelle das<br>unterrichtete Fach und den betreffenden Lehrer. |
|                                | Die folgende Tabelle zeigt die verschiedenen Darstellungsarten:                                                                                                    |

| Modus | Klassenplan   | Lehrerplan    | Raumplan      |
|-------|---------------|---------------|---------------|
| 1     | Fach /Lehrer  | Klasse/Fach   | Lehrer/ Fach  |
| 2     | Lehrer/Raum   | Fach/Raum     | Lehrer/Klasse |
| 3     | Kopplungsbez. | Kopplungsbez. | Lehrer/Klasse |
| 4     | Druckbez.     | Druckbez.     | Lehrer/Klasse |

Formatierung der Zellenbeschriftung und Plananzeige

Die Plananzeige kann über den Menüpunkt Extras/Einstellungen des Hauptmenüs an die Wünsche des Benutzers angepasst werden. Dort kann man z. B.

- die Zahl der Zeichen für die Ausgabe der Fach-, Lehrer- oder Raumkürzel in den Planfeldern festlegen,
- den verwendeten Zeichensatz einstellen oder •
- die Planfarben abändern. Man kann z.B. auch die Fächerfarben (u.a.) als Hintergrundfarben der Planzellen verwenden.

Weitere Planinformationen

Ram

Smr

Smr

Sno

e

d.

d

ie.

Neben den eigentlichen Planeinträgen beinhalten die Pläne noch viele weitere Informationen, die man im Menüpunkt Extras/Einstellungen aktivieren oder auch deaktivieren kann. Beispiele:

- Alle Stunden, in denen die gerade aktive Unterrichtseinheit verplant ist, werden farbig (rot) dargestellt.
- Die Pausen werden durch dickere Trennlinien angezeigt.
- Ein kleines Dreieck in den linken oberen Ecke eines Stundenfeldes weist • auf eine Kopplung hin.

Es kann immer nur ein Vertreter einer Kopplung im Plan angezeigt werden. Welche Einheit eingetragen wird, ist zunächst zufällig. Sie können aber WILLI2 die Einträge nach den Fächern sortieren lassen.

Dazu gibt es unter *Extras* den Menüpunkt *Planeinträge sortieren*. Sie können auch festlegen, dass die Sortierung der Planeinträge bei jedem Laden eines Plans automatisch erfolgt. (*Extras/Einstellungen/Laden/Dateien*)

- Ein kleines Rechteck im rechten oberen Teil eines Feldes zeigt an, dass parallel zu der gerade sichtbaren Unterrichtseinheit noch eine weitere nicht angekoppelte Einheit verplant ist. Dies ist nur möglich, wenn es sich dabei um eine Pseudoeinheit oder um eine Pseudoklasse handelt.
- In Lehrerplänen können Aufsichten angezeigt werden. Diese Option • muss in Extras/Einstellungen/Plananzeige aktiviert werden.
- Die Zahl der Soll- und Habenstunden einer Klasse oder eines Lehrers kann auf zweifache Art eingeblendet werden:
  - Entweder in der Kopfzeile des Plans oder
  - in der letzten Planstunde, soweit diese nicht verplant ist.

In die Sollstundenzahl gehen nur diejenigen Einheiten ein, die auch in der Unterrichtsverteilung erfasst sind.

| Au | Mo         | Di |
|----|------------|----|
| 1  |            |    |
| 2  | 10b d      |    |
| 3  | T.rz.Stock |    |
| 4  | 9a e       |    |
|    |            |    |

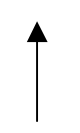

Aufsicht

# Stundenmenü Durch Anklicken einer Planstunde mit der **rechten Maustaste** öffnet sich das **Stundenmenü**, das sowohl Befehle für die gerade angewählte Stunde als auch für den ganzen Plan anbietet:

| <u>A</u> ktive Stunde löschen<br>A <u>k</u> tive Stunde fixieren<br>Ak <u>t</u> uelle Stunde sperren | Entf<br>Strg+F<br>Einfg |
|----------------------------------------------------------------------------------------------------|-------------------------|
| <u>R</u> aum ändern                                                                                  | Start                   |
| Alle Pläne der Einheit                                                                               | •                       |
| Zugehörige Fachraumbelegungen                                                                        | •                       |
| <u>E</u> infache Vertauschung<br><u>V</u> erschiebungsvorschlag                                      | Umsch+F3<br>Strg+F3     |
| 5b Klassenpool anlegen                                                                               | F8                      |
| <u>U</u> nterrichtseinheit editieren                                                                 | •                       |
| <u>S</u> chüler in der Einheit                                                                       |                         |

Die Beschreibung der einzelnen Funktionen des Menüs erfolgt in späteren Kapiteln.

# 3.2 Der Hautpdialog

#### 3.2.1 Der Aufbau des Hauptdialogs

Aufruf des Hauptdialogs Der Aufruf des Hauptdialogs erfolgt

- durch Anklicken des Befehlsknopfes 🕅
- oder durch Auswahl des Menüpunktes Stundenpläne/Hauptdialog.

Es öffnet sich ein Fenster, in dem alle Klassen und Lehrer aufgelistet sind.

Die Auswahl einer Klasse oder eines Lehrers erfolgt dort durch

- anklicken einer Klasse oder eines Lehrerkürzels und anschließendes Bestätigen durch Anklicken von OK oder
- ✤ durch einen Doppelklick auf ein Kürzel.

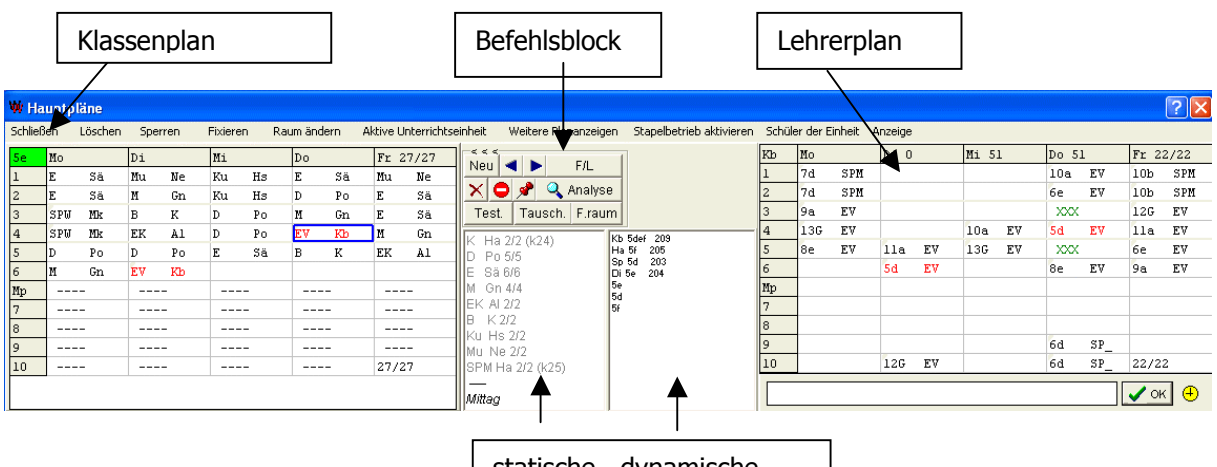

statische dynamische Auswahlliste

Aufbau des Hauptdialogs

Der Hauptdialog besteht aus drei Bereichen:

- Links wird immer ein Klassenplan angezeigt.
- Rechts findet man einen Lehrerplan
- Zwischen den beiden Plänen gibt es den Steuerbereich mit einem Befehlsblock und zwei Auswahllisten.

Die beiden Pläne werden als Hauptpläne bezeichnet.

| Korrespondierende<br>Hauptpläne  | Der I<br>Steur<br>recht<br>gilt f<br>Lehre                                                                                                    | Klasse<br>ert ma<br>ts der<br>ür der<br>erplan | n- und d<br>an den St<br>Plan der<br>Klassen<br>bewegt. | er Lehr<br>tunden<br>entspr<br>plan, w         | erplan<br>cursor<br>echeno<br>venn m     | stehe<br>durch<br>den Le<br>an de        | n in dire<br>den Kla<br>hrkraft<br>n Stund        | ektem<br>issenp<br>angez<br>encurs        | Zusamr<br>lan, so v<br>eigt. En<br>sor durc     | nenhar<br>wird jev<br>tsprech<br>h den     | ıg:<br>veils<br>endes                  |  |  |
|----------------------------------|----------------------------------------------------------------------------------------------------|------------------------------------------------|---------------------------------------------------------|------------------------------------------------|------------------------------------------|------------------------------------------|---------------------------------------------------|-------------------------------------------|-------------------------------------------------|--------------------------------------------|----------------------------------------|--|--|
|                                  | Beisp                                                                                                    | piel: De<br>Pi<br>di<br>ei                     | er Stunden<br>lan des hie<br>en Stunde<br>iner Stund    | ncursor :<br>er einge<br>encursor<br>le mit de | stehe zi<br>tragene<br>mit de<br>er Maus | unächs<br>en Lehr<br>n Steue<br>5, so wi | t auf ein<br>ers ist re<br>ertasten<br>ird ein ne | er Stur<br>echts zu<br>oder de<br>euer Le | nde im Kl<br>u sehen.<br>urch einf<br>ehrerplan | assenpla<br>Verschie<br>Faches A<br>angeze | an. Der<br>ebt man<br>nklicken<br>igt. |  |  |
|                                  | Der gerade aktive Plan wird durch farbiges Hervorhebung des Lehrer- oder<br>Klassenkürzels im linken oberen Planfeld gekennzeichnet.<br>Für einen schnellen Überblick sind die korrespondierenden Stunden im<br>Lehrerplan farbig (rot) dargestellt. |                                                |                                                         |                                                |                                          |                                          |                                                   |                                           |                                                 |                                            |                                        |  |  |
| Wechsel und<br>Durchschalten der | Für das Wechseln der angezeigten Pläne gibt es eine Reihe von<br>Möglichkeiten:                                                                                                    |                                                |                                                         |                                                |                                          |                                          |                                                   |                                           |                                                 |                                            |                                        |  |  |
| Pläne im Hauptdialog             | • Durch einen Mausklick in einen anderen Plan wird dieser aktiviert.                                                                                                    |                                                |                                                         |                                                |                                          |                                          |                                                   |                                           |                                                 |                                            |                                        |  |  |
|                                  | • ł                                                                                                    | <lickt i<br="">der en</lickt>                  | man z.B.<br>tspreche                                    | im Kla:<br>nde Le                              | ssenpla<br>hrerpla                       | an eine<br>an geze                       | e ander<br>eigt.                                  | e Stun                                    | den an,                                         | so wire                                    | d rechts                               |  |  |
|                                  | <ul> <li>Mit der Taste <i> kann man die Pläne der in der Klasse<br/>unterrichtenden Lehrer durchschalten. Bei aktivem Lehrerplan erreicht<br/>man das Blättern der Klassen mit <k>.</k></i></li> </ul>                                               |                                                |                                                         |                                                |                                          |                                          |                                                   |                                           |                                                 |                                            |                                        |  |  |
|                                  | • Mit Klick auf oder den entsprechenden Tasten <+> und <-> blättert man die Pläne im aktiven Fenster der Reihe nach durch. Beispiel: Im aktiven Klassenplan wird 6b angezeigt. <+> schaltet zur Klasse 6c vorwärts, <-> zur Klasse 6a zurück.        |                                                |                                                         |                                                |                                          |                                          |                                                   |                                           |                                                 |                                            |                                        |  |  |
|                                  | Klickt man das Plankürzel in der linken oberen Ecke an, so erscheint<br>eine Auswahlliste für die neue Klasse oder den neuen Lehrer.                                                                                                    |                                                |                                                         |                                                |                                          |                                          |                                                   |                                           |                                                 |                                            |                                        |  |  |
|                                  | <ul> <li>Anklicken der Lehrer oder Klassen in einer der beiden Auswahllisten<br/>unter dem Befehlsblock.</li> </ul>                                                                                                    |                                                |                                                         |                                                |                                          |                                          |                                                   |                                           |                                                 |                                            |                                        |  |  |
| Mischklassen                     | Die e<br>Ausb<br>der k                                                                                                    | einzelr<br>bildung<br>Klasse                   | ien Teilkl<br>Isrichtung<br>n werder                    | lassen (<br>gen we<br>n sie so                 | einer M<br>rden ir<br>als Eir            | 1ischkl<br>n Regis<br>nheit g            | asse vo<br>stern ar<br>Jesehen                    | n Schi<br>Igezeig                         | ülern ve<br>gt. Beim                            | rschied<br>Durch                           | ener<br>blättern                       |  |  |
|                                  | llcn                                                                                                    | n Mo                                           |                                                         | Di                                             |                                          | Mi                                       |                                                   | Do                                        |                                                 | Fr 34                                      | 1/34                                   |  |  |
|                                  | 1                                                                                                    | PH                                             | Be                                                      | PH                                             | Ве                                       | M                                        | Fü                                                | С                                         | К                                               | E                                          | Sac                                    |  |  |
|                                  | 2                                                                                                    | D                                              | Ро                                                      | С                                              | К                                        | M                                        | Fü                                                | M                                         | Fü                                              | Ĺ                                          | Fre                                    |  |  |
|                                  | 3                                                                                                    | G                                              | Rm                                                      | L                                              | Fre                                      | EK                                       | So                                                | D                                         | Po                                              | C                                          | K                                      |  |  |
|                                  | 4                                                                                                    | M                                              | Fu                                                      | E                                              | Sac                                      | L<br>K                                   | Fre                                               | E                                         | Sac                                             | ETH                                        | 51                                     |  |  |
|                                  | 5                                                                                                    |                                                | V Fro                                                   | 5                                              | Do                                       | D<br>Mu                                  | FO                                                | rn<br>C                                   | De                                              | n<br>FV                                    | ru                                     |  |  |
|                                  | Mn                                                                                                    |                                                | 11cw:Bu 1                                               | 1cw WR/                                        | 10                                       |                                          | -                                                 |                                           |                                                 |                                            |                                        |  |  |
|                                  | 7                                                                                                    |                                                | -                                                       | Ku                                             | RM                                       |                                          | _                                                 |                                           | . <u> </u>                                      |                                            |                                        |  |  |
|                                  | 8                                                                                                    |                                                | _                                                       | Ku                                             | RW                                       |                                          | _                                                 |                                           | -                                               |                                            | .                                      |  |  |
|                                  | 9                                                                                                    |                                                | _                                                       | SPM                                            | Ei                                       |                                          | _                                                 |                                           | -                                               |                                            |                                        |  |  |
|                                  | 10                                                                                                    |                                                | _                                                       | SPM                                            | Ei                                       |                                          | _                                                 |                                           |                                                 | 34/34                                      | 1                                      |  |  |
|                                  |                                                                                                    |                                                |                                                         |                                                |                                          |                                          |                                                   |                                           |                                                 |                                            |                                        |  |  |
|                                  | 11cr                                                                                                    | n   11c                                        | W                                                       |                                                |                                          |                                          |                                                   |                                           |                                                 |                                            |                                        |  |  |

### **Der Befehlsblock**

| Ne | <<br>ا | •  | (  | •    | •      | PI. | modus   |
|----|--------|----|----|------|--------|-----|---------|
| ×  | ¢      | D  | ,  | P    |        | ر 🔍 | Analyse |
| Te | ٦      | Га | us | sch. | F.raum |     |         |

Zwischen den beiden Hauptplänen befindet sich eine Gruppe von Schaltknöpfen für einige wichtige Befehle im Hauptdialog. Die Befehle wirken auf den gerade aktiven der beiden Hauptpläne.

Eine genauere Beschreibung der Funktionen erfolgt in den jeweiligen Kapiteln des Handbuchs.

| Einzelne Funktionen |  |
|---------------------|--|
| im Überblick        |  |

| Neu        | Anderen Plan anzeigen; entspricht einem Klick auf das<br>Plankürzel                                                      |
|------------|----------------------------------------------------------------------------------------------------|
|            | Den vorhergehenden oder nachfolgenden Plan anzeigen                                                                      |
| F/L        | Planmodus weiterschalten; die Beschriftung des Knopfes passt<br>sich der aktuellen Darstellungsart an.                   |
| ×          | Aktive Stunde aus dem Plan löschen                                                                                       |
| •          | Aktuelle Stunde sperren                                                                                                  |
| <b>*</b>   | Aktuelle Stunde fixieren                                                                                                 |
| 🔍 Analyse  | Die Analysefunktion für Setzkonflikte aktivieren bzw. deaktivieren.                                                      |
| Testeinst. | Die Testkriterien für die Anzeige der Setzmöglichkeiten einstellen.                                                      |
| Tauschmgl. | Direkte Tauschmöglichkeiten für die aktive Stunde anzeigen.                                                              |
| F.raum     | Für welche Planstunden stehen für die aktive Einheit Fachräume zur Verfügung. Diese werden im Hauptplan farbig markiert. |

Plananzeigen

Fächer-, Klassen- und Lehrerfarben können für die Planzellen verwendet werden.

z.B.:

|   | Anzeige       |   |                              |    |    |
|---|---------------|---|------------------------------|----|----|
| 1 | Klassenplan 🕨 | 2 | Fachfarben als Hintergrund   |    | 22 |
| 1 | Lehrerplan 🕨  |   | Lehrerfarben als Hintergrund | ЪŠ |    |

#### Die Auswahllisten im Hauptdialog

Statische und dynamische Auswahllisten Im Hauptdialog befinden sich unterhalb des Befehlsblocks zwei Listen, die die Funktionalität des Hauptdialogs entscheidend beeinflussen. Sie dienen zur vielfältigen Anzeige von Informationen, zum Anwählen von Plänen und zum Verplanen von Unterrichtseinheiten

Die **linke** Auswahlliste wird als **statisch**, die **rechte** als **dynamisch** bezeichnet.

 bezeichnet.
 Beim Wandern durch einen der beiden Hauptpläne wird die Anzeige der rechten (dynamischen) Liste im Gegensatz zur linken (statischen) immer automatisch angepasst.

Beispiel: Standardmäßig zeigt die linke (statische) Auswahlliste die Unterrichtseinheiten der aktiven Klasse oder des aktiven Lehrers; die rechte (dynamische) Liste zeigt die Zusammensetzung der gerade aktiven Unterrichtseinheit, d.h. der Einheit, auf der der Stundencursor steht. Klickt man nun eine andere Planstunde an, so wird die Kopplungszusammensetzung in der rechten Liste automatisch an die neue Unterrichtseinheit angepasst, während sich die Anzeige der linken Liste nicht ändert.

# Standardeinstellung der Auswahllisten

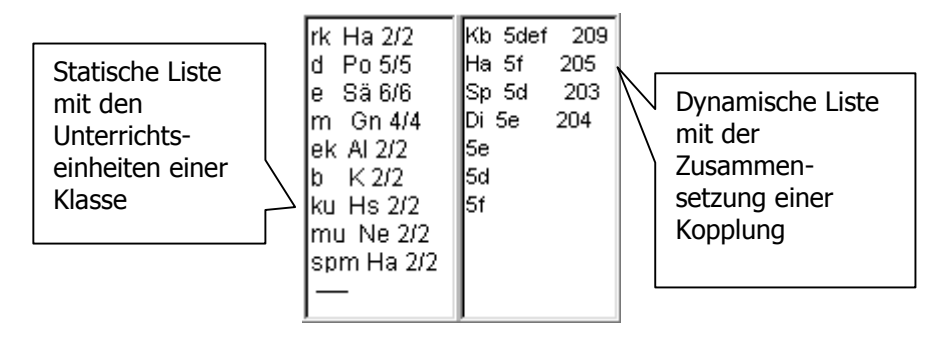

In obiger Abbildung zeigt die statische Auswahlliste die Unterrichtseinheiten der gerade aktiven Klasse. Die Zahlen hinter den Einheiten geben die bereits verplanten Stunden und die Sollstunden an.

Die dynamische Auswahlliste (rechts) zeigt die Zusammensetzung der Kopplung, auf die der Stundencursor im Klassenplan gerade zeigt. Durch Anklicken eines Lehrer- oder Klasseneintrags in der dynamischen oder auch statischen Liste kann man die Lehrer- bzw. Klassenpläne schnell anwählen.

Die Trennlinie zwischen den beiden Listen kann für Größenanpassungen verschoben werden.

# 3.2 Der Hautpdialog

| Anzeigemöglichkeiten<br>der Auswahllisten | Die statische und die dynamische Liste besitzen viele verschiedene<br>Anzeigemöglichkeiten.<br>Klickt man mit der <b>rechten Maustaste</b> auf eine der beiden Listen, so<br>öffnet sich folgendes Kontextmenü zum Einstellen der gewünschten<br>Anzeigeart. |                                                             |  |  |  |  |
|-------------------------------------------|----------------------------------------------------------------------------------------------------|-------------------------------------------------------------|--|--|--|--|
| Anzeigemöglichkeiten                      |                                                                                                    | Die Americaanten steken                                     |  |  |  |  |
| fur die beiden                            | Zusammensetzung der aktiven Einheit                                                                                                    | Die Anzeigearten stenen                                     |  |  |  |  |
| Auswannisten                              | Alle Unterrichtseinheiten d. Klasse/Lehrers<br>Noch nicht verplante Unterrichtseinheiten<br>Sonderstunden                                                                                                    | die statische und die<br>dynamische Liste zur<br>Verfügung. |  |  |  |  |
|                                           | Alle Einheiten des Pools<br>zugehörige Einheiten des Pools                                                                                                    |                                                             |  |  |  |  |
|                                           | Verfuegbare Unterrichtseinheiten<br>Unterrichtseinsatz der Klassen / Lehrer<br>Alle Lehrer mit Freistunde                                                                                                    | Eine sehr wichtige Rolle spielt<br>die statische Liste beim |  |  |  |  |
|                                           | Alle freien Räume<br>Alle Raumbelegungen<br>Zugehörige Fachraumbelegungen                                                                                                    | Unterrichtseinheiten<br>(vgl. Kapitel 3.2.3)                |  |  |  |  |
|                                           | Alle Klassen/Lehrer/Räume 🕨                                                                                                    |                                                             |  |  |  |  |
|                                           | Hinweisanzeige aktivieren/deaktivieren                                                                                                    |                                                             |  |  |  |  |

Beispiele für verschiedene Anzeigen in einer Auswahlliste 5d m 4/4 7a m 4/4 8b m 4/4 8b ph 2/2 9a ph 2/2 11e m 3/3 12G m 3/3 — Spr.st Präs. Betr. Verf.

Unterrichtseinheiten und mögliche Sonderstunden eines Lehrers PÜ2 frei C1 frei CÜ2 frei B1 Ri/10d/b B2 K/5e/b BÜ Ra/9b/b CÜ1 Ge/10b/cü

Fachraumbelegung

bestimmte Stunde

Biologie für eine

Gb frei Wifrei Au in 6b/d Er ----Gn in 13L/m Ge in 9a/c Gro in 11e/f Ha in 10e/rk Ko in 10a/rk Kb in 10a/rev Lh in 6f/ku Pö in 7c/g Rd in 7a/spw SI in 10a/eth Sz in 9b/l

Unterrichtseinsatz

bestimmte Stunde

der Lehrer einer

Klasse für eine

Du 12G13G ZE2 Er 12G ZE1 Gra 12G BÜ 13G 12G ------Ri 13G C1 Vo 13G B1

Zusammensetzung zweier parallel verplanter Kopplungen in einer Pseudoklasse

157

# 3.2.2 Die Anzeige von Setzmöglichkeiten

| W/H | Hauptpläne |                     |    |       |               |                      |      |    |         |    |    |         |
|-----|------------|---------------------|----|-------|---------------|----------------------|------|----|---------|----|----|---------|
| 10d | Мо         | Di                  | Mi | Do    | Fr 3/30       | < < <                | На   | Mo | Di      | Mi | Do | Fr 4/22 |
| 1   |            | <sup>r</sup> spm Ha |    | d Kur |               | Neu - + F/L          | 1    |    | 10d spm |    |    |         |
| 2   |            | spm Ha              |    |       |               | Stapel Deakt.        | 2    |    | 10d spm |    |    |         |
| 3   |            |                     |    |       |               | Analysercotorida     | 3    |    |         |    |    | 12G rk  |
| 4   |            |                     | 4  |       | $\rightarrow$ | rk Ha 0/2 🔺 Ha 10be  | 4    |    |         |    |    |         |
| 5   |            |                     | /  |       |               | d Kur 1/3 SI 10abcde | 5    |    |         |    |    |         |
| 6   |            |                     | /  |       |               | f Gro 0/3 Ko 10ab    | 6    |    |         |    |    |         |
| Мр  |            |                     |    |       |               | m Be 0/3 Kb 10abcd   | e Mp |    |         |    |    |         |
| 7   |            |                     |    |       |               | ph Mau 0/, 10b       | 7    |    |         |    |    |         |
| 8   |            |                     |    |       |               | mu Wi 0/ 10d         | 8    |    |         |    |    |         |
| 9   |            |                     |    |       |               | g Bi 0/2 10c         | 9    |    |         |    |    |         |
| 10  |            |                     |    |       | 3/30          | wi Gb 0/4            | 10   |    | 12G rk  |    |    | 4/22    |

Verplanungsmöglichkeiten als Farbmarkierung

Im Hauptplan werden Verplanungsmöglichkeiten durch farbig (gelb) unterlegte Felder aufgezeigt.

Dabei sind zwei Sichtweisen zu unterscheiden:

• Zu welchen Stunden kann eine Unterrichtseinheit verplant werden?

Klickt man im Plan oder der linken (statischen) Auswahlliste eine Unterrichtseinheit an, so werden im Plan alle Stunden, für die diese Einheit verplanbar ist, farbig (gelb) hinterlegt.

• Welcher Unterricht kann zu einer bestimmten Stunde gesetzt werden?

Wählt man eine Planstunde an, so erscheinen in der Auswahlliste die hier möglichen Einheiten farbig hinterlegt.

Beispiel

In obiger Abbildung wurde im Klassenplan am Donnerstag die 3. Stunde angeklickt. In der Auswahlliste sind die Unterrichtseinheiten farbig unterlegt, die Donnerstag 3. Stunde verplanbar sind.

Anschließend wurde in der linken Auswahlliste die Religionskopplung der Klasse 10d selektiert. Im Plan erscheinen die Verplanungsmöglichkeiten dieser Einheit farbig. In der rechten Auswahlliste wird die Zusammensetzung dieser Kopplung aufgelistet.

 Farbmarkierung bei Blockstunden
 Für Unterrichtseinheiten, die als Block verplant werden, gilt eine Besonderheit bei der Farbmarkierung: Stunden, die zwar vom Block überdeckt werden, aber keine eigenständige Setzmöglichkeit darstellen, werden durch einen farbigen Rahmen gekennzeichnet.
 Im nebenstehenden Beispiel werden Setzmöglichkeiten für eine doppelstündige Sporteinheit gezeigt. Diese könnte **ab** der 2. oder **ab** der 3. Stunde verplant werden. Die 4.

Stunde ist keine eigenständige Möglichkeit, sondern wird von der Möglichkeit in der 3.

Stunde mit erfasst (überdeckt).

einen 1 2 3 4 e 5 r 2.

5e

Мо

WICHTIG !

#### Die Anzeige der Verplanungsmöglichkeiten kann durch die Festlegung der Testkriterien vom Stundenplaner zielorientiert verwendet werden.

In der Abbildung wird die Stunde Donnerstag 1 als Setzmöglichkeit für die Religionskopplung hervorgehoben, obwohl diese Stunde in der Klasse 10d bereits anderweitig verplant ist.

In der Standardeinstellung wird für das Markieren der Setzmöglichkeiten im Klassenplan die Klassenverfügbarkeit nicht herangezogen, da diese in der Regel ohnehin sichtbar ist. Die Farbmarkierung zeigt dann also an, wo eine Einheit verplant werden könnte, wenn die Klassenstunde freigemacht würde.

Analoges gilt bei aktivem Lehrerplan: Hier wird die Klassenverfügbarkeit, nicht aber die der Lehrer getestet. (Vorsicht bei Kopplungen mit mehreren Lehrern !)

Einstellen der Testkriterien Die Standardeinstellung kann vom Stundenplaner jederzeit seinen Wünschen und an Problemstellungen angepasst werden. Durch einen Klick auf <u>Test.</u> im Befehlsblock wird ein Fenster zum Einstellen der Testkriterien geöffnet.

| W Testkriterien einstellen                                                                                                    | ×                                                                                                    | ۲ |
|----------------------------------------------------------------------------------------------------|----------------------------------------------------------------------------------------------------|---|
| Welche Verplanungstests werden durchgeführt                                                                                                    | ?]                                                                                                    |   |
| Relevante Tests für die Anzeige der V                                                                                                    | /erplanungsmöglichkeiten                                                                                                    |   |
| <ul> <li>Klassen - Verfüqbarkeit</li> <li>Lehrer - Verfügbarkeit</li> <li>Gesamtstundenzahl nicht überschreiten</li> <li>Anzahl der Stunden pro Tag</li> <li>Raumtest</li> <li>Richtige Zeit</li> </ul> | Mehrfachverplanung<br>Zu viele Doppelstunden<br>Zu wenig Doppelstunden<br>getrennte Doppelstunden testen<br>Test auf Pausen zw. Doppelstunden<br>Doppelstunde 5. + 6. Stunde unterbinder |   |
| <ul> <li>Sich ausschließende Fächer beachten</li> <li>Freie Tage der Lehrer überprüfen</li> </ul>                                                                                                    | <ul> <li>Bedingungen zwischen Einheiten beachte</li> <li>Schülerkollisionen testen</li> </ul>                                                                                            |   |
| Alle Tests auswählen                                                                                                    | Keine Tests auswählen                                                                                                    |   |
| VÜbernehmen X Abbre                                                                                                    | echen ? Hilfe                                                                                                    |   |

Erläuterung der Testkriterien

#### Klassen-Verfügbarkeit, Lehrer-Verfügbarkeit:

Bei Anzeige der Verplanungsmöglichkeiten im Klassenplan wird man die Klassenverfügbarkeit nicht als Kriterium benötigen, da man ja sieht, ob der Klassenplan an der jeweiligen Stelle frei ist. Ein Deaktivieren der Option macht sichtbar, ob eine Unterrichtseinheit verplanbar wäre, wenn die Belegung im Klassenplan entfernt würde. Analoges gilt für die Lehrer-Verfügbarkeit. Vorsicht bei Kopplungen!

#### Gesamtstundenzahl nicht überschreiten:

Ist eine Einheit bereits voll verplant, so verhindert dieser Punkt die Anzeige weiterer Verplanungsmöglichkeiten. Möchte man aber wissen, wo die Einheit sonst noch möglich wäre, dann muss man diesen Test deaktivieren.

#### Anzahl der Stunden pro Tag:

Für jede Unterrichtseinheit wurde festgelegt, wie oft sie pro Tag maximal verplant werden darf. Dieses Kriterium sollte deaktiviert werden, wenn man für bereits mehrfach verplante Einheiten sonstige Setzmöglichkeiten sehen möchte!

#### Raumtest:

Soll die Verfügbarkeit von Fachräumen überprüft werden?

#### Richtige Zeit:

Zeitvorgaben für Unterrichtseinheiten werden überprüft.

Sich ausschließende Fächer beachten:

Jedes Fach kann in den Grunddaten einer Fachgruppe zugeordnet werden. Zwei Einheiten der gleichen Fachgruppe schließen sich an einem Tag normalerweise aus. (z.B. Physik und Physikübungen)

#### Freie Tage der Lehrer:

Wird die Zahl der freien Tage eingehalten?

Zu viele/ zu wenig Doppelstunden:

Überprüfung, ob die vorgegebene Zahl an Mehrfachverplanungen pro Tag eingehalten wird.

#### Getrennte Doppelstunden testen:

Überprüfung, ob (erlaubte) Mehrfachverplanungen am Tag im Block gesetzt werden kann.

*Test auf Pausen zw. Doppelstunden:* 

Überprüfung, ob (erlaubte) Mehrfachverplanungen am Tag nicht durch eine Pause getrennt wird.

#### Doppelstunde 5.+6. unterbinden:

Überprüfung, ob (erlaubte) Mehrfachverplanungen nicht in der 5. und 6. Stunde entstehen. Diese Überprüfung unterbleibt bei Fächern mit Bewertung 0.

#### Bedingungen zwischen Einheiten beachten:

Durch Deaktivieren dieser Option werden die in den Grunddaten eingegebenen Bedingungen für Unterrichtseinheiten ignoriert.

#### Schülerkollision testen:

Ein Aktivieren ist nur dann sinnvoll (und auch nötig), wenn den Unterrichtseinheiten einzelne Schüler zugeordnet sind - insbesondere in Pseudoklassen.

# Tauschmöglichkeiten

Ein Klick auf den Schalter Tau. im Befehlsblock bewirkt, dass diejenigen Stunden farbig markiert werden, die im Rahmen der Testeinstellungen mit der aktuellen Stunde vertauschbar sind.

#### 3.2.3 Manuelles Verplanen und Löschen von Einheiten

Drag & DropPraktisch alle Varianten der manuellen Verplanung basieren auf Drag &<br/>Drop. Eine Einheit wird mit der linken Maustaste angeklickt und bei<br/>gedrückter Maustaste bewegt. Über der Zielstunde wird die Maustaste<br/>gelöst und die Einheit dort verplant.Drag & Drop aus der<br/>AuswahllisteFür das Setzen durch Drag & Drop aus der **linken** Auswahlliste gibt es<br/>folgende Möglichkeiten:<br/>• **Einzelverplanung aus der statischen Auswahlliste**<br/>Eine Unterrichtseinheit kann direkt von der linken Auswahlliste auf den<br/>aktiven Plan gezogen werden.

 Mehrfachverplanung aus der statischen Auswahlliste
 Ein Doppelklick auf eine Einheit der Auswahlliste stellt diese in der Kopfzeile des aktiven Plans für die Verplanung bereit. Sie kann dort mit der Maus zur Zielstunde verschoben und verplant werden. Die Einheit steht solange zur Verplanung bereit, bis sie vollständig verplant ist oder wieder deaktiviert wird.

Das Deaktivieren erfolgt durch Anklicken eines Bereichs außerhalb der Pläne (z. B. in das Hauptmenü).

| 5f | Mo | Di      | Mi |
|----|----|---------|----|
| 1  |    |         |    |
| 2  | la | 5f sprr |    |
| 3  |    |         |    |
| 4  |    | m Ma    | au |
| 5  |    |         |    |
| 6  |    |         |    |

Die Unterrichtseinheit Ha 5f Spm wird gerade durch Drag &Drop verplant. Man erkennt an der Größe des Rechtecks auch die Blockgröße der Einheit

Besondere Formen des Drag & Drops

# Einheiten können auch innerhalb eines Plans durch Drag & Drop verlegt werden!

Aus der Auswahlliste heraus können nicht nur gewöhnliche Unterrichtseinheiten verplant werden, sondern auch Sonderstunden und Räume:

Sonderstundenverplanung

#### Verplanen von Sonderstunden:

In der statischen Auswahlliste werden auch die Sonderstunden aufgelistet. Sie können ebenfalls durch Drag & Drop in den aktiven Plan gezogen werden.

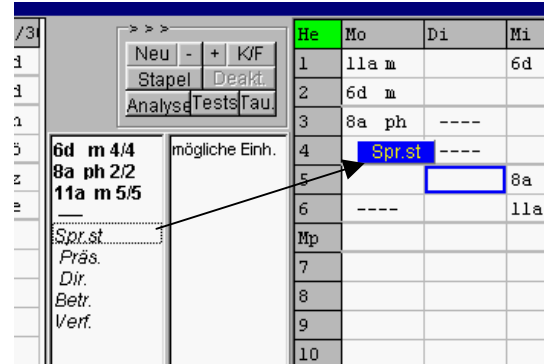

Eine Sprechstunde wird durch Drag & Drop in den Lehrerplan gezogen.

## 3.2 Der Hautpdialog

Verplanung über ein Auswahlfenster

Einheit

Räume durch Drag &

Drop verplanen

•

•

Das Auswahlfenster für Unterrichtseinheiten kann geöffnet werden

- durch einen Doppelklick auf den Plan
- durch Aktivieren der Eingabe über die Schaltfläche

Durch Anklicken einer Einheit der Auswahlliste wird diese für das Verplanen mit Drag & Drop im Plan bereitgestellt.

Das folgende Bild zeigt das Auswahlfenster für die Unterrichtseinheiten und Sonderstunden eines Lehrers:

| anklicken       |                          |                                 |                           |                            |             |             |
|-----------------|--------------------------|---------------------------------|---------------------------|----------------------------|-------------|-------------|
|                 | W Unter                  | richtseinheiten Se              | e ausgewähl               | t:                         |             |             |
| Echte Einheiten | 12/d (5/5)<br>12/g (2/2) | <b>5f/d (0/5)</b><br>13/g (2/2) | 5f/dl (0/2)<br>9a/g (0/2) | 6h/m (0/4)<br>WU/Med (0/1) | 6h/ml (2/2) | 🗙 Schließen |
| Sonderstunden   |                          | Spr.st                          | Präs. Si                  | emin. Verf.                | Sch.ps Fos  |             |

Die Verplanung aus diesem Fenster wird im Hauptdialog kaum eine Rolle spielen. Sie ist jedoch wichtig für Setzungen in den zusätzlichen Planfenstern.

Klickt man im Auswahlfenster eine Einheit an, so wird diese im aktiven Stundenplan zur Verplanung bereitgestellt.

Das Deaktivieren erfolgt durch Anklicken eines Bereichs außerhalb der Pläne (z. B. in das Hauptmenü).

Einzelne Raumvergaben können schnell durch Drag & Drop aus der linken Auswahlliste erfolgen.

- Über das Kontextmenü (rechte Maustaste) aktiviert man in der Auswahlliste die Anzeige von freien Räumen
- > Ein Raum wird auf die gewünschte Stunde im Lehrerplan gezogen

| 1/31 |            | >>>               | He | Mo  |               | Di  | Mi  |    |
|------|------------|-------------------|----|-----|---------------|-----|-----|----|
| d    |            | Neu - + K/F       | 1  | 11a | n             |     | 6d  | m  |
| d    |            | Analyse Tests Tau |    | 6d  | m             |     |     |    |
| h    |            | Analyse           | 3  | 8a  | $\mathtt{ph}$ |     |     |    |
| ö    | 204        | 🔺 mögliche Einh.  | 4  |     |               |     |     |    |
| z    | 205        |                   | 5  |     |               | 302 | 8a  | ph |
| e    | 302        |                   | 6  |     |               |     | 11a | m  |
|      | 308        |                   | Mp |     |               |     |     |    |
|      | 310<br>403 |                   | 7  |     |               |     |     |    |

Für umfangreichere Raumverplanungen sollte man aber den Menüpunkt *Raum ändern* des Stundenmenüs aufrufen oder eine Raumtabelle öffnen.

164

Kollisionen

Treten beim Verplanen einer Einheit Kollisionen auf, so werden diese in einem eigenen Fenster aufgelistet. Der Stundenplaner entscheidet dann, ob die Setzung dennoch ausgeführt wird.

Beispiel einer Kollisionsmeldung:

| Konflikte beim Verplanen von Lh 6f ku Do 5 🛛 🛛 🗙    |
|-----------------------------------------------------|
| Kollision Do 5 Lh 6d ku Ku2                         |
| Kollision Do 6 Lh 6d ku Ku2                         |
| Kollision Do 5 Fro 6f d 302                         |
| Kollision Do 6 Di 6f e 302                          |
| Dennoch ausführen     X Nicht ausführen     Drucken |

UNDO

Verplanungen oder Löschungen können bequem über Undo 💟 wieder rückgängig gemacht werden.

Die UNDO-Funktion kann mehrfach hintereinander aufgerufen werden. Bis zu 1000 Schritte könnten theoretisch zurückgenommen werden. Man muss aber darauf achten, dass manche Funktionen wie das Verschieben oder die Poolverplanung den Undo-Speicher löschen.

Nach dem Aktivieren von UNDO erscheint ein Fenster, das alle Schritte aufführt, die rückgängig gemacht werden sollen:

| Letzte Verplanungen oder Löschungen ri                                                                          | ickgängig machen 🛛 🔀                                                                                |  |  |  |
|----------------------------------------------------------------------------------------------------|----------------------------------------------------------------------------------------------------|--|--|--|
| Setzen Do 6 Lh 6f ku<br>Setzen Do 5 Lh 6f ku                                                                    |                                                                                                    |  |  |  |
| Löschen Do 6 Di 6f e 302<br>Löschen Do 5 Fro 6f d 302<br>Löschen Do 6 Lh 6d ku Ku2<br>Löschen Do 5 Lh 6d ku Ku2 | Bei einer vorgehenden<br>Doppelstundenverplanung<br>einer Kunsteinheit waren<br>4 Löschungen nötig. |  |  |  |
| ✓ Rückgängig machen X Abbrechen Drucken                                                                         |                                                                                                    |  |  |  |

Die Setzungen und Löschungen werden durch Anklicken von Rückgängig machen zurückgenommen.

165

# Das Löschen, Sperren und Fixieren von Stunden

Löschen

Die aktive Planstunde kann auf vielfältige Art und Weise gelöscht werden:

- Drücken der Taste <ENTF>
- Die Tastenkombination **<UMSCHALT+LEERTASTE>** bewirkt ein Löschen ohne Sicherheitsnachfrage
- Eine Stunde kann mit **Drag & Drop** aus einem Plan herausgezogen werden.

Das Ziel kann z.B. die statische Auswahlliste im Hauptdialog oder ein leerer Bereich des Planfensters sein.

• Im **Stundenmenü** (rechter Mausklick auf Planstunde) gibt es verschiedene Befehle zum Löschen einzelner Stunden oder ganzer Planteile

Im Menü des Hauptdialogs finden Sie Menüpunkte zum Löschen, Sperren und Fixieren von Stunden.

| <u>L</u> öschen            | Sperren       | <u>F</u> ixieren | <u>R</u> aum à |  |  |
|----------------------------|---------------|------------------|----------------|--|--|
| <u>A</u> ktuelle           | e Stunde lös  | chen             | Entf           |  |  |
| <u>G</u> esam              | ten Plan löse | chen             |                |  |  |
| <u>∨</u> ormitta           | ag löschen    |                  |                |  |  |
| <u>N</u> achmittag löschen |               |                  |                |  |  |
| <u>T</u> ag lös            | chen          |                  |                |  |  |
| Na <u>c</u> hm             | ittagssperrur | ngen löscher     | 1              |  |  |

(analog Sperren und Fixieren)

Neben Einzelstunden können auch Teile von Plänen gelöscht werden.

| Sperren  | Die aktive Planstunde kann folgendermaßen gesperrt werden:                                                                                                    |
|----------|----------------------------------------------------------------------------------------------------|
|          | Drücken der Taste <b><einfg></einfg></b>                                                                                                    |
|          | <ul> <li>Das Stundenmenü oder Menü des Hauptdialogs stellen analog zum<br/>Löschen auch eine Reihe von Befehlen zum Sperren von Einzelstunden<br/>oder ganzer Planteile zur Verfügung</li> </ul> |
|          | • "Verplanen" der Sonderstunde SPERREN (``) durch Drag & Drop                                                                                                    |
| Fixieren | Fixierte Stunden können nicht gelöscht oder verschoben werden.                                                                                                    |
|          | In den Plänen werden fixierte Stunden durch eine eigene, einstellbare Farbe gekennzeichnet.                                                                                                    |
|          | Umfangreichere Fixierungen sind nach unseren Erfahrungen nicht nötig, da in WILLI2 alle Veränderungen nachvollziehbar sind.                                                                      |
|          | Stunden oder Pläne fixiert man über                                                                                                    |
|          | die entsprechenden Befehle im <b>Stundenmenü</b> oder durch                                                                                                    |

• die Tastenkombination **<STRG+f>**.

| Hinweise | • | In den Klassenplänen sollten Stunden, die nicht verplant werden dürfen, <b>unbedingt gesperrt werden</b> . Dies betrifft vor allem die Nachmittage. |
|----------|---|----------------------------------------------------------------------------------------------------|
|          | • | Die Verfügbarkeit von Räumen wird man durch Sperren nicht erlaubter Stunden bestimmen.                                                              |

- Bei Lehrern, die nur bestimmte Tage verfügbar sind, sperrt man die anderen Tage.
   Sperrungen sind Zeitvorgaben bei Unterrichtseinheiten vorzuziehen!
- Ist nur die Zahl der freien Tage festgelegt, so trägt man diese in der Lehrerliste der Grunddaten ein. WILLI2 meldet, sobald die freien Tage durch Verplanungen bestimmt sind.

## 3.3 Besondere Funktionen im Hauptdialog

#### 3.3.1 Der Stapel

Prinzip des Stapels Der Stapelbetrieb stellt eine besondere Form von Drag & Drop dar. Kommt es allgemein bei Verplanungen mit Drag & Drop zu Kollisionen, so werden die schon verplanten Stunden auf Nachfrage gelöscht.

Bei aktivem Stapelbetrieb gibt es zwei Besonderheiten:

- Bei Kollisionen werden Stunden ohne Rückfrage gelöscht.
- Die gelöschten Stunden werden auf einen **Stapel gelegt** und können von dort aus neu verplant werden.

Aktivieren des Stapels Der Stapelbetrieb wird durch Anklicken des Menüpunktes **Stapelbetrieb** *aktivieren* aktiviert bzw. auch wieder deaktiviert.

Es öffnet sich das Stapelfenster, das die gelöschten Einheiten aufnimmt.

| Stapel                                                                            |                                                |
|-----------------------------------------------------------------------------------|------------------------------------------------|
| Spr.st Re Mo 4<br>Da 5a e Mo 4<br>*Sp 13G rk Mo 4<br>Zo 5c m Mo 4<br>Mi 5b b Mo 4 | <u>i</u> <u>S</u> chließen<br>Einheit deaktiv. |
| Alle Stapelaktionen rückgängig r                                                  | machen                                         |
|                                                                                   |                                                |

```
Arbeiten mit dem
Stapel
```

#### Die Abbildung zeigt das Stapelfenster nach dem Verlegen einer Religionskopplung der Klasse **5a** der Datei **DEMO.BAL** von **Mittwoch 4** auf **Montag 4**.

Dabei wurden am Montag in der 4. Stunde eine Reihe von Einheiten und eine Sprechstunde gelöscht.

Die am Mittwoch in der 4. Stunde gelöschte Religionsstunde erscheint nicht im Stapel, da sie neu verplant wurde.

Klickt man nun im Stapel auf eine dieser gelöschten Einheiten, so wird sie in Form eines roten Rechtecks in die Nähe der Stunde im Plan platziert, aus der sie gelöscht wurde.

Sie kann dort durch Anklicken mit der linken Maustaste durch Drag & Drop neu verplant werden. Dabei können neue Löschungen notwendig werden, die dann auf dem Stapel erscheinen.

#### Der Stapel eignet sich also für nicht zu umfangreiche Stundenplanänderungen durch Drag & Drop, wobei man anhand des Stapels immer erkennt, ob alle gelöschten Stunden auch wieder neu verplant wurden.

Hat man den Überblick verloren, so kann man alle Stapelaktionen durch einen Klick auf Alle Stapelaktionen rückgängig machen wieder zurücknehmen.

#### 3.3.2 Die Analysefunktion

| Aufgal            | De                          | Im Hauptdialog erkennt man anhand der Farbmarkierungen Setzmöglich-<br>keiten sehr schnell. |                       |                          |                        |                       |                      |                 |                |                                                    |                                     |  |  |
|-------------------|-----------------------------|---------------------------------------------------------------------------------------------|-----------------------|--------------------------|------------------------|-----------------------|----------------------|-----------------|----------------|----------------------------------------------------|-------------------------------------|--|--|
|                   |                             | Gel<br>Ver<br>Ana                                                                           | eger<br>plan<br>alyse | ntlich<br>ung r<br>funkt | vers<br>nicht<br>ion e | teht<br>eign<br>einse | man<br>et. E<br>tzen | nicht<br>Dann I | : sofe<br>kann | ort, warum sich eine St<br>man für eine genauere   | unde für eine<br>9 Diagnose die     |  |  |
| Aktivie<br>Analys | eren der<br>e               |                                                                                             | Klic<br>den           | ken S<br>beid            | Sie a<br>en ⊦          | uf die<br>Iaupt       | e Sch<br>plän        | altflä<br>en.   | che            | 🔍 <sup>Analyse</sup> im Befel                      | nlsblock zwischen                   |  |  |
|                   |                             | ۶                                                                                           | Mac<br>Einl           | chen<br>neit z           | Sie d<br>ur al         | lurch<br>ktiver       | Ank<br>1 Ein         | licken<br>heit. | n im           | Plan oder der linken Au                            | swahlliste eine                     |  |  |
|                   |                             | $\triangleright$                                                                            | Bev                   | veger                    | n Sie                  | die I                 | Maus                 | (ohn            | ie ge          | edrückte Taste) über de                            | n aktuellen Plan.                   |  |  |
|                   |                             | ۶                                                                                           | Sob<br>der            | ald d<br>rech            | ler №<br>ten (         | lausz<br>(dyna        | eige<br>misc         | r eine<br>:hen) | neu<br>Aus     | e Stunden überstreicht<br>wahlliste eine Reihe vor | , erscheinen in<br>1 Informationen. |  |  |
|                   |                             |                                                                                             | Mi                    |                          | Do                     |                       | Fr                   | 25/2            | <              | < <                                                | Re                                  |  |  |
|                   | Aktive Einheit              | 1                                                                                           | mu<br>b               | Kin<br>Ri                | e<br>m                 | Da<br>Hu              | d<br>m               | Fro<br>Hu       |                | leu - + F/L<br>Stapel Deakt.                       | Aktive Einheit                      |  |  |
| Г                 | <b>D:</b> M                 | )a 1                                                                                        | ek                    | Му                       | d                      | Fro                   | e                    | Da              | An             | alyse Tests Taul                                   | 3                                   |  |  |
|                   | Die Maus stent<br>über Mi 5 |                                                                                             | rev                   | Re                       | d                      | Fro                   | е                    | Da              | b              | Re 5abc rev                                        | 4                                   |  |  |
|                   |                             | h                                                                                           | d                     | Fro                      | rev                    | Re                    | spm                  | Ei              | mu             | Konflikte: Mi 5                                    | Konflikto                           |  |  |
|                   |                             | h                                                                                           |                       |                          |                        |                       | spm                  | Ei              | d I            | Klasse nicht verfügbar:5a s                        | für Mi 5                            |  |  |
|                   |                             | -                                                                                           |                       |                          |                        |                       |                      |                 | е              | Lehrer nicht verfügbar:B Ki                        | TIP                                 |  |  |
|                   |                             | -                                                                                           |                       |                          |                        |                       |                      |                 | ek.            | Zu viele Doppelstunden                             | 7                                   |  |  |
|                   |                             | -                                                                                           |                       |                          |                        |                       |                      |                 | ku             | für Mi 5 verfürstere Einte                         | Verfügbare                          |  |  |
|                   |                             | -                                                                                           |                       |                          |                        |                       | 25/                  | 27              | sp<br>         | iur wi o veriugpare cinn.                          | Einheiten                           |  |  |

- Im oberen Teil werden die Gründe angezeigt, warum sich die jeweilige Stunde nicht für die Verplanung der aktiven Einheit eignet.
- Im unteren Teil werden gegebenenfalls diejenige Einheiten aufgelistet, die in der jeweiligen Stunde konfliktfrei verplant werden könnten.
- Durch einfaches Anklicken können Sie eine andere Einheit für die Analyse aktivieren.
- Durch einen erneuten Klick auf Analyse deaktivieren Sie die Analysefunktion wieder.

Hinweise

- Bei der Analysefunktion werden nur die gerade aktivierten Tests ausgeführt; diese Auswahl können Sie nach Anklicken von Tests im entsprechenden Dialog verändern. Diese zielgerichtete Testauswahl macht die Analysefunktion vielfältig einsetzbar.
  - Die Analysefunktion verbreitert automatisch die rechte Auswahlliste. Die Trennlinie zwischen den beiden Auswahllisten kann jederzeit mit der Maus verschoben werden.
  - Bei unklaren Raumproblemen sollten Sie die Schülerzahl der Einheit und die Platzzahl des Raumes überprüfen.

### 3.3.3 Bearbeiten der Unterrichtsverteilung aus den Plänen heraus

Ziel, Aufruf Normalerweise wird die Unterrichtsverteilung im Grunddatenfenster bearbeitet.

Oft ist es jedoch wünschenswert, Unterrichtseinheiten zu bearbeiten oder neu anzulegen, ohne dabei erst die Grunddaten aufrufen zu müssen.

Diese Möglichkeit ist in den Hauptplänen gegeben.

Die angebotenen Funktionen eignen sich besonders bei Veränderungen des Stundenplans während des Jahres.

Klicken Sie in einem Hauptplan mit der rechten Maustaste auf eine Planstunde. Es öffnet sich ein Menü, das in der drittletzten Zeile Befehle zum Bearbeiten der Unterrichtsverteilung anbietet:

| Unterrichtseinheit editieren 🔸                | 1<br>Karteikarte S<br>Ausführliche Unterrichtsliste |
|-----------------------------------------------|-----------------------------------------------------|
| Zeitwünsche der Unterrichtseinheit bearbeiten | Lehrertausch bzw. Ersatzlehrer suchen               |
| Schuler in der Einheit                        | Zusammensetzung bearbeiten<br>Einheit teilen        |
|                                               | Bedingung bearbeiten / anlegen                      |
|                                               | Neue Unterrichtseinheit anlegen                     |

Sie finden diese Befehle auch im Menü des Hauptdialogs.

Mögliche Funktionen

• Karteikarte

Die Eigenschaften der angewählten Unterrichtseinheiten können teilweise in der Karteikartendarstellung geändert werden. So kann man hier z.B. Zeitvorgaben, Raumvorgaben oder Doppelstundeneigenschaften bequem ändern.

- Ausführliche Unterrichtsliste
   Hier erfolgt ein direkter Wechsel zur ausführlichen Listendarstellung der
   Unterrichtsverteilung. Hier lässt sich z.B. die Lehrkraft der Einheit oder
   auch die Stundenzahl ändern.
- *Lehrertausch / Ersatzlehrer suchen* Mit dieser Funktion können Sie eine Ersatzlehrkraft für die aktive Unterrichtseinheit oder Tauschketten für Unterrichtseinheiten zwischen Lehrkräften suchen, so dass der Unterricht möglichst kollisionsfrei verplant werden kann.
- *Zusammensetzung bearbeiten* Mit dem Kopplungsassistenten können Sie die Zusammensetzung einer Kopplung bequem ändern.
- Einheit teilen
   Mit dem Kopplungsassistenten können Sie die aktive Einheit in mehrere
   Einheiten splitten (z. B. Aufteilung des Leistungskurses Mathematik in
   eine 3-stündige und eine 2-stündige Einheit).
- *Bedingung bearbeiten / anlegen* Es öffnet sich das Dialogfenster zum Anlegen und Bearbeiten von Bedingungen (siehe 2.9.7 Verknüpfung von Unterrichtseinheiten durch Verplanungsbedingungen)
- Neue Unterrichtseinheit anlegen

Es öffnet sich ein Dialog zum Anlegen einer neuen Unterrichtseinheit, die dann sofort zur Verfügung steht.

### 3.4 Zusätzliche Planfenster in Registerform

Aufruf über das Hauptmenü Der Aufruf der Zusatzpläne kann z.B. erfolgen

• über einen der drei Befehlsknöpfe

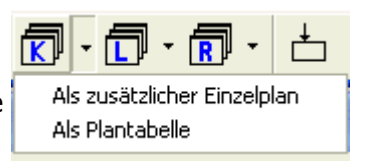

(dabei steht **K** für Klassenpläne, **L** für Lehrerpläne und **R** für Raumpläne)

über das Menü Stundenpläne/Zusätzliche Pläne.

Die Unterscheidung nach Klassen-, Lehrer- und Raumplänen ist nur für den Aufruf eines zusätzlichen Planfensters nötig.

# Ein Zusatzplanfenster kann gleichzeitig Pläne dieser drei Typen aufnehmen.

Auswahlfenster beim Aufruf Nach dem Anklicken eines Schaltknopfes öffnet sich ein Auswahlfenster für Klassen, Lehrer oder Räume. Hier kann man beliebig viele Elemente für die Anzeige im Zusatzplan auswählen.

| Markierte Felder hinzufügen         Markierte Felder entfernen           5a         5b         5c         5d         5e         5f         6a         6b         6c           6d         6e         6f         7a         7b         7c         7d         7e         8a           8b         8c         8d         8e         8f         9a         9b         9c         9d           9e         10a         10b         10c         10d         10e         11a         11b         11c           11d         11e         12G         12L         13G         13L         Wku         Visual | Klass | e(n) ausw        | ählen    |          |     |     |            |        |           |  |
|----------------------------------------------------------------------------------------------------|-------|------------------|----------|----------|-----|-----|------------|--------|-----------|--|
| Sa         Sb         Sc         Sd         Se         Sf         Ga         Gb         Gc           6d         6e         6f         7a         7b         7c         7d         7e         8a           8b         8c         8d         8e         9f         9a         9b         9c         9d           9e         10a         10b         10c         10d         10e         11a         11b         11c           11d         11e         12G         12L         13G         13L         Wku                                                                                         | Ausv  | vahl<br>Markiert | a Ealdar | hinaufii |     |     | 4 arkierte | Ealdar | ontforman |  |
| 5a         5b         5c         5d         5e         5f         6a         6b         6c           6d         6e         6f         7a         7b         7c         7d         7e         8a           8b         8c         8d         8e         8f         9a         9b         9c         9d           9e         10a         10b         10c         10d         10e         11a         11b         11c           11d         11e         12G         12L         13G         13L         Wku                                                                                         |       | Maikielu         | e reiuei | ninzuru  | yen |     | aikieite   | Feiuei | entremen  |  |
| 6d 6e 6f 7a 7b 7c 7d 7e 8a<br>8b 8c 8d 8e 8f 9a 9b 9c 9d<br>9e 10a 10b 10c 10d 10e 11a 11b 11c<br>11d 11e 12G 12L 13G 13L Wku                                                                                                    | 5a    | 5b               | 5c       | 5d       | 5e  | 5f  | 6a         | 6b     | 6c        |  |
| 8b         8c         8d         8e         8f         9a         9b         9c         9d           9e         10a         10b         10c         10d         10e         11a         11b         11c           11d         11e         12G         12L         13G         13L         Wku                                                                                                    | 6d    | 6e               | 6f       | 7a       | 7b  | 7c  | 7d         | 7e     | 8a        |  |
| 9e 10a 10b 10c 10d 10e 11a 11b 11c<br>11d 11e 12G 12L 13G 13L Wku                                                                                                    | 8b    | 8c               | 8d       | 8e       | 8f  | 9a  | 9b         | 9c     | 9d        |  |
| 11d 11e 12G 12L 13G 13L Wku                                                                                                    | 9e    | 10a              | 10b      | 10c      | 10d | 10e | 11a        | 11b    | 11c       |  |
|                                                                                                    | 11d   | 11e              | 12G      | 12L      | 13G | 13L | Wku        |        |           |  |

Im gezeigten Auswahlfenster für Klassen wurde die Klasse 5b bereits durch Anklicken selektiert. Die Klassen 6f bis 8f wurden durch Überstreichen bei gedrückter linker Maustaste markiert und können nun der Auswahl hinzugefügt werden.

Nach dem Bestätigen der Auswahl durch Drücken des OK -Knopfes wird ein Zusatzplan geöffnet.

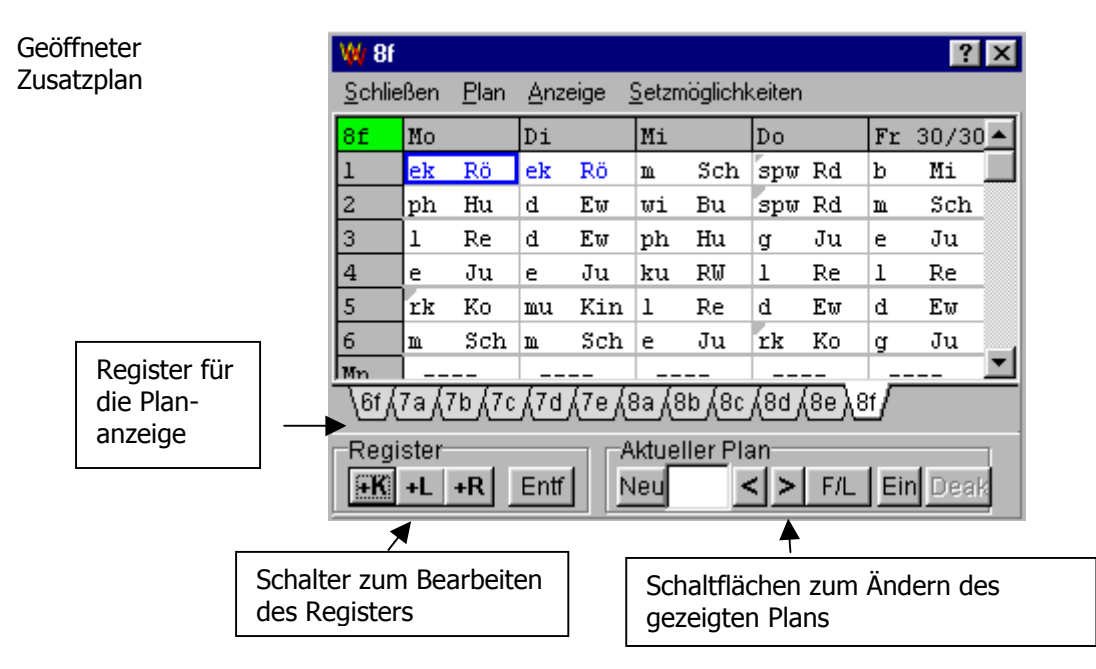

| Aufbau eines<br>Zusatzplans         | <ul> <li>Ein Zusatzplanfenster gliedert sich in drei Bereiche:</li> <li><u>Den angezeigten Plan mit Register</u><br/>Der Plan besitzt fast alle Anzeige- und die meisten Verplanungs-<br/>möglichkeiten der Hauptpläne.<br/>Durch Anklicken eines Registereintrags wird ein anderer Plan für die<br/>Anzeige ausgewählt.</li> <li><u>Schaltknöpfe für das Bearbeiten des Registers</u><br/>Sie dienen zum Verändern der Planauswahl. Pläne können aus dem<br/>Register entfernt und neue hinzugefügt werden.</li> <li><u>Schaltknöpfe für die Anzeige im aktuellen Plan</u><br/>Der gerade angezeigte Registereintrag kann ersetzt werden.</li> </ul> |
|-------------------------------------|----------------------------------------------------------------------------------------------------|
| Verändern der<br>Planauswahl        | Zum Planfenster können jederzeit weitere Pläne hinzugefügt werden.<br>Nach einem Klick auf einen der Schaltknöpfe <u>+K   +L   +R</u> öffnet sich ein<br>entsprechendes Auswahlfenster zum Selektieren weiterer Pläne.<br>Durch einen Klick auf <u>Entf</u> wird der gerade angezeigte Plan aus dem<br>Register entfernt.                                                                                                    |
| Ändern der aktuellen<br>Plananzeige | Der Plan der gezeigten Registerkarte kann durch einen anderen ersetzt<br>werden:<br>Vorhergehender oder<br>nachfolgender Plan       Darstellmodus<br>der Planfelder<br>durchschalten         Anderen Plan<br>auswählen;<br>Entspricht<br>dem Klick auf<br>das Plankürzel       Aktueller Plav         Hier kann das Kürzel für<br>irgend einen anderen Plan<br>eingegeben werden.<br>Es kann z.B. auch ein<br>Lehrerplan durch einen<br>Raumplan ersetzt werden                                                                                                    |

Funktionen imZusätzliche Pläne besitzen alle wichtigen Funktionen zum Anzeigen und<br/>Verändern der Pläne, wie sie im Hauptdialog beschrieben sind.

Ein wesentlicher Unterschied zu den Hauptplänen besteht im Fehlen der Auswahllisten für Unterrichtseinheiten. Deshalb wird hier das Verplanen von

Auswahllisten für Unterrichtseinheiten. Deshalb wird hier das Verplanen von Einheiten über das **Auswahlfenster für Unterrichtseinheiten** erfolgen. (vgl. Kapitel 3.2.3 )

# 3.5 Die Plantabelle

| W P         | ant                                                                                          | abe  | le |    |    |    |     |    |    |    |    |    |    |    |    |    |    |    |       |    |     |     |        |     |    |    |    |    |    | . 🗆 | X |
|-------------|----------------------------------------------------------------------------------------------|------|----|----|----|----|-----|----|----|----|----|----|----|----|----|----|----|----|-------|----|-----|-----|--------|-----|----|----|----|----|----|-----|---|
| Schli       | Schließen Aktuelle Zelle Rückgängig machen Einträge ändern Anzeigemodus                      |      |    |    |    |    |     |    |    |    |    |    |    |    |    |    |    |    |       |    |     |     |        |     |    |    |    |    |    |     |   |
| Ne          | Neur +K +L +R Löschen Setzen Tausch Undo Reset M+ M- Symbole + Symbole - Stunden + Stunden - |      |    |    |    |    |     |    |    |    |    |    |    |    |    |    |    |    |       |    |     |     |        |     |    |    |    |    |    |     |   |
|             | Mo                                                                                           | Mo   | Mo | Мо | Mo | Mo | Di  | Di | Di | Di | Di | Di | Mi | Mi | Mi | Mi | Mi | Mi | Do    | Do | Do  | Do  | Do     | Do  | Fr | Fr | Fr | Fr | Fr | Fr  |   |
|             | 1                                                                                            | 2    | 3  | 4  | 5  | 6  | 1   | 2  | 3  | 4  | 5  | 6  | 1  | 2  | 3  | 4  | 5  | 6  | 1     | 2  | 3   | 4   | 5      | 6   | 1  | 2  | 3  | 4  | 5  | 6   |   |
| 5a          | х                                                                                            | Х    | Х  | Х  | х  |    | Х   | Х  | Х  | Х  | Х  | Х  | Х  | Х  | Х  | Х  | Х  |    | Х     | Х  | Х   | Х   | Х      | -   | Х  | Х  | Х  | Х  | Х  | Х   |   |
| В           | -                                                                                            | х    | Х  | Х  |    |    | -   |    | -  | -  | Х  |    | -  |    |    | Х  | Х  | Х  | -     |    | Х   |     | Х      | х   | -  |    | Х  | Х  |    | Х   |   |
| Da          | Х                                                                                            | Х    | х  | х  |    |    | Х   | Х  | х  | -  | -  | -  | -  | -  | -  | -  | -  | Х  | х     |    | Х   | Х   |        |     |    |    | х  | х  | Х  |     |   |
| Ei          | -                                                                                            | -    | -  |    | х  | х  |     |    | х  | х  | х  |    |    |    | Х  | Х  |    |    | Х     | Х  |     | х   | Х      | Х   |    |    | х  |    | Х  | X   |   |
| Fro         | х                                                                                            | х    |    | Х  |    |    | х   |    | Х  | X  | Х  |    |    | х  | Х  | Х  | х  | Х  | Х     |    | х   | х   | х      | Х   | х  | Х  | Х  | Х  |    | х   |   |
| Hu          | х                                                                                            | х    | Х  | х  |    |    | х   | х  | х  |    |    | х  | Х  | Х  | х  |    |    |    |       | х  | х   |     | -      | -   |    | x  | Х  | Х  | Х  | Х   |   |
| Kin         | -                                                                                            | -    | -  | -  | -  | -  | х   | х  | х  | х  | х  | х  | х  | х  |    | х  | х  | Х  | -     | -  | -   | -   | -      | -   | -  | -  | -  | -  | -  | -   | - |
| ,<br>Plan a | anpa                                                                                         | sser | 1  |    |    |    | Fro | Mo | 4  |    | 1  | 1  | •  | 1  | 1  |    | 1  | F  | Fro 7 | dl | 208 | Кор | pl.: I | k14 | •  |    | 1  | 1  | 1  |     |   |

Aufgaben der Plantabelle

Mit der Plantabelle wird für viele Stundenplaner das Bild der Stecktafel nachempfunden.

Neben der tabellarischen Anzeige von Plänen könnte sie in WILLI2 z.B. für folgende Aufgaben verwendet werden:

- Anzeige der Fachraumbelegung einer bestimmten Fachraumgruppe
- Tausch von Raumbelegungen, z.B. für das Umsortieren der Fachraumbelegungen
- Anzeige eines Klassenplans und der Pläne der in der Klasse unterrichtenden Lehrkräfte

Aufruf der Plantabelle Plantabellen lassen sich z.B. aufrufen Stundenpläne Pool-Verplanung Verlegungen Bä Haupt-Dialogfenster öffnen 3 🗊 Über das Hauptmenü Zusätzliche Pläne anzeigen 🕨 Stundenpläne/Pläne als Klassen Pläne als Tabelle Tabelle Lehrer Einstellungen ... Räume R - C - R Über die Schalter für Zusatzpläne Als zusätzlicher Einzelplan Als Plantabelle 9 11: Verfügbare Unterrichtseinheiter Zugehörige Fachraumbelegung Über das **Stundenmenü** eines Als Pläne Als Tabelle Strg+R Plans (d. h. rechter Mausklick Einfache Vertauschung Umsch+F3 Als Liste Verschiebungsvorschlag F3 auf Planstunde) Alle Päne der Einheit (z.B. Fachraumbelegungen) Raumpläne der Fachraumgruppe Alle Lehrerpläne der Klasse Durch die Taste **<F4>** aus den • Plänen des Hauptdialogs: es werden dann z. B. alle Pläne der in der Klasse unterrichtenden Lehrer und der Klassenplan

angezeigt.

| Anzeigemöglichkeiten<br>der Plantabelle | Die in der Plantabelle angezeigten Informationen lassen sich je nach Verwendungszweck anpassen:                                                                                                    |
|-----------------------------------------|----------------------------------------------------------------------------------------------------|
|                                         | <ul> <li>Die Zahl der pro Tag anzuzeigenden Stunden kann eingestellt werden.</li> <li>(Schaltflächen Stunden + und Stunden - )</li> </ul>                                                                                                    |
|                                         | <ul> <li>Die Anzeige der Planfelder selbst reicht von einem reinen<br/>Belegungssymbol bis zur Darstellung vollständiger Unterrichtseinheiten.<br/>Die Einstellung erfolgt über die Schalter Symbole + und Symbole</li> </ul>                                                                                                    |
|                                         | <ul> <li>Belegungssymbole sind:</li> <li>x : Die Stunde wird von einer nicht gekoppelten Einheit belegt.</li> <li>X : Die Stunde wird von einer gekoppelten Einheit belegt.</li> <li>s : Die Stunde wird von einer Sonderstunde belegt.</li> <li>- : Die Stunde ist gesperrt.</li> <li>* : Ein Stern vor einer Unterrichtseinheit weist auf eine Kopplung hin.</li> <li>* : Im Raumplan weist ein * auf eine Mehrfachbelegung des Raums hin.</li> </ul> |
|                                         | In der Statuszeile wird jeweils die vollständige Unterrichtseinheit des<br>aktivierten Feldes angezeigt. Bei Lehrkräften gegebenenfalls auch mit<br>mehrfacher Raumbelegung.                                                                                                    |
| Automatische<br>Anpassung der           | Beim Durchschalten der Pläne im Hauptdialog kann die Anzeige in der<br>Plantabelle automatisch angepasst werden oder auch nicht.                                                                                                    |
| Anzeige                                 | Der gerade eingestellte Betriebsmodus wird im ersten Feld der Statuszeile<br>am unteren Ende der Plantabelle angezeigt. ( <i>Plan anpassen</i> oder <i>Keine<br/>Plananpassung</i> )                                                                                                    |
|                                         | Durch einen Klick auf dieses Feld kann man zwischen den beiden<br>Anzeigearten umschalten.                                                                                                    |
|                                         | Beispiel: Hat man die Plantabelle mit <b><f4></f4></b> aus dem Klassenplan im<br>Hauptdialog aufgerufen, so werden alle Pläne der in der Klasse<br>unterrichtenden Lehrkräfte und der aktuelle Klassenplan angezeigt.<br>Wechselt man im Hauptplan zu einer anderen Klasse, so wird die<br>Plantabelle automatisch an die neue Klasse angepasst, wenn in der<br>Statuszeile die Betriebsart <i>Plan anpassen</i> angezeigt wird.                        |
|                                         | Die Anpassung des Plans funktioniert auch in der Gegenrichtung:<br>Klickt man im Modus <i>Plan anpassen</i> auf ein Feld der Plantabelle, so wird im                                                                                                    |

Hauptplan die entsprechende Lehrkraft bzw. Klasse eingeblendet.

Verplanen in der Plantabelle Innerhalb der Plantabelle können Verplanungen auf folgenden Wegen durchgeführt werden:

- <u>Setzen durch Drag & Drop</u>
  - Klicken Sie eine Stunde mit der linken Maustaste an und halten Sie die Taste gedrückt.
  - Bewegen Sie die Maustaste <u>innerhalb einer Zeile</u>. Es erscheint der von WINDOWS<sup>®</sup> bekannte Drag-Cursor. (Hinweis: Bei Raumplänen müssen Sie die Maus innerhalb einer Spalte bewegen)
  - > Lassen Sie die Maustaste über der gewünschten Stunde los.
- <u>Setzen über eine Einheitenliste</u>
  - > Klicken Sie eine Stunde an,
  - > wählen Sie den Schalter SETZEN oder Setzen im Kontextmenü,
  - > selektieren Sie die gewünschte Einheit in der sich öffnenden Liste.

|       |      |      |       |       |                                  |     |      |    | Du<br>Er 6 | 12G<br>Sfm | 13G<br>(4/4) | f (3/<br>I   | 3)  |      |
|-------|------|------|-------|-------|----------------------------------|-----|------|----|------------|------------|--------------|--------------|-----|------|
| W PI  | anta | abel | le    |       | Er oc m (4/4)<br>Fr 10b pb (2/2) |     |      |    |            |            |              |              |     |      |
| Schli | eßen | A    | ktuel | le Ze | elle                             | Rüd | ckgä |    | Er         | 13G        | ph (3        | 3/3)         |     | :1   |
| Ne    | sul  | +K   | +L    | +F    | I                                | Lös | che  |    | Er 1       | I ОБ р     | bhii (       | 2/2)         |     | le   |
|       | Mo   | Mo   | Mn    | Mo    | Mn                               | Mn  | Di   | ĥæ | יום<br>תח  | лки<br>ПЛ  | ונח<br>תח    | 171)<br>1171 | IMI | TM i |
|       | 1    | 2    | 3     | 4     | 5 /                              | 6   | 1    | 2  | 3          | 4          | 5            | 6            | 1   | 2    |
| 8c    | Х    | Х    | Х     | Х     |                                  | Х   | Х    | Х  | Х          | Х          | Х            | Х            | Х   | Х    |
| Er    | х    | Х    | Х     |       | -                                | -   |      | Х  | х          |            | Х            |              | Х   | Х    |
| RJ    | -    | -    | -     | -     | -                                | -   | х    | Х  |            | Х          | Х            |              |     | Х    |
| Kin   | -    | -    | -     | -     | -                                | -   | х    | х  | х          | х          | х            | х            | х   | х    |

Löschen von Plänen Ein Klick mit der rechten Maustaste auf die Kopfspalte bewirkt ein Markieren der ganzen Zeile.

Nochmaliges Anklicken löscht die Markierung wieder.

Mit der Schaltfläche Löschen lässt sich der markierte Plan vollständig löschen.

Undo, ResetPlantabellen besitzen eigeneUNDO undRESETSchalter zumZurücknehmen von Planveränderungen.

Die Rücknahmen erfolgen hier ohne Sicherheitsabfrage.

| 3.5 Die Plantabelle      | e                                                                                                    | 1//                                                     |
|--------------------------|----------------------------------------------------------------------------------------------------|---------------------------------------------------------|
| Plantabelle für<br>Räume | In Plantabellen für Räume gibt es zusätzliche Bearbeitungsmöglichke                                                                                                    | iten:                                                   |
| Kontextmenü              | My*       Sz       Pö       He       Ku       Sz       Kb         Markieren       Nächste Lehrkraft anzeigen       209 Mi4 Raumbelegung löschen         209 Mi4 Raumbelegung löschen       209 Mi4 Raumbelegung durch My föschen         Stunde sperren       Setzen         Der Stern zeigt einen Mehrfachbelegung des Raums an; mit dem entsprechenden Menüpunkt schaltet man die Lehrkräfte im Raum du         In der Statuszeile der Plantabelle, werden bei Mehrfachbelegungen er Raums alle Lehrkräfte aufgelistet: | rch.<br>eines                                           |
|                          | Man kann über dieses Kontextmenü Raumbelegungen löschen oder v<br>Belegungen hinzufügen.<br>Klickt man auf "Setzen", so öffnet sich ein Auswahlmenü mit allen                                                                                                    | veitere                                                 |
| Raumtausch               | <ul> <li>Lehrkraften, die zur betreffenden Stunde Unterricht haben.</li> <li>In einer Plantabelle können Sie zwei<br/>Raumbelegungen direkt austauschen:</li> <li>Markieren Sie in <u>zwei Zeilen mit Raumplänen</u><br/>zwei Stunden <u>in der gleichen Spalte</u> (d. h.<br/>gleicher Zeit).<br/>Das Markieren erfolgt über</li> <li>das Kontextmenü oder</li> <li>oder durch Anklicken der Schaltfläche<br/>M+</li> <li>Wählen Sie den Schalter Tausch.</li> </ul>                                                     | e Zelle<br>+R<br>Mo Mo<br>4 5<br>X X<br>X X<br>X X<br>X |

Ein nochmaliges Markieren bzw. der Schalter M- löscht die vorhandene Markierung.

4 7 7

# 3.6 Das Überblicksfenster

Anzeigearten

Zur schnellen und umfassenden Anzeige von Verplanungsmöglichkeiten gibt es ein

**Überblicksfenster**. Nach einem Klick auf die Schaltfläche  $\stackrel{\scriptsize{\mbox{\footnotesize berblicksfenster}}}{=}$  in der Hauptbefehlszeile öffnet sich unterhalb des Hauptdialogs das Überblicksfenster, dessen wesentliche Anzeige einen vergrößerten Lehrer- oder Klassenplan enthält.

Die folgende Abbildung erklärt die wesentlichen Bereiche und Informationen des Fensters.

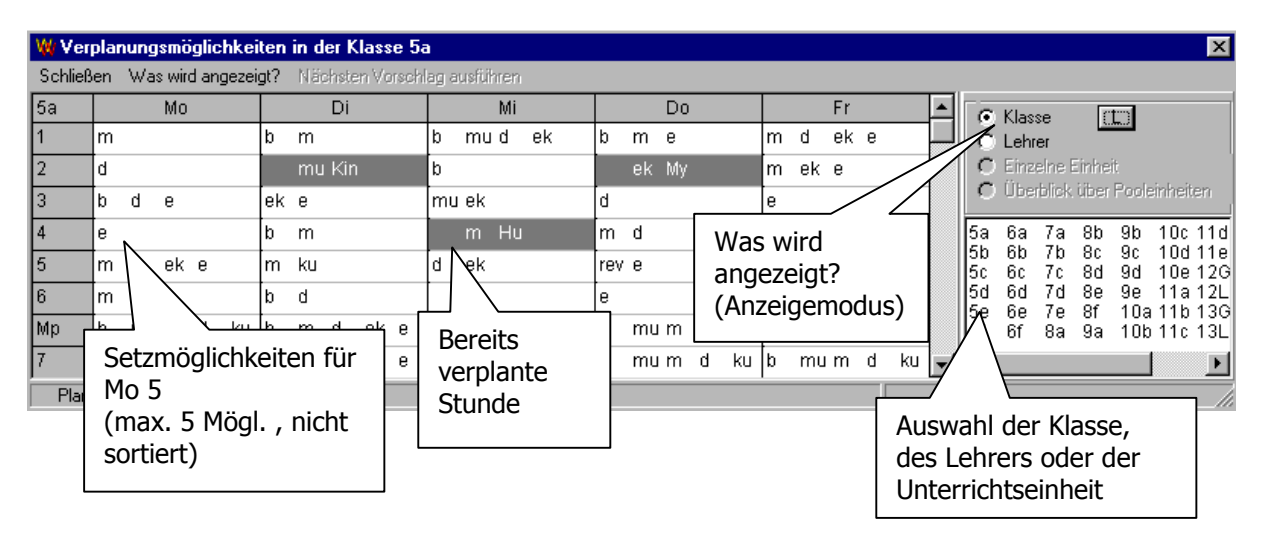

Es gibt im Überblicksfenster vier Anzeigearten:

- Setzmöglichkeiten im Klassenplan
- Setzmöglichkeiten im Lehrerplan
- Setzmöglichkeiten für eine bestimmte Einheit des Verplanungspools
- Setzmöglichkeiten für alle Einheiten des Verplanungspools

Die beiden letzten Anzeigearten sind nur bei aktiver Poolverplanung verfügbar.

Bei der Anzeige der Möglichkeiten werden Pooleinheiten und Nicht-Pooleinheiten farbig unterschieden. Die beiden Farben können unter *Extras/Einstellungen* festgelegt werden.

Klick und Doppelklick<br/>auf den PlanEin Klick auf eine im Plan angegebene Möglichkeit führt zum Einblenden<br/>des Klassen- oder Lehrerplans im Hauptdialog. Zusätzlich wird die<br/>angewählte Einheit in der Statuszeile näher beschrieben.

Ein Doppelklick führt die entsprechende Verplanung aus.

Klassenplanmodus Im Anzeigemodus Klassenplan werden in jeder Stunde die dort noch verplanbaren Fächer aufgelistet. Es können maximal 5 Fächer eingetragen werden.

Man kann aber statt der Fächeranzeige auch eine Lehreranzeige einstellen. Sie ist vor allem für den Grundschulbereich interessant, wenn ein Lehrer in der Klasse viele Fächer unterrichtet. Das Umschalten erfolgt mit dem Schalter L bzw. F .

Bei aktiver Poolverplanung werden die Fächer von WILLI2 sortiert, ansonsten nicht.

| W Ver   | plar                                                      | nung  | smä  | glic | hkei | iten | in d | ler K | lass | e 5a | )  |    |    |    |    |     |    |    |   |    |   |    |     |   |      |    |          |          |          |          |          |                | ×         |
|---------|-----------------------------------------------------------|-------|------|------|------|------|------|-------|------|------|----|----|----|----|----|-----|----|----|---|----|---|----|-----|---|------|----|----------|----------|----------|----------|----------|----------------|-----------|
| Schließ | chließen Was wird angezeigt? Nächsten Vorschlag ausführen |       |      |      |      |      |      |       |      |      |    |    |    |    |    |     |    |    |   |    |   |    |     |   |      |    |          |          |          |          |          |                |           |
| 5a      |                                                           |       | Мо   |      |      |      |      | Di    |      |      |    |    | Mi |    |    |     |    | Do |   |    |   |    | Fr  |   |      |    | <b>O</b> | Klas:    | se       | ſ        | m        |                |           |
| 1       | m                                                         |       |      |      |      | b    | m    |       |      |      | b  | mu | d  | ek |    | b   | m  | е  |   |    | m | d  | ek  | е |      |    | Ō        | Lehr     | er       | 511      |          |                |           |
| 2       | d                                                         |       |      |      |      |      | mu   | ı Kir | 1    |      | b  |    |    |    |    |     | ek | My |   |    | m | ek | е   |   |      |    | 0        | Einz     | elne B   | inhei    | t .      |                |           |
| 3       | b                                                         | d     | е    |      |      | ek   | е    |       |      |      | mu | ek |    |    |    | d   |    |    |   |    | е |    |     |   |      |    | 0        | Ube      | rblick.  | über     | Poole    | inheite        | n         |
| 4       | e                                                         |       |      |      |      | b    | m    |       |      |      |    | m  | Hu |    |    | m   | d  |    |   |    | е |    |     |   |      |    | 5a       | 6a       | 7a       | 8b       | 9b       | 10c 1          | i1d       |
| 5       | m                                                         | d     | ek   | е    |      | m    | ku   |       |      |      | d  | ek |    |    |    | rev | е  |    |   |    | b | d  | spn |   |      |    | 5b<br>5c | 6b<br>6c | 7b<br>7c | 8c<br>8d | 9c<br>9d | 10d 1<br>10e 1 | 1e<br>12G |
| 6       | m                                                         | d     | е    |      |      | b    | d    |       |      |      |    |    |    |    |    | е   |    |    |   |    | b | е  |     |   |      |    | 5d       | 6d       | 7d       | 8e       | 9e       | 11a 1          | 2L        |
| Мр      | b                                                         | mu    | m    | d    | ku   | b    | m    | d     | ek   | е    | b  | mu | d  | ku | ek | b   | mu | m  | d | ku | b | mu | m   | d | ku   |    | 5e<br>5f | 6e<br>6f | 7e<br>8a | oi<br>9a | 10a      | 11c 1          | 13L       |
| 7       | b                                                         | mu    | m    | d    | ku   | b    | m    | d     | ek   | е    | b  | mu | d  | ku | ek | b   | mu | m  | d | ku | b | mu | m   | d | ku . | -1 | •        |          |          |          |          |                | Þ         |
| Plan    | anpa                                                      | assur | ig i |      |      |      |      |       |      |      |    |    |    |    |    |     |    |    |   |    |   |    |     |   |      |    |          |          |          |          |          |                |           |

Die im Plan dargestellte Klasse kann durch einen Klick in des rechte Auswahlfenster festgelegt werden. Eine Änderung der Klassenauswahl wird auch auf den Hauptdialog übertragen, sofern die automatische Anpassung aktiviert wurde.

# Es wird empfohlen, Hauptdialog und Überblicksfenster gleichzeitig zu öffnen und zu verwenden.

Im Rahmen der Poolverplanung öffnet sich das Überblicksfenster selbstständig.

Lehrerplanmodus Im Lehrerplanmodus werden die Klassen aufgeführt, welche die aktuelle Lehrkraft zu dieser Stunde unterrichten könnte. Diese Funktion wird besonders dann interessant, wenn das Deputat eines Lehrers sehr weit verplant ist.

| W Ver     | planungsmöglichkei      | iten bei der Lehrkraf | it Bi        |          |          | ×                                           |
|-----------|-------------------------|-----------------------|--------------|----------|----------|---------------------------------------------|
| Schließ   | len – Was wird angezei; | gt? Nächsten Vorschl  | ag ausführen |          |          |                                             |
| Bi        | Mo                      | Di                    | Mi           | Do       | Fr 🔺     | C Klasse                                    |
| 1         | 13Lg                    | 8a d                  | 6с 7b 7b     | 6c 7b 7b | lOcsk    | C Lehrer                                    |
| 2         | 13Lg                    | 13Lg                  | 6с 7b 7b     | 10cg     | 6с 7b 7b | O Einzelne Einheit                          |
| 3         | 6с 7b 7b                | 6с 7b 7b              | 8a d         | 13Lg     | 6с 7b 7b | C Uberblick über Pooleinheiten              |
| 4         | 8a d                    | 6с 7b 7b              | 6с 7b 7b     | 13Lg     | 6с 7b 7b | Me Au Di FreGr Hs Kin                       |
| 5         | 6с 7b 7b                | 6с 7b 7b              | 6с 7b 7b     | 6с 7b 7b | 13Lg     | He Bi Du FroGrahf Ko<br>B BomEr Fü Grohu Kb |
| 6         | 10cg                    | 6с 7b 7b              | 6с 7b 7b     | 6c       | 8a d     | S Bo Ei Gn Gb RJ Kr                         |
| Mp        |                         |                       |              |          |          | Al Da Fo Ge Ha Ke Ku                        |
| 7         |                         |                       | 6c           |          | -        |                                             |
| ,<br>Plan | annassung Bi6c.g.       | በ/2                   |              |          | ·        |                                             |

Unterrichtet ein Lehrer eine Klasse in mehreren Fächern, so erscheinen die Klassen in den Feldern eventuell auch doppelt. Durch einen Klick auf eine mögliche Klasse, wird die Beschreibung der Unterrichtseinheit in der Statuszeile eingeblendet. Möglichkeiten für eine bestimmte Einheit Im Rahmen der Pool-Verplanung sortiert WILLI2 die für eine Unterrichtseinheit möglichen Stunden. Diese Reihenfolge kann im dritten Anzeigemodus eingesehen werden. In der folgenden Abbildung würde WILLI2 die Einheit *5a Mathematik* 

zuerst Dienstag in der 4. Stunde verplanen.

| W             | 🙀 Verplanungsmöglichkeiten der Einheit Hu 5a m (47)        |               |                      |               |                             |   |                                                     |  |  |  |  |  |
|---------------|------------------------------------------------------------|---------------|----------------------|---------------|-----------------------------|---|-----------------------------------------------------|--|--|--|--|--|
| Sc            | Schließen Was wird angezeigt? Nächsten Vorschlag ausführen |               |                      |               |                             |   |                                                     |  |  |  |  |  |
| 47            | Мо                                                         | Di            | Mi                   | Do            | Fr                          |   | O Klasse                                            |  |  |  |  |  |
| 1             | 3                                                          | 6             |                      | 5             | 8                           |   | C Lehrer                                            |  |  |  |  |  |
| 2             |                                                            |               |                      |               | 9                           |   | 💿 Einzelne Einheit                                  |  |  |  |  |  |
| 3             |                                                            |               |                      |               |                             |   | O Uberblick uber Pooleinheiten                      |  |  |  |  |  |
| 4             |                                                            |               | Hu 5a m              | 4             |                             | R | i 5a b 0/2 Re 5abc rev                              |  |  |  |  |  |
| 5             | 7                                                          | 2             |                      |               |                             | K | in 5a mu 177Lh 5a ku 072<br>u 5a m 174 La 5c spm 07 |  |  |  |  |  |
| 6             | 10                                                         |               |                      |               |                             | F | ro 5a d 0/5 My 5a ek 1/2                            |  |  |  |  |  |
| Mp            |                                                            |               |                      |               |                             |   |                                                     |  |  |  |  |  |
| Plananpassung |                                                            | Nächster Vors | chlag: My 5a ek> Mi3 | 9 offene Einł | neiten (2 <u>4 Stunden)</u> |   |                                                     |  |  |  |  |  |
|               |                                                            |               |                      |               |                             |   | Auswahlfeld                                         |  |  |  |  |  |

Im Auswahlfeld werden jetzt alle Unterrichtseinheiten des Pools angezeigt.

Überblick über alle Pooleinheiten Beim Verplanen eines Fachgruppenpools ist es aufgrund der verfügbaren Fachräume wichtig , einen Überblick über die **Setzmöglichkeiten aller Einheiten** zu bekommen.

In der folgenden Abbildung wurde der Fachgruppenpool für Sport und Religion angelegt.

| ₩ Übe                                                                                           | erblick über Verplan | ungsmöglichkeiten | der Pool-Einheiten   |                             |          |          | ×                                                      |  |  |  |
|-------------------------------------------------------------------------------------------------|----------------------|-------------------|----------------------|-----------------------------|----------|----------|--------------------------------------------------------|--|--|--|
| Schließen Was wird angezeigt? Nächsten Vorschlag ausführen                                      |                      |                   |                      |                             |          |          |                                                        |  |  |  |
|                                                                                                 | Mo                   | Di                | Mi                   | Do                          | Fr       | <u> </u> | C Klasse                                               |  |  |  |
| 1                                                                                               | 6e 7c 7d 6b          | 6Ъ 7d             |                      | 6b 7d                       | 6b 7d    |          | C Lehrer                                               |  |  |  |
| 2                                                                                               | 6b 7d                | 6b 7d             |                      | 7a 6a 6b 7d                 | 7a 5a 6b | 7d       | C Einzelne Einheit                                     |  |  |  |
| 3                                                                                               | 6e 6f 5f 5d 6c       | 5f 5f 6c 5d 7d    | . 7a                 | <mark>7a</mark> 5a 5f 6b 7d | 6e 6f 5d |          | <ul> <li>Uberblick uber Pooleinheiten</li> </ul>       |  |  |  |
| 4                                                                                               |                      | 5f 6b 7d          | 6b 7d                | 5f 6b 7d                    |          |          | Ha 5f rk 0/2 Re 5abc rev                               |  |  |  |
| 5                                                                                               |                      | 6f 6c 5d 5f       |                      | 5a 9€ 6b 7d                 | 7a 5a 6a | 6e 6f    | Ha 5f spm 0/2Rd 6e spw 0/<br>Ha 6a rk 0/2Sp 6b rk 0/2  |  |  |  |
| 6                                                                                               | 5f 6b                | 5f 6b 7d          | 7a 5a 6a 6b 7d       |                             |          |          | Ha 6c spm 0//Sp 7d rk 0/2                              |  |  |  |
| Mp                                                                                              |                      |                   |                      |                             |          |          | Ha 7an 28 072La 5C 30m 07<br>Hf 7a spm 0//Gra 7c spm 0 |  |  |  |
| 7                                                                                               | 6e                   |                   | 6c 6b                |                             |          | -        | T F                                                    |  |  |  |
| Plananpassung Ha 7ab rk 0/2 Nächster Vorschlag: Ha 7ab rk> Do3 14 offene Einheiten (28 Stunden) |                      |                   |                      |                             |          |          |                                                        |  |  |  |
|                                                                                                 |                      |                   |                      |                             |          |          |                                                        |  |  |  |
|                                                                                                 |                      |                   |                      |                             |          |          |                                                        |  |  |  |
| Automatische                                                                                    |                      | Angel             | Angeklickte Einheit. |                             | er       |          | Gesamtzustand                                          |  |  |  |
| Ar                                                                                              | npassung:            | Im Ha             | uptdialog            | Vorschlag                   |          |          | des Pools                                              |  |  |  |
| Durch einen Klick                                                                               |                      |                   | n die                |                             |          |          |                                                        |  |  |  |
| auf das Feld                                                                                    |                      |                   | rechenden            |                             |          |          |                                                        |  |  |  |
|                                                                                                 | nschalthar           | Klasse            | Klassen- und         |                             |          |          |                                                        |  |  |  |
|                                                                                                 | nsenarbai            | Lehre             | rpläne gezeigt.      |                             |          |          |                                                        |  |  |  |
|                                                                                                 |                      |                   |                      |                             |          |          |                                                        |  |  |  |
| In der Statuczeile wird der nächste Setzvorschlag, eine Unterrichtseinheit                      |                      |                   |                      |                             |          |          |                                                        |  |  |  |

In der Statuszeile wird der nächste Setzvorschlag, eine Unterrichtseinheit und die Zahl der offenen Pooleinheiten angegeben.

Automatische Anpassung der Anzeige

Zusätzlich wird angegeben, ob eine automatische Plananpassung mit den Hauptplänen erfolgt. Durch einen Klick in dieses Statusfeld wird die automatische Anpassung aktiviert oder deaktiviert.
#### 3.7 Das Löschen von Plänen und Unterrichtseinheiten

Aufruf

Im Hauptmenü gibt es ein eigenes Menü zum Löschen von Plänen und von Unterrichtseinheiten

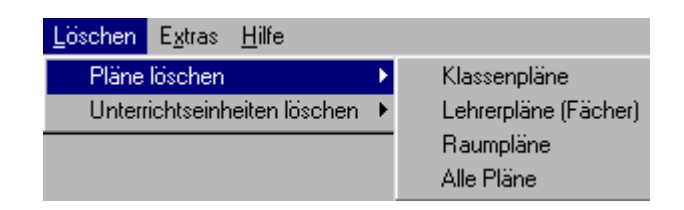

Pläne löschen

Unterrichtseinheiten

löschen

- > Klicken Sie den Menüpunkt *Löschen/Pläne löschen* an.
- > Es öffnet sich ein Untermenü zur Auswahl der Planart.

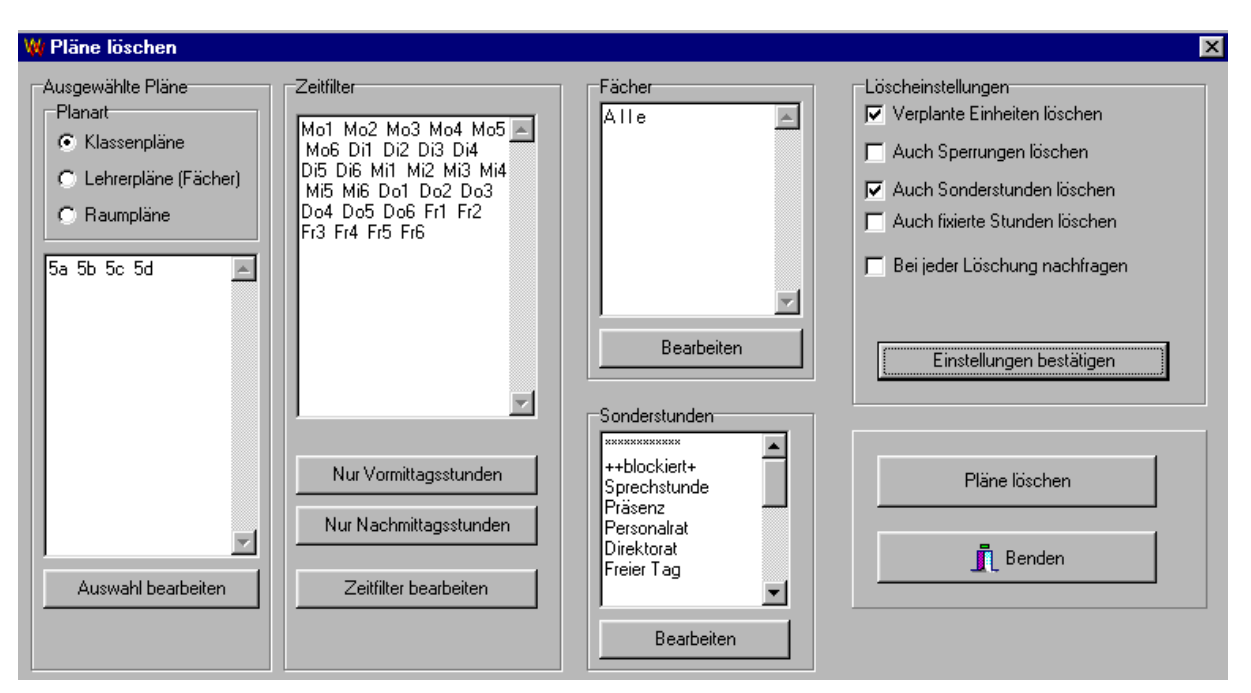

Nach dem Aufruf des Dialogs können Sie viele Parameter für das Löschen der Pläne einstellen.

- Zunächst legen Sie die zu löschenden Klassen-, Lehrer- oder Raumpläne fest.
   Dazu klicken Sie die Schaltfläche Auswahl bearbeiten an und
  - wählen im nachfolgenden Fenster die entsprechenden Größen aus.
- Sie können auch den Zeitfilter bearbeiten und z.B. nur bestimmte Teile der Pläne löschen.
- Im dritten Fenster können Sie bestimmen, welche Sonderstunden gelöscht werden sollen.
- Durch Anklicken von <u>Einstellungen bestätigen</u> aktivieren Sie die Schaltfläche für das Löschen.
- > Durch Anklicken von Löschen führen Sie die Löschungen aus.
- Klicken Sie den Menüpunkt Löschen/Unterrichtseinheiten löschen an
- Sie können nun alle Einheiten löschen oder die zu löschenden Einheiten über Filter festlegen.

Sie können Unterrichtseinheiten auch im Rahmen des Grunddaten-Dialogs löschen.

# 4. Das Verschieben von Stunden

- 4.1 Aufruf des Programmteils VERSCHIEBEN
- 4.2 Festlegen von Start- und Zielstunde
- 4.3 Anzeige eines Verlegungsvorschlags
- 4.4 Steuerung der Suche durch den Stundenplaner
- 4.5 Parametereinstellungen für die Suche und Anzeige von Verschiebungsvorschlägen
- 4.6 Tipps und Tricks
- 4.7 Einfache Vertauschungen
- 4.8 Stundenpermutationen

### 4.1 Aufruf des Programmteils VERSCHIEBEN

| Aufgabe                                   | Eine der schwierigsten und zeitraubendsten Aufgaben beim Erstellen eines<br>Stundenplans ist die Suche nach komplexen Stundenverlegungen zur<br>Beseitigung von Verplanungsengpässen und zur Verbesserung von Plänen.<br>Die Programmfunktion VERSCHIEBEN soll Ihnen Vorschläge für<br>Stundenverschiebungen suchen, bewerten und möglichst übersichtlich zur                                              |
|-------------------------------------------|----------------------------------------------------------------------------------------------------|
|                                           | Beurteilung aufbereiten.<br>Sie als Stundenplaner entscheiden dann, ob ein Vorschlag ausgeführt oder<br>ein besserer gesucht wird.                                                                                                    |
| Aufruf des Programm-<br>teils VERSCHIEBEN | <ul> <li>Sie können VERSCHIEBEN folgendermaßen aufrufen:</li> <li>Mit dem Schaltknopf im Hauptmenü<br/>Es öffnet sich dann das Auswahlfenster für die Klasse oder Lehrkraft,<br/>in deren Plan die Verschiebung starten soll.</li> <li>Mit der Taste <f3></f3></li> <li>Über das Stundenmenü eines Plans im Hauptdialog<br/>Hiermit starten sie sofort die Suche nach einem Verlegungsvorschlag</li> </ul> |
| Prinzipieller Ablauf                      | <ul> <li>Tur die angewanite Stunde.</li> <li>Die Suche nach einem Verlegungsvorschlag besteht aus folgenden Schritten:</li> <li>1. Festlegen von Start- und Zielstunde</li> <li>2. Suche und Anzeige eines Verschiebungsvorschlags</li> </ul>                                                                                                    |

3. Auswerten und eventuelles Ausführen des Vorschlags

# 4.1 Aufruf des Programmteils VERSCHIEBEN

| W/H             | auptpi              | läne                   |                    |                    |           |             |         |              |       |                     |                                              |                                    |        |         |        |           |
|-----------------|---------------------|------------------------|--------------------|--------------------|-----------|-------------|---------|--------------|-------|---------------------|----------------------------------------------|------------------------------------|--------|---------|--------|-----------|
| Schl            | :Ben                | Lösch                  | nen                | Sperrer            | Ŭ.        | Fixieren    | R       | aum ände     | m     | Aktive L            | Interrichtseinheit                           | Weitere Planan                     | zeigen | Stapelb | etrieb | aktiviere |
| Dring           | gendev              | 'erplanu               | ngen               |                    |           |             | 1       |              |       |                     | 1                                            |                                    |        | 1       |        |           |
| 7d              | Мо                  |                        | Di                 |                    | Mi        |             | Do      |              | Fr    | 29/29               | Neu ┥ 🕨                                      | F/L                                |        | Mk      | Mo     |           |
| 1               | SPW                 | Mk                     | Е                  | Al                 | ΕK        | Al          | L       | Fro          | K     | Sp                  | X 🗢 🖋 🔍 /                                    | Analyse                            |        | 1       | 7d     | SPW       |
| 2               | SPW                 | Mk                     | K                  | Sp                 | Mu        | Kin         | Μ       | RJ           | D     | Sac                 | Test. Tausch.                                | F.raum                             |        | 2       | 7d     | SPW       |
| 3               | В                   | Vo                     | G                  | Во                 | D         | Sac         | В       | Vo           | L     | Fro                 | nach                                         | Mk 7cd Sr                          | 51     | - 3     | 5f     | SPW       |
| 4               | L                   | Fro                    | М                  | RJ                 | М         | RJ          | Е       | Al           | М     | RJ                  | von                                          | Kb 7d Sp<br>Gra 7c Sp              | 3      | 4       | 5f     | SPW       |
| 5               | Е                   | Al                     | L                  | Fro                | Е         | Al          | D       | Sac          | Ku    | Hs                  | Start und                                    | Zd Zd                              | -      | 5       | 8e     | K         |
| 6               |                     |                        | D                  | Sac                | L         | Fro         | G       | ВО           | Ku    | Hs                  | festlegen                                    | DS: 1.5                            |        | 6       |        |           |
| Mp              |                     |                        | -                  |                    | 1         |             |         |              |       |                     |                                              |                                    |        | Mp      |        |           |
| 7               | -                   |                        |                    | -                  | ासल       |             |         |              | -     |                     |                                              |                                    |        | 7       |        |           |
| 8               | 100000              | -                      | 1.000              | a contra           | 12571857  |             |         | america 🗍    | 10780 | <del>11-11-11</del> |                                              |                                    |        | 8       |        |           |
| 9               | 1000000             | 10.0                   | 100000             | 1000000            | 05052     | 1000        | -10     |              | -     | 01-103A             |                                              |                                    |        | 9       |        |           |
| 10              | <u>50380</u> 1-     | 4029/                  | 90350              | <u> 200800</u> -   | 100000    | 22502       | 0       |              | 29/   | /29                 |                                              |                                    |        | 10      |        |           |
|                 | lassen <sup>-</sup> | Test                   | recht              | a such             | ara fi'ir | 74          |         | <b>₩</b> []  | E     | D 🕂                 |                                              |                                    |        |         |        |           |
| Start           | /Zielstu            | inde fest<br>unde fest | legen<br>tlegen    | Einstellu          | ngen fü   | ir die Such | ne   Ar | nzeigeoption | nen / | Sonstige E          | instellungen   Verbo<br>ere Lücken in Klass  | te  <br>ennlänen erlauhen          |        |         |        |           |
| ۲               | Startstu            | nde Mo 1               |                    | Mk 7cd             | SPW       |             | Suc     | he Starten   |       | I Kla<br>I Le       | ssenstartstunde frei<br>rerstartstunde freil | ihalten<br>1alten                  |        |         |        |           |
| С.              | Zielstun            | ide  bel.              |                    | nei<br>            |           |             | Such    | e abbreche   | n     | Ge<br>C Au          | trennte Doppelstund<br>einanderfolgende Ta   | en erlauben<br>Ige überprüfen      |        |         |        |           |
| Start-<br>Stuni | und Zi<br>Ien im I  | elstunde<br>Hauptpla   | en durc<br>an fest | h Anklick<br>legen | en der    |             | dle Ver | bote entferr | nen   | ļ⊽ Za<br>  Un       | nl der Doppelstunder<br>terricht nach Nachmi | n beachten<br>ttagsunterricht verb |        |         |        |           |
|                 |                     |                        |                    |                    |           |             | Nur V   | ormittagsst  | unde  | Au                  | ch Vorschläge mit Fo                         | achraumproblemei<br>on             | 1      |         |        |           |
|                 | <u>n S</u> ch       | ließen                 |                    | <b>?</b> H         | lilfe     |             |         |              |       | Ve<br>We            | stöße gegen Beding<br>glängen nicht überpi   | ungen erlauben<br>rüfen            |        |         |        |           |

#### Bildschirm nach dem Aufrufen von VERSCHIEBEN und Auswahl der Klasse 7d:

#### 4.2 Das Festlegen von Start- und Zielstunde

Nach dem Start von **VERSCHIEBEN** legt man Start- und Zielstunde durch **Anklicken der gewünschten Stunden** in einem der beiden Hauptpläne fest.

Die ausgewählten Stunden werden sofort im unteren Fenster eingetragen.

| -Start-/Zielstunde festlegen                |                                                                                                    |  |  |  |  |
|---------------------------------------------|----------------------------------------------------------------------------------------------------|--|--|--|--|
|                                             | C Startstunde Di 3 Bo 7 d g                                                                                                    |  |  |  |  |
|                                             |                                                                                                    |  |  |  |  |
|                                             |                                                                                                    |  |  |  |  |
| Wie wird der nächst<br>Klick interpretiert? | e Ausgewählte Stunden                                                                                                    |  |  |  |  |
|                                             | Im Plan der Klasse 7d wurde zuerst die Stunde Dienstag 3 angeklickt.<br>Der Cursor ändert anschließend seine Form und der nächste Klick wird als<br>Zielstunde aufgefasst.                |  |  |  |  |
|                                             | Durch Auswahl des Kontrollkästchens vor " <b>Zielstunde</b> " oder<br>" <b>Startstunde</b> " kann jederzeit wieder zwischen den Eingaben für Start-<br>oder Zielstunde gewechselt werden. |  |  |  |  |
| Offene Zielstunde                           | Die Zielstunde muss nicht angegeben werden.<br>Lässt man die Zielstunde frei oder stimmen Start- und Zielstunde überein,<br>so untersucht WILLI2 <b>alle möglichen Zielstunden.</b>       |  |  |  |  |
| Überprüfen der<br>Parameter                 | Vor dem Starten der Suche sollte man sich vergewissern, ob die<br>Parametereinstellungen in Ordnung sind.                                                                                 |  |  |  |  |
|                                             | Dazu wählt man das Registerblatt <i>Einstellungen</i> an und beachtet vor allem die wichtigen Einstellungen für                                                                           |  |  |  |  |
|                                             | Lücken im Klassenplan erlauben,                                                                                                    |  |  |  |  |
|                                             | Klassenstartstunde freihalten und                                                                                                    |  |  |  |  |
|                                             | getrennte Doppelstunden erlaubt.                                                                                                    |  |  |  |  |
|                                             | Eine ausführliche Beschreibung der Einstellmöglichkeiten finden Sie in<br>Kapitel 4.5                                                                                                    |  |  |  |  |
| Suche starten                               | Sind Start- und Zielstunde festgelegt und die Parameter überprüft, so<br>startet man die Suche durch einen Klick auf den Knopf <mark>SUCHE STARTEN</mark>                                 |  |  |  |  |
|                                             | Suche Starten<br>Suche abbrechen                                                                                                    |  |  |  |  |

Durch einen Klick auf Suche abbrechen beendet man eine eventuell zu lange dauernde Suche.

#### 4.3 Anzeige eines Verlegungsvorschlags

Hat WLLI2 einen mit der Parametereinstellung verträglichen Verschiebungsvorschlag gefunden, so wird dieser in einem eigenen Fenster angezeigt. Viele Funktionen des Hauptmenüs sind währenddessen nicht verfügbar.

Die folgende Abbildung wurde in der Klasse **7d** eine Latein/Franz.-Kopplung von Montag **4.Stunde** auf Montag **3.Stunde** verlegt.

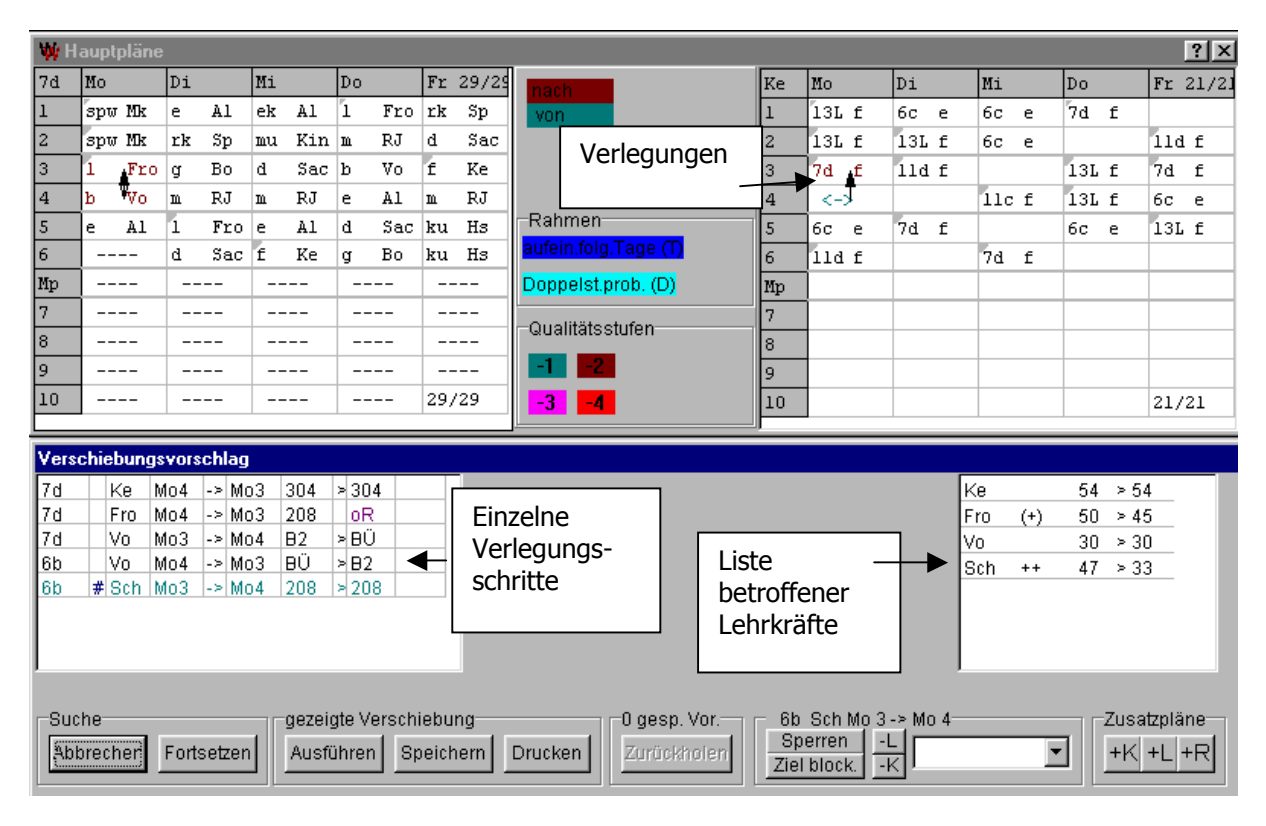

Prinzipieller Aufbau der Anzeige

WILLI2 stellt dem Stundenplaner durch Listendarstellungen und durch Farbmarkierungen in den Hauptplänen und im Vorschlagsfenster vielfältige Hilfen zum Nachvollziehen und Beurteilen der gezeigten Verlegung zur Verfügung:

- In der linken Liste kann der Vorschlag schrittweise nachvollzogen werden.
- Die rechte Liste gibt die Auswirkungen auf die Lehrerpläne an, die vom Vorschlag betroffen sind.
- In den Hauptplänen werden verlegte Stunden farbig markiert.

| Verlegungsschritte              | 7d Fro Mo4 -> Mo3 208 > 304                                                                                                    |  |  |  |  |  |
|---------------------------------|----------------------------------------------------------------------------------------------------|--|--|--|--|--|
|                                 | 7d Ke Mo4 -> Mo3 304 oR Hinwaisfald                                                                                                    |  |  |  |  |  |
|                                 | 7d Vo Mo3 ->Mo4 B2 >BÜ ◀                                                                                                    |  |  |  |  |  |
|                                 | 6b Vo Mo4 -> Mo3 BÜ > B2                                                                                                    |  |  |  |  |  |
|                                 | 6b # Sch Mo3 -> Mo4 208 > 208                                                                                                    |  |  |  |  |  |
| Qualitätsstufen<br>Raumprobleme | 6b       # Sch No3       ->Mo4       208       >208         Die einzelnen Schritte der Verlegung werden aufgelistet.         Angegeben werden       •       die Klasse,         •       der Lehrer,       •         •       die beiden Stunden,       •         •       Raumangaben und       •         •       Hinweise         Bei längeren Vorschlägen wird eine zweite Liste angelegt.         Farbige Zeilen weisen auf eine ungünstige Verteilung der Stunden des betreffenden Faches hin; dabei werden 4 Stufen verminderter Qualität von −1 (nicht mehr ganz in Ordnung) bis −4 (ganz schlecht) farbig unterschieden.         Bei den Verlegungen werden auch Räume verplant. Es können drei `Raumfehler' angezeigt werden:         •       Ohne Raum OR : Kein Raum für die Zielstunde Dies ist in der Regel unwesentlich, da die Klassenzimmervergabe erst als Abschlussarbeit automatisch erledigt wird.         •       ???: Startstunde hatte keine Raumbelegung |  |  |  |  |  |
|                                 | <ul> <li><u>Kein Fachraum FR</u> :Es steht für die Verlegungsstufe kein Fachraum<br/>zur Verfügung; dies ist ein <u>wesentliches Problem</u>, da Fachräume<br/>während der Planerstellung bereits verplant werden sollten.<br/>Man kann derartige Vorschläge durch eine entsprechende<br/>Parametereinstellung unterdrücken.</li> </ul>                                                                                                    |  |  |  |  |  |
| Hinweise                        | Im Hinweisfeld wird auf verschiedene Besonderheiten hingewiesen:                                                                                                    |  |  |  |  |  |
|                                 | D: Doppelstundenproblem                                                                                                    |  |  |  |  |  |
|                                 | S: Sonderstunde betroffen                                                                                                    |  |  |  |  |  |
|                                 | aufeinanderfolgende Tage beseitigt.                                                                                                    |  |  |  |  |  |
|                                 | F-: In einer zweistündigen Unterrichtseinheit entsteht Unterricht an aufeinanderfolgenden Tagen.                                                                                                    |  |  |  |  |  |
|                                 | N+: In einer zwei- bis dreistündigen Unterrichtseinheit werden<br>aufeinanderfolgende Tage beseitigt, wobei die Klasse am ersten der<br>beiden Tage Nachmittagsunterricht hat.                                                                                                    |  |  |  |  |  |
|                                 | N-: In einer zwei- bis dreistündigen Unterrichtseinheit entsteht Unterricht<br>an aufeinanderfolgenden Tagen, wobei die Klasse am ersten der beiden<br>Tage Nachmittagsunterricht hat.                                                                                                    |  |  |  |  |  |

#### 4.3 Anzeige eines Verlegungsvorschlags

#### Lehrerliste

| Fro | (+) | 50 > 45 |
|-----|-----|---------|
| Ke  |     | 54 > 54 |
| Vo  |     | 30 > 30 |
| Sch | ++  | 47 > 33 |

Die Auswirkungen eines Vorschlags auf die Lehrerpläne kann in der Liste der betroffenen Lehrer schnell überblickt werden.

Hinter dem Lehrerkürzel wird die Änderung der Planqualität in Stufen von --- (enorme Verschlechterung) bis +++ (starke Verbesserung) taxiert.

Zusätzlich werden die Beurteilungen des Plans durch WILLI2 vor (1. Zahl) und nach (2. Zahl) der Verlegung ausgegeben. Je niedriger die Bewertungszahl, umso besser sollte der Plan für den Lehrer sein.

Bei dieser Bewertung gehen die individuellen Lehrerwünsche ein (siehe Grunddaten/Lehrerliste). Zahlenwerte unter 50 ergeben (nach unserer Meinung) recht akzeptable Pläne.

**Die Bewertung der Pläne durch WILLI2 stellt natürlich nur einen Anhaltspunkt dar. Der Stundenplaner selbst kann die Auswirkungen besser einschätzen**. Dazu muss er lediglich auf das Lehrerkürzel in einer der beiden Listen klicken und der Plan wird im Hauptplan angezeigt.

| Anzeige der |    |        |
|-------------|----|--------|
| Verlegungen | in | Plänen |

| Fro | Мо     | Di  |
|-----|--------|-----|
| 1   | 6f d   | 6f  |
| 2   | 5a d   |     |
| 3   | 7d 🚽 🔺 | 12G |
| 4   | <->⊺ ● | 12G |
| 5   |        | 7d  |

| 7d - | Мо  |    | Di |
|------|-----|----|----|
| 1    | spw | Mk | е  |
| 2    | spw | Mk | rk |
| 3 🔺  | f   | Ke | g  |
| 4 🔻  | b   | Vo | m  |
| 5    | е   | Al | 1  |
| 0    |     |    | -1 |

Die Verlegungsstufen werden in den beiden Hauptplänen farbig hervorgehoben.

Für die entfernte Einheit und die neu verplante werden zwei verschiedene Farben verwendet, die unter EINSTELLUNGEN festgelegt werden können.

Die entfernte Stunde **Montag 4** im Plan Fro wird farbig durch **<->** angezeigt. Die **Montag 3** neu hinzugekommene Verplanung **7d I** ist farbig hervorgehoben.

Wird eine Planstunde gelöscht und gleichzeitig wieder durch eine neue Einheit belegt, so erscheint die Stunde farbig hinterlegt. (vgl. Ausschnitt aus dem Plan der Lehrkraft Vo)

Blättern durch dieDie von einem Vorschlag betroffenen Pläne können schnell eingesehenPläne eines Vorschlagswerden, wenn man die entsprechenden Klassen- oder Lehrerkürzel in<br/>einer der beiden Listen des Vorschlagsfensters anklickt.

Der Stundenplaner erhält so einen genauen Überblick über die Güte des Verlegungsvorschlags.

| Ausführen eines | Ist der Stundenplane | r mit einem | Vorschlag zufrieden, | so kann er ihn |
|-----------------|----------------------|-------------|----------------------|----------------|
| Vorschlags      | durch Anwählen von   | Ausführen   | durchführen.         |                |

Vorschlägen

Sperren von

Verlegungsstufen

#### 4.4 Steuerung der Suche durch den Stundenplaner

Der Stundenplaner hat eine Reihe von Möglichkeiten in die Suche nach einem Verlegungsvorschlag einzugreifen und sie zu steuern.

| Abbrechen Fortsetzen   | gezeigte Verschiebung<br>Ausführen Speichern Drucken       | O gesp. Vor.            | 8b Sch Mo 3 -> Mo 4<br>Sperren:::<br>Iel block::: | Zusatzpläne<br>+K +L +R |
|------------------------|------------------------------------------------------------|-------------------------|---------------------------------------------------|-------------------------|
| Eingriffsmöglichkeiter | <ul><li>Der Stundenplaner</li><li>Die Suche nach</li></ul> | kann<br>einem anderen ' | Vorschlag einfach fortsetz                        | zen,                    |

- Vorschläge zwischenspeichern und wieder abrufen,
- unerwünschte Verlegungsschritte sperren
- bei einem bestimmten Verlegungsschritt die Suche neu fortsetzen lassen

Speichern von Prinzipiell kann man beliebig viele Vorschläge jeweils durch einen Klick auf Speichern zwischenspeichern und anschließend WILLI2 nach noch besseren Verlegungen weitersuchen lassen.

> Die gespeicherte Vorschläge können jederzeit mit einem Klick auf Zurückholen wieder zurückgeholt und durchgeblättert werden. Über der Schaltfläche wird die Zahl der gespeicherten Vorschläge angezeigt.

Bricht man die Suche ab, so werden gespeicherte Vorschläge automatisch nochmals eingeblendet.

Tauchen während der Suche in Vorschlägen immer wieder die gleichen unerwünschten Verlegungsschritte auf, so können diese gesperrt werden; sie erscheinen bei den nächsten Vorschlägen nicht mehr.

Dazu geht man folgendermaßen vor:

In der linken Liste der  $\geq$ Verlegungsschritte setzt man das Abbruchkreuz in der 2.Spalte durch einen Mausklick vor die zu sperrende Stufe.

| 7d |   | Vo  | Mo3 | -> | Mo4 | B2  | ×  | ЭÜ  |
|----|---|-----|-----|----|-----|-----|----|-----|
| 3b | ŧ | Vo  | Mo4 | -> | Mo3 | ΒÜ  | ×I | 92  |
| 3b | T | Sch | Mo3 | -> | Mo4 | 208 | ×  | 208 |
|    |   |     |     |    |     |     |    |     |

 $\geq$ Man klickt Sperren an und bestätigt die nachfolgende Sicherheitsabfrage.

|   | 6b Sch Mo   | o 3 -> Mo 4 |
|---|-------------|-------------|
|   | Sperren     |             |
| 1 | Ziel block. |             |

Der angekreuzte Verschiebungsschritt ist nun in die Liste der gesperrten Verlegungsschritte aufgenommen.

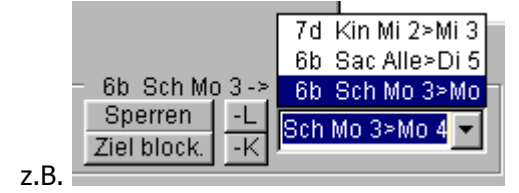

| Wichtig!                                                           | Beim Sperren einer Verlegungsstufe wird z.B. nur der Schritt Mo 3 -> M<br>gesperrt; der Schritt Mo 2 -> Mo4 wäre aber weiterhin möglich!                                                 |                                      |                                                                             |  |  |  |
|--------------------------------------------------------------------|----------------------------------------------------------------------------------------------------|--------------------------------------|-----------------------------------------------------------------------------|--|--|--|
| !                                                                  | Klicken Sie statt Sperren die Schaltfläche Ziel blockieren an, so wird die Zielstunde (z. B. hier Mo4 ) für die entsprechende Unterrichtseinheit (hier 7d Vo ) generell blockiert.       |                                      |                                                                             |  |  |  |
|                                                                    | Es können bis zu 30 Sperrungen oder Blockierungen vorgenommen<br>werden. Nach der Rückkehr in das Auswahlfenster für Start- und<br>Zielstunde können Sie alle Sperrungen wieder löschen. |                                      |                                                                             |  |  |  |
|                                                                    | Sie können auch eine L                                                                                                    | ehrkraft oder e<br>vrschlag vollstär | ine Klasse für die Verwendung in                                            |  |  |  |
|                                                                    | Dazu gibt es zwei Mögl                                                                                                    | chkeiten:                            |                                                                             |  |  |  |
|                                                                    | <ul> <li>Klicken Sie auf -L oder -K , so wird die Lehrkraft oder</li> <li>Klasse des gerade markierten Verlegungsschrittes (#) gesperrt.</li> </ul>                                      |                                      |                                                                             |  |  |  |
|                                                                    | <ul> <li>Auf der Registerseite Verbote können Sie vor dem Start der<br/>Suche beliebige Lehrkräfte oder Klassen durch einen Doppelklick<br/>auf die Kurzlisten ausschließen.</li> </ul>  |                                      |                                                                             |  |  |  |
| Bereits vor der Sie Lehrkräfte o<br>ausschließen                   | Bereits vor der Suche können<br>Sie Lehrkräfte oder Klassen<br>ausschließenGesperrte oder blockierte Schritte<br>werden während der Suche<br>festgelegt.                                 |                                      |                                                                             |  |  |  |
| Verschiebungsvorschlag su                                          | chen für 7d                                                                                                    |                                      |                                                                             |  |  |  |
| Start-/Zielstunde festlegen                                        | Enstellungen für die Suche                                                                                                    | e Anzeigeoption                      | en / Sonstige Einstellungen Verbote                                         |  |  |  |
| Folgende Lehrkräfte oder H<br>Zum Bearbeiten: Durch Lehrkräfte: Ge | lassen nicht verwenden<br>Doppelklick auf die Kurzlist                                                                                                    | ən                                   | Gesperrte Verlegungen<br>9a Ge Mi 4>Di 6<br>9a Ne Alle>Di 6<br>Geißler Inge |  |  |  |
| Klassen: Keine                                                     |                                                                                                    |                                      |                                                                             |  |  |  |
| Lehrer- und Kla                                                    | issenverbote wieder freigel                                                                                                    | pen                                  | Verlegungen wieder freigeben                                                |  |  |  |

| Setzen der<br>Abbruchstelle | Erkennt man, dass eine bestimmte Stufe der Verlegung eine<br>nicht akzeptierbare Veränderung eines Plans bewirkt, so<br>markiert man diese durch Setzen des Abbruchkreuzes in die 2.<br>Spalte.<br>Beim Fortsetzen der Suche wird der Suchpfad dann an dieser<br>Stelle abgebrochen und ab dieser Stufe eine andere Verlegung<br>gesucht. |
|-----------------------------|----------------------------------------------------------------------------------------------------|
|                             | Durch wiederholtes Setzen dieses Abbruchkreuzes lässt sich die<br>Suche erheblich lenken!                                                                                                    |
| Fixieren von Schritten      | Sie können bei der Anzeige eines Verschiebungsvorschlags Schritte bis zu<br>einer bestimmten Stufe fixieren. Beim Fortsetzen der Suche erscheinen<br>nur noch Vorschläge mit den fixierten Verlegungsstufen.                                                                                                    |

Klicken Sie zum Fixieren mit der rechten Maustaste auf die gewünschte Zeile und wählen Sie im Kontextmenü den entsprechenden Menüpunkt aus.

| 7a | Loh  | Di3      | ->                            | Do4    | 301   | >   | 301       |    |  |  |
|----|------|----------|-------------------------------|--------|-------|-----|-----------|----|--|--|
| 7a | Gi   | Do4      | ->                            | Di5    | 301   | >   | 301       | F- |  |  |
| 7a | F    | Di5      | ->                            | Mi3    | Ph1   | >   | Ph1       |    |  |  |
| 7a | Bru  | Mi3      | ->                            | Di1    | Mu2   | >   | Mu2       | F+ |  |  |
| 7a | # Lr | D:4      | •                             | D:2    | 204   | •   | 204       |    |  |  |
| 9q | B    | Bis zu ( | Bis zu dieser Stufe fixieren  |        |       |     |           |    |  |  |
| 9q | N    | Diesen   | Diesen Schritt fixieren       |        |       |     |           |    |  |  |
| 9c | В    |          |                               |        |       |     |           |    |  |  |
| 9q | ĸ    | Alle Fi  | Alle Fixerungen löschen       |        |       |     |           |    |  |  |
| 9c | H    | 7.1.     |                               |        |       |     |           |    |  |  |
| 9q | N    | Zielstu  | Zielstunde vorgeben           |        |       |     |           |    |  |  |
|    |      | Verbiet  | Verbieten: 7a La Di 1 -> Di 3 |        |       |     |           |    |  |  |
|    |      | 7        |                               |        |       |     |           |    |  |  |
|    |      | Ziel blo | ock                           | ieren: | /a La | נוס | L -> Di 3 | 5  |  |  |

Die fixierten Stufen werden dann durch ein Ausrufezeichen auf blauem Hintergrund markiert.

| 7a  | ļ | Loh | Di3   | -> | Do4 | 301 | > | 301 |    |
|-----|---|-----|-------|----|-----|-----|---|-----|----|
| 7a  | ! | Gi  | Do4   | -> | Di5 | 301 | > | 301 | F- |
| 7a  | ! | F   | Di5   | -> | Mi3 | Ph1 | > | Ph1 |    |
| 7a  | ! | Bru | Mi3   | -> | Di1 | Mu2 | > | Mu2 | F+ |
| 7a  |   | La  | Di1   | -> | Di3 | 301 | > | 301 |    |
| 0.0 |   | Bru | Di1 ] | ~  | Er6 | Mu2 | ~ | Mu2 |    |

Beachten Sie bitte, dass die Fixierung bei einem Neustart der Suche nicht erhalten bleiben.

#### Vorgeben einer Zielstunde

Sie können für einen bestimmten Verlegungsschritt auch eine Zielstunde vorgeben.

Aktivieren Sie dazu durch einen Klick mit der rechten Maustaste auf die gewünschte Zeile das Kontextmenü und wählen Sie den entsprechenden Menüpunkt aus. Sie erhalten dann ein Liste möglicher Zielstunden.

| 7a | Loh  | Di3 | -> | Do4 | 301 | >   | 301 |    |    |     |
|----|------|-----|----|-----|-----|-----|-----|----|----|-----|
| 7a | Gi   | Do4 | -> | Di5 | 301 | >   | 301 | F- |    |     |
| 7a | F    | Di5 | -> | Mi3 | Ph1 | >   | Ph1 |    |    |     |
| 7a | Bru  | Mi3 | -> | Di1 | Mu2 | >   | Mu2 | F+ |    |     |
| 7a | La – | Di1 | -> | Di3 | 301 | >   | 301 |    |    |     |
| 9q | Bru  | Di1 | -> | Fr5 | Mu2 | >   | Mu2 |    |    |     |
| 9q | Ni   | Fr5 | -> | Do2 | 403 |     |     |    |    |     |
| 9c | Bru  | Fr5 | -> | Fr4 | Muî |     | -4  |    | :0 | F-F |
| 9q | Kr   | Do2 | -> | Do1 | CÜ  | IVI | 04  | IM | 12 | FD  |
| 9c | Han  | Fr4 | -> | Fr5 | 402 | Di  | 2   | D  | 53 |     |
| 9a | # Ni | Do1 | -> | Di1 | 403 | Di  | 3   | D  | 5  |     |
|    |      |     |    |     |     | Di  | 4   | D  | 6  |     |
|    |      |     |    |     |     | Di  | 6   | Fr | 3  |     |

Beachten Sie, dass nur solche Zielstunden angeboten werden, die in der aktuellen Suche intern vorsehen sind.

#### 4.5 Parametereinstellungen für die Suche und Anzeige von Verschiebungsvorschlägen

Die Suche nach einem Verschiebungsvorschlag lässt sich vor Betätigen des Startknopfes durch die Einstellung der Verschiebeparameter sehr stark beeinflussen.

| <ul> <li>Innere Lücken in Klassenplänen erlauben</li> <li>Klassenstartstunde freihalten</li> <li>Lehrerstartstunde freihalten</li> <li>Getrennte Doppelstunden erlauben</li> <li>Aufeinanderfolgende Tage überprüfen</li> <li>Zahl der Doppelstunden beachten</li> <li>Unterricht nach Nachmittagsunterricht verb</li> <li>Auch Vorschläge mit Fachraumproblemen</li> <li>Nur Fachräume verplanen</li> <li>Verstöße gegen Bedingungen erlauben</li> <li>Weglängen nicht überprüfen</li> </ul> | Die häufiger zu ändernden Parameter sind auf der<br>Registerseite <i>Start-/Zielstunde festlegen</i> zu finden.                                                                                                    |
|----------------------------------------------------------------------------------------------------|----------------------------------------------------------------------------------------------------|
| Innere Lücken in Klassenplänen<br>erlauben                                                                                                    | Diese Einstellung ist wichtig, wenn man im teilweise<br>gesetzten Plan Verschiebungen durchführt; hier dürfen<br>(oder müssen) innere Lücken im Plan bleiben.                                                                                                    |
|                                                                                                    | Ganz anders sieht dies natürlich bei Verlegungen im<br>fertigen Klassenplan aus.                                                                                                    |
|                                                                                                    | Wenn man innere Lücken erlaubt, sollte man<br>Vorschläge in dieser Hinsicht bei allen<br>vorkommenden Klassen genau überprüfen!                                                                                                    |
|                                                                                                    | WILLI2 fragt selbständig nach, ob beim Aufruf aus nicht<br>kompletten Plänen innere Lücken erlaubt werden sollen,<br>da sonst kein Vorschlag gefunden werden kann.                                                                                                    |
|                                                                                                    | Falls Lücken erlaubt wurden, erfolgt beim Verlassen des<br>Programmteils VERSCHIEBEN eine Sicherheitsabfrage, ob<br>diese Einstellung weiterhin bestehen soll.                                                                                                    |
| Klassenstartstunde freihalten                                                                                                    | Beim Lösen von Verplanungsengpässen setzt man<br>die nicht unterzubringende Einheit auf eine<br>Nachmittagsstunde und versucht sie bei beliebiger<br>Zielstunde in den Vormittag zu schieben.                                                                                                    |
|                                                                                                    | Dabei darf diese Klassenstartstunde im Laufe der<br>Verschiebungskette natürlich nicht wieder durch eine<br>andere Einheit belegt werden.                                                                                                    |
|                                                                                                    | Versucht man aber (versehentlich) die Klassenstartstunde<br>in einem komplett gefüllten Klassenplan freizuhalten, so<br>wird WILLI2 natürlich keinen Verlegungsvorschlag finden<br>können!                                                                                                    |
| Lehrerstartstunde freihalten                                                                                                    | Beim Optimieren der Lehrerpläne will man häufig eine<br>isolierte Unterrichtseinheit verlegen und die Stunde nicht<br>wieder neu belegen lassen.                                                                                                    |
| Getrennte Doppelstunden erlauben                                                                                                    | Bei manchen Unterrichtseinheiten kann es durchaus<br>sinnvoll oder zulässig sein, dass zwei Stunden der Einheit<br>nicht unmittelbar aufeinander folgen, sondern durch eine<br>andere Einheit getrennt werden.<br><b>Erlaubt man dies, so muss man Verlegungsketten</b><br><b>in dieser Hinsicht genau überprüfen.</b> |

# 4.5 Parametereinstellungen für die Suche und Anzeige von Verschiebungsvorschlägen

| Aufeinanderfolgende Tage überprüfen                | Falls diese Option aktiviert ist, unterbleiben<br>Verschiebungsvorschläge, bei denen eine zweistündige<br>Unterrichtseinheit an zwei aufeinanderfolgenden Tagen<br>verplant würde.                                                                                                  |
|----------------------------------------------------|----------------------------------------------------------------------------------------------------|
| Zahl der Doppelstunden beachten                    | in der Regel aktiviert                                                                                                    |
| Unterricht nach Nachmittagsunterricht<br>verbieten | Falls diese Option aktiviert ist, unterbleiben<br>Verschiebungsvorschläge, bei denen eine zwei- oder<br>dreistündigestündige Unterrichtseinheit an zwei<br>aufeinanderfolgenden Tagen verplant würde, wobei die<br>Klasse am ersten der beiden Tage einen langen<br>Nachmittag hat. |
| Auch Vorschläge mit<br>Fachraumproblemen           | Sind für eine Verlegungsstufe keine Fachräume verfügbar,<br>so wird dies durch <b>FR</b> angezeigt.<br>Man kann die Anzeige solcher Vorschläge erlauben oder<br>generell unterdrücken.                                                                                              |
| Nur Fachräume verplanen                            | Bei Aktivierung dieser Option werden Klassenzimmer-<br>belegungen nicht beachtet. (Nicht wichtig)                                                                                                    |
| Verstöße gegen Bedingungen erlauben                | Wenn diese Option aktiviert ist, werden auch Vorschläge<br>angezeigt, die gegen Verplanungsbedingungen (siehe 2.9.7<br>Verknüpfung von Unterrichtseinheiten durch<br>Verplanungsbedingungen) verstoßen.                                                                             |
| Weglängen nicht überprüfen                         | Wenn diese Option aktiviert ist, werden auch Vorschläge<br>angezeigt, die für die Lehrkräfte zu lange Wege (Z. B.<br>Gebäudewechsel) zwischen zwei Unterrichtsstunden<br>bedeuten würden.                                                                                           |

# 4.5 Parametereinstellungen für die Suche und Anzeige von Verschiebungsvorschlägen

Start-/Zielstunde festlegen Einstellungen für die Suche

| Maximale Stufenzahl                       | 12 🌲 |
|-------------------------------------------|------|
| Max. Verschlecht . d. Lehrer-Planbewertui | 30 👤 |
| Grenze der Lehrerplanbewertung            | 80 🚖 |
| Schlechteste erlaubte Stundenbewertung    | -3 韋 |
| Gewicht der Lehrerplan-Bewertung          | 5 🌲  |
| Gewicht der Stundenbewertung              | 5 🌲  |
| Gewichtung Kürze des Vorschlags           | 5 🍨  |
| Gewichtung Schnelligkeit                  | 5 🌲  |

# Weitere Parameter findet man auf der Registerseite *Einstellungen für die Suche*

Ein Verlegungsvorschlag kann sich über maximal 30 Stufen erstrecken.

Es wird jedoch geraten, diese Tiefe nur bei besonderen Problemen einzusetzen.

Ein Einstellung von **16 Stufen** hat sich hinsichtlich Geschwindigkeit und Ergebnis bewährt.

Um wie viele Bewertungspunkte darf sich durch eine Verlegungskette der Plan eines Lehrers verschlechtern? Diese Einstellung wird als "weiche" Bedingung behandelt. Sie stellt nur einen Richtwert dar.

Wie schlecht darf ein Lehrerplan höchstens werden ? Es handelt sich hierbei um ein weiches Kriterium.

Wie schlecht darf die Verteilung der Stunden einer Einheit höchstens sein?

Es kommen hier die vier Qualitätsklassen von -1 bis -4 zur Anwendung.

Es handelt sich hierbei um ein weiches Kriterium.

Durch diese vier Gewichte wird die interne Sortierung der von WILLI2 errechneten Vorschläge beeinflusst.

Je höher die eingetragene Zahl, umso wichtiger ist das jeweilige Kriterium.

Max. Verschlechterung der Lehrerplanbewertung

Maximale Stufenzahl

Grenze der Lehrerplanbewertung

Schlechteste erlaubte Stundenbewertung

Gewicht der Lehrerplan-Bewertung Gewicht der Stundenbewertung Gewicht der Kürze eines Vorschlags Gewicht der Schnelligkeit

# 4.5 Parametereinstellungen für die Suche und Anzeige von Verschiebungsvorschlägen

#### Einstellungen für die Anzeige der Verlegungsvorschläge

Aufruf

Klicken Sie die Registerseite *Anzeigeoptionen/Sonstige Einstellungen* an.

| Verschiebungsvorschlag suchen für 7d                                                                                                    |                 |                                                                                |                                                      |  |  |  |  |
|----------------------------------------------------------------------------------------------------|-----------------|--------------------------------------------------------------------------------|------------------------------------------------------|--|--|--|--|
| Start-/Zielstunde festlegen Einstellungen für die Suche Anzeigeoptionen / Sonstige Einstellungen Verbote                                                   |                 |                                                                                |                                                      |  |  |  |  |
| Einstellungen für die Anzeige<br>Warnungen als Hintergrundfarbe anzeigen<br>Farbmarkierungen nur bei Verschlechterung der Stu<br>Verschiebepfeile anzeigen | undenverteilung | Sonstiges<br>✓ Nachmittagsstarts<br>Löschbare Sonderstu<br>Spr.st Präs. Semin. | stunden wieder sperren<br>unden (Klick auf das Feld) |  |  |  |  |
| Änderungen der Farbeinstellungen erfolgen über das H<br>Extras/Einstellungen/Farben2                                                                       | łauptmenü       |                                                                                |                                                      |  |  |  |  |

| Warnungen als Hintergrundfarbe anzeigen                                 | Bei der Anzeige von Verlegungsvorschlägen werden schlechte<br>Stundenverteilungen farbig hervorgehoben. Diese Markierung<br>kann über die Textfarbe oder als Hintergrundfarbe erfolgen.                                                                                                    |
|-------------------------------------------------------------------------|----------------------------------------------------------------------------------------------------|
| Farbmarkierungen nur bei<br>Verschlechterung der Stunden-<br>verteilung | Einen besseren Überblick über die Auswirkungen eines<br>Verlegungsvorschlags erhält man, wenn die Farbmarkierung<br>eines Verlegungsschrittes nur bei einer Verschlechterung der<br>Stundenverteilung erfolgt.<br>Dabei muss man sich dann aber ganz auf die Bewertung einer<br>Verteilung durch WILLI2 verlassen!                                                                                                    |
| Verschiebepfeile anzeigen                                               | Im Klassen- und Lehrerplan können die Verlegungsketten durch Pfeile veranschaulicht werden.                                                                                                    |
| Nachmittagsstartstunden wieder<br>sperren                               | Eine wichtige Arbeitstechnik mit WILLI2 besteht darin,<br>zunächst nicht verplanbare Einheiten in eine<br>Nachmittagsstunde zu setzen und dann in den Vormittag zu<br>verschieben. Dabei vergisst man leicht, dass die<br>Nachmittagsstunde wieder gesperrt werden sollte.<br>Dies kann man von WILLI2 automatisch erledigen lassen.                                                                                                    |
| Sonderstunden als<br>Verlegungsziele                                    | In den <u>Lehrerplänen</u> können Sonderstunden als Ziele von<br>Verlegungsschritten zugelassen werden. Dies ist vor allem<br>dann wichtig, wenn während des Schuljahres der Plan<br>geändert werden muss.<br>Sie können vorgeben, welche Sonderstunden als<br>Verlegungsziele erlaubt sind. Klicken Sie dazu auf das Feld mit<br>der Auflistung der Sonderstunden. Es öffnet sich dann ein<br>Dialog, in dem Sie die erlaubten Sonderstunden festlegen. |

#### 4.6 Tipps und Tricks

WILLI2 findet beim Verschieben keine Möglichkeiten. Welche Ursachen sind möglich? Gründe für erfolgloses Suchen können u.a. sein:

- Es wird versucht eine Blockstunde (z.B. Doppelstunde) zu verlegen. Dies ist bisher nicht möglich.
- Bei Start- oder Zielstunde ist eine Pseudoklasse oder Pseudoeinheit betroffen (z.B. Oberstufe)
- Die Start- oder Zielstunde ist fixiert.
- Die Zeitvorgabe für die zu verlegende Unterrichtseinheit widerspricht der Zielstundenvorgabe.
- Die Zielstunde ist gesperrt.
- Innere Lücken sind nicht erlaubt, obwohl der Klassenplan noch nicht komplett ist.
- Die Klassenstartstunde soll freigehalten werden, obwohl der Plan vollständig gefüllt ist.
- Die zu verlegende Unterrichtseinheit wird bereits am Zieltag unterrichtet und Doppelstunden sind nicht erlaubt.
- Für die Zielstunde wäre ein nicht verfügbarer Fachraum nötig und es werden Vorschläge mit Fachraumproblemen aufgrund der Parametereinstellungen nicht angezeigt.

Eine Unterrichtseinheit lässt sich nicht mehr verplanen. Wie geht man vor?

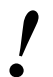

- **1.** Setzen Sie die problematische Unterrichtseinheit auf eine sonst gesperrte Nachmittagsstunde.
- **2.** Wählen sie in den Parametereinstellungen *,Klassenstartstunde freihalten* '.
- **3.** Verschieben Sie die Stunde ohne Zielvorgabe (oder setzen Sie Zielstunde gleich Startstunde).
- 4. Wenn ein geeigneter Vorschlag gefunden und ausgeführt wurde, sollten Sie die Startstunde sofort wieder sperren. Dies können Sie auch von WILLI2 automatisch durchführen lassen.

### 4.7 Einfache Vertauschungen

| Aufgabe | Der in 4.1. bis 4.6 beschriebene Programmteil <b>VERSCHIEBEN</b> ist dazu gedacht, eine <b>bestimmte</b> nicht passende Verplanung einer Unterrichtseinheit zu verändern.                                                                                   |  |  |  |  |  |
|---------|----------------------------------------------------------------------------------------------------|--|--|--|--|--|
|         | Die Verlegungsroutine <b>EINFACHE VERTAUSCHUNGEN</b> durchsucht einen<br>oder mehrere Klassenpläne <b>"flächendeckend"</b> auf<br>Stundenverschiebungen <b>innerhalb jeweils einer Klasse</b> .                                                             |  |  |  |  |  |
|         | Diese <b>EINFACHEN VERTAUSCHUNGEN</b> sind nicht nur nach Abschluss<br>der gesamten Verplanungen, sondern auch zwischendurch zur<br>Planoptimierung empfehlenswert. Man findet damit häufig<br>Planverbesserungen, nach denen man nicht direkt gesucht hat. |  |  |  |  |  |
| Aufruf  | Für den Aufruf der Routinen gibt es zwei Möglichkeiten:                                                                                                    |  |  |  |  |  |
|         | 1. Aufruf für mehrere Klassen aus dem Hauptmenü:                                                                                                    |  |  |  |  |  |
|         | > Klicken Sie in der Hauptschalterleiste auf 🚺 .                                                                                                    |  |  |  |  |  |
|         | Es öffnet sich ein Fenster mit drei Registerseiten zur<br>Klassenauswahl, zur Parametereinstellung der Suche und die<br>Seite zum Anzeigen der Tauschmöglichkeiten (siehe unten).                                                                           |  |  |  |  |  |
|         | 2. Aufruf für die gerade aktuelle Klasse und aktive Stunde im Hauptdialog:                                                                                                    |  |  |  |  |  |
|         | <ul> <li>Klicken Sie die gewünschte Startstunde im Klassenplan des<br/>Hauptdialogs an.</li> </ul>                                                                                                    |  |  |  |  |  |
|         | Im Stundenmenü (rechter Mausklick auf die Klassenstunde) der<br>Klasse wählen Sie den Eintrag <i>Einfache Vertauschung</i> aus                                                                                                    |  |  |  |  |  |
|         | <ul> <li>Oder benutzen Sie einfach die Tastenkombination</li> <li><umschalt+f3></umschalt+f3></li> </ul>                                                                                                    |  |  |  |  |  |
|         | Die Suche f ür die Verlegung der Startstunde wird sofort mit den<br>gerade eingestellten Parametern gestartet.                                                                                                    |  |  |  |  |  |
|         | Im nächsten Abschnitt wird die Aufrufvariante aus dem Hauptmenü weiter erläutert.                                                                                                    |  |  |  |  |  |

Ablauf einer Suche Die Suche nach einfachen Vertauschungen gliedert sich in drei Schritte: 1. Klassenauswahl und Festlegen der Startstunden 2. Parameter einstellen **3.** Auswerten der gefundenen Tauschketten. 1.) Klassenauswahl: Klicken Sie zunächst die Registerseite Klassenauswahl an.  $\geq$ Mit einem Doppelklick in die Klassenanzeige öffnen Sie das  $\geq$ Auswahlfenster. Wählen Sie hier die gewünschten Klassen aus, die in die Suche  $\geq$ einbezogen werden sollen. 🙀 Suche nach einfachen Vertauschungen in einzelnen Klassenplänen Klassenauswahl Parametereinstellungen Tauschmöglichkeiten Ausgewählte Klassen Startstunden-Alle Alle Klassenanzeige Doppelklick Die Klassenauswahl durch Doppelklick in das Auswahlfenster bearbeiten. Klasse(n) auswählen Auswah Markierte Felder hinzufügen Markierte Felder entfernen 5f 6b 5a 50 5d 5e 6a 60 6d 6e 6f 7a 7b 7c 7d 7e 8a 8b 8c 8d 8e 8f 9a 9b 9c 9d 10e 9e 10a 10b 10c 10d 11a 11b 11c 11d 11e 12G 12L 13G 13L Wku Startstunden Sie können die zulässigen Startstunden von Vertauschungsketten  $\geq$ festlegen. Führen Sie dazu einen Doppelklick in den entsprechenden Anzeigebereich aus. 2.) Parameter Klicken Sie die Registerseite **Parametereinstellungen** an. ≻ festlegen: Stellen Sie die gewünschten Werte ein.  $\triangleright$ W Suche nach einfachen Vertauschungen in einzelnen Klassenplänen × Klassenauswahl Parametereinstellungen Tauschmöglichkeiten Parameter für die Suche-Testkriterien Fachräume beachten Maximale Zahl der Tauschstufen (max 6) Schlechteste erlaubte Stundenbewertung (z.B. -3) -3 Zeitvorgabe beachten Maximale Veränderung eines Lehrerplans (z.B. - 5) -8 Lücken erlaubt 

Suche starten

198

Eine nähere Erklärung der Einstellmöglichkeiten finden Sie unter Tipps und Tricks.

Reenden

7 Hilfe

#### 3.) Anzeige der

Tauschketten

Starten Sie die Suche durch Anklicken der entsprechenden Schaltfläche. WILLI2 zeigt die mit den Parametern verträglichen Tauschketten auf der Registerseite Tauschmöglichkeiten an.

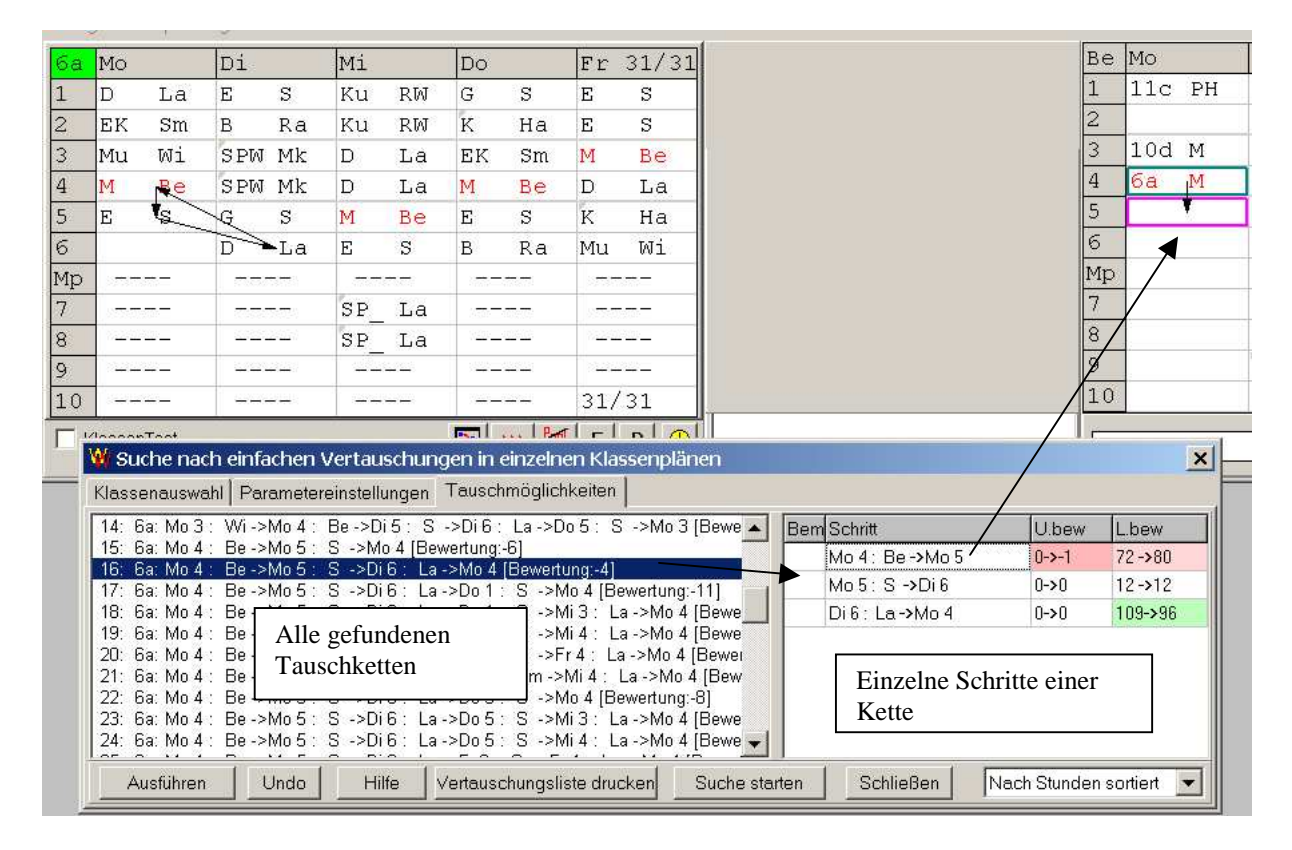

Die Anzeige der Tauschketten gliedert sich in drei Teile:

- Anzeige aller gefundenen Tauschketten
- Auflisten der einzelnen Schritte der gerade angezeigten Kette
- Anzeige der Verlegungen in den Plänen des Hauptdialogs

WICHTIG: Die im Hauptdialog gezeigten Pläne beschreiben den <u>unveränderten Zustand</u> des Plans, d. h. die Situation <u>vor</u> dem Ausführen der jeweiligen Kette. (Hier besteht ein Unterschied zu den in Kapitel 4 beschriebenen Verschiebungen)

Beispiel:

Aufbau der Anzeige

Die im Bild gezeigte Vertauschungskette innerhalb der Klasse 6a besteht aus 3 Schritten:

| Bem Schritt      | U.bew | L.bew   |
|------------------|-------|---------|
| Mo 4 : Be ->Mo 5 | 0->-1 | 72->80  |
| Mo 5 : S ->Di 6  | 0->0  | 12->12  |
| Di 6 : La->Mo 4  | 0->0  | 109->96 |

Die Bewertung des Plans der Lehrkraft Be verschlechtert sich von 72 auf 80, die Stundenbewertung von 0 auf -1

Auswertung desOb sich ein Vorschlag lohnt, zeigt ein Blick auf die Zahlen und Farben hinter<br/>den einzelnen Schritten. Sie geben die Bewertung der Lehrerpläne bzw. der<br/>Stundenverteilung vor und nach dem jeweiligen Einzelschritt<br/>an.

Eine Grünfärbung weist auf eine Verbesserung des Plans bzw. der Bewertung der Stundenverteilung hin, eine rötliche auf Verschlechterung.

Die farbig umrahmten Hinweise F+, F-, N+, N- weisen darauf hin, dass in zweistündigen Unterrichtseinheiten Unterricht an aufeinanderfolgenden Tagen entsteht bzw. beseitigt wird, gegebenenfalls sogar in Verbindung mit Nachmittagsunterricht der Klasse. Durch Anklicken der einzelnen Schritte werden die Lehrerpläne im Hauptdialog mit den farbig markierten Verlegungen angezeigt. **Hier kann man dann wirklich sehen, was eine Verlegung für den Plan bedeutet**.

#### WICHTIG:

Im Gegensatz zu den gezielten Verschiebungsvorschlägen werden bei den einfachen Vertauschungen nur die Einzelschritte bewertet! Es kann auch vorkommen, dass eine Einheit zweifach erfasst wird und eventuell sogar auf den gleichen Tag verschoben wird.

Deshalb ist eine genaue Überprüfung des Vorschlags vor dem Ausführen nötig!

Ausführen einer Verlegungskette Klicken Sie auf die Schaltfläche Ausführen, falls Sie die aktuelle Vertauschungskette durchführen möchten.

#### Weitere Befehle

| Ausführen Undo                                                    | Hilfe Vertauschungsliste drucken                      | Suche starten Schließ                                                        | en Nach Stunden sortiert 💌                                                                                                    |
|-------------------------------------------------------------------|-------------------------------------------------------|------------------------------------------------------------------------------|----------------------------------------------------------------------------------------------------|
| Eine ausgeführte<br>Vertauschungskette wird<br>rückgängig gemacht | Die Liste der Verlegungs-<br>ketten wird ausgedruckt. | Die Suchewird, z. B.<br>nach Veränderung der<br>Parameter, neu<br>gestartet. | Die Liste der Vertauschungs-<br>vorschläge kann entweder<br>nach Klasse und Stunden<br>sortiert werden oder nach der<br>Gesamtbewertung. |

Klassenauswahl Es wird geraten, nicht allzuviele Klassen für eine Suche auszuwählen, da hiermit die Suchzeit verlängert wird. Außerdem verliert man bei der Anzeige zu vieler Ketten auch leichter den Überblick. Man kann jederzeit die Klassenauswahl abändern und die Suche neu starten.

Einstellmöglichkeiten Auf der zweiten Registerseite gibt es einige Parametereinstellungen für die Suche.

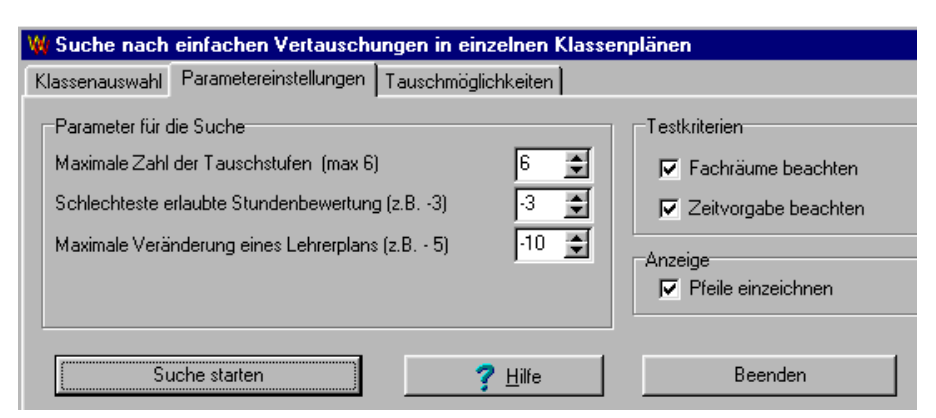

|                                    | Maximale Zahl an<br>Tauschstufen                                                                                                    | Es können bis zu 6 Schritte pro<br>Vertauschungskette auftreten.<br>Eine Verringerung der Suchtiefe beschleunigt die<br>Suche.                                                                                                    |  |  |  |  |  |  |
|------------------------------------|----------------------------------------------------------------------------------------------------|----------------------------------------------------------------------------------------------------|--|--|--|--|--|--|
|                                    | Schlechteste erlaubte<br>Stundenbewertung                                                                                                    | Wie schlecht darf die Bewertung der<br>Stundenverteilung höchstens werden?<br>Es finden hier die Stufen der Qualitätsminderung<br>von -1 bis -4 Anwendung.<br>Empfohlen wird die Einstellung -2 oder -3.                                                                                                    |  |  |  |  |  |  |
|                                    | Maximale Veränderung<br>des Lehrerplans                                                                                                    | Um wie viele Punkte darf sich die Bewertung eines<br>Lehrerplans höchstens verschlechtern?                                                                                                    |  |  |  |  |  |  |
|                                    | Fachräume beachten                                                                                                    | Diese Einstellung wird man in der Regel<br>aktivieren.                                                                                                    |  |  |  |  |  |  |
|                                    | Zeitvorgabe beachten                                                                                                    | Diese Einstellung wird man in der Regel aktivieren.                                                                                                    |  |  |  |  |  |  |
| Tipps zum Einsatz<br>der Parameter | Die Zahl der gefundenen<br>abhängen, welche Versch<br>Bei einer ersten Suche kö<br>darf sich kein Plan versch<br>Wird man nicht fündig, so<br>Verschlechterungen erlau<br>der Vorgabe eines positiv<br>suchen.     | e Zahl der gefundenen Vertauschungsketten wird vor allem davon<br>hängen, welche Verschlechterung der Lehrerplanbewertung toleriert wird.<br>i einer ersten Suche könnte man z.B. den Wert Null vergeben, d.h. es<br>irf sich kein Plan verschlechtern.<br>ird man nicht fündig, so könnte man zunehmend größere<br>erschlechterungen erlauben, z.B. –5 oder –10; natürlich könnte man mit<br>ir Vorgabe eines positiven Wertes auch nur echte Verbesserungen<br>chen. |  |  |  |  |  |  |
| Wichtiges zur<br>Bewertungsanzeige | Die hinter den einzelnen Stufen angegebenen Bewertungszahlen basieren<br>nur auf den Veränderungen <u>dieser einen Stufe</u> . Es erfolgt im Gegensatz<br>zum Programmteil VERSCHIEBEN keine Gesamtbewertung eines |                                                                                                    |  |  |  |  |  |  |

Lehrerplans, die alle Schritte enthält.

| Aufruf über das<br>Stundenmenü | Über das Stundenmenü wird die Suche nach Verlegung der Ausgangsstunde<br>sofort gestartet. Dabei wird aber nur diese einzige Stunde als Startstunde<br>für Vertauschungsketten überprüft.<br>Man kann aber bei aktivem Vertauschungsdialog wieder alle Stunden als<br>Startstunden zulassen. |  |  |  |  |  |  |
|--------------------------------|----------------------------------------------------------------------------------------------------|--|--|--|--|--|--|
| Einsatz lohnt sich             | Unsere Erfahrungen zeigen, dass es sich lohnt, diesen<br>Programmteil öfters aufzurufen, da man immer wieder<br>Verbesserungen des Gesamtplans findet, nach denen man nicht<br>konkret gesucht hat.                                                                                          |  |  |  |  |  |  |

#### 4.8 Verlegungen durch Stundenpermutationen

| Aufgabe                   | Der in Kapitel 4.1 bis 4.6 beschriebene Programmteil VERSCHIEBEN sucht<br>nach Verlegungen einer <u>konkreten Stunde</u> .<br>Mit <i>Einfachen Vertauschungen</i> sucht man <u>innerhalb eines Klassenplans</u> nach<br>Verlegungsketten.                                                               |  |  |  |  |  |  |
|---------------------------|----------------------------------------------------------------------------------------------------|--|--|--|--|--|--|
|                           | In diesem Programmteil werden <u>Lehrerpläne</u> dahingehend überprüft, ob<br>man <u>durch fortgesetzte Permutation zweier fester Stunden</u> Verbesserungen<br>erreichen kann.                                                                                                    |  |  |  |  |  |  |
| Aufruf                    | Sie starten diese Routine mit einem Klick auf 🗊 .                                                                                                    |  |  |  |  |  |  |
|                           | Der Ablauf der Suche entspricht dem bei <i>Einfache Vertauschungen</i> beschriebenen Vorgehen.                                                                                                    |  |  |  |  |  |  |
|                           | <ol> <li>Auswahl der Lehrkräfte, bei denen Ketten starten sollen<br/>(Sie sollten ALLE auswählen)</li> </ol>                                                                                                    |  |  |  |  |  |  |
|                           | 2. Einstellen der Parameter                                                                                                    |  |  |  |  |  |  |
|                           | 3. Auswerten der Vorschläge                                                                                                    |  |  |  |  |  |  |
|                           | Nach der Lehrerauswahl stellt man die Parameter ein.<br>Im Unterschied zu <i>Einfache Vertauschungen</i> legt man die Zahl der Lücken<br>fest, die in einem Lehrerplan zusätzlich entstehen dürfen.                                                                                                    |  |  |  |  |  |  |
| Anzeige der<br>Vorschläge | Die Anzeige der Permutationsketten entspricht weitgehend der bei<br><i>Einfachen Vertauschungen.</i><br>Der Unterschied besteht in der Darstellung einer Permutationskette.<br>Da diese mit zwei festen Stunden arbeitet, werden jeweils nur die von den<br>Verlegungen betroffenen Klassen aufgeführt. |  |  |  |  |  |  |

| 3: (Ew ) 1  | Mo4<->Mo3 getauscht in: /8e            | <b></b> | Mo é | 5 Sg -> | Mo 5 | (56 /0->42 /0) |
|-------------|----------------------------------------|---------|------|---------|------|----------------|
| 4: (Ju ) 1  | Di5<->Di3 getauscht in: /7e            |         | Mo 3 | 5 Mi -> | Mo 6 | (50 /1->49 /1) |
| 5: (Kr ) 1  | Do3<->Do5 getauscht in: /6e            |         | Mo e | 5 Mi -> | Mo 5 | (50 /1->50 /1) |
| 6: (Mi ) 1  | Mil<->Mi3 getauscht in: /5b            |         | Mo 3 | 5 Fo -> | Mo 6 | (15 /2->26 /3) |
| 7: (Nu ) 1  | Di6<->Di4 getauscht in: /lle           |         | Mo é | 5 Fo -> | Mo 5 | (15 /1->15 /0) |
| 8: (Sch) 1  | Do5<->Do4 getauscht in: /6b            |         | Mo 3 | 5 So -> | Mo 6 | (48 /0->60 /0) |
| 9: (Sg ) 1  | Mo6<->Mo5 getauscht in: /7e/10a/10e/6f |         | Mo é | 5 So -> | Mo 5 | (48 /1->48 /1) |
| 10: (Zo ) 1 | Mo4<->Mo3 getauscht in: /5c            | -       | Mo 3 | 5 Me -> | Mo 6 | (0 /0->0 /0)   |

Beispiel:

- Der farbig unterlegte Vorschlag in der Abbildung verlegt zunächst bei der Lehrkraft Sg die Stunde Mo6 nach Mo5 und verbessert damit den Lehrerplan.
- Erzwungenermaßen werden nun die Stunden **Mo6** und **Mo5** in den Klassen **10a,10e** und **6f** getauscht.
- Im letzten Schritt wird die Stunde **Mo5** bei der Lehrkraft **Zo** auf eine **Freistunde Mo6** gelegt und die Kette endet somit.

Auswertung Bei der Auswertung einer Permutationskette muss man nur auf zwei Punkte achten:

- Verschlechtert sich die Bewertung der **<u>Stundenverteilung</u>** bei einem Schritt erheblich?
- Wie ändert sich der Plan der Lehrkraft bei der **letzten** Verlegungsstufe? Bei den zwischendurch betroffenen Lehrkräften werden ja nur Unterrichtsstunden ausgetauscht.

# 5. Vorschlagsorientierte Verplanung eines Einheiten - Pools

- 5.1 Das Konzept der Pool-Verplanung
- 5.2 Der Aufruf der Pool-Verplanung
- 5.3 Die Anzeige der Verplanungsmöglichkeiten
- 5.4 Das Ausführen von Verplanungsvorschlägen
- 5.5 Tipps, Tricks und Beispiele
- 5.6 Automatischer Ablauf der Pool-Verplanung

# 5.1 Das Konzept der Pool-Verplanung

|                            | In Kapitel 3 wird das manuelle Verplanen von Einheiten im Hauptdialog<br>beschrieben. Im Hauptdialog hat man durch Farbmarkierungen einen<br>schnellen Überblick über die Verplanungsmöglichkeiten einer Einheit.<br>Jedoch muss der Stundenplaner alleine festlegen, welche Einheit im<br>nächsten Schritt verplant werden soll. Hierbei wird der Stundenplaner bei<br>der Poolverplanung geführt.             |
|----------------------------|----------------------------------------------------------------------------------------------------|
|                            | Ein Pool besteht aus einer Menge von Unterrichtseinheiten, die unter<br>Führung von WILLI2 verplant werden sollen.                                                                                                    |
| Aktive Vorschläge          | Im Rahmen der Poolverplanung von Einheiten schlägt WILLI2 <b>aktiv</b> eine<br>Einheit und Stunde vor. Der Stundenplaner kann diesen Vorschlag<br>übernehmen oder aber auch eine andere Setzung vornehmen.                                                                                                    |
| Problemanalyse             | Im Gegensatz zur manuellen Verplanung im Hauptdialog überprüft WILLI2<br>hier sofort bei jedem Schritt, ob sich aus einer Verplanung Engpässe und<br>Probleme bei anderen Pooleinheiten oder einer am Pool beteiligten Klasse<br>ergeben.<br>Alle erkannten Schwierigkeiten werden aufgelistet. Der Stundenplaner<br>kann dann entscheiden, ob er die Setzung bestehen lässt oder durch eine<br>andere ersetzt. |
| Erzwungene<br>Verplanungen | Neben der Problemanalyse überprüft WILLI2 selbständig, ob sich aus der<br>durchgeführten Verplanung weitere Setzungen zwingend ergeben.<br>Auch diese werden sofort ausgeführt und in die Problemanalyse integriert.<br>Es kann so leicht vorkommen, dass eine Verplanung sehr viele weitere zur<br>Folge hat.                                                                                                  |
| Automatische<br>Ausführung | Sie können WILLI2 auch mit der automatischen Verplanung der<br>Pooleinheiten beauftragen. Es handelt sich dabei aber nicht um eine<br>Automatik im Sinn anderer Stundenplanprogramme, da WILLI2 hierbei<br>nur Einheiten verändert, die sich im Pool befinden.                                                                                                    |
| WICHTIG:                   | Die Poolverplanung ist dazu gedacht, überschaubare Mengen von<br>Unterrichtseinheiten verplanen zu lassen.                                                                                                    |
| !                          | Beim Klassenpool wird man in der Regel einzelne Klassen in den Pool<br>aufnehmen und verplanen.                                                                                                    |
|                            | <b>Stark verflochtene Klassen</b> (z.B. zwei Ausbildungsrichtungen in einer Klasse) sollte man <b>gemeinsam</b> im Pool verplanen lassen.                                                                                                    |

# 5.2 Aufruf der Poolverplanung

| Poolarten          | Der Aufruf der Poolverplanung orientiert sich an der zu bildenden<br>Einheitengruppe.                                                                                                    |
|--------------------|----------------------------------------------------------------------------------------------------|
|                    | Es lassen sich zwei verschiedene Poolarten unterscheiden:                                                                                                    |
|                    | Klassenpool                                                                                                    |
|                    | Sonstige Pools                                                                                                    |
|                    | Diese beiden Typen unterscheiden sich auch in der Logik, mit der WILLI2<br>Verplanungen vorschlägt.                                                                                                    |
| Klassenpool        | Beim Klassenpool fasst man alle Unterrichtseinheiten einer oder mehrerer<br>Klassen zusammen.                                                                                                    |
|                    | Ziel ist hier das komplette Verplanen dieser Klassen!                                                                                                    |
|                    | Neben der Überwachung der Verplanungsmöglichkeiten der Einheiten<br>muss WILLI2 hier darauf achten, dass die Klassenpläne <b>ohne innere</b><br>Lücken gefüllt werden.                                                   |
|                    | Für den Aufruf eines Klassenpools gibt es zwei Möglichkeiten:                                                                                                    |
|                    | <ul> <li>Klickt man das Symbol an, so öffnet sich ein Auswahlfenster f ür die Klassen, die in den Pool aufgenommen werden sollen.</li> </ul>                                                                             |
|                    | <ul> <li>Über das Stundenmenü (Klick mit der rechten Maustaste auf eine<br/>Klassenplanstunde) kann man direkt den Klassenpool f ür die aktive<br/>Klasse starten.</li> </ul>                                            |
|                    | <ul> <li>Im Hauptdialog starten Sie die Pool-Verplanung der aktiven Klasse mit<br/>der Taste <b><f8></f8></b>.</li> </ul>                                                                                                |
| Sonstige Pooltypen | Im Gegensatz zum Klassenpool achtet WILLI2 bei den anderen<br>Poolzusammensetzungen <u>nicht auf das lückenlose Füllen</u> von Plänen.<br>Der wichtigste Vertreter des zweiten Pooltyps ist der <b>Fachgruppenpool</b> . |
| Fachgruppenpool    | Beim Fachgruppenpool fasst man alle Einheiten einer oder mehrerer<br>Fachgruppen für bestimmte Klassen zusammen.                                                                                                    |
|                    | Die allermeisten Stundenplaner beginnen das Verplanen mit den für die<br>Schule besonders schwierigen Fächern. Häufig werden dies wegen der<br>Hallenknappheit Sport und wegen großer Kopplungen Religion sein.          |
|                    | Nach einem Klick auf  offnet sich ein Auswahlfenster f ür die zu beachtenden F ächer (z.B. Spm, rk).                                                                                                    |
|                    | Anschließend kann man im nächsten Fenster die Klassen selektieren,<br>die für die Auswahl der Pooleinheiten beachtet werden sollen.                                                                                      |

Für die Auswahl der Unterrichtseinheiten, die im Fachgruppenpool verplant werden sollen, gibt es weitere Möglichkeiten:

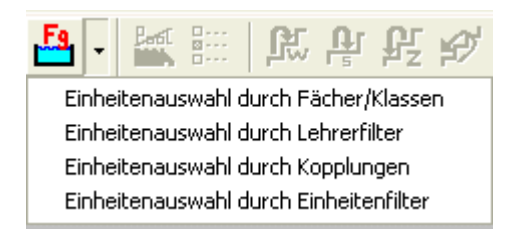

Alle Poolvarianten lassen sich auch über den Menüpunkt POOL-VERPLANUNG im Hauptmenü auswählen.

| $\underline{P}ool\text{-}Verplanung$ | Verlegungen             | <u>R</u> äu |  |  |  |  |  |  |
|--------------------------------------|-------------------------|-------------|--|--|--|--|--|--|
| Klassenpool anlegen                  |                         |             |  |  |  |  |  |  |
| Fachgruppen                          | Fachgruppenpool anlegen |             |  |  |  |  |  |  |
| Lehrerpool anlegen                   |                         |             |  |  |  |  |  |  |
| Alle nicht verplanten Einheiten      |                         |             |  |  |  |  |  |  |
| Einheiten durch Filter auswählen     |                         |             |  |  |  |  |  |  |

Neben Klassen- und Fachgruppenpool gibt es noch weitere Poolzusammensetzungen, die sich über das Menü starten lassen:

Man kann

- alle noch nicht verplanten Einheiten auswählen ,
- alle Einheiten einer Lehrkraft als Lehrerpool anlegen oder
- über Klassen-, Lehrer- und Fächerfilter Einheiten bestimmen.

Bei diesen Zusammensetzungen gilt die beim Fachgruppenpool beschriebene Logik.

Parameter Nach dem Festlegen der Unterrichtseinheiten erscheint ein Dialog zum Einstellen wichtiger Parameter des Pools.

| W Testkriterien einstellen                                            | ×                              |
|-----------------------------------------------------------------------|--------------------------------|
| Welche Verplanungstests werden durchgeführt? Einstellungen für die Po | ol-Verplanung                  |
| Auszuwählende Einheiten                                               | Bewertungen der Vorschläge     |
| F Auch abhängige Unterrichtseinheiten anlegen und testen              | 🔽 Stundenverteilung bewerten   |
| 🗖 Abhängige Klassen komplett anlegen und testen                       | 🔽 Lehrerpläne bewerten         |
| Aufeinanderfolgende Tage<br>O weniger wichtig<br>O wichtig            | Grenze für Einheitenbewertung: |
| Beim Verplanen auch Klassenräume überprüfen                           |                                |
| VÜbernehmen X Abbrechen                                               | 💡 Hilfe                        |

|                                                   | Der Dialog besitzt zwei Register:                                                                                                    |  |  |  |  |  |  |  |
|---------------------------------------------------|----------------------------------------------------------------------------------------------------|--|--|--|--|--|--|--|
|                                                   | Welche Verplanungstests werden durchgeführt?                                                                                                    |  |  |  |  |  |  |  |
|                                                   | Einstellungen der Poolverplanung                                                                                                    |  |  |  |  |  |  |  |
| Testkriterien                                     | Die Seite zum Einstellen der Testkriterien wird in Kapitel 3 in<br>Zusammenhang mit der Anzeige von Möglichkeiten im Hauptdialog<br>beschrieben.                                                                                                    |  |  |  |  |  |  |  |
| !                                                 | <b>Beim Poolsetzen sollte man alle Testkriterien aktivieren</b> , was auch der Voreinstellung beim Poolaufruf entspricht.                                                                                                    |  |  |  |  |  |  |  |
|                                                   | Sie können bei aktiver Pool-Verplanung einen Teil der Testkriterien nach                                                                                                    |  |  |  |  |  |  |  |
|                                                   | einem Klick auf die Schaltfläche 👫 abändern. Die Setzmöglichkeiten werden automatisch neu berechnet.                                                                                                    |  |  |  |  |  |  |  |
| Einstellungen                                     | Die beiden wichtigsten Einstellungen betreffen die Auswahl der Einheiten,<br>die zusätzlich zu den zu verplanenden Kerneinheiten in den Pool mit<br>einbezogen werden sollen.                                                                                                    |  |  |  |  |  |  |  |
|                                                   | Die Standardwerte der Seite <i>Einstellungen</i> wird man in der Regel<br>übernehmen.                                                                                                    |  |  |  |  |  |  |  |
| Auch abhängige                                    | Diese Einstellung ist beim Klassenpool als Defaultwert aktiv.                                                                                                    |  |  |  |  |  |  |  |
| Unterrichtseinheiten<br>anlegen und testen        | Beispiel:                                                                                                    |  |  |  |  |  |  |  |
|                                                   | Es werde der Pool für die Klasse 5a angelegt, in der die Lehrkraft Fro<br>Deutsch unterrichtet. Verplant man eine Stunde Deutsch in der 5a, so<br>wird dies Einfluss auf die Verplanungsmöglichkeiten der anderen<br>Unterrichtseinheiten der Lehrkraft Fro in anderen Klassen haben.<br>Bezieht man solche abhängige Einheiten in den Pool mit ein, so werden<br>auch hier Engpässe gemeldet und damit zeitig erkannt. |  |  |  |  |  |  |  |
| Abhängige Klassen                                 | Diese Option ist bei allen Poolarten standardmäßig deaktiviert.                                                                                                    |  |  |  |  |  |  |  |
| komplett anlegen und<br>testen                    | Beispiel:                                                                                                    |  |  |  |  |  |  |  |
|                                                   | Verplant man zum Beispiel die Fachgruppe Sport in den Klassen 5a bis 6f,<br>so könnte man auch alle anderen Unterrichtseinheiten dieser Klassen<br>ständig mit überprüfen.                                                                                                    |  |  |  |  |  |  |  |
| Aufeinanderfolgende<br>Tage                       | Zweistündige Einheiten versucht WILLI2 möglichst nicht an<br>aufeinanderfolgenden Tagen zu verplanen. Sie können diesen Wunsch<br>mehr oder weniger gewichten.                                                                                                    |  |  |  |  |  |  |  |
| Beim Verplanen auch<br>Klassenräume<br>überprüfen | Diese Option wird i. a. deaktiviert sein, da Fachräume ohnehin getestet<br>werden und die übrigen Räume erst später in der allgemeinen<br>Raumvergabe belegt werden.                                                                                                    |  |  |  |  |  |  |  |
| Mittagspause                                      | Ist diese Einstellung aktiviert, dann wird in der Poolverplanung<br>sichergestellt, dass an Tagen mit Nachmittagsunterricht die Mittagspause<br>der Klasse(n) innerhalb der in den Grunddaten vorgegebenen Grenzen<br>verplant wird.                                                                                                    |  |  |  |  |  |  |  |
| Bewertung der<br>Vorschläge                       | Für jede Setzmöglichkeit beachtet WILLI2 die dadurch bedingte<br>Veränderung der Qualität der Stundenverteilung der Einheit und die<br>Veränderung des Lehrerplans. Diese Bewertungen können Sie ausschalten<br>oder aber für die Stundenverteilung eine Bewertungsgrenze vorgeben.                                                                                                    |  |  |  |  |  |  |  |

#### 5.3 Die Anzeige der Möglichkeiten bei der Pool-Verplanung

Die folgende Abbildung zeigt den Bildschirm nach dem Aufruf der Poolverplanung für die Klasse 5a: (zum Nachvollziehen: In der Demo-Datei wurden vorher die Klassenpläne 5a bis 6f gelöscht)

| WW            | WILLI C:\WILLI\DEMO.bal                                                                                                    |            |                |                      |                    |            | _ [] >         | ×                   |            |           |            |                        |            |                |     |       |     |               |    |           |      |      |   |          |                |              |          |            |                    |        |
|---------------|----------------------------------------------------------------------------------------------------|------------|----------------|----------------------|--------------------|------------|----------------|---------------------|------------|-----------|------------|------------------------|------------|----------------|-----|-------|-----|---------------|----|-----------|------|------|---|----------|----------------|--------------|----------|------------|--------------------|--------|
| <u>D</u> atei | <u>D</u> atei <u>G</u> runddaten <u>S</u> tundenpläne <u>P</u> ool-Verplanung ⊻erlegungen <u>R</u> äume <u>I</u> ests <u>L</u> öschen E <u>x</u> tras <u>H</u> ilfe |            |                |                      |                    |            |                |                     |            |           |            |                        |            |                |     |       |     |               |    |           |      |      |   |          |                |              |          |            |                    |        |
| ø             |                                                                                                    | K          |                |                      | ) ( <mark>r</mark> | 7          | Ļ              | ŝ                   | 7          | ] 🖸       | <b>}</b> ( | 1                      | i          |                |     |       |     | Pert Contract | ļ  | ĸ         | 5    | z    | ¥ | >        | ! <b>Z!</b>    |              |          |            |                    |        |
| W H           | W Hauptpläne                                                                                                    |            |                |                      |                    |            |                |                     |            | ×         |            |                        |            |                |     |       |     |               |    |           |      |      |   |          |                |              |          |            |                    |        |
| 5a            | Мо                                                                                                    |            | Di             |                      | Mi                 |            | Do             |                     | Fr O.      | 27        | Пг         | < < <                  |            | 1              | _   |       |     | Fro           | M  | 0         | [    | Di   |   | Mi       |                | D            | 5        |            | Fr 12/22           | ٦      |
| 1             | 3                                                                                                    |            | 4              |                      | 5                  |            | 6              |                     | 4          |           | -          | Neu                    | - 4        | F F/           | -   |       |     | 1             | d  |           |      | d    |   | d        |                | 70           | l I      |            | d                  |        |
| 2             | 1                                                                                                    |            | 3              |                      | 2                  |            | 6              | i i                 | 4          |           |            | <u>ataps</u><br>Analys | d Te:      | oear<br>sts Ta |     |       |     | 2             | d  |           |      | d    |   | d        |                | d            |          |            | 9c                 |        |
| 3             | 3                                                                                                    |            | 3              |                      | 3                  |            | 2              |                     | 1          |           |            | niaiyə                 | q.c.       | orofro         | 10. |       |     | 3             | d  |           | ľ.   | 2G d | I | 120      | Эd             | d            |          |            | 7d I               |        |
| 4             | 3                                                                                                    |            | 2              |                      | 4                  |            |                |                     | 2          |           |            | ev Re (                | 0/2        | Fre            | 5a  |       | 408 | 4             | 70 | 1 L       | ŕ    | 2G d |   | 9c       | Τ              | d            |          |            | 12G d              |        |
| 5             | 4                                                                                                    |            | 2              |                      | 3                  |            | 4              |                     | - 4        |           | d          | Fro0                   | /5<br>116  | 5a             |     |       |     | 5             | d  |           |      | 'd I |   | d        |                | d            |          |            | d                  |        |
| 6             | 4                                                                                                    |            | 2              |                      | 2                  |            |                | -                   | 3          |           |            | n Hul                  | 0/4        |                |     |       |     | 6             | d  |           |      | d    |   | 7d       | Т              | 90           | : 1      |            | d                  |        |
| Мр            |                                                                                                    |            |                | -                    |                    |            |                | -                   |            |           | _  e       | k My C                 | /2         |                |     |       |     | Мр            |    |           |      |      |   |          |                |              |          |            |                    |        |
| 7             |                                                                                                    |            |                | -                    |                    |            |                | -                   |            |           |            | u lhí                  | 2<br>1/2   |                |     |       |     | 7             |    |           |      |      |   |          |                |              |          |            |                    |        |
| 8             |                                                                                                    |            |                | -                    |                    |            |                | -                   |            |           | _  n       | nu Kin                 | 0/2        |                |     |       |     | 8             |    |           |      |      |   |          |                |              |          |            |                    |        |
| 9             |                                                                                                    |            |                | -                    |                    |            |                | -                   |            |           | s          | pm La                  | 0/2        |                |     |       |     | 9             |    |           |      |      |   |          |                |              |          |            |                    |        |
| 10            |                                                                                                    |            |                | -                    |                    |            |                | -                   | 0/27       |           | _  -       |                        |            |                |     |       |     | 10            |    |           |      |      |   |          |                |              |          |            | 12/22              |        |
| 22.2          |                                                                                                    |            |                |                      | ••                 |            |                |                     |            |           |            |                        |            | _              |     | -     |     |               |    |           |      |      | _ |          |                |              |          |            | 5                  | 늵      |
| - W<br>Sebli  | erpla<br>eßen                                                                                                    | nung<br>We | ysma<br>18 wir | iglichke<br>diangeze | aten<br>att        | in d<br>NB | ler K<br>sheta | lasse 5<br>n Vorsch | a<br>Iag a | a isfi ik | non        | -                      | -          |                | -   | -     |     |               | -  |           |      |      | - |          | -              |              | -        |            | 2                  | Ľ      |
| E o           | siberi                                                                                                    |            | Mo             | u angeze             | age:               | 140        | Di             | n voisch            | lag a      | lusiui    | Mi         |                        | -          |                | De  |       |     | <u> </u>      |    | Fr        |      |      | J |          |                |              |          |            |                    |        |
| 1             | ما                                                                                                    | - d        | m              |                      | k11                | 4          | DI             | h                   | 7011       | ملا       | d          | ku h                   | 1          | 11 0           | DC  | ,<br> | b h |               | а  | r L<br>ob |      | -1   |   |          | Klass          | e :          |          |            |                    |        |
| -             | - Ch                                                                                                    | . u        | ш              |                      | n.u.               | 4          | ш<br>1.        |                     | In a       | CA<br>L   | u<br>.1    | AG D                   | -          | u c            | -1  | -     | к D | -1-           | -  |           |      |      |   |          | Lenre<br>Finze | er<br>alna F | inhei    | ił         |                    |        |
| 4             | <u>a</u>                                                                                                    |            |                |                      | mu                 | a          | ь              | +1                  | <u>.</u>   | Б         | +1         |                        | - e        | er.            | a   | ш     | Б   | eĸ            | ш  | е         | rev  |      |   | ŏ        | Über           | blick        | iber.    | ".<br>Pool | einheiten          |        |
| 3             | α                                                                                                    | в          | е              |                      | e                  | ек         | ĸu             |                     | ек         | mu        | ĸu         |                        | _ <u>α</u> | ĸu             |     |       |     | e             |    |           |      |      |   |          |                |              |          |            |                    | -      |
| 4             | e                                                                                                    | ek         | b              |                      | m                  | b          | +1             |                     | ek         | rev       | 7 <u>m</u> | b                      | e          | k d            | m   | +     | 1   | ek            | е  |           |      |      |   | 5a<br>5h | 6a<br>6h       | 7a<br>7h     | 8b<br>8c | 9b<br>9c   | 10c 11             | d<br>e |
| 5             | d                                                                                                    | m          | е              | ek                   | m                  | ku         |                |                     | ek         | d         | m          |                        | d          | е              | ek  | r     | ev  | d             | b  | rev       | /spm |      |   | 5c       | 6c             | 7c           | 8d       | 9d         | 10e 12             | G      |
| 6             | d                                                                                                    | е          | ш              | ek                   | d                  | b          | +1             |                     | ь          | ш         |            |                        |            | -              | -   |       |     | e             | d  | b         | +1   |      |   | 5d<br>5e | 6d<br>6e       | 7d<br>7e     | 8e<br>8f | 9e<br>10%  | 11a 12<br>a 11b 13 | L<br>G |
| Mp            |                                                                                                    | -          | -              |                      |                    |            | -              |                     |            |           | -          |                        |            | -              | -   |       |     |               | -  | -         |      |      |   | 5f       | 6f             | 8a           | 9a       | 101        | b 11c 13           | Ĺ      |
| 7             |                                                                                                    | -          | -              |                      |                    |            |                |                     |            |           |            |                        |            |                |     |       |     |               |    |           |      |      |   | ۶I       |                |              |          |            |                    |        |
| Pla           | Plananpassung Nächster Vorschlag: Da 5a e> Fr3 9 offene Einheiten (27 Stunden)                                                                                      |            |                |                      |                    |            |                |                     |            |           |            |                        |            |                |     |       |     |               |    |           |      |      |   |          |                |              |          |            |                    |        |

Nach dem Aufruf der Poolverplanung öffnen sich

- der Hauptdialog und
- das Überblicksfenster

Im Klassen- und Lehrerplan des Hauptdialogs werden die Verplanungsmöglichkeiten farbig markiert. Dabei gilt im Wesentlichen die Beschreibung aus Kapitel 3.2.2

Im gezeigten Beispiel wurde in der statischen Auswahlliste die Einheit **d Fro** angeklickt. Der Lehrerplan zeigt entsprechend der Plan Fro mit der üblichen Farbmarkierung für die Verplanungsmöglichkeiten dieser Einheit.

Für Pooleinheiten wird zur besseren Unterscheidung von den nicht zum Pool gehörenden Einheiten eine andere Farbe (Aqua) verwendet.

Im Klassenplan fallen neben den farbig unterlegten Stundenfeldern die eingetragenen Zahlen auf. Sie geben die Anzahl der Einheiten der Klasse an, die zu den jeweiligen Stunden noch verplant werden können. Der Eintrag **3** in der Stunde **Dienstag 3** zeigt, dass für diese Stunde drei Unterrichtseinheiten konfliktfrei zur Verfügung stehen.

Anzeigen im Hauptdialog

| Anzeigen im<br>Überblicksfenster  | Zusätzlich zum Hauptplan öffnet sich das Überblicksfenster, das <u>nicht nur</u><br>für die Poolverplanung zur Verfügung steht. (vgl. Kapitel 3. )<br>Mit dessen Hilfe erhalten Sie nicht nur schnell einen Überblick über die<br>Pooleinheiten, sondern auch über die Setzmöglichkeiten in anderen<br>Klassen oder für Lehrer. |                                                                                                    |  |  |  |  |  |  |  |
|-----------------------------------|----------------------------------------------------------------------------------------------------|----------------------------------------------------------------------------------------------------|--|--|--|--|--|--|--|
|                                   | vie den Setzmoglichkeiten im Hauptdialog werden auch hier<br>Pooleinheiten und Nicht-Pooleinheiten unterschiedlich eingefärbt. Die<br>Farben können Sie unter <i>Extras/ Einstellungen</i> selbst verändern.                                                                                                    |                                                                                                    |  |  |  |  |  |  |  |
| Klassenmodus                      | Beim Start eines Klassenpools wird das Überblicksfenster im<br>Klassenmodus geöffnet. In jeder Planstunde werden die <b>ersten fünf</b> hier<br>setzbaren Einheiten über das jeweilige Fachkürzel angezeigt.                                                                                                    |                                                                                                    |  |  |  |  |  |  |  |
| Beispiele:                        | Do<br>ku e m ek b<br>e ek d m b                                                                                                    | Donnerstag 2.Stunde können die Fächer e , ek d, m<br>und b verplant werden.<br>Die Gesamtzahl der möglichen Einheiten erkennt man<br>an der im Klassenplan eingetragenen Zahl<br>(hier 6 ).                                                                                                    |  |  |  |  |  |  |  |
|                                   | Mi<br>muek d kub<br>d b +1                                                                                                    | Eine Besonderheit zeigt der Eintrag <b>+1</b> am Mittwoch<br>in der 2.Stunde.<br>Er weist auf eine Blockmöglichkeit hin:<br>Das Fach Kunst kann als Pflichtdoppelstunde ab<br>Mittwoch 1. Stunde, nicht aber ab 2. Stunde verplant<br>werden. Deshalb erscheint Kunst Mittwoch in der 1.<br>Stunde, nicht aber in 2. Stunde. Dort wird aber durch<br>+1 angedeutet, dass die 2. Stunde durch eine<br>vorhergehende Blockmöglichkeit überdeckt wird. |  |  |  |  |  |  |  |
| Nächster Vorschlag                | Im Überblicksfenster<br><b>Verplanung</b> farbig<br>In unserem Beispiel<br>Stunde das Fach ENG                                                                                                    | <sup>,</sup> wird die <b>nächste von WILLI2 vorgeschlagene</b><br>unterlegt.<br>würde WILLI2 im nächsten Schritt Freitag in der 3.<br>GLISCH unterbringen.                                                                                                    |  |  |  |  |  |  |  |
| Stufen beim<br>Poolsetzen         | Die Verplanung in ei<br>Was ist unter einer S                                                                                                    | nem Pool erfolgt in Form von Setzstufen.<br>Setzstufe zu verstehen?                                                                                                    |  |  |  |  |  |  |  |
| Klassenpool                       | Im Klassenpool ve<br>einer bestimmten<br>WILLI2 sucht sich be<br>Klassenplan aus. Auf<br>diese Stunde durchp                                                                                                    | ersteht WILLI2 unter einer Stufe das Verplanen<br><u>Planstunde</u> in einer Klasse.<br>eim Einstieg in eine neue Setzstufe eine Stunde im<br>f dieser Stufe können die möglichen Einheiten für<br>robiert werden (Schaltknopf ,Selbe Stufe)                                                                                                    |  |  |  |  |  |  |  |
| Sonstige Pool-<br>zusammensetzung | Bei sonstigen Pool<br>einer Stufe die Aus<br>Stunde auf versch                                                                                                    | lzusammensetzungen versteht WILLI2 unter<br>swahl einer <u>Unterrichtseinheit</u> , bei der eine<br>iedenen Planstunden durchprobiert wird.                                                                                                    |  |  |  |  |  |  |  |
|                                   | Beispiele zur Erläute                                                                                                    | rung finden sich in Kapitel 5.5                                                                                                    |  |  |  |  |  |  |  |

#### 5.4 Das Ausführen von Verplanungen im Poolmodus

Mögliche Vorgehensweisen Im Poolverplanungsmodus hat der Stundenplaner die Möglichkeit

- den Vorschlag zu übernehmen und damit eine Stufe <u>w</u>eiter zu gehen,
- die letzte Vorschlagssetzung durch die nächste Möglichkeit auf der<u>s</u>elben Stufe zu ersetzen,
- eine Stufe <u>z</u>urückzugehen und dort die nächste Möglichkeit auszuführen
- alle Setzungen zurückzunehmen (RESET)
- eine nichtvorgeschlagene Verplanung auszuführen
- durch UNDO eine Setzung lediglich rückgängig zu machen
- die Verplanungen von WILLI2 selbstständig vornehmen zu lassen

ዤ ቈ ጜ 🏊

Die Verplanungen können z. B. über die Schaltknöpfe im Hauptmenü vorgenommen werden:

Der nächste Vorschlag wird ausgeführt; damit erfolgt ein Schritt vorwärts (**w**eiter) zu einer neuen Verplanungsstufe.

Dies wird auch über das Menü des Überblickfensters erreicht.

| 1   | Verj   | plar | ungsmöglic  | hke  | iten  | in i | der Klas  | se ! | Ба    |       |       |    |
|-----|--------|------|-------------|------|-------|------|-----------|------|-------|-------|-------|----|
| Scł | hlies: | sen  | Was wird an | igez | eigt? | ' N  | ächsten \ | Vors | chlag | g au: | sführ | en |
| 5a  |        |      | Mo          |      |       | Di   |           |      |       | Mi    |       |    |
| 1   | ek     | d    | m           | ku   | d     | m    | Ь         | mu   | ek    | d     | ku    | Ь  |

**P** 

ይ

Auf der**s**elben Stufe wird der nächste Vorschlag ausgeführt.

Im Klassenpool wird dabei für die <u>gleiche Planstunde</u> eine andere Einheit gesucht; bei anderen Poolarten wird für die <u>gleiche Einheit</u> eine andere Planstunde gesucht.

Sind alle Möglichkeiten auf dieser Stufe getestet, so geht WILLI2 automatisch eine Stufe zurück.

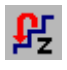

 $\mathcal{O}$ 

WILLI2 geht eine Stufe <u>z</u>urück und führt dort die nächste Verplanungsmöglichkeit durch.

Im Klassenpool wird zur in der vorhergehenden Stufe bearbeiteten Planstunde zurückgesprungen und dort die nächste mögliche Einheit versucht; sind dort alle Möglichkeiten ausprobiert, so geht WILLI2 automatisch eine weitere Stufe zurück. Bei anderen Poolarten wird für die in der vorhergehenden Stufe

bearbeitete Einheit eine andere Planstunde gesucht.

Alle Poolsetzungen werden zurückgenommen. (Reset) Über den Menüpunkt **Pool-Verplanung/Resetmarke setzen** können Sie die Ausgangsmarke neu positionieren. Enthält ein Klassenpool mehrere Klassen, so könnte man z.B. nach dem kompletten Verplanen einer Klasse die Resetmarke neu festlegen..

!**∠**! ⊟7⊞

Dies empfiehlt sich z. B. nach dem Einstieg in die Pool-Verplanung.

,Automatischer' Durchlauf Automatischer Durchlauf der Poolverplanung (vgl. Kapitel 5.6) WILLI2 versucht die Pooleinheiten selbstständig zu verplanen

Erzwungene Setzungen ausführen.

Beispiele zur Erklärung dieser Schaltknöpfe finden Sie in Kapitel 5.5 und 5.6

Doppelklick im

Überblickfenster

Eigene Verplanungen Bei der Poolverplanung muss die von WILLI2 vorgeschlagene Reihenfolge <u>nicht</u> eingehalten werden. Sie können jederzeit eigene Verplanungen und Verschiebungen durchführen!

Dies erreichen Sie z.B. durch:

- Einen Doppelklick auf eine Setzmöglichkeit im Überblicksfenster.
- Durch Drag & Drop aus der linken Auswahlliste zwischen den beiden Hauptplänen. Damit lassen sich auch Setzungen ausführen, <u>die im</u> <u>Überblicksfenster nicht aufgeführt sind</u>, da sie zu Kollisionen führen.

Durch Drag & Drop kann auch eine Stunde innerhalb eines Plans verschoben werden. Danach stehen aber die Schaltknöpfe *Gleiche Stufe* oder *Stufe zurück* nicht zur Verfügung, d.h. der Stufenaufbau der Poolverplanung wird neu angelegt. Mit der Undo-Funktion kann aber dennoch auf weiter zurückliegende Verplanungen zugegriffen werden.

Durch einen Doppelklick auf eine Setzmöglichkeit im Überblicksfenster führen Sie diese sofort aus.

| 11 V | erplan      | ungsmöglic                 | hkeiten                      | in          | der Klas             | se ! | 5a   |      |       |    |
|------|-------------|----------------------------|------------------------------|-------------|----------------------|------|------|------|-------|----|
| Sch  | liessen     | Was wird ar                | ngezeigt?                    | N           | ächsten <sup>v</sup> | Vors | chla | g au | sführ | en |
| 5a   |             | Mo                         |                              | Di          |                      |      |      | Mi   |       |    |
| 1    | ek d        | m                          | ku (d)                       | m           | Ь                    | mu   | ek   | d    | ku    | Ь  |
|      |             |                            |                              |             |                      |      |      |      |       |    |
|      | Ein<br>Dier | Doppelklick<br>nstag in de | c auf , <b>d</b><br>r 1.Stur | ' ve<br>nde | rplant [             | Deut | tsch | n an | ۱     |    |

Ein Einfachklick auf eine angezeigte Möglichkeit blendet den Lehrerplan der Einheit im Hauptdialog ein.

#### 5.5 Tipps, Tricks und Beispiele

Einsatz der Schaltknöpfe beim Klassenpool Das folgende Beispiel zeigt den Einsatz der Schaltknöpfe

Der Klassenpool der Klasse 5a ist aktiv. In der Klasse 5a wurden manuell drei Stunden verplant; anschließend wurde der Klassenpool der Klasse 5a angelegt.

| W Ver                 | plar | iung | smöglichkei    | iten | in c | ler K | lasse 5a  | 3     |                                                                  |      |      |    |    |    |    |   |   |    |     |       |   |          |          |          |          |            |            | X          |
|-----------------------|------|------|----------------|------|------|-------|-----------|-------|------------------------------------------------------------------|------|------|----|----|----|----|---|---|----|-----|-------|---|----------|----------|----------|----------|------------|------------|------------|
| Schließ               | en   | Wa   | s wird angezei | gt?  | Nä   | chste | n Vorschl | lag a | usfü                                                             | hren |      |    |    |    |    |   |   |    |     |       |   |          |          |          |          |            |            |            |
| 5a                    |      |      | Mo             |      |      | Di    |           |       |                                                                  | Mi   |      |    |    | Do |    |   |   |    | Fr  |       |   | 6        | Klass    | e        |          |            |            |            |
| 1                     | d    | ek   | m              | ku   | đ    | ш     | b         | mu    | ek                                                               | d    | ku b | ku | m  | е  | ek | b | m | d  | ek  |       |   | ŏ        | Lehre    | er 🛛     |          |            |            |            |
| 2                     | Ī    | d    | Fro            | mu   | d    | b     | +1        | d     | b                                                                | +1   |      | e  | ek | d  | m  | b | e | ek | ш   | rev   |   | 0        | Einze    | elne E   | inheit   |            |            |            |
| 3                     | d    | b    | e              |      | е    | Da    |           | ek    | mu                                                               | ku   |      | d  | ku |    |    |   |   | е  | Da  |       |   | 0        | Uber     | blick i  | uber F   | Pooleir    | nheite     | n          |
| 4                     | ek   | b    | e              | m    | b    |       |           | ek    | rev                                                              | 7m   | b    | ek | d  | m  | +1 |   | e | ek |     |       |   | 5a       | 6a       | 7a       | 8b       | 9b         | 10c        | 11d        |
| 5                     | m    | ek   | e              | m    | ku   |       |           | ek    | d                                                                | m    |      | d  | е  | ek | re | , | d | b  | rev | spm / |   | 5D<br>5C | 6D<br>6C | 76<br>7c | 8C<br>8d | 90<br>90   | 10d<br>10e | 11e<br>12G |
| 6                     | m    | ek   | e              | d    | b    | +1    |           | ь     | ш                                                                |      |      |    |    | -  |    |   | d | b  | +1  |       |   | 5d       | 6d       | 7d       | 8e       | 9e         | lla        | 12L        |
| Mp                    |      |      | -              |      | -    | -     |           |       |                                                                  | -    |      |    | -  | -  |    |   |   |    | -   |       | - | 5e<br>5f | бе<br>6f | 7e<br>8a | 81<br>9a | 10a<br>10b | 11b<br>11c | 136<br>13L |
|                       |      |      |                |      |      |       |           |       | T                                                                |      |      |    |    |    |    |   | ▶ |    |     |       |   |          |          |          | ▶        |            |            |            |
| Keine Plananpassung 1 |      |      |                |      |      |       |           |       | Nächster Vorschlag: Da 5a e> Fr4 9 offene Einheiten (24 Stunden) |      |      |    |    |    |    |   |   |    |     |       |   |          |          |          |          |            |            |            |

**1. Stufe: Freitag 4.Stunde** ; Kührt den nächsten Vorschlag aus.

Zusätzlich führt WILLI2 einige erzwungene Setzungen (Di 2, Fr5/6 ) aus.

| W Ver               | plar | nung | smöglichkei    | ten | in c | ler Klasse 5a  |      |      |      |      |                   |      |       |      |      |    |     |          |      |          |          |          |          |          |            |            | X          |
|---------------------|------|------|----------------|-----|------|----------------|------|------|------|------|-------------------|------|-------|------|------|----|-----|----------|------|----------|----------|----------|----------|----------|------------|------------|------------|
| Schließ             | en   | Wa   | s wird angezei | gt? | Nä   | chsten Vorschl | ag a | usfü | hren |      |                   |      |       |      |      |    |     |          |      |          |          |          |          |          |            |            |            |
| 5a                  |      |      | Mo             |     |      | Di             |      |      | Mi   |      |                   |      |       | Do   |      |    |     |          | Fr   | <b></b>  | 6        | Klass    | e:       |          |            |            |            |
| 1                   | d    | ek   | m              | d   | m    | b              | ek   | d    | ku   | b    | mu                | ku   | b     | е    | ш    | ek | m   | ek       | d    |          | C        | Lehr     | er       |          |            |            |            |
| 2                   |      | d    | Fro            |     | mu   | Kin            | d    | b    | +1   |      |                   | е    | ek    | d    | m    | b  | ek  | m        | rev  |          | 9        | Einze    | elne E   | inheit   |            |            |            |
| 3                   | d    | b    | e              |     |      | Da             | ek   | ku   | mu   |      |                   | d    | ku    |      |      |    |     | е        | Da   |          | C        | Uber     | blick i  | uber F   | Pooleir    | nheite     | n          |
| 4                   | b    | е    | ek             | m   | b    |                | ek   | rev  | 7m   | b    |                   | ek   | d     | m    | +1   |    |     |          | Da   |          | 5a       | 6a       | 7a       | 8b       | 9b         | 10c        | 11d        |
| 5                   | n    | е    | ek             | n   | ku   |                | ek   | d    | m    |      |                   | d    | е     | ek   | rev  | ,  |     | spi      | oEi  |          | 5b<br>5c | 6b<br>6c | 7b<br>7с | 8c<br>8d | 9c<br>9d   | 10d<br>10e | 11e<br>12G |
| 6                   | е    | m    | ek             | d   | ь    | +1             | b    | m    |      |      |                   |      |       | -    |      |    |     | spi      | oEi  |          | 5d       | 6d       | 7d       | 8e       | 9e         | lla        | 12L        |
| Mp                  |      |      | -              |     | -    | -              |      |      | -    |      |                   |      |       | -    |      |    |     |          | -    |          | 5e<br>5f | бе<br>6f | 7e<br>8a | 81<br>9a | 10a<br>10b | 11b<br>11c | 136<br>13L |
|                     |      |      |                |     |      |                |      |      |      |      |                   |      |       |      |      | ▶  | ◄   |          |      |          |          |          | F        |          |            |            |            |
| Keine Plananpassung |      |      |                |     |      |                |      |      | N    | läch | ster <sup>v</sup> | Vors | chlag | : Hu | 5a n | n> | Di5 | 8 offene | Einh | ieiten ( | 20 St    | under    | 1)       |          | _//.       |            |            |

#### 2. Stufe: Dienstag 5

Der Vorschlag Mathematik wird ebenfalls übernommen. WILLI2 führt noch zusätzlich die erzwungene Setzung Dienstag 4. Stunde Biologie aus.

| W Ver   | plar               | nung | jsmöglichkei    | ten in | der  | r Klasse 5a   | 1    |       |      |      |   |    |    |    |     |    |    |     |     |          |            |              |          |            |          |            | ×          |
|---------|--------------------|------|-----------------|--------|------|---------------|------|-------|------|------|---|----|----|----|-----|----|----|-----|-----|----------|------------|--------------|----------|------------|----------|------------|------------|
| Schließ | en                 | Wa   | s wird angezeij | gt? N  | äch: | sten Vorschla | ag a | usfül | hren |      |   |    |    |    |     |    |    |     |     |          |            |              |          |            |          |            |            |
| 5a      |                    |      | Mo              |        | D    | )i            |      |       | Mi   |      |   |    |    | Do |     |    |    |     | Fr  | <u> </u> | G          | Klas:        | se       |            |          |            |            |
| 1       | d                  | ek   | ш               | d      | F    | fro           | ek   | ku    | d    | mu ( | b | ku | b  | е  | ш   | ek | m  | ek  | d   |          | 0          | ) Lehr       | er       |            |          |            |            |
| 2       |                    |      | Fro             | mı     | ı K  | lin           | d    | b     | +1   |      |   | e  | ek | d  | ш   | b  | ek | ш   | rev |          |            | ) Einz       | elne E   | inheit     |          |            |            |
| 3       | d                  | е    | b               | e      | D    | )a            | ek   | ku    | mu   |      |   | ku | d  |    |     |    |    | е   | Da  |          |            | ) Ubei       | rblick   | uber H     | Pooleir  | nheitei    | n          |
| 4       | e                  | ek   | b               | b      | R    | Ri            | ek   | rev   | 7m   | b    |   | ek | d  | m  | +1  |    |    |     | Da  |          | 58         | 1 6a         | 7a       | 8b         | 9b       | 10c        | 11d        |
| 5       | m                  | е    | ek              | m      | H    | Iu            | ek   | d     | m    |      |   | q  | е  | ek | rev | ,  |    | spi | υEi |          | 5r<br>  5c | ) 60<br>: 60 | 76<br>7c | 8C<br>8d   | 90<br>90 | 10a<br>10e | 11e<br>12G |
| 6       | e                  | m    | ek              | 1      | **   |               | m    | b     |      |      |   |    |    | -  |     |    |    | spi | υEi |          | 5d         | 1 6d         | 7d<br>7o | 8e<br>o∉   | 9e       | lla        | 12L        |
| Mp      | p                  |      |                 |        |      |               |      |       |      |      | - |    |    |    |     | -  |    | 56  | 6f  | 7e<br>8a | 9a         | 10a<br>10b   | 11c      | 13G<br>13L |          |            |            |
|         |                    |      |                 | r      |      | · · · · · ·   |      |       |      |      |   | r  |    |    |     |    | T  |     |     |          |            |              |          |            |          |            | ▶          |
| Keine P | eine Plananpassung |      |                 |        |      |               |      |       |      |      |   |    |    |    |     |    |    |     |     |          |            |              |          |            |          |            |            |

Was bewirken die Schaltknöpfe im nächsten Schritt?

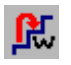

<u>W</u>eiter zur nächsten Stufe : Dienstag 6. Stunde setzen

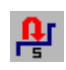

Auf der <u>s</u>elben 2. Stufe (Dienstag 5) wird statt der 1. ausgeführten Möglichkeit (Mathematik) die 2. Möglichkeit (nämlich Kunst ) verplant.

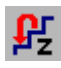

Es wird zur 1. Stufe (Freitag 4. Stunde)  $\underline{z}$ urückgegangen und dort Erdkunde statt Englisch verplant. Die 2. Stufe samt erzwungener Setzungen wird dabei abgebaut.

#### 5.7 Automatischer Ablauf der Poolverplanung

| Ziel             | Sie können WILLI2 mit dem automatischen Ablauf der Verplanung der<br>Pooleinheiten beauftragen.<br><u>Es handelt sich dabei aber nicht um eine Automatik im Sinn anderer</u><br><u>Stundenplanprogramme, da WILLI2 hierbei nur Einheiten wieder verändert,</u><br><u>die er selbst im Pool verplant hat.</u> |
|------------------|----------------------------------------------------------------------------------------------------|
| Aufruf           | <ul> <li>Die automatische Ausführung der Poolverplanung können Sie über</li> <li>die Schaltfläche im Hauptmenü oder</li> <li>das Menü des Überblickfensters starten.</li> </ul>                                                                                                    |
|                  | Protokoll aktivieren<br>Protokoll anzeigen<br>Protokoll löschen<br>Protokoll speichern                                                                                                    |
|                  | Über das Menü des Überblickfensters haben Sie zusätzlich noch die<br>Möglichkeit, den Ablauf der automatischen Verplanung protokollieren zu<br>lassen.                                                                                                    |
| Ablauf der Suche | Nach dem Start der automatischen Poolverplanung können Sie deren<br>Verlauf in der Kopfzeile des geöffneten Fensters verfolgen. WILLI2 gibt dort<br>an, welche Einheit gerade zu welcher Stunde verplant wird.                                                                                               |

Im folgenden Beispiel wurden in der Datei DEMO.BAL alle Klassenpläne der Jahrgangsstufen 5 bis 11 gelöscht, der Fachgruppenpool für Sport und Religion angelegt und automatisch verplant.

| 31 / Sp 7d rk Do 1 | I ALLES WURDE VOLLSTÄN         | NDIG VERPLANT               |                         |                          |      |
|--------------------|--------------------------------|-----------------------------|-------------------------|--------------------------|------|
| Automatik beenden  | Suche fortsetzen Neu ab markie | erter Stufe Reset Protokoll | Verplanungsqualität Spe | eichern Veränderungen Hi | ilfe |
| 1: Gra 7c spm Do3  | ++ Ha 8a rk Do2                | 15: Ha 5f rk Do5            | 21: Hf 6f spm Do9       | 26: Ha 10be rk Fr1       |      |
| 2: Rd 9abe spw Mo5 | 9: Kb 9abcd rev Fr6            | 16: Ha 5f spm Di5           | 22: La 8c spm Mi5       | 27: Hf 9e eth Mi5        |      |
| 3: Ha 6a rk Mi6    | 10: Kb 9abcd rev Di5           | 17: Ha 6c spm Mo3           | 23: Rd 11ae spw Fr5     | 28: Hf 9e eth Fr3        |      |
| 4: Ha 6a rk Mo5    | 11: Kb 11abcde rev Fr4         | 18: Ha 10cd spm Mi1         | ++ Rd 8ef spw Mi3       | 29: Sp 6b rk Do4         |      |
| 5: Ha 7ab rk Fr5   | ++ Ha 8a rk Fr2                | ++ Ha 8ab spm Di1           | 24: La 5c spm Do1       | 30: Sp 6b rk Di6         |      |
| 6: Ha 7ab rk Mi4   | 12: Kb 11abcde rev Di8         | 19: Ha 10be rk Mi3          | ++ Hf 7a spm Fr1        | 31: Sp 7d rk Di4         |      |
| 7: Re 5abc rev Do6 | 13: Kb 10b spm Di3             | 20: Sg 9cd spm Fr3          | ++ Rd 11bcd spw Di9     | 32: Sp 7d rk Do1         |      |
| 8: Re 5abc rev Mo3 | 14: Ha 5f rk Mo6               | ++ Hf 5d spm Mo1            | 25: Rd 6e spw Fr3       |                          |      |
| •                  |                                |                             |                         |                          | F    |
|                    |                                | Komplett                    |                         |                          | _//  |

(Die tatsächliche erhaltene Verplanung kann von obigem Bild abweichen, da der Algorithmus immer wieder verändert wird!)

| Auswertung der<br>automatischen<br>Verplanung | WILLI2 listet nach erfolgreichem Ablauf der Suche alle gesetzten Stunden<br>auf. Die durch ,++' gekennzeichneten Verplanungen haben sich als<br>erzwungene Setzungen ergeben.                                                                                                    |
|-----------------------------------------------|----------------------------------------------------------------------------------------------------|
|                                               | Sie können sich folgendermaßen einen ersten Überblick über die Qualität der Verplanung verschaffen:                                                                                                    |
|                                               | <ul> <li>Klicken Sie auf einen Eintrag in der Verplanungsliste:<br/>In den Hauptplänen werden die entsprechende Klasse und der<br/>Lehrer angezeigt.</li> <li>Klickt man umgekehrt in einem der Hauptpläne auf eine Stunde, so<br/>wird sie in der Verplanungsliste markiert, wenn sie im Pool<br/>vorkommt.</li> </ul> |
| Überblick über die<br>Verplanungsqualität     | Im Konzept von WILLI2 ist es wichtig, dass man bei automatisch<br>ablaufenden Verplanungen schnell einen Überblick über die erfolgten<br>Setzungen erhält.<br>Der Menüpunkt <i>Verplanungsqualität</i> stellt Ihnen dazu zwei Hilfsmittel zur<br>Verfügung:                                                             |
|                                               | Verplanungsqualität Speicher                                                                                                    |
|                                               | Verteilung der Einheiten                                                                                                    |

Betroffene Lehrerpläne

• Qualität der Verteilung der Einheiten:

Es öffnet sich das Verplanungsinfo (vgl. Kapitel 7.3), in dem alle Einheiten des Pools aufgelistet werden. Problematische Verplanungen werden farbig hervorgehoben. Sie können sich dort auch die Pläne der Klassen und Lehrkräfte anzeigen lassen. Dieses Fenster wird in der Regel bei Klassenpools wichtiger als bei Fachgruppenpools sein.

• Veränderung der Lehrpläne durch die automatische Verplanung:

Ein Klick auf **Betroffene Lehrerpläne** listet alle Lehrkräfte auf, die von der automatischen Planung betroffen wurden.

| Protokoll                                                                                                    | Verplanungsqualität                                                                                                    | Sp                                | eichern                                                                                          | Veränderungen                                                                                                    | Hilfe |               |
|----------------------------------------------------------------------------------------------------|----------------------------------------------------------------------------------------------------|-----------------------------------|--------------------------------------------------------------------------------------------------|----------------------------------------------------------------------------------------------------|-------|---------------|
| spm Do9<br>> spm Mi5<br>1ae spw Fr5<br>8ef spw Mi3<br>> spm Do1<br>7a spm Fr1<br><u>11bcd spw D</u><br>∋ spw Fr3 | 26: Ha 10be rk Fr1<br>27: Hf 9e eth Mi5<br>28: Hf 9e eth Fr3<br>29: Sp 6b rk Do4<br>30: Sp 6b rk Di6<br>31: Sp 7d rk Di4<br>92: Sp 7d rk Do1 | R D H K L K R<br>H K L K R<br>H S | enner St<br>ischner V<br>anf Ange<br>olb Luise<br>ampert R<br>orbach C<br>iedel Juc<br>pangler I | Schließen<br>efan 0 -> 189<br>Willi 0 -> 79<br>ela 0 -> 78<br>e 0 -> 64<br>oland 0 -> 47<br>Otto 0 -> 43<br>dith 19 -> 50<br>Ulrich 0 -> 24 |       | <u> </u><br>▲ |

Klickt man eine Lehrkraft an, so wird deren Plan im Hauptdialog zur Überprüfung eingeblendet.

Diese beiden Qualitätstests erlauben eine schnelle Bewertung der Verplanungsqualität der automatischen Verplanung.
| Steuerung der Suche,                                                                       | Die automatische Poolverplanung muss nicht zum Ziel führen.                                                                                                    |  |  |
|--------------------------------------------------------------------------------------------|----------------------------------------------------------------------------------------------------|--|--|
|                                                                                            | Wenn WILLI2 auf eine nicht mehr lösbare Situationen stößt, geht er zurück<br>und versucht einen anderen Weg. Sie erkennen dies am Wort <b>SUCHEN</b> in<br>der Titelzeile des Fensters.                                                                                                    |  |  |
|                                                                                            | Zur Steuerung der Suche haben Sie eine Reihe von Möglichkeiten:                                                                                                    |  |  |
| I                                                                                          | <ul> <li>Sie können die Suche durch einen Klick auf den Menüpunkt Suche<br/>unterbrechen jederzeit anhalten. WILLI2 listet dann alle bisher<br/>vorgenommenen Setzungen auf.</li> </ul>                                                                                                    |  |  |
| •                                                                                          | • Ein Klick auf <i>Suche fortsetzen</i> setzt den automatischen Ablauf an der Abbruchstelle fort. Dies ist auch nach kompletter Verplanung der Pooleinheiten möglich.                                                                                                    |  |  |
|                                                                                            | <ul> <li>Sie können aber auch eine beliebige Setzung der Ablaufliste<br/>anklicken und die Suche ab dieser markierten Verplanung<br/>fortsetzen lassen.</li> </ul>                                                                                                    |  |  |
| Markieren von<br>Veränderungen                                                             | Über den Menüpunkt <i>Veränderungen</i> können Sie sich die Unterschiede<br>zweier aufeinanderfolgender Verplanungsketten farbig (blau) hervorheben<br>lassen. (Vergleichen Sie dazu auch Kapitel 5.8)                                                                                                    |  |  |
| Setzprobleme                                                                               | <ul> <li>Bleibt WILLI2 an einer bestimmten Stelle hängen, so empfiehlt sich die Verwendung des Protokolls:</li> <li>Unterbrechen Sie die Suche</li> <li>Aktivieren Sie das Protokoll (<i>Vorschläge automatisch verplanen / Protokoll aktivieren</i>)</li> <li>Lassen Sie die Suche fortsetzen.</li> <li>In der Statuszeile werden jetzt auch Problemmeldungen eingeblendet.</li> <li>Unterbrechen Sie die Suche erneut.</li> <li>Lassen Sie das Ablaufprotokoll anzeigen. Dort werden auch die Gründe aufgeführt, warum WILLI2 nicht weiterkommt.</li> <li>Sie können jetzt die Verplanungsprobleme analysieren.</li> </ul> |  |  |
| Wiederholung der<br>Suche                                                                  | Gelingt WILLI2 die komplette Verplanung nicht, <b>so lohnt sich oft ein</b><br><b>erneuter Start der Suche</b> . Verlassen Sie die <u>Automatische Verplanung</u><br>und starten Sie diese wieder neu. WILLI2 hat sich gemerkt, bei welchen<br>Einheiten beim ersten Durchlauf wiederholt Probleme auftraten und ändert<br>i.a. die Setzreihenfolge. In der Regel wird die komplette Verplanung dann<br>eher gelingen.                                                                                                    |  |  |
|                                                                                            | Nach dem <u>Löschen und Verlassen des Pools</u> gehen diese Informationen wieder verloren und Sie haben bei erneutem Aufruf des Pools wieder die gleiche Startsituation für die Verplanungsreihenfolge.                                                                                                    |  |  |
| Vergleich<br>,automatischer'<br>Poolverplanungen<br>Benden des<br>automatischen<br>Ablaufs | Sie haben einige Möglichkeiten, Setzlisten automatischer Poolverplanungen<br>zwischenzuspeichern, zu vergleichen und wieder zurückzuholen.<br>Vergleichen Sie dazu Kapitel 5.8<br>Nach kompletter Verplanung oder nach Unterbrechung der Suche können<br>Sie die automatische Suche unter Beibehaltung oder Rücknahme der<br>Verplanungen beenden.<br>Automatik beenden Suche fortsetzen Neu<br>Beenden mit Übernahme der Setzungen<br>Setzungen zurücknehmen und beenden                                                                                                    |  |  |

### 5.8 Vergleich ,automatischer' Poolverplanungsketten

MöglichkeitenSie können Zwischenstände und komplette Setzlisten der automatischen<br/>Poolverplanung zwischenspeichern, vergleichen und wieder zurückholen.

Rufen Sie dazu im Menü der automatischen Poolverplanung den Punkt **Speichern** auf.

Sie erhalten folgendes Menü:

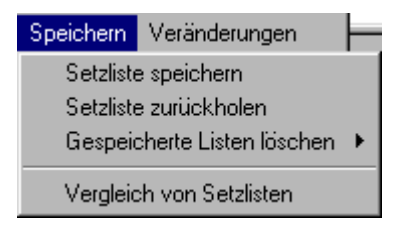

Zwischenspeichern

Nach Auswahl von *Speichern/Setzliste speichern* öffnet sich folgender Dialog:

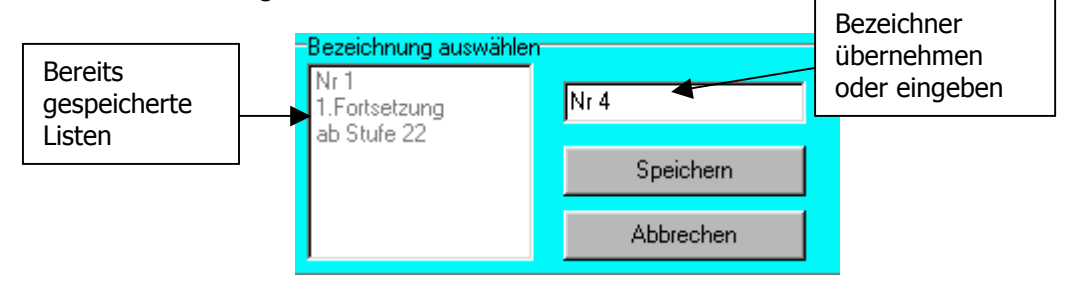

Sie können den von WILLI2 vorgegebenen Bezeichner übernehmen oder einen aussagekräftigeren Namen eingeben.

Zurückholen Die zwischengespeicherten Setzlisten lassen sich wieder zurückholen und weiterbearbeiten. Der Dialog entspricht dem beim Speichern.

Vergleich vonFür den Vergleich verschiedener Setzlisten gibt es einen eigenen Dialog,<br/>den Sie über *Speichern/Setzlisten vergleichen* aufrufen.

| orgrene    | I YON DECENSIE    | n       |     |           |            |                   |                  | [    |
|------------|-------------------|---------|-----|-----------|------------|-------------------|------------------|------|
| zlistenau  | swahl             |         | Re  | Mo        | Di         | Mi                | Do               | Fr   |
| uelle List | e 🔻               | Nr 1    | - 1 |           |            |                   |                  |      |
|            | -                 |         | 2   | Da re     | 9 <b>0</b> |                   |                  |      |
| -a (       | alst called lists | NL-1    |     | 8d re     | 9V         |                   |                  |      |
| eic        | aktuelle Liste    | INC     | 4   | XXX       |            | 6d rev            |                  |      |
| Dod sprr   | Do1               | Mi1     | 6   | - 6d re   | ···· V     | 7e rev            | Ba rev<br>8d rev | 7e r |
|            |                   |         | Mp  |           |            |                   |                  |      |
| abc rev    | Mo2 Do5           | Mo2 Do4 | 7   |           |            |                   |                  |      |
| ork        | Di4 Do4           | Di4 Do5 | 9   |           |            |                   |                  |      |
| ab spm     | Mil               | Do1     | 10  |           |            |                   |                  |      |
|            |                   |         | Re  | Mo        | Di         | Mi                | Do               | Fr   |
|            |                   |         | 1   |           |            |                   |                  |      |
|            |                   |         | 2   | 6a rev    |            |                   |                  |      |
|            |                   |         | 3   | 8ark      |            |                   |                  |      |
|            |                   |         | 4   | XXX       |            | 6ark              | 5a rev           |      |
|            |                   |         | 5   | 6ark      |            | XXX               |                  | 7ark |
|            |                   |         | 6   |           |            | 7ark              | 8ark             |      |
|            |                   |         | Mp  | _         |            |                   |                  | _    |
|            |                   |         | 7   |           |            |                   |                  |      |
|            |                   |         | 8   | _         |            |                   | _                |      |
|            |                   |         | 9   | _         |            |                   |                  |      |
|            |                   |         |     |           |            |                   |                  |      |
|            |                   |         |     |           |            |                   |                  |      |
|            |                   |         |     | Lehrkräft | e          | Du                |                  | 1    |
|            |                   |         |     | Klassen   |            | Du                | crischalten      |      |
|            |                   |         |     |           | -          |                   |                  |      |
|            |                   |         |     |           |            | <u>S</u> chließen |                  |      |

Dieser gliedert sich in drei wesentliche Bereiche:

- Über zwei aufklappbare Auswahllisten bestimmen Sie die beiden zu vergleichenden Listen.
- Die Unterschiede der beiden Verplanungszustände werden tabellarisch aufgeführt.
- In zwei Plänen kann man die unterschiedlichen Verplanungen einsehen.

Die jeweiligen Stunden werden durch verschiedenenfarbige Rahmen hervorgehoben. In beiden Listen gleich verplante Stunden werden blau umrahmt. Ein roter Rahmen kennzeichnet die Verplanungen der ersten Liste, ein grüner die der zweiten. Die Pläne können Lehrer- oder Klassenpläne zeigen. Bei Kopplungen lassen sich die Pläne der beteiligten Lehrkräfte oder Klassen durchblättern.

Direkte Anzeige von Veränderungen Sie können auch ohne Zwischenspeicherung die Unterschiede <u>zweier direkt</u> <u>aufeinanderfolgender</u> automatischer Verplanungsketten farbig hervorheben lassen. Wählen Sie dazu den Menüpunkt **Veränderungen** an.

# 6. Die Vergabe von Räumen

- 6.1 Grundlegendes zur Raumvergabe
- 6.2 Die manuelle Raumvergabe
- 6.3 Die automatische Raumverplanung

### 6.1 Grundlegendes zur Raumvergabe

- WILLI2 unterscheidet zwischen Fachräumen und Klassenzimmern.
- Fachräume werden von WILLI2 automatisch bei Setzungen verplant. Es wird davon abgeraten diese Einstellung zu deaktivieren.
- Klassenzimmer werden in Regel in der Planungsphase nicht beachtet. Sie werden nachträglich im fertigen Plan automatisch vergeben.
- Für einzelne Raumzuweisungen oder Raumänderungen steht ein eigener Dialog zur Verfügung.

Im Hauptmenü gibt es einen eigenständigen Menüpunkt zum Umgang mit Räumen:

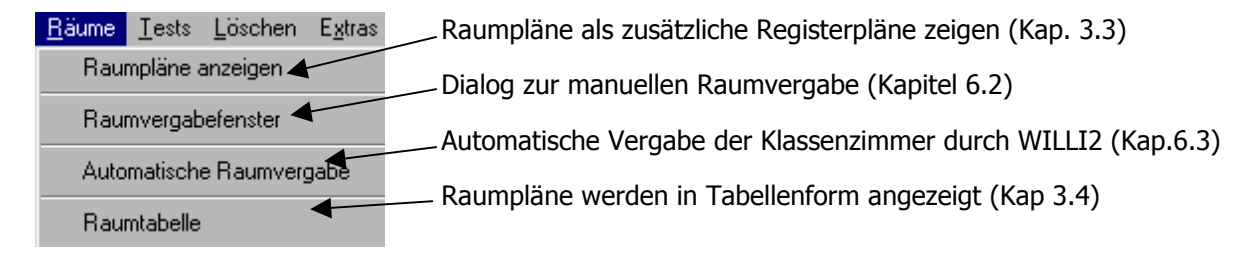

### 6.2 Die manuelle Raumvergabe

Der Aufruf des Raumvergabedialogs erfolgt in der Regel über das Stundenmenü eines Klassen- oder Lehrerplans. Dazu klickt man eine Stunde mit der rechten Maustaste an und wählt den Menüpunkt *Raum ändern.* Es öffnet sich das Diaolgfenster zur Raumvergabe für die gewählte Unterrichtseinheit und gegebenenfalls angekoppelter Einheiten.

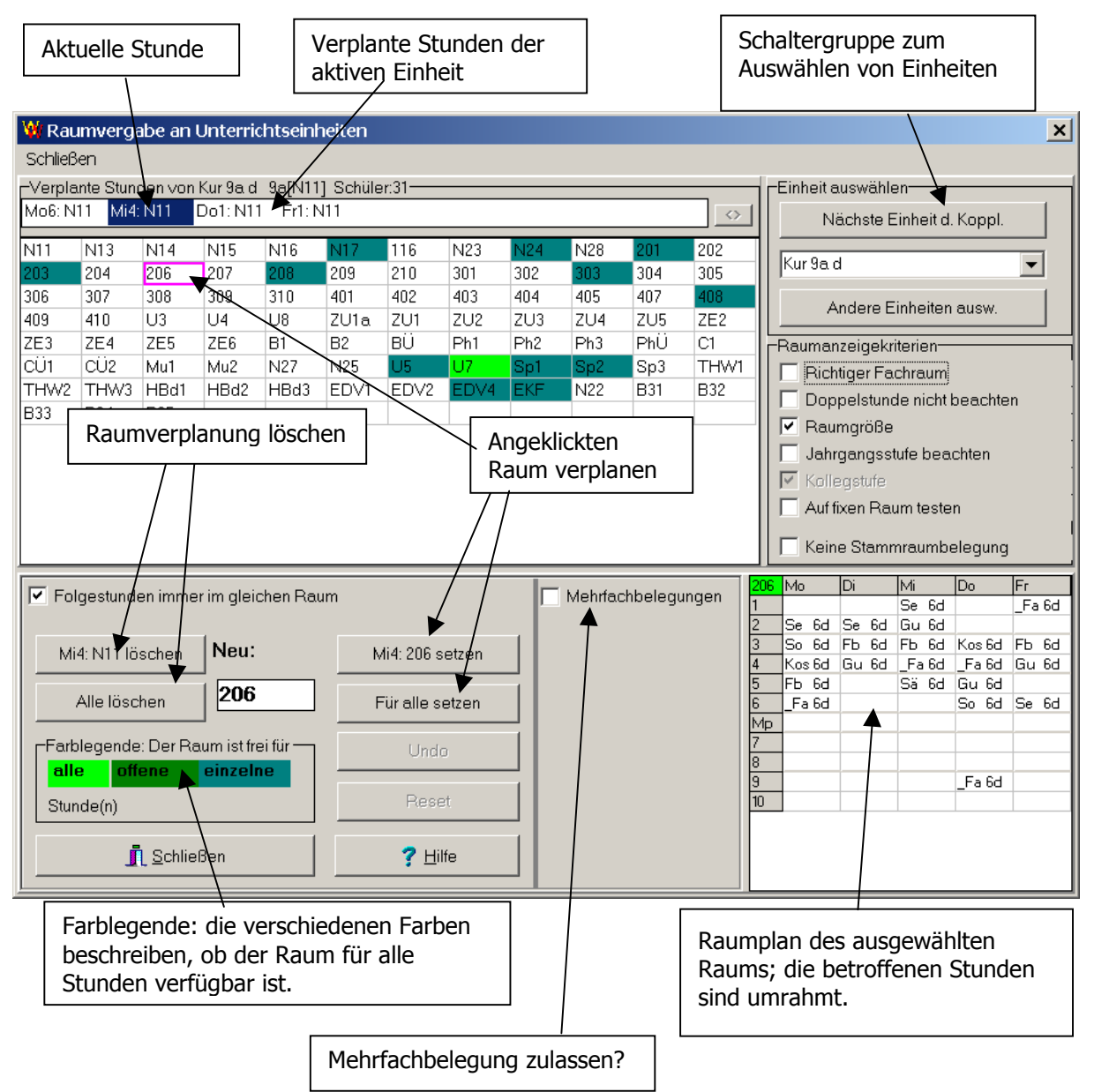

Aufbau des Dialogs

Der Raumvergabedialog besteht im Wesentlichen aus folgenden Komponenten

- Zeile mit den Raumbelegungen einer Unterrichtseinheit
- Gitter mit allen Räumen der Schule
- Auswahlschalter für Unterrichtseinheiten
- Kriterien für die Verfügbarkeit von Räumen
- Anzeige der Belegung des angeklickten Raums
- Zeile mit Befehlsschaltern

| Verplanungszeile                                                                                                    | Im Raumdialog gibt                                                                                                    | es immer eine                                                                                                    |  |  |  |
|----------------------------------------------------------------------------------------------------|----------------------------------------------------------------------------------------------------|----------------------------------------------------------------------------------------------------|--|--|--|
|                                                                                                    | aktive Einheit eines Lehrers und                                                                                                    |                                                                                                    |  |  |  |
|                                                                                                    | eine aktuelle Stunde.                                                                                                    |                                                                                                    |  |  |  |
| Raumgitter                                                                                                    | Die Stunden- und Raumverteilung dieser Einheit sind in der<br>Verplanungszeile aufgelistet. Mit der Maus selektiert man eine dieser<br>Stunden als aktuelle Stunde. Im Raumplan werden diese Stunden<br>umrahmt sobald man einen Raum anklickt.<br>Im Raumgitter ist der Verfügbarkeitsstatus aller Räume für die aktive<br>Einheit zur aktuellen Stunde farbig markiert. Die Farblegende am unteren<br>Eensterrand erklärt die unterschiedliche Farbgebung |                                                                                                    |  |  |  |
|                                                                                                    | So werden Räume,                                                                                                    | die                                                                                                    |  |  |  |
|                                                                                                    | für alle Stunden verfügbar sind                                                                                                    |                                                                                                    |  |  |  |
|                                                                                                    | für alle noch                                                                                                    | n nicht mit Räumen belegten Stunden verfügbar sind                                                                                                    |  |  |  |
|                                                                                                    | • für die gera                                                                                                    | de aktive Stunde verfügbar sind                                                                                                    |  |  |  |
|                                                                                                    | verschiedenfarbig ge<br>Die verwendeten Fa<br>festgelegt werden.                                                                                                    | ekennzeichnet.<br>rben können in <b>Extras/Einstellungen</b> individuell                                                                                                    |  |  |  |
| Raumkriterien                                                                                                    | Durch verschiedene Raumkriterien kann die <u>Anzeige</u> der verfügbaren<br>Räume gesteuert werden.                                                                                                    |                                                                                                    |  |  |  |
| Daumanaiaskiitaias                                                                                                    | Der grundlegende Test ist natürlich immer die momentane Belegung eines<br>Raums. Je nach Zweck lassen sich noch weitere Kriterien heranziehen.                                                                                                    |                                                                                                    |  |  |  |
| Haumanzeigekriterien<br>▼ Richtiger Fachraum<br>□ Doppelstunde nicht beachten<br>□ Raumgröße<br>▼ Jahrgangsstufe beachten | Richtiger<br>Fachraum                                                                                                    | Bei Einheiten mit Fachraumbedarf wird ein Raum nur<br>dann als verfügbar markiert, wenn er zur richtigen<br>Fachraumgruppe gehört.                                                                                                    |  |  |  |
| <ul> <li>Kollegstufe</li> <li>Auf fixen Raum testen</li> <li>Keine Stammraumbelegung</li> </ul>                           | Auch für<br>Doppelstunde                                                                                                    | Gehört die aktuelle Stunde zu einer Doppelstunden-<br>verplanung, so wird ein Raum nur dann als verfügbar<br>markiert, wenn er für beide Stunden einsetzbar ist.                                                                                             |  |  |  |
|                                                                                                    | Raumgröße                                                                                                    | Ein Raum wird nur markiert, wenn die Schülerzahl der Einheit die Platzzahl im Raum nicht überschreitet.                                                                                                    |  |  |  |
|                                                                                                    | Jahrgangsstufe<br>beachten                                                                                                    | Die Größe der Stühle in einem Raum bestimmt oft<br>auch dessen Verwendungsmöglichkeiten. Es lässt<br>sich deshalb in den Grunddaten für jeden Raum<br>festlegen, für welche Jahrgangsstufen er geeignet ist.<br>Dies kann als Kriterium herangezogen werden. |  |  |  |
|                                                                                                    | Oberstufe                                                                                                    | Räume können hinsichtlich ihres Verwendungszwecks<br>als Oberstufenräume eingestuft werden.<br>Bei Oberstufeneinheiten kann dies als Kriterium<br>verwendet werden.                                                                                          |  |  |  |
|                                                                                                    | Auf fixen Raum<br>testen                                                                                                    | Für jede Unterrichtseinheit kann ein bestimmter<br>Raum vorgeschrieben werden. Nur dieser kann<br>verfügbar sein.                                                                                                    |  |  |  |

|               | Keine Stammraum-<br>belegung                                     | Bei dieser Einstellung handelt es sich um <b>keinen</b><br><b>Test</b> hinsichtlich der Verfügbarkeit eines Raumes.                                                                                     |
|---------------|------------------------------------------------------------------|----------------------------------------------------------------------------------------------------|
|               |                                                                  | Vielmehr kann hier ein Rahmen um einen Raum als<br>Zusatzinformation eingeblendet werden. Er zeigt an,<br>dass ein Raum zur aktuellen Stunde <b>nicht durch</b><br><b>seine Stammklasse belegt</b> ist. |
|               |                                                                  | Dies kann von Bedeutung sein, wenn man für eine<br>Einheit einen anderen Raum sucht und dazu<br>eventuell erst eine andere Einheit verdrängen muss.                                                     |
| Doppelstunden | Standardmäßig verw<br>einer Einheit immer<br>Dies kann aber durc | vendet WILLI2 bei aufeinanderfolgenden Stunden<br>denselben Raum.<br>h Deaktivieren des Kontrollkästchens                                                                                               |
|               | Folgestunden immer                                               | im gleichen Raum                                                                                                    |
|               | verhindert werden! I                                             | Dieses finden Sie direkt unter der Tabelle aller Räume.                                                                                                    |

Zusatzinformationen über einen Raum Durch einen Klick mit der <u>rechten</u> Maustaste auf einen Raum erhält man weitere Informationen über Eigenschaften und Belegung dieses Raums. Vergleichen Sie auch den unten rechts eingeblendeten Raumplan mit den durch Rahmen markierten Stunden.

| Raumeigenschaften 🕨   | 407                  |
|-----------------------|----------------------|
| Raumbelegung I        | Klassenraum:9a       |
| Einheiten ohne Raum 🕨 | Plätze:29<br>Lage :5 |
|                       | Jgst:1 bis 255       |

Es werden hier die in der Raumliste der Grunddaten eingetragenen Raumeigenschaften angezeigt.

| Raumeigenschaften   | Þ | Ku2                            | Sp1                                      | Sp2                       | Spi |
|---------------------|---|--------------------------------|------------------------------------------|---------------------------|-----|
| Raumbelegung 🕨      |   | 407                            |                                          |                           |     |
| Einheiten ohne Raum |   | Di1 :<br>Mi4 :<br>Do2<br>Fr5 : | Ku 9a c<br>: Kb 10a<br>: Bom 9<br>Hac 9a | l<br>bode rev<br>a f<br>m | ,   |

Die aktuelle Einheit ist in den Stunden Di1, Mi4, Do2 und Fr5 verplant.

Für diese Stunden wird die Raumbelegung des angeklickten Raums (hier 407) angezeigt.

Wie verplant man einen Raum?

Zur Verplanung eines Raumes

- aktiviert man zunächst durch Mausklick eine Stunde in der Verplanungszeile und
- > führt dann einen Doppelklick auf einen Raum aus
- oder klickt einen Raum an und betätigt den Verplanungsbutton in der Befehlszeile

#### Belegungskonflikt

Umgang mit

Mehrfachbelegungen

Belegt eine Lehrkraft schon einen Raum oder ist der Zielraum schon belegt, so erscheint ein neuer Dialog, mit dem das konkrete Vorgehen festgelegt werden kann.

| Raumkonflikte                                                   |                                              |  |
|-----------------------------------------------------------------|----------------------------------------------|--|
| Belegen von 209 Mi4 mit B                                       |                                              |  |
| Mi4 : Baumann Fritz belegt 203<br>Mi4 : 209 ist belegt durch My |                                              |  |
| Wie soll verfahren werden?                                      |                                              |  |
| Raum 209                                                        | Lehrkraft Baumann Fritz                      |  |
| <ul> <li>Bisher eingetragene Lehrkraft My löschen</li> </ul>    | Bisherige Raumbelegung 203 löschen           |  |
| C Raum mehrfach belegen                                         | C Der Lehrkraft einen weiteren Raum zuweisen |  |
| Ausführen X Raumbelegung abbrechen                              |                                              |  |

Es gibt vier Belegungsarten:

- Standardvorgabe ist die Einfachbelegung; dadurch wird die Beantwortung des Dialog nicht aufwändiger als in früheren Versionen
- Nur der Raum wird mehrfach belegt, d.h. die schon bestehende Raumbelegung durch die Lehrkraft wird gelöscht.
- Der Lehrkraft erhält einen weiteren Raum; aus diesem wird die bestehende Belegung gelöscht.
- Die Lehrkraft erhält einen weiteren Raum, der Raum wird mehrfach belegt.

Standardmäßig ist die Einzelbelegung bei Raum und Lehrkraft eingestellt; würde es zu Mehrfachbelegungen kommen, so erscheint der oben beschriebene Dialog

Eine Mehrfachbelegung wird durch Aktivieren der Option

Mehrfachbelegungen vereinfacht. Es werden wesentlich mehr Räume als verfügbar farbig markiert. Weiterhin erhält dann ein Auswahlfeld zur Festlegung, wie WILLI2 ohne weitere Nachfragen vorgehen soll.

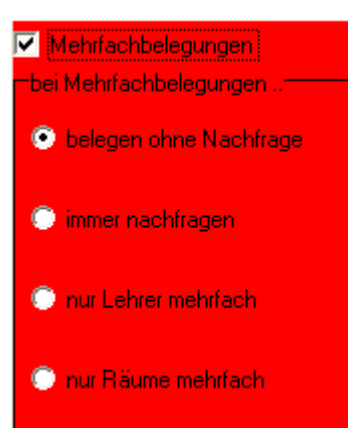

Belegt eine Lehrkraft mehrere Räume, so wird dies durch einen Stern angedeutet: Mi4: 203\*

Mit der Schaltfläche 🔛 kann man die verschiedenen Räume durchschalten.

225

#### Einheiten auswählen

Beispiel:

Für die Auswahl der aktiven Einheit gibt es mehrere Möglichkeiten:

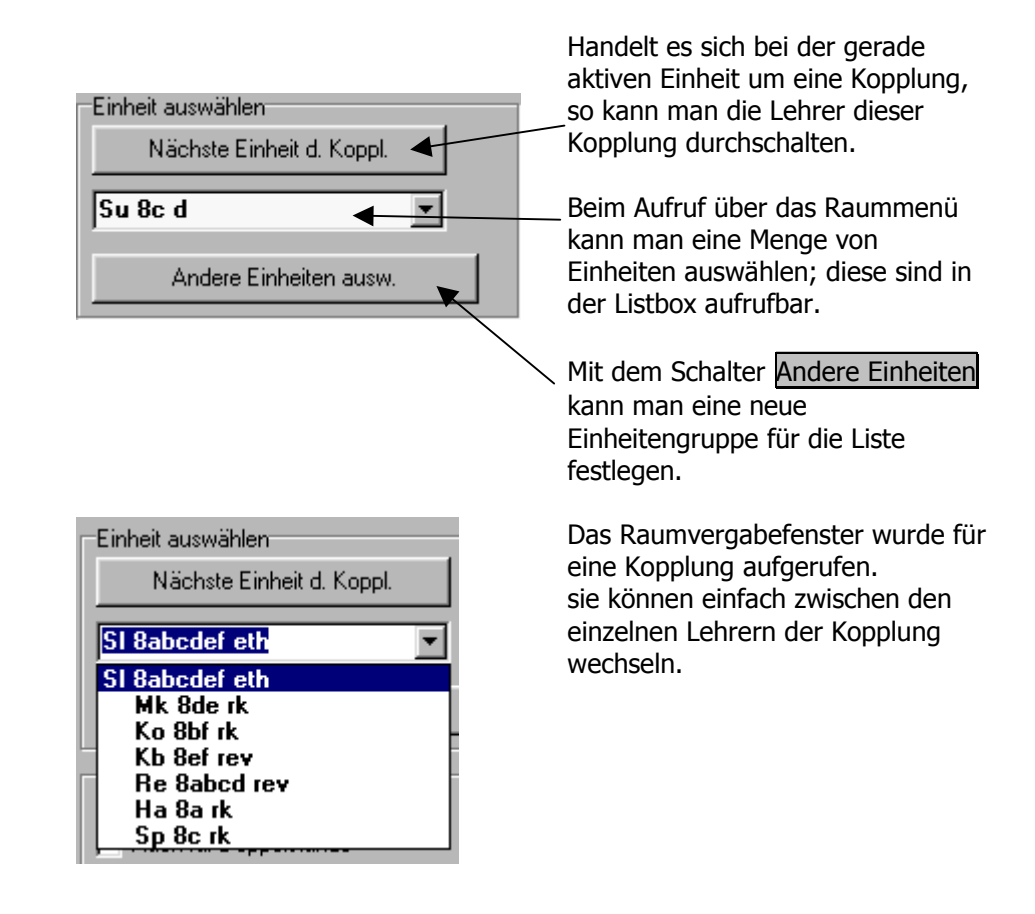

226

### 6.3 Die automatische Raumvergabe

AufgabeNachdem Fachräume während des Stundenplansetzens immer überprüft<br/>und belegt wurden, bleibt als Abschlussarbeit noch die Vergabe der<br/>Oberstufenräume und der eigentlichen Klassenzimmer.

Dafür stellt WILLI2 Routinen zur automatischen Raumvergabe bereit.

Aufruf Der Aufruf erfolgt über das Hauptmenü:

| <u>R</u> äume            | <u>T</u> ests | <u>L</u> öschen | E <u>x</u> tras |  |  |
|--------------------------|---------------|-----------------|-----------------|--|--|
| Raumpläne anzeigen       |               |                 |                 |  |  |
| Raumvergabefenster       |               |                 |                 |  |  |
| Automatische Raumvergabe |               |                 |                 |  |  |
| Raur                     | mtabelle      |                 |                 |  |  |
|                          |               |                 |                 |  |  |

Es öffnet sich ein Dialog zur automatischen Raumvergabe:

| Automatische Raumvergabe                                                                                                   | Raumtests                                                                           | Manuelle Raumvergabe / Anzeigen                                                                |
|----------------------------------------------------------------------------------------------------|-------------------------------------------------------------------------------------|------------------------------------------------------------------------------------------------|
| Stammräume                                                                                                    | Kollegstufe                                                                         | Restliche Klasseneinheiten                                                                     |
| <ul> <li>Einheiten aus anderen Räumen in den<br/>Stammraum zurückholen<br/>Aus diesen Räumen keine Einheiten in</li> </ul> | <ul> <li>Nicht-Kollegstufeneinheiten aus<br/>Kollegstufenräume entfernen</li> </ul> | Schülerzahl in Kopplungen beachten                                                             |
| das Klassenzimmer zurückholen<br>EKF                                                                                       | Kurse aus nicht Kollegstufenräumen zurückholen                                      | Eignung der Räume für die Jahrgangsstufen<br>beachten                                          |
| <ul> <li>Fremde Klassen bei Bedarf aus dem<br/>Stammraum verdrängen</li> </ul>                                             | <ul> <li>Eignung der Räume für die<br/>Jahrgangsstufen beachten</li> </ul>          | <ul> <li>Auf kurze Wege achten</li> <li>Auch Klassen in Kollegstufenräume verplanen</li> </ul> |
|                                                                                                    |                                                                                     | Räume mit einem Lagewert größer als 250 🗲                                                      |
| 🔽 Schülerzahl in Kopplungen beachten                                                                                       |                                                                                     |                                                                                                |
| In Kopplungen bevorzugte Fächer:                                                                                           |                                                                                     |                                                                                                |
| 1. Einheiten in Stammräume                                                                                                 | 3. Kurse in Kollegstufenzimmer                                                      | 5. Restliche Klasseneinheiten verplanen                                                        |
| 2. Kopplungen in Stammräume                                                                                                | 4. Restliche Kollegstufe                                                            | 6. Suche Verbesserungen                                                                        |

Grobablauf der Die automatische Raumvergabe sollte der Reihe nach in folgenden Schritten erfolgen, die auch der Nummerierung der Schalter entspricht:

- 1) Einheiten in Stammräume verteilen
- 2) Kopplungen in Stammräume
- 3) Oberstufe in Oberstufenzimmer
- 4) Restliche Oberstufe in Klassenzimmer
- 5) Restliche Klasseneinheiten verplanen
- 6) Suche nach Verbesserungen

Der 3. Schritt ,Oberstufe in Oberstufenzimmer' kann auch schon früher durchgeführt werden!

|                                                       | Jeder Schritt der automatischen Raumvergabe kann auf eine<br>beliebige Menge von Klassen eingeschränkt werden.                                                                                                    |  |  |  |  |
|-------------------------------------------------------|----------------------------------------------------------------------------------------------------|--|--|--|--|
|                                                       | Die jeweils vorgenommenen Raumvergaben werden protokolliert und können so nachvollzogen werden.                                                                                                    |  |  |  |  |
|                                                       | Innerhalb der einzelnen Schritte sind viele Einstellungen möglich. <b>In der Regel wird man aber die eingestellten Werte übernehmen</b> .                                                                                                    |  |  |  |  |
| 1. Schritt:<br>Einheiten in Stamm-<br>räume verteilen | Jeder Klasse kann in der Klassenliste der Grunddaten ein eigenes<br>Klassenzimmer (Stammraum) zugeordnet werden.                                                                                                    |  |  |  |  |
|                                                       | Im 1. Schritt der Verteilung werden folgende Gruppen in den Stammraum gelegt:                                                                                                    |  |  |  |  |
|                                                       | Ungekoppelte Fächer ohne Fachraumbedarf                                                                                                    |  |  |  |  |
|                                                       | <ul> <li>Gruppen innerhalb von Kopplungen, die nur aus Schülern einer einzigen<br/>Klasse bestehen<br/>So haben z.B. Sn 6a rk oder Ko 8a Latein Vorrang vor z.B. Ki 6ab rk oder<br/>L 8ab Französisch.</li> </ul>                                                                                                    |  |  |  |  |
|                                                       | Wird ein Teil einer Koppelklasse (d. h. mehrere Ausbildungsrichtungen in<br>einer Klasse ) in einem Fachraum unterrichtet, so kann der andere Teil in<br>den Stammraum gelegt werden.                                                                                                    |  |  |  |  |
|                                                       | Folgende Optionen sind möglich:                                                                                                    |  |  |  |  |
|                                                       | Stammräume Restliche Klasseneinheiten Kollegstufe Raumtests Manu                                                                                                    |  |  |  |  |
|                                                       | 🔽 Eiskeiten zus anderen Bilumen is den Stammerum zwijskhelen                                                                                                    |  |  |  |  |
|                                                       | Aus dissen Bilumen keine Einheiten in den Klassennimmer mutiskhelen                                                                                                    |  |  |  |  |
|                                                       | 409 EKF                                                                                                    |  |  |  |  |
|                                                       | ,<br>⊡ Den de Klessen hei De de €eur den Otenensen und önen.                                                                                                    |  |  |  |  |
|                                                       | riende Klassen der bedan aus dem Stammaum Verdrangen                                                                                                    |  |  |  |  |
|                                                       |                                                                                                    |  |  |  |  |
|                                                       | Schülerzahl in Kopplungen beachten                                                                                                    |  |  |  |  |
|                                                       | In Kopplungen bevorzugte Fächer:                                                                                                    |  |  |  |  |
|                                                       |                                                                                                    |  |  |  |  |
| Einheiten aus                                         | Diese Einstellung wird man in der Regel aktivieren.                                                                                                    |  |  |  |  |
| anderen Räumen<br>zurückholen                         | Man kann Räume festlegen, aus denen kein Unterricht zurückgeholt werden soll.                                                                                                    |  |  |  |  |
|                                                       | Beispiel: Wurde der Geografieunterricht, der gewöhnlich im Stammraum stattfindet,<br>teilweise in einen Erdkundefachraum gelegt, so möchte man dies bei einer<br>späteren Raumvergabe nicht rückgängig machen.                                                                                                    |  |  |  |  |
| Fremde Klassen bei                                    | Diese Einstellung wird man in der Regel aktivieren.                                                                                                    |  |  |  |  |
| Bedarf aus dem<br>Stammraum<br>verdrängen             | Bei Stundenplanumstellungen kann es passieren, dass eine Klasse, die<br>vorher in einem Fachraum unterrichtet wurde, nun in das eigene<br>Klassenzimmer zurück soll. Dieses wurde aber von einer anderen Gruppe<br>benützt; diese muss nun verdrängt werden.                                                                                                    |  |  |  |  |
| Koppelklassen in<br>Stammräume                        | Unter Koppelklassen versteht WILLI2 zwei oder mehr Klassen, die dasselbe<br>Klassenzimmer als Stammraum besitzen.<br>Gelegentlich setzt sich eine Klasse aus Schülern mehrerer Ausbildungs-<br>richtungen zusammen. Diese Gruppen werden in WILLI2 in getrennten<br>Klassen geführt, deren gemeinsamer Unterricht gekoppelt ist. Sie besitzen<br>denselben Stammraum. |  |  |  |  |

# 6.3 Die automatische Raumvergabe

| In Kopplungen<br>bevorzugte Fächer                       | Die hier eingetragenen Fächer werden bei der Vergabe des Stammraums in einer Kopplung bevorzugt.                                                                                                    |  |  |  |  |
|----------------------------------------------------------|----------------------------------------------------------------------------------------------------|--|--|--|--|
| <u>2. Schritt:</u><br>Kopplungen in<br>Stammräume        | Es werden Teilen von Kopplungen Räume zugewiesen, denen auf Grund<br>ihrer klassenübergreifenden Zusammensetzung im 1.Schritt noch kein<br>Stammraum zugeordnet wurde. Es werden die Stammräume der Klassen<br>verwendet, die an der Kopplung beteiligt sind. Gibt es mehr Gruppen als<br>beteiligte Klassen, so bleiben Gruppen für den 3.Schritt übrig.              |  |  |  |  |
|                                                          | Beispiel: Die Schüler einer Religionskopplung aus 5 Klassen sind auf 5<br>Gruppen (d.h. Lehrer) verteilt; es können also die 5 Stammräume<br>für die Verteilung dieser Gruppen verwendet werden.                                                                                                    |  |  |  |  |
| <u>3. Schritt:</u><br>Verteilung der<br>Oberstufenkurse  | Die Verteilung der Kurse auf Oberstufenzimmer kann bereits in einem sehr frühen Planungsstadium erfolgen.                                                                                                    |  |  |  |  |
| <u>4. Schritt:</u><br>Restliche<br>Oberstufenkurse       | Die Raumvergabe für die Einheiten, die nicht in einem Oberstufenzimmer<br>Platz fanden, sollte man vor den noch übrig gebliebenen<br>Unterrichtseinheiten der anderen Klassen veplanen, da in der Oberstufe<br>häufiger Doppelstunden auftreten.                                                                                                    |  |  |  |  |
| 5. Schritt:<br>Restliche Klassen-<br>einheiten verplanen | Alle noch verbleibenden Stunden müssen in Fremdräume verlagert werden, die nach verschiedenen Kriterien ausgewählt werden können:                                                                                                    |  |  |  |  |
|                                                          | <ul> <li><u>Schülerzahl in Kopplungen beachten</u>:<br/>Bei Stammräumen sollte man davon ausgehen können, dass<br/>Klassenstärke und Platzzahl des Stammraums zusammenpassen.<br/><u>Bei der Verteilung der restlichen Stunden, sollte man die Schülerzahl</u><br/><u>nur beachten, wenn man auch die Gruppenstärken richtig eingegeben</u><br/><u>hat.</u></li> </ul> |  |  |  |  |
|                                                          | <ul> <li><u>Möglichst einheitliche Räume verwenden:</u><br/>WILLI2 versucht für alle Stunden einer Einheit denselben Raum zu<br/>verwenden, was sicher nicht vollständig möglich sein wird.</li> </ul>                                                                                                    |  |  |  |  |
|                                                          | <ul> <li><u>Eignung der Räume für die Jahrgangsstufen beachten:</u><br/>In der Raumliste der Grunddaten kann für jeden Raum eingetragen<br/>werden, für welche Jahrgangsstufen er auf Grund der Möblierung<br/>verwendet werden kann.</li> <li>Damit verhindert man, dass Oberstufenschüler in Klassenzimmer 5.ter<br/>Klassen geschickt werden.</li> </ul>            |  |  |  |  |
|                                                          | <ul> <li><u>Auf</u> kurze Wege achten<br/>In der Raumliste der Grunddaten kann für jeden Raum dessen Lage<br/>durch eine Zahl (z.B. Stockwerk) beschrieben werden. Daraus<br/>berechnet WILLI2 eine ,Weglänge'.<br/>Diese Kriterium kollidiert häufiger mit der Verwendung eines<br/>einheitlichen Raums.</li> </ul>                                                   |  |  |  |  |
|                                                          | <ul> <li>Auch Klassen in Oberstufenzimmer<br/>Dies sollte man erst zulassen, wenn vorher die Verteilung der<br/>Oberstufenkurse auf die Oberstufenzimmer durchgeführt wurde.</li> </ul>                                                                                                    |  |  |  |  |

229

| <u>6. Schritt:</u>                        | Nach Ausführung der Schritte der automatischen Raumvergabe bleiben<br>meist einige Stunden übrig, denen kein Raum zugewiesen werde konnte.                                                                                                    |
|-------------------------------------------|----------------------------------------------------------------------------------------------------|
| Verbesserungen                            | Der Hauptgrund liegt meist darin, dass keine genügend großen Räume oder<br>keine passenden einheitlichen Räume für Doppelstunden gefunden werden<br>konnten.                                                                                                    |
|                                           | Im Rahmen der Suche nach Verbesserungen versucht Willi diese Probleme<br>zu lösen. Willi prüft, ob Nicht-Stammraumbelegungen (d. h. eine Klasse<br>belegt den eigenen Stammraum nicht) so abgeändert werden können, dass<br>einheitliche Räume für Doppelstunden verfügbar werden. |
|                                           | In einer zweiten Verbesserungsroutine testet Willi, ob Lehrer unnötiger-<br>weise in Folgestunden ein Klassenzimmer wechseln. (Beispiel: Einem<br>Unterricht im Klassenstammraum folgt eine Intensivierungsstunde mit der<br>Klasse in einem anderen Raum).                        |
| Lösung von<br>Raumbelegungs-<br>problemen | Die Routine zur Suche von Doppelstundenräumen lässt sich auch auf einzelne Unterrichtsstunden anwenden.                                                                                                    |
|                                           | Verwenden Sie dazu das Register Raumprohleme lösen"                                                                                                    |

Verwenden Sie dazu das Register "Raumprobleme lösen"

| W Automatische Raumvergabe                                                                                                    |                                                          |                                                                                                    | × |  |  |  |  |
|----------------------------------------------------------------------------------------------------|----------------------------------------------------------|----------------------------------------------------------------------------------------------------|---|--|--|--|--|
| Automatische Raumvergabe<br>Manuelle Raumvergabe / Anzeigen Fachräume nach                                                                                    | Raumtests  <br>träglich vergeben Raumprobleme lösen      | Fehlende Raumzuweisungen<br>Stunde anklicken.                                                                                                    |   |  |  |  |  |
|                                                                                                    | Lösungsvorschläge                                        | Bar 13 3E1 Do1<br>Bar 13 3E1 Do2                                                                                                    |   |  |  |  |  |
| Problemliste schreiben<br>Mi1 Hd 13 3m7 13[] Schüler:22<br>Di2:ZU3 Mi1: Mi2:<br>Cdurch Verlegung von Nichtstammraumbelegungen<br>Cmöglichst benachbarte Räume | Hd Mi1> B33  B33 Tk >> B31<br>Hd Mi2> B33  B33 Sl >> ZE5 | B WU Sch Mi7           B WU Sch Mi8           Bir WU Med Do8           Bra WU Ins Fr7           F 13 3m2 Mi1           F 13 3m2 Mi2           Hd 13 3m7 Mi2           Kra WU WgG Fr7           La 13 3d1 Mo1           La 13 3d1 Mo2           La WU Spa Do8           La WU Spa Do8           La WU Spa Do8           La WU Spa Do8           La WU Spa Do8           Mii WU Dop Fr7 |   |  |  |  |  |
| Suche Lösungen<br>Ausgewählte Klassen<br>A II e                                                                                                    | Schliessen                                               | Mü WÜ Orc Fr9<br>SI WÜ Fit MiMp<br>Se WÜ Med Do7<br>Spa WÜ Pro Fr8<br>Spa WÜ Pro Fr9<br>Vi WII Ssn Mi7                                                                                                    | > |  |  |  |  |
|                                                                                                    |                                                          | Drucken                                                                                                    |   |  |  |  |  |

Lassen Sie sich die Stunden ohne Raumzuweisung anzeigen.

Klicken Sie eine Stunde in der Liste im rechten Fensterteil an.

Wählen Sie die Lösungsroutine

...durch Verlegung von Nichtstammraumbelegungen

🔘 .. möglichst benachbarte Räume

Suchen Sie eine Lösung

WILLI2 schlägt hier vor: Hd Mi1 --> B33 | B33 Tk >> B31 Hd Mi2 --> B33 | B33 SI >> ZE5

Hd erhält für Mi1 und Mi2 den einheitlichen Raum B33; die bisherigen Lehrkräfte in diesem Zimmer (Tk, SI) erhalten andere Zimmer zugewiesen.

Wird kein einheitlicher Raum gefunden, so können Sie die zweite Lösungsoption wählen. WILLI2 sucht dann möglichst nahe beieinanderliegende freie Räume.

Hierbei verwendet WILLI2 die Raumlageparameter und die Reihenfolge in der Raumliste der Grunddaten als Kriterien.

Nachträgliche Fachraumvergabe Im Rahmen der Planung lässt man (z. B. in Biologie) öfter zu, dass eine Einheit im Klassenzimmer statt im Fachraum verplant wird.

Am Ende der Planung, kann man eventuell solche Belegungen in einen noch freien Fachraum verlagern.

Diese Funktion erledigt man im Register "Fachräume nachträglich vergeben":

| Manuelle Raumvergabe / Anzeigen                  | Fachräume na  | chträglich vergeben                                                                                                    | Raumprobleme lösen |
|--------------------------------------------------|---------------|----------------------------------------------------------------------------------------------------|--------------------|
| Nachträgliche Vergabe von Fachräumen             |               |                                                                                                    |                    |
| 🔽 Einheiten aus anderen Räumen in den Fachraum v | verlagern     | Fachraumbe                                                                                                    | legung durchführen |
| Aus diesen Räumen keine Einheiten in den Fachrau | im verlagern: |                                                                                                    |                    |
| EKF<br>✓ Kleine Fachräume bevorzugt belegen      |               | Ran 9a mu Di6<br>Ld 9b b Mo1<br>Ren 9b mu Mi5<br>Ol 9e b Fr4<br>A 13 3b2 Di1<br>A 13 3b2 Di1<br>A 13 3b2 Fr4<br>A 13 3c1 Do5<br>Li 13 3pas1 Do5<br>Li 13 3pas1 Do5<br>Li 13 3pas1 Do5<br>Kas 13 3B2 Mi4<br>Lin 13 3B1 Do1<br>Lin 13 3B1 Do1<br>Lin 13 3B1 Do2<br>Rf 13 3B3 Fr5<br>Bra 12 2mu3 Di9<br>Bra 12 2mu3 Di9<br>Bra 12 2mu3 Di10<br>Huß 12 2B Mo5<br>Rei 12 2B1 Fr4<br>Centucture Landon Lin 15 Cm | insolan Fasharan   |

#### Raumtests

Nach Abschluss der Raumvergabe empfiehlt sich ein Test der Raumvergabe, um Mängel manuell zu beheben.

| W Automatische Raumvergabe                                                                                                    |                           | ×                    |
|----------------------------------------------------------------------------------------------------|---------------------------|----------------------|
| Stammräume Restliche Klasseneinheiten Kollegstufe Raumtests Manue                                                                                                    | lle Raumvergabe /Anzeigen |                      |
| Was wird getestet?<br>Fehlende Raumbelegungen<br>Fachräume und fest vorgegebene Räume<br>Einheitliche Raumbelegung<br>auch Fachräume<br>Raumgröße <>Schülerzahl<br>Gleiche Räume für aufeinanderfolgende Stunden<br>Klassenfilter beachten<br>Auch Einheiten ohne Raumbedarf und betreuende Einheiten testen | Raumtest(s) durchführen   | Verplanungsprotokoll |
| Ausgewählte Klassen                                                                                                    | 👖 Schliessen              | Drucken Schließen    |

Es ist empfehlenswert, nicht alle Testkriterien gleichzeitig zu aktivieren, sondern der Reihe nach einzelne Tests herauszugreifen.

Der wichtigste Information nach der automatischen Raumvergabe ist sicher diejenige nach fehlenden Räumen.

Bei Kopplungen ist es sicher auch interessant, inwieweit einheitliche Räume erreicht werden konnten.

Die Ergebnisse eines Tests werden in einem eigenen Fenster angezeigt und können von dort aus auch gedruckt werden.

# Beheben derFehlende oder schlechte Raumvergaben können manuell mit Hilfe des in<br/>Kapitel 6.2 beschriebenen Dialogs ergänzt bzw. abgeändert werden.

Für den Aufruf des Raumvergabedialogs ist eine eigene Registerseite vorgesehen, in der die Einheiten festgelegt werden können, die bearbeitet werden sollen.

| W Automatische Raumvergabe                               |                                     | X                    |
|----------------------------------------------------------|-------------------------------------|----------------------|
| Stammräume Restliche Klasseneinheiten Kollegstufe Raumte | ests Manuelle Raumvergabe /Anzeigen |                      |
| Auswahl der Einheiten                                    |                                     | Verplanungsprotokoll |
| C Alle Einheiten ohne Raum                               | Raumvergabefenster öffnen           |                      |
| C Kollegstufeneinheiten                                  |                                     |                      |
| 🔿 Gekoppelte Klasseneinheiten                            |                                     |                      |
| C Bestimmte Fachraumeinheiten                            | Raumverteilung zeigen               |                      |
| O Einheiten mit nicht einheitlicher Raumbelegung         |                                     |                      |
| C Einheiten durch Filter auswählen                       | Raumpläne zeigen                    |                      |
| l                                                        |                                     |                      |
|                                                          |                                     |                      |
| Ausgewählte Klassen                                      |                                     |                      |
| Alle<br>I                                                | Schliessen                          | Drucken Schließen    |
|                                                          |                                     |                      |

Für eine Nachbearbeitung und Vereinheitlichung der Fachraumvergabe empfiehlt sich die Verwendung einer Raumtabelle.

| 6.3 Die automatische       | Raumvergabe                                                                                                    |                         |                   | 233 |  |  |  |  |  |
|----------------------------|----------------------------------------------------------------------------------------------------|-------------------------|-------------------|-----|--|--|--|--|--|
| Räume für<br>Sonderstunden | Raumprobleme lösen                                                                                                | ehrerraumprinzip        |                   |     |  |  |  |  |  |
|                            | Mit diesem Dialog kann man gleichzeitig einer Reihe ∨on Lehrkräften<br>für eine Sonderstunde einen Raum zuweisen. |                         |                   |     |  |  |  |  |  |
|                            | Räume werden ohne Nachfrag                                                                                        | ge auch mehrfach belegt | •                 |     |  |  |  |  |  |
|                            | Analog kann man die Sonders<br>von Lehrkräften löschen.                                                           | tundenraumbelegung au   | ich für eine Reih | e   |  |  |  |  |  |
|                            | Die Auswahlfelder kann man durch einen Doppelklick bearbeiten.                                                    |                         |                   |     |  |  |  |  |  |
|                            | Sonderstunde auswählen<br>Spr.st                                                                                  |                         |                   |     |  |  |  |  |  |
|                            | Lehrerauswahl                                                                                                    |                         | Raum auswähl      | en  |  |  |  |  |  |
|                            | Fu Rf Rei Scd Sei Sm<br>Spa Spe Zei                                                                               | Belegen >               | М3                |     |  |  |  |  |  |
|                            |                                                                                                    | < Löschen               | -                 |     |  |  |  |  |  |
|                            |                                                                                                    |                         |                   |     |  |  |  |  |  |

Die Sammelzuweisung von Räumen für Sonderstunden wird wohl hauptsächlich für Sprechstunden benötigt.

Bevor einer der Schalter **Belegen** oder **Löschen** betätigt wird, muss zunächst die gewünschte Sonderstunde gewählt werden.

Mit Doppelklick auf die Lehrerauswahl öffnet sich das entsprechende Auswahlfenster, in dem mehrere Lehrkräfte ausgewählt werden können.

Nach einem Doppelklick auf die Raumauswahl kann man einen Raum auswählen, der für die Belegung vorgesehen wird.

Nach Betätigung einer der beiden Schalter werden die erfolgten Belegungen bzw. Löschungen im nebenstehenden Fenster protokolliert.

# 7. Das Testen des Plans

7.1 Testdialog7.2 Der Planvergleich7.3 Verplanungsinfo7.4 Analyse der Unterrichtsverteilung

# 7.1 Der Testdialog

Aufruf der Testroutinen Im Hauptmenü erscheint unter *Tests* das Menü:

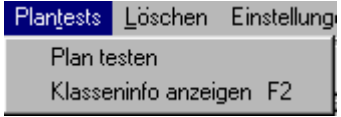

Nach Anwahl von *Tests* öffnet sich das Fenster mit sämtlichen Testfunktionen:

| W Plan          | tests                                |                                                                   |                                                              |                                                                      |                                                      |                                                             |                                      |
|-----------------|--------------------------------------|-------------------------------------------------------------------|--------------------------------------------------------------|----------------------------------------------------------------------|------------------------------------------------------|-------------------------------------------------------------|--------------------------------------|
| <u>D</u> atei j | <u>K</u> onsistenztests              | <u>L</u> ehrerpläne                                               | <u>F</u> ächer                                               | <u>K</u> lassenpläne                                                 | <u>R</u> äume                                        | Plan <u>v</u> ergleich                                      | <u>P</u> rotokoll ?                  |
|                 |                                      |                                                                   |                                                              |                                                                      |                                                      |                                                             |                                      |
| Konsistenztests | Sol<br>Ko<br>sin<br><u>In</u><br>Pre | lte WILLI2<br>nsistenzpro<br>d, so werde<br>formieren<br>ogrammat | beim Au<br>bleme e<br>en diese<br><b>Sie in e</b><br>Itoren. | ıfruf der Test<br>ntdecken, die<br><u>automatisch</u><br>diesem Fall | rroutiner<br>e auf Pro<br>gemeld<br><b>bitte u</b> i | n schwerwieg<br>ogrammfehlen<br>et.<br>n <b>bedingt die</b> | ende<br>r zurückzuführei<br><u>e</u> |
| Prinzipielle    | $\triangleright$                     | Starten Si                                                        | e den To                                                     | estdialog übe                                                        | er <b>Tests</b>                                      | /Plan teste                                                 | п.                                   |
| Vorgehensweise  | $\succ$                              | Wählen Si                                                         | e im en                                                      | tsprechender                                                         | n Menü d                                             | len gewünsch                                                | nten Test aus.                       |
|                 | >                                    | Gegebene<br>oder Räun                                             | nfalls w<br>ne geöff                                         | ird ein Auswa<br>net.                                                | ahlfenste                                            | er für Klassen                                              | , Lehrer, Fächer                     |
|                 | $\triangleright$                     | WILLI2 ze                                                         | igt die g                                                    | jefundenen N                                                         | 1ängel a                                             | n.                                                          |                                      |
|                 | ≻                                    | Sie haben                                                         | jetzt di                                                     | e Möglichkeit                                                        |                                                      |                                                             |                                      |
|                 |                                      | • die ge                                                          | fundene                                                      | en Mängel so                                                         | fort zu d                                            | rucken,                                                     |                                      |
|                 |                                      | • in eine                                                         | e Protok                                                     | olldatei zu so                                                       | hreiben                                              | oder                                                        |                                      |
|                 |                                      | • die An                                                          | zeige m                                                      | it einem Klic                                                        | k auf G                                              | elesen zu sc                                                | hließen.                             |
|                 | X                                    | V Plantes                                                         | sts                                                          |                                                                      |                                                      |                                                             |                                      |
|                 | [                                    | Datei Kor                                                         | nsistenz                                                     | tests Lehr                                                           | erpläne                                              | Fächer                                                      |                                      |
|                 |                                      | -<br>(lassenplär                                                  | ne <u>R</u> à                                                | iume Plan <u>;</u>                                                   | vergleic                                             | h <u>P</u> rotokol                                          | 1 ?                                  |
|                 | 1                                    | /ergleich S                                                       | oll-Ist-S                                                    | tundenzahl                                                           |                                                      |                                                             |                                      |
|                 | F<br>=                               | alsche Stu<br>= 1 Eintrag                                         | ndenza<br>  ==                                               | hl in :Me 6f                                                         | g: Sollz                                             | ahl: 2; geset                                               | zt: 1 mal                            |
|                 |                                      | Gelese                                                            | en                                                           | Sofort d                                                             | rucken                                               | Proto                                                       | kollieren                            |

-----

# 7.1 Der Testdialog

Lehrerpläne Fächer Klassenpläne

Freie Tage Lehrerplan vollständig Alle Unt.einheiten vollständig Lückenstatistik

| Fächer           | Räume                    |  |  |  |  |  |  |
|------------------|--------------------------|--|--|--|--|--|--|
| Fact             | Fachgruppe               |  |  |  |  |  |  |
| Dop              | Doppelstundenzahl        |  |  |  |  |  |  |
| Aufe             | Aufeinanderfolgende Tage |  |  |  |  |  |  |
| Stundengualität  |                          |  |  |  |  |  |  |
| Fach vollständig |                          |  |  |  |  |  |  |

| Klassen(pläne) | Räume Pl    |
|----------------|-------------|
| Lücken im Pl   | lan         |
| Zeitvorgaber   | n           |
| Klassenplan    | vollständig |
| Kollegstufe v  | ollständig  |
| Klasse ohne    | Raum        |

Klassenleiter
 Klassenleiter

| Räume  | Planvergleich    | Protokoll   | ?     |
|--------|------------------|-------------|-------|
| Vorge  | sehener Raum     |             |       |
| Fachr  | aum              |             |       |
| Keine  | Raumbelegung     |             |       |
| Raum   | i zu klein       |             |       |
| Nacht  | barstunden in ve | ersch. Räun | nen   |
| Unein  | heitlicher Raum  |             |       |
| Belegi | ung mit falscher | Jahrgangs   | stufe |
| Mehrf  | äch belegte Räu  | ume         |       |

### Unter *Lehrerpläne* kann überprüft werden,

- ob die Vorgaben f
  ür freie Tage eingehalten wurden,
- ob das Deputat der Lehrer vollständig verplant wurde,
- ob alle Unterrichtseinheiten vollständig verplant wurden.
- Sie können sich eine Lückenstatistik erstellen lassen.

### Unter Fächer kann getestet werden,

- ob zwei Einheiten der gleichen Fachgruppe in einer Klasse am gleichen Tag verplant wurden,
- ob die Doppelstundeneigenschaften der Einheiten eingehalten wurden,
- ob zweistündige Einheiten an aufeinanderfolgenden Tagen verplant wurden,
- welche Unterrichtseinheiten eine besonders schlechte Qualität der Stunden erhalten haben,
- ob alle Unterrichtseinheiten komplett verplant wurden.

### Unter Klassenpläne kann überprüft werden,

- ob ein Klassenplan Hohlstunden aufweist,
- ob Zeitvorgaben der Unterrichtseinheiten eingehalten wurden,
- ob die Klassen vollständig verplant wurden,
- ob die Oberstufe vollständig verplant wurde,
- ob die Raumbelegungen vollständig sind,
- ob der eingetragene Erst- und Zweitklassenleiter auch Unterricht in der Klasse hat.

### Unter Räume kann getestet werden,

- ob vorgegebene Räume eingehalten wurden,
- ob vorgegebene Fachräume eingehalten wurden,
- ob noch Raumbelegungen fehlen, wobei die Sonderstunden beachtet werden oder auch nicht,
- ob sich Schülerzahl und Raumgröße widersprechen,
- ob bei aufeinanderfolgenden Stunden einer Einheit verschiedene Räume verwendet werden,
- welchen Einheiten kein einheitlicher Raum zugewiesen wurde,
- welche Räume nicht (nur) mit den vorgesehenen Jahrgangsstufen belegt wurden,
- welche Räume mehrfach belegt wurden.

Sie können die Testergebnisse zunächst in eine Protokolldatei schreiben lassen.

Später können Sie diese Protokolldatei

- anzeigen
- drucken

# 7.1 Der Testdialog

Protokoll Sonstige Anzeigen Drucken Löschen Speichern

- löschen oder
- speichern.

Mit Hilfe der Protokolldatei können Sie die Ergebnisse mehrerer Tests sammeln und dann erst ausgeben.

# 7.2 Der Planvergleich

Aufruf

Der Aufruf des Planvergleichs erfolgt aus dem Fenster Plan testen heraus.

Es öffnet sich folgendes Menü:

|                       | Planvergleich Protokoll ?                                                                                                    |
|-----------------------|----------------------------------------------------------------------------------------------------|
|                       | Vergleichsplan öffnen                                                                                                    |
|                       | Grunddaten im aktuellen Plan, die im Vergleichsplan fehlen<br>Grunddaten im Vergleichsplan, die im aktuellen Plan fehlen                                                                                                    |
|                       | Unterrichtseinheiten im aktuellen Plan, die im Vergleichsplan fehlen<br>Unterrichtseinheiten im Vergleichsplan, die im aktuellen Plan fehlen<br>Unterrichtseinheiten mit geänderter Lehrkraft<br>Unterrichtseinheiten mit geänderter Stundenzahl |
|                       | Geänderte Lehrerstundenzahl<br>Geänderte Lehrerdeputate<br>Veränderung der Lehrerplanbewertung                                                                                                    |
|                       | Klassenpläne<br>Lehrerpläne<br>Raumpläne                                                                                                    |
| Ablauf des Vergleichs | <ol> <li>Zunächst wird der Vergleichsplan nachgeladen. Die anderen<br/>Menüpunkte werden dadurch aktiviert.</li> </ol>                                                                                                    |
|                       | <ol> <li>Wählen Sie nun die gewünschte Vergleichsart aus (z.B.<br/>Lehrerpläne)</li> </ol>                                                                                                    |
|                       | <ol> <li>Sie können die Suche auf bestimmte Lehrer, Klassen oder Räume<br/>einschränken.</li> </ol>                                                                                                    |
|                       | 4. Im Anzeigefenster werden die geänderten Pläne aufgelistet.                                                                                                    |
|                       | Sie können auch die Grunddaten in beiden Stundenplandateien vergleichen lassen.                                                                                                    |
|                       | Beim Verlassen des <i>Plan testen</i> –Dialogs wird der Vergleichplan wieder deaktiviert.                                                                                                    |
| Wichtig:              | Der Vergleich der Pläne ist auch in zwei Dateien mit<br>unterschiedlichen Grunddaten möglich!                                                                                                    |
|                       | Beachten Sie, dass unter <i>Grunddaten/WinLD-Schnittstelle</i> ein Vergleich der Unterrichtsverteilung einer Stundenplandatei mit der Exportdatei der Bayerischen Lehrerdatei WinLD vorgesehen ist.                                              |

### 7.3 Verplanungsinfo

Das Verplanungsinfo listet Unterrichtseinheiten und deren Verplanung auf. Bei den Unterrichtseinheiten kann es sich um alle Einheiten einer Klasse oder um die des Verplanungs-Pools handeln.

Unvollständige Verplanungen, Verstöße gegen Zeitvorgaben oder Doppelstundeneigenschaften werden ebenso farbig angezeigt wie eine schlechte Stundenverteilung einer Einheit.

Aufruf

Aufgabe

Das Verplanungsinfo lässt sich aufrufen durch

- die Taste <F2>
- Anklicken der Schaltfläche i in der Hauptschalterleiste
- den Menüpunkt *Tests/Verplanungsinfo*
- Menüpunkt Verplanungsinfo der automatischen Poolverplanung

| ₩ Verpla  | nung de | r Einh | eiten der  | Klass    | e 6f      |         |           |            |       |       |       |          |       |         |          |       |        |       |       |          | x   |
|-----------|---------|--------|------------|----------|-----------|---------|-----------|------------|-------|-------|-------|----------|-------|---------|----------|-------|--------|-------|-------|----------|-----|
| Schließen | Neue A  | uswahl | der Einhei | ten Z    | usätzlich | ne Farb | markierun | gen Drucke | en    |       |       |          |       |         |          |       |        |       |       |          |     |
| rk Ha *   | 2/2     | Do     | 2 Fr5      |          |           |         |           |            | 3.50  | 5a    |       | 6b       |       |         | 7c       |       | 8e     |       | 1     | 0a       |     |
| d Fro     | 5/5     | Mo     | 1 Di1      | Mi2      | Do5       | Fr6     |           |            | 3.00  | 5b    |       | - 6c     |       | 1       | /d<br>70 |       | 18     |       | 1     | ОЬ<br>Ос |     |
| e Di      | 6/6     | Mo     | 2 Di2      | Di3      | Do6       | Fr1     | Fr2       |            | 2.67  | 5d    |       | - 6e     |       | 8       | Ba       |       | 9b     |       | i     | Od -     |     |
| m Er      | 4/4     | Mo     | 3 Mi1      | Do3      | Fr3       |         |           |            | 2.50  | 5e    |       | 6f       |       | 8       | 3Ь       |       | 9c     |       | 1     | 0e       |     |
| ek So     | 2/2     | Mo     | 5 Di4      |          |           |         |           |            | 5.00  | 151   |       | 7a<br>75 |       | 8       | 3C<br>N  |       | 90     |       | 1     | 1а<br>1ь |     |
| bRa       | 2/2     | Mo     | 4 Mi5      |          |           |         |           |            | 4.50  |       |       | 70       |       |         | JU       |       | зе     |       |       | 10       |     |
| ku Lh     | 2/2     | Mi3    | Mi4        |          |           |         |           |            | 3.50  |       |       |          |       |         |          |       |        |       |       |          | _   |
| mu Ne     | 2/2     | Do     | 4 Fr4      |          |           |         |           |            | 4.00  | 6f    | Mo    |          | Di    |         | Mi       |       | Do     |       | Fr    |          |     |
| spm Hf *  | 2/2     | Di5    | Di6        |          |           |         |           |            | 5.50  | 1     | d     | Fro      | d     | Fro     | m        | Er    | g      | Me    | e     | Di       |     |
| g Me      | 2/2     | Mo     | 5 Do1      |          |           |         |           |            | 3.00  | 2     | e     | Di       | e     | Di      | d<br>ku  | Fro   | eth    | SI    | e     | Di       | _   |
| sp_Kb *   | 2/2     | Do     | 9 Do10     |          |           |         |           |            | 10.50 | 4     | ь     | Ra       | ek    | So      | ku       | Lh    | mu     | Ne    | mu    | Ne       |     |
|           |         |        |            |          |           |         |           |            |       | 5     | 9     | Me       | sрп   | i Hf    | b        | Ba    | d      | Fro   | rev   | Кb       |     |
|           |         |        |            |          |           |         |           |            |       | 6     | ek    | So       | spm   | HF      | -        |       | e      | Di    | d     | Fro      |     |
|           |         |        |            |          |           |         |           |            |       | 7     |       |          |       |         |          |       |        |       |       |          |     |
|           |         |        |            |          |           |         |           |            |       | 8     |       |          |       |         |          |       |        |       |       |          |     |
|           |         |        |            |          |           |         |           |            |       | 9     |       |          |       |         |          |       | sp_    | Gra   |       |          | •   |
|           |         |        |            |          |           |         |           |            |       | _ Pla | ananz | eige     | _     |         |          |       |        |       | Zusał | zfarb    | en: |
|           |         |        |            |          |           |         |           |            |       | •     | Klas  | se       | 9     | io 6f i | ek di    | urchb | lätter | m   ī | ->    | Aus      |     |
|           |         |        |            |          |           |         |           |            |       |       | Lehr  | er       | _     |         |          |       |        |       |       |          |     |
| Anpassen  | eł      | So M   | o6 widers  | pricht d | er Zeitv  | orgabe  |           |            |       |       | Fe    | elder -  | ankli | cken    | _        | _     |        | _     |       | _        |     |

Aufbau des Dialogs

Das Fenster gliedert sich in drei Bereiche:

- Links werden alle Einheiten mit ihren Verplanungen aufgelistet.
- Rechts sehen Sie die Klassenliste zum Anwählen einer anderen Klasse und
- den Plan einer Klasse oder Lehrkraft, mit umrahmten Stunden der gerade aktiven Einheit

Für jede Unterrichtseinheit ist eine Zeile reserviert.

- In der Kopfspalte wird die Einheit durch Angabe von Fach und Lehrkraft beschrieben. Kopplungen sind durch einen Stern \* gekennzeichnet.
- In der 2. Spalte finden Sie die Information, wie viele Stunden der Sollstundenzahl verplant sind. Unvollständig oder zu häufig verplante Einheiten werden farbig unterlegt dargestellt. Es werden dazu die gleichen Farben verwendet wie in den Auswahllisten des Hauptdialogs

|                                    | oder im Auswahlfenster für Unterrichtseinheiten. Die Farben können unter <b>Extras/Einstellungen/Farben2</b> festgelegt werden.                                                                                                    |  |  |  |  |  |  |
|------------------------------------|----------------------------------------------------------------------------------------------------|--|--|--|--|--|--|
|                                    | <ul> <li>Die nächsten Spalten enthalten die verplanten Stunden der Einheit.<br/>Verstöße gegen Zeitvorgaben werden hier farbig hervorgehoben.</li> </ul>                                                                                                    |  |  |  |  |  |  |
|                                    | • Die vorletzte Spalte ist für Verstöße gegen die Doppelstunden-<br>eigenschaften der Einheit reserviert. <i>Doppel 0</i> bedeutet z.B., dass<br>entgegen der Vorgabe in den Grunddaten keine Doppelstunde verplant<br>wurde.                                                                                               |  |  |  |  |  |  |
|                                    | Nähere Auskünfte über die Farbmarkierungen erhält man nach Anklicken einer Zelle in der Statuszeile am unteren Fensterrand.                                                                                                    |  |  |  |  |  |  |
|                                    | Sie können sich optional den Durchschnitt der verplanten Stunden einer<br>Einheit in einer zusätzlichen Spalte anzeigen lassen. Dazu müssen Sie unter<br><i>Extras/Einstellungen</i> die entsprechende Option aktivieren.<br>Dieser Durchschnitt wird dann auch in der Auswahlliste zwischen den<br>Hauptplänen ausgegeben. |  |  |  |  |  |  |
| Auswahl der<br>gezeigten Einheiten | Sie können die Auswahl der in der Liste aufgeführten Unterrichtseinheiten<br>ändern:                                                                                                    |  |  |  |  |  |  |
| ändern                             | Klicken Sie im rechten Dialogteil eine andere Klasse an.                                                                                                    |  |  |  |  |  |  |
|                                    | <ul> <li>Wechselt man im Hauptdialog die Klassenanzeige, so überträgt sich<br/>dies auch auf das Verplanungsinfo. Diese automatische Anpassung<br/>kann man durch <u>einen Klick in den ersten Sektor der Statuszeile an-</u><br/>und ausschalten.</li> </ul>                                                               |  |  |  |  |  |  |
|                                    | • Wählen Sie den Menüpunkt <i>Neue Auswahl der Einheiten</i> an.                                                                                                    |  |  |  |  |  |  |
| Zusatzfarben                       | Im Klassenplan können Sie sich durch weitere Farbmarkierungen<br>zusätzliche Informationen über die Verplanung des Unterrichts anzeigen<br>lassen:                                                                                                    |  |  |  |  |  |  |
|                                    | <ul> <li>Fächermerkmale:<br/>Fächer mit gleichem Merkmal (z.B. Sprachen) werden gleichfarbig<br/>gezeigt. Große gleichfarbige Blöcke weisen auf eine nicht gelungene<br/>Verteilung gleichartiger Fächer hin.</li> </ul>                                                                                                    |  |  |  |  |  |  |
|                                    | • Fachbewertung:<br>Die 4 Stufen (03) der Fachbewertung werden verschiedenfarbig<br>dargestellt. Sie erkennen somit sofort, ob an einem Tag fast nur<br>Kernfächer oder fast nur sog. ,Lernfächer' verplant wurden.                                                                                                    |  |  |  |  |  |  |
|                                    | Die gewünschten Zusatzfarben lassen sich über entsprechende Menüpunkte<br>Zusätzliche Farbmarkierungen Drucke                                                                                                    |  |  |  |  |  |  |
|                                    | Fachfolgen (Merkmal) anzeigen<br>Fachbewertung (03) anzeigen<br>Keine Einder Sterkertung                                                                                                    |  |  |  |  |  |  |
|                                    | aktivieren.                                                                                                    |  |  |  |  |  |  |
| Verwendung des<br>Verplanungsinfos | Sie können diesen Dialog jederzeit aufrufen, um einen schnellen Überblick<br>über den Verplanungszustand einer Klasse oder der Pooleinheiten zu                                                                                                    |  |  |  |  |  |  |

240

erhalten. Wir verwenden ihn z.B. nach Abschluss der Verplanungen im Rahmen der

Wir verwenden ihn z.B. nach Abschluss der Verplanungen im Rahmen der Tests. Dazu aktivieren Sie den Hauptdialog und das Verplanungsinfo.

Blättern Sie für eine ,Sichtkontrolle' im Hauptdialog die Klassenpläne durch und beachten Sie jeweils die Anzeige im automatisch aktualisierten Verplanungsinfo. Ziel

### 7.4 Analyse der Unterrichtsverteilung

Dieser Programmteil bietet verschiedene Tests zur Überprüfung und Analyse der Unterrichtsverteilung und der Parameter der Unterrichtseinheiten an.

So ist vor Beginn der Verplanungen z. B. wichtig zu wissen, in welchen Klassen sich Teilzeitkräfte häufen oder in welchen Unterrichtseinheiten die Schülerzahl ungewöhnlich groß ist.

Da sich dieser Programmteil während der Überarbeitung des Handbuchs (Stand November 2000) gerade im Entwicklungs- und Teststadium befindet, ist diese Beschreibung als vorläufig anzusehen.

AufrufDie Analyse der Unterrichtsverteilung wird über das Hauptmenü<br/>Tests/Analyse der Unterrichtsverteilung aufgerufen.

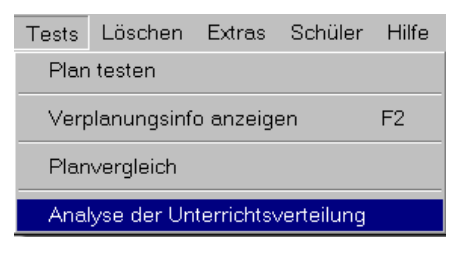

Es werden zur Zeit fünf Programmteile angeboten:

| 📑 Analyse der Unterric                    | htsverteilungX                                                                                                    |
|-------------------------------------------|----------------------------------------------------------------------------------------------------|
| Lehrkräfte mit freien Tagen               | Mögliche Fächer pro Tag und Klasse Dringende Einheiten Kopplungsketten Parametereinstellungen testen                                                                                                    |
| Register ,Lehrkräfte<br>nit freien Tagen' | Dieser Teil listet für alle ausgewählten Klassen alle Lehrkräfte auf, für die in<br>den Grunddaten freie Tage eingetragen sind oder bei deren Plan ein Tag<br>bereits gesperrt ist.<br>Sind die freien Tage bereits bestimmt, so wird dies angegeben. Ansonsten<br>erscheint die Zahl der freien Tage.                                                                                               |
|                                           | 🚔 Analyse der Unterrichtsverteilung                                                                                                    |
|                                           | Lehrkräfte mit freien Tagen   Mögliche Fächer pro Tag und Klasse   Dringende Einheiten   Kopplungsketten   Parametereinst 💶                                                                                                    |
|                                           | Sa     Set (rk) 2 freie(r) Tag(e):       ReA (nt) 2 freie(r) Tag(e):     Hub (ku) 3 freie(r) Tag(e):                                                                                                    |
|                                           | 5b         k2: Ebg rk       gespent: Di Do Fr         k2: LR (ev)       2 freie(r) Tag(e):         k2: Set (rk)       2 freie(r) Tag(e):         k3: Dit spw       gespent: Mo Di Mi         U (e)       1 freie(r) Tag(e):         Fü (ml)       2 freie(r) Tag(e):         Fü (ml)       2 freie(r) Tag(e):         ReA (nt)       2 freie(r) Tag(e):         k89: U (el)       1 freie(r) Tag(e): |
|                                           | Sc<br>k2:Ebg rk gespent Di Do Fr<br>k2:LR (ev) 2 freie(r) Tag(e):<br>k2:Set (rk) 2 freie(r) Tag(e):<br>k3:Dit spw gespent Mo Di Mi<br>Fü (m) 2 freie(r) Tag(e): gespent Mo<br>y45:Ng (geo) 1 freie(r) Tag(e):                                                                                                    |
|                                           | Lehrkräfte mit freien Tagen anzeigen                                                                                                    |
|                                           | ⊭<br>Klassenfilter (mit Doppelklick bearbeiten) Fächerfilter (mit Doppelklick bearbeiten) Drucken<br>5a 5b 5c 5d 5e 5f 5g 5b 6a 6b 6c 6d ▲ ev rk eth d dl dl2 dl e el el2 el f fl ▲ Drucken                                                                                                    |
|                                           | 6e 6f 6g 7a 7b 7c 7d 7e 7f 7g 7h 7i 🔽   12   L  L 2 Spa m ml ml2 m1 inf ph 📃 🧵 Schließen                                                                                                    |

Mit dem Fächerfilter schränkt man die Anzeige auf die relevanten Fächer ein.

Registerseite 'Mögliche Fächer pro Tag und Klasse' Hier lassen sich Informationen zu folgenden Fragestellungen gewinnen.

 In welchen Klassen gibt es f
ür manche Tage nur wenig verplanbare F
ächer bzw. Lehrkr
äfte?
 Diese Frage kann bei der Verplanung der Doppelstundenf
ächer

wie z. B. Sport zu Beginn der Verplanung der Doppelstundenrache wesentlich sein und den Verlauf der weiteren Planung entscheidend prägen.

- Welche Fächer bzw. Lehrkräfte sind in den einzelnen Klassen an welchen Tagen setzbar?
- Welche Fächer müssen an bestimmten Tagen auf Grund der freien Tage der Lehrkräfte untergebracht werden?
- An welchen Tagen müssen Lehrkräfte einen freien Tag bekommen?

Durch Anklicken der entsprechenden Optionen können mehrere Anzeigen gleichzeitig kombiniert werden. Passen nicht alle Informationen in die jeweiligen Zellen, so kann man sich durch einen Doppelklick die kompletten Informationen im linken Teil des Fensters anzeigen lassen.

| 🗿 Analyse der Unterrichtsverteilung     |              |                    |                 |                |                |                 |    |
|-----------------------------------------|--------------|--------------------|-----------------|----------------|----------------|-----------------|----|
| Lehrkräfte mit freien Tagen Mögliche    | e Fächer pro | Tag und Klasse     | Dringende Ei    | nheiten Kopplu | ingsketten Par | ametereinstellu | () |
| Anzeige                                 |              | Mo                 | Di              | Mi             | Do             | Fr              |    |
| Anzahl der Fächer                       | 5a           | 1010 d e           | 1010de          | 1010de         | 1010de         | 99 d e Me       |    |
|                                         | 5b           | 1010de             | 1010 d e        | 99de           | 1010de         | 1010de          |    |
|                                         | 5c           | 88de               | 88 de Ebg       | 88de           | 88deEbg        | 88deEbg         |    |
| Vie viele Lehrer?                       | 5d           | 87 d e             | 87 d e Ebg      | 87 d e         | 87 d e Ebg     | 87deEbg         |    |
|                                         | 5e           | 99de               | 99de            | 88de           | 99de           | 77d e Ran Mo    |    |
| Weiche Lenrer?                          | 5f           | 76 d e             | 87 d e          | 87 d e         | 87 d e         | 7 6 d e Me      |    |
|                                         | 5q           | 76 d e             | 87 d e          | 87 d e         | 87 d e         | 87 d e          |    |
| Erzwungene Fächer                       | 6a           | 8 8 rk             | 66Ben           | 8 8 Ben        | 8 8 rk         | 8 8 Ben         |    |
|                                         | 6b           | 65 rk RRö          | 98fBen          | 76Ben          | 109 f rk       | 76 Ben Ran      |    |
| I✓ Freie Tage                           | 6c /         | 8 8 rk RLu         | 77Ebg           | 99 rk          | 8 8 Ebg        | 8 8 Ebg         |    |
|                                         | 6d /         | 88                 | 88              | 88             | 88             | 99              |    |
|                                         | 6e/          | 65                 | 86d             | 54d            | 86d            | 86d             |    |
|                                         | ðf           | 53 RMa             | 97fe            | 75             | 97fe           | 54              |    |
|                                         | 6q           | 77 RMa             | 88 f            | 77             | 99f            | 88              |    |
| Anzeige starten                         | 6h           | 77                 | 88              | 77             | 88             | 88              |    |
|                                         | 6i           | 66                 | 77              | 88             | 77             | 88              |    |
|                                         | 7a           | 6 6 RFo RBt RB     | 77              | 66             | 33             | 77              |    |
| Sh. Mo                                  | 7b           | 88                 | 88              | 88             | 77             | 7 7 Me          |    |
| 6 Fächer sind möglich                   | 7c           | 44RBu              | 87e             | 87e            | 87e            | 65              |    |
| 5 Fächersind möglich                    | 7d           | 77d RBt            | 88d             | 88d            | 99d            | 8 8 Hor         |    |
| Pflichttage:rk                          | 7e           | 5 5 RFo RMü RI     | 55d             | 44d            | 55d            | 0 0             |    |
| Mo frei: RRö                            | 7f           | 77 RUh RUn         | 99d             | 99d            | 77d            | 99d             | •  |
|                                         |              |                    |                 |                |                |                 |    |
| -Klassenfilter (mit Doppelklick bearbei | ten) Fä      | cherfilter (mit Do | ppelklick bearb | eiten)         | Drucken        | 1               |    |
| Alle                                    | AI           | le                 |                 | <b>A</b>       |                |                 |    |
|                                         | <b>_</b>     |                    |                 | ~              | 👖 Schließ      | en              |    |

Registerseite ,Dringende Einheiten' Die Unterrichtseinheiten der ausgewählten Klassen (und Fächer) werden nach Betätigung des Schalters ,Anzeige' nach Dringlichkeit bewertet und sortiert angezeigt. Zu Beginn der Liste stehen diejenigen Unterrichtseinheiten, bei denen es mit Sicherheit oder hoher Wahrscheinlichkeit zu Verplanungsengpässen kommt und die deshalb vorrangig betrachtet werden müssen.

Im Stundenplan werden die Verplanungsmöglichkeiten für die ausgewählte Unterrichtseinheit gezeigt.

| 💭 Analyse der Unterrichtsverteilung                        |                                                                                              |                   |            |           |             |            | _ 🗆 ×           |
|------------------------------------------------------------|----------------------------------------------------------------------------------------------|-------------------|------------|-----------|-------------|------------|-----------------|
| Lehrkräfte mit freien Tagen Mögliche Fächer pro Tag und K  | asse                                                                                         | Drin              | gende Einh | neiten Ko | pplungskett | en   Param | etereinstel 💶 🕨 |
| Hah 8dNW el2 1 (10000)                                     | Ē                                                                                            | <sup>-</sup> 6f m | Mo         | Di        | Mi          | Do         | Fr              |
| F 6f m 4 (105)                                             | [1                                                                                           |                   |            |           |             | *          |                 |
| La 6h d 4 (105)<br>Sp 7a d 4 (105)                         | 2                                                                                            |                   |            |           |             | *          | *               |
| Gb 8b d 4 (105)                                            | 3                                                                                            |                   |            | *         |             |            |                 |
| Han 5g m 4 (105)<br>L 6b forf 4 (48)                       | 4                                                                                            |                   |            |           | *           |            |                 |
| Mic 6f d 4 (30)                                            | 5                                                                                            |                   | *          | *         | *           |            |                 |
| Hi5cm 4 (30)<br>Arz 6q d 4 (30)                            | 6                                                                                            |                   |            | *         | *           | *          |                 |
| Hü 65 d 4 (30)                                             | Ν                                                                                            | /lp               |            |           |             |            |                 |
| Ser 6 d 4 (30)                                             | 7                                                                                            | 1                 |            |           |             |            |                 |
| RBt7ae 3 (30)<br>Hck7bm 4 (30)                             | 8                                                                                            |                   |            |           |             |            |                 |
| Wm 7d m 4 (30)                                             | 9                                                                                            | l                 |            |           |             |            |                 |
| Anzeige Zi 7fm 4 (30)<br>Eck 8a d 4 (30)                   | 1                                                                                            | 0                 |            |           |             |            |                 |
| Difce 4 (30)                                               | •                                                                                            |                   |            |           |             |            |                 |
| Klassenfilter (mit Doppelklick bearbeiten) Fächerfilter (m | Klassenfilter (mit Doppelklick bearbeiten) Fächerfilter (mit Doppelklick bearbeiten) Drucken |                   |            |           |             |            |                 |
|                                                            |                                                                                              |                   |            | <u>^</u>  | <u>i</u> s  | ichließen  |                 |

Registerseite ,Kopplungsketten'

Kollidierende Kopplungen Diese Seite bietet Unterstützung beim Erkennen ungünstiger Zusammensetzungen von Kopplungen.

Die Kopplungen in den ausgewählten Klassen (und Fächern) werden nach Betätigung des Schalters ,Kopplungen bestimmen' in der linken Liste angezeigt; die beteiligten Lehrkräfte und Klassen der gerade ausgewählten Kopplung sieht man rechts daneben.

Mit dem Schalter ,Gruppen berechnen' werden in der rechten oberen Tabelle Ketten von Kopplungen angezeigt, deren Verplanung sich gegenseitig ausschließt. Je zwei Kopplungen einer solchen Kette können nie gleichzeitig verplant werden, weil entweder die Lehrkräfte oder die Klassen sich überschneiden. Vor jeder Kette stehen die Anzahl der Stunden, die durch alle Kopplungen dieser Kette blockiert würden. Eine sehr hohe Stundenzahl ist also unsgünstig.

| 📄 Analyse der Unterrich                                                                                                    | tsverteilu                                              | ng                                |                                              |                                     |                      |                           |                  |                    |              |       |                      |                       |                           |                   |                                                                                                    | _ 🗆 ×    |
|----------------------------------------------------------------------------------------------------|---------------------------------------------------------|-----------------------------------|----------------------------------------------|-------------------------------------|----------------------|---------------------------|------------------|--------------------|--------------|-------|----------------------|-----------------------|---------------------------|-------------------|----------------------------------------------------------------------------------------------------|----------|
| Lehrkräfte mit freien Tagen 🛛                                                                                                    | vlögliche Fä                                            | icher p                           | ro Tag                                       | und K                               | lasse                | D                         | ringen           | ide E              | inheite      | en Ko | opplun               | gsket                 | ten Para                  | ameter            | reinstellungen testen                                                                                             |          |
| 1.Schritt Kopplungen                                                                                                    |                                                         | Kolli                             | dierena                                      | de Kop                              | oplun                | gen                       | Lehr             | ertea              | ams          |       |                      |                       |                           |                   |                                                                                                    |          |
| 0:         leer           1:         Ebg 5b rk           2:         RWi5e rk           3:         RWu 8cd rk           4:         RWu 8cd rk           5:         RWu 7de rk           6:         Set 7fg rk           7:         RWi 8a rk           8:         Na 9a rk | 5e<br>5f<br>5g<br>5h<br>Bir<br>Scb<br>RWu<br>RWu<br>RWi | -Kop<br>S<br>14<br>14<br>12<br>12 | Elungs<br>Kopp<br>2<br>2<br>2<br>2<br>2<br>2 | sgrupp<br>Junge<br>4<br>3<br>3<br>3 | 5<br>4               | ∍stim<br>7<br>6<br>7<br>5 | 8<br>7<br>8<br>7 | 10<br>8<br>11<br>8 | 11           |       |                      |                       |                           |                   |                                                                                                    | •        |
| 9 : Ebg 10a rk<br>10 : Fu 10b rk<br>11 : RVVi 8b rk                                                                                                    |                                                         | -Wie<br>Nr.                       | lersprü                                      | iche                                | 5<br>  Klas          | sen                       | 1                |                    |              |       | Grupp<br>Le          | en be<br>hrer         | rechnen                   |                   | k4 RWi 5e rk -2 \ Scb                                                                                             |          |
|                                                                                                    |                                                         | 2<br>4<br>5<br>6                  | k4<br>k12<br>k18<br>k20                      | 2<br>2<br>2<br>2                    | 5e<br>6e<br>7d<br>7f | 5f<br>6f<br>7e<br>7g      | 5g<br>6g<br>7h   | 5h<br>7i           |              |       | B<br>Na<br>Sci<br>LR | Bir<br>Ro<br>RW<br>Ng | Scb RW<br>RW RB           | r<br>Set          | k4 RWi5erkc -2\RWu<br>k12 RWu6efrkc -2\Na<br>k12 RWu6efrkc -2\RWu<br>k18 RWu7derkc -2\Scb<br>k18 RWu7derkc -2\RWu |          |
| Zuerst Filter festlegen<br>Kopplungen bestimmer                                                                                                    | n                                                       | 7<br>8<br>10                      | k22<br>k28<br>k35                            | 2<br>2<br>2                         | 8a<br>9a<br>10b      | 8c<br>9b<br>10ch          | 8e<br>9c<br>10c\ | 8g<br>9dN<br>10d   | 9dW 9<br>10f | le 9g | Ed<br>Bir<br>Eb      | K Na<br>Gi<br>g Fu    | RWIRW<br>Na Sch<br>Kra Na | RBr<br>Set<br>Scb | k20 Set 7fg rk: -2 \ Na<br>k20 Set 7fg rk: -2 \ Scb                                                               | <b>•</b> |
| -Klassenfilter (mit Doppelklick<br>5a 5b 5c 5d 5e 5f 5g 5h 6a<br>6e 6f 6g 7a 7b 7c 7d 7e 7f                                                                                                    | bearbeiten)<br>6b 6c 6d<br>7g 7h 7i                     | ▲ e                               | ächerf<br>v rk ef                            | filter (m<br>th                     | nit Do               | ppel                      | klick I          | oear               | beiten)      |       |                      |                       |                           |                   | Drucken                                                                                                    |          |

Die Tabelle in der Mitte zeigt die Kopplungen der oben ausgewählten Kette im Detail. Farbig hervorgehoben sind diejenigen Klassen und Lehrkräfte, die mit der gerade ausgewählten Kopplung kollidieren.

Mit dem Schalter ,Verbesserungen suchen' wird rechts unten angezeigt, wie die Herausnahme einzelner Lehrkräfte aus der Kopplung die Länge der Kette beeinflussen würde. Allerdings wird hier kein Ersatzvorschlag gemacht.

Auf dieser Seite werden nach Betätigung des Schalters ,Ermittle Lehrergruppen' in der rechten Tabelle die Teams von Lehrkräften gezeigt, die in Kopplungen gemeinsam unterrichten. Daneben sind die Kopplungen genannt, in denen dieses Team vorkommt. Günstig für die Verplanung wäre es, wenn das gleiche Team jeweils in mehreren Kopplungen vorkommt.

| 😝 Analyse der Unterricht                                                                                                    | sverteilung                                                              |                                                                                |                                                             |                 |       |           |    |                                                          |                     | _ 🗆 × |
|----------------------------------------------------------------------------------------------------|--------------------------------------------------------------------------|--------------------------------------------------------------------------------|-------------------------------------------------------------|-----------------|-------|-----------|----|----------------------------------------------------------|---------------------|-------|
| Lehrkräfte mit freien Tagen   Mögliche Fächer pro Tag und Klasse   Dringende Einheiten   Kopplungsketten   Parametereinste                                                                                         |                                                                          |                                                                                |                                                             |                 |       |           |    |                                                          | Parametereinste 💶 🕨 |       |
| -1.Schritt: Kopplungen                                                                                                    | K                                                                        | Collidiere                                                                     | nde Ko                                                      | opplur          | gen L | .ehrertea | ms |                                                          |                     |       |
| 0: leer<br>1: Tá 10cNVV ku<br>2: Bra 10cNVV mu<br>3: Tr 80VVf win<br>5: Rf 9cWe c<br>6: Eic 9cWe win<br>8: Gi 5ae spm<br>9: Gi 5bc spm<br>10: Hũ 5fg spm<br>11: Ebg 5cd rk<br>12: Fu 5eg rk<br>13: Gi 6ab spm<br>▼ | 8dW<br>8f<br>Mes 1<br>RBu 2<br>3<br>4<br>5<br>6<br>7<br>7<br>8<br>9<br>9 | Tr<br>Tr<br>Kin<br>Eic<br>Gi<br>Gi<br>Gi<br>Hü<br>Ebg<br>Fu<br>Ebg<br>Gi<br>Fu | RBu<br>RBu<br>Rf<br>Mes<br>Rm<br>Ld<br>Un<br>KI<br>Na<br>Ld | Rm<br>Ro<br>Mes | TI    |           |    | 3<br>4<br>5<br>6<br>8<br>9<br>10<br>11<br>11<br>12<br>13 | 7                   |       |
| Zuerst Filter festlegen                                                                                                    | Ľ                                                                        | I Em                                                                           | Fu                                                          | Hol             |       |           |    | 14                                                       |                     |       |
| Kopplungen bestimmen Ermittle Lehrergruppen                                                                                                    |                                                                          |                                                                                |                                                             |                 |       |           |    |                                                          |                     |       |
| Klassenfilter (mit Doppelklick bearbeiten)<br>5a 5b 5c 5d 5e 5f 5g 6a 6b 6c 6d 6e<br>6f 6g 6h 6i 7a 7b 7c 7d 7e 7f 7g 8a                                                                                           |                                                                          |                                                                                |                                                             |                 |       |           |    |                                                          |                     |       |

Registerseite

,Parametereinstellungen testen' Ungeschickt gesetzte Parameter der Unterrichtseinheiten können zu unnötigen Verplanungsengpässen oder zu einem auf den ersten Blick ungewöhnlichen Setzverhalten von WILLI2 führen.

Ein Teil solcher Einstellungen kann hier aufgedeckt und korrigiert werden.

| 🏟 Analyse der Unterrichtsverteilung                                   |                                                                                                    | <u>_     ×</u> |
|-----------------------------------------------------------------------|----------------------------------------------------------------------------------------------------|----------------|
| Lehrkräfte mit freien Tagen   Mögliche Fächer pro Tag                 | g und Klasse Parametereinstellunger                                                                         | i testen       |
| Welcher Test ?                                                        | Spa G12/13 eko : Schülerzahl=35<br>Kra 6a rk : Schülerzahl=35                                               |                |
| Doppelstundeneinstellungen                                            | G 6a d : Schülerzahl=35<br>B 6a e : Schülerzahl=35<br>Fri6a m : Schülerzahl=35<br>Kas 6a k : Schülerzahl=35 |                |
| C Fachraumeinstellungen                                               | Kisag: Schülerzahl=35<br>Bar6aek: Schülerzahl=35<br>Ho6aku: Schülerzahl=35<br>Bo6amu: Schülerzahl=35        |                |
| • Schülerzahl über 33                                                 |                                                                                                    |                |
| Anzeigen                                                              |                                                                                                    |                |
| Bearbeiten der Parameter durch Doppelklick<br>auf einen Listeneintrag |                                                                                                    |                |
| Klassenfilter (mit Doppelklick bearbeiten)                            |                                                                                                    | Drucken        |
|                                                                       |                                                                                                    | 👖 Schließen    |

#### Doppelstundeneigenschaften:

Beim Koppeln von Einheiten weist WILLI2 zwar auf unterschiedliche Doppelstunden- oder Blockeigenschaften hin. Ein Koppeln ist aber dennoch

Registerseite ,Kopplungsketten'

Lehrerteams

möglich. Beim Setzen solcher Kopplungen ist es nun entscheidend, welche der Einheiten die Kopplung gerade vertritt. Die Doppelstunden- bzw. Blockeigenschaften dieser Einheit bestimmen das Setzverhalten für die ganze Kopplung.

#### Fachraumeigenschaften:

Sind die Schülerzahlen größer als die Platzzahl in einem eventuell vorgegebenen Fixraum? Werden innerhalb einer Kopplung mehr Fachräume beansprucht als für ein Fach überhaupt vorhanden sind?

### Große Schülerzahlen:

Sind beim Koppeln von Einheiten große Gesamtschülerzahlen bei einer Lehrkraft entstanden, was ein Verplanen dieser Einheit erschwert oder bei der automatischen Raumvergabe zu Schwierigkeiten führt? Der Grenzwert für die Anzeige kann eingestellt werden.

Durch einen Doppelklick auf einen Eintrag in der Liste gelangt man zu einer Karteikartendarstellung der Parameter der Einheit. Hier lassen sich dann Einstellungen zum Teil abändern.

# 8. Das Drucken von Plänen und Listen

- 8.1 Das Ausdrucken von Plänen
- 8.2 Anpassung des Druckmenüs
- 8.3 Vorhandene Druckformate
- 8.4 Das Entwerfen von Planformaten mit dem Druckformatassistenten
- 8.5 Planelemente
  - 8.5.1 Maße von Planelementen
  - 8.5.2 Rahmeneigenschaften von Planelementen
  - 8.5.3 Inhalte der Planelemente
  - 8.5.4 Filter in Planelementen
  - 8.5.5 Hintergrund der Planelemente

8.6 Druckformatdetails

- 8.6.1 Der Aufbau eines Druckformats
- 8.6.2 Aufbau des Druckformatdetails-Fensters
- 8.6.3 Bearbeiten der Details

# 8.1 Das Ausdrucken von Plänen

| Das Drucken<br>ausführen     | <ul> <li>So drucken Sie Pläne oder Listen aus:</li> <li>Wählen Sie im Hauptmenü den Punkt <i>Datei</i> an.</li> <li>Es erscheinen drei Menüpunkte für das Drucken.</li> <li>Ein Klick auf <i>Drucken</i> öffnet ein Untermenü, in dem ein Reihe von Plan- oder Listentypen bereits voreingestellt sind:</li> </ul> |  |  |  |  |  |
|------------------------------|----------------------------------------------------------------------------------------------------|--|--|--|--|--|
|                              | Drucker einrichten       Klassenpläne         Druckvorschau       Lehrerpläne         Beenden       Kollegstufenpläne         Weitere       Weitere                                                                                                    |  |  |  |  |  |
|                              | <ul> <li>Wählen Sie z.B. Klassenpläne.</li> <li>Im Auswahlfenster selektieren Sie dann die Klassen, deren Pläne gedruckt werden sollen.</li> </ul>                                                                                                    |  |  |  |  |  |
|                              | Nach dem Schließen des Auswahlfensters startet die Druckausgabe.                                                                                                    |  |  |  |  |  |
| Druckvorschau                | Vor dem eigentlichen Drucken können Sie die Form der Pläne zunächst im<br>Rahmen einer <b>Druckvorschau</b> überprüfen.<br>Der Aufruf der Druckvorschau entspricht dem des Druckens selbst.                                                                                                    |  |  |  |  |  |
| Drucker einrichten           | Mit dem Menüpunkt <b>Datei/Drucker einrichten</b> öffnen Sie den Dialog zum Einstellen besonderer Optionen Ihres Druckers, wie z.B. der Druckqualität.                                                                                                    |  |  |  |  |  |
| Grundlegendes zum<br>Drucken | Jeder Ausdruck und jede Druckvorschau wird über ein<br><u>Druckformat</u> gesteuert.                                                                                                    |  |  |  |  |  |
|                              | Wenn Sie über <b>Datei/Drucken</b> z.B. Klassenpläne ausgeben, verwendet WILLI2 automatisch das dafür eingestellte Druckformat. Dieses sollte sich am besten im WILLI2-Verzeichnis befinden.                                                                                                    |  |  |  |  |  |
|                              | Für die Standardanwendungen wie das Drucken von Klassen- oder<br>Lehrerplänen, aber auch für viele besonderen Listen werden mit WILLI2<br>Druckformate geliefert, die Sie ohne weitere Bearbeitung verwenden<br>können. (siehe Kapitel 8.3)                                                                        |  |  |  |  |  |
|                              | Falls die vorhandenen Standarddruckformate nicht ausreichen oder<br>verändert werden sollen, steht im Menü <i>Extras</i> ein<br><i>Druckformatassistent</i> bereit, mit dem man Druckformate selbst erstellen<br>oder vorhandene abändern kann.                                                                    |  |  |  |  |  |

### 8.2 Anpassung des Druckmenüs

Beim Anklicken des Menüpunktes **Datei/Drucken** oder **Datei/Druckvorschau** öffnet sich ein Menü, mit dem man auf voreingestellte Druckformate zugreift.

Dieses Menü kann und sollte vom Benutzer selbst konfiguriert werden.

Konfigurieren des Druckmenüs

- Wählen Sie dazu den Menüpunkt *Extras/Druckmenü* im Hauptmenü aus.
- Es öffnet sich folgendes Fenster:

| W          | 🙀 Anpassung des Druckmenüs 🛛 🔹 🔀 |                  |            |  |  |  |  |  |
|------------|----------------------------------|------------------|------------|--|--|--|--|--|
| <u>E</u> n | Ende Menüpunkt                   |                  |            |  |  |  |  |  |
| Nr         | Menüpunkt                        | Druckformatdatei | Auswahlart |  |  |  |  |  |
| 1          | Klassenpläne                     | Kplan.ft         | Klasse     |  |  |  |  |  |
| 2          | Lehrerpläne                      | Lplan.ft         | Lehrer     |  |  |  |  |  |
| 3          | Raumpläne                        | rplan.ft         | Raum       |  |  |  |  |  |
| 4          | Kollegstufenpläne                | Koplan.ft        | Klasse     |  |  |  |  |  |
|            |                                  |                  |            |  |  |  |  |  |

- > Jeder Zeile entspricht ein eigener Menüpunkt im Druckmenü.
- Zum Einfügen oder Löschen von Zeilen verwenden Sie das Menü Menüpunkt

| _ |                  |  |
|---|------------------|--|
|   | <u>L</u> öschen  |  |
|   | <u>E</u> infügen |  |
|   | Anhängen         |  |

- > Die 1. Spalte enthält den im Menü ausgegebenen Text.
- In der 2. Spalte wird der Dateiname des zugehörigen Druckformats eingetragen. Durch einen Doppelklick auf dieses Feld öffnen Sie den Dateiauswahldialog.
- In der 3. Spalte wird festgelegt, ob beim Aufruf des Menüpunktes ein Auswahlfenster (z.B. für Klassen oder Lehrkräfte) zum Einschränken der Ausgabe geöffnet werden soll. Nach einem Doppelklick wird hier eine Liste mit allen möglichen Auswahlarten gezeigt.

Beachten Sie dass eine Eingabe erst nach dem Wechsel in eine andere Zelle übernommen wird.

Verlassen Sie den Dialog über Ende/Änderungen übernehmen!

- Viele Druckformate enthalten Filter für Klassen, Lehrkräfte usw. .
- Damit Sie diese Filter für das Drucken richtig verwenden können, sollten Sie häufiger benutzte Formate unbedingt in Ihr Druckmenü aufnehmen

### 8.3 Vorhandene Druckformate

Zahlreiche Druckformate für den Ausdruck von Listen und Stundenplänen sind nach der Installation von WILLI2 bereits im WILLI2-Ordner vorhanden. Die wichtigsten sind unten genannt, weitere werden in der Datei Druckformate.rtf beschrieben.

Werden die Druckformate in das Druck-Menü eingebaut (siehe 8.1), so empfiehlt sich in den meisten Fällen die Wahl einer Auswahlart. Beim späteren Aufruf des entsprechenden Druckmenüpunktes öffnet sich dann zuerst das entsprechende Auswahlfenster

| Druckformat            | Beschreibung                                                                              | Auswahlart         |
|------------------------|-------------------------------------------------------------------------------------------|--------------------|
| fliste.ft              | Liste aller Fächer                                                                        | (Fach)             |
| rliste.ft              | Liste aller Räume                                                                         | (Raum)             |
| sliste                 | Liste der Sonderstunden                                                                   |                    |
| kliste.ft              | Liste aller Klassen                                                                       | (Klasse)           |
| klliste2.ft            | Liste aller Klassen mit<br>Klassenleiterunterricht                                        | (Klasse)           |
| lliste.ft              | Liste aller Lehrkräfte (mit Soll und Haben)                                               | (Lehrer)           |
| auflehr.ft             | Liste aller Lehrkräfte mit<br>Aufsichten                                                  | Lehrer             |
| Praesenz_liste.ft      | Liste aller Lehrkräfte mit Präsenz-<br>und Verfügungsstunden                              | (Lehrer)           |
| Sprechstunden_Liste.ft | Liste aller Lehrkräfte mit ihren<br>Sprechstunden                                         | Lehrer             |
| koplist.ft             | Liste aller Kopplungen                                                                    |                    |
| uliste.ft              | Liste der Unterrichtseinheiten                                                            | (Klasse)           |
| uvtf.ft                | Unterrichtsverteilung nach Fächern geordnet                                               | Fach               |
| uvtk.ft                | Unterrichtsverteilung nach Klassen geordnet: Fächer mit Lehrkräften                       | Klasse             |
| uvtl.ft                | Unterrichtsverteilung nach<br>Lehrkräften geordnet: Fächer mit<br>Klassen                 | Lehrer             |
| uvtl2.ft               | Unterrichtsverteilung nach<br>Lehrkräften geordnet: Fächer mit<br>Klassen und Stundenzahl | Lehrer             |
| uvt.ft                 | Unterrichtsmatrix Klasse-Fach                                                             | (Klasse)<br>(Fach) |
| uvt0.ft                | Unterrichtsmatrix Klasse-Fach<br>(Kleinformat)                                            | (Klasse)<br>(Fach) |
| uvt_klassenleiter.ft   | Unterrichtsmatrix Klasse-Fach;<br>Klassenleiterunterricht fettgedruckt                    | Klasse<br>(Fach)   |

Listen

Unterrichtsverteilung

Unterrichtsmatrix

# 8.3 Vorhandene Druckformate

### Stundenpläne

| Druckformat   | Beschreibung                                                                                            | Auswahlart           |
|---------------|----------------------------------------------------------------------------------------------------|----------------------|
| kplan.ft      | Klassenpläne                                                                                            | Klasse               |
| kplan2.ft     | Klassenpläne (kleinere Schrift, falls<br>nötig)                                                         | Klasse               |
| kplan5.ft     | Klassenpläne DIN A5                                                                                     | Klasse               |
| Schulamtk.ft  | Klassenstundenpläne entsprechend<br>dem im Schulamt Amberg<br>gebräuchlichen Formular<br>(Volksschulen) | Klasse               |
| koplan.ft     | Oberstufenpläne                                                                                         | (Jahrgangsst<br>ufe) |
| koplan2.ft    | Oberstufenpläne (Querformat)                                                                            | (Jahrgangsst<br>ufe) |
| koppelk.ft    | Stundenplan für Koppelklasse                                                                            | Klasse               |
| lplan.ft      | Lehrerpläne mit Aufsichten                                                                              | Lehrer               |
| lplan5.ft     | Lehrerpläne mit Aufsichten DIN A5                                                                       | Lehrer               |
| lplana2.ft    | Lehrerpläne mit Aufsichten,<br>Pausen als Lückenzeilen                                                  | Lehrer               |
| Schulamtl.ft  | Lehrerstundenpläne entsprechend<br>dem im Schulamt Amberg<br>gebräuchlichen Formular<br>(Volksschulen)  | Lehrer               |
| rplan.ft      | Raumpläne                                                                                               | Raum                 |
| rplan5.ft     | Raumpläne DIN A5                                                                                        | Raum                 |
| ksammel       | Sammelplan für alle Klassen                                                                             | Klasse               |
| ksammelgross  | großer Sammelplan für alle Klassen                                                                      | Klasse               |
| Isammel       | Sammelplan für alle Lehrkräfte                                                                          | Lehrer               |
| rsammel       | Sammelplan für alle<br>Raumbelegungen                                                                   | Raum                 |
| bcraum        | Raumsammelplan Bio/Chemie                                                                               | Raum                 |
| phraum        | Raumsammelplan Physik                                                                                   | Raum                 |
| spraum        | Raumsammelplan Sport                                                                                    | Raum                 |
| fsammel       | Sammelstundenplan für Fächer                                                                            | Fach                 |
| freilehr      | Sammelstundenplan mit<br>unterrichtsfreien Lehrkräften                                                  | Lehrer               |
| freiraum      | Sammelstundenplan mit freien<br>Räumen                                                                  | Raum                 |
| Praesenz_plan | Sammelstundenplan für Präsenz-<br>und Verfügungsstunden                                                 | (Tag+Stunde<br>)     |
| Fraeume       | Verteilung der Klassen auf die<br>Fachräume                                                             | Fach                 |
| aufsicht      | Aufsichtsplan, Querformat                                                                               |                      |

Sammelstundenpläne

### 8.4 Das Entwerfen von Druckformaten mit dem Druckformatassistenten

Aufruf

Der Druckformatassistent hilft Ihnen beim Bearbeiten vorhandener oder der Erstellung neuer Druckformate. Mit ihm lassen sich die meisten Formate erstellen.

Weitere Einzelheiten zu Druckformaten finden Sie im Kapitel 8.5 .

Sie rufen den Druckformatassistenten über

*Extras/Druckformatassistent* auf.

|                                                 | W Druckformat-Assis                                                                   | stent                                             |                                                                             |                                                                           |
|-------------------------------------------------|---------------------------------------------------------------------------------------|---------------------------------------------------|-----------------------------------------------------------------------------|---------------------------------------------------------------------------|
|                                                 | Datei <u>S</u> eite Ansicht                                                           | Spalte Standard                                   | f <b>elde</b> r ⊻orschau                                                    |                                                                           |
|                                                 | 1                                                                                     |                                                   | Wählen Sie eines der fo<br>aus.                                             | lgenden Standardformate                                                   |
|                                                 |                                                                                       |                                                   | Pläne                                                                       | Liste                                                                     |
|                                                 |                                                                                       |                                                   | Sammelplan                                                                  | Tabelle                                                                   |
|                                                 |                                                                                       |                                                   | Weiter                                                                      | Abbruch                                                                   |
|                                                 |                                                                                       |                                                   |                                                                             |                                                                           |
| Datei S<br>Abbr<br>Druc<br>Druc<br><u>N</u> eur | Geite Ansicht Sg M<br>echen<br>kformat speichern<br>skformat öffnen<br>es Druckformat | it dem Menü A<br>ein vorhand<br>ein neues F       | <b>Datei</b> können Sie fes<br>lenes Format öffnen<br>ormat erstellen wolle | stlegen, ob Sie<br>möchten oder<br>en.                                    |
| Nevee France                                    |                                                                                       | united in a                                       |                                                                             |                                                                           |
| erstellen                                       |                                                                                       | rmat wird in 3                                    |                                                                             |                                                                           |
|                                                 | <b>1.</b> Art des Dr                                                                  | tur des Forma                                     | ta hastimmon                                                                |                                                                           |
|                                                 | 2. Grobstruk                                                                          | o Costaltung o                                    | los Druckformats                                                            |                                                                           |
| 1.Schritt:                                      | Nach dem Öffnen                                                                       | des Druckforr                                     | natassistenten stehe                                                        | n vier Formattypen zur                                                    |
| Art des Druckformats                            | Auswahl:                                                                              |                                                   |                                                                             | in vier ronnaccypen zur                                                   |
|                                                 | <ul> <li>Pläne<br/>Klassen-, Lehr<br/>nach rechts w</li> </ul>                        | rer- oder Raun<br>erden die Tag                   | nstundenpläne im üt<br>Ie, nach unten die St                                | olichen Format, d.h.<br>unden angetragen.                                 |
|                                                 | • Liste<br>Eindimensiona                                                              | ale Liste ; z.B.                                  | Liste aller Klassen, L                                                      | ehrkräfte usw.                                                            |
|                                                 | Sammelplan     Sammelstunde     Stundenplanfo     angetragen, n                       | enplan für me<br>ormat, d.h. na<br>Jach unten Tag | hrere Klassen, Lehrk<br>ch rechts werden die<br>g und Stunde.               | räfte im üblichen<br>e Lehrkräfte, Klassen,                               |
|                                                 | Tabelle     Beliebige zwei     belegt werder     nach rechts di                       | idimensionale<br>n können; z.B.<br>ie Fächer und  | Tabelle, bei der die<br>Tabelle der Unterric<br>nach unten die Klass        | beiden Achsen sehr frei<br>htsverteilung, wobei<br>sen angetragen werden. |
| <u>2.Schritt:</u><br>Grobstruktur | Nach Festlegung des Formattyps durch Anklicken der jeweiligen<br>Schaltfläche und Bestätigen mit Weiter öffnet sich die S<br>Festlegen der Grobstruktur.      | Seite zum                |
|-----------------------------------|----------------------------------------------------------------------------------------------------|--------------------------|
|                                   | Je nach gewähltem Formattyp hat man nun verschiedene Möglich<br>Auswahl. Im linken Teil des Fensters sieht man einen Vorabentwu<br>erstellenden Druckformats. | keiten zur<br>ırf des zu |
| Plane                             | Hat man als Formattyp Pläne oder Sammelplan festgelegt, so                                                                                                    | hat man                  |
| Sammelplan                        | nun die Auswahl zwischen Klassen-, Lehrer- und Raumplänen. Die<br>entsprechende Auswahlbox öffnet man durch Anklicken:                                        | 2                        |
|                                   | W Druckformat-Assistent                                                                                                    | _ 🗆 ×                    |
|                                   | Datei <u>S</u> eite Ansicht Standardfelder <u>V</u> orschau                                                                                                   |                          |
|                                   | Wählen Sie die Art der Pläne:                                                                                                    | Ĺ                        |
|                                   | Klasse<br>Klasse<br>Lehrer<br>Paum                                                                                                    |                          |

Liste

# Bei Auswahl des **Formattyps Liste** ergeben sich folgende Auswahlmöglichkeiten:

| W Druckformat-Assistent                             |                                                                                                    | _ 🗆 🗵 |
|-----------------------------------------------------|----------------------------------------------------------------------------------------------------|-------|
| Datei <u>S</u> eite Ansicht S <u>p</u> alte Standar | rdfelder ⊻orschau                                                                                              | _     |
|                                                     | Wählen Sie die Art der Liste:                                                                                  |       |
|                                                     | Klasse ▼<br>Lehrer ▲<br>Raum<br>Fach<br>Sonderstunde<br>Koppl.bez.<br>Aufsicht<br>Abw. Klasse<br>Abw. Lehrer ▼ |       |
|                                                     | Weiter Abbruch                                                                                                 | -     |

Weiter

Abbruch

Ŧ

TabelleBeim Formattyp Tabelle muss man die Bedeutung der horizontalen und<br/>der vertikalen Achse festlegen:

| ₩ Dru | ickfori       | nat-Assis | tent           |                                                                                                    |                | _ 🗆 🗵    |
|-------|---------------|-----------|----------------|----------------------------------------------------------------------------------------------------|----------------|----------|
| Datei | <u>S</u> eite | Ansicht   | Standardfelder | ⊻orschau<br>Wählen Sie die A                                                                                | Achsen für die | <b>_</b> |
| F     | 3             |           | A              | nach unten<br>Tag<br>Stunde<br>Tag+Stunde<br>Klasse<br>Lehrer<br>Raum<br>Fach<br>Sonderstunde<br>Fachgruppe | nach rechts    |          |
|       |               |           |                | Weiter                                                                                                    | Abbruch        |          |

| 3.Schritt:       | Mit dem 3. Schritt erfolgt die eigentliche Detailgestaltung des Druckformats. |
|------------------|-------------------------------------------------------------------------------|
| Detailgestaltung | Das Bearbeitungsfenster besteht aus 3 Bereichen:                              |
|                  |                                                                               |

- der Detailansicht des ausgewählten Fensters (oben),
- der Grobübersicht des späteren Ausdrucks (links),
- dem Register mit den Planelementen und ihren Eigenschaften (rechts).

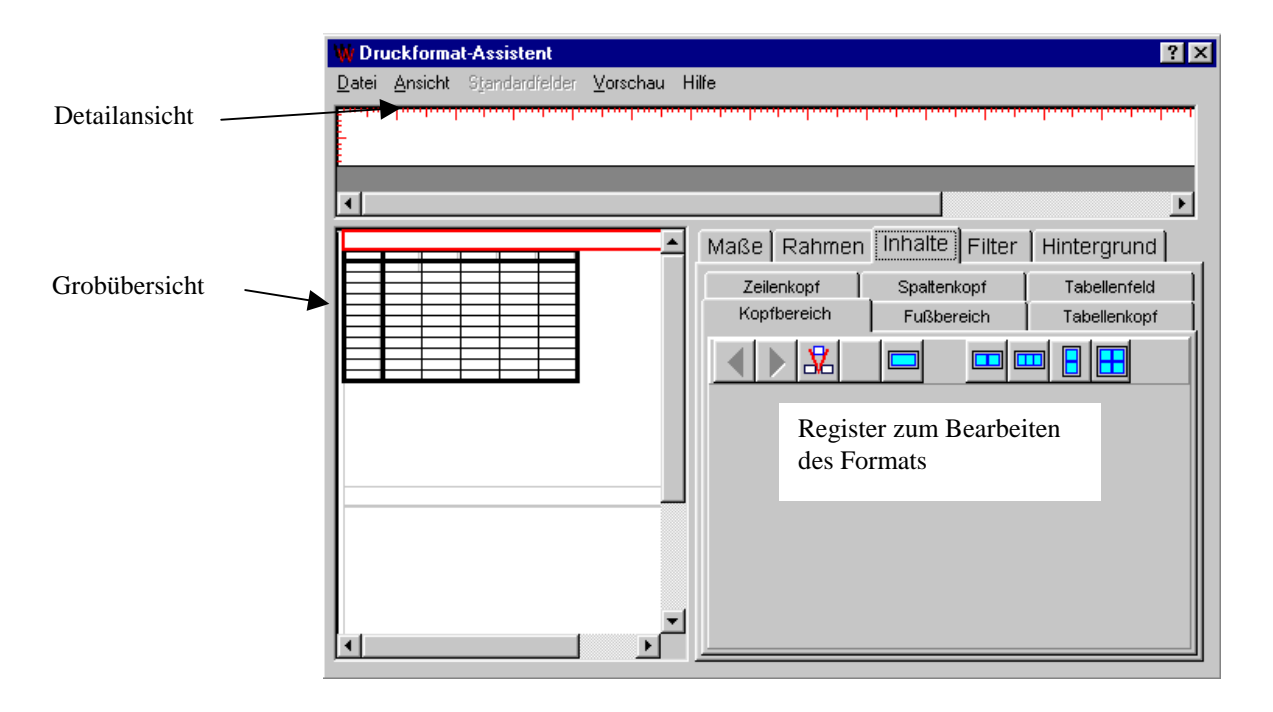

Elemente eines Druckformats Ein Druckformat besteht aus verschiedenen **Planelementen**: (das Wort Plan steht im folgenden auch für Liste oder Tabelle)

- Gesamter Plan
- Kopfbereich (Überschrift über jeden Stundenplan, *z.B: Schulname, Jahr*)
- Fußbereich (Unterschrift unter jedem Stundenplan, z.B. gilt ab 1.4.99)
- Tabellenkopf (Linkes oberes Feld eines Plans, z.B. Klassenkürzel)
- Spaltenkopf (Oberstes Feld jeder Spalte, z.B. Tag)
- Zeilenkopf (Erstes Feld jeder Zeile, *z.B. Stunde* )
- Tabellenfeld (Eigentlicher Eintrag, z.B. Fach, Lehrer und Raum )

|                   |             | Kopfbereich | <br>ו |  |
|-------------------|-------------|-------------|-------|--|
| Tabellen-<br>kopf | Spaltenkopf |             |       |  |
| Zeilenkopf        |             | Tabellenf   | elder |  |
|                   | <u> </u>    | Fußbereich  | <br>  |  |

Für diese **verschiedenen Planelemente** – ihnen entsprechen die jeweiligen Registerseiten – müssen die **Details (Eigenschaften)** festgelegt werden.

Für jedes Element des Plans gibt es die fünf Detailarten

- Маве
- Rahmen
- Inhalt
- Filter
- Hintergrund

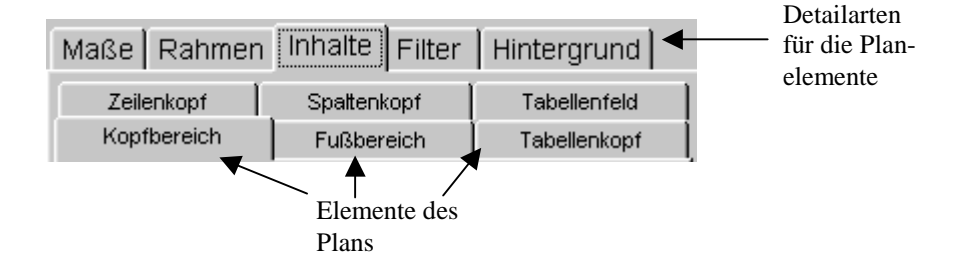

### 8.5 Planelemente

#### 8.5.1 Maße der Planelemente

Maße der Elemente

Maße sind die Höhe und Breite des entsprechenden Elements ( in cm). Das betreffende Element ist in der Grobübersicht grün umrahmt. Durch einen **Doppelklick** in die Grobübersicht oder durch Anklicken der Registerkarte wählt man das gewünschte Element aus.

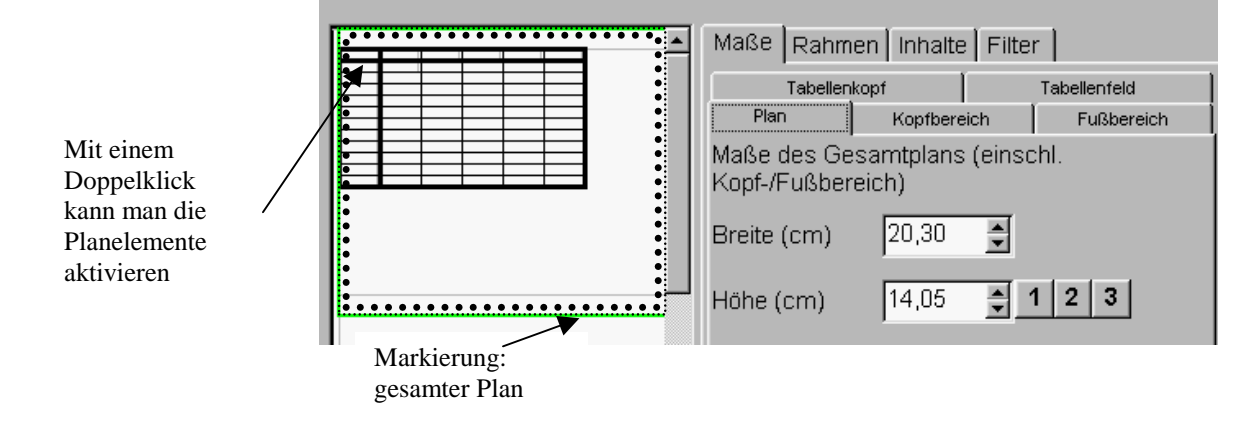

Die Maße kann man entweder überschreiben oder schrittweise mit den Pfeilschaltknöpfen verändern.

Durch die Seitenmaße sind den Elementmaßen natürlich Obergrenzen vorgegeben, die nicht überschritten werden können. Die Veränderungen der Maße übertragen sich auch auf die Grobübersicht.

Die folgenden Abbildungen zeigen die Maßeinstellungsmöglichkeiten für die einzelnen Planelemente mit ihren jeweiligen Besonderheiten:

#### Maße des gesamten Plans

| Maße Rahmen Inhalte Filter                          |          |     |              |  |  |
|-----------------------------------------------------|----------|-----|--------------|--|--|
| Tabellen                                            | kopf     |     | Tabellenfeld |  |  |
| Plan                                                | Kopfbere | ich | Fußbereich   |  |  |
| Maße des Gesamtplans (einschl.<br>Kopf-/Fußbereich) |          |     |              |  |  |
| Breite (cm)                                         | 20,30    | ×   |              |  |  |
| Höhe (cm)                                           | 14,05    | ÷   | 1 2 3        |  |  |

Durch die Schaltknöpfe <u>1 | 2 | 3</u> kann die Planhöhe so festgelegt werden, dass genau 1, 2 oder 3 Pläne übereinander auf eine Seite passen. Dies gilt nur für den Formattyp *Pläne*.

| Maße für Kopf- und | Maße Rahmen                                                                         | Inhalte   Filte                                                              | r                                               |                                                 |
|--------------------|-------------------------------------------------------------------------------------|------------------------------------------------------------------------------|-------------------------------------------------|-------------------------------------------------|
| Fußbereich         | Tabellenkop                                                                         | of [                                                                         | Tabellenfeld                                    | 1                                               |
|                    | Plan                                                                                | Kopfbereich                                                                  | Fußbereich                                      | 1                                               |
|                    | Kopfbereich                                                                         |                                                                              |                                                 |                                                 |
|                    | Höhe (cm)<br>□ Ausblenden                                                           | 1,00 퉂                                                                       |                                                 |                                                 |
|                    |                                                                                     |                                                                              |                                                 |                                                 |
|                    | Kopf- und Fußber<br>Kontrollkästchen a<br>Die Breite des Kop<br>gleich der Breite d | eich können aucl<br>angekreuzt sein.<br>of- und Fußberei<br>des gesamten Pla | h ausgeblendet wo<br>chs kann nicht ver<br>ans. | erden. Dazu muss das<br>rändert werden; sie ist |
| Maße für den       | Maße Rahmer                                                                         | n   Inhalte   Filte                                                          | er                                              |                                                 |
| Plankopf           | Plan                                                                                | Konfbereich                                                                  | Eußbereich                                      |                                                 |
|                    | Tabellenko                                                                          | pf                                                                           | Tabellenfeld                                    |                                                 |
|                    | Maße des Plan                                                                       | ' I<br>konffelde (linke                                                      | oben)                                           |                                                 |
|                    | Iviaise des Fran                                                                    | Kopircius (iiriks                                                            | oberty                                          |                                                 |
|                    | Breite (cm)                                                                         | 2,00                                                                         |                                                 |                                                 |
|                    | Höhe (cm)                                                                           | 0,60                                                                         |                                                 |                                                 |
|                    | Die Höhe des Plar<br>Breite legt auch d<br>nicht extra veränd                       | nkopfes bestimm<br>ie Breite der Zeil<br>lert werden.                        | t auch die Höhe d<br>enköpfe fest. Dies         | ler Spaltenköpfe; die<br>se Maße können deshalb |
| Maße des Planfelds | Maße Rahmer                                                                         | n   Inhalte   Filte                                                          | r                                               |                                                 |
|                    | Plan                                                                                | Kopfbereich                                                                  | Fußbereich                                      |                                                 |
|                    | NA-Oin Di-                                                                          |                                                                              |                                                 |                                                 |
|                    | maise eines Pla                                                                     | ineintrags                                                                   |                                                 |                                                 |
|                    | Breite (cm)                                                                         | 2,00                                                                         |                                                 |                                                 |
|                    | Höhe (cm)                                                                           | 0,60                                                                         |                                                 |                                                 |
|                    |                                                                                     | Mehrfach                                                                     | ]                                               |                                                 |
|                    | Die Höhe des Plar                                                                   | nfeldes bestimmt                                                             | auch die Höhe de                                | er Zeilenköpfe, die Breite                      |

Die Höhe des Planfeldes bestimmt auch die Höhe der Zeilenköpfe, die Breite des Planfeldes die der Spaltenköpfe. Diese Maße können deshalb nicht extra verändert werden.

In Plänen und Tabellen können auch mehrere Einträge in einem Tabellenfeld untergebracht werden. Dazu klickt man den Schaltknopf Mehrfach ... an.

Im angezeigten Fenster kann man festlegen, wie viele Einträge mindestens/höchstens über-/nebeneinander in einem Tabellenfeld untergebracht werden sollen. 258

| Zeilen und Spalten<br>pro Tabellenfeld |   |    |
|----------------------------------------|---|----|
| Minimale Zeilenzahl                    | 1 | ÷. |
| Maximale Zeilenzahl                    | 1 | ÷. |
| Minimale Spaltenzah                    | 1 | Ŧ  |
| Maximale Spaltenzał                    | 1 | -  |
| ОК                                     | , |    |

Die Maße des Planfeldes beziehen sich dann nur auf den einzelnen Eintrag.

Beispiel
Im Stundenplan einer Klasse können mehrere Fächer gleichzeitig unterrichtet werden (Kath. /Ev. /Eth.). Diese sollen im Stundenplanausdruck in der entsprechenden Stunde untereinander stehen. Im Fenster
Mehrfach.. wählt man Minimale Zeilenzahl 1, Maximale Zeilenzahl 3, Minimale Spaltenzahl 1, Maximale Spaltenzahl 1.
Wird als Höhe des Tabellenfelds 0,40cm eingestellt, so sind die Zeilen im Stundenplan je nach Platzbedarf 0,40cm bis 1,20cm hoch. Ist Ihnen der daraus resultierende Stundenplanausdruck zu uneinheitlich, so sollten Sie auch als Minimale Zeilenzahl 3 einstellen. Dann ist jede Zeile 1,20cm hoch.

#### 8.5.2 Rahmeneigenschaften der Planelemente

Der Rahmenbegriff Neben **Umrahmungen** sind hiermit auch **Trennlinien** zwischen einzelnen Elementen gemeint.

Das aktivierte Planelement ist in der Grobübersicht rot eingezeichnet. In der Detailübersicht sind Linien einzeln dargestellt.

Für jede Linie kann die **Linienart**, die **Farbe** und die **Linienbreite** (in cm) eingestellt werden.

Ist Keine Linie ausgewählt, so entfällt diese Linie.

Das gewünschte Rahmenelement wird durch Anklicken der entsprechenden Registerkarte ausgewählt.

| 🗰 Druckformat-Assistent 📃 🗖                                                                                                    | Х |
|----------------------------------------------------------------------------------------------------|---|
| Datei <u>S</u> eite Ansicht Standardfelder <u>V</u> orschau                                                                                 |   |
| Maße Rahmen Inhalte Filter<br>Gesamt Tabelle Zeilen Spatten Einträge<br>Linienart Durchgehend<br>Linienfarbe Black<br>Linienstärke (mm) 0.3 |   |

Bedeutung der Gesamt: Rahmen um jeden Stundenplan (den gesamten Sammelplan, die gesamte Tabelle/Liste) einschließlich Kopf- und Fußbereich. Registerkarten: Tabelle: Rahmen um die gesamte Tabelle (jeden Stundenplan, den Sammelplan, die Liste) **Zeilen:** Trennlinien zwischen den Zeilen der Pläne (Liste, Tabelle). Mit einem Klick auf Zusätzlich ... eröffnet sich die Möglichkeit, weitere Trennlinien vor ausgewählten Zeilen einzufügen. Mit einem Doppelklick auf das Editierfeld Trennlinien nur vor öffnet sich ein Fenster zur Auswahl der entsprechenden Zeilen (z.B. Stunden in gewöhnlichen Plänen). In manchen Fällen werden zusätzlich einige Spezialfilter für die Trennlinie angezeigt. Die Bearbeitung von Trennlinien nur vor ist dann nur möglich, wenn alle Spezialfilter deaktiviert sind. Die zusätzlichen Trennlinien können auch als Doppellinie gezeichnet werden. Der Abstand der beiden Linien wird in dem entsprechenden Feld eingegeben. In diesem Fall kann der Zwischenraum mit einer Hintergrundfarbe gefüllt werden. Dazu wird die Option *keine Hintergrundfarbe* deaktiviert und aus der darunter angezeigten Auswahlliste die gewünschte Farbe ausgewählt. Eine bereits bestehende Zusatztrennlinie wird entfernt, indem man die Option Keine Linie wieder aktiviert Rahmen Inhalte Filter Hintergrund Maße Zeilen Spatten Einträge Gesamt Tabelle Linienart Durchgeh Linienfarbe Black Linienstärke (mm) Zur Definition weiterer Zusatz-🔽 Keine Linie trennlinien Zurück zur Normaltrennlinie Weitere .. Trennlinie nur vor: 35 Mp 7 9 Abstand (mm): ÷ keine Hintergrundfarbe 0,0 ] Window Spezialfilter Red Filter: Pause Lime Yellow

260

**Spalten:** Es gilt analog das bei Zeilen beschriebene Vorgehen.

🔽 Filter: Mittagspause

*Einträge*: Rahmen um jeden Tabelleneintrag. Sind keine Mehrfacheinträge vorgesehen, so sollte Keine Linie gewählt werden, da dann die Umrahmung durch die Zeilen- und Spaltenlinien bestimmt ist.

Blue Fuchsia Aqua

#### 8.5.3 Inhalte der Planelemente

Planelement auswählen und anzeigen Das gewünschte Planelement kann durch einen Doppelklick in der Grobübersicht oder durch Anklicken der Registerkarte aktiviert werden. Es ist dann in der Grobübersicht rot umrahmt. Zusätzlich ist in der Detailübersicht ein Musterausdruck für das gewählte Element dargestellt.

Das Millimeterlineal und die Abgrenzungslinien dienen nur zur Orientierung und werden nicht ausgedruckt.

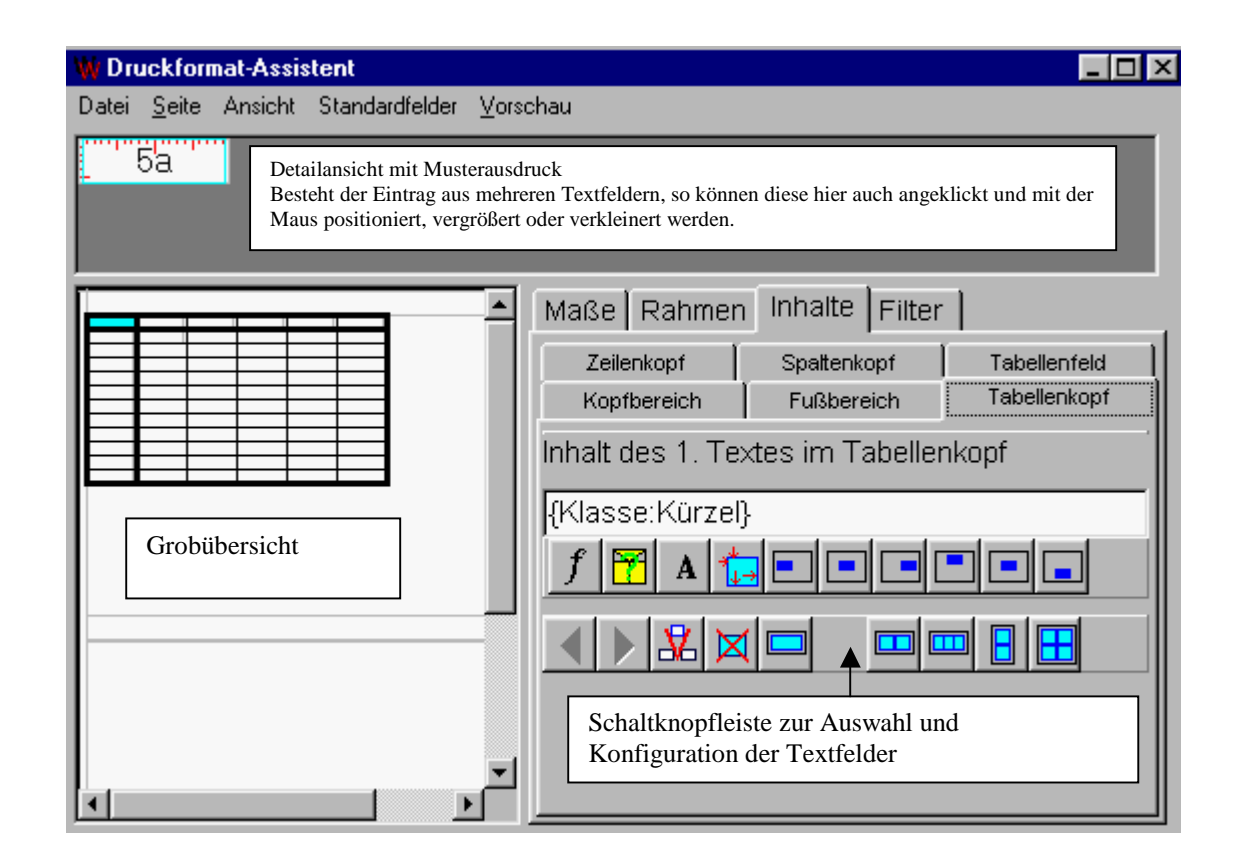

Textfelder

Der Inhalt eines Planelements kann zur besseren Gliederung in **Textfelder** unterteilt werden.

Beispiel: Die Einträge eines Planfelds sollen in der Form *Fachkürzel+ Lehrerkürzel + Raumkürzel* gedruckt werden (z.B. Mu Moz Mu1). Sie zerlegen den Feldinhalt in drei Textfelder, die sie mit der Schaltfläche nebeneinander positionieren und dann einzeln formatieren. So können Sie z.B. den Raum kursiv oder auch kleiner drucken lassen.

> Sie könnten aber auch die drei Infofelder hintereinander in ein Textfeld schreiben und dort durch Leerzeichen trennen. Dies schränkt die Gestaltungsmöglichkeiten aber ein.

Befehlsleisten

Beim Umgang mit Textfeldern werden zwei Schaltknopfleisten hinsichtlich ihrer Aufgabe unterschieden:

- Leiste zur Auswahl und Konfiguration der Textfelder (untere Leiste)
- Leiste zum Bearbeiten eines Textfeldes selbst (obere Leiste)

Auswahl und Konfiguration der Textfelder

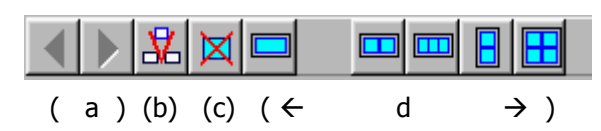

Mit den Schalterknöpfen der unteren Leiste kann man

- a) zwischen den Textfeldern wechseln,
- b) neue Textfelder einfügen,
- c) das aktuelle Textfeld entfernen,
- d) verschiedene Standardkonfigurationen von Textfeldern herstellen.

# Inhalte derIn jedem **Textfeld** wird festgelegt, was und wie gedruckt wird.TextfelderDer Inhalt steht im Editierfeld oberhalb der Schaltknopfleiste.

Inhalt des 1. Textes im Tabellenkopf

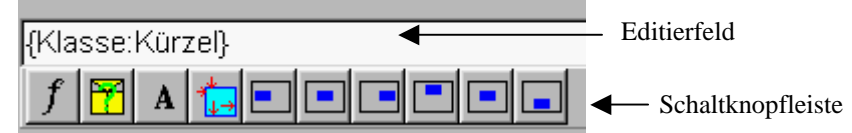

Der Inhalt eines Textfeldes kann bestehen aus

- Fixtext, der über die Tastatur eingeben wird und im Ausdruck wörtlich erscheint; er darf keine geschweiften Klammern {} enthalten.
- einem Infofeld
- einer Bedingung

Infofelder und Bedingungen sind im Editierfeld durch geschweifte Klammern {...} zu erkennen. <u>Sie sollten den Text zwischen den Klammern</u> <u>nicht ändern</u>, da sonst das Feld bzw. die Bedingung ungültig wird.

Mit den Knöpfen der oberen Schalterleiste kann man

Befehle der oberen Schaltknopfleiste

- Infofelder einfügen,
- - Bedingungen einfügen,
  - die Schriftart festlegen,
  - die genaue Position und Größe des Textfeldes bestimmen,

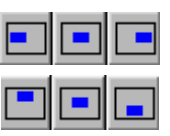

die Ausrichtung des Ausdrucks innerhalb des Textfeldes festlegen.

Infofeld

In einem **Infofeld** wird codiert, welche Stundenplaninformation ausgedruckt werden soll.

- > Nach Anklicken von f öffnet sich das Infofeldfenster.
- Klicken Sie die gewünschte Stundenplaninformation in der Auswahlbox an.
- Falls die Information noch genauer bestimmt werden muss, zeigt die Auswahlbox jetzt weitere Details, andernfalls verschwindet sie.
- > Zur Bestätigung der Informationsauswahl klicken Sie auf

🔷 🗸 ОК

ansonsten auf 💢 Abbruch .

Das Infofeld wird im Editierfenster in geschweiften Klammern dargestellt. Verändern Sie den Text zwischen den Klammern nicht, da sonst das Infofeld ungültig würde.

| E | ingabe eines Infofelde | s 🔀        |
|---|------------------------|------------|
|   | Infofeld:              |            |
|   | {Unteinheit:           |            |
|   | μ·                     |            |
|   | •                      |            |
|   | Klasse: 🔼              |            |
|   | Lehrer:                |            |
|   | Fach:                  |            |
|   | Klassenbez.            |            |
|   | Lehrerbez.             |            |
|   | Fachbez.               |            |
|   | Kopplungsbez.          | VK VK      |
|   | Schülerzahl —          | Mahamata I |
|   | SollStundenzahl        | Abbruch    |
|   | Stammraum: 🗾 💌         |            |

Nach dem Aufruf des Infofeldes wurde zunächst in der Liste der Eintrag *Unteinheit:* ausgewählt.

| WILLI2 öffnet daraufhin eine neue Liste, in der alle verwendbaren               |
|---------------------------------------------------------------------------------|
| Teilinformationen einer Unterrichtseinheit aufgeführt sind. Am Doppelpunkt      |
| erkennt man, dass ein Eintrag noch eine weitere Konkretisierung erfordern wird. |
| Wählt man hier z.B. <i>Klasse:</i> aus, so würde sich eine weitere Liste mit    |
| Klassengrößen öffnen. Wählt man dort Kürzel aus, so ergibt sich die             |
| Anzeige: {Unteinheit:Klasse:Kürzel} zur Beschreibung der Größe, die im          |
| Textfeld ausgegeben wird.                                                       |
|                                                                                 |

Standardfelder Der Inhalt von Infofeldern kann auch über den Menüpunkt *Standardfelder* festgelegt werden. Die Zusammensetzung dieses Menüs hängt sehr stark vom gewählten Formattyp und der Grobstruktur des Plans oder der Tabelle ab.

Beispiel:

#### Mit Hilfe von Bedingungsfeldern kann der Ausdruck vom Eintreten Bedingungsfeld gewisser Voraussetzungen abhängig gemacht werden.

Im folgenden Beispiel soll in einem Klassenplan der Unterrichtsraum der Klasse nur dann ausgedruckt werden, wenn er nicht das Klassenzimmer der Klasse ist.

Nach dem Anklicken des Schaltknopfes 📅 öffnet sich das Fenster zur Festlegung einer Bedingung.

Klicken Sie in der Auswahlbox die gewünschte Bedingungsinformation an.

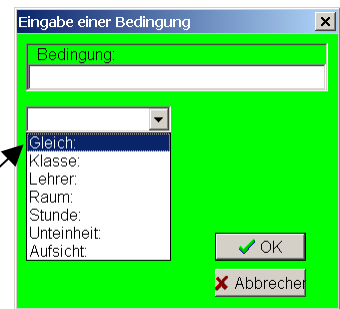

Eingabe eines Infofeldes

{Klasse

Eingabe einer Bedingung × {Wenn:Gleich: 7 f 🗸 Weiter 🗙 Abbrecher

Falls die Information noch genauer bestimmt werden muss, zeigt die Auswahlbox jetzt weitere Details, bei der hier gewählten Gleichheitsbedingung sind das die beiden Ausdrücke, deren Gleichheit untersucht wird.

Die Ausdrücke selbst können weitere Infofelder und Bedingungen enthalten. Durch den f-Schalter wird in das Feld für den 1. Ausdruck der passende Term festgelegt.

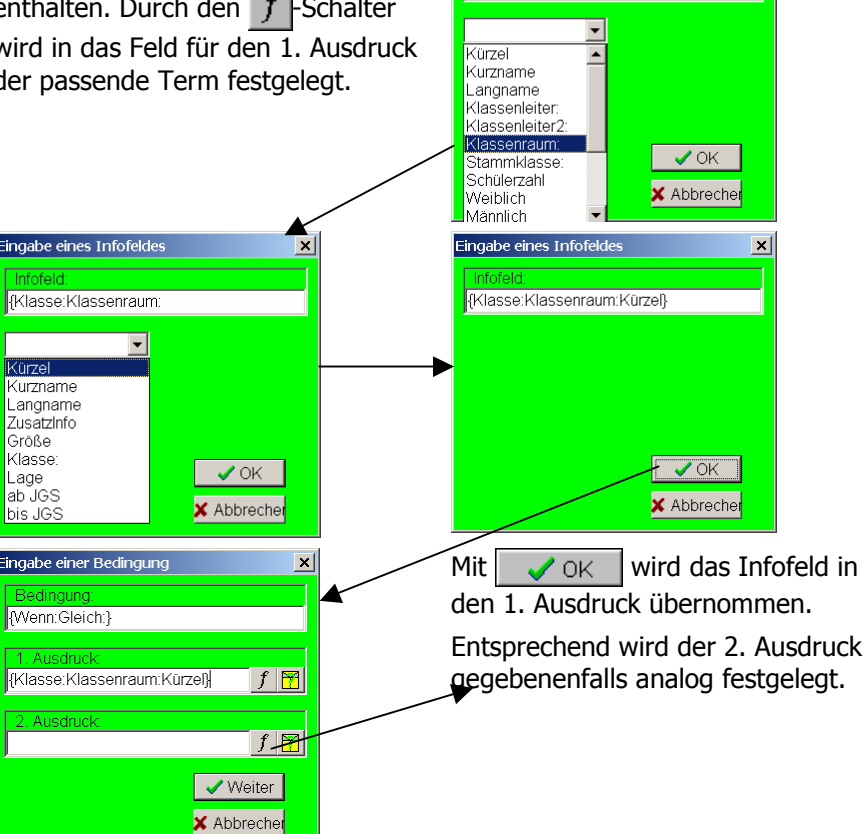

264

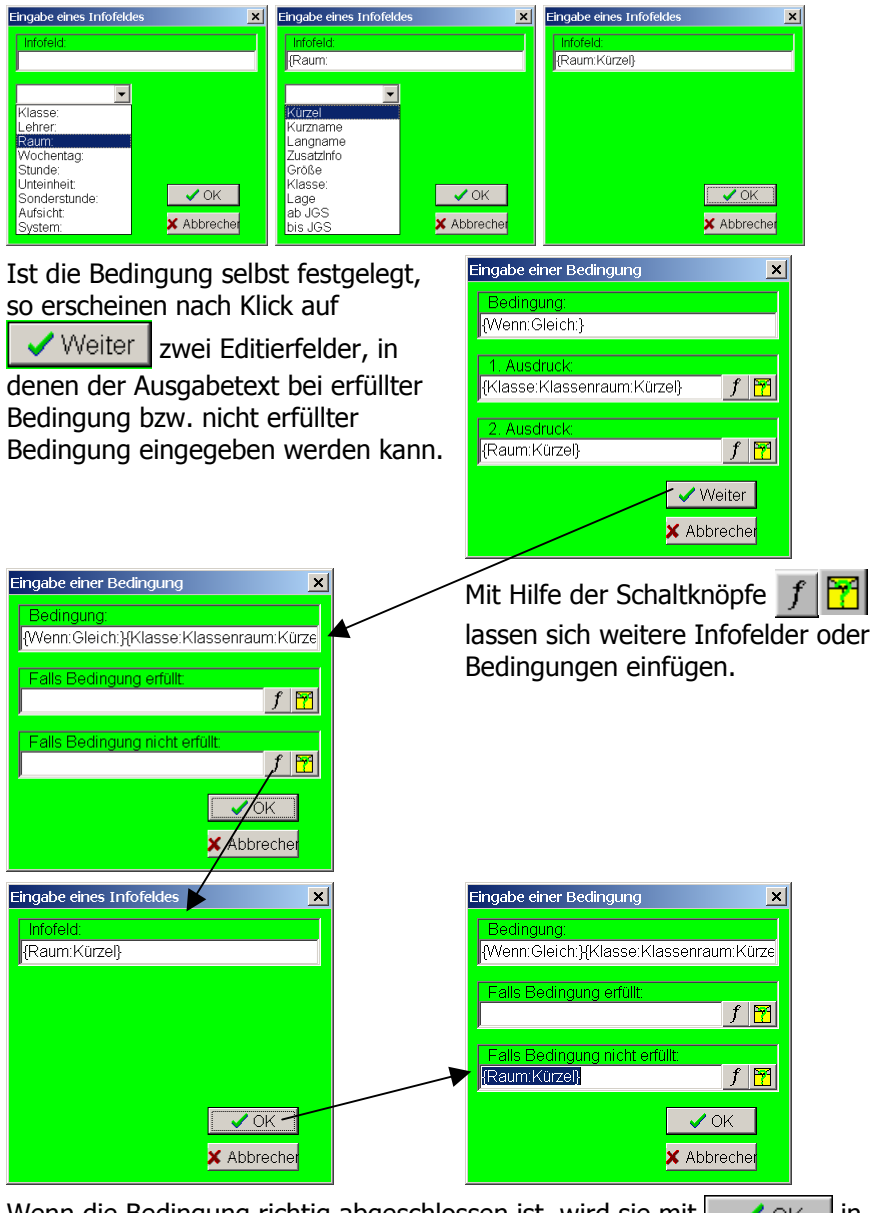

Wenn die Bedingung richtig abgeschlossen ist, wird sie mit  $\checkmark$   $\circ$ K in das Editierfenster übernommen.

Die Bedingung wird im Editierfenster in geschweiften Klammern dargestellt. Verändern Sie den Text zwischen den Klammern nicht, da sonst die Bedingung ungültig würde.

#### Beispiel für den Einbau einer Bedingung in ein Format

Ziel Im Raumsammelplan soll zusätzlich zum Raumkürzel noch die zugehörige Klasse erscheinen. Ist der Raum kein Stammraum einer Klasse, so soll der Langname des Raums ausgegeben werden, der eventuell eine Raumbeschreibung enthält.

Diese Zusatzinformationen sollen unter dem Raumkürzel stehen.

### Vorbereitung > Öffnen Sie den Druckformatassistenten (Extras/Druckformatassistent)

- > Laden Sie das Format rsammel.ft (Datei/Druckformat öffnen)
- Klicken Sie auf die Registerseite Tabellenkopf und anschließend auf Maße
- Stellen Sie die Höhe 1,0 cm ein.
- > Klicken Sie nun auf Inhalte und dann auf Spaltenkopf

| Maße Rahmen                         | Inhalte Filter Hi | ntergrund |  |  |
|-------------------------------------|-------------------|-----------|--|--|
| Kopfbereich                         | Fußbereich        | [ Τε      |  |  |
| Zeilenkopf                          | Spaltenkopf       | Ti        |  |  |
| Inhalt des 1. Textes im Spaltenkopf |                   |           |  |  |
| {Raum:Kürzel}                       |                   |           |  |  |
|                                     |                   |           |  |  |
|                                     |                   |           |  |  |

Klicken Sie nun auf um ein zweites Textfeld unter dem ersten hinzuzufügen.

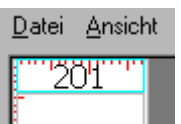

- > In der Detailansicht links oben sehen Sie
- Klicken Sie nun in die untere Hälfte dieses Feldes oder wechselnen Sie mit zum 2.Textfeld
- Klicken Sie auf zur Eingabe einer Bedingung
- > Wählen Sie als Bedingung Gleich
- > Klicken Sie auf f in der Zeile erster Ausdruck
- > Geben Sie in den folgenden Fenster ein {Raum:Kürzel}
- Anschließend als 2.Ausdruck der Gleichbedingung: {Raum:Klasse:Klassenraum:Kürzel}
- Geben Sie nun die Falls- und die SONST-Aktionen so ein, wie es auf den Bildern dargestellt ist.
- > Betrachten Sie das Ergebnis unter *Ausgabe/Vorschau*

Eingabe der Bedingung in das 2.Textfeld

## 8.5 Planelemente

| Eingabe einer Bedingung<br>Bedingung:<br>Gleich:<br>Raum:                                                                                                    | Eingabe einer Bedingung<br>Bedingung:<br>{Wenn:Gleich:}<br>1. Ausdruck:<br>2. Ausdruck:<br>f f                                                    | Eingabe einer Bedingung<br>Bedingung:<br>{Wenn:Gleich:}<br>1. Ausdruck:<br>{Raum:Kürzel}<br>2. Ausdruck:<br>f 1                                                                                                    |
|----------------------------------------------------------------------------------------------------|----------------------------------------------------------------------------------------------------|----------------------------------------------------------------------------------------------------|
| Eingabe einer Bedingung<br>Bedingung:<br>{Wenn:Gleich:}<br>1. Ausdruck:<br>{Raum:Kürzel}<br><u>2. Ausdruck:</u><br>{Raum:Klasse:Klassenraum:Kürzel}<br><u>f</u><br>Weiter<br>X Abbruch | Eingabe einer Bedingung<br>Bedingung:<br>{Wenn:Gleich: }{Raum:Kürzel}{2.Term}{Raum:<br>Falls Bedingung erfüllt:<br>Falls Bedingung nicht erfüllt: | Eingabe einer Bedingung       Image: Status and the second second s |

Ergebnis

## Raumbelegung

|     | 201   | 202 | 203    | Γ  |
|-----|-------|-----|--------|----|
|     | 5b    | 5c  | Keller |    |
| Mo1 | 5b Kr |     | 5d Du  | 5ε |
|     |       |     | 1      |    |

#### 8.5.4 Filter in Planelementen

Aufgabe der Filter

Mit Hilfe von Filtern kann der Ausdruck auf gewünschte Teilaspekte beschränkt werden.

#### Alle Filter beziehen sich hier auf den ganzen Plan (ganze Liste/Tabelle), nicht auf einzelne Elemente.

Die Filterart legt fest, was gefiltert werden soll. Mögliche Filterarten sind z.B.

- Klassen (z.B. nur die Unterstufe auswählen) •
- Lehrkräfte (z.B. Stundenpläne der Aushilfen weglassen) .
- Räume (z.B. nur die Raumpläne der Fachräume auswählen) .
- Tage, Stunden (z.B. nur Vormittagsstunden auswählen) • usw.

Filterdialog Nach dem Anwählen der Registerkarte Filter steht nur die Schaltfläche Neuer Filter zur Verfügung.

Klickt man diese an, so zeigt sich folgendes Bild:

| Maße Rahme               | en Inhalte Filter         |
|--------------------------|---------------------------|
| 1. Filter                |                           |
|                          |                           |
| Filter <u>B</u> earbeite | en                        |
| Filterart                | -                         |
|                          |                           |
| ( <u>N</u> euer Filter   | ]] Filter <u>L</u> öschen |

|     | Neuer Filter                                                                             | Ein weiterer Filter wird eingefügt.                                                                                                    |
|-----|------------------------------------------------------------------------------------------|----------------------------------------------------------------------------------------------------|
|     | Filter löschen                                                                           | Der aktuelle Filter wird gelöscht.                                                                                                    |
|     | Filter bearbeiten                                                                        | Nach Anklicken dieser Schaltfläche oder durch<br>einen Doppelklick auf das darüber liegende<br>Editierfeld öffnet sich ein Fenster zur Veränderung<br>der ausgewählten Teile. |
|     | 1.Filter                                                                                 | Durch Anwahl des Registers wird ein Filter zur<br>Bearbeitung ausgewählt.                                                                                                    |
| nes | <ul> <li>Klicken Sie zunächs</li> <li>Filterart und wähle</li> <li>Raum) aus.</li> </ul> | t auf den Pfeil neben dem Editierfenster der<br>en Sie in der Liste die gewünschte Filterart (z.B.                                                                            |
|     | Klicken Sie auf Filt                                                                     | ter hearheiten                                                                                                    |

- Klicken Sie auf Fliter bearbeiten |.
- Wählen Sie im Auswahlfenster die gewünschten Werte aus (z.B. nur die  $\geq$ Physikräume). Im Editierfenster sehen Sie den angelegten Filter.

Bearbeiten ei Filters

| Maße         | Rahmer    | Inhalte            | Filter |  |
|--------------|-----------|--------------------|--------|--|
| 1. Filter    | 2. Filter |                    |        |  |
| Ph1 Ph       | 12 PÜ1 PÜ | 12                 |        |  |
| Filter       | earbeiten | ]                  |        |  |
| Filtera      | rt F      | Raum               | •      |  |
|              |           |                    |        |  |
| <u>N</u> eue | r Filter  | Filter <u>L</u> ös | schen  |  |

#### 8.5.5 Hintergrund der Planelemente

Auswahl des Hintergrundbereichs Der gewünschte Bereich wird durch Anklicken der entsprechenden Registerkarte oder durch Doppelklick in die Grobübersicht ausgewählt.

Das aktivierte Planelement ist in der Grobübersicht rot eingezeichnet. In der Detailübersicht ist ein Musterausdruck für das gewählte Element dargestellt.

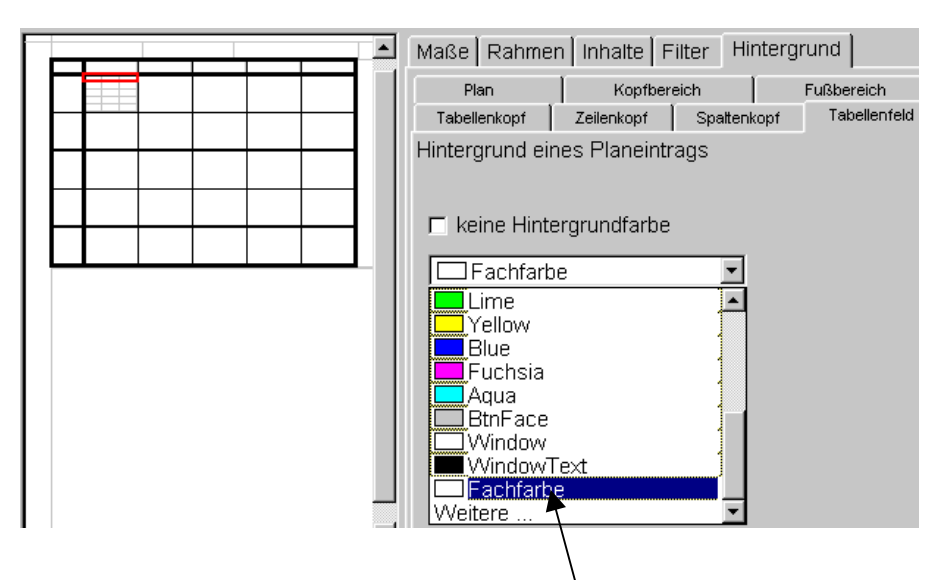

Ist *Keine Hintergrundfarbe* aktiviert, so bleibt der entsprechende Hintergrund transparent.

Andernfalls kann aus der nachfolgenden Liste die gewünschte Hintergrundfarbe ausgewählt werden.

Fachfarbe Klassenfarbe Lehrerfarbe Eine Sonderrolle spielt die Hintergrundfarbe **Fachfarbe**. Hier wird als Hintergrund jeweils die Farbe ausgedruckt, die in den Fächergrunddaten dem jeweiligen Fach zugeordnet ist. Falls dem Fach keine Farbe zugeordnet wurde, bleibt der Hintergrund transparent. In der Detailansicht wird die Fachfarbe nicht angezeigt.

Entsprechendes gilt für die Hintergrundfarben *Klassenfarbe* und *Lehrerfarbe*.

### 8.6 Druckformatdetails

Mit Hilfe der **detaillierten Druckformatbearbeitung** können auch Druckformate erstellt und verändert werden, die über die Standardmöglichkeiten des **Druckformatassistenten** hinausgehen.

In diesem Kapitel werden Sie vertieft in den Aufbau von Druckformaten eingeführt. Die Begriffsbildungen, die in Kapitel 8.4 und 8.5 bei der Beschreibung des Druckformatassistenten erläutert wurden, werden hier vorausgesetzt. Sie sollten also eventuell zuerst diese Kapitel nochmals lesen.

#### 8.6.1 Der Aufbau eines Druckformats

| Elementarten | Jedes Druckformat ist hierarchisch aus einzelnen Elementen<br>aufgebaut. Jedes Element ist einem anderen untergeordnet, an<br>der Spitze der Hierarchie steht das <i>Dokument</i> .<br>Die Hierarchie ist in der Grobübersicht erkennbar. |
|--------------|----------------------------------------------------------------------------------------------------|
|              | Außer dem Dokument gibt es folgende Arten von Elementen:                                                                                                    |
|              | Seite, Sortierung, Listenkopf, Tabellenkopf, Spaltenkopf, Zeilenkopf,<br>Tabellenfeld, Textfeld, Filter, Zeilen/Spaltenfilter                                                                                                    |
| Seite        | Eine Seite dient zur Abgrenzung eines bestimmten Bereichs.<br>Dieser Bereich muss keine ganze Druckseite umfassen, er könnte auch nur<br>einen halbseitigen Stundenplan oder eine Überschrift eingrenzen.                                 |
| Sortierung   | Die Sortierung erzeugt eine Folge gleichartiger Bereiche, die nach einem bestimmten Merkmal sortiert sind.                                                                                                    |
|              | Ein typisches Beispiel ist eine Folge von Klassenstundenplänen, die nach dem Merkmal Klasse sortiert sind.                                                                                                    |
| Listenkopf   | Mit WILLI2 können z.B. Listen gedruckt werden                                                                                                    |
|              | Fügt man in ein Druckformat einen Listenkopf ein, so erzeugt man eine eindimensionale Liste (z.B. Klassenliste, Lehrerliste).                                                                                                    |
|              | Dem Listenkopf ist ein Zeilenkopf untergeordnet, in dem angegeben ist,<br>nach welchem Merkmal die Liste sortiert ist. Dieser Zeilenkopf bildet die<br>erste Spalte.                                                                      |
|              | Für jede weitere Spalte der Liste muss dem Listenkopf ein Spaltenkopf<br>untergeordnet werden. Der Listenkopf enthält auch Informationen über die<br>Maße und den Inhalt des linken oberen Feldes der Liste.                              |
| Tabellenkopf | Will man eine Tabelle (z.B. einen Stundenplan) ausdrucken, so fügt man in das Druckformat einen Tabellenkopf ein.                                                                                                    |
|              | Dem Tabellenkopf ist ein Zeilenkopf, ein Spaltenkopf und ein Tabellenfeld untergeordnet.                                                                                                    |
|              | Im Zeilenkopf ist angegeben, nach welchem Merkmal die Tabelle vertikal<br>sortiert ist, im Spaltenkopf ist angegeben, nach welchem Merkmal die<br>Tabelle horizontal sortiert ist.                                                        |
|              | Der Tabellenkopf enthält auch Informationen über die Maße und den Inhalt des linken oberen Feldes der Tabelle.                                                                                                    |

| Spaltenkopf  | Ein Spaltenkopf ist einer Liste oder Tabelle untergeordnet.                                                                                                    |
|--------------|----------------------------------------------------------------------------------------------------|
|              | Eine Tabelle enthält genau einen Spaltenkopf, eine Liste auch mehrere. Der<br>Spaltenkopf enthält Informationen über die Spaltenbreite der Tabelle bzw.<br>Liste und die Beschriftung des oberen Kopffeldes.                                                                                                    |
| Zeilenkopf   | Ein Zeilenkopf ist einer Liste oder Tabelle untergeordnet.                                                                                                    |
|              | Jede Tabelle und Liste enthält genau einen Zeilenkopf. Der Zeilenkopf<br>enthält Informationen über die Zeilenhöhe der Tabelle bzw. Liste und die<br>Beschriftung des linken Kopffeldes.                                                                                                    |
| Tabellenfeld | Ein Tabellenfeld ist entweder direkt einem Tabellenkopf oder dem<br>Spaltenkopf einer Liste untergeordnet.                                                                                                    |
|              | Das Tabellenfeld enthält Informationen darüber, was in der Tabelle bzw.<br>Listenspalte ausgegeben wird.                                                                                                    |
| Textfeld     | Ein Textfeld kann jedem anderen Element untergeordnet sein und enthält vor allem Information darüber, was ausgegeben werden soll.                                                                                                    |
| Filter       | Es gibt zwei Arten von Filtern:                                                                                                    |
|              | a) Mit einem Filter kann man die Ausgabe von Information auf gezielte<br>Teile beschränken (z.B. den Druck von Stundenplänen auf bestimmte<br>Klassen beschränken). Er sollte weit oben in der Hierarchie stehen, da<br>sich die Beschränkung auf die Elemente bezieht, die ihm direkt oder<br>indirekt untergeordnet sind. |
|              | b) Wird ein Filter einem Zeilenkopf oder einem Spaltenkopf einer Tabelle<br>untergeordnet, so lässt sich vor den ausgefilterten Stellen eine Extra-<br>Trennlinie oder ein zusätzlicher Zwischenraum einfügen. Einem solchen<br>Filter sollten keine weiteren Elemente untergeordnet sein.                                  |

### 8.6.2 Aufbau des Druckformatdetail - Fensters

Aufruf

Sie starten die Bearbeitung der Druckformatdetails über den Menüpunkt *Extras/Druckformatdetails*.

Das Fenster lässt sich in zwei Bereiche unterteilen:

- Grobübersicht (linkes Drittel)
- Register zum Bearbeiten der Details

Nach dem Öffnen des Fensters sind beide Bereiche zunächst noch leer.

Laden Sie deshalb ein vorhandenes Druckformat an:

- > Klicken Sie auf *Formatdatei* und anschließend *Öffnen*
- Es öffnet sich ein Dialog zum Laden einer Datei. Druckformatdateien erkennen Sie an der Erweiterung .ft.
- > Laden Sie z.B. die Datei LPLAN.ft.
- Klicken Sie in der Grobübersicht in ein Rechteck mit der Beschriftung Textfeld.

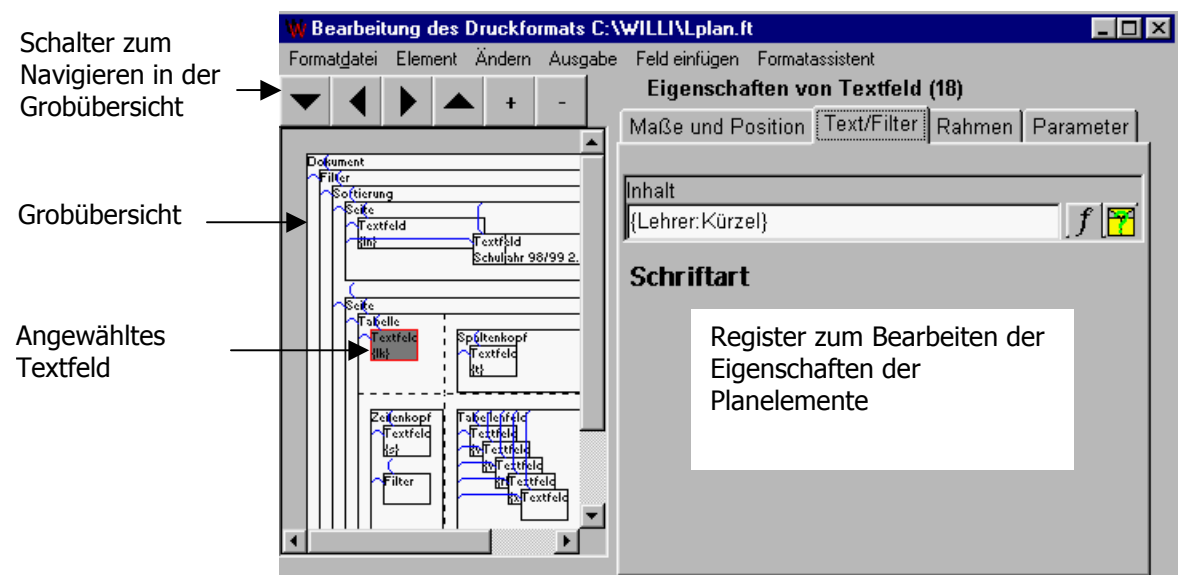

#### Grobübersicht

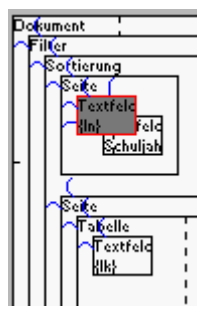

In der Grobübersicht ist die Hierarchie der Druckformate erkennbar:

Jedes Element ist durch ein Rechteck dargestellt, das in seinem übergeordneten enthalten ist. Das gerade aktuelle Element ist grau unterlegt und mit einem roten Rand umgeben.

Mit Hilfe der Navigationstasten über der Grobübersicht lässt sich das übergeordnete, das vorhergehende, das nächste oder das erste untergeordnete Element ansprechen sowie die Darstellung vergrößern oder verkleinern.

In der Darstellung werden für jedes Element allerdings Mindestabstände und Mindestabmessungen verwendet, so dass die Darstellung nur sehr grob dem späteren Ausdruck entspricht.

| Format <u>d</u> atei                   | Element               | Ä |
|----------------------------------------|-----------------------|---|
| Ö <u>f</u> fnen                        |                       |   |
| <u>Speicher</u>                        | n                     |   |
| Speicher                               | n <u>u</u> nter       |   |
| <u>D</u> rucker<br>Sei <u>t</u> e eini | einrichten<br>richten |   |
| <u>B</u> eenden                        | I                     |   |

#### Aufbau des Fensters

lle

Register

Die Details des aktuellen Druckformatelements sind auf vier Registerblättern verteilt (Maße und Position, Text/Filter, Rahmen und Parameter):

|                               | Eigenschaften von Spaltenkopf (8)                                         |
|-------------------------------|---------------------------------------------------------------------------|
|                               | Maße und Position Text/Filter Rahmen Parameter                            |
|                               | Über dem Register steht die Art und Nummer des aktuellen Elements.        |
| Einfügen von<br>Planelementen | Beim Entwerfen eines neuen Druckformats müssen Sie Planelemente einfügen. |
|                               | Dazu verwenden Sie das Menü <b>Elemente</b> .                             |
|                               | Element Ändern Ausgabe Feld einfügen Form                                 |
|                               | Ausschneiden Eigenschaften                                                |
|                               | Kopieren Maße und Positio                                                 |
|                               | Davor einfügen                                                            |
|                               | Einfügen Inhalt                                                           |
|                               | Danach einfügen {Lehrer:Kürzel}                                           |
|                               | Neues Element 🔸 Davor einfügen                                            |
|                               | Als Tochter                                                               |

Welche der Menüpunkte anwählbar sind, hängt vom jeweiligen Vorgehen ab.

Danach einfügen

| Ausschneiden    | Das aktuelle Element wird mit allen<br>untergeordneten Elementen aus dem Druckformat<br>entfernt und in die Zwischenablage kopiert.      |
|-----------------|----------------------------------------------------------------------------------------------------|
| Kopieren        | Das aktuelle Element wird mit allen<br>untergeordneten Elementen in die Zwischenablage<br>kopiert.                                       |
| Davor einfügen  | Das in die Zwischenablage kopierte Element wird vor dem aktuellen eingefügt.                                                             |
| Einfügen        | Das in die Zwischenablage kopierte Element wird dem aktuellen Element <u>untergeordnet</u> eingefügt.                                    |
| Danach einfügen | Das in die Zwischenablage kopierte Element wird nach dem aktuellen eingefügt.                                                            |
| Neues Element   | In einem Auswahlfenster kann man die Art des<br>neuen Elements wählen, das vor, nach oder unter<br>dem aktuellen Element eingefügt wird. |
|                 | Zur Auswahl stehen dabei nicht unbedingt alle<br>Elementarten, sondern nur die für die aktuelle<br>Stelle passenden.                     |

#### 8.6.3 Bearbeiten der Details

WICHTIG !

Maße und Position

Nicht alle Elementarten eines Druckformats haben alle der im folgenden beschriebenen Eigenschaften. Nur Eigenschaften, die für eine Elementart in Frage kommen, werden angezeigt und können verändert werden.

| Eigenschaften v              | on Textfeld (18)             |
|------------------------------|------------------------------|
| Maße und Position            | Text/Filter Rahm             |
| x-Ausrichtung<br>zentriert ▼ | y-Ausrichtung<br>zentriert ▼ |
| x-Position(cm)               | y-Position(cm)               |
| 0,05 🚊                       | 0,00 불                       |
| von links 💌                  | von oben 💌                   |
| Minimalbreite(cm)            | Minimalhöhe(cm)              |
| 1,75 🔮                       | 0,80 🔮                       |
| Maximalbreite(cm)            | Maximalhöhe(cm)              |
| 1,75 🚔                       | 0,80 👤                       |
| Abstand rechts(cm<br>0,00    | Abstand unten(cm)<br>0,00    |

x-Ausrichtung, y-Ausrichtung öffnet man die Auswahl, so kann man sich zwischen links(oben)bündig, zentriert oder rechts(unten)bündig entscheiden. Die Angabe bezieht sich i.a. auf die Ausgabe des über Inhalt festgelegten Textes innerhalb des Rechtecks, welches durch die übrigen Maße festgelegt ist. Ist das Element eine Seite, so bezieht sich die Angabe auf die Position der Seite innerhalb des übergeordneten Elements.

x-Position, y-Position Die Position kann sich auf den linken, rechten (bzw. oberen, unteren) Rand des übergeordneten Elements beziehen oder auf rechte (untere) Ende des fertiggestellten Vorgängerelements. Dies kann nach Öffnen der Auswahl festgelegt werden. Die Maßzahl selbst wird durch Eingabe eines neuen Maßes oder schrittweise durch Anklicken der Pfeiltasten verändert. Die Position ist durch das übergeordnete Element eingegrenzt, es sei denn, der Schalter Begrenzung missachten ist aktiviert. (siehe Parameter)

Minimalbreite,<br/>Minimalhöhe,Die Maße des aktuellen Elements können durch Eingabe einer neuen<br/>Maßzahl oder durch Anklicken der Pfeiltasten verändert werden. Die Maße<br/>sind durch das übergeordnete Element eingegrenzt, es sei denn, der<br/>Schalter Begrenzung missachten ist aktiviert. Für einige Elementarten kann<br/>kein Spielraum in Breite und Höhe verwendet werden. Die Veränderung der<br/>Maximalmaße ist dann nicht möglich. Für Zeilen- und Spaltenfilter ist nur<br/>die alleinige Veränderung der Höhe bzw. der Breite möglich.

| Abstand rechts,<br>Abstand unten | Diese Abstände werden nicht berücksichtigt, wenn das Ende der Druckseite<br>erreicht ist. Folgt dem Element aber auf der gleichen Druckseite ein<br>weiteres, so wird der Abstand eingehalten. Die Abstände können durch<br>Eingabe einer neuen Maßzahl oder durch Anklicken der Pfeiltasten<br>verändert werden. |
|----------------------------------|----------------------------------------------------------------------------------------------------|
| Text /Filter                     | Auf der Registerseite <b>Text/Filter</b> wird der Inhalt festgelegt, der in einem Planelement ausgegeben wird.                                                                                                    |
|                                  | In Kapitel 8.5 sind die Eingabe von Infofeldern, Bedingungsfeldern und das<br>Festlegen von Filtern im Rahmen des Druckformatassistenten bereits<br>beschrieben                                                                                                    |
| Spezialfilter                    | Vor allem für die Gestaltung von Sammelplänen gibt es Spezialfilter für Pausen, Mittagspause und Tageswechsel.                                                                                                    |
|                                  | Eigenschaften von Zeilen/Spaltenfilt                                                                                                    |
|                                  | Maße und Position Text/Filter Rahr                                                                                                    |
|                                  | Spezialfilter                                                                                                    |
|                                  | Filter: Pause                                                                                                    |
|                                  | ☐ Filter: Mittagspause                                                                                                    |
|                                  | Filter: Tageswechsel                                                                                                    |
|                                  |                                                                                                    |
|                                  | Filterart Tag+Stunde                                                                                                    |
|                                  | Für diese Spezialfilter lassen sich auch Rahmen definieren; somit lassen sich sehr variable Trennstriche ziehen.                                                                                                    |

SchriftartEin Doppelklick auf den TextSchriftartöffnet den üblichen Dialog zur<br/>Veränderung von Schriftart, -farbe und -form.Die Schriftart kann auch über das MenüÄndern/Schriftart eingestellt<br/>werden.

| 8.6 Druckformatdetail | S                                       |
|-----------------------|-----------------------------------------|
| Rahmen                | Maße und Position Text/Filter Rahmen Pa |
|                       | Randlinien<br>links                     |
|                       | oben                                    |
|                       | alle                                    |
|                       | Hintergrund                             |
|                       | Farbe Window 💌                          |
|                       | Muster kein Hintergrund                 |
|                       |                                         |
|                       |                                         |

Die Begrenzungslinien des aktuellen Elements werden einzeln dargestellt. Bei den Elementarten *Zeilenkopf* und *Spaltenkopf* beziehen sich die Angaben auf die Trennlinien zwischen den Zeilen bzw. Spalten der Tabelle oder Liste. Bei den Elementarten Listenkopf und Tabellenkopf beziehen sich die Angaben auf die Umrahmung der gesamten Liste bzw. Tabelle, sowie auf die Trennlinie zwischen der oberen Randzeile und der linken Randspalte. Mit einem Doppelklick auf eines der dargestellten Linienelemente öffnet sich ein Fenster zur Änderung von Linienbreite, Linienfarbe und Linienart.

Zusätzlich kann man die Farbe des Hintergrundes und dessen Muster definieren.

277

| Parameter                          | Eigenschaften von Textfeld (18)                                                                                                    |  |  |  |  |  |  |  |  |
|------------------------------------|----------------------------------------------------------------------------------------------------|--|--|--|--|--|--|--|--|
|                                    | Maße und Position Text/Filter Rahmen Parameter                                                                                                    |  |  |  |  |  |  |  |  |
|                                    | <ul> <li>✓ Wiederh., falls zu klein</li> <li>✓ Wiederh., falls Mutter</li> <li>Nur, falls vollständig</li> <li>Unterdrücken, falls unnötig</li> <li>Begrenzung missachten</li> <li>Textgröße bei Bedarf verringern</li> <li>Nur, falls Vorgänger fertig</li> </ul>                                                                                                    |  |  |  |  |  |  |  |  |
| Wiederholung, falls<br>zu klein    | Ist dieser Schalter aktiviert, so wird die Ausgabe des aktuellen Elements<br>wiederholt, falls noch nicht alle untergeordneten Elemente ausgegeben<br>werden konnten.<br>Typisches Beispiel: Einer 'Seite' wird eine 'Tabelle' untergeordnet, die nicht<br>auf eine Seite passt. Die Ausgabe der 'Seite' soll wiederholt werden, bis die<br>untergeordnete 'Tabelle' vollständig ausgegeben ist. |  |  |  |  |  |  |  |  |
| Wiederholung, falls<br>Mutter      | Ist dieser Schalter aktiviert, so wird die Ausgabe des aktuellen Elements<br>wiederholt, falls das übergeordnete wiederholt wird.<br>Typisches Beispiel: Eine Seitenüberschrift soll auf jeder Seite wiederholt<br>werden.                                                                                                    |  |  |  |  |  |  |  |  |
| Fortsetzung, falls<br>Mutter       | Ist dieser Schalter aktiviert, so wird die Ausgabe des aktuellen Elements fortgesetzt, wenn das übergeordnete wiederholt wird.                                                                                                    |  |  |  |  |  |  |  |  |
| Nur, falls vollständig             | Ist dieser Schalter aktiviert, so wird das aktuelle Element nur dann<br>ausgegeben, wenn es auf dieser Druckseite noch vollständig in das<br>übergeordnete hineinpasst.                                                                                                    |  |  |  |  |  |  |  |  |
| Unterdrücken, falls<br>unnötig     | Ist dieser Schalter bei den Elementarten Spaltenkopf und Zeilenkopf<br>aktiviert, so werden Spalten bzw. Zeilen einer Tabelle oder Liste nicht<br>ausgegeben, wenn sie keinen Eintrag enthalten. Bei den Elementarten<br>Listenkopf und Tabellenkopf unterbleibt dann sogar die Ausgabe der<br>gesamten Liste bzw. Tabelle, wenn sie keinen Eintrag enthält.                                     |  |  |  |  |  |  |  |  |
| Begrenzung<br>missachten           | Mit diesem Schalter wird ermöglicht, dass das aktuelle Element auch die<br>Grenzen des übergeordneten Elements überschreiten kann. Die<br>Positionsangaben des aktuellen Elements können dann z.B. negativ werden,<br>die Maße sind nicht durch das übergeordnete Element begrenzt. Dies ist<br>z.B. sinnvoll für die Ausgabe von Pausenaufsichten.                                              |  |  |  |  |  |  |  |  |
| Textgröße bei Bedarf<br>verringern | Falls der auszugebende Text nicht in das vorgegebene Begrenzungs-<br>Rechteck passt ,wird die Schriftgröße verringert, wenn die ausgewählte<br>Schriftart dies zulässt.                                                                                                    |  |  |  |  |  |  |  |  |
| Nur, falls Vorgänger<br>fertig     | Ist dieser Schalter aktiviert, so wird das aktuelle Element nur ausgegeben,<br>wenn die Ausgabe aller Vorgänger abgeschlossen ist. Typisches Beispiel:<br>Unterschrift unter einer mehrseitigen Liste soll nur am Ende der letzten<br>Seite erscheinen, auch wenn eventuell auf den vorhergehenden Seiten<br>genügend restlicher Platz gewesen wäre.                                             |  |  |  |  |  |  |  |  |

| Mehrspaltig, falls<br>möglich    | Ist dieser Schalter aktiviert, so wird eine Liste oder Tabelle in mehreren<br>Spalten nebeneinander gedruckt, falls die Gesamtbreite der Liste/Tabelle<br>klein genug ist. Typische Beispiele sind Lehrerlisten, die nur den Namen<br>enthalten oder die Liste der abwesenden Klassen im Vertretungsplan. |
|----------------------------------|----------------------------------------------------------------------------------------------------|
| Breite anpassen<br>Höhe anpassen | Ist dieser Schalter aktiviert und sind mehrere Einträge in einem Tabellenfeld<br>erforderlich, so werden bei Bedarf die Maße der einzelnen Einträge soweit<br>verkleinert, dass alle Einträge in den durch Zeilenhöhe und Spaltenbreite<br>vorgegebenen Bereich passen.                                   |

## 9. Die Verwaltung von Aufsichten und Präsenzen

- 9.1 Grundlegendes zur Aufsichtenverwaltung
- 9.2 Das Erstellen der Aufsichtenliste
- 9.3 Das Aufsichtengitter
- 9.4 Die Aufsichten-Lehrerliste
- 9.5 Parameter für die Aufsichtenverteilung
- 9.6 Präsenzen

#### 9.1 Grundlegendes zur Aufsichtenverwaltung

Aufruf

Den Dialog zur Aufsichtenverwaltung rufen Sie im Hauptmenü über *Extras/Aufsichten u. Präsenzen bearbeiten* auf.

Es öffnet sich ein bildschirmfüllendes Fenster mit 7 Registerblättern, die auch die einzelnen Schritte der Aufsichtenerstellung widerspiegeln.
Datei Bearbeiten Markieren
Orte Zeiten Aufsichten Aufsichtengitter Aufsichten-Lehrerliste Ausichten-Parameter Präsenzen bearbeiten

Bei der Erstellung von Aufsichten sind 2 Schritte nötig:

**1. Erstellung der Aufsichten selbst** (Aufsichtsbedarf) Sie werden durch Ort und Zeit festgelegt

#### 2. Vergabe der Aufsichten an Lehrkräfte

Der 1. Schritt ist im Wesentlichen nur bei erstmaliger Verwendung von WILLI2 durchzuführen. Ändert sich der Aufsichtenbedarf einer Schule, so können die Aufsichten leicht editiert werden. Die Eingabe und Bearbeitung erfolgt im Wesentlichen in den Registern *Orte, Zeiten* und *Aufsichten* und ist in 9.2 beschrieben.

Die Vergabe der Aufsichten selbst an Lehrkräfte erfolgt jedes Jahr und ist mit WILLI2 sehr schnell zu bewerkstelligen. Die Vergabe ist zwar in der Aufsichtenliste (Register *Aufsichten*) möglich, erfolgt aber besser im Register *Aufsichtengitter* (Kap. 9.3) bei gelegentlichem Vergleich mit der *Aufsichten-Lehrerliste* (Kap. 9.4).

#### 9.2 Das Erstellung der Aufsichtenliste

| Anlegen der               | Jede                                                 | Aufsicht wird du                                                                                                    | rch Ort und Ze  | it festgelegt.             |  |  |  |  |  |  |
|---------------------------|------------------------------------------------------|----------------------------------------------------------------------------------------------------|-----------------|----------------------------|--|--|--|--|--|--|
| Aufsichtenliste           | Vor de<br>und e                                      | Vor der eigentlichen Definition der Aufsichten müssen zunächst eine Orts-<br>und eine Zeitliste angelegt werden.                                                                                                    |                 |                            |  |  |  |  |  |  |
| 1. Schritt:               | Die Li                                               | Die Liste der Aufsichtsorte öffnen Sie mit einem Klick auf das Registerblatt                                                                                                    |                 |                            |  |  |  |  |  |  |
| Liste der Orte<br>anlegen | Die fo                                               | Die folgende Abbildung zeigt die Ortsliste der Datei DEMO.BAL.                                                                                                    |                 |                            |  |  |  |  |  |  |
|                           | Orte                                                 | Zeiten Aufsichten                                                                                                    | Aufsichtengitte |                            |  |  |  |  |  |  |
|                           | Nr C                                                 | Drtsbezeichnung                                                                                                    |                 |                            |  |  |  |  |  |  |
|                           | 1 F                                                  | Präsenz                                                                                                    | 0               |                            |  |  |  |  |  |  |
|                           | 2 F                                                  | Fahrradkeller                                                                                                    | 0               | Hier kann die Lage         |  |  |  |  |  |  |
|                           | 3 1                                                  | ./2.Stock                                                                                                    | 0               | des Ortes durch eine       |  |  |  |  |  |  |
|                           | 4 3                                                  | 3./4.Stock                                                                                                    | 0               | Zani beschrieden<br>werden |  |  |  |  |  |  |
|                           | 5 H                                                  | Hof                                                                                                    | 0               | Werden                     |  |  |  |  |  |  |
|                           | 6 5                                                  | Sporthalle                                                                                                    | 0               |                            |  |  |  |  |  |  |
|                           | 7 U                                                  | Intergeschoss                                                                                                    | 0               |                            |  |  |  |  |  |  |
|                           | 8 E                                                  | Erdgeschoss                                                                                                    | 0               |                            |  |  |  |  |  |  |
|                           | Die Li<br>Zeile<br>Der B<br>Präse<br>Die La<br>besch | Die Liste bearbeiten Sie durch Ansteuern (Mausklick oder Steuertaste) ein<br>Zeile und Eintippen des Ortes.<br>Der Begriff Ort ist dabei <u>nicht streng räumlich</u> zu sehen, wie der Eintrag<br>Präsenz zeigt. Er beschreibt vielmehr die Art der Aufsicht.<br>Die Lage des Aufsichtsortes im Schulgebäude wird durch ein Zahl<br>beschrieben, die bei der Einteilung der Aufsichten als Kriterium |                 |                            |  |  |  |  |  |  |

herangezogen wird. Diese Zahl sollte zur Lage der Räume passen, die in der Nähe des Aufsichtsorts liegen. (vgl. 2.7 Räume)

Die Liste der Aufsichtszeiten öffnen Sie mit einem Klick auf das Registerblatt **Zeiten.** 

Die folgende Abbildung zeigt die Zeitliste der Datei DEMO.BAL.

| Orte |     | Zeiten     | Aufsichten | Aufsichtengitter |        | Aufsichte |  |
|------|-----|------------|------------|------------------|--------|-----------|--|
| Nr   | Ze  | itbezeichr | nung       |                  | Vor/Na | Stunde    |  |
| 1    | Fri | ihaufsicht | 7.35       |                  | Vor    | 1         |  |
| 2    | Fri | ihaufsicht | 7.45       |                  | Vor    | 1         |  |
| 3    | 1.S | Stunde     |            |                  | In     | 1         |  |
| 4    | 1.F | ause       |            |                  | Vor    | 3         |  |
| 5    | 2.F | ause       |            |                  | Vor    | 5         |  |
| 6    | 6.5 | Stunde     |            |                  | In     | 6         |  |

Zum Bearbeiten der Liste steuern Sie eine Zeile an und tippen die Zeitbezeichnung ein.

Die Bezeichnungen der Zeiten sind <u>keine strengen Zeitangaben</u> im Sinn von Planstunden, sondern stellen Umschreibungen der Aufsichtszeiten dar.

Die zeitliche Einordnung geschieht durch die Angabe der Stunde in der 4. Spalte und den Eintrag in der Spalte *Vor/Nach*. Hier sind nur die Einträge *Vor, In* und *Nach* zulässig.

Mit Hilfe der Orts- und Zeitlisten wird nun die Liste der Aufsichten für

3.Schritt:

## 9.2 Das Erstellung der Aufsichtenliste

Aufsichtenliste für einen Tag erstellen zunächst einen Tag erstellt.

Wählen Sie dazu das Register Aufsichten an.

| Orte |     | Zeiten | Auf | sichten | Aufsichte | engitter | Aufs | sichten-Lehre | erliste   Ausichten-Pa |     |         |
|------|-----|--------|-----|---------|-----------|----------|------|---------------|------------------------|-----|---------|
| Nr   | Ort |        |     | Zeit    |           | Vor/Na   | .ch  | Tag/Stundi    | Lehrkr                 | aft | Gewicht |
|      |     |        |     |         |           |          |      |               |                        |     |         |

3a) Ort eintragen

Tragen Sie zuerst den Ort ein:

- > Führen Sie dazu einen Doppelklick auf die 1. Zelle der Zeile aus.
- > Es öffnet sich eine Liste mit allen Orten.

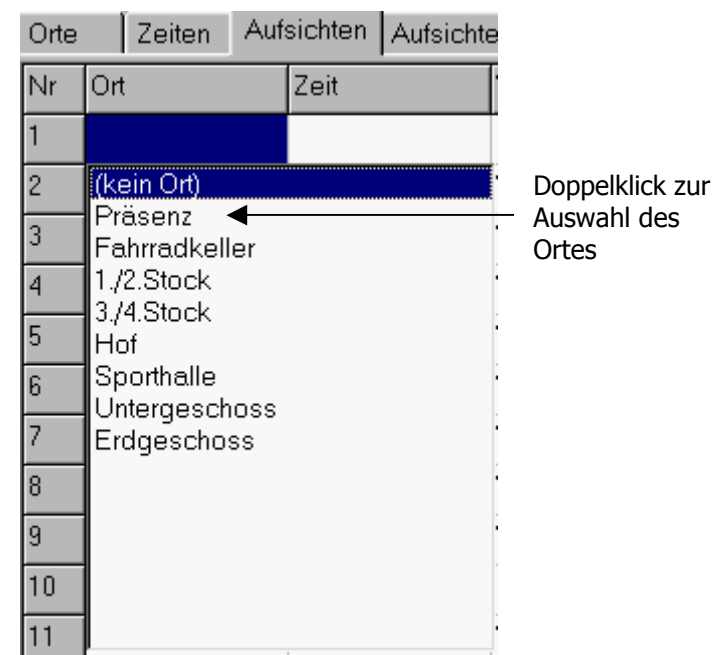

Mit einen Doppelklick wählen Sie den Ort aus, der in die 1. Zelle der aktuellen Zeile eingetragen wird. 3b) Zeit eintragen Für die Eingabe der Zeit gibt es zwei Varianten. Empfohlen wird die erste: Entweder

- (1) Auswahl einer Zeitbeschreibung aus der Zeitliste.
  - > Dazu führt man einen Doppelklick in der 2. Zelle der Zeile aus.
  - > Es öffnet sich die Liste mit den Zeitbezeichnungen.

| Orte |     | Zeiten | Auf | sichten                                | Aufsichtengitter |        | Lehrerl | iste |  |  |
|------|-----|--------|-----|----------------------------------------|------------------|--------|---------|------|--|--|
| Nr   | Ort |        |     | Zeit                                   |                  | Vor/Na | Stunde  | Leł  |  |  |
| 1    | Prä | isenz  |     |                                        |                  | In     | Di 6    |      |  |  |
| 2    |     |        |     | (keine Zeitbezeichnung)                |                  |        |         |      |  |  |
| 3    |     |        |     | Frühaufsicht 7.35<br>Frühaufsicht 7.45 |                  |        |         |      |  |  |
| 4    |     |        |     | 1.Stund                                | le               |        |         |      |  |  |
| 5    |     |        |     | 1.Paus<br>2.Paus                       | e<br>e           |        |         | _    |  |  |
| 6    |     |        |     | 6.Stund                                | le               |        |         | -    |  |  |

- Durch einen Doppelklick in die Liste wählt man eine Zeitbezeichnung aus.
- Anschließend muss nur noch in der Spalte *Tag/Stunde* der Wochentag eingegeben werden. Auch hier öffnet sich nach einem Doppelklick ein Auswahlfenster für Wochentage.

#### Oder

- (2) Festlegung der Zeitangabe ohne einen vordefinierten Zeitbezeichner. Die Zeitfestlegung besteht dann aus einer Planstunde und einer der drei Beschreibungen Vor/Nach/In .
  - > Tragen Sie in die 3. Zelle *vor, nach* oder *in* ein.
  - > Führen Sie nun einen Roppelklick auf die 4. Zelle der Zeile aus.
  - > Es öffnet sich das übliche Auswahlfenster für Planstunden.
  - > Wählen Sie dort (z. B. durch einen Doppelklick) eine Stunde aus.

| Orte | Orte Zeiten Aufsichten Aufsichtengitter Lehrerliste Para |      |     |      |                   |     |     | ame   |      |                |      |     |      |
|------|----------------------------------------------------------|------|-----|------|-------------------|-----|-----|-------|------|----------------|------|-----|------|
| Nr   | Ort                                                      |      |     | Z    | Zeit              |     |     | Vor/N | Va S | a Stunde Lehrl |      |     |      |
| 1    | Prä                                                      | senz |     | Fi   | Frühaufsicht 7.35 |     |     | Vor   | M    | lo 1           |      |     |      |
| 2    | Tag-Stunde(n) auswählen                                  |      |     |      |                   |     |     |       |      |                |      |     |      |
| 3    | Tag-Stunde(n) auswählen                                  |      |     |      |                   |     |     |       |      |                |      |     |      |
| 4    | Mo1                                                      | Mo2  | Mo3 | Mo4  | Mo5               | Mo6 | MoM | Mo7   | Mo8  | Mo9            | Mo10 | Di1 | Di2  |
| 5    | Di4                                                      | Di5  | Di6 | DiMp | Di7               | Di8 | Di9 | Di10  | Mi1  | Mi2            | MiЗ  | Mi4 | Mi5  |
| 6    | MiMp                                                     | Mi7  | Mi8 | Mi9  | Mi10              | Do1 | Do2 | Do3   | Do4  | Do5            | Do6  | DoM | Do7  |
| 7    | Do9                                                      | Do10 | Fr1 | Fr2  | Fr3               | Fr4 | Fr5 | Fr6   | FrMp | Fr7            | Fr8  | Fr9 | Fr1( |

3c) Gewichtung Die Zahl in der Spalte *Gewicht* legt fest wievielfach die betreffende Aufsicht zählt.

| Fertige Aufsichten-                                                                                                    | Sie haben nun eine Aufsicht vollständig beschrieben und definiert.                                                                                                    |                                                      |                                              |                                                                            |                                             |                                             |                                        |                               |  |  |  |
|----------------------------------------------------------------------------------------------------|----------------------------------------------------------------------------------------------------|------------------------------------------------------|----------------------------------------------|----------------------------------------------------------------------------|---------------------------------------------|---------------------------------------------|----------------------------------------|-------------------------------|--|--|--|
| beschreibung                                                                                                    | Orte                                                                                                    | e Zeite                                              | en Aufs                                      | sichten Aufsich                                                            | tengitter 🛛 Au                              | fsichten-Lehr                               | erliste 🛛 Au                           | sichten-Ρε                    |  |  |  |
|                                                                                                    | Nr                                                                                                    | Ort                                                  |                                              | Zeit                                                                       | Vor/Nach                                    | Tag/Stund                                   | Lehrkraft                              | Gewicht                       |  |  |  |
|                                                                                                    | 4                                                                                                    | Fahrrad                                              | keller                                       | Frühaufsicht 7.3                                                           | 5                                           | Mo                                          |                                        | 2                             |  |  |  |
|                                                                                                    | Auf                                                                                                    | diese A                                              | rt legei                                     | n Sie zunächs                                                              | st alle Auf                                 | sichten für                                 | den 1.Ta                               | ag fest.                      |  |  |  |
| Aufsichten kopieren                                                                                                    | Die für den 1. Tag definierten Aufsichten werden nun auf alle Tage übertragen:                                                                                                    |                                                      |                                              |                                                                            |                                             |                                             |                                        |                               |  |  |  |
|                                                                                                    | <ul> <li>Wählen Sie das Register <i>Aufsichten</i>.</li> </ul>                                                                                                    |                                                      |                                              |                                                                            |                                             |                                             |                                        |                               |  |  |  |
|                                                                                                    | <ul> <li>Markieren Sie alle Aufsichten über den Menüeintrag</li> <li>Markieren/Alle Aufsichten markieren</li> <li>Einzelne Aufsichten könnten Sie mit der Taste <f7> oder durch einen Klick auf die graue Kopfspalte einer Zeile markieren.</f7></li> </ul> |                                                      |                                              |                                                                            |                                             |                                             |                                        |                               |  |  |  |
|                                                                                                    |                                                                                                    | Kopieren<br><i>Markier</i>                           | Sie die<br><b>en/Ma</b>                      | markierten Au<br>rkierte Aufsie                                            | fsichten mil<br>c <b>hten kop</b> í         | t dem Menü<br><b>ieren</b>                  | befehl                                 |                               |  |  |  |
|                                                                                                    |                                                                                                    |                                                      | Markiere                                     | en Sortieren                                                               |                                             |                                             |                                        |                               |  |  |  |
|                                                                                                    |                                                                                                    |                                                      | Aufsic<br>Alle A<br>Marki<br>Unpa:           | cht markieren<br>ufsichten markie<br>erte Aufsichten k<br>ssende Aufsichte | ren<br>opieren<br>en hervorhek              | F7                                          |                                        |                               |  |  |  |
|                                                                                                    | Die Aufsichten wurden nun auf alle Tage übertragen, wie Sie an den<br>Einträgen in der Aufsichtenliste erkennen.                                                                                                    |                                                      |                                              |                                                                            |                                             |                                             |                                        |                               |  |  |  |
|                                                                                                    | Sie ł<br>die S                                                                                                    | naben jet<br>Sie auch                                | zt eine<br>im näch                           | komplette Bes<br>sten Jahr über                                            | chreibung a<br>nehmen kö                    | Iller Aufsicht<br>nnen.                     | en Ihrer S                             | Schule,                       |  |  |  |
| Aufsichten<br>bearbeiten                                                                                                    | Die vorhandene Aufsichtenliste muss ab und zu überarbeitet werden, weil<br>neue Aufsichten hinzukommen, Aufsichten entfallen oder für einzelne Tage<br>spezielle Aufsichten benötigt werden, die beim Kopieren noch nicht erzeugt<br>wurden.                |                                                      |                                              |                                                                            |                                             |                                             |                                        |                               |  |  |  |
| Einfügen und                                                                                                    | So fügen Sie eine neue Aufsicht in die Aufsichtenliste ein:                                                                                                    |                                                      |                                              |                                                                            |                                             |                                             |                                        |                               |  |  |  |
| Loschen von<br>Aufsichten                                                                                                    | Klicken Sie auf die Aufsichtenzeile, vor der eine neue Aufsicht eingefügt<br>werden soll.                                                                                                    |                                                      |                                              |                                                                            |                                             |                                             |                                        |                               |  |  |  |
|                                                                                                    |                                                                                                    | Mit <b><str< b=""><br/>erzeugen</str<></b>           | <b>'g+e&gt;</b> (<br>∩ Sie ein               | oder über den<br>e leere Aufsich                                           | Menüpunkt<br>Itenzeile.                     | Bearbeite                                   | n/Einfüg                               | <i>jen</i>                    |  |  |  |
|                                                                                                    | >                                                                                                    | Tragen S                                             | ie hier (                                    | Ort- und Zeitbe                                                            | schreibung                                  | ein.                                        |                                        |                               |  |  |  |
|                                                                                                    | So l                                                                                                    | öschen S                                             | Sie eine                                     | Aufsicht:                                                                  |                                             |                                             |                                        |                               |  |  |  |
|                                                                                                    |                                                                                                    | Setzen Si                                            | ie die C                                     | ursor in die zu                                                            | löschende /                                 | Aufsichtenze                                | eile.                                  |                               |  |  |  |
|                                                                                                    |                                                                                                    | Mit <b><str< b=""><br/>Sie die A</str<></b>          | <b>g+l&gt;</b> o<br>ufsicht.                 | der dem Menü                                                               | ipunkt <b>Bea</b> i                         | rbeiten/Lö                                  | i <b>schen</b> er                      | Itfernen                      |  |  |  |
|                                                                                                    | Tipp                                                                                                    | : Das Einfi                                          | ügen und                                     | d Löschen geht r                                                           | och schnelle                                | er im Aufsicht                              | engitter.                              |                               |  |  |  |
| Reihenfolge                                                                                                    | Die /<br>nacł                                                                                                    | Aufsichte<br>1 Lehrkrä                               | nliste ka<br>ften ode                        | ann mit Hilfe d<br>er nach Aufsich                                         | es Menüs <b>S</b><br>Itsorten geo           | <b>Sortieren</b> na<br>ordnet werd          | ach Tag/S<br>en.                       | tunde,                        |  |  |  |
| 5         1./2.Stock         Frt           6         1./2.Stock         1.F           1         1./2.Stock         1.Pause Ar           7         1./2.Stock         2.F           0         0.1401         5.1 | Hält<br>ein h<br>vers<br>neue                                                                                                    | man übe<br><u>nellblaue</u><br>choben v<br>en Stelle | er der 1.<br>S-Rechte<br>verden l<br>eingeor | . Spalte die Ma<br>eck, mit dem d<br>kann. Nach Los<br>dnet.               | ustaste kur<br>ie Aufsicht i<br>slassen der | ze Zeit gedr<br>in der Liste<br>Maustaste v | ückt, so e<br>nach ober<br>vird sie ar | erscheint<br>1/unten<br>1 der |  |  |  |

285

Vergabe einer Aufsicht

Wichtig !

Aufsichten lassen sich auch mit der hier beschriebenen Aufsichtenliste einteilen, empfohlen wird aber die Verwendung des Aufsichtengitters.

#### Für jede Aufsicht kann nur eine einzige Lehrkraft eingetragen werden.

Sollen z. B. für die Hofaufsicht zwei Lehrkräfte eingeteilt werden, so müssen <u>zwei Hofaufsichten</u> mit gleicher Zeitvorgabe angelegt werden. Sie können dazu die beide <u>Orte Hof I und Hof II</u> einführen und die entsprechenden Aufsichten anlegen !

| Orte | Zeiten Auf    | sichten Aufsichte | engitter   Auf: | sichten-Lehr | erliste 🛛 Au | sichten-Pa |
|------|---------------|-------------------|-----------------|--------------|--------------|------------|
| Nr   | Ort           | Zeit              | Vor/Nach        | Tag/Stund    | Lehrkraft    | Gewicht    |
| 4    | Fahrradkeller | Frühaufsicht 7.35 |                 | Mo           | +            | 2          |

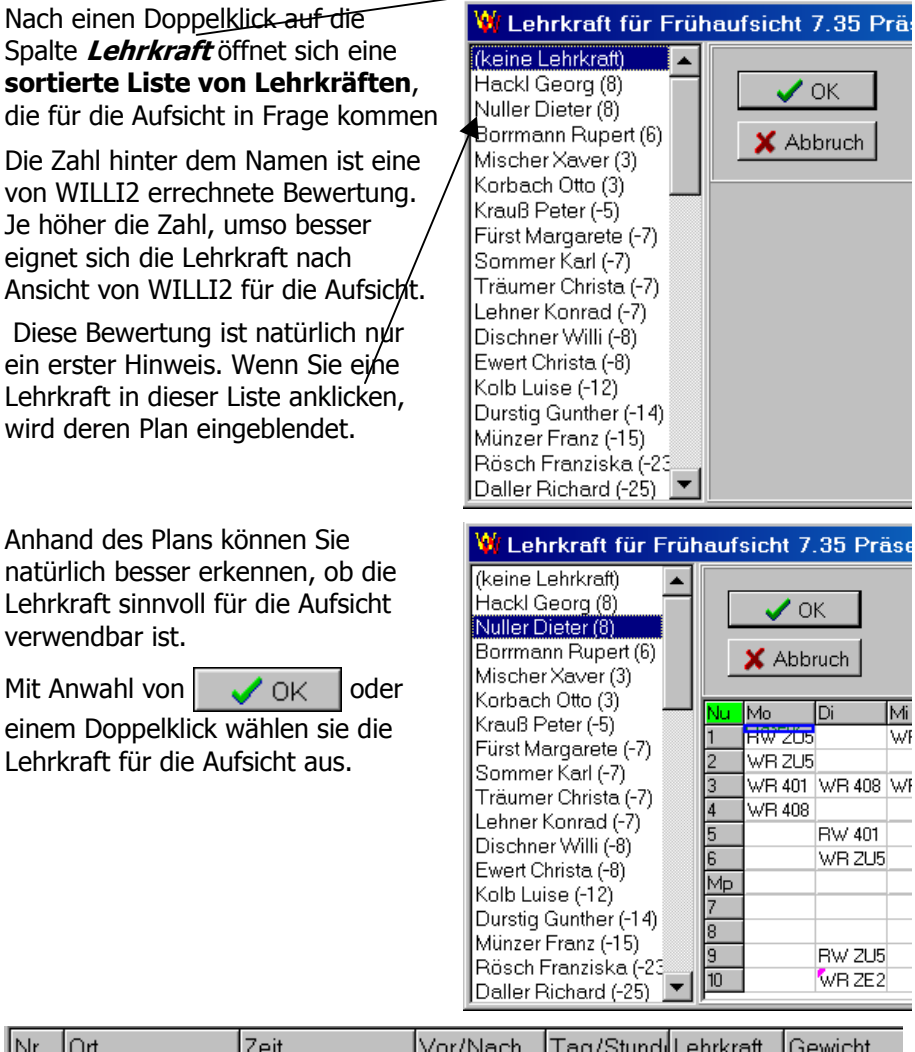

| Nr | Ort     | Zeit              | Vor/Nach | Tag/Stundi | Lehrkraft | Gewicht |
|----|---------|-------------------|----------|------------|-----------|---------|
| 1  | Präsenz | Frühaufsicht 7.35 |          | Мо         | Nu        | 2       |

Eine bereits vergebene Aufsicht kann mit einem Doppelklick auf die Lehrkraft neu vergeben werden.

#### 9.3 Das Aufsichtengitter

Aufbau

Das Aufsichtengitter stellt eine Matrixdarstellung der Aufsichten bereit; horizontal werden die Zeiten und vertikal die Orte aufgetragen. Die Vergabe der Aufsichten wird hauptsächlich hier bewerkstelligt.

## Umrahmte Zellen stellen angelegte Aufsichten dar und müssen bei der Aufsichtenvergabe ausgefüllt werden.

| Datei    | Bearbeit | en M   | arkier                   | en                         |               |            |                  |               |                  |                           |                      |
|----------|----------|--------|--------------------------|----------------------------|---------------|------------|------------------|---------------|------------------|---------------------------|----------------------|
| Orte     | Zeiten   | Aufsic | hten                     | Aufsich                    | ntengit       | ter        | Aufsichte        | en-Leh        | rerliste         | e   Aus                   | sicht                |
|          |          |        | Mo                       | Mo                         | Mo            | Mo         | Mo               | Mo            | Mo               | Di                        | Di                   |
|          |          |        | Frühau<br>sicht 7<br>.35 | fFrühaut<br>sicht 7<br>.45 | 1. Stun<br>de | 1. Pa<br>e | aus 2. Paus<br>e | 6. Stun<br>de | Mittags<br>pause | Frühauf<br>sicht 7<br>.35 | Früh<br>sicht<br>.45 |
| Präsenz  |          |        |                          |                            |               |            |                  |               |                  |                           |                      |
| Fahrradk | eller    |        |                          | 1                          |               |            |                  |               |                  |                           |                      |
| Unterges | choss    |        |                          |                            |               |            |                  |               |                  | 7                         |                      |
| Erdgescl | h. 1     |        |                          |                            |               |            |                  |               | /                |                           |                      |
|          |          |        | 1                        | 1                          | Ì             |            | 1                | Aufs          | sichter          | 1                         | 1                    |

Auch im Aufsichtengitter lassen sich Aufsichten schnell einfügen und löschen:

| Einfügen einer<br>Aufsicht     | Klicken Sie eine "leere Zelle" im Gitter an.                                                                                                    |  |  |  |
|--------------------------------|----------------------------------------------------------------------------------------------------|--|--|--|
|                                | Geben Sie <b><strg+e></strg+e></b> ein oder wählen Sie den Menüpunkt<br>Bearbeiten/Einfügen aus.                                                                                                    |  |  |  |
|                                | Sie können diese neue Aufsicht auf alle Tage übertragen:                                                                                                    |  |  |  |
|                                | <ul> <li>Markieren Sie mit <f7> die neu eingefügte Aufsicht</f7></li> </ul>                                                                                                    |  |  |  |
|                                | <ul> <li>Wählen Sie im Menü Markieren/Alle Markierungen<br/>kopieren</li> </ul>                                                                                                    |  |  |  |
| Doppelklick auf<br>leeres Feld | Eine neue Aufsicht kann auch durch einen <b>Doppelklick</b> auf ein leeres Feld<br>erzeugt werden. Dabei wird eine neue Aufsicht angelegt und die Eingabe<br>eines Lehrers erwartet. Erfolgt keine Eingabe, so kann man anschließend<br>entscheiden, ob die neue Aufsicht wieder gelöscht werden soll. |  |  |  |
| Löschen einer<br>Aufsicht      | <ul> <li>Klicken Sie im Gitter eine Aufsicht (umrahmte Zellen) an.</li> </ul>                                                                                                    |  |  |  |
|                                | Geben Sie <b><strg+l></strg+l></b> ein oder wählen Sie den Menüpunkt<br>Bearbeiten/Löschen aus oder betätigen Sie den Schalter<br>Aufsicht entfernen                                                                                                    |  |  |  |
| Fußzeile                       | In der Fußzeile wird jeweils der Stand der Verplanung angezeigt. Die erste<br>Zahl bezieht sich auf die noch nicht vergebenen Aufsichten unter<br>Berücksichtigung ihrer Gewischtung, die zweite zieht die Anzahl der<br>Aufsichten heran, die jede einzelne Lehrkraft laut Lehrerliste erhalten soll. |  |  |  |
|                                | 183 offene Aufsichten für 98 Lehrkräfte                                                                                                    |  |  |  |

#### 9.3 Das Aufsichtengitter

Vergabe von Aufsichten im Aufsichtengitter

Auswahlliste für

Lehrkräfte

Die Vergabe von Aufsichten kann im Gitter analog zur Vergabe in der Liste (vgl. Kap. 9.2) erfolgen. Anstelle der Spalte **Lehrkraft** wird hier doppelt auf ein umrahmtes Feld im Gitter geklickt oder der Schalter Lehrkraft suchen betätigt.

Direkter geht das aber mit der unten beschriebenen Auswahlliste.

Ist im Aufsichtengitter eine Aufsicht markiert, so wird rechts die Liste der dafür in Frage kommenden Lehrkräfte eingeblendet. Auch hier spiegelt die Zahl hinter dem Namen die Eignung der Lehrkraft für die Aufsicht wider.

Wird eine Lehrkraft angewählt, so erscheint ihr Stundenplan unter der Liste.

Mit einem Doppelklick wird sie als Aufsicht ins Gitter übernommen. Eine bereits in der Aufsicht eingetragene Lehrkraft wird gegebenenfalls entfernt.

Nächster Vorschlag

Mit diesem Schalter wählt Willi2 diejenige Aufsicht aus, für welche die größte Dringlichkeit besteht und setzt die erste Lehrkraft aus der Liste für die Aufsicht ein.

Gegebenenfalls muss dann eine andere Lehrkraft der Liste ausgewählt werden.

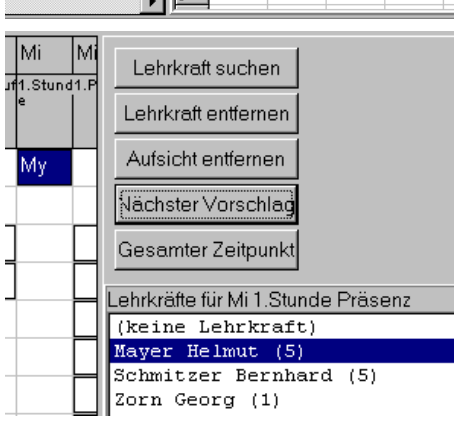

| n Marki              | eren                                          |                                                                                     |                                                                                 |                                                                                                    |
|----------------------|-----------------------------------------------|-------------------------------------------------------------------------------------|---------------------------------------------------------------------------------|----------------------------------------------------------------------------------------------------|
| Aufsichten           | Aufsic                                        | Aufsichtengitter 🏼                                                                  |                                                                                 |                                                                                                    |
| Mo                   | Mo                                            | Mo                                                                                  | Mo                                                                              | 1                                                                                                    |
| Früh<br>sicht<br>.35 | aufFrühau<br>:7 sicht7<br>.45                 | f1. Stun<br>de                                                                      | 1. Pa<br>e                                                                      | ius2<br>e                                                                                                    |
|                      |                                               |                                                                                     |                                                                                 |                                                                                                    |
|                      |                                               |                                                                                     |                                                                                 |                                                                                                    |
|                      |                                               |                                                                                     |                                                                                 |                                                                                                    |
|                      |                                               |                                                                                     |                                                                                 |                                                                                                    |
|                      | n Marki<br>sufsichten<br>Früh<br>sicht<br>.35 | n Markieren<br>Aufsichten Aufsic<br>Mo Mo<br>Frühauffrühau<br>sicht 7<br>.35<br>.45 | Markieren<br>Aufsichten<br>Mo<br>FrühaufFrühauf1. Stun<br>sicht 7<br>.35<br>.45 | Markieren<br>Markieren<br>Mo Mo Mo Mo<br>Frühauf Frühauf 1. Stun<br>Sicht 7 sicht 7<br>45 de e<br>Composition 1. Pa |

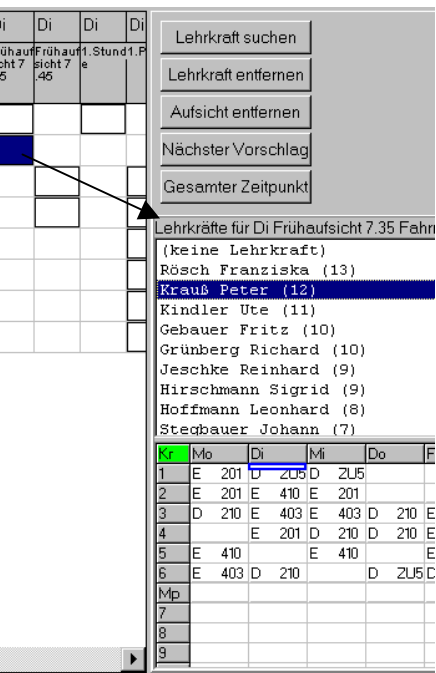
# 9.3 Das Aufsichtengitter

| Gesamter Zeitpunkt                      | Mit diesem Schalter werden alle<br>Aufsichten automatisch verplant, die<br>gleichzeitig mit der gerade<br>markierten Aufsicht stattfinden.                                                                                                    |
|-----------------------------------------|----------------------------------------------------------------------------------------------------|
|                                         | In der Praxis wird man dieses<br>Vorgehen bei den weniger kritischen<br>Aufsichten einsetzen.                                                                                                    |
|                                         | Klickt man anschließend die<br>einzelnen Lehrkräfte kurz an, so lässt<br>sich an Hand des Stundenplans ein<br>möglicher Korrekturbedarf erkennen.       Pö       Itemkräfte du Dit Padse One<br>(keine Lehrkräft)         Mů       Ei       Můnzer Franz (4)         Graf Robert (2)<br>Kellerman Ulf (2)<br>Riese Renate (1)<br>Graml Carolin (1)<br>Grünberg Richard (1)                                                                                                    |
| Weitere Hilfsmittel                     | Die im rechten Teil eingeblendete Liste der Lehrkräfte kann auch anders<br>eingesetzt werden. Mit dem Kontextmenü (rechte Maustaste) lässt sich die<br>Anzeige in die folgenden zwei Varianten abändern:                                                                                                    |
| Tauschmöglichkeiten<br>für Aufsicht     | Falls im Gitter eine Aufsicht<br>markiert ist, werden in der<br>rechten Liste einige Tausch-<br>partner für die markierte Aufsicht<br>angeboten. Die Liste ist nach<br>Eignung sortiert, eine Bewertung<br>des Tauschs wird durch die Zahl<br>zu Beginn der Zeile wieder-<br>gegeben.       Au       Sz       Gesamter Zeitpunkt         Au       Sz       So       Kur       Gesamter Zeitpunkt         So       Kur       So       Kur       Fu         Partner für die markierte Aufsicht       Sg       Sac       Fu       Ha       O       Fre       No 2. Pause Sporthalle       O       Au       No 1. Pause Endeschosto         V       Ha       O       Au       No 1. Pause Endeschosto       Au       No 1. Pause Endeschosto       Au       No 1. Pause Endeschosto |
|                                         | Das Anklicken einer Zeile blendet den Stundenplan der zum Tausch<br>angebotenen Lehrkraft ein, so dass man die Eignung überprüfen kann. Ein<br>Klick auf die Aufsicht im Gitter schaltet zurück auf den Plan der<br>tauschwilligen Lehrkraft.                                                                                                    |
|                                         | Mit einem Doppelklick auf die entsprechende Zeile wird der Tausch der Aufsichten ausgeführt.                                                                                                    |
| Schlechte Aufsichten                    | Nach Stundenplanänderungen<br>kann die eine oder andere<br>Aufsicht ungünstig platziert sein.       Su rur<br>Sg Sac       Ungünstige Aufsichten:<br>Fü       Ha       B Fre No 1. Pause Erdgeschoss         S Sch Mo 1. Stunde Präsenz<br>3 Ha Mo 2. Pause Sporthalle                                                                                                    |
|                                         | Die hier angezeigte bewertete<br>Liste zeigt die "schlechten"<br>Aufsichten nach Rangordnung<br>sortiert. Sie dient nur zum<br>Auffinden und hat weitere<br>Funktionalität. Beim Anklicken<br>einer Zeile wird der Stundenplan<br>der Lehrkraft eingeblendet.                                                                                                    |
| Das <i>Markieren</i> -Menü              | Die Verwendung von Markierungen und die Kopierfunktion wurden zu<br>Beginn des Kapitels beschrieben.                                                                                                    |
| Lehrertausch                            | Sind genau zwei Aufsichten markiert, so werden mit diesem Menüpunkt die<br>Lehrkräfte der beiden Aufsichten getauscht. Dieses Vorgehen ist dann<br>sinnvoll, wenn die beiden Tauschpartner bereits bekannt sind. Ansonsten ist<br>die anzeige der Tauschmöglichkeiten in der rechten Liste zu empfehlen.                                                                                                    |
| Unpassende<br>Aufsichten<br>hervorheben | Ist diese Einstellung ausgewählt (Haken) so werden alle Aufsichten, die<br>nicht passend platziert sind, farbig hervorgehoben. Als unpassend wird eine<br>Aufsicht angesehen, wenn zwischen ihr und dem Unterricht noch eine<br>Freistunde liegt, oder wenn sie nach der letzten Unterrichtsstunde<br>stattfindet.                                                                                                    |

## 9.4 Die Aufsichten-Lehrerliste

Lehrerliste

Anhand der Lehrerliste erhält man einen Überblick, welchen Lehrkräften noch keine Aufsicht oder zu wenige Aufsichten zugewiesen wurde(n).

Klicken Sie dazu auf die Registerseite *Aufsichten-Lehrerliste*.

| Orte            | Zeiten   | Aufsichte | en   7 | Aufsi     | chtengitter | Aufsi  | chten-Lehro | erliste |          |
|-----------------|----------|-----------|--------|-----------|-------------|--------|-------------|---------|----------|
| Name            |          |           | Bev    | Max       | 1. Aufsicht |        | 2. Aufsicht |         |          |
| Altmann k       | Kathrin  |           | -3     | 0/1       |             |        |             |         | •        |
| Auerbach Walter |          | -36       | 1/0    | Mo 1.Paus | se 1./2     |        |             | -       |          |
| Biermanr        | n Thea   |           | -3     | 0/1       |             |        |             | 700     | owiosopo |
| Bommer Maike    |          | 0         | 0/2    |           |             |        | Aufs        | sichten |          |
| Borrmanr        | n Rupert |           | 0      | 0/3       |             |        |             |         |          |
| Buchner .       | Jürgen   |           | -6     | 2/3       | Mo 6.Stund  | de Prä |             |         | -        |
|                 |          |           |        |           |             |        |             |         |          |

Die Liste der Lehrkräfte ist zunächst nach Standard sortiert. Ein **(KL)** Hinter dem Namen weist auf eine Klassenleitung hin.

Die Spalte *Bew* (Bewertung) beschreibt die Beurteilung aller Aufsichten der Lehrkraft im Vergleich zu den Vorgaben. Die Spalte *Max* (Maximalzahl) vergleicht die Zahl der an die Lehrkraft vergebenen Aufsichten mit der vorgesehenen Anzahl. Die Maximalzahl kann hier auch bearbeitet werden.

In obigem Beispiel hat Auerbach die schlechte Bewertung -36, weil er eine Aufsicht hat, obwohl für ihn keine vorgesehen ist.

In den weiteren Spalten sind die Aufsichten der Lehrkraft angegeben.

Mit dem Menüpunkt **Sortieren – nach Bewertung** wird die Liste der Lehrkräfte nach ihrer Bewertung sortiert. Zu Beginn stehen dann diejenigen, denen noch die meisten Aufsichten fehlen.

Mit dem Menüpunkt *Sortieren – nach Vorgabe* wird die Liste wieder in der Standardreihenfolge aufgeführt.

Nach einem Doppelklick auf eine der Aufsichten (oder auf ein freies Feld) öffnet sich ein Fenster, indem man eine andere (oder zusätzliche) Aufsicht für die Lehrkraft auswählen kann.

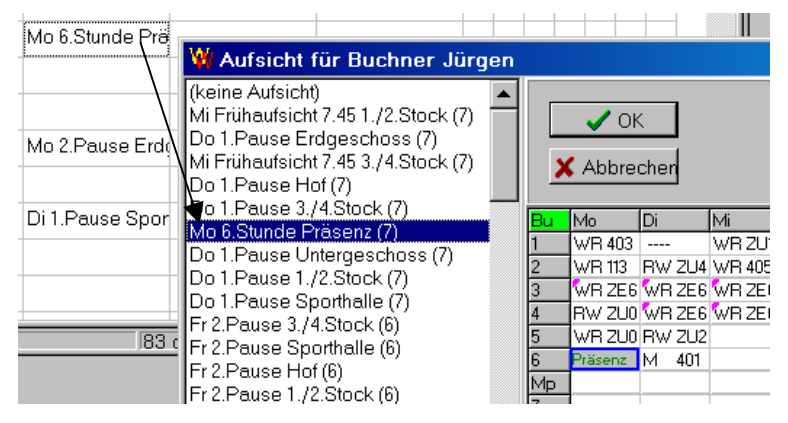

Die Zahlen hinter den Aufsichten geben die Eignung für die Lehrkraft wieder.

Die Auswahl der Aufsicht erfolgt mit Doppelklick oder

🗸 OK 🔤

Mit (keine Aufsicht) wird der Lehrkraft die vorher ausgewählte genommen.

Vergabe einer Aufsicht

Sortieren nach

Bewertung

## 9.5 Parameter für die Aufsichtenvergabe

Gewichte von Kriterien Bei der Vergabe von Aufsichten bietet WILLI2 eine sortierte Lehrerliste an.

Die Reihenfolge wird durch eine Vielzahl von Kriterien bestimmt, deren Gewichte bei der Bestimmung der Bewertungszahlen herangezogen werden. Die Kriterien und ihre Gewichtung werden auch bei der Suche nach Tauschpartnern und in der Aufsichtenliste für eine Lehrkraft (vgl. Kap. 9.4) verwendet.

Klicken Sie auf das Registerblatt *Aufsichten-Parameter*.

| ₩ Aufsichten                                                                                                    |                                                                                                    |                                                                                                    |          | _ 🗆 🗙           |
|----------------------------------------------------------------------------------------------------|----------------------------------------------------------------------------------------------------|----------------------------------------------------------------------------------------------------|----------|-----------------|
| Datei                                                                                                    |                                                                                                    |                                                                                                    |          |                 |
| Orte                                                                                                    | Zeiten                                                                                                    | Aufsichten                                                                                                    | Au       | ufsichtengitter |
| Aufsichten-Lehr                                                                                                    | erliste Aufsi                                                                                                    | chten-Parameter                                                                                                    | Präsen   | zen bearbeiten  |
| Gewichtung of<br>Anzahl der weite<br>Anzahl weiterer /<br>Stundenzahl am<br>Hat davor oder of<br>Hat außerdem d<br>Entfernung der A<br>Überschreitung i<br>Lehrkraft hat Klas<br>Lehrkraft ist Dire<br>Aufsicht bisher of<br>Untere Bewertur<br>Aufsichten, die v | der Kriterien für die<br>ren Aufsichten<br>Aufsichten am gleich<br>gleichen Tag (5 und<br>danach Unterricht<br>lavor und danach U<br>wufsicht vom Unterric<br>der vorgesehenen h<br>ssenleitung<br>ktoratsmitglied<br>hne Lehrkraft<br>ugsgrenze bei Taus<br><u>vom Tauschvorschl</u> | e Vergabe von Au<br>nen Tag -7<br>d mehr) -1<br>anterricht 1<br>whisort -4<br>whisort -30<br>-3<br>-30<br>5<br>chvorschlag -24<br>ag ausgeschlosse | n werden |                 |

Positive Gewichte bewirken eine Vorsortierung, negative eine Einreihung weiter unten in der Lehrerliste.

Ein Gewicht Null bedeutet, dass dieses Kriterium nicht beachtet wird.

| Kriterium                                        | Bemerkung                                                                                                    |
|--------------------------------------------------|----------------------------------------------------------------------------------------------------|
| Anzahl der weiteren<br>Aufsichten                | Bei der Berechnung der Bewertungszahl wird für<br>jede weitere Aufsicht dieses Gewicht addiert.<br>(Beispiel: Gewicht -4, 2 weitere Aufsichten,<br>Bewertung -8)                                                                                                    |
| Anzahl weiterer<br>Aufsichten am gleichen<br>Tag | Bei der Berechnung der Bewertungszahl wird für<br>jede weitere Aufsicht des gleichen Tages dieses<br>Gewicht addiert. (Beispiel: Gewicht -4, 1 weitere<br>Aufsicht, Bewertung -4)<br>Damit soll vermieden werden, dass eine Lehrkraft<br>mehrere Aufsichten am gleichen Tag erhält. |
| Stundenzahl am<br>gleichen Tag                   | Bei der Berechnung der Bewertungszahl wird für<br>jede Unterrichtsstunde ab der Fünften dieses<br>Gewicht addiert. (Beispiel: Gewicht -3, 6 Stunden<br>am gleichen Tag, Bewertung -6)                                                                                               |

#### Mögliche Kriterien

| Hat davor oder danach<br>Unterricht               | Bei der Berechnung der Bewertungszahl wird<br>dieses Gewicht addiert, wenn die Lehrkraft davor<br><b>oder</b> danach unterrichtet.                                                                                                    |
|---------------------------------------------------|----------------------------------------------------------------------------------------------------|
| Hat außerdem davor<br>und danach Unterricht       | Bei der Berechnung der Bewertungszahl wird<br>dieses Gewicht zusätzlich zum vorhergehenden<br>addiert, wenn die Lehrkraft davor <b>und</b> danach<br>unterrichtet. Ist es unerwünscht, dass eine<br>Lehrkraft direkt zwischen zwei Unterrichten<br>Aufsicht hält, so sollte das Gewicht negativ sein.                                                                                                    |
| Entfernung der Aufsicht<br>vom Unterrichtsort     | Für die Berechnung der Entfernung werden die<br>Raumlage und die Lage des Aufsichtsortes<br>verwendet. Der Unterschied zwischen der Lage<br>des Unterrichtsraums und der Lage der Aufsicht<br>werden für die Stunde vor und nach der Aufsicht<br>berechnet und mit diesem Gewicht multipliziert.<br>Je nach Umfang der vorkommenden Lagezahlen<br>sollte das Gewicht nur schwach negativ (-1) sein,<br>da die Differenzen eventuell recht groß werden<br>können. |
| Überschreitung der<br>vorgesehenen<br>Maximalzahl | Bei der Berechnung der Bewertungszahl wird<br>dieses Gewicht addiert, wenn die Zahl der<br>Aufsichten die für die Lehrkraft eingetragene<br>Maximalzahl an Aufsichten überschreitet.                                                                                                    |
| Lehrkraft hat<br>Klassenleitung                   | Bei der Berechnung der Bewertungszahl wird<br>dieses Gewicht addiert, wenn die Lehrkraft als<br>Klassenleiter einer Klasse eingetragen ist. So kann<br>die Aufsichtenbelastung für Klassenleiter auf<br>Wunsch reduziert werden. Das Gewicht sollte im<br>passenden Verhältnis zu Anzahl der weiteren<br>Aufsichten stehen.                                                                                                    |
| Lehrkraft ist<br>Direktoratsmitglied              | Bei der Berechnung der Bewertungszahl wird<br>dieses Gewicht addiert, wenn bei der Lehrkraft als<br>Funktion Direktoratsmitglied eingetragen ist.                                                                                                    |
| Aufsicht bisher ohne<br>Lehrkraft                 | Bei der Berechnung der Bewertungszahl wird<br>dieses Gewicht addiert, wenn die Aufsicht bislang<br>ohne Lehrkraft ist. Das Gewicht spielt nur dann<br>eine Rolle, wenn in der Lehrerliste durch<br>Doppelklick eine Liste der zu vergebenden<br>Aufsichten angezeigt wird.                                                                                                    |

TauschvorschlägeAuch Tauschvorschläge werden nach den genannten Kriterien bewertet.<br/>Damit die Liste der Tauschvorschläge (vgl. Kap. 9.3) nicht unsinnig lang<br/>wird, kann hier eine Bewertungsgrenze vorgegeben werden. Sie sollte nur<br/>knapp in den negativen Bereich hineingehen.

AusgeschlosseneWenn bestimmte Aufsichten bewusster vergeben und quasi "fixiert" sind,<br/>können sie von Tausvorschlägen ausgenommen werden.

Mit einem Doppelklick auf das Feld öffnet sich ein Auswahlfenster, in dem die Aufsichten-Zeitpunkte genannt sind. Die Auswahl erfolgt in der üblichen Weise.

Standardwerte für Präsenzgewichte

zu viele Präsenzen

Mehrere Präs. am Tag

#### Kriterien

| Kriterium                           | Bemerkung                                                                                             |  |  |  |
|-------------------------------------|----------------------------------------------------------------------------------------------------|--|--|--|
| Abstand zur ersten Stunde           | Bei Präsenz vor Unterrichtsbeginn Abzug,<br>falls Unterricht nicht direkt nach der Präsenz<br>beginnt |  |  |  |
| Abstand zur letzten Stunde<br>davor | Bei Präsenz in Zwischenstunden Abzug, falls                                                           |  |  |  |
| Abstand zur letzten Stunde<br>davor | Stunden                                                                                               |  |  |  |
| kleine Lücken                       |                                                                                                    |  |  |  |
| wenig Stunden am Tag                | Bevorzugung, falls weniger als 4<br>Unterrichtsstunden                                                |  |  |  |
| viele Stunden am Tag                | Abzug, falls mehr als 4 Unterrichtsstunden                                                            |  |  |  |
| zu viele Präsenzen                  | Die eingestellte Maximalzahl für diese<br>Lehrkraft wird überschritten, deshalb stark<br>negativ      |  |  |  |
| Mehrere Präsenzen am Tag            | Eine Lehrkraft sollte nicht mehrere Präsenzen am Tag haben, deshalb negativ                           |  |  |  |

-50 🍧

-15 🌲

Standardwerte

Mit diesem Schalter werden alle Gewichte auf die von den Programmautoren voreingestellten Standardwerte gestellt.

# 9.6 Präsenzen

| Zweck                       | An vielen Schulen werden für jede Schulstu<br>als Präsenz eingeteilt.                                                                                                    | nde eine oder mehr Lehrkräfte                                                                   |  |  |  |  |
|-----------------------------|----------------------------------------------------------------------------------------------------|-------------------------------------------------------------------------------------------------|--|--|--|--|
|                             | Dies wird jetzt durch einen neuen Program<br>Aufsichtenmodul integriert wurde.                                                                                                    | nteil unterstützt, der in das                                                                   |  |  |  |  |
| Aufruf                      | Der Aufruf erfolgt über den Menüpunkt <b>Ext</b><br><b>Präsenzen bearbeiten</b> , Register Präsenze                                                                                                    | en Menüpunkt <b>Extras – Aufsichten u.</b><br>9, Register <i>Präsenzen bearbeiten</i> .         |  |  |  |  |
|                             | WICHTIG: Da in diesem Dialog zur Bearbeit<br>Elemente integriert wurden, ist eine Auflöst<br>zu empfehlen.                                                                                                    | tung von Präsenzen viele<br>Ing von mindestens 1280x1024                                        |  |  |  |  |
| Grundsätzliches<br>Vorgehen | <ul> <li>Legen Sie fest, welche Sonderstunde (Prä<br/>als Präsenzstunde in die Lehrpläne einger<br/>Welche Sonderstunde wird als Präsenz ver</li> <li>Verfügungsstunde (empfohlen)</li> <li>Präsenz</li> </ul>                                                                                                    | äsenz oder Verfügungsstunde)<br>tragen werden soll.<br>wendet?                                  |  |  |  |  |
|                             | <ul> <li>Legen Sie für jede Stunde der Woche fes<br/>Stunde eingerichtet werden sollen. Wähle<br/>Einstellungen für die Anzeige des Plangitt<br/>Einträge.</li> <li>Was wird angezeigt?</li> <li>Zahl der Präsenzen pro Stunde festlegen</li> <li>Gewicht einer Präsenz (1x, 2x)</li> <li>Aktuelle Päsenzenverteilung bearbeiten</li> <li>Weiterer möglicher Lehrer</li> <li>Dringlichkeit</li> </ul> | t, wie viele Präsenzen für diese<br>en Sie dazu die entsprechende<br>ters und editieren Sie die |  |  |  |  |
|                             | Mo         Di         Mi           1         3         3         3           2         2         2         2           3         2         2         2           4         2         2         2           5         2         2         2           6         2         2         2           •         Legen Sie für jede Präsenz ein Gewicht fet                                                   | est. (Analog zu oben)                                                                           |  |  |  |  |
|                             | Geben Sie für jede Lehrkraft ein, wie                                                                                                    | Präsenzen max hat 1.Pr.                                                                         |  |  |  |  |
|                             | viele Präsenzen sie maximal erhalten                                                                                                    | Meister Karl 0 0                                                                                |  |  |  |  |
|                             | soll. Die se Eingabe konnen Sie<br>optwoder in der Lebrerliste der                                                                                                    | Helfer Werner 0 0                                                                               |  |  |  |  |
|                             | Grunddaten oder in der Liste rechts im                                                                                                    | Baumann Fritz 0 0                                                                               |  |  |  |  |
|                             | Präsenzdialog vornehmen.                                                                                                    | Sturm Gerhard 1 0                                                                               |  |  |  |  |
|                             |                                                                                                    | Becker Michael 2 0                                                                              |  |  |  |  |
|                             |                                                                                                    | Altmann Kathrin 💈 0                                                                             |  |  |  |  |
|                             |                                                                                                    | Auerbach Walter 0 0                                                                             |  |  |  |  |

Verteilen Sie die Präsenzen

Dies kann sie mit einer Automatik und manuell erfolgen.

Lassen Sie dazu die Präsenzen zunächst automatischen verteilen

Automatische Vergabe starten und verbessern Sie die Verteilung anschließend manuell.

# 9.6 Präsenzen

| W Aufsichten                                                                                                    |                                                                                                    |                                                                                                    |                                                                                                    |
|----------------------------------------------------------------------------------------------------|----------------------------------------------------------------------------------------------------|----------------------------------------------------------------------------------------------------|----------------------------------------------------------------------------------------------------|
| Orte Zeiten Aufsichten Aufsichtengitter                                                                                                    | Aufsichten-Lehrerliste Ausichten-Parameter Pr                                                                                                    | äsenzen bearbeiten                                                                                                    |                                                                                                    |
| <ul> <li>Welche Sonderstunde wird als Präsenz verwer</li> <li>Verfügungsstunde (empfohlen)</li> </ul>                                                                                                    | det?                                                                                                    | Ku Mo Di Mi Do Fr<br>1 3a D 9a D 9a D                                                                                                    | Präsenzen         max         hat         1.Pr.         2.Pr.         3.Pr.         4.Pr.           Meister Karl         0         0         Image: Comparison of the second second |
| C Präsenz                                                                                                    |                                                                                                    | 2 XXX Verf. XXX 6d K<br>3 3c K 12G D 12G D 7c K<br>4 13G K 12G D 5a K XXX 12G D                                                                                                    | Helfer Werner 0 0                                                                                                    |
| Bilanz Au Au                                                                                                    | tomatische Vergabe starten                                                                                                    | 5 13G K 5a K 6d K<br>6 7c K 3c K                                                                                                    | Beumann Filiz 1 0<br>Sturm Gerhard 1 0                                                                                                    |
| Offene Kapazitäten: 65                                                                                                    | Alle Präsenzen löschen                                                                                                    | 7<br>9                                                                                                    | Becker Michael 1 0                                                                                                    |
| Aktualisieren                                                                                                    |                                                                                                    |                                                                                                    | Auerbach Walter 2 1 DoB                                                                                                    |
| Was wird angezeigt?     C Zehl der Präsenzen pro Stunde festlegen       C Gewicht einer Präsenz (1x, 2x)       Aktuelle Päsenzenverteilung bearbeiten       C Weitegr möglicher Lehrer       Dringttankeit       Mo     Di       Mi       1     Di Gn Si       2. Hrt Ko     Ku Mü       3     La Si       G BRJ     Bomf       4     Re Sec       5     KRa       6     G Mk       5     KRa       6     G Mk       5     KRa       7     Kb       8     Sm       9     Gro       10     Eren | Verplante Präsenzen: Mo2  H Ko Do Fr Tausch suchen Andere Lehrkratt  Tr Bi Hu Kur Gr.Ju Lh My So Nu Scm Hac Ne Pö So Fo Fü Ei Hfa Da Kr Frd Sto Po Sch Mi Sä Gra Pr Au Gb | Lehrerliste für         Präsenzen für           Meister Karl         Meister Karl           Mit Doppeklick verplanen         Meister Karl           Beckerfwichsel (15)         Mod (+45)           Fürst Margarete (5)         Mod (+45)           Graf Robert (5)         Mod (+45)           Altmann Kathrin (5)         Do3 (+80)           Bornner Neike (0)         Mod (+120)           Groß Marianne (-5)         Do4 (+175)           Prinz Stefan (-15)         Mod (+120)           Schauer Althert (-55)         Mod (-120)           Vindisch Maria (+50)         Do5 (-360)           Nertwich Maria (+50)         Do4 (-175)           Schauer Johann (+50)         Do4 (-120)           Schauer Berhard (-50)         Do6 (-1200)           Schauer Berhard (-50)         Do7 (-3470)           Schauer Michael (-50)         Di3 (-10000)           Schauter Kert (-150)         Di5 (-10000)           Piedel Judith (-150)         Di5 (-10000)           Mit (-10000)         Di6 (-10000)                                                                                                    | Borner Muse         2         1         Dot           Borman Rupert         2         1         Mi3           Buchman Rupert         2         1         Mi4           Buchman Rupert         2         1         DMs           Dater Richard         2         1         Dots           Discher Wild         1         Mo1         D           Discher Wild         1         Mo1         D           Discher Wild         1         Mo1         D           Eicher Brano         2         1         Di4           Forter Heid         2         1         Di4           Freit Rati         2         1         Di4           Frein Kaus         2         1         Di4           Frein Kaus         2         1         Mo1           Gebauer Fitz         2         1         Do4           Gealer Inge         2         1         Mo1           Gebauer Fitz         2         1         Mo2           Graf Robert         2         1         PMb                                                                                                    |
| Durch einen Dopplelklick auf eine Stunde wird eine Uste mid<br>Hintergrundfarben:<br>Zu vielz Pase<br>Sonstige<br>Maxim, Zahl an Präsenzen pro Stunde 0 3<br>Als Sandardweit vorgeben<br>Maxim, Zahl an Präsenzen pro Lehrer<br>Als Sandardweit vorgeben<br>Infos Vorgeben                                                                                                    | iglicher Lehrer für diese Pläsenz erstellt                                                                                                    | Meister Karl (-175)<br>Fr1 (-1000)<br>Fr2 (-1000)<br>Fr3 (-1000)<br>Fr4 (-1000)<br>Fr6 (-1000)<br>MM2 (-1000)<br>DiMp (-1000)<br>DiMp (-1000)<br>Di9 (-1000)<br>Mi4 (-1000)<br>Mi3 (-1000)<br>Mi3 (-10000)<br>Mi3 (-1000)<br>Mi3 (-1000)<br>Mi3 (- | Latania         2         1         DoMp           Gradi Masanna         2         1         Di3         Gradi           Gradi Masanna         2         1         Di3         Gradi           Hacki Georg         2         1         Di3         Gradi           Hard Angela         2         1         Frid         Hard Angela           Hitschmann Sigid         2         1         Di5         Hoffmanni Located         1           Hoffmanni Located         2         1         Di5         Hoffmanni Located         1         Mo2           Huber Franz         2         1         Di3         Gradi         Gradi         Gradi           Jung Host         2         1         Ni         Gradi         Mo2         Mo2                                                                                                    |
| Präsenzplan                                                                                                    | Der Plan zeigt in der Re<br>Präsenz haben. Sind no<br>Stunde rot hinterlegt, s<br>Durch einen Doppelklig<br>Liste von Lehrkräften fü<br>Namen geben Bewertu               | egel die Lehrkräfte an, di<br>ch nicht genügend Präse<br>ind zuviel eingeteilt, so is<br>k auf eine Stunde wird ir<br>ir diese Stunde angezeig<br>ng von WILLT2 hinsichtlic                                                                                                    | e zur jeweiligen Stunde<br>enzen eingeteilt, so wird die<br>st der Hintergrund blau.<br>1 der Liste 5 eine sortierte<br>t. Die Zahlen hinter den                                                                                                    |
|                                                                                                    | Eignung der Lehrkraft f                                                                                                    | ür die entsprechende Prä                                                                                                    | isenz an.                                                                                                    |
| Was wird angezeigt?                                                                                                    | Im Präsenzplan können<br>Stunde, Gewichte, mög<br>bearbeitet werden. In o<br>angezeigt und bearbeit                                                                       | auch andere Größen (A<br>liche Lehrkräfte, Dringlic<br>liesem Auswahlfeld, wirc<br>et wird.                                                                                                    | nzahl der Präsenzen pro<br>hkeit) angezeigt und<br>I festgelegt, was im Plan                                                                                                    |
| Detailliste                                                                                                    | Klickt man eine Stunde<br>in dieser Liste aufgezäh<br>denplanfenster eingeble<br>dargestellt.                                                                             | im Plan an, so werden d<br>It. Durch das Anklicken v<br>endet. Präsenzstunden w                                                                                                    | ie Lehrkräfte dieser Stunde<br>wird die Lehrkraft im Stun-<br>verden rot umrahmt                                                                                                    |
|                                                                                                    | Mit den danebenliegend<br>Lehrkraft aus einer Präs<br>suchen lassen.                                                                                                    | den Schaltflächen kann n<br>senz löschen, Tauschvors                                                                                                    | nan die ausgewählte<br>schläge oder Ersatzlehrkräfte                                                                                                    |
|                                                                                                    | Klickt man in einem der<br>Stundenplanfenster ein                                                                                                    | <sup>-</sup> Dialogteile eine Lehrkra<br>geblendet.                                                                                                    | ft an, so wird sie im                                                                                                    |
| Lehrerliste                                                                                                    | In der Lehrerliste werde<br>Durch Doppelklick wird<br>spiegeln die Eignung de                                                                                             | en geeignete Lehrkräfte<br>der Lehrkraft die Präsen<br>er Lehrkraft für diese Prä                                                                                                    | für eine Präsenz angezeigt.<br>zen zugewiesen. Die Zahlen<br>senz wider.                                                                                                    |
| Präsenzenliste                                                                                                    | Liste zur Anzeige von g<br>Die Zahlen spiegeln die                                                                                                    | l<br>eeigneten Präsenzen für<br>Eignung der Präsenz für                                                                                                    | die ausgewählte Lehrkraft.<br><sup>-</sup> diese Lehrkraft wider.                                                                                                    |

## Lehrertabelle

Diese Tabelle führt alle Lehrkräfte auf. Sie enthält die Zahl der maximalen und der aktuellen Präsenzen jeder Lehrkraft. Die Zahl der maximalen Präsenzen kann hier (ergänzend zu der Lehrerliste der Grunddaten) editiert werden.

Weiterhin werden alle Präsenzen der Lehrkraft angezeigt. Präsenzen mit schlechten Bewertungen werden farbig hervorgehoben.

Hat eine Lehrkraft weniger Präsenzen als die maximale Zahl angibt, so wird ihr Name grün unterlegt. Dunkelgrün heißt, dass ihr noch keine Präsenz zugeteilt wurde.

Klickt man auf eine Lehrkraft, so werden in der Liste 6 Präsenzen angezeigt, die sich stundenplanmäßig für sie eignen.

Mit einem Kontextmenü lassen sich auch hier eine Reihe von Funktionen ansprechen:

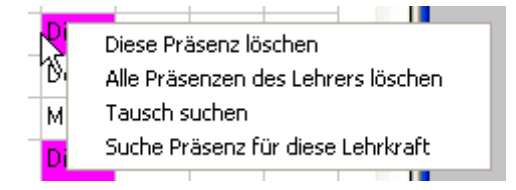

#### Tausch suchen

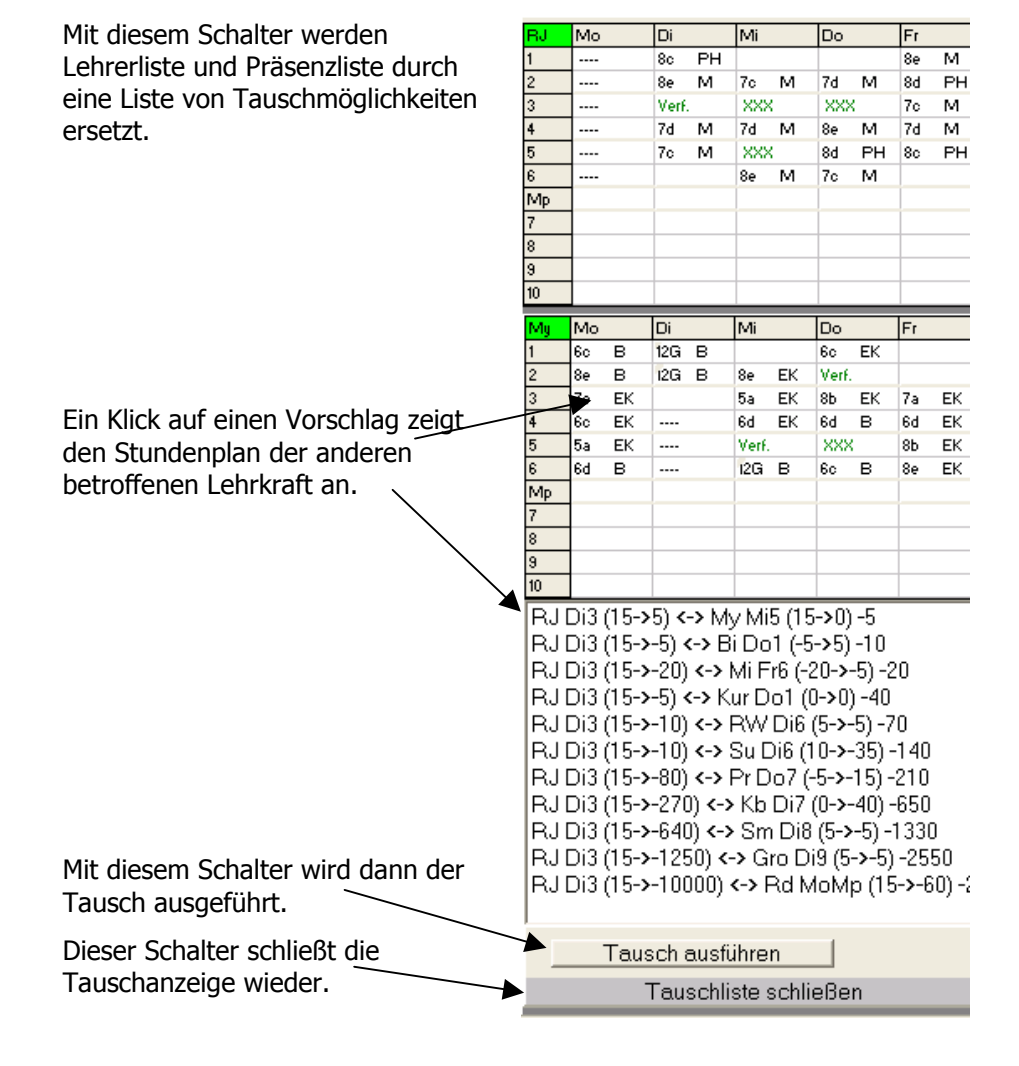

# 10. Das Löschen von Plänen, Raumbelegungen und Unterrichtseinheiten

Aufruf

Mit dem Menüpunkt Löschen des Hauptmenüs stehen Ihnen Routinen zur Verfügung, mit denen Sie umfangreichere Löschungen vornehmen können.

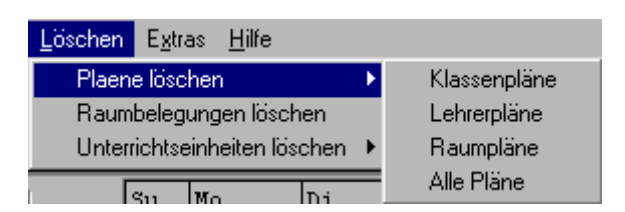

Pläne löschen

Sie gelangen in einen Dialog, der es Ihnen erlaubt, gezielt Informationen in Klassen-, Lehrer- oder Raumplänen zu löschen.

| W Pläne löschen                                                                                                    |                                                                          |                              | ×                                                                                                    |
|----------------------------------------------------------------------------------------------------|--------------------------------------------------------------------------|------------------------------|----------------------------------------------------------------------------------------------------|
| Ausgewählte Pläne<br>Planart<br>C Klassenpläne<br>C Lehrerpläne (Fächer)<br>Raumpläne<br>5a 5b 5c 5d 5e 5f 6a<br>6b 6c 6d 6e 6f 7a 7b<br>7c 7d 7e | Zeitfilter                                                               | Fächer<br>Alle<br>Bearbeiten | Löscheinstellungen<br>Verplante Einheiten löschen<br>Auch Sperrungen löschen<br>Auch Sonderstunden löschen<br>Auch fixierte Stunden löschen<br>Bei jeder Löschung nachfragen<br>Einstellungen bestätigen |
| Auswahl bearbeiten                                                                                                    | Nur Vormittagsstunden<br>Nur Nachmittagsstunden<br>Zeitfilter bearbeiten | Sonderstunden                | Pläne löschen                                                                                                    |

Ablauf

- Legen Sie zunächst fest, welche Art von Plänen gelöscht werden soll.
- Wählen Sie z.B. alle Klassen aus, deren Pläne gelöscht werden sollen.
- > Legen Sie den Zeitrahmen für die Löschungen fest.
- > Überprüfen Sie die eingestellten Löschoptionen.
- > Bestätigen Sie die Einstellungen
- Starten Sie den Löschvorgang

#### Raumbelegungen löschen

Nach dem Aufruf des entsprechenden Menüpunkts gelangen Sie in einen Dialog zum Festlegen der Unterrichtseinheiten, deren Raumbelegungen gelöscht werden sollen.

| ₩ Auswahl der Unter | rrichtseinheiten | _ 🗆 × |
|---------------------|------------------|-------|
| Button anklicken    | ausgewählt:      |       |
| Klassen             | 12G 12L 13G 13L  |       |
| Lehrer              | Alle             |       |
| Fächer              | Alle             |       |
| 🗸 ОК                | X Abbrechen      |       |

- > Bearbeiten Sie die Auswahlfelder für Klassen, Lehrer und Fächer.
- Beachten Sie, dass zwischen den Feldern eine UND-Beziehung besteht.
- > Klicken Sie auf OK und bestätigen Sie die Sicherheitsabfrage.

In obigem Beispiel werden alle Oberstufeneinheiten ausgewählt. (Dies kann nach Abschluss des Abiturs sehr nützlich für den Vertretungsplan sein)

Unterrichtseinheiten Während in den beiden obigen Fällen Planelemente gelöscht wurden, entfernt dieser Programmpunkt die Einheiten selbst aus der Unterrichtsverteilung.

Das Vorgehen entspricht dem Löschen von Raumbelegungen.

# 11 Erstellung der Unterrichtsverteilung

| Ziel          | Ziel dieses Programmteils ist die computerunterstützte Erstellung einer<br>Unterrichtsverteilung.                                                                                                    |  |  |  |
|---------------|----------------------------------------------------------------------------------------------------|--|--|--|
| Bemerkungen   | <ul> <li>Bemerkungen:</li> <li>Warum wurde dieser Programmteil in ein STUNDENPLANprogramm eingebaut? <ul> <li>Häufig geht die Stundenplanung mit der Erstellung der Unterrichtsverteilung Hand in Hand, häufig wird sie auch von der gleichen Lehrkraft ausgeführt.</li> <li>Vor allem bei größerem Lehrerwechsel zum Halbjahr wird die Änderung der Unterrichtsverteilung möglichst mit dem Stundenplan kompatibel gestaltet werden.</li> <li>Einfach deshalb, weil es der Autor für seine schulischen Planungsarbeiten gebraucht hat.</li> </ul> </li> <li>Vorbild für die Gestaltung des Programmmoduls war ein 'Holzklötzchenmodell', bei dem jede Unterrichtseinheit durch ein Holzklötzchen dargestellt wird und das der Autor als sehr übersichtlich empfand.</li> </ul> |  |  |  |
| Voraussetzung | Zur Verwendung dieses Programmteils sollten in den Grunddaten einige<br>Vorarbeiten geleistet sein:                                                                                                    |  |  |  |
|               | <ul> <li>Jedem Fach wird eine Farbe zugeordnet (vgl. Kapitel 2.6).</li> </ul>                                                                                                    |  |  |  |
|               | <ul> <li>F ür die verschiedenen Schultypen oder Ausbildungsrichtungen sollten<br/>Stundentafeln angelegt sein (vgl. Kapitel 2.13).</li> </ul>                                                                                                    |  |  |  |
|               | • Jeder Klasse wird ein Schultyp zugeordnet (vgl. Kapitel 2.4).                                                                                                    |  |  |  |
|               | <ul> <li>Bei jeder Lehrkraft werden die F\u00e4cher eingetragen, die sie unterrichten<br/>soll bzw. darf (vgl. Kapitel 2.5 und 2.6 ).</li> </ul>                                                                                                    |  |  |  |
|               | • Für jede Lehrkraft wird die Sollunterrichtsstundenzahl (Zieldeputat) eingetragen (vgl. Kapitel 2.5 ).                                                                                                    |  |  |  |
| Wesentliche   | Der Programmteil enthält folgende wesentliche Funktionen:                                                                                                    |  |  |  |
| Funktionen    | <ul> <li>Erzeugung der zu verteilenden Unterrichtseinheiten auf Grund der<br/>Stundentafeln</li> </ul>                                                                                                    |  |  |  |
|               | • Verteilung der Unterrichtseinheiten auf die Lehrkräfte durch Drag & Drop                                                                                                    |  |  |  |
|               | <ul> <li>Eingabe und Verwaltung der Lehrerwünsche bezüglich der<br/>Unterrichtsverteilung</li> </ul>                                                                                                    |  |  |  |
|               | Verteilung der Klassenleiter                                                                                                    |  |  |  |
|               | Auswertung der Unterrichtsverteilung                                                                                                    |  |  |  |
| Aufruf        | Der Aufruf erfolgt über den Menüpunkt GRUNDDATEN/DEPUTATSVERTEILUNG<br>BEARBEITEN<br>Grunddaten Stundenpläne Pool-Ver<br>Grunddaten (Listen)<br>Schuldaten (z.B. Zeitraster)<br>WinLD-Schnittstelle                                                                                                    |  |  |  |

WinKD/WinSD - Datenimport Zeitfilter bearbeiten

Deputatsverteilung bearbeiten

Kopplungsassistent

Statistik

۲

#### Man erhält folgendes Fenster:

| 🔁 C:   | Willi2\0      | 304-9.bal            | Deputatsver               | teilung 20          | 59 Stunden                |                                                           | - 7 🗙                 |
|--------|---------------|----------------------|---------------------------|---------------------|---------------------------|-----------------------------------------------------------|-----------------------|
| Dateie | n Depu        | utate zurücksetzen   | Fixieren H                | lilfsroutinen (Test | phase)                    |                                                           |                       |
|        | 📌 Fixiere     | Unterrichte          | Wunschkonflikt            | e 🕌 Klassenw        | iünsche erfüllen          | 🛛 🧝 Zwangszuordnungen 🛛 🎹                                 |                       |
| Depu   | tatsverteilur | Unterrichte anle     | egen   Lehrerwüns         | che Klassenleite    | er   Grunddaten           | Auswertungen Einstellungen                                | Alla Lahr ) (iinaaha) |
| Lehr   | erauswahl     | 66 freie Lehrerstund | den im Gitter             |                     |                           | Auswahl der Unterrichte                                   | offene Lehr.Wünsch    |
| D      | irekte Lehre  | erauswahl Fi         | lter1 Al Ie               | Sort                | iert nach<br>Lebrerliete  | Auswahl durch Fächer Alle                                 | C KLwünsche           |
|        |               | Fi                   | lter2 Alle                |                     | offenem Deputal           | Facher-, Klassen filter     Klassen Alle                  | C Fachstatistik       |
|        | swani uber i  | Filter I bis 3       | lter3 All e               |                     | onenen Deputa             | Auch schon vergebene Unterrichte                          | N.2.A.b.8 #2          |
|        |               | 1 2 3 4 5            | 6 7 8 9                   | 10 11 12 13         | 3 14 15 16                | 17 18 19 20 21 22 23 24 25 26 27 28 29 🔼 0 LStd. in Liste | N,2,A,c,10,- #-2      |
| Fa     | 0/0           | XX XX XX XX X        | x xx xx xx xx             | ( XX XX XX X        | ( XX XX XX X              | xx xx xx xx xx xx xx xx xx xx xx xx xx                    | K,3,A,b,6a,- #3       |
| Pü     | 10/4          | 16e ek 116g ek 7     | e (18diek 9b) (11         | Icdieł XX XX XX     | K XX XX XX X              | XX XX XX XX XX XX XX XX XX XX XX XX XX                    |                       |
| Ra     | 12/12         | !6d m                | !11b m                    | 111 c ph X          | K XX XX XX X              | XX XX XX XX XX XX XX XX XX XX XX XX XX                    |                       |
| G      | 15/15/23      | !6a d                | 7a d                      | 7ag 8bg             | 113 g XX 🕽                | XX XX XX XX XX XX XX XX XX XX XX XX XX                    |                       |
| A      | 15/15         | 9bc !13c             | 9b cü 🤋 16a b             | 8fk 10e b           | 112 b XX X                | XX XX XX XX XX XX XX XX XX XX XX XX XX                    |                       |
| Br     | 10/10         | !6g m                | !12 m 11b                 | ph XX XX X          | K XX XX XX X              | XX XX XX XX XX XX XX XX XX XX XX XX XX                    |                       |
| Bar    | 14/12         | 16a e                | 8d e                      | Sclek 7b (8         | ihek XX XX X              | XX XX XX XX XX XX XX XX XX XX XX XX XX                    |                       |
| Ва     | 16/15/16      | 5g d                 | 7h d                      | 7bg 8ig             | 10f <mark>10f sk</mark> 3 | XX XX XX XX XX XX XX XX XX XX XX XX XX                    |                       |
| B      | 22/22         | 5g e                 | 10d e                     | 113 e               | 10a 10c g                 | 11ag 112g ISchaSXX XX XX XX XX XX XX XX                   |                       |
| Ben    | 23/24/23      | 9f wr !'             | 13 wr <mark>11d rw</mark> | 6cd spr             | 12 spm V                  | vVkvi8eh spvi9cdgisp 9abif sp XX XX XX XX XX XX           |                       |
| Bo     | 23/21         | Sbimu Scimu 6        | 6amu 6gmu 7⊧              | a mu 7b mu 9a       | 1108 118 11k              | 11213 m IChi I12/13G MVP2 In: XX XX XX XX XX XX XX        |                       |
| Bon    | 16/16         | Scd ev 6efg ev 6     | bod ev 7abe ev 8b         | ide ev 8fghi ev 9k  | cdeg 11abef               |                                                           |                       |
| Bre    | 20/20         | !6b d                | !13 d                     | 7a1                 | 9et I                     |                                                           |                       |
| Divi   | 10/10         | 5C e                 | lisc e                    | agn t               | 9at /                     |                                                           |                       |
| Di     | 24/24         | 760                  | orgia                     | 11ed 50             | a spri oai sprii a        |                                                           |                       |
| D      | 154546        | 50.0                 | iog e                     | 138                 | lof XX 3                  |                                                           |                       |
| Fic    | 15/15         | 8h 18e 8f y 19h 19   | a 10c l10d w              | * 110F110s          | Itte wir XX )             |                                                           |                       |
| Eba    | 8/8           | Bodirk Zork          | 9ark 11frk XX             |                     | K XX XX XX X              | XX XX XX XX XX XX XX XX XX XX XX XX XX                    |                       |
| F      | 21/21         | l6a m                | 19cd m 112                | m !13 m             | 9ci 8e ph                 | 11a ph Big inf XX XX XX XX XX XX XX XX XX                 |                       |
| Fli    | 23/23/0       | !6d d                | 6q d                      | 8h d                | !8i f                     | 9cd f 9ff XX XX XX XX XX XX                               |                       |
| Geb    | 20/20         | 16b m                | 8fm                       | 110d m 113          | m 8hph                    | 112 ph Infi XX XX XX XX XX XX XX XX XX XX                 |                       |
| Gb     | 21/21         | !6e d                | !12 d                     | !13 d               | 7ig 10k                   | 10c 10b sk 10d sk XX XX XX XX XX XX XX XX XX XX XX        |                       |
| ~:     | 04/04         | Sark Thark           | Thirk On rk 11            | Nork Moork R        | 10 rk 70 enm              | 7fa enir 8e enin 0a enin 112 enin VV VV VV VV VV 🖄        |                       |
|        | Gitter aktua  | lisieren             |                           |                     |                           |                                                           | Drucken               |
|        | 🗖 Sch         | ließen               |                           |                     |                           |                                                           |                       |

Die verschiedenen Funktionen dieses Programmmoduls erkennt man auch an den Registern:

Deputatsverteilung Unterrichte anlegen Lehrerwünsche Klassenleiter Grunddaten Auswertungen

Begriffsbildungen Unter dem Begriff, **Unterricht**' soll in diesem Abschnitt eine Zuordnung eines Faches Unterricht zu einer oder mehreren Klassen (Kopplung) mit einer bestimmten Stundenzahl verstanden werden. Unterrichte sind z.B. 5a/m/4 oder 6bce/rk/2 Ein ,Unterricht' wird von genau einer Lehrkraft erteilt.

Deputatsver-Die Verteilung dieser Unterrichte auf die Lehrer wird als , Deputatsverteilung' teilung bezeichnet.

Hintergrundinformation:

In WILLI2 sind Unterrichtseinheiten durch die drei Größen Klasse/Lehrkraft/Fach eindeutig gekennzeichnet. Alle drei Größen müssen auch festgelegt sein. WILLI2 legt für die Unterrichte sog. Ersatzlehrer (Defaultlehrer) an, deren Kürzel mit einem Fragezeichen beginnen. Bei der Zuteilung eines Unterrichts zu einer Lehrkraft wird also der virtuelle Ersatzlehrer durch einen realen Lehrer ersetzt. Unterrichte können auch Kopplungen sein, die dann aus mehreren Unterrichtseinheiten bestehen.

Durch dieses Vorgehen kann die Deputatsverteilung einfach in WILLI2 integriert werden.

Grundsätzliches zur Deputatsverteilung Bei der Erstellung der Deputatsverteilung sind also zwei wesentliche Schritte auszuführen:

- 1. Zu Beginn des Schuljahres müssen zunächst die Unterrichte geplant und angelegt werden. Dies erfolgt im Registerblatt ,UNTERRICHTE ANLEGEN'
- 2. Die eigentliche Zuordnung der Unterrichte zu den Lehrkräften unter Einhaltung der Zielstundenzahlen der einzelnen Lehrer geschieht dann per Drag & Drop auf der Seite ,DEPUTATSVERTEILUNG'.

Zum Halbjahr kann dann die Unterrichtsverteilung hier auch bequem geändert werden.

## Anlegen der Unterrichte

#### Klicken Sie auf das Register ,UNTERRICHTE ANLEGEN'

| Deput         | eputatsverteilung Unterrichte anlegen   Lehrerwünsche   Klassenleiter   Grunddaten   Auswertungen   Einstellungen |       |       |      |       |         |    |   |         |         |          |    |    |         |          |     |     |     |           |           |           |     |     |   |                        |
|---------------|----------------------------------------------------------------------------------------------------|-------|-------|------|-------|---------|----|---|---------|---------|----------|----|----|---------|----------|-----|-----|-----|-----------|-----------|-----------|-----|-----|---|------------------------|
| -Anzei<br>Fäc | ige<br>her                                                                                                    | ev rk | eth d | eflm | ph ph | iù c cù | nt |   | Ne      | ue Kopp | olung    |    |    |         |          |     | 1   | Ben | iötigte S | tunden    | tafeln la | den |     |   |                        |
| Kla           | ssen                                                                                                    | Alle  |       |      |       |         |    |   | Stunder | nzahlen | eintrage | en | Ur | itement | e erzeuj | yen |     |     | Kopplu    | ing bea   | rbeiten   |     |     |   |                        |
|               |                                                                                                    |       |       |      |       |         |    |   |         |         |          |    |    |         |          |     |     |     |           | Statistik |           |     |     |   |                        |
|               | ev                                                                                                    | rk    | eth   | d    | е     | f       | 1  | m | ph      | phü     | с        | cü | nt | Ь       | g        | ek  | ek1 | sk  | wr        | rw        | ku        | mu  | spm | ^ | Geladene Stundentafeln |
| 5a            |                                                                                                    |       |       |      |       |         |    |   |         |         |          |    |    |         |          |     |     |     |           |           |           |     |     |   | MNG                    |
| 5b            |                                                                                                    |       |       |      |       |         |    |   |         |         |          |    |    |         |          |     |     |     |           |           |           |     |     |   | EUG3                   |
| 5c            |                                                                                                    |       |       |      |       |         |    |   |         |         |          |    |    |         |          |     |     |     |           |           |           |     |     |   | wwG                    |

Ablauf

Das Anlegen der Unterrichte erfolgt in folgenden Schritten:

- 1. Zuerst erstellt man die nötigen Kopplungen mit dem Kopplungsassistenten. Bemerkungen:
  - Man wird in der Regel nur virtuelle Ersatzlehrer (Kürzel ??1 usw.) verwenden. Es können aber auch bereits reale Lehrkräfte im Kopplungsassistenten eingetragen werden, wenn die Zuordnung schon bekannt ist.
  - Das Koppeln könnte auch im Anschluss an das Erzeugen der Einheiten durchgeführt werden. Dennoch wird empfohlen, dies im ersten Schritt zu erledigen, denn:
    - Beim Anlegen der Einheiten werden virtuelle Ersatzlehrer zufällig in die Einheiten eingesetzt. Diese müssen dann beim Koppeln ohnehin abgeändert werden.
    - Werden die Kopplungen vorher erzeugt, so existieren diese Einheiten bereits beim Eintragen der Stundenzahlen (3. Schritt) und werden farbig hervorgehoben. So erkennt man leichter, welche Stundenzahlen in der Matrix zu löschen sind.
- 2. Die benötigten Stundentafeln werden nachgeladen falls es nicht schon automatisch geschehen ist.
- 3. Die Stundenzahlen aus den Stundentafeln werden in die Matrix eingetragen. Bereits existierende Unterrichte (z.B. aus Kopplungen) werden blau unterlegt gezeigt.

|    | ev | rk | eth | d |
|----|----|----|-----|---|
| 5a | 2  | 2  | 2   | 5 |
| 5b | 2  | 2  | 2   | 5 |
| 5c | 2  | 2  | 2   | 5 |

4. Die Zahlen in der Matrix können gelöscht oder verändert werden. Es müssen häufig Stundenzahlen gelöscht werden, da ja z.B. nicht in jeder Klasse Ethik unterrichtet werden wird, dies aber in den Stundentafeln enthalten ist.

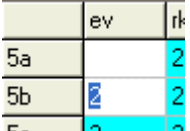

5. Die Einheiten werden erzeugt. Dabei legt WILLI2 automatisch eine Anzahl von Defaultlehrern an.

| un                                                                        |   |
|---------------------------------------------------------------------------|---|
| willi2                                                                    | × |
| Es wurden 53 Einheiten erzeugt!<br>753 Einheiten haben bereits existiert! |   |
| (OK)                                                                      |   |

Die jeweiligen Funktionen werden über die entsprechenden Schaltknöpfe ausgeführt.

# 11 Erstellung der Unterrichtsverteilung

| Anzeigeoptionen  | Die in der M<br>werden.                                                                            | latrix angez                                                        | eigten Fächer oder Klassen kö                                                                                                    | önnen über Filter ausgewählt                                                                                           |
|------------------|----------------------------------------------------------------------------------------------------|---------------------------------------------------------------------|----------------------------------------------------------------------------------------------------|----------------------------------------------------------------------------------------------------|
|                  |                                                                                                    | Anzeige                                                             |                                                                                                    |                                                                                                    |
|                  |                                                                                                    | Fächer                                                              | evrketh de flm phphüc o                                                                                                    | cù nt                                                                                                    |
|                  |                                                                                                    | Klassen                                                             | Alle                                                                                                    |                                                                                                    |
|                  | Das Bearbei<br>Feld.                                                                               | iten der Filt                                                       | er erfolgt durch einen Doppell                                                                                                    | klick auf das entsprechende                                                                                            |
| Statistik        | In der Titelz<br>Lehrerstund                                                                       | eile des Fe<br>en (Schulbu                                          | nsters erscheint die Zahl der f<br>udget!!)                                                                                                    | für alle Unterrichte benötigten                                                                                        |
| Schulbudget      | Nach dem E<br>gezählt.<br>Im Program<br>festgelegt w<br>Lehrerdeput<br>Für einzelne<br>geändert we | mteil Statis<br>verden, wel<br>caten und d<br>Unterrichte<br>erden. | er Einheiten werden zunächst a<br>tik (Aufruf über entsprechend<br>cher Lehrer, welche Klassen o<br>amit im Schulbudget nicht bei<br>e kann dies in der Listendarste | alle Stunden im Budget<br>len Schaltknopf) kann<br>oder Fächer in den<br>rücksichtigt werden.<br>ellung der Grunddaten |
| Bemerkungen      | Das Anlegen de<br>Es ist geplant o<br>verknüpfen.                                                  | er Kopplungen<br>das Erzeugen (                                     | ı ist recht aufwändig.<br>der Kopplungen mit der Klassenbildur                                                                                                    | ng bzw. den Schülerdaten zu                                                                                            |
| Deputatserstellu | ing                                                                                                |                                                                     |                                                                                                    |                                                                                                    |

| Aufruf                               | Das Verteilen der Unterrichte auf die Lehrkräfte erfolgt auf der Registerseite<br>,Deputatsverteilung'.                                                                                                    |
|--------------------------------------|----------------------------------------------------------------------------------------------------|
| Aufbau des<br>Fensters               | <ul> <li>Das Fenster der Deputatsverteilung gliedert sich in folgende wesentliche Teile:</li> <li>Liste der Lehrer und der Ihnen zugewiesenen Unterrichte</li> <li>Liste der noch nicht zugewiesenen Unterrichte</li> <li>Auswahlfelder für die Anzeige der Lehrer oder der Unterrichte</li> <li>Liste mit diversen Anzeigemöglichkeiten, in der Regel für die Lehrerwünsche</li> </ul> |
| Zuweisen der<br>Unterrichte          | Die Zuteilung öder das Löschen der Unterrichte erfolgt einfach durch Drag & Drop zwischen der Lehrer- und der Unterrichtsliste.                                                                                                    |
| Auswahl der<br>angezeigten<br>Lehrer | <ul> <li>Die Auswahl der in der Liste aufgeführten Lehrkräfte kann erfolgen durch</li> <li>direkte Auswahl</li> <li>logische Kombination von Fächerfiltern</li> <li>Lehrerauswahl 66 freie Lehrerstunden im Gitter</li> <li>Direkte Lehrerauswahl</li> <li>Filter1 Alle</li> <li>Filter2 Alle</li> <li>Filter3 Alle</li> </ul>                                                          |

Für die Filterauswahl stehen zwei Fächer- und ein Klassenfilter zur Verfügung, die durch ein logisches UND verknüpft werden. Durch Anklicken können die Filter bearbeitet werden.

|                            | In diesem Beispiel erlaubt der Filter 1 alle Lehrer, die                                                                                                    |  |
|----------------------------|----------------------------------------------------------------------------------------------------|--|
|                            | Filter1 d e Englisch oder Deutsch oder beide Facher                                                                                                    |  |
|                            | Filter2 rk Unterrichten Konnen.                                                                                                    |  |
|                            | Filter3 Alle Mill dem Filter 2 wird Testgelegt, dass die                                                                                                    |  |
|                            | für kath. Deligion besitzen müssen                                                                                                    |  |
| Sortierung der             | Die anzuzeigenden Lehrkräfte können auf zwei Arten sortiert werden:                                                                                                    |  |
| Lehrer                     | Sortiert nach                                                                                                    |  |
|                            | C Lehrerliste                                                                                                    |  |
|                            | C offenem Deputat                                                                                                    |  |
| Auswahl der<br>Unterrichte | Für die Auswahl der Unterrichte, die in der Liste aufgeführt werden, gibt es<br>folgende Möglichkeiten:                                                                                                    |  |
|                            | Auswahl der Unterrichte über einen Klassen- und Fächerfilter                                                                                                    |  |
|                            | Unterrichte, die für den gerade in der Lehrerliste aktivierten Lehrer möglich sind                                                                                                    |  |
|                            | Accessed to the state of the state of the st |  |
|                            |                                                                                                    |  |
|                            | Auswahl durch Fächer <sup>d</sup> e                                                                                                    |  |
|                            | I acher, Nassenfiller, Klassen, Os Os Os Os Os Os Os                                                                                                    |  |

Auswahl über Filter:

C Aktuelle Lehrkraft

In obigem Beispiel werden nur die noch nicht vergebenen Unterrichte der Fächer Deutsch oder Englisch der 8. Klassen ausgewählt.

Klassen 8a 8b 8c 8d 8e 8f 8g

Auch schon vergebene Unterrichte

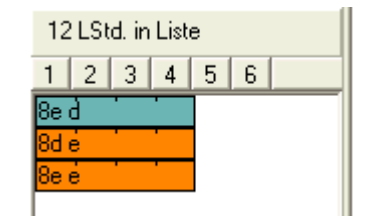

Auswahl über den aktivierten Lehrer:

|     |       | 1 2     | 3   | 4     | 5 6     | 7 8                     | 9   | 10   | 11 1:  | 2 13  | 14     | 15    | 16 | 17  | 18 | 19 | 20 | 21 | 22 | 23 | 24 |
|-----|-------|---------|-----|-------|---------|-------------------------|-----|------|--------|-------|--------|-------|----|-----|----|----|----|----|----|----|----|
| Hoc | 13/23 | l6bd rk | 78  | a rk  | 11ae ri | < !12 rk                | 9   | 3g d |        | 8h g  |        |       |    |     |    |    |    |    |    |    | ΧХ |
| Ki  | 17/22 | 5d rk   | Sf  | g rk  | 8fg rk  | 9f rk                   | !1  | Of d |        | !8a g | !8     | ∋g    | 90 | dg  |    |    |    |    |    | ΧХ | ΧХ |
| Kra | 15/21 | Sef rk  | 8d  | le rk | 10bd ri | c <mark>i !13 rk</mark> |     | ļ,   | 13 e   |       | !₩P    | 2 Sa  |    |     |    |    |    |    | ΧХ | ΧХ | ΧХ |
| Na  | 18/22 | 5b rk   | 181 | b rk  | !10f rk | 11cd rk                 | 11b | rk   | !13 rk | < 🗌   | !10f ( | э     |    | 10c | e  |    |    |    |    | ΧХ | ΧХ |
| PI  | 13/14 | 6a rk   |     | 8k    | o d     | 10e                     | d   |      | !11a ( | d     |        | ΧХ    | ΧХ | XХ  | XX | ХΧ | ХΧ | ΧХ | ΧХ | ΧХ | ΧХ |
| Ran | 17/21 | So rk   | 16e | of rk | 7he rk  | Sirk                    | 113 | rk   | 110    | d e   |        | 112 - |    | 110 |    |    |    |    | XX | XX | XX |

In obigem Bild wurde die Lehrkraft Ki angewählt; Ki besitzt die Lehrbefähigung für d, rk und g. Deshalb erscheinen in der Liste die noch nicht vergebenen Unterrichte der Fächer d, rk und g.

Aufbau der Lehrerliste Für jeden Lehrer der Liste wird eine Zeile angelegt.

|    |       | 1   | 2  | 3   | 4    | 5   | 6  | 7   | 8  | 9                | 10   | 11         | 12   | 13 | 14 | 15   | 16  | 17  | 18   | 19    | 20  | 21 | 22 | 23 | 24 | 25 |
|----|-------|-----|----|-----|------|-----|----|-----|----|------------------|------|------------|------|----|----|------|-----|-----|------|-------|-----|----|----|----|----|----|
| Gi | 20/24 | -5a | rk | 7fg | j rk | 7hi | rk | -9g | rk | <mark>10a</mark> | a rk | <u>!10</u> | o rk |    | rk | 7a : | spm | 7fg | spir | !12 : | spm |    |    |    |    | XX |

- Die 1. Spalte enthält das Kürzel der Lehrkraft und ist grau unterlegt. Für zusätzliche Informationen kann der Hintergrund wie folgt eingefärbt werden:
   *Hellblau*: gerade aktivierter Lehrer
  - *Gelb* : die Lehrkraft könnte für einen angewählten Unterricht verwendet werden
- Die 2. Spalte enthält die Zahl der schon zugeteilten Unterrichtsstunden und das Zieldeputat (hier 20 von 24). Besonderheiten hinsichtlich des Deputats bei Lehrkräften finden sich unter ,Deputatsanpassung'.

Die Farbe des Hintergrunds der 2. Spalte steht für zusätzliche Informationen:

- *Grau*: Die Zuteilung an Unterrichtsstunden entspricht dem Zieldeputat.
   *Weiß*: Die zugewiesene Stundenzahl ist noch kleiner als das
- Zieldeputat, d.h. der Lehrkraft kann noch Unterricht zugeteilt werden.
- *Rot* : Der Lehrkraft wurde zuviel Unterricht zugewiesen. (eventuelle Mehrarbeit)
- Ab der 3. Spalte werden die dem Lehrer zugeteilten Unterrichte in der jeweiligen F\u00e4cherfarbe aneinandergereiht (,Holzkl\u00f6tzchenmodell'). Die L\u00e4nge eines Blocks entspricht der Stundenzahl des Unterrichts.
- Das Zieldeputat bestimmt die Länge der belegbaren Zeile. Die Stunden jenseits des Zieldeputats sind durch ,XX' entwertet.

Aufbau einesDie Beschriftung eines Unterrichtsblockes besteht aus den unterrichteten Klassen<br/>und dem Fach. Bei einstündigen Unterrichten kann man nur einen Teil des Textes<br/>lesen. Klickt man auf den Block, so erhält man in der Statuszeile des Bildschirms<br/>ausführlichere Informationen.

## 7hirk !10c rk

Unterrichte können fixiert werden (z.B. Wunsch einer Lehrkraft). Dies wird durch ein vorangestelltes Ausrufezeichen angezeigt.

Unterrichte kann man einfach per Drag &Drop zuweisen, verlagern oder löschen (d.h. die Zuweisung aufheben).

|    | 0        | 1   | 2  | 3    | 4    | 5   | 6    | 7    | 8    | 9    | 10   | 11   | 12 | 13 | 14 | 15 | 16 | 17 | 18 | ^ | 19 LStd. in Liste    |
|----|----------|-----|----|------|------|-----|------|------|------|------|------|------|----|----|----|----|----|----|----|---|----------------------|
| Pü | 10/4     | !6e | ek | !6g  | ek   | 7e) | !8d  | ek   | 9b ( | !11c | d eł | ХΧ   | ΧХ | ХΧ | ΧХ | ΧХ | ΧХ | ΧХ | XX |   | 1 2 3 4 5 6          |
| Ra | 12/12    |     | 60 | Im   |      |     | 1    | 1b r | n    |      | - !1 | 1c p | h  | ХX | ХΧ | ΧХ | ХΧ | ХΧ | ΧХ |   | <mark>8f</mark> gik  |
| G  | 11/15/23 |     |    | 6a d |      |     |      | 78   | ad   |      | .113 | ßg   |    | ◄  |    |    | ΧХ | ΧХ | ΧХ |   | <mark>9g rk -</mark> |
| A  | 12/15    | 9k  | ю, |      | 13 c | ;   | 9b   | cü   | 68   | b    |      | 12 b |    |    |    |    | ΧХ | ΧХ | ΧХ |   | 7ef                  |
| Br | 7/10     |     | 69 | ı m  |      | ļ   | 12 m | 1    |      |      |      | ΧХ   | ΧХ | ΧХ | ΧХ | ΧХ | ΧХ | ΧХ | ΧХ |   | 11b ph               |
| -  |          |     |    | -    |      |     |      | -    |      |      |      |      |    |    |    |    |    |    |    |   |                      |

Sind Unterrichte bereits verplant, so wird man beim Verlagern auf eventuelle Kollisionen hingewiesen.

Beim Löschen wird man darüber informiert, dass ein Unterricht eventuell ein Wunsch einer Lehrkraft war.

Zuteilen, verlagern und löschen von Unterrichten Kontextmenü fürKlickt man mit der rechten Maustaste auf einen zugeordneten Unterricht, so öffnetUnterrichtesich ein Kontextmenü für diesen Unterricht bzw. für den betroffenen Lehrer:

| Unterrichtszuordnung lösen                   |   |
|----------------------------------------------|---|
| Fixieren                                     |   |
| Wunsch                                       | Þ |
| Unterrichte Fächer oder Lehrerdeputat ändern |   |
| Mögliche Lehrer                              |   |

Es enthält folgende Funktionen:

- Die Unterrichtszuordnung zu einer Lehrkraft wird aufgehoben. Dies ist gleichbedeutend mit dem Ziehen des Unterrichts durch Drag & drop aus der Lehrerliste in die Liste der Unterrichte. Bereits im Stundenplan verplante Unterrichte werden dabei natürlich gelöscht.
- Fixieren oder Lösen der Fixierung des Unterrichts an eine Lehrkraft. Fixierte Unterrichte können nicht verlagert oder gelöscht werden.
- *Lehrerdeputat ändern* Hiermit lässt sich das Zieldeputat einer Lehrkraft ändern ohne den Programmteil verlassen zu müssen.
- Unterrichtete Fächer ändern Vgl. oben
- Mögliche Lehrer

Klickt man auf einen verteilten Unterricht, so werden all diejenigen Lehrkräfte gelb markiert, die diesen Unterricht auf Grund ihres Stundenplans aufnehmen könnten. Da aber nur ein Teil der Lehrer im Fenster sichtbar ist, werden weiter unten alle möglichen Lehrer zusätzlich aufgelistet.

Da diese Anzeige der stundenplantechnisch erlaubten Lehrkräfte zu Beginn der Jahresplanung keinen Sinn macht, kann sie unter dem Menüpunkt EINSTELLUNGEN deaktiviert werden.

Kontextmenü in der Liste der Unterrichte Klickt man mit der rechten Maustaste auf einen nicht zugeteilten Unterricht, so öffnet sich folgendes Kontextmenü:

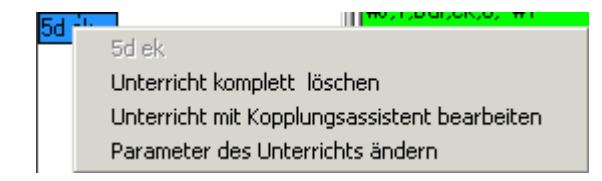

Sie können damit:

- Die Unterrichtseinheiten, die zu diesem Unterricht gehören vollständig löschen.
- Die Zusammensetzung des Unterrichts (Klassen/Lehrer/Fächer) mit dem Kopplungsassistenten bearbeiten. Beachten Sie, dass dabei ein Unterricht einer Spalte im Assistenten entspricht.
- Die Stundenzahl oder andere Parameter wie die Doppelstundeneigenschaft können Sie über die Karteikartendarstellung ändern.

• Bei der Erstellung der Deputatsverteilung wird am rechten Bildrand die so genannte Wunschliste angezeigt. Klickt man eine Lehrkraft an, so erscheinen sofort deren Wünsche. Die farbige Unterlegung weist auf den Grad der ,Erfüllung' hin.

- Grün: Wunsch ist erfüllt
- Weiß: Wunsch ist noch offen
- Magenta: Wunsch ist nicht erfüllt.
- Rot: Verstoß gegen einen absoluten Wunsch (d.h. Wunschmaß –3 oder 3)

WeitereZur schnelleren Erstellung und zur Bearbeitung der Deputatsverteilung gibt es<br/>einige spezielle Funktionen:

- 📌 Fixiere Unterrichte... 😼 Wunschkonflikte 🐇 Klassenwünsche erfüllen 🦉 Zwangszuordnungen
- Fixiere Unterrichte ...
   Vgl. entsprechenden Menüpunkt weiter unten
- Wunschkonflikte
   Hiermit zeigt man sich widersprechende Wünsche an. So kann z.B. eine Klasse in einem Fach von mehreren Lehrkräften gewünscht werden.
- Klassenwünsche erfüllen Hier werden alle Klassenwünsche umgesetzt, vorausgesetzt sie widersprechen sich nicht.
- Zwangszuordnungen Hier überprüft WILLI, ob es für manche Unterrichte nur noch eine mögliche Lehrkraft gibt. Solche Zwangszuordnungen werden dann ausgeführt.

Zuordnungen fixieren und löschen

Unterrichtszu-

weisungen löschen Im Menüeintrag FIXIEREN werden Funktionen zum gleichzeitigen Fixieren oder zum Lösen von Fixierungen mehrerer Unterrichte angeboten:

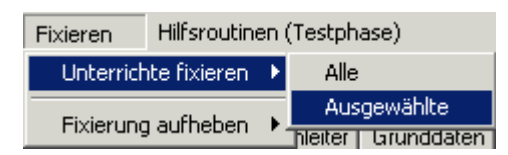

Sie können

- ALLE bis dazu verteilten Unterrichte fixieren (z.B. nach Oberstufenverteilung) bzw. die Fixierung aufheben oder
- Eine Auswahl der Unterrichte vornehmen. Es öffnet sich dann ein Auswahlfenster:

| ₩ Unterrichte aus              | wählen                              |                                                              |  |
|--------------------------------|-------------------------------------|--------------------------------------------------------------|--|
| Schaltfläche oder              | r Textfeld anklicken                | ausgewählt:                                                  |  |
| Klassen                        | Alle 5a 5b 5c 5d 5e                 | e 5f 5g                                                      |  |
| Lehrer                         | Alle                                |                                                              |  |
| Fächer                         | <u>Alle</u> dem                     |                                                              |  |
| I Bei der Auswa<br>Wunschmaß I | ahl der Unterrichte das<br>beachten | Wunschmaß<br>C gleich =<br>C kleiner als ≺<br>€ größer als > |  |
| <b>~</b> c                     | Ж                                   | 🗙 Abbrechen                                                  |  |

Über Filter wählen Sie Unterrichte aus; diese Felder werden dabei durch ein logisches UND verknüpft.

Zusätzlich können Sie noch festlegen, ob die Unterrichte als positive Wünsche vorkommen sollen.

In obigem Bespiel würden alle Unterrichte der drei Kernfächer Deutsch, Englisch und Mathematik in den 5. Klassen ausgewählt, wenn diese mindestens als Wunsch der Stufe 2 bei der zugewiesenen Lehrkraft vorkommen.

| Der Schaltknopf | 📌 Fixiere Unterrichte | entspricht dem Fixieren ausgewählter |
|-----------------|-----------------------|--------------------------------------|
| Unterrichte.    |                       |                                      |

Sie können über den Menüpunkt ,DEPUTATE ZURÜCKSETZEN' bereits verteilte Unterrichte auswählen und die Zuordnungen zu den Lehrkräften löschen.

| Deputate zurücksetzen             | Fixieren     | Hilfsrou |  |
|-----------------------------------|--------------|----------|--|
| Ausgewählte Deputate zurücksetzen |              |          |  |
| Alle nicht fixierten Deuta        | ate zurückse | tzen     |  |

Für die Auswahl der Unterrichte gilt das weiter oben gesagte.

Deputatsberechnung In der Lehrerliste der Grunddaten wird jeder Lehrkraft ein Zieldeputat zugeordnet. Allerdings hängt die konkret zu gebende Stundenzahl häufig vom Verhältnis des wissenschaftlichen und nichtwissenschaftlichen Unterrichts ab. WILLI2 berücksichtigt dies ( für Bayern ) und passt die effektive Unterrichtspflichtzeit diesem Verhältnis an.

Deshalb wurde auch ein Deputatsrechner integriert.

Sie erreichen diesen durch einen Doppelklick auf das Lehrerkürzel oder über den Menüpunkt ,LEHRERDEPUTAT ÄNDERN' im Kontextmenü der Lehrerzeilen.

| Koch                                               | UPZ-Rechner             |
|----------------------------------------------------|-------------------------|
| Unterrichtsfächer: I spm Fus sp Swd Smd            | UPZ 27 🚖                |
| UPZ 🔐 🛨 🔽 UPZ reduzierbar                          | Ermäßigung 2 🚖          |
| Ermäßigungen 2 호 🗖 Teilzeit                        | Anrechnung 1 🚖          |
| Anrechnungen 1 主 UPZ_neu:23                        | Wissenschaftl. 20 🚖     |
| Zu gebende Stunden:20 wiss.Unt.+Anrechn:: 21(20/1) | reduzierte UPZ 23       |
|                                                    | echt zu gebende Std. 20 |
| Zieldeputat: 21 🗲 Zieldeputat anpassen             | nicht_wiss. Std. 0      |
| Schließen                                          |                         |
|                                                    |                         |

Der linke Teil des Dialogs enthält die <u>aktuellen</u> Werte der Lehrkraft, der rechte dient zum Testen; hier können Sie ausprobieren, wie sich eine Veränderung des Unterrichts auf die Unterrichtspflichtzeit (UPZ) auswirken würde

Beispiel: Koch

Das aktivierte Kästchen ,UPZ reduzierbar' (vgl. WinLD) zeigt an, dass bei dieser Lehrkraft die UPZ von 27 Stunden durch wissenschaftlichen Unterricht verringert werden kann.

Durch Ermäßigungen, Anrechnungen und wissenschaftlichen Unterricht reduziert sich diese hier auf eine wirkliche UPZ von 23 Stunden.

Davon werden noch die 3 Ermäßigungs- bzw. Anrechnungsstunden abgezogen, so dass tatsächlich 20 Stunden zu geben sind.

Als Zieldeputat sind bei Koch 21 Stunden eingetragen. Dies könnte hier auch angepasst werden. Auf eine automatische Anpassung wird bewusst verzichtet.

Da Zieldeputat und zu unterrichtende Stundenzahl voneinander abweichen, wird dies in der 2. Spalte der Lehrerzeile extra vermerkt:

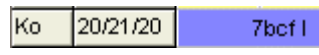

Die erste Zahl gibt die zugeteilten Stunden an, die zweite das eingetragene Zieldeputat und die dritte die echt zu gebenden Unterrichtsstunden.

Hier ist also die Deputatszuweisung in Ordnung.

# Lehrerwünsche

Bei der Erstellung der Deputatsverteilung spielen die Wünsche der Lehrer meist eine sehr wichtige Rolle.

Deshalb muss es möglich sein, Wünsche zu erfassen, anzuzeigen und auf deren Einhaltung zu überprüfen.

Konzept Die Lehrerwünsche werden <u>nicht</u> in der Stundenplandatei selbst abgespeichert, sondern in einer separaten Textdatei, die auch ohne WILLI2 mit einem Texteditor (nicht WORD !) erstellt werden kann.

Eine Zeile in dieser Textdatei könnte folgende Form haben:

#### #K,-3,Br,m,10a,-

Ein Wunschlisteneintrag besteht aus folgenden Informationen (in der angegebenen Reihenfolge):

Wunschart

Man unterscheidet zwischen einem konkreten Klassenwunsch (,#K') oder einem Jahrgangsstufenwunsch (,#J').

Wunschmaß • Die Werte -3, -2, -1, 1, 2, 3 sind hier möglich. -3 bedeutet, dass diese Zuteilung nicht erfolgen darf (z.B. weil sich das Kind des Lehrers in der Klasse befindet). +3 heißt, dass dieser Wunsch erfüllt werden muss. Die anderen Werte stehen für mehr oder weniger starke Wünsche bzw. Verbote. Lehrkraft Hier wird das Kürzel der Lehrkraft eingetragen. Fach Hier steht das Fachkürzel; soll ein Lehrer in einer Klasse generell nicht unterrichten, so wird hier ,\*' eingetragen (z.B. #K,-3,Br,\*,10a,-). Klasse/Jahrgangsstufe • Je nach Wunschart folgt hier das Klassenkürzel oder die Jahrgangsstufe. Dieser Eintrag kann auch unterbleiben. Schultyp Hier kann optional ein Schultyp eingegeben werden, auf den sich dieser Wunsch bezieht. Beispiele Beispiele für Wunscheinträge: #K,-3,Br,m,10a,- : Br darf in der Klasse 10a nicht Mathematik unterrichten. : Are muss die Klasse 6b im Fach Deutsch erhalten. #K,3,Are,d,6b,-#J,2,Sto,c,11,MNG : Sto möchte sehr gerne Chemie in einer 11. Klasse des MNG-Zweiges unterrichten. Die Textdatei könnte also so aussehen: #K,-3,Br,m,10a #K,-3,Br,ph,10a #K,2,Are,d,6b #J,2,Sto,c,11,MNG #J,-1,Sto,b,8,

## 11 Erstellung der Unterrichtsverteilung

Eingabe der Für das Erfassen der Lehrerwünsche gibt es eine eigene Registerseite Wünsche "Lehrerwünsche"

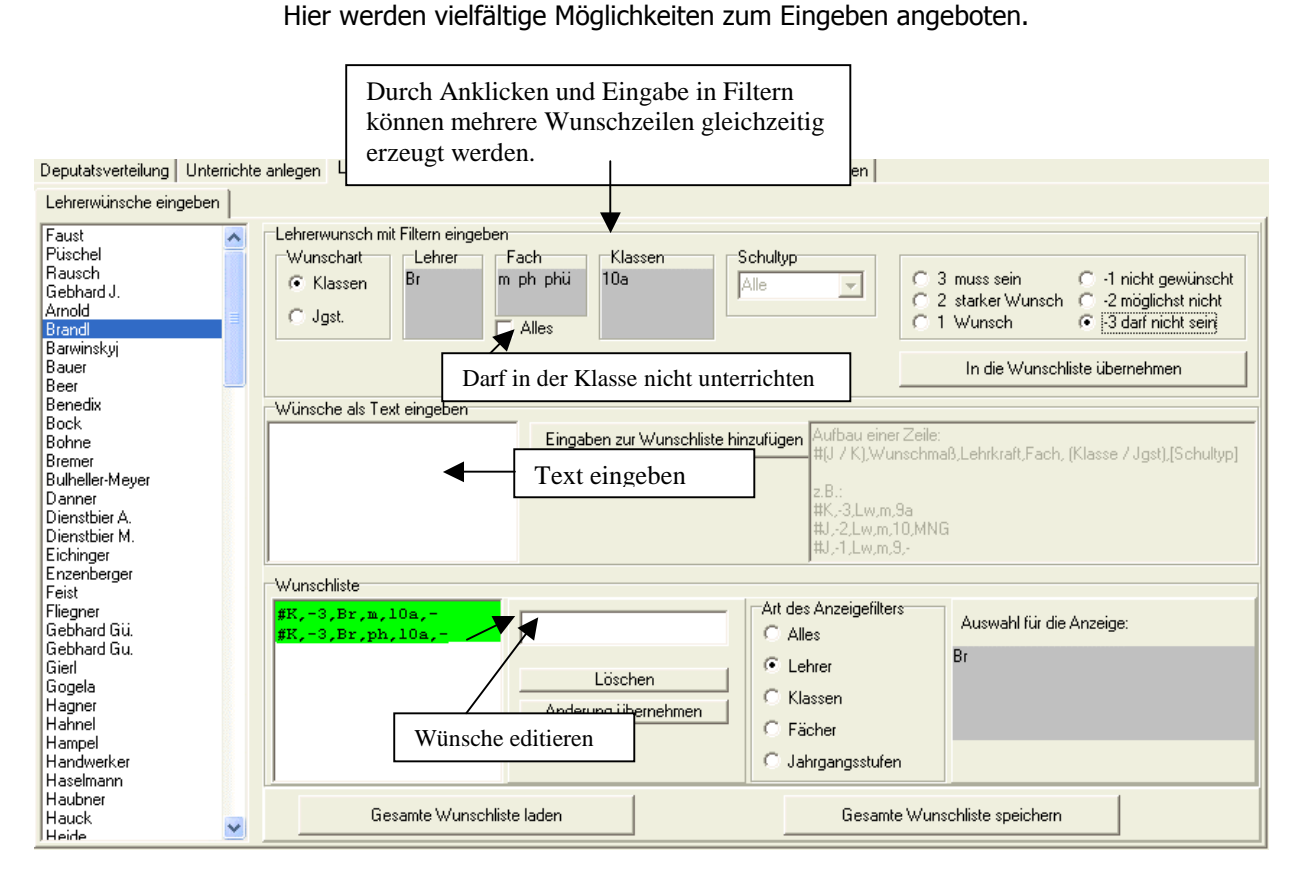

Die Wünsche können hier auf vielerlei Art erfasst werden:

 Über Filtereingaben für Lehrer, Klassen und Fächer und durch Anklicken der jeweiligen Optionen können mehrere Wunschzeilen gleichzeitig erzeugt werden.

Dies ist z.B. hilfreich, wenn ein Lehrer in einer Klasse nicht unterrichten soll und für in Frage kommende Fächer mehrere Zeilen angelegt werden müssen.

- Wunschzeilen können als Text direkt eingegeben und übernommen werden.
- Bestehende Wünsche können editiert oder gelöscht werden.

#### **Bemerkung:**

In obigem Beispiel würden drei Wunscheinträge (für jedes Fach einer) erzeugt. Aktiviert man das Kästchen ALLES, so würden diese drei Zeilen durch eine einzige mit dem Fach ,\*' ersetzt werden.

Anzeigefilter Über verschiedene Einstellungen des Anzeigefilters können alle Wünsche, die einer Lehrkraft oder z.B. alle eine Klasse betreffenden angezeigt werden.

Speichern und<br/>LadenDie gesamte Wunschliste muss abgespeichert werden; den aktuellen Dateinamen<br/>merkt sich WILLI2 und lädt diese Liste automatisch nach.<br/>Sie können aber auch manuell eine Liste laden. Dadurch ändern Sie auch den<br/>Namen der Datei, die automatisch beim Öffnen des Programmteils geladen wird.

## Grunddaten – Lehrerdaten

Über das Register GRUNDDATEN gelangen Sie zu einer Liste der für das Lehrerdeputat wesentlichen Daten.

| Lehrerdaten |     |      |      |     |     |     |     |      |     |      |      |      |
|-------------|-----|------|------|-----|-----|-----|-----|------|-----|------|------|------|
|             | Тур | red. | LDep | UPZ | Erm | Anr | HAT | WISS | NWi | UPZ1 | ECHT | DIFF |
| Faust       |     |      | 0    | 23  | 0   | 23  | 0   | 0    | 0   | 23   | 0    | 0    |
| Püschel     | S   |      | 4    | 23  | 0   | 19  | 10  | 10   | 0   | 23   | 4    | 6    |
| Rausch      |     |      | 12   | 23  | 3   | 8   | 12  | 12   | 0   | 23   | 12   | 0    |
| Gebhard J.  |     |      | 15   | 23  | 0   | 0   | 15  | 15   | 0   | 23   | 23   | -8   |
| Arnold      |     |      | 15   | 23  | 0   | 8   | 15  | 15   | 0   | 23   | 15   | 0    |
|             |     |      |      |     | -   |     |     |      | -   |      |      | -    |

Einträge

Bedeutung der Spalten:

TYP Hier können Sie "S' für S

Hier können Sie ,S' für Seminarlehrer oder ,R' für Referendar eintragen. Dies kann bei Auswertungen von Bedeutung sein. Diese Einträge werden in der Stundenplandatei gespeichert und können auch in der Lehrerliste der Grunddaten editiert werden.

Red.

Die UPZ dieser Lehrkraft kann durch wissenschaftlichen Unterricht reduziert werden.

LDEP
 Die in der Lehrerliste o

Die in der Lehrerliste der Grunddaten für die Lehrkraft eingetragene Zieldeputatsstundenzahl. Sie wird farbig hervorgehoben, wenn sie von der echt zu erteilenden Unterrichtstunden abweicht.

- UPZ
   Unterrichtspflichtzeit. Zur Zeit in Bayern 24 bzw. 28 Stunden.
- EEM

Ermäßigungsstunden (Alterermäßigung, Behinderung)

- ANR Anrechnungsstunden für Funktionstätigkeiten
- HAT

Der Lehrkraft wurde bisher diese Stundenzahl an Unterrichten zugewiesen.

- WISS
   Wissenschaftliche Unterrichtsstunden
- NWI Nicht-wissenschaftliche Unterrichtsstunden
- UPZ1
   Eventuell reduzierte Unterrichtspflichtzeit
- ECHT

Anzahl der von der Lehrkraft wirklich zu erteilenden Unterrichtstunden

• DIFF

Unterschied zwischen HAT und ECHT. Differenzen werden rot hervorgehoben

Reduzierbare Sie können in der 3. Spalte der Lehrerliste eine ,r' für reduzierbaren Unterricht eintragen. Schneller geht dies durch Auswahl dieser Lehrkräfte über das Auswahlfenster.

⊤Lehrermit reduzierbarerUPZ Ben Bo Da GiHck HeiHrHoHß HüKoKriLd Mi MüOrRm SIScwUn

Wissenschaft-<br/>liche FächerFür die Berechnung des wissenschaftlichen Unterrichts muss WILLI2 mitgeteilt<br/>werden, welche Fächer als wissenschaftlicher Unterricht zählen.

Dis geschieht durch Anwählen der entsprechenden Anzeige:

Wissenschaftliche Fächer ev rketh de e1 flm m1 ph phùic cùn t big ek skwrrwin fChoOrc

Dieser Parameter eines Faches wird in der Stundenplandatei gespeichert, kann aber bisher nur hier, also noch nicht in der Fächerliste der Grunddaten editiert werden.

# Klassenleiter

Ziel

Das Programmmodul zur Deputatserstellung besitzt eine eigene Registerseite zur Verteilung der Klassenleitertätigkeiten.

Ziel ist hier im wesentlichen eine schnelle Verteilung der 2. Klassenleiter.

Nach dem Klick auf das entsprechende Register öffnen sich folgendes Fenster

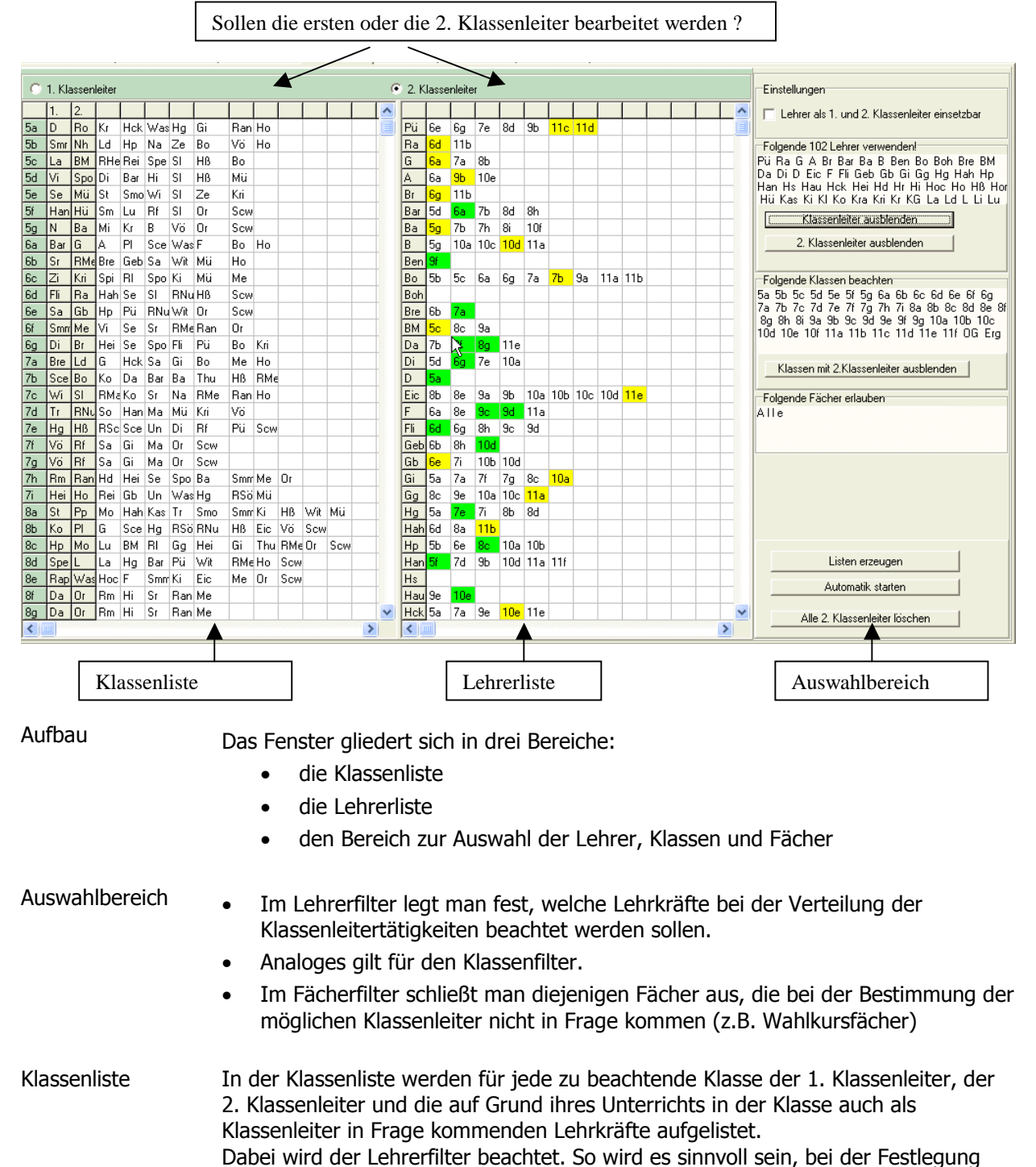

der 2. Klassenleiter, die schon bestimmten 1. Klassenleiter aus der Lehrerliste zu streichen. Lehrerliste In der Lehrerliste werden die im Lehrerfilter enthaltenen Lehrkräfte angezeigt. Für jeden Lehrer werden diejenigen Klassen aufgelistet, in denen er das Klassenleiteramt übernehmen könnte. Grün unterlegt ist die Klasse, in der er

bereits 1. Klassenleiter ist; gelb hervorgehoben ist die Klasse, in der er 2.

Klassenleiter ist.Bearbeiten derDie Klassenleitereinteilung kann über das Kontextmenü in der Klassen- bzw.ListenLehrerliste verändert werden.

| Wi in 6a als 1. Klassenleiter setzen<br>Wi in 6a als 2. Klassenleiter setzen                                     |
|----------------------------------------------------------------------------------------------------|
| In 6a den 1. Klassenleiter mit der Auswahlliste setzen<br>In 6a den 2. Klassenleiter mit der Auswahlliste setzen |
| In 6a den 1. Klassenleiter löschen<br>In 6a den 2. Klassenleiter löschen                                         |

Nach dem Klick mit der rechten Maustaste auf eine Zelle der Klassenliste erscheint obiges Menü; die Funktionsbeschreibungen sollten keiner Erläuterung bedürfen.

AutomatischeEin eigenes Fenster für die Klassenleiterverwaltung erscheint auf den ersten BlickVerteilungüberzogen, da die Klassenleiter auch in der Klassenliste der Grunddaten<br/>eingegeben werden können.

Ziel war jedoch eine schnelle automatische Vergabe der 2. Klassenleiterfunktion auf die Lehrkräfte, die nicht als 1. Klassenleiter eingesetzt sind.

Dies kann mit der Schaltfläche Automatik starten versucht werden.

HinweisEine Überprüfung der Klassenleiterzuordnung ist auch in dem Menüpunkt<br/>TESTS/PLAN TESTEN/KLASSEN(PLAN) des Hauptmenüs möglich

#### Auswertungen

Auf dem Registerblatt Auswertungen finden Sie eine Reihe von Auswertungsmöglichkeiten der Deputatsverteilung.

Die Beschriftung der Schaltknöpfe sollte deren Bedeutung klar beschreiben, so dass hier auf eine detaillierte Beschreibung verzichtet werden kann

Die Auswahl der integrierten Tests wurde dabei vom Autor sehr subjektiv vorgenommen.

| Alle Lehrerwünsche auswerten<br>Nicht erfüllte Wünsche anzeigen | D<br>u<br>fa      |
|-----------------------------------------------------------------|-------------------|
| Abweichungen von der Deputatvorgabe                             |                   |
| Analyse der Unterrichtsverteilung                               | H<br>P<br>V<br>(' |
| Mehrere Fächer in einer Klasse                                  | H<br>L            |
| Lehrer mit freien Tagen pro Klasse                              | L L               |
| Lehrer mit freien Tagen in Kopplung                             | F                 |
| Referendare in der Klasse                                       | ir<br>T           |
| Lehrer mit Parallelklassen                                      | E<br>F<br>C       |
| Klassenleiter testen                                            | R                 |
| 2. Klassenleiter                                                |                   |
| Nicht-Klassenleiter                                             |                   |
|                                                                 |                   |

Die Lehrerwünsche werden aufgelistet und je nach Erfüllungsgrad verschieden farbig hervorgehoben.

Hier ruft man einen eigenen Programmteil auf, der die Verflechtung von Einheiten überprüft. (vgl. Kapitel 7.4)

Häufig ist es nicht erwünscht, dass Lehrer in Klassen z.B. in mehreren Fächern (z.B. 2 Fremdsprachen) unterrichten.

Für den Stundenplan ist es wichtig, dass in einer Klasse nicht zu viele Teilzeitkräfte (freie Tage !) unterrichten.

Es sollte in einer Klasse nicht zur Häufung von Referendaren kommen. Dabei werden auch Seminarlehrer erfasst, da sie den Unterricht häufig an Referendare abgeben.

#### Einstellungen

Einstellungen für Anzeigen oder die Arbeitsweise dieses Programmteils können auf dem Registerblatt 'Einstellungen' vorgenommen werden.

Zur Zeit gibt es hier noch wenige Funktionen.

Stundenplan-<br/>aktionenWir dieser Programmteil unter dem Schuljahr verwendet, so ist es nützlich, wenn<br/>auch die Stundenpläne beachtet werden.

- So kann immer rechts ein Lehrerplan im Kleinstformat eingeblendet werden; stundenplantechnisch passende Unterrichte werden farbig hervorgehoben.
- Entfernt man einen Unterricht aus dem Deputat einer Lehrkraft, so werden deren bereits verplante Stunden aus den Klassen und Lehrerplänen in der Regel gelöscht. Es besteht aber auch die Möglichkeit diese Verplanung temporär auf einen virtuellen Ersatzlehrer zu übertragen und damit zu erhalten.

| Stundenplanaktionen |
|---------------------|
|                     |

- 🔲 Stundenplaninformationen anzeigen
- 💌 Beim Löschen einer Unterrichtszuteilung gesetzte Stunden aus dem Plan löschen

Wunschdatei Hier können Sie den Pfad und Namen für die Datei der Lehrwünsche ändern.

| Dateien                  |        |
|--------------------------|--------|
| Datei mit Lehrerwünschen |        |
|                          |        |
|                          | Andern |
|                          |        |
|                          |        |

| Ζ | i | e | I |
|---|---|---|---|
| _ |   | ~ | ۰ |

Es gibt eine Reihe von Situationen, die eine Integration von Schülerinformationen in den Stundenplan sinnvoll machen:

- Kollisionsprüfungen auf gemeinsame Schüler beim Verplanen von Unterrichtseinheiten (z.B. Oberstufenkurse)
- Automatische Übernahme von Schülerzahlen in Unterrichtseinheiten
- Aufteilung von Schülern auf verschiedene Gruppen einer Kopplung (Es ist zur Zeit eine Tendenz zu Kursbildungen über gesamte Jahrgangsstufen hinweg zu beobachten)
- Erstellen von Gruppen und Kopplungen (z. B. im Wahlpflichtunterricht der Hauptschule)
- Verwendung von Schülerstundenplänen (z. B. im WILLI2-VIEWER für das Sekretariat)

Bitte beachten Sie, dass dieser Programmteil bisher nur den Einstieg in die Problematik der Schülerstundenpläne darstellt. Da er einer ständigen Weiterentwicklung unterliegt, kann diese Beschreibung nur eine Momentaufnahme darstellen.

Dieses Programmmodul muss in Zusammenhang mit der Übernahme von Schülerinformationen aus der WINQD und der WINSD (vgl. Kapitel 2.2.9) gesehen werden.

| Aufruf                       | Das Bearbeiten von<br>Schülerinformationen<br>erreichen Sie im Hauptmenü<br>mit dem Menüpunkt<br>Schüler'                                                                                                    |
|------------------------------|----------------------------------------------------------------------------------------------------|
| Grundkonzept                 | Die Schülerdaten werden in einer eigenständigen Datei abgelegt (,Schülerdatei'). Es<br>werden nur die Daten verwendet, die für den Stundenplaner relevant sind.<br>Im Stundenplan selbst werden die Schüler nur als Nummern gespeichert. Beim<br>Nachladen der Schülerdatei werden die Schülernamen in einer ,Schülerliste'<br>abgelegt, so dass ein namentliches Identifizieren der Schüler ermöglicht wird. |
| Erzeugen der<br>Schülerdatei | Das manuelle Eingeben von Schülern ist zwar möglich, wird aber natürlich auf<br>Einzelfälle beschränkt bleiben.<br>Die Schülerdatei wird man durch den Import von Daten aus den Bayerischen<br>Schulverwaltungsprogrammen WINQD ( <u>zur Zeit nicht unterstützt</u> ) bzw. WINSD<br>erzeugen.<br>Dieser Import wird in Kapitel 2.2.9 ausführlich beschrieben.                                                 |
|                              | Die Schülerdatei ist eine Textdatei mit einem einfachen Format und könnte somit<br>auch anders erzeugt werden. Sie ist also nicht an die Bayerischen<br>Schulverwaltungsprogramme gebunden.                                                                                                    |

Einlesen der Schülerdatei Das Einlesen erfolgt über den Menüpunkt ,*Schüler/Schülerliste laden bzw. bearbeiten*'.

Das genaue Vorgehen beim Laden der Schülerdatei ist davon abhängig, ob bereits eine Schülerliste vorhanden ist, die ergänzt oder ersetzt werden soll.

Der momentane Zustand wird in einem Textfeld beschrieben.

Bei den folgenden Beschreibungen wird davon ausgegangen, dass noch keine Schülerliste angelegt ist.

| Schüler                                                                                                    |           |
|----------------------------------------------------------------------------------------------------|-----------|
| Datei                                                                                                    |           |
| Schülerliste laden                                                                                                    |           |
| Vorhandene Schülerdaten                                                                                                    |           |
| Es sind noch keine Schülerinformationen geladen!                                                                                   | ~         |
| Im Stundenplan sind bereits Schüler in Unterrichtseinheiten eingetragen.<br>Höchste Schülernummer in den Unterrichtseinheiten: 241 | Ŷ         |
| Details                                                                                                    |           |
| Alle Schüler löschen<br>Einträge in den Unterrichtseinheiten löschen                                                               |           |
| Gesamte Schülerliste laden                                                                                                    |           |
| Weiter                                                                                                    |           |
| Schüler hinzufügen                                                                                                    |           |
| Klassenbildungsdatei einlesen                                                                                                    |           |
| WinSD-Exportdatei einlesen                                                                                                    |           |
| Einstellungen<br>Fach Sport männlich Fach Sport weiblich<br>Spm Spw                                                                |           |
| <u>S</u> chließen und Änderungen übernehmen                                                                                        | Abbrechen |
|                                                                                                    |           |

In obigem Beispiel ist noch keine Schülerliste nachgeladen, es sind aber bereits Schülernummern in Unterrichtseinheiten eingetragen. Dies könnte die übliche Ausgangssituation für das Nachladen der Schülerliste sein.

| Laden              | Sie können nun mit oder ohne Laden einer Schülerdatei fortsetzen.<br>Gesamte Schülerliste laden                                                                                                    |
|--------------------|----------------------------------------------------------------------------------------------------|
|                    | Schülerliste auswählen und laden                                                                                                    |
|                    | Weiter                                                                                                    |
|                    | Beim Nachladen einer Schülerliste würden eventuell schon vorhandene<br>Schüler gelöscht, nicht jedoch die Schülernummern in den<br>Unterrichtseinheiten.                                                                                        |
| Schüler hinzufügen | <ul> <li>Wenn Sie Schüler an eine vorhandene Schülerliste anhängen wollen, dann<br/>haben Sie dazu folgende Möglichkeiten:</li> <li>Wählen von WEITER und Schüler von Hand eingeben.</li> <li>Integrieren einer Schülerdatei aus dem</li> </ul> |

- Integrieren einer Schulerdatei aus dem Klassenbildungsprogramm
- Integrieren von Schülern aus einer WinSD-Exportdatei

| - Sahiilar binzufiizan                  |  |  |  |  |  |  |
|-----------------------------------------|--|--|--|--|--|--|
| schulel hinzulugen                      |  |  |  |  |  |  |
|                                         |  |  |  |  |  |  |
| Klassenbildungsdatei einlesen           |  |  |  |  |  |  |
| Rassenbildungsdater einiesen            |  |  |  |  |  |  |
|                                         |  |  |  |  |  |  |
| WinSD-Exportdatei einlesen              |  |  |  |  |  |  |
|                                         |  |  |  |  |  |  |
|                                         |  |  |  |  |  |  |
| Einstellungen                           |  |  |  |  |  |  |
| Each Sport mäpplich Each Sport weiblich |  |  |  |  |  |  |
|                                         |  |  |  |  |  |  |
| Spm Spw                                 |  |  |  |  |  |  |
| Jee                                     |  |  |  |  |  |  |
|                                         |  |  |  |  |  |  |

Beim Nachladen muss WILLI2 wissen, wie das Geschlecht in den Sportunterricht umgesetzt werden soll, daher muss man zwei Ersatzfächer festlegen. Sie können diese Einträge durch einen Doppelklick auf die Felder bearbeiten.

#### Bearbeiten der Schülerdaten

| Schüler                                                                                        |                                                                                |
|------------------------------------------------------------------------------------------------|--------------------------------------------------------------------------------|
| Datei Daten löschen                                                                            |                                                                                |
| Schülerdaten bearbeiten Kopplung bearbeiten Tests auf Schülerkolli                             | lisionen                                                                       |
| Auswahl<br>Klassen Schüler<br>✓ Alle Schüler 1 Ybele Martin 5g                                 | Schülerdaten bearbeiten Unterrichtseinheiten Schüler-Stundenplan<br>Ybele M 5g |
| ✓ 5a<br>✓ 5b 2 Aham Bernd 5e 3 Ummer Jürgen 5b                                                 | Familiename Ybele                                                              |
| <ul> <li>✓ 5c</li> <li>✓ 5c</li> <li>✓ 5d</li> <li>✓ 5d</li> <li>✓ 5d</li> <li>✓ 5d</li> </ul> | Rufname Martin Religionsunterricht RK                                          |
| ✓ 5e 5f 7 Baume Bernd 5f                                                                       | Geschiecht     Fremdsprache 1     E                                            |
| ✓ 5g 8 Maier Christoph 5c                                                                      | Fremdsprache 2                                                                 |
| ✓ 6a                                                                                           | Klasse  5g K12 K13 Fremdsprache 3                                              |
| ✓ 6c 11 Fischer Hans 5f                                                                        | Fremdsprache 4                                                                 |
| ✓ 6d 12 Vlanja Anton 5e ✓ 6e 13 Zank Maria 5c                                                  | Wahlpflichfach 1                                                               |
| ✓ 6f 14 Bistor Reiner 5g                                                                       | Neuen Schuler autnehmen Wahlpflichfach 2                                       |
| ✓ 6g 15 Fohn Max 5g<br>✓ 7a 16 Köhm Klaus 5e                                                   | Daten übernehmen Wahlpflichfach 3                                              |
| ✓ /b 17 Doosi Manuel be<br>✓ 7c 18 Bossi Yasmin 5c                                             |                                                                                |
| ✓ 7d 19 Brehm Andreas 5c                                                                       |                                                                                |
| ✓ 7e 20 Braun Uhristoph 5a<br>✓ 7fG 21 Boxmann Max 5g                                          | Unterrichtseinheiten                                                           |
| 🗹 7fE 🛛 😼 22 Gunsch Lisa 5c                                                                    | Hei 5a d                                                                       |
| Auswahl Markierte Schüler                                                                      | KG 5a e 📃 aus markierten Einheiten löschen                                     |
| Keine den Einheiten ihrer Klassen zuordnen                                                     | BKr 5ant                                                                       |
| Alle KI aus allen Unterrichtseinheiten löschen                                                 | Fei 5a ek                                                                      |
|                                                                                                |                                                                                |
| <u>S</u> chließen und Änderungen übernehmen                                                    | Abbrechen                                                                      |
|                                                                                                |                                                                                |

Das Registerblatt , Bearbeiten der Schülerliste' gliedert sich in 2 Teile:

#### • Schülerauswahlbereich

In der Klassenliste selektieren Sie zunächst diejenigen Klassen, deren Schüler angezeigt werden sollen. Anschließend wählen Sie einen oder mehrere Schüler aus.

## • Anzeigebereich

Hier stehen Ihnen Register

- o zur Bearbeitung der Schülerdaten,
- o zur Änderung der Einträge in Unterrichtseinheiten
- o zur Anzeige des Schülerstundenplans

zur Verfügung.

Schülerliste Auf der Registerseite ,Schülerdaten bearbeiten' können Sie die Daten des gerade ausgewählten Schülers abändern oder auch neue Schüler anlegen. Bei Kollegstufenschülern kreuzt man Q11 oder Q12 als Klasse an.

Erst durch Anklicken der Schaltfläche , Übernehmen ' werden die Daten auch wirklich übertragen.

| Hurtig A 5f      |                                     | F   | bearbe             | iten |  |
|------------------|-------------------------------------|-----|--------------------|------|--|
| Familiename      | Hurtig                              | , Ľ |                    |      |  |
| Rufname          | Andre                               | B   | eligionsunterricht | EV   |  |
|                  | Geschlecht<br>Gemännlich Geweiblich | F   | remdsprache 1      | E 🔻  |  |
|                  |                                     | F   | remdsprache 2      |      |  |
| Klasse           | 5f □ K12 □ K13                      | F   | remdsprache 3      |      |  |
|                  |                                     | F   | remdsprache 4      |      |  |
|                  | Neuen Schüler aufnehmen             |     | /ahlpflichfach 1   |      |  |
|                  |                                     |     | /ahlpflichfach 2   |      |  |
| Daten übernehmen |                                     |     | /ahlpflichfach 3   |      |  |
|                  |                                     |     | 2.1.1.05.1.2.1.4   |      |  |

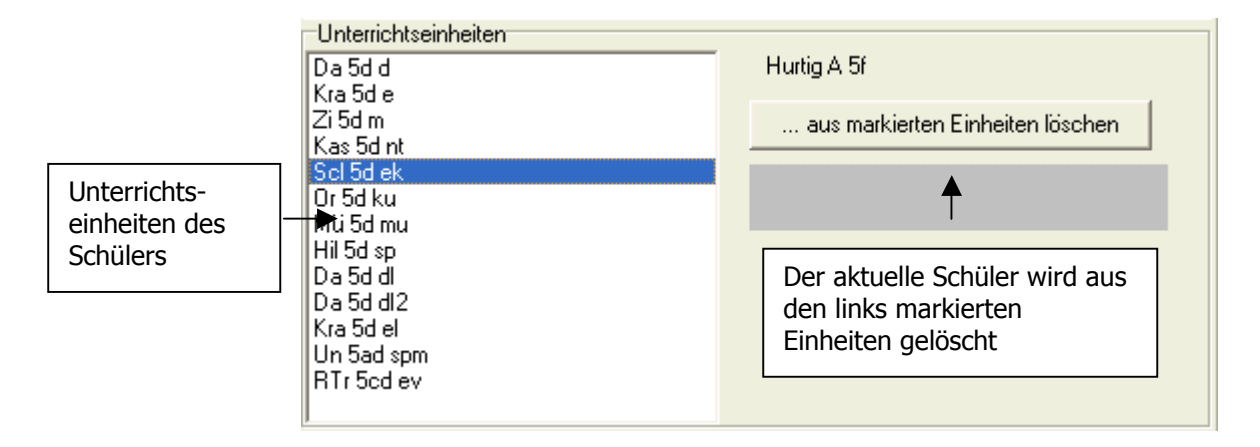

Nach dem Anlegen eines neuen Schülers oder nach dem erstmaligen Einlesen einer Schülerliste sind die Schüler in der Regel nicht in Unterrichtseinheiten eingetragen. Mit der Schaltfläche *"Markierte Schüler den Einheiten ihrer Klasse zuordnen"* kann dies sehr schnell erfolgen. Man sollte beim Markieren der Schüler darauf achten, dass die Oberstufenjahrgänge nicht erfasst werden.

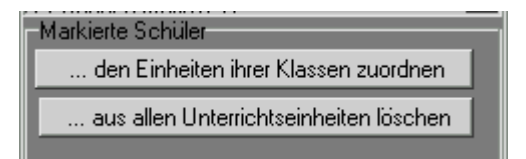

Das Zuordnen oder Löschen von Einträgen in Unterrichtseinheiten kann auch über das Kontextmenü der Schülerauswahlliste erfolgen.

| Schüler                                                                              | Schulerliste bearbeiten   Schüler-Stundenplan                              |  |  |  |  |  |
|--------------------------------------------------------------------------------------|----------------------------------------------------------------------------|--|--|--|--|--|
| 1 Abbe Elisabeth 8a<br>2 Abst Thomas 8a<br>3 Achsmann Michael 8a<br>4 Adam Sabine 8b | Familiename Amtmann                                                        |  |  |  |  |  |
| 5 Aicher Anita 8b 🔗 M                                                                | arkierte Schüler löschen                                                   |  |  |  |  |  |
| 7 Alter Boris 8c M.<br>8 Amtmann Manuel 8c                                           | arkierte Schülern den Einheiten ihrer Klassen zuordnen                     |  |  |  |  |  |
| 9 Arzt Jana 12 M.<br>10 Auster Jana 12 M.                                            | vizt Jana 12 Markierte Schüler aus den Einheiten löschen<br>Auster Jana 12 |  |  |  |  |  |

Мр

| Schülerdaten be        | Schülerdaten bearbeiten Kopplung bearbeiten Tests auf Schülerkollisionen                                                                                                    |                     |                  |                 |                  |                 |                                |                           |
|------------------------|----------------------------------------------------------------------------------------------------|---------------------|------------------|-----------------|------------------|-----------------|--------------------------------|---------------------------|
| Auswahl                |                                                                                                    |                     |                  | Schüle          | Irdaten bearbe   | iten Unterri    | chtseinheiten                  | Schüler-Stundenplan       |
| Klassen                | Schüler                                                                                                    |                     |                  | Unterr          | ichtseinheiten   |                 |                                | Schüler der Einheit       |
| Alle 🔺                 | 2 Abst Thomas 8                                                                                                    | i 8a<br>Ia          |                  | 🔺 🛛 Du 8a       | F                |                 |                                | Adam Sabine               |
| ✓ 56                   | 3 Achsmann Mic                                                                                                    | hael 8a             |                  | Du 8b           | E                |                 |                                | Aicher Anita              |
| IV 5c<br>IV 5d         |                                                                                                    |                     |                  | Bi8a[           | Bi Ba D          |                 |                                |                           |
| iv 5e                  | ✓ 5d 5 Aicher Anita 8b<br>✓ 5e 6 Alber Fritz 8c                                                                                                    |                     |                  | Nu 8c           | WB               |                 |                                |                           |
| <b>∑</b> 5f            | ✓ 5f 7 Alter Boris 8c                                                                                                    |                     |                  | Gr 8b           | wн<br>D          |                 |                                |                           |
| I € 6b                 | I Ga 8 Amtmann Manuel 8c<br>I Gb 9 Arzt Jana 12                                                                                                    |                     |                  | Ha 8a           | К                |                 |                                |                           |
|                        | 10 Auster Jana 1                                                                                                    | 2                   |                  | Sa 8d           | м<br>E           |                 |                                |                           |
| iv 6e                  | 12 Bäumler Ralf                                                                                                    | 12                  |                  | W 85            | M                |                 |                                |                           |
| Gf                     | 13 Baumann Sar                                                                                                    | ah 12<br>Maalika 12 |                  | Er 8c           | PH<br>M          |                 |                                |                           |
| ₩<br>7b                | 15 Besig Michae                                                                                                    | Ingelika iz         |                  | Si 8c F         | -                |                 |                                |                           |
| 7c                     | 16 Beutel Hubert                                                                                                    | :12                 |                  | S1801<br>Rd 8a  | WB               |                 |                                |                           |
| ▼ 7e                   | 18 Blatter Franz                                                                                                    | 12                  |                  | SI 8a B         | EK               |                 |                                |                           |
| ▼ 8a                   | 19 Blume Thea 1                                                                                                    | 2                   |                  | ■I Rößc         | EK               |                 | _                              |                           |
|                        | -Markierte Schül                                                                                                    | er                  |                  | - D:: 04        | EV               |                 |                                |                           |
| Auswahl<br>Keine       | den Einhe                                                                                                    | iten ihrer Klasse   | n zuordnen       |                 | Einheiten        | auswählen       |                                |                           |
| Alle                   | aus allen L                                                                                                    | Interrichtseinhe    | iten löschen     | Sch             | . aus markierte  | en Einheiten li | öschen                         | <b>▲</b>                  |
| <u>  </u>              | <u>µ</u>                                                                                                    | •                   |                  |                 |                  | <b>↑</b>        |                                |                           |
| Γ_                     |                                                                                                    | <u> </u>            |                  |                 |                  |                 |                                | Schüler der               |
| l l                    | Auswahl der S                                                                                                    | Schüler             |                  | A               | uswahl vo        | n               |                                | gewählten                 |
|                        |                                                                                                    |                     |                  | U               | nterrichts       | einheiten       |                                | Unterrichts-              |
|                        |                                                                                                    |                     |                  |                 |                  |                 |                                | enneit                    |
| Verlegen mit<br>& Drop | Verlegen mit Drag<br>& Drop Sie können in der Schülerauswahlliste Schüler markieren und mit Drag &<br>Drop in eine Unterrichtseinheit der Auswahlliste für Unterrichtseinheiten<br>ziehen. |                     |                  |                 |                  |                 | und mit Drag & richtseinheiten |                           |
|                        |                                                                                                    |                     |                  |                 |                  |                 |                                |                           |
|                        |                                                                                                    | Mit der So          | chaltfläche      | Sch. aus,       | s markiert       | en Einhei       | iten lösche                    | <i>en</i> ' entfernen sie |
|                        |                                                                                                    | alle Schü           | lereinträg       | e der sele      | ktierten U       | Interrichts     | seinheiten                     |                           |
|                        |                                                                                                    |                     |                  |                 |                  |                 |                                |                           |
| Schülerstund           | enplan                                                                                                    | Im Regist           | er <i>Schüle</i> | r-Stunden       | <i>plan</i> wird | der Stun        | denplan de                     | es aktuellen              |
|                        |                                                                                                    | Schulers a          | angezeigt.       |                 |                  |                 |                                |                           |
|                        |                                                                                                    |                     | · · · · ·        |                 |                  | o               | 1                              |                           |
|                        |                                                                                                    | Schülerliste E      | earbeiten   U    | nterrichtseinhe | eiten Schule     | r-stundenplai   | ۱                              |                           |
|                        |                                                                                                    | Abbe Elisab         | eth<br>Lu        | [n:             |                  | [n              | 1-                             | г                         |
|                        |                                                                                                    |                     | мо               | DI              | MI               | Do              | Fr                             |                           |
|                        |                                                                                                    | 1                   | E Ju 114         | D Bi 114        | SPW Mk Sp2       | M Gn 114        | Mu Wi Mu2                      | -                         |
|                        |                                                                                                    | 2                   | M Gn 114         | E Ju 114        | SPVV Mk Sp2      | E Ju 114        | E Ju 114                       |                           |
|                        |                                                                                                    | 3                   | PH He Ph1        | G Po 114        | D Bi 114         | F Du 114        | F Du 114                       |                           |
|                        |                                                                                                    | 4                   | D Bi 114 😽       | EK SI EKF       | F Du 114         | Ku Hs Ku2       | B Ra BÜ                        |                           |
|                        | 5 ETH SI 405 WR                                                                                                    |                     |                  | WR Rd 114       | PH He Ph1        | G Po 114        | M Gn 114                       |                           |
|                        |                                                                                                    | 6                   | EK SI 114        | F Du 114        | M Gn 114         | ETH SI 405      | D Bi 114                       |                           |

Für das Ändern der Schülereinträge in Unterrichtseinheiten steht ein eigenes Register zur Verfügung:

Diese Anzeige soll später im WILLI2-Viewer implementiert werden, so dass man im Sekretariat den momentanen Unterrichtsraum eines Schülers leicht findet.

Es kann damit auch die Qualität des Oberstufenstundenplans überprüft
#### werden.

Schüler in Kopplungen Bei der Zuweisung von Schülern zu Unterrichtseinheiten ihrer Klassen kann es bei Kopplungen zu Uneindeutigkeiten kommen. Welchem Fach (rk, ev, eth) und damit Kurs soll ein Schüler in einer Religionskopplung zugeordnet werden?

Bei der Übernahme der Schülerdaten aus der WINSD werden Religion, Sport, Fremdsprachen, Wahlpflicht- und Wahlfächer eingelesen und in der Schülerdatei als WILL2-Fächer mit abgespeichert.

Wichtig ist bei der Umwandlung aber, dass diesen Fächern in der Zuordnungs- oder Vergleichstabelle (vgl. 2.2.9) auch wirklich WILLI2-Fächer zugewiesen werden.

Im Register , *Kopplung bearbeiten* 'können die Schüler innerhalb einer Kopplung mit Drag & Drop umsortiert werden.

| 🧿 Schüler                 |                       |       |                |              |               |          |
|---------------------------|-----------------------|-------|----------------|--------------|---------------|----------|
| Datei Daten löschen       |                       |       |                |              |               |          |
| Schülerdaten bearbeiten 👎 | Kopplung bearbeiten 📔 | Tests | auf Schülerkol | llisionen    |               |          |
| Kopplung                  | nicht verteilt        | Gru   | Ippen          |              |               |          |
| Ha 8a K                   |                       |       | Ha 8a K        | Sp 8c K      | SI 8abcdef ET | Mk 8de K |
| Re 8b EV                  |                       | 1     |                | Alber F 8c   | Abbe E 8a     |          |
| Re 8c EV                  |                       | 2     |                | Alter B 8c   | Abst T 8a     |          |
| SI 8a ETH                 |                       | 3     |                | Amtmann M 80 | Achsmann M    |          |
| SI 85 ETH<br>SI 8c ETH    |                       | 4     |                |              | Adam S 8b     |          |
| SI 8d ETH                 |                       | 5     |                |              | Aicher A 8b   |          |
| SI8EETH                   |                       |       |                |              |               |          |
| Sp 8c K                   |                       |       |                |              |               |          |
| K D 86 E V<br>K b 8f E V  |                       |       |                |              |               |          |
| Ko 8b K                   |                       |       | 5              | 7            |               |          |
| Ko 8h K<br>Mk 8d K        |                       |       | ,              | ,            |               |          |
| Mk 8e K                   |                       |       |                |              |               |          |
|                           |                       |       |                |              |               |          |
| Kopplung auswählen        |                       |       |                |              |               |          |

Nach Auswahl einer Kopplung werden die Gruppen dieser Kopplung tabellarisch dargestellt. Mit Drag & Drop kann man Schüler verschieben. Das Markieren der Schüler einer Spalte erfolgt auf die übliche Weise mit STRG- bzw SHIFT-Taste.

#### Kollisionsprüfungen

Schülerinformationen im Stundenplan ermöglichen die Überprüfung von Schülerkollisionen

- im Stundenplan und
- innerhalb einzelner Kopplungen.

Dies kann für eine Überprüfung des Oberstufenstundenplans von Bedeutung sein.

| Schiller                                                                                               |                                                       | × |
|----------------------------------------------------------------------------------------------------|-------------------------------------------------------|---|
| Datei Daten löschen                                                                                    |                                                       | - |
| Schülerdaten bearbeiten Kopplung bearbeiten Test                                                       | sts auf Schülerkollisionen                            |   |
| Tests                                                                                                  | Fehler                                                | _ |
| Teste die Kopplungen auf interne Schülerkollisione<br>Teste den Plan auf Schülerkollisionen in Stunder | nen Sä 12G G: 22 Bohrmann Max 12 bei mehreren Lehrern | 4 |

#### Weitere Funktionen:

Schülerliste neu<br/>abspeichernNach einem Bearbeiten der Schülerdaten oder der Einträge in den<br/>Unterrichtseinheiten speichern Sie die Schülerliste in der Schülerdatei neu<br/>ab.

| 🢽 Scl                  | hüler                                |
|------------------------|--------------------------------------|
| Datei                  | Daten löschen                        |
| <sup>Νδ</sup> Sc<br>Sc | hülerliste laden<br>hüler hinzufügen |
| Sc                     | hülerliste speichern unter           |
| Sc                     | hließen                              |

Im Hauptmenü

Löschen von Schülerdaten (z.B. im neuen Schuljahr)

| Schüler <u>H</u> ilfe                          | Daten löschen                                        |
|------------------------------------------------|------------------------------------------------------|
| Schülerliste laden bzw. bearbeiten             | Alle Schüler löschen                                 |
| Cabilladista Kiashan                           | Alle Schülereinträge in Unterrichtseinheiten löschen |
| Schuleniste loschen                            |                                                      |
| Alle Schülereinträge aus den Einheiten löschen |                                                      |
| Schülerliste speichern                         |                                                      |

Im Schülermodul

Erweiterte Testversion (wird zur Zeit nicht gepflegt!!!) Der Menüpunkt *Schüler/Oberstufe (erweiterte Testversion)* bietet die Möglichkeit, die importierten Oberstufendaten weiter zu bearbeiten. Diese Programmfunktionen sind im Handbuch noch nicht dokumentiert.

Nach der Umwandlung der Kursdaten in WILLI2-Einheiten (vgl. 2.2.9) gelangen Sie über die Schaltfläche *Weiter zur erweiterten Testversion* zu einem Fenster, in dem Sie die Kursbildung verändern oder auch neu vornehmen können.

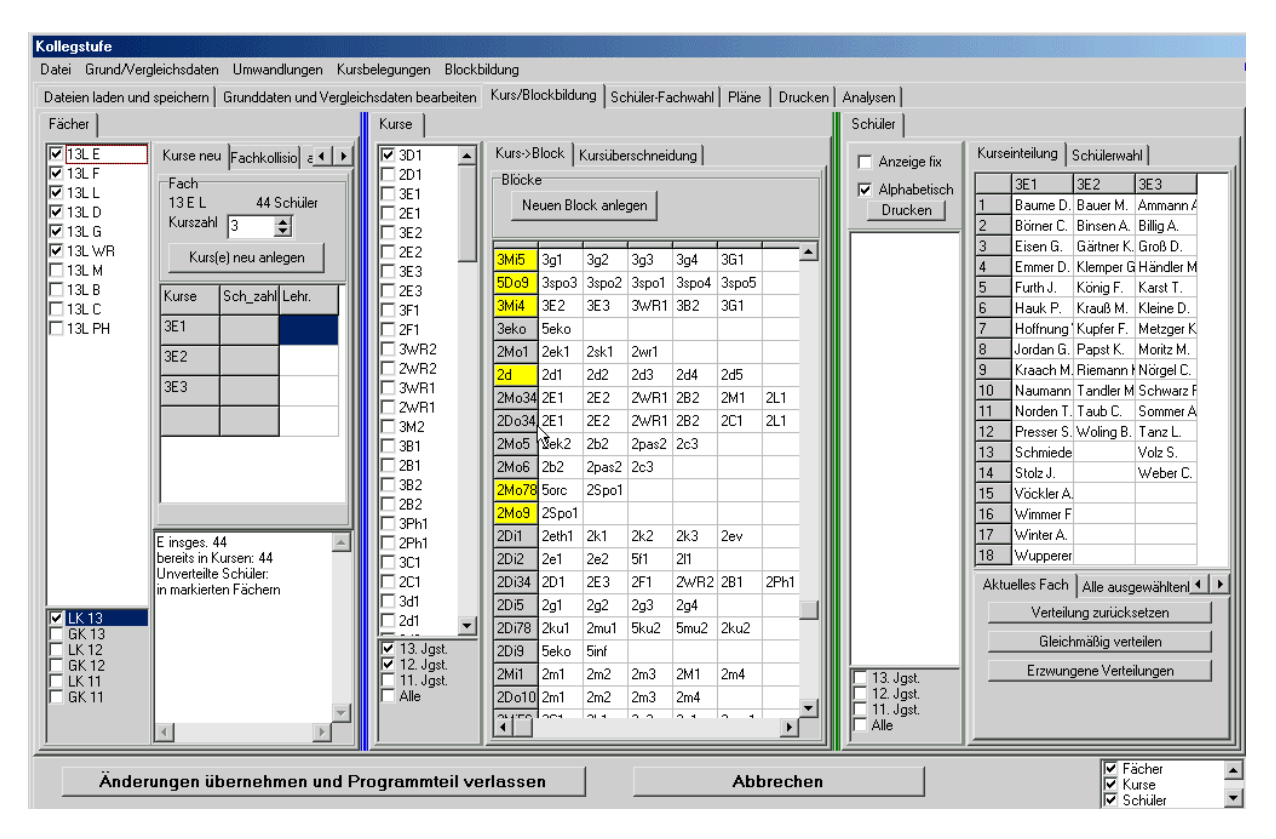

Sie sollten diesen Programmteil nur aufrufen, wenn Sie eine horizontale Bildschirmauflösung von mindestens 1024 Punkten verwenden.

# 13. Die Planung von Klassenkonferenzen

| Vorbemerkung:                                     | Warum enthält WILLI2 ein Modul zur Planung von Klassenkonferenzen?                                                                                                    |                                                                                                    |  |  |  |  |  |  |
|---------------------------------------------------|----------------------------------------------------------------------------------------------------|----------------------------------------------------------------------------------------------------|--|--|--|--|--|--|
| Klassenkonferenzen<br>im Stundenplan-<br>programm | In der WinLD gibt es bereits eine Fun<br>Klassenkonferenzen. Dennoch wurde<br>Funktion in WILLI2 geäußert. Die Win<br>Schuljahres offenbar nicht immer volls<br>massiv ändernde Unterrichtsverteilung<br>eingetragen und steht somit für die P<br>mehr zur Verfügung. Der Stundenplar<br>aktuellen Stand sein.<br>Bewusst wurde die angestrebte Konfe<br>WinLD ausgelegt, so dass sich beide F | ktion zur Planung von<br>der Wunsch von Schulen nach dieser<br>LD wird im 2. Halbjahr des<br>ständig gepflegt, d. h. die sich oft<br>g wird in die WinLD nicht mehr<br>lanung der Klassenkonferenzen nicht<br>n muss dagegen immer auf dem<br>erenzplanung auch anders als in der<br>Programme ergänzen. |  |  |  |  |  |  |
| Aufruf                                            | Der Aufruf des Moduls zur Planung<br>von Klassenkonferenzen erfolgt über                                                                                                    | E <u>x</u> tras S <u>e</u> hüler <u>H</u> ilfe<br><u>E</u> instellungen                                                                                                    |  |  |  |  |  |  |
|                                                   | das Hauptmenü mit dem<br>" <b>Extras/Klassenkonferenzen</b> "                                                                                                    | <u>D</u> ruckformatassistent<br>D <u>r</u> uckformatdetails<br>Dr <u>u</u> ckmenü bearbeiten                                                                                                    |  |  |  |  |  |  |
|                                                   |                                                                                                    | <u>A</u> ufsichten bearbeiten                                                                                                    |  |  |  |  |  |  |
|                                                   |                                                                                                    | <u>S</u> eminar                                                                                                    |  |  |  |  |  |  |
|                                                   |                                                                                                    | Klassenkonferenzen                                                                                                    |  |  |  |  |  |  |
|                                                   |                                                                                                    | Registrierung                                                                                                    |  |  |  |  |  |  |
|                                                   |                                                                                                    | <u>P</u> laneinträge sortieren                                                                                                    |  |  |  |  |  |  |
| Ablauf                                            | Die Planung der Klassenkonferenzen e                                                                                                    | erfolgt in 2 Schritten:                                                                                                    |  |  |  |  |  |  |
|                                                   | <ol> <li>Vorgabe der Planungsdate<br/>(Klassen, Fächer, Lehrer, V</li> </ol>                                                                                                    | en<br>Vorsitzende)                                                                                                    |  |  |  |  |  |  |
|                                                   | 2. Gruppierung der Klassen f<br>und Verteilung auf die Vor                                                                                                    | ür die Konferenzen<br>rsitzenden                                                                                                    |  |  |  |  |  |  |
| 1. Schritt:                                       | Nach dem Start öffnet sich das Regist                                                                                                    | er zur Eingabe der Daten für die                                                                                                    |  |  |  |  |  |  |
| <i>Vorgabe der Daten</i>                          |                                                                                                    |                                                                                                    |  |  |  |  |  |  |
|                                                   |                                                                                                    |                                                                                                    |  |  |  |  |  |  |
|                                                   | In der Regel sind dies alle Klassen außer Oberstufe und Wahlkursen; es<br>könnten aber auch Klassen ausgenommen werden, für die man einen<br>eigenen Termin ohne Parallelkonferenzen ansetzen möchte.                                                                                                    |                                                                                                    |  |  |  |  |  |  |
|                                                   | • <b>Die Fächer, die bei Kollisionen zu beachten sind</b><br>Fächer wie Sport, Musik oder auch sehr stark gekoppelte Fächer wie<br>Ethik wird man in der Regel nicht beachten, da man ansonsten sehr<br>viele Sitzungstermine benötigt                                                                                                    |                                                                                                    |  |  |  |  |  |  |
|                                                   | <ul> <li>Nicht zu beachtende Lehrkräft<br/>Lehrkräfte, die an allen Sitzungste<br/>auch solche mit nichtselbstständig<br/>ausschließen, um die Verflechtung</li> </ul>                                                                                                    | <b>te</b><br>erminen abwesend sind oder eventuell<br>gem Unterricht, kann man<br>g der Klassen zu reduzieren                                                                                                    |  |  |  |  |  |  |
|                                                   | Fest zugeteilte Klassen     Den Vorsitzenden können (einige)                                                                                                    | ) Klassen schon fest zugeteilt werden.                                                                                                    |  |  |  |  |  |  |

| 💭 Klassenkonferenzen planen                                                                                              |                                                                                       |     |
|----------------------------------------------------------------------------------------------------|---------------------------------------------------------------------------------------|-----|
| Datei                                                                                                    |                                                                                       |     |
|                                                                                                    |                                                                                       |     |
| Klassen-, Fächer- und Lehrerauswahl                                                                                      |                                                                                       |     |
| Klassenauswahl<br>5a 5b 5c 5d 5e 5f 6a 6b 6c 6d 6e 6f 7a 7b 7c 7d 7e<br>8a 8b 8c 8d 8e 8f 9a 9b 9c 9d 9e 10a 10b 10c 10d | Vorsitzende der Klassenkonferenzen                                                    |     |
| 10e 11a 11b 11c 11d 11e                                                                                                  | Vors. Me He B S Be                                                                    |     |
| Fächer, die sich nicht überschneiden dürfen<br>DEFLMPHCEKBGWR                                                            | Alle Mitglieder der Schulleitung                                                      |     |
|                                                                                                    | Feste Klassenzuordnungen<br>Jedem Vorsitzenden können Klassen fest zugeordnet werden. |     |
| Nicht zu berücksischtigende Lehrer<br>Au1 Au2 Ref1 Ref2                                                                  | Fest zugeteilte Klassen:<br>Me 💽 5a 5b 5c                                             |     |
| Date                                                                                                    | envorgaben übernehmen                                                                 |     |
|                                                                                                    |                                                                                       |     |
|                                                                                                    |                                                                                       | 11. |

Die Auswahlfelder für Klassen, Fächer und Lehrer werden durch Anklicken aktiviert.

| Vorsitzende            | Die <u>Zahl</u> der Vorsitzenden der Klassenkonferenzen, d.h. die Anzahl möglicher paralleler Sitzungen, muss vorgegeben werden.                                                                                                    |
|------------------------|----------------------------------------------------------------------------------------------------|
|                        | Die Namen der Vorsitzenden sollten ebenfalls eingetragen werden.                                                                                                    |
|                        | Diese können über einen Auswahlfilter festgelegt werden; leiten alle<br>Mitglieder der Schulleitung Konferenzen und sind diese Lehrkräfte in der<br>Lehrerliste der Grunddaten entsprechend gekennzeichnet, so kann man sie<br>mit dem entsprechenden Schaltknopf auswählen. |
| Speichern der Daten    | Die auf diesem Registerblatt festgelegten Daten können auch abgespeichert<br>und bei einem erneuten Aufruf schnell nachgeladenen werden.                                                                                                    |
| Übernahme der<br>Daten | Durch Anklicken des Schaltknopfes " <i>Datenvorgaben übernehmen</i> "<br>wechselt man zur eigentlichen Planungsphase.                                                                                                    |

#### 2.Schritt:

Die Gruppierung der Klassen für die parallelen Konferenzen kann – entsprechend der Gesamtphilosophie von WILLI2 –

- Bilden der Klassengruppierung
- interaktiv oder
- automatisch

erstellt werden.

Die beiden Arbeitstechniken können auch kombiniert werden.

| 😨 Klassenkonferenzen planen                                                                                                    |                                |
|----------------------------------------------------------------------------------------------------|--------------------------------|
| Datei                                                                                                    | Bastliaha Klasson              |
|                                                                                                    | Restlicite Klasseli            |
| Klassen-, Fächer- und Lehrerauswahl Erstellen der Klassengruppierung Konfliktmatrix                                                                                                    |                                |
| Me He B S Be 🔼                                                                                                    | Klassen                        |
|                                                                                                    | 🔽 Sortiert nach Möglichk.      |
|                                                                                                    | KL Mgl.KL Mgl.Gru              |
| 4 Klassen Weitere Möglichkeiten                                                                                                    | 11e 9 0                        |
| 5 gruppiorung                                                                                                    | 8e 10 0                        |
| 6 gruppierung                                                                                                    | 8a 10 0                        |
|                                                                                                    | 9Ъ 11 0 💻                      |
|                                                                                                    | 94 12 0                        |
|                                                                                                    |                                |
| 9                                                                                                    | 9c 12 0                        |
|                                                                                                    | 10e 13 0                       |
|                                                                                                    | 9e 13 0                        |
|                                                                                                    | 7 d 14 0 🔤                     |
|                                                                                                    | 9a 14 0                        |
| Drucken Als Textdatei ausgeben Restliche Möglichkeiten Lehrer in parallelen Konferenzen Informationen                                                                                                    |                                |
| Mindestzahl an Sitzungen u Automatische Suche                                                                                                    | Verteilung der Vorsitzenden    |
| Max Klassenzahl 8 Verwendeter Algorithmus Trict to the second second sec |                                |
| ZIEL: Maximale Anzani von Sitzungsterminen 10                                                                                                    | Auf die Vorsitzenden verteilen |
| Brm .[8] 5c / 5c / 5b / 8c / 9c / 10e / 1                                                                                                    |                                |
| Gro (7) 7b / 8b / 9b / 9c / 10b / 10c / C Algorithmus 2                                                                                                    |                                |
| My (7) 5a / 6c / 6d / 7a / 7e / 8b / 8e                                                                                                    |                                |
| Bo (7) 7a / 7d / 9b / 9c / 10c / 11a / 💽 3 Algorithmus 3                                                                                                    |                                |
| 36 Klassen                                                                                                    |                                |

Aufbau des Bildschirms Das Register zum Erstellen der Klassengruppierung gliedert sich im wesentlichen in drei Bereiche:

- Die Matrix der Klassengruppierung
- Das Gitter mit weiteren möglichen Klassen und die Liste der Restklassen
- Den Steuerungsbereich

330

#### Interaktives Arbeiten

- Klassen können durch Drag & Drop aus der Liste der restlichen Klassen oder aus dem Gitter der weiteren Möglichkeiten in die Matrix der Klassengruppen gezogen werden.
- Auch innerhalb der Gruppenmatrix können Klassen durch Drag & Drop verschoben werden.
- Zieht man eine Klasse aus der Gruppenmatrix in das Möglichkeitengitter oder die Klassenliste, so wird die Klasse aus der Gruppe gelöscht.

| Klasse                | en-, Fäc        | her- und | d Lehre | erauswa | hl Erst  | ellen c | ler Klassen                          | gruppierun                           | entfe                                | rnen                                  |                                       | $\geq$                               |                                       |                                      |                                       | _                            |                                                 |                                        |  |
|-----------------------|-----------------|----------|---------|---------|----------|---------|--------------------------------------|--------------------------------------|--------------------------------------|---------------------------------------|---------------------------------------|--------------------------------------|---------------------------------------|--------------------------------------|---------------------------------------|------------------------------|-------------------------------------------------|----------------------------------------|--|
| 1<br>2<br>3<br>4<br>5 | Me<br>11e<br>8e | He<br>5b | В<br>8Ь | S<br>8c | Be       |         | 7c (7)<br>5e (5)<br>5d (7)<br>5e (6) | 5f (6)<br>5f (5)<br>5f (7)<br>5d (5) | 6a (6)<br>6f (5)<br>6a (6)<br>6b (5) | 5a (6)<br>7c (5)<br>11a (6)<br>5a (4) | 6c (5)<br>11b (5)<br>7b (5)<br>6c (4) | 5e (5)<br>6b (4)<br>9c (3)<br>6d (4) | 6d (4)<br>6a (4)<br>10b (3)<br>9a (4) | 6b (4)<br>8d (3)<br>6f (3)<br>7a (1) | 8a (3)<br>9d (3)<br>11b (3)<br>10c (1 | Klas<br>KL<br>6e<br>7e<br>5c | sen<br>Sortiert nav<br>MgI.KL<br>17<br>18<br>22 | ch Möglichk.<br>Mgl.Gru<br>0<br>0<br>0 |  |
| 6                     |                 |          |         |         | <u> </u> | _       |                                      | -<                                   | eint                                 | eilen                                 |                                       |                                      | >                                     |                                      |                                       | 8a<br>9b                     | 10                                              | 1                                      |  |

In obiger Abbildung wurden 4 Klassengruppen durch Drag & Drop angelegt.

Im mittleren Gitter sind die Klassen aufgelistet, die in der jeweiligen Gruppe der gleichen Zeile untergebracht werden könnten. Dies Liste ist innerhalb jeder Zeile sortiert. Die Zahlen in Klammern geben an, wie viele weitere Klassen nach dem Hinzufügen dieser Klasse noch zusätzlich in der Gruppe untergebracht werden können.

Klickt man in einer der Listen oder Gitter auf eine Klasse, so erhält man einige farbig hervorgehobene Informationen:

- Ein gelb markierter Gruppenkopf zeigt an, dass die gerade ausgewählte Klasse (hier 8a) in dieser Gruppe untergebracht werden kann.
- Grau unterlegte Klassen zeigen diejenigen Klassen der angelegten Gruppen, die mit der ausgewählten Klasse kollidieren (in der Gruppe 4 kollidiert die 8a mit der Klasse 8c, nicht aber mit der 5b)
- In der Statuszeile des Fensters werden die zu beachtenden Lehrkräfte der ausgewählten Klasse aufgelistet.

Klassenliste In der Klassenliste können die Klassen entsprechend der Reihenfolge in der Klassenliste der Grunddaten oder auch sortiert aufgeführt werden.

**Mgl.Gru** gibt die Anzahl der möglichen Gruppen an, in denen die jeweilige Klasse untergebracht werden kann. Diese Angabe bezieht sich auf die bereits angefangenen Gruppen.

**Mg.IKI** gibt die Zahl der Klassen an, mit denen die jeweilige Klasse nicht kollidiert.

Farbig hervorgehobene Informationen

| Automatische Suche                   | In der Regel wird man die Klassengru<br>vornehmen lassen.                                                                                                    | uppierung von WILLI2 automatisch                                                                                                    |
|--------------------------------------|----------------------------------------------------------------------------------------------------|----------------------------------------------------------------------------------------------------|
|                                      | WILLI2 bietet drei Algorithmen an.                                                                                                    |                                                                                                    |
|                                      | Der erste Algorithmus erfordert die E<br>Sitzungsterminen, die beiden anderer<br>Der Autor favorisiert den Algorithmus<br>Ergebnisse bringt. In späteren Versio<br>Algorithmen optimiert werden.                                                                                                    | ingabe einer Maximalzahl an<br>n nicht.<br>5 mit Obergrenze, da er die besseren<br>nen werden die beiden anderen                                                                                                    |
|                                      | Algorithmus mit vorgegebener O                                                                                                    | bergrenze:                                                                                                    |
| Strategie                            | Man gibt zunächst eine Maximalz<br>(Sitzungsterminen) vor.                                                                                                    | zahl an Gruppen                                                                                                    |
|                                      | ZIEL: Maximale Anzahl von Sitzungstermine                                                                                                    | n 10 🗲                                                                                                    |
|                                      | Willi2 versucht dann die Klassen<br>verteilen!                                                                                                    | entsprechend dieser Vorgabe zu                                                                                                    |
|                                      | Ist dies nicht möglich, so startet man<br>höheren Sitzungszahl. Man kann auch<br>und bei Erfolg die Vorgabe verringerr                                                                                                    | einen erneuten Versuch mit einer<br>h mit einer höheren Vorgabe beginnen<br>n!                                                                                                    |
|                                      | Als Basisinformation gibt WILLI2 zuna vor.                                                                                                    | ächst eine Mindestzahl an Gruppen                                                                                                    |
| Untere Grenze für die<br>Gruppenzahl | Mindestzahl an Sitzungen         Max. Klassenzahl       8         Klassen/Vorsitzende       8         Rm       (8) 5c / 5e / 8b / 8c / 9c / 10e / 1 ▲         Gro       (7) 7b / 8b / 9b / 9c / 10b / 10c /         My       (7) 5a / 6c / 6d / 7a / 7e / 8b / 8e         Bo       (7) 7a / 7d / 9b / 9c / 10c / 11a /         Pa       (7) 5a / 6c / 6d / 9c / 9c / 9c / 10c / 11a / | Da die Lehrkraft <i>Rm</i> in 8 Klassen zu<br>beachtende Fächer unterrichtet,<br>müssen mindestens 8 Gruppen<br>angelegt werden.<br>Dividiert man die Zahl der Klassen<br>durch die Zahl der Vorsitzenden, so<br>erhält man eine weitere untere<br>Grenze für die Gruppenzahl |
| Start der Suche                      | Die automatische Suche startet man                                                                                                    | mit einem Klick auf <b>Suche starten</b> .                                                                                                    |
|                                      | Automatische Suche<br>ZIEL: Maximale Anzahl von Sitzungstermin<br>Suche starten<br>Verteilung der Vorsitzenden sofort vorne<br>Bitt                                                                                                    | ten 10 🗲<br>bbrechen<br>shmen<br>te etwas Geduld!                                                                                                    |
|                                      | un ju ro na nu si                                                                                                    | 30 -> 2                                                                                                    |

Sollte die Suche zu lange dauern, so kann man sie auch abbrechen.

Ergebnis einer automatischen Suche In nebenstehendem Beispiel konnte WILLI2 die Klassen entsprechend der Vorgabe auf 10 Gruppen verteilen.

Diese Verteilung kann – im Rahmen der Verteilungsmöglichkeiten – interaktiv durch Drag & Drop nachbearbeitet werden.

Man könnte so eventuell unterschiedliche Gruppenstärken ausgleichen.

|    | Me  | He  | В   | S  | Be |
|----|-----|-----|-----|----|----|
| 1  | 11e | 8a  | 7c  | 5f | 5a |
| 2  | 8Ь  | 9d  | 11Ь | 7d |    |
| 3  | 8e  | 9c  | 5d  |    |    |
| 4  | 8c  | 9a  | 6d  | 5b |    |
| 5  | 9e  | 9Ь  | 11c |    |    |
| 6  | 8f  | 7a  | 10Ь | 6e |    |
| 7  | 8d  | 10c | 10e |    |    |
| 8  | 7Ь  | 7e  | 11a | 6f |    |
| 9  | 10a | 6Ь  | 6c  |    |    |
| 10 | 5c  | 5e  | 6a  |    |    |
| 11 |     |     |     |    |    |

#### Verteilung auf die Vorsitzenden

Die Verteilung der Klassen einer Gruppe auf die Vorsitzenden erfolgte durch Anklicken des Schaltkopfes **Verteilung auf die Vorsitzenden**.

|    | Me     | He    | В       | S        | Be     |
|----|--------|-------|---------|----------|--------|
| 1  | 5f     | 8a    | 5a      | 7c       | 11e    |
| 2  | 8b     |       | 7d      | 9d       | 11Ь    |
| 3  | 8e     | 9c    | 5d      |          |        |
| 4  |        | 6d 👘  | 5b      | 8c       | 9a     |
| 5  | 9Ь     | 9e    |         |          | 11c    |
| 6  | 10Ь    |       | 6e      | 7a       | 8f     |
| 7  |        | 8d    | 10c     | 10e      |        |
| 8  | 6f     | 11a - |         | 7e       | 7Ь     |
| 9  | 6Ь     | 6c    | 10a     |          |        |
| 10 | 5c     | 5e    |         | 6a 👘     |        |
|    |        |       |         |          |        |
| Di | rucken |       | Als Tex | tdatei a | usgebe |

Klassen in denen Vorsitzende selbst unterrichten, werden blau hervorgehoben.

Die Sperrstriche --- zeigen an, dass der Vorsitzende an einer anderen Konferenz der Gruppe teilnehmen muss und somit keine eigene Konferenz leiten kann.

Diese Verteilung kann auch wieder durch Drag & Drop nachbearbeitet werden, um z. B. Wünsche von Vorsitzenden zu berücksichtigen

Die Verteilung der Klassegruppen auf die Vorsitzenden kann auch sofort im Rahmen der automatischen Suche ausgeführt werden.

Dazu selektiert man diese Option vor dem Start der automatischen Suche!

Verteilung der Vorsitzenden sofort vornehmen

Ausgabe der Klassenverteilung Die Ausgabemöglichkeiten für die Klassenverteilung sind sehr eingeschränkt. Sie können die Verteilungsmatrix

Sie können die Verteilungsmatrix

- Direkt ausdrucken oder
- in einer Textdatei speichern.

Diese Textdatei könnten Sie z.B. mit einer Textverarbeitung einlesen und den Konferenzplan für den Aushang erstellen.

Für den endgültigen Konferenzplan können Sie die Gruppenreihenfolge natürlich beliebig abändern und den Wünschen und zeitlichen Vorgaben anpassen.

Es wurde hierzu bisher keine Programmfunktion implementiert, da das Vorgehen an den einzelnen Schulen doch sehr verschieden ist.

#### Weitere Informationen

Auf der Registerseite **Parallele Konferenzen** erhalten Sie weitere wichtige Informationen zur Klassenverteilung.

 1
 •

 5a 5f 7c 8a 11e
 •

 Beteiligte Lehrkräfte:
 •

 He B Al Bi Bom Bo Da Du Ei Fro Gn Gra Gro H
 •

 Mi Mk Ne Nu Or Pö Po Ra Re Rd Ri Rö SI Si
 •

 B : 5a(ETH) 7c(ETH)
 •

 Ha : 5f(K) 5f(SPM) 8a(K) 8a(SPM)
 •

 Hs: 5f(Ku) 7c(Ku) 8a(Ku)
 •

 Kin : 5a(EV) 11e(EV)
 Es I

 Ku : 5a(K) 7c(K)
 Ihro

 Mk : 5f(SPW) 7c(SPW) 8a(SPW)
 Re: 5a(EV) 7c(EV) 8a(EV)

 Mc : 5a(EV) 7c(EV) 8a(EV)
 Info

 Drucken
 Als Textdatei ausgeben

Die Auflistung enthält

- Die Klassen der Gruppe
- Die beteiligten Lehrkräfte
- Den parallelen Einsatz von Kollegen innerhalb einer Gruppe (in nicht zu beachtenden Fächern)

334

Es liegt an den Gepflogenheiten Ihrer Schule, wie Sie diese Informationen im Ausdruck des Konferenzplans berücksichtigen!

#### Zusätzliche Funktionen

Funktionen

Klassen- und Lehrerlisten

Konfliktmatrix

Für die interaktive Erstellung der Klassenverteilung stehen Ihnen einige weitere Informationen zur Verfügung, die hier nur kurz dargestellt werden sollen.

| Lehrerliste<br>Anzeige<br>C alfabetisch<br>C nach Klassenzahl sortiert                                                                                                    | Klassenliste<br>Sa (0 Vor.) Da Fro Hu My Ri<br>Sb (0 Vor.) Gr Kr Mi Scm Tr<br>Sc (0 Vor.) Fo Gra Rm So Zo<br>Tr                                                                                                    |
|----------------------------------------------------------------------------------------------------|----------------------------------------------------------------------------------------------------|
| Rm       (8)       5c / 6e / 8b / 8c / 9c /       •         Gro       (7)       7b / 8b / 9b / 9c / 10b /         My       (7)       5a / 6c / 6d / 7a /       •         Bo       (7)       7a / 7d / 9b / 9c / 10c /         Ra       (7)       6a / 6f / 8a / 8c / 8d /         Ro       (7)       7b / 7c / 8c / 8d / 8f /         Pö       (6)       6d / 7c / 10a / 10b / 10e         Ro       (7)       7b / 7c / 8c / 8d / 8f /         Pö       (6)       6d / 7c / 10a / 10b / 10e         K       (6)       5e / 7a / 9d / 10e / 11a         Ju       (6)       7e / 8b / 8f / 9e / 10a /         Mi       (6)       5b / 7e / 8b / 8f / 10a / | Sa       (0 Vor.) Du Ge Kur So W         Se       (0 Vor.) Al Gn K Po Sä         Sf       (0 Vor.) Al Mau Or Sto Vo         6a       (2 Vor.) S Be La Ra Sm         6b       (0 Vor.) Au Po Sac Sch Sm Vo         6c       (0 Vor.) Bi Ke My Mü Sl         6d       (1 Vor.) He My Pö Sz         6e       (0 Vor.) Al Fü Gr Kr Rm Ri         6f       (1 Vor.) He Di Er Fro Ra So         7a       (0 Vor.) Bom Eo Du K My Pr W         7b       (0 Vor.) Ei Gro Mü Or Rö Vo |
| So (6) Sc / Sd / 6f / 10e / 11c<br>Vo (6) Sf / 6b / 7b / 7d / 9a / 💌                                                                                                    | 7c (O Vor.) Bom RJ Ko Pö Rö Si                                                                                                    |

Restliche Möglichkeiten Lehrer in parallelen Konferenzen Informationen

| Klasser | n-, Fäc | her- u | nd Leh | rerausi | wahl 🗎 | Erstell | en der | Klasse | ngrupp | oierung | Kon | fliktm | atri | ×                       |
|---------|---------|--------|--------|---------|--------|---------|--------|--------|--------|---------|-----|--------|------|-------------------------|
|         | 5a      | 5b     | 5c     | 5d      | 5e     | 5f      | 6a     | 6b     | 6c     | 6d      | 6e  | 6f     |      | 5b:Gr Kr MiScm Tr       |
| 5a 22   |         | 1      | 1      | 1       | 1      | 1       | 1      | 1      |        |         |     |        |      |                         |
| 5b 23   | 1       |        | 1      | 1       | 1      | 1       | 1      | 1      | 1      | 1       |     | 1      |      |                         |
| 5c 22   | 1       | 1      |        |         | 1      | 1       | 1      | 1      | 1      | 1       |     |        |      |                         |
| 5d 24   | 1       | 1      |        |         | 1      | 1       | 1      | 1      | 1      | 1       | 1   |        |      |                         |
| 5e 22   | 1       | 1      | 1      | 1       |        |         | 1      |        | 1      | 1       |     | 1      |      | Cont Eli Cr. Vr. Don Di |
| 5f 24   | 1       | 1      | 1      | 1       |        |         | 1      |        | 1      | 1       |     | 1      |      | be:Al ru ur Nr hm hi    |
| 6a 25   | 1       | 1      | 1      | 1       | 1      | 1       |        |        | 1      | 1       | 1   |        |      |                         |
| 6Ь 20   | 1       | 1      | 1      | 1       |        |         |        |        | 1      | 1       | 1   | 1      |      |                         |
| 6c 21   |         | 1      | 1      | 1       | 1      | 1       | 1      | 1      |        |         | 1   | 1      |      |                         |
| 6d 20   |         | 1      | 1      | 1       | 1      | 1       | 1      | 1      |        |         | 1   | 1      |      |                         |
| 6e 17   |         |        |        | 1       |        |         | 1      | 1      | 1      | 1       |     | 1      |      | Gr Kr                   |
| 6f 20   |         | 1      |        |         | 1      | 1       |        | 1      | 1      | 1       | 1   |        |      |                         |
| 7a14    |         | 1      | 1      |         |        | 1       | 1      | 1      |        |         | 1   | 1      |      |                         |
| 7Ь 16   | 1       | 1      | 1      | 1       | 1      |         | 1      |        |        | 1       | 1   | 1      |      |                         |
| 7c 20   | 1       | 1      | 1      | 1       | 1      | 1       | 1      | 1      | 1      |         | 1   | 1      |      |                         |
| 7d 14   |         | 1      | 1      | 1       |        |         | 1      |        |        | 1       |     |        |      |                         |
| 7e 18   |         |        | 1      | 1       | 1      | 1       | 1      | 1      |        |         | 1   | 1      | •    |                         |
| Î       | 1.      |        |        |         |        | 1       |        |        |        |         | -   | F      |      |                         |
|         |         |        |        | Druc    | ken    |         |        |        |        |         |     |        |      |                         |

Der Eintrag ,1' zeigt an, dass die beiden Klassen nicht kollidieren. Durch Anklicken eines Feldes erhält man die Lehrkräfte der beiden Klassen und die Überschneidungen.

### 14. Einstellungen

#### Aufruf

Über den Menüpunkt *Extras/Einstellungen* ruft man im Hauptmenü einen Dialog zum Bearbeiten vieler Programmoptionen auf.

Es können Einstellungen für die Programmbedienung und die Plananzeigen verändert werden. Viele Zeichensätze und Farbwerte können den Wünschen des Benutzers angepasst werden.

Die verschiedenen Gruppen von Einstellungen sind auf folgende Registerseiten verteilt:

| 👹 Programmoptionen (    | einstellen    |                |               |           |          |                             |
|-------------------------|---------------|----------------|---------------|-----------|----------|-----------------------------|
| Standardwerte (Farben)  | Laden / Speic | hern / Dateien | Fachbezeichnu | ngen anpa | ssen   N | fittagspause / Nachmittag 💧 |
| Bedienungseinstellungen | Plananzeigen  | Plananzeigen 2 | Zeichensätze  | Farben 1  | Farben 2 | Ersatzwerte/Schuldaten      |

Bedienungseinstellungen

| Standardwerte (Farben) Laden / Speichern / Date                                    | en Fachbezeichnungen anpassen Mittagspause / Nachmittag    |
|------------------------------------------------------------------------------------|------------------------------------------------------------|
| Bedienungseinstellungen Plananzeigen Plananzeig                                    | en 2 Zeichensätze Farben 1 Farben 2 Ersatzwerte/Schuldater |
| Behandlung der Räume bei Stundenverplanungen                                       |                                                            |
| Automatische Fachraumvergabe                                                       | 🔲 Einheiten manuell auch zu oft setzen                     |
| 🦳 Klassenzimmer beim Setzen überprüfen und verplane                                | n Schülerkollisionen testen                                |
| "LehrerraumPrinzip"                                                                | 🗖 Stapel: Nächste Einheit automatisch einblenden           |
| 🦳  Fest vorgegebenen einzelnen Lehrerraum beim Setzen sofort                       | verplanen                                                  |
| Auch einen Raum der Raumgruppe beim Setzen verplanen                               | Reim Planwechsel Testkriterien automatisch annassen        |
| Das Lehrerraumprinzip wird auf folgende Klassen angewandt: (Be<br>mit Doppelklick) | arbeitung                                                  |
| 5a 5b 5c 5d 5e 5f                                                                  | Groß- und Kleinschreibung                                  |
| 2                                                                                  | Bei Klassen-, Lehrer-, Fächer- und Raumkürzeln Groß- und   |
| 🔽 Schülerzahl beim Verplanen von Stunden beachten                                  |                                                            |
| Die folgenden Lehrersonderstunden werden beim Test auf fehlen                      | de Kopplungen                                              |
| Raumbelegungen beachtet:                                                           | Kopplungsarten in Plänen farbig unterscheiden              |
| apr.st                                                                             |                                                            |
| Beim Setzen Rechteck mitbewegen                                                    | Eingabe der Kopplungsbezeichner                            |
| Vindows-Taskbar anzeigen                                                           | C Manuell ohne Vorschlag                                   |
| - Hintorgrundfonctor anzoigon                                                      | Vorschlag im WinLd-Format                                  |
| <ul> <li>Linucidianaicusici anseiden.</li> </ul>                                   | O Vorschlag im Format Jgst/Fach/Nummer                     |

#### Behandlung der Räume

| Automatische<br>Fachraumvergabe                          | In der Regel aktiviert.                                                                                                    |
|----------------------------------------------------------|----------------------------------------------------------------------------------------------------|
| Klassenzimmer beim<br>Setzen überprüfen und<br>verplanen | Diese Einstellung wird man erst beim fertigen Plan aktivieren.                                                                                                    |
| Lehrerraumprinzip                                        | Beide Optionen sollten erst beim fertigen Plan aktiviert werden.                                                                                                    |
|                                                          | Die Auswahl der Klassen, auf die das Lehrerraumprinzip angewandt wird, kann hier oder in den Klassen-Grunddaten erfolgen.                                                                                                    |
| Schülerzahl beachten                                     | Falls die Räume unterschiedliche Größe haben und die Schülerzahlen<br>in den Unterrichtseinheiten einigermaßen stimmen, sollte diese<br>Option aktiviert sein. Falls jede Unterrichtseinheit ohnehin in jeden<br>Raum hineinpasst, kann die Option deaktiviert sein.                            |
| Lehrersonderstunden<br>mit Raumbelegung                  | Die meisten Sonderstunden der Lehrkräfte werden keinen<br>Raumbedarf haben. Falls einzelne Sonderstunden typischerweise mit<br>Raumbelegung verplant werden, können diese hier nach Doppelklick<br>ausgewählt werden. Bei den Plantests werden dann etwaige fehlende<br>Raumbelegungen moniert. |

335

# 14. Einstellungen

| Beim Setzen Rechteck<br>mitbewegen                              | Beim Verplanen durch Drag & Drop wird ein Rechteck mitbewegt, auf<br>dem die gerade verplante Einheit steht. Dies wird in der Regel<br>gewünscht werden.                                                                                                    |
|-----------------------------------------------------------------|----------------------------------------------------------------------------------------------------|
| Windows-Taskbar anzeigen                                        | Der graue Hintergrund kann die Taskbar verdecken oder freilassen.                                                                                                    |
|                                                                 | Auch bei deaktivierter Taskbaranzeige kann diese durch die WINDOWS-Taste jederzeit eingeblendet werden.                                                                                                    |
| Hintergrundfenster<br>anzeigen                                  | aktiviert: Der graue Hintergrund verdeckt alle anderen Fenster, so dass nur die WILLI-Fenster sichtbar sind.                                                                                                    |
| Einheit manuell auch zu oft<br>setzen                           | Eine komplett verplante Einheit kann in der Regel auch manuell nicht<br>nochmals gesetzt werden. Soll dies für einen bestimmten Zweck<br>möglich sein, so muss diese Option aktiviert werden.                                                                                                    |
| Schülerkollisionen Testen                                       | Nur falls Schülerdaten in den Unterrichtseinheiten erfasst sind, ist<br>diese Option zu aktivieren. Dies ist insbesondere beim Verlegen von<br>Unterrichtseinheiten in Pseudoklassen interessant.                                                                                                    |
| Stapel: Nächste Einheit<br>automatisch einblenden               | Im Stapelbetrieb werden gelöschte Stunden auf den Stapel gelegt<br>und können dort durch Anklicken für die Verplanung wieder aktiviert<br>werden. Man kann jedoch auch die letzte gelöschte Stunde von<br>WILLI2 immer automatisch aktivieren lassen. Dies geschieht jedoch<br>nicht für Sonderstunden.                                                                    |
| In Auswahlliste bei<br>Einheiten auch<br>Sonderstunden anzeigen | Im Hauptdialog gibt es zwischen den beiden Hauptplänen zwei<br>Auswahllisten; in der linken (statischen) Liste werden in der Regel die<br>Unterrichtseinheiten der aktiven Klasse oder Lehrkraft angezeigt. Hier<br>kann man sich auch die möglichen Sonderstunden auflisten lassen,<br>was deren Verplanung erleichtert.                                                  |
| Beim Planwechsel<br>Testkriterien automatisch<br>anpassen       | In den Hauptplänen werden Setzmöglichkeiten auf Grund<br>einstellbarer Testkriterien eingeblendet. Dabei kann es<br>wünschenswert sein, im Klassenplan die Klassenverfügbarkeit nicht<br>zu testen, da diese ohnehin ersichtlich ist. Beim Wechsel zum<br>Lehrerplan wird automatisch als Test die Lehrerverfügbarkeit gegen<br>den auf Klassenverfügbarkeit ausgetauscht. |
|                                                                 | Diese automatische Anpassung erfolgt nicht, wenn die Option deaktiviert ist oder beide Testkriterien aktiv sind.                                                                                                    |
| Groß- und Kleinschreibung                                       | WILLI2 unterscheidet auf Wunsch bei den Kürzeln Groß- und<br>Kleinschreibung. Beim Deaktivieren dieser Option wird überprüft, ob<br>die Bezeichnungen dennoch eindeutig bleiben. Gegebenenfalls wird<br>das Umschalten verhindert.                                                                                                    |
| Vorschläge für<br>Kopplungsbezeichner                           | Beim Anlegen von Kopplungen muss ein Kopplungsbezeichner eingegeben werden.                                                                                                    |
|                                                                 | Man kann sich von WILLI2 automatisch einen Bezeichner vorschlagen lassen. Dazu gibt es zwei mögliche Formate.                                                                                                    |
| Kopplungsarten farbig<br>unterscheiden                          | Jeder Kopplung kann eine Farbe zugeordnet werden. Wenn die<br>Option aktiviert ist, dann wird diese Farbe bei der Darstellung im Plan<br>im Kopplungssymbol verwendet.                                                                                                    |

336

| 14. Einstellunger | 1                                                                                                    | 337                                                                                                    |
|-------------------|----------------------------------------------------------------------------------------------------|----------------------------------------------------------------------------------------------------|
| Plananzeigen      | Image: With the second system         Ersatzwerte/Schuldaten         Laden / Speichern / Dateien         Fachbezeichnu         Bedienungseinstellungen         Plananzeigen         Plananzeigen <t< td=""><td>Standardwerte (Farben)<br/>Ingen anpassen Mittagspause / Nachmittag<br/>nzeigen 2 Zeichensätze Farben 1 Farben 2<br/>Maximale Zeichenzahl in den Planfeldern<br/>Klassenkürzel 5<br/>Lehrerkürzel 5<br/>Fächerkürzel 5<br/>Raumkürzel 3<br/>3</td></t<> | Standardwerte (Farben)<br>Ingen anpassen Mittagspause / Nachmittag<br>nzeigen 2 Zeichensätze Farben 1 Farben 2<br>Maximale Zeichenzahl in den Planfeldern<br>Klassenkürzel 5<br>Lehrerkürzel 5<br>Fächerkürzel 5<br>Raumkürzel 3<br>3 |
|                   | <ul> <li>Sperrungen zeigen</li> <li>Verplant/Soll - Anzeige</li> <li>Anzeige Verplant/Soll in letzter Planstunde</li> <li>Anzeige Verplant/Soll in Kopfzeile</li> <li>Deputat anzeigen</li> <li>Hauptplan / Klasseninfo</li> <li>Stundendurchschnitt anzeigen</li> </ul>                                                                                                    | Sonstige Anzeigen<br>Lehrerplanbewertung neben Donnerstag<br>anzeigen<br>Bei Raumauswahl Kurznamen verwenden<br>Bei Doppelklassen parallele Einheiten anzeigen<br>Im Hauptdialog die Lehrerbemerkung anzeigen                         |

🗸 ок

Auf dieser Seite lassen sich viele Einstellungen für die Gestaltung der Plananzeigen vornehmen. Die meisten Beschreibungen sollten selbsterklärend sein.

X Abbruch

7 Hilfe

Während man viele Anzeigemöglichkeiten ständig verwenden wird, sind einige für bestimmte Zwecke bestimmt. So kann die Lückenmarkierung in den Lehrerplänen beim Durchblättern der Pläne nach Abschluss der Verplanungen sehr nützlich sein.

Es lässt sich hier auch festlegen, mit wie vielen Zeichen Kürzel in Plänen maximal dargestellt werden.

Gegebenenfalls wird die parallel verplante Unterrichtseinheit der anderen Teilklasse im Hinweisfenster angezeigt.

Plananzeigen2

Parallele Einheiten

| Laden / Speichern / Dateien Fachbezeichnu<br>Bedienungseinstellungen Plananzeigen Plana                                                                                           | ingen anpass                                                                                                    | sen   Mittad  |              | at a take to |  |
|----------------------------------------------------------------------------------------------------|----------------------------------------------------------------------------------------------------|---------------|--------------|--------------|--|
| Bedienungseinstellungen Plananzeigen Planar                                                                                                    | CONTRACTOR OF STREET, STREET, STRE | Sector bullet | Ispause / Na | .cnmittag    |  |
|                                                                                                    | nzeigen 2                                                                                                    | Zeichensätze  | Farben 1     | Farben 2     |  |
| Farbmodus für eine Klassenplan-Stunde<br>Keine Farbe verwenden<br>Fachfarbe als Hintergrund<br>Lehrerfarbe als Hintergund<br>Fachfarbe als Textfarbe<br>Lehrerfarbe als Textfarbe | Farbmodus für eine Raumplan-Stunde<br>Keine Farbe verwenden<br>Fachfarbe als Hintergrund<br>Lehrerfarbe als Hintergund<br>Klassenfarbe als Hintergrund<br>Fachfarbe als Textfarbe                                                                                                    |               |              |              |  |
| Farbmodus für eine Lehrerplan-Stunde<br>● Keine Farbe verwenden<br>● Fachfarbe als Hintergrund<br>● Klassenfarbe als Hintergund<br>● Fachfarbe als Textfarbe                      | C Lehrerfarbe als Textfarbe     C Klassenfarbe als Textfarbe                                                                                                    |               |              |              |  |

Auf dieser Seite wird die farbliche Gestaltung der Planfenster (Hauptplan und Einzelpläne) eingestellt. Falls Fachfarben etc. verwendet werden sollen, dann müssen diese in den Grunddaten der Fächer etc. festgelegt werden.

#### Zeichensätze

#### Bedienungseinstellungen Plananzeigen Zeichensätze Farben 1 Farben 2 Ersal

#### Bearbeiten : Doppelklick auf den Zeichensatz

Die Änderungen werden teilweise erst nach erneutem Öffnen der Pläne oc

| Hauptpläne                       | Arial (9)       |
|----------------------------------|-----------------|
| Einzelpläne                      | Courier New (9) |
| Hauptdialog: linke Auswahlliste  | Arial (9)       |
| Hauptdialog: rechte Auswahlliste | Arial (8)       |
| Grunddatenlisten                 | Arial (11)      |
| Auswahlfenster                   | Arial (9)       |
| Aufsichten                       | Small Fonts (7) |
| Miniplan                         | Small Fonts (7) |
| Überblick/Verschieben            | Courier New (9) |
| Plantabellen                     | Arial (9)       |
|                                  |                 |

Durch einen Doppelklick auf einen Zeichensatznamen öffnet sich der übliche Dialog zur Zeichensatzeinstellung.

WILLI2 speichert nur den Namen und die Größe des Zeichensatzes.

| ₩ Programmoptionen einstellen    |                            |                                 | _ 🗆 ×         |  |  |  |
|----------------------------------|----------------------------|---------------------------------|---------------|--|--|--|
| Bedienungseinstellungen Plananze | igen Zeichensätze Farben 1 | Farben 2 Ersatzwerte/Schuldaten | Standardwerte |  |  |  |
| Planfarben                       |                            | Pool-Verplanung                 |               |  |  |  |
| Schrift                          | WindowText 🔺               | Pooleinheiten                   | Black         |  |  |  |
| Hintergrund Vormittag            | Window                     | Setzmöglichkeit                 | Fuchsia       |  |  |  |
| Hintergrund Mittagspause         | Window                     | Nummer der Setzmögl.            | Black         |  |  |  |
| Hintergrund Nachmittag           | Window                     | aktuelle Vorschlagsverplanung   | Lime          |  |  |  |
| Randleistenschrift               | WindowText                 | Erzwungene Verplanung           | Green         |  |  |  |
| Randleisten                      | BtnFace                    |                                 |               |  |  |  |
| Aktive Stunde (Rahmen)           | Blue                       |                                 |               |  |  |  |
| Aktive Einheit                   | Blue                       |                                 |               |  |  |  |
| Markierung der Pausen            | BtnFace                    | Raumvergabefenster              |               |  |  |  |
| Kopplungssymbol                  | BtnFace                    | Für alle Stunden verfügbar      | Lime          |  |  |  |
| Lückenmarkierung                 | Green                      | Für alle offenen Stunden        | Green         |  |  |  |
| fixierte Stunde                  | Teal                       | Nur für Einzelstunde            | Teal          |  |  |  |
| Pseudoeinheit                    | Navy                       | Rahmen bei Fremdraumbelegung    | Teal          |  |  |  |
| Aufsichten Textfarbe             | Green                      | Rahmen:Aktuell gewählter Raum   | Fuchsia       |  |  |  |
| Aufsichten Hintergrund           | BtnFace 🗸                  |                                 |               |  |  |  |

Auf der Registerseite **Farben 1** können die Farbeinstellungen für die Plandarstellung, die Pool-Verplanung und das Raumvergabefenster verändert werden.

Dazu wählt man die entsprechende Farbe durch einen Doppelklick an und selektiert die neue Farbe in der angebotenen Liste.

#### Farben 1

#### Farben 2

| Programmoptionen einstellen       |           |                   |               |                      |                |            |               |  |  |
|-----------------------------------|-----------|-------------------|---------------|----------------------|----------------|------------|---------------|--|--|
| Bedienungseinstellungen   Pl      | ananzeige | en   Zeichensätze | Farbe         | n 1 Farben 2         | Ersatzwerte/So | huldaten   | Standardwerte |  |  |
| Auswahlfenster                    |           | Stundenqualität   |               |                      |                |            |               |  |  |
| Farbe des Fensters                |           | BtnFace           |               | Ohne Problem         | e              | Window     | WindowText    |  |  |
| Ausgewählte Zellen                |           | Red               |               | Stundenqualitä       | ät -1          | Teal       |               |  |  |
| Vollständig verplante Einheite    | n         | Black             |               | Stundenqualitä       | ät -2          | Purple     |               |  |  |
| Zu oft verplante Einheiten        |           | Red               |               | Stundenqualitä       | ät -3          | Maroor     | ו             |  |  |
| noch nicht voll verplante Einł    | 1.        | WindowText        |               | Stundenqualitä       | ät -4          | Red        | Red           |  |  |
| Hintergrund der markierten Felder |           | Fuchsia           |               | Aufeinanderfo        | lgende Tage    | Fuchsia    |               |  |  |
|                                   |           |                   |               |                      |                |            |               |  |  |
| Überblicksfenster                 |           |                   |               | Verschieber          | n              |            |               |  |  |
| Pooleinheiten                     | Windo     | wText             |               | Formular             | E              | 8tnFace    |               |  |  |
| Nicht-PoolEinheiten               | Windo     | wText             |               | Formulartext         | N              | WindowText |               |  |  |
| Verplant (Hintergrund) Gray       |           |                   | Verlegungssta | rt E                 | Blue           |            |               |  |  |
| Verplant (Schrift) Window         |           | W                 |               | Verlegungsziel Maroo |                | laroon     |               |  |  |
| Nächster Pool-Vorschlag Fuchsi    |           | ısia              |               | Pfeile P             |                | Purple     |               |  |  |
|                                   |           |                   |               | Gittertextfarbe      |                | √indow⊺e   | st            |  |  |
|                                   |           |                   |               | Gitterhintergru      | nd 🛛 🛝         | Vindow     | <b>•</b>      |  |  |

Auf der Registerseite Farben 2 können die Farbeinstellungen für die Auswahlfenster (für Klassen, Lehrkräfte, Unterrichtseinheiten usw.), das Überblicksfenster und die Fenster im Programmteil Verschieben bearbeitet werden. Die Farbeinstellungen für die verschiedenen Negativstufen der Stundenverteilung (Stundengualität) einer Einheit werden in mehreren Programmteilen verwendet.

| Ersatzwerte, | W Programmoptionen einstellen                                                                                                    |  |  |  |  |  |  |  |  |  |
|--------------|----------------------------------------------------------------------------------------------------|--|--|--|--|--|--|--|--|--|
| Schuldaten   | Bedienungseinstellungen Plananzeigen Plananzeigen 2 Zeichensätze Farben 1 Farben 2                                                                                                    |  |  |  |  |  |  |  |  |  |
|              | Laden / Speichern / Dateien Fachbezeichnungen anpassen Mittagspause / Nachmittag                                                                                                    |  |  |  |  |  |  |  |  |  |
|              | Ersatzwerte/Schuldaten Standardwerte (Farben)                                                                                                    |  |  |  |  |  |  |  |  |  |
|              | Ersatzwerte                                                                                                    |  |  |  |  |  |  |  |  |  |
|              | Ersatzwert für die Klassenstärke 32 🚔                                                                                                    |  |  |  |  |  |  |  |  |  |
|              | Ersatzwert für die Anzahl der Plätze 33 🗲                                                                                                    |  |  |  |  |  |  |  |  |  |
|              | Ersatzwert für die Schülerzahl in Kopplungen 12                                                                                                    |  |  |  |  |  |  |  |  |  |
|              | Lehrerplanbewertung                                                                                                    |  |  |  |  |  |  |  |  |  |
|              | ✓ Nachmittagsstunden beachten, falls dies f ür die Lehrkraft in den Grunddaten eingestellt ist                                                                                                    |  |  |  |  |  |  |  |  |  |
|              | Einheitenbewertung                                                                                                    |  |  |  |  |  |  |  |  |  |
|              | Geteilte Einheiten gemeinsam bewerten (z.B. Physik und Physikübungen)                                                                                                    |  |  |  |  |  |  |  |  |  |
|              | Unterscheidung von Gebäuden<br>Verschiedene Gebäude werden anhand der Kennzahl für die Lage eines Raumes unterschieden.<br>Je nach Differenz der Lagewerte muss eine Pause zwischen den Stunden liegen oder sie dürfen sogar nur<br>an verschiedenen Tagen verplant werden. |  |  |  |  |  |  |  |  |  |
|              | Grenze 1 : Lagedifferenz, ab der eine Zwischenpause nötig ist (z.B. 50):                                                                                                    |  |  |  |  |  |  |  |  |  |
|              | Grenze 2 : Lagedifferenz, ab der eine Zwischenstunde nötig ist (z.B. 100).                                                                                                    |  |  |  |  |  |  |  |  |  |
|              | Grenze 3 : Lagedifferenz, ab der verschiedene Tage nötig sind (z.B. 150).                                                                                                    |  |  |  |  |  |  |  |  |  |
|              | VOK X Abbruch ? Hilfe                                                                                                    |  |  |  |  |  |  |  |  |  |
| Ersatzwerte  | Beim Anlegen neuer Klassen, Räume oder Unterrichtseinheiten verwendet<br>WILLI2 Defaultwerte; diese können hier abgeändert werden.                                                                                                    |  |  |  |  |  |  |  |  |  |

Lehrerplanbewertung Bei der Lehrerplanbewertung kann die Lücke zwischen Vormittags- und Nachmittagsunterricht einbezogen werden. Dies lässt sich in der Lehrerliste für jede Lehrkraft individuell festlegen. Diese Option kann hier jedoch auch generell deaktiviert werden.

| Einheitenbewertung         | Wird eine Unterrichtseinheit gesplittet, so soll das zweite Fach zur gleichen<br>Fachgruppe wie das erste gehören. Hier kann eingestellt werden, ob in<br>diesem Fall die Bewertung der beiden Teile gemeinsam (wie eine einzige<br>Unterrichtseinheit) erfolgen soll.                                                                                                    |  |  |  |  |  |
|----------------------------|----------------------------------------------------------------------------------------------------|--|--|--|--|--|
| Lange Wege                 | Mehrere Gebäude können durch eine Lagekennzahl unterschieden werden.<br>Je nach Differenz dieser Kennzahlen müssen für den Wechsel der Lehrkraft<br>zwischen den betroffenen Klassen Wegzeiten eingehalten werden. (vgl.<br>Kapitel Grunddaten/Räume)                                                                                                    |  |  |  |  |  |
| Mittagspause               | W Programmoptionen einstellen         ■ Bedienungseinstellungen       Plananzeigen       Plananzeigen 2       Zeichensätze       Farben 1       Farben 2         Ersatzwerte/Schuldaten       Standardwerte (Farben)       Laden / Speichem / Dateien       Fachbezeichnungen anpassen       Mittagspause / Nachmittag         Schuldaten/Mittagspause       Früheste Stunde, die im Klassenplan frei bleiben dart.       5       5         V Überprüfung der Mittagspause in der automatischen Poolverplanung aktivieren       Die Festlegung des Zeitrahmens für die Mittagspause erfolgt unter Grunddaten/Schuldaten.         Beachtung des Nachmittagsunterrichts       Fächer mit nur zwei oder drei Wochenstunden sollten nicht an aufeinanderfolgenden Tagen mit "langen Nachmittagen" verplant werden.         V "Lange Nachmittage" beachten       "Langer Nachmittag" bedeutet Unterricht bis mindestens Stunde Nr.       7       Stundenbez:: Mp         Es werden nur Fächer beachtet mit einer Stundenzehl von höchstens       3       3       5         Es werden nur Fächer beachtet mit einer Stundenzehl von höchstens       3       5       5         Bei der Poolverplanung kann die Mittagspause für eine Klasse in gewissen Grenzen flexibel verplant werden. Dafür muss die Option "Überprüfung der Mittagspause…" aktiviert sein. Der Zeitrahmen für die Mittagspause wird unter Grunddaten – Schuldaten eingestellt.         Auch das Ende des Vormittagsunterricht muss nicht immer einheitlich sein. Insbesondere, falls weniger Stunden zu verplanen sind als Vormittags-stunden |  |  |  |  |  |
| Nachmittags-<br>unterricht | Fächer mit nur wenigen Wochenstunden sollten möglichst nicht an zwei<br>aufeinanderfolgenden Tagen unterrichtet werden, insbesondere, wenn die<br>Klasse am ersten der beiden Tage lange Nachmittagsunterricht hat.<br>Wenn die Option "Lange Nachmittage beachten" aktiviert ist, wird dies bei<br>Poolverplanung und Verschiebungsvorschlägen beachtet.                                                                                                    |  |  |  |  |  |
|                            | <ul> <li>Die folgenden Einstellungen definieren,</li> <li>was mit einem langen Nachmittagsunterricht gemeint ist,</li> </ul>                                                                                                    |  |  |  |  |  |
|                            |                                                                                                    |  |  |  |  |  |

340

• unter welchen Umständen (d. h. Konzentrationsbedarf, vgl. Kap. 2.6 bzw. Stundenzahl) ein Fach dabei berücksichtigt werden soll.

| 14. Einstellungen |                                                                                                    | 341                                                                                                    |
|-------------------|----------------------------------------------------------------------------------------------------|----------------------------------------------------------------------------------------------------|
| Standardwerte     | W Programmoptionen einstellen         Bedienungseinstellungen       Plananzeigen       Zeichensätze       Farben 1         Zum Wiederherstellen der Standardwerte : Zuerst Be         Standardfarben wieder herstellen für         Planfarben         Auswahlfenster         Qualitätsstufen         Überblicksfenster         Poolfarben         Farben im Raumeingabefenster | Farben 2 Ersatzwerte/Schuldaten <u>Standardwerte</u><br>rreiche auswählen und dann ausführen<br>Farben auf Standardwerte zurücksetzen |

Nach umfangreichen Farbänderungen kann man wieder die Standardwerte herstellen. Dazu kreuzt man diejenigen Zeichensätze an, die wieder auf die Standardwerte zurückgesetzt werden sollen, und führt die Rücksetzung anschließend aus.

#### Laden/ Speichern/ Dateien

| W Programmoptionen                                                            | einstellen            |                                                        |                                                                                                    |  |  |
|-------------------------------------------------------------------------------|-----------------------|--------------------------------------------------------|----------------------------------------------------------------------------------------------------|--|--|
| Bedienungseinstellungen                                                       | Plananzeigen Plana    | nzeigen 2                                              | Zeichensätze Farben 1 Farben 2 Ersatzwerte/Schuldaten                                                                                                    |  |  |
| Standardwerte (Farben)                                                        | Laden / Speichern / [ | Dateien                                                | Fachbezeichnungen anpassen Mittagspause / Nachmittag                                                                                                    |  |  |
| -Aktuelle Zusatzdateien<br>-Schülerdatei (Sollte nicht mehr verwendet werden) |                       |                                                        | Optionen beim Laden der Stundenplandatei Beim Laden die Planeinträge nach der Fachliste sortieren Test auf Doppelstundenparameter beim Laden aktiv                                                                                                    |  |  |
| Lehrerwünsche<br>F:\Willi\Plaene\08-09\<br>LUPZ.TXT                           |                       | Option<br>▼ Sc<br>▼ Let<br>C K<br>C S<br>● D<br>Verzei | en beim Speichern der Stundenplandatei<br>hülerdaten in der Stundenplandatei abspeichern (empfohlen)<br>hülernamen verschlüsseln<br>hrerbemerkungen in der Datei verschlüsseln<br>erungskopie<br>eine Sicherungskopie erstellen<br>icherungskopie mit gleichern Namen erstellen (* BAK)<br>lateinamen der Sicherung um einen Zeitstermpel erweitern<br>chnis für die Sicherheitskopien |  |  |
|                                                                               |                       | Alle                                                   | Ändern<br>utomatisches Abspeichern als AUTOSAVE.BAL                                                                                                    |  |  |
| 🗸 ок                                                                          | 🔰 🕺 🗶 Abbru           | ich                                                    | ? Hilfe                                                                                                    |  |  |

Planeinträge nach Fachliste sortieren Häufig kommt es bei Kopplungen vor, dass im Plan die Anzeige nicht einheitlich erfolgt. In einer Religionskopplung erscheint eine Stunde als katholische Religion, eine andere als Ethik. Dies kann verhindert werden, wenn die entsprechende Ladeoption aktiviert wird. Das Sortieren der Planeinträge kann auch nach dem Laden oder nach Veränderungen der Unterrichtsverteilung über den Menüpunkt *EXTRAS/Planeinträge sortieren* erreicht werden.

Test auf Doppel-<br/>stundenparameterBis Version 2.2 von WILLI2 konnten Unterrichtseinheiten innerhalb von<br/>Kopplungen unterschiedliche Blockeigenschaften oder verschiedene<br/>Zeitvorgaben besitzen. Dies ist jetzt nicht mehr möglich.<br/>Beim Laden einer Datei wird dies überprüft und moniert. Diese Überprüfung<br/>kann hier deaktiviert werden.

| Schülerdaten                       | Die Speicherung von Schülerdaten ist nur nötig, wenn sie bei Kursbildungen z. B. in der Oberstufe herangezogen wird.                                                                                                    |
|------------------------------------|----------------------------------------------------------------------------------------------------|
|                                    | Falls Schülerdaten gespeichert werden, dann sollte aus Datenschutzgründen auch die Verschlüsselung aktiviert sein.                                                                                                    |
| Lehrerbemerkungen<br>verschlüsseln | Da die Stundenplandatei eine Textdatei ist, sollten die Bemerkungen zu den<br>Lehrkräften verschlüsselt gespeichert werden.                                                                                                    |
| Sicherungskopien                   | Bis einschließlich Version 2.8 konnte eine Sicherungsdatei der Datei, die<br>beim Speichern gerade überschrieben werden soll, angelegt werden. Dabei<br>wird lediglich die Dateierweiterung BAL durch BAK ersetzt.                                          |
|                                    | Dem Namen der Sicherungsdatei kann noch eine Zeitstempel angehängt<br>werden. Dadurch erhält man viele Sicherungskopien. Deshalb empfiehlt es<br>sich die Sicherungen in einem eigenen Ordner abzulegen. Dieser kann<br>vorgegeben werden.                  |
|                                    | Zusätzlich besteht noch die Möglichkeit, in einem einstellbaren Zeitintervall<br>eine automatische Speicherung durchführen zu lassen. Dies wird unter dem<br>Namen AUTOSAVE:BAL gespeichert .                                                               |
|                                    | Beachten Sie bitte, dass in bestimmten Programmteilen (Pool,<br>Verschiebungen, Einstellungen) keine automatische Sicherung erfolgt. Beim<br>Aufruf dieser Module wird der Zeitgeber angehalten und nach Verlassen des<br>Programmteils wieder fortgesetzt. |
| Anpassung von<br>Fachbezeichnungen | Beim Austausch von Daten mit Schulverwaltungsprogrammen stimmen<br>häufig die offiziellen Fachbezeichner mit den an den Schulen üblichen<br>Kürzeln im Stundenplan nicht überein.<br>Deshalb ist eine "Übersetzung" notwendig.                              |
|                                    | Cie können hier Vereinstellungen treffen, die in vereshiederen                                                                                                    |

Sie können hier Voreinstellungen treffen, die in verschiedenen Programmteilen dann zur Verfügung stehen.

| Fächer für die Übernahmen aus der | r WinSD  | Weitere Anpassung von | Fächerbezeichnern                        |
|-----------------------------------|----------|-----------------------|------------------------------------------|
|                                   | In WILLI | Snw=Smd               | Format: "externe Bez."="Stundenplanbez." |
| Sport männlich Sm                 | spm      |                       | z:B.: Chw=Cho                            |
| Sport weiblich Sw                 | spw      |                       |                                          |
| Katholische Religion K            | rk       |                       |                                          |
| Evangelische Religion EV          |          |                       |                                          |
| Ethik Et                          | eth      |                       |                                          |
| Sonstige Religion                 |          |                       |                                          |
| Englisch E                        |          |                       |                                          |
| Latein L                          |          |                       |                                          |
| Französisch F                     |          |                       |                                          |
| Griechisch Gr                     |          |                       |                                          |
| Spanisch Sp                       | Spa      |                       |                                          |
| Italienisch It                    |          |                       |                                          |
| Kath. Religion Rk                 |          |                       |                                          |
| Ethik2 Eth                        |          |                       |                                          |
| Sport Kollegstufe SPO             |          |                       |                                          |

Anpassung von Fachbezeichnungen in externen Programm an Bezeichnungen im Stundenplan

In der linken Tabelle können Sie nur die Kürzel im Stundenplan ergänzen. In der rechten Liste können Sie selbst beliebige Zuordnungen vornehmen.

Diese Einstellungen werden in der Datei WILLIO.INI gespeichert, also nicht in der Stundenplandatei selbst. Dies ist wichtig, wenn WILLI2 auf mehreren Rechnern verwendet wird.

### Anhang A) Probleme und Lösungen beim Arbeiten mit WILLI

|    | Problem                                                                                                    |                                                                                                    | Tipps zur Lösu                                                                                                    | ina                                                                                                    |  |  |
|----|----------------------------------------------------------------------------------------------------|----------------------------------------------------------------------------------------------------|----------------------------------------------------------------------------------------------------|----------------------------------------------------------------------------------------------------|--|--|
| 1) | Für ein Fach (z.B.<br>Biologie) gibt es nicht<br>genügend Fachräume,<br>so dass der Unterricht<br>zum Teil im<br>Klassenzimmer | (1) Legen Sie zusätzliche Fachräume an, so das die Stunden dort<br>untergebracht werden können. Nach dem Setzen verteilen Sie<br>diese Sunden dann von Hand gleichmäßig auf tatsächlich zur<br>Verfügung stehende Fachräume und die Klassenzimmer. Dazu<br>verwenden Sie eine Plantabelle, in die Sie die entsprechenden<br>Fachräume aufnehmen. |                                                                                                    |                                                                                                    |  |  |
|    | gegeben werden muss.<br>WILLI2 könnte somit<br>viele Stunden nicht<br>setzen.                                                  | (2)Man kanı<br>Fachraun<br>Fachräun<br>Nach der<br>von Hanc                                                                                                    | n Biologie auch als Fach ohne<br>ngruppe anlegen. Damit sind<br>ne einzuhalten.<br>n Setzen der Stunden werder<br>d auf die zur Verfügung stehe | zugehörigkeit zu einer<br>bei der Verplanung keine<br>n dann die Biologiestunden<br>nden Fachräume verteilt |  |  |
|    |                                                                                                    | (3) Sie können den Fachraumbedarf für jede Unterrichtseinheit<br>individuell festlegen. Wenn Sie wissen, dass manche Klassen<br>keinen Fachraum benötigen, dann löschen Sie in der<br>Unterrichtsliste für diese Einheiten den Fachraumbedarf.                                                                                                   |                                                                                                    |                                                                                                    |  |  |
|    |                                                                                                    | Dazu lassen Sie sich zweckmäßigerweise eine Liste für den<br>gesamten Biologieunterricht ausdrucken. Verwenden Sie dazu das<br>mitgelieferte Format fsammel.ft                                                                                                    |                                                                                                    |                                                                                                    |  |  |
|    |                                                                                                    | Horizontal werden Fächer angetragen; im Filter wählt man nur<br>Biologie aus (und eventuell auch Chemie, wenn Chemiesäle für<br>Biologie verwendet werden sollen). Vertikal werden<br>Tage+Stunden aufgetragen.                                                                                                    |                                                                                                    |                                                                                                    |  |  |
|    |                                                                                                    | Die Liste                                                                                                    | könnte dann folgendes Ausse                                                                                                    | ehen haben:                                                                                                 |  |  |
|    |                                                                                                    |                                                                                                    | В                                                                                                    | Ch                                                                                                    |  |  |
|    |                                                                                                    | Mo 1                                                                                                    | 6a Ka 201                                                                                                    | 10a Me C1                                                                                                   |  |  |
|    |                                                                                                    | Mo 2 7b Mü<br>8c Hub 302                                                                                                    |                                                                                                    |                                                                                                    |  |  |
|    |                                                                                                    | Mo 3 11b Me C1                                                                                                    |                                                                                                    |                                                                                                    |  |  |
|    |                                                                                                    |                                                                                                    |                                                                                                    |                                                                                                    |  |  |
| 2) | <i>Wie kann man die<br/>Poolverplanung<br/>beschleunigen?</i>                                                                  | Die Geschwindigkeit der Poolverplanung hängt natürlich von der Zahl<br>der ausgewählten Pooleinheiten ab; weiterhin ist entscheidend, ob<br>der Einfluss auf andere Klassen getestet wird.                                                                                                    |                                                                                                    |                                                                                                    |  |  |
|    |                                                                                                    | Sind noch wenig Stunden gesetzt, so müssen viele Möglichkeiten                                                                                                    |                                                                                                    |                                                                                                    |  |  |

Sind noch wenig Stunden gesetzt, so mussen viele Moglichkeiten bewertet werden; zudem müssen in von Setzungen tangierten Klassen viele noch nicht vollständig verplante Einheiten überprüft werden. Es kann sich deshalb in solchen Situationen lohnen, die Überprüfung anderer Klassen auszuschalten.

- Wie behandelt man 14 bie Frage lässt sich in zwei Teilfragen untergliedern:
   tägigen und 4 wöchigen Unterricht ?
   A) Wie macht man 14-tägigen Unterricht im Ausdruck kenntlich?
  - B) Wie setzt man 14-tägigen Unterricht im Plan?
  - Zu A)

In WILLI2 gibt es die Möglichkeit, jeder Unterrichtseinheit individuell

eine eigene Fachbezeichnung für das Drucken zuzuweisen. Dies läßt sich in der Fächerliste für ein Fach einheitlich oder in der ausführlichen Unterrichtsverteilung für einzelne Einheiten ausführen. Man kann Unterrichtseinheiten, die 14-tägig unterrichtet werden, ein besonderes Fachdruckerkürzel zuordnen, das die Kollegen sofort auf 14-tägigen Unterricht hinweist .

(z.B. 14EDV oder \*EDV für 14-tägigen EDV-Unterricht)

#### Zu B)

Problemstellung:

Am Mittwochnachmittag soll die praktische Floristenausbildung 14tägig 4-stündig gegeben werden. Sie findet im turnusmäßigen Wechsel mit dem Deutschunterricht und dem EDV-Unterricht statt. Es werden also am Mittwochnachmittag 2 Stunden Deutsch und 2 Stunden EDV gesetzt, von denen jeweils nur eine Stunde im wöchentlichen Lehrerdeputat zählt.

Für die folgenden Lösungsmöglichkeiten legt man folgende Grunddaten fest: (*vgl. DEMO-Datel*)

Fächerliste : 'Blu', 'BLU', 'Edv', 'EDV' und 'd14' .Lehrerliste : 'Flo', 'Flo1', 'Com', 'Com1', 'Ger', 'Ger1' usw.Klassen : '14Ko', '14Ps', '14oD', '4Woch'

#### 1.Lösung: Arbeiten mit Pseudoeinheiten (Klasse 14Ps)

Grundidee: Die praktische Floristenausbildung wird als Pseudoeinheit parallel zu Edv und Deutsch gelegt.

Für die Klasse 14Ps legt man folgende Unterrichtseinheiten an:Flo14PsBlu14Blu2 Std.LD:jKD:nP für PseudoeinheitFlo14PsBLU14Blu2 StdLD:nKD:nP für PseudoeinheitCom14PsEdv14EDV2StdLD:jKD:jGer14Psd1414D2StdLD:jKD:j

(KD steht für Wertung im Klassendeputat, LD für Wertung im Lehrerdeputat)

Es werden zunächst Edv und d14 als Doppelstunden gesetzt. Anschließend setzt man 2 Stunden Blu und 2 Stunden BLU dazu parallel.

Ein kleines Rechteck im Planfeld weist auf eine parallel liegende Pseudoeinheit hin. Im Plan selbst werden die 'normalen' Einheiten gezeigt.

In der rechten Auswahlliste im Hauptdialog erkennt man auch die Pseudoeinheit.

Im Klassenplan sieht man, dass 4 von 4 Stunden gesetzt sind. Für den Floristenunterricht hatten wird ja festgelegt, dass die Stunden im Klassenplan nicht gewertet werden.

Das Stundendeputat des Lehrers 'Flo' weist auch die richtigen 2 Wochenstunden aus. Dies wurde durch die Zerlegung des Floristenunterrichts in zwei Teileinheiten erreicht, wovon eine im Lehrerdeputat nicht gezählt wird.

In den Deputaten der Lehrer 'Ger' und 'Com' werden die Einheiten jedoch voll gezählt , was zu einem zu hohen Gesamtdeputat führt. Will man auch dies vermeiden, so muss man nur die beiden Einheiten 'd14' und 'Edv' in jeweils zwei 1stündige Einheiten (mit anderen

345

Fächern) zerlegen und nur eine Einheit im Deputat zählen. (siehe Klasse 14oD)

Pseudoeinheiten können in der POOL-Verplanung und beim VERSCHIEBEN nicht behandelt werden.

# 2. Lösung: Parallele Einheiten werden gekoppelt. (Klasse 14Ko)

Hier werden die Unterrichtseinheiten der 1.Lösung angelegt. Allerdings werden keine Pseudoeinheiten definiert; im Klassendeputat werden alle Einheiten gezählt. Dafür werden aber Einheiten gekoppelt, die parallel gesetzt werden. Koppeln Sie z.B. Blu mit d14 und BLU mit Edv.

Nun werden diese Einheiten wie gewöhnliche Einheiten gesetzt.

Auch hier wird das Deputat der Lehrer Ger und Com zu groß. Um dies zu vermeiden, müssten 'd14' und 'Edv' in zwei und 'Blu' in vier einstündige Einheiten zerlegt werden.

Durch das Eintragen geeigneter Fachdruckerkürzel wird der Unterricht im Ausdruck als 14tägiger Unterricht markiert.

#### 4-wöchiger Unterricht (Klasse 4Woch):

Bei 4-wöchig stattfindendem Unterricht geht man anlog vor. Die DEMO-Datei enthält dazu ein Beispiel: In der Klasse *4Woch* findet der EDV-Unterricht und das Fach Blu

4-wöchig mit je 4 Stunden statt.

In den anderen Wochen werden die Fächer Deutsch und Religion mit je zwei Stunden unterrichtet. Das Fach Religion ist dabei seinerseits nochmals gekoppelt.

### Wahlpflichtunterricht in der Hauptschule

### Situation:

Der Wahlpflichtunterricht soll wie folgt aufgeteilt werden:

| Montag  |                   |                 |                                      |                   |                   |
|---------|-------------------|-----------------|--------------------------------------|-------------------|-------------------|
|         | L1 SpKn1          | L2 SpMä2        | L3 WTG 1                             | L4 WTG 2          | -/-               |
| 5a      | alle Knaben       | alle<br>Mädchen | -/-                                  | -/-               |                   |
| 5b      | -/-               | alle<br>Mädchen | alle Knaben                          | -/-               |                   |
| 5c      | Knaben<br>Gruppe1 | alle<br>Mädchen | -/-                                  | Knaben<br>Gruppe2 |                   |
| Freitag |                   |                 |                                      |                   |                   |
|         | L5 SpKn2          | -/-             | L3 WTG3                              | L4 WTG4           | L6 WTG5           |
| 5a      | -/-               |                 | Knaben<br>Gruppe1<br>alle<br>Mädchen | Knaben<br>Gruppe2 |                   |
| 5b      | alle Knaben       |                 |                                      |                   | alle<br>Mädchen   |
| 5c      | Knaben<br>Gruppe2 |                 |                                      | alle<br>Mädchen   | Knaben<br>Gruppe1 |

| Montag           |                                  |                             |                            |                                  |           |  |
|------------------|----------------------------------|-----------------------------|----------------------------|----------------------------------|-----------|--|
|                  | L1 SpKn1                         | L2 SpMä2                    | L3 WTG1                    | L4 WTG 2                         | -/-       |  |
| 5a               | alle Knaben<br>(5a/L1/spk)       | alle Mädchen<br>(5a/L2/spm) | -/-                        | -/-                              |           |  |
| 5b               | -/-                              | alle Mädchen<br>(5b/L2/spm) | alle Knaben<br>(5b/L3/wtg) | -/-                              |           |  |
| 5c               | Knaben<br>Gruppe1<br>(5c/L1/spk) | alle Mädchen<br>(5c/L2/spm) | -/-                        | Knaben<br>Gruppe2<br>(5c/L4/wtg) |           |  |
| Domorkung: In do | n Zallan sind dia a              | ugahörigan Unter            | rightspinhoiton mit dara   | n drai hastimmand                | on Crößon |  |

Bemerkung: In den Zellen sind die zugehörigen Unterrichtseinheiten mit deren drei bestimmenden Größen eingetragen

| Freitag     |                                                                                                    |     |                                                                                                    |                                                                                                    |                                                             |
|-------------|----------------------------------------------------------------------------------------------------|-----|----------------------------------------------------------------------------------------------------|----------------------------------------------------------------------------------------------------|-------------------------------------------------------------|
|             | L5 SpKn2                                                                                                    | -/- | L3 WTG3                                                                                                    | L4 WTG4                                                                                                    | L6 WTG5                                                     |
| 5a          | -/-                                                                                                    |     | Knaben Gruppe1<br>alle Mädchen<br>(5a/L3/wtg)                                                                   | Knaben<br>Gruppe2<br>(5a/L4/wtg0)<br>oder<br>(5a/L4/wtg)                                                                                           |                                                             |
| 5b          | alle Knaben<br>(5b/L5/spk)                                                                                          |     |                                                                                                    |                                                                                                    | alle Mädchen<br>(5b/L6/wtg)                                 |
| 5c          | Knaben<br>Gruppe2<br>(5c/L5/spk)                                                                                    |     |                                                                                                    | alle Mädchen<br>(5c/L4/wtg0)                                                                                                    | Knaben<br>Gruppe1<br>(5c/L6/wtg)                            |
| Bemerkungen | Hier kann<br>weiterhin das<br>Fach spk<br>verwendet<br>werden, da<br>eine andere<br>Lehrkraft<br>eingesetzt<br>wird |     | Hier wird wtg0<br>nicht benötigt, da<br>in der<br>Montagskopplung<br>die Klasse 5a bei<br>L3 nicht<br>vorkommt. | Hier muss ein<br>zweites Fach<br>wtg0<br>verwendet<br>werden, da die<br>Einheit<br>5c/L4/wtg<br>bereits in der<br>Montags-<br>Kopplung<br>vorkommt | Hier kann wtg<br>verwendet<br>werden<br>(oder auch<br>wtg0) |

#### Basis für diese Erläuterungen ist die Datei leer.bal

#### 1.Schritt: Anlegen der Klassen, Lehrkräfte und Fächer

- Menü Grunddaten/Grunddaten/Listen) wählen
- Die Klassen 5a,5b,5c im Registerblatt Klassen eingeben
- Die Lehrkräfte L1, ..., L6 im Registerblatt Lehrkräftte eingeben
- Die Fächer spk, spm,wtg, wtg0 im Registerblatt Fächer anlegen
- Bemerkungen:
  - Das Fach wtg0 ist nötig, weil für die Lehrkraft L4 in der Klasse 5c zweimal eine WTG-Einheit benötigt wird.
  - Für die anderen Einheiten würde man mit einem einzigen Fach wtg auskommen!
  - Wenn Sie in der Fächerliste dem Fach wtg0 den Kurznnamen ,wtg' geben, dann erscheinen beide Fächer im Ausdruck als wtg

| Klas | sen   | L | ehrkräft | te |
|------|-------|---|----------|----|
| Nr   | Kürze |   | Kurzr    | Na |
| 1    | 5a    |   | 5a       |    |
| 2    | 5b    |   | 5b       |    |
| 3    | 5c    |   | 5c       |    |
| Л    |       |   |          |    |

| Klassen Lehrkräfte F |       |       |     |  |
|----------------------|-------|-------|-----|--|
| Nr                   | Kürze | Kurzr | Nam |  |
| 1                    | L1    | L1    |     |  |
| 2                    | L2    | L2    |     |  |
| 3                    | L3    | L3    |     |  |
| 4                    | L4    | L4    |     |  |
| 5                    | L5    | L5    |     |  |
| 6                    | L6    | L6    |     |  |
| 7                    |       |       |     |  |

| Klassen Lehrkräfte Fächer |       |       |      |  |  |  |
|---------------------------|-------|-------|------|--|--|--|
| Nr                        | Kürze | Kurzr | Name |  |  |  |
| 1                         | spk   | spk   |      |  |  |  |
| 2                         | spm   | spm   |      |  |  |  |
| 3                         | wtg   | wtg   | N    |  |  |  |
| 4                         | wtg0  | wtg   | 13   |  |  |  |
| 5                         |       |       |      |  |  |  |

#### 2. Anlegen der Montags-Kopplung

Das Anlegen der Montags-Kopplung soll in der Matrixdarstellung der Unterrichtsverteilung erläutert werden.

Klicken Sie das Registerblatt Unterrichtsverteilung an und wählen Sie die Matrixdarstellung mit Hilfe des Schaltknopfes

Es erscheint folgender Ausschnitt.

| Klassen | Lehrkräfte | Fächer | Räume | Unterric |
|---------|------------|--------|-------|----------|
| Ľ.      | spk        | spm    | wtg   | wtg0     |
| 5a      |            |        |       |          |
| 0       |            |        |       |          |
| 5b      |            |        |       |          |
| 0       |            |        |       |          |
| 5c      |            |        |       |          |
| 0       |            |        |       |          |

Geben Sie nun die zugehörigen Lehrkräfte in den Zellen ein

Die Spalten L3 und L4 werden hier beide im Fach wtg erfasst.

Die Stundenzahl 2 ist die Standardeinstellung und passt für unsere Ziele

|    | spk |   | spm |   | wtg |   | wtg0 |
|----|-----|---|-----|---|-----|---|------|
| 5a | L1  | 2 | L2  | 2 |     |   |      |
| 4  |     |   |     |   |     |   |      |
| 5b |     |   | L2  | 2 | L3  | 2 |      |
| 4  |     |   |     |   |     |   |      |
| 5c | L1  | 2 | L2  | 2 | L4  | 2 |      |
| 6  |     |   |     |   |     |   |      |
|    |     |   |     |   |     |   |      |

Klassen Lehrkräfte Fächer Räume Unterrich

Markieren Sie nun alle Zellen durch Anklicken des rechtren unteren Bereichs der Felder.

Die markierten Zellen werden farbig umrahmt.

| Klassen | Lehrkräfte |    | Fächer |    | Räume |    | Unterrio | ch |
|---------|------------|----|--------|----|-------|----|----------|----|
|         | spk        |    | spm    |    | wtg   |    | wtgO     |    |
| 5a      | L1         | 2  | L2     | 2  |       |    |          |    |
| 4       |            | <- |        | <- |       |    |          |    |
| 5b      |            |    | L2     | 2  | L3    | 2  |          |    |
| 4       |            |    |        | <- |       | <- |          |    |
| 5c      | L1         | 2  | L2     | 2  | L4    | 2  |          |    |
| 6       |            | <- |        | <- |       | <- |          |    |

Koppeln Sie nun die Einheiten durch Anklicken der Schaltfläche

Sie müssen dabei einen Kopplungsbezeichner (z.B. Mon) eingeben.

Bestätigen Sie durch Anklicken von OK.

#### Neue Kopplungsbezeichnung

ശ

Geben Sie eine neue Kopplungsbezeichnung für folgende Einheiten ein

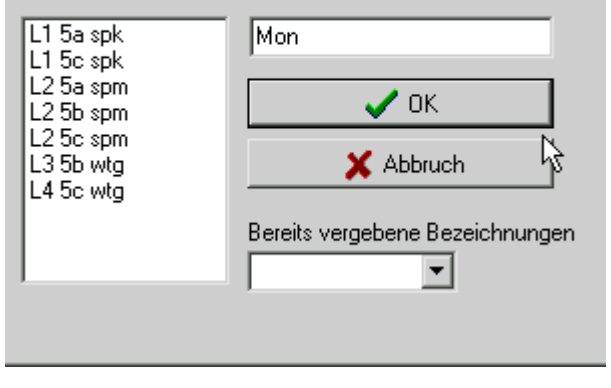

Die Montags-Kopplung ist fertig.

In die Felder ist nun auch der Kopplungsbezeichner eingetragen.

Wenn Sie jetzt eine dieser Einheiten markieren, dann erscheinen alle markiert.

Ein erneutes Anklicken des Markierungsbereichs löscht die Markierung wieder.

| Klassen | Lehrkräfte | Fächer | Räume | Unterrich |
|---------|------------|--------|-------|-----------|
|---------|------------|--------|-------|-----------|

|    | spk |   | spm |   | wtg |   | wtg0 |
|----|-----|---|-----|---|-----|---|------|
| 5a | L1  | 2 | L2  | 2 |     |   |      |
| 2  | Mon |   | Mon |   |     |   |      |
| 5b |     |   | L2  | 2 | L3  | 2 |      |
| 2  |     |   | Mon |   | Mon |   |      |
| 5c | L1  | 2 | L2  | 2 | L4  | 2 |      |
| 2  | Mon |   | Mon |   | Mon |   |      |

Der bisher erreichte Zustand ist in der Datei Kopplungsdemo\_1.bal zu finden

#### 3. Anlegen der Freitags-Kopplung

Das Anlegen der Freitags-Kopplung soll mit Hilfe des Kopplungsassistenten erfolgen.

Der Kopplungsassistent kann aufgerufen werden

- über das Hauptmenü Grunddaten/Kopplungsassistent/Neue Kopplung erstellen
- aus den Grunddaten, wenn das Unterrichtsverteilungsregister aktiviert ist über den Menüpunkt Koppeln/Kopplungsassistent/Neue Kopplung erzeugen

| <u>    K</u> o | oppeln <u>A</u> nsicht <u>M</u> arkierung Fä                                                        | cher-Klassen-Reihe | enfolge <u>H</u> ilfe                                     |
|----------------|----------------------------------------------------------------------------------------------------|--------------------|-----------------------------------------------------------|
|                | Markierte Einheiten <u>k</u> oppeln                                                                 | Strg+V             |                                                           |
|                | Lehrkraft abkoppeln<br>Unterrichtseinheit <u>a</u> bkoppeln<br>Unterrichtseinheit vollständig zerle | Strg+T             | len                                                       |
|                | Zusätzliche Lehrkraft (ankoppeln)<br>Zusätzliche Lehrkraft (nicht ankop                             | ppeln)             |                                                           |
|                | Koppungsassistent                                                                                   | •                  | Neue Kopplung erstellen                                   |
|                | <u>R</u> eferendarbetreuung                                                                         | Strg+S             | Aktuelle Kopplung bearbeiten<br>Aktuelle Einheit splitten |
| _4             | 2                                                                                                   | -                  |                                                           |

#### Sie gelangen in den folgenden Dialog:

| Kopplungsassis  | tent            |                     |                         |                     |  |
|-----------------|-----------------|---------------------|-------------------------|---------------------|--|
| Schließen Funk  | tion auswählen  | Grunddaten ergänzen | Einheit als Karteikarte | Pläne anzeigen      |  |
| Neue Kopplung e | rstellen Grund  | daten ergänzen      |                         |                     |  |
| Klassen und Le  | ehrer auswählen |                     |                         | Citran              |  |
| Klassenauswa    | hl              | Doppelklick zur     | n Bearbeiten            | uitter neu anzeigen |  |
| Lehrerauswahl   |                 | Doppelklick zur     | n Bearbeiten            | Kopplung erstellen  |  |
|                 |                 |                     |                         |                     |  |

350

Sie müssen zunächst festlegen, welche Klassen und Lehrer beteiligt sind. Dazu führen Sie einen Doppelklick auf die entsprechenden Felder aus Durch Anklicken eines Feldes wird dieses selektiert oder wieder deaktiviert.

| Klasse(n) auswählen<br>Auswahl<br>Alle auswählen Keine auswählen |                                |
|------------------------------------------------------------------|--------------------------------|
| 5a 5b 5c Panel2                                                  | ausgewählt<br>nicht ausgewählt |
| Lehrkraft auswählen<br>Auswahl<br>Alle auswählen Keine auswählen |                                |
| L1 L2 L3 L4 L5 L6 Panel2                                         | ausgewählt<br>nicht ausgewählt |

Im Kopplungsassistenten wird ein Diagramm mit den ausgewählten Klassen und Lehrkräften angelegt.

| Kopplungsassistent                                                                                                    |                                                  |                           |                                           |
|----------------------------------------------------------------------------------------------------|--------------------------------------------------|---------------------------|-------------------------------------------|
| Schließen Funktion auswählen                                                                                                    | Grunddaten ergänzen                              | Einheit als Karteikarte   | Pläne anzeigen                            |
| Neue Kopplung erstellen Grund                                                                                                    | ldaten ergänzen                                  |                           |                                           |
| -Klassen und Lehrer auswähler<br>Klassenauswahl<br>Lehrerauswahl                                                                                                    | Alle<br>L3 L4 L5 L6                              |                           | Gitter neu anzeigen<br>Kopplung erstellen |
| L3         L4         L5         L6           5a         -         -         -           5b         -         -         -           5c         -         -         -           gSz         32         32         32         32 | Anzeigemodus:<br>Schülerzahl<br>Stundenzahl<br>2 | spk<br>spm<br>wtg<br>wtg0 |                                           |
| 🗸 ок                                                                                                    | X Abbrecher                                      | n : Alle Änderungen rück  | gängig machen                             |

In die Felder werden nun die Fächer eingetragen, welche die Lehrkraft in der jeweiligen Klasse unterrichten.

Dazu klickt man zunächst ein Fach in der rechten Auswahlliste einmal an. Im Diagramm erscheint das nun aktive Fach grün unterlegt in der linken oberen Ecke.

|                                    |         |         |    |    | 1                                           |  |
|------------------------------------|---------|---------|----|----|---------------------------------------------|--|
| <mark>spk</mark><br>5a<br>5b<br>5c | L3<br>[ | L4<br>3 | L5 | L6 | Anzeigemodus:<br>Schülerzahl<br>Stundenzahl |  |
| gSz                                | 32      | 32      | 32 | 32 | 2                                           |  |

Klicken Sie nun mit der rechten Maustaste in diejenigen Zelle, in die das Fach eingetragen werden soll. Fehleinträge können Sie einfach durch Überschreiben wieder ändern.

| spk | L3 | L4 | L5  | L6 |
|-----|----|----|-----|----|
| 5a  |    |    |     |    |
| 5b  |    |    | spk |    |
| 5c  |    |    | spk |    |
| gSz | 32 | 32 | 32  | 32 |
|     |    |    |     |    |

Klicken Sie nun ein anderes Fach in der rechten Liste an und setzen Sie es mit der rechten Maustaste in das Diagramm.

Sie halten dann die folgende Verteilung (vgl. Texttabelle mit Bemerkungen)

|   | Nassenauswani |        |       |     |     |   |                                  |
|---|---------------|--------|-------|-----|-----|---|----------------------------------|
|   | Leł           | nrerau | swahl |     |     |   | L3 L4 L5 L6                      |
|   | vtgO          | L3     | L4    | L5  | L6  |   | Anzeigemodus:                    |
| 5 | ja            | wtg    | wtg   |     |     |   | Schülerzahl wtg                  |
| 5 | έ             |        |       | spk | wtg |   | Stundenesel                      |
| 5 | ic            |        | wtg0  | spk | wtg |   |                                  |
|   | jSz           | 32     | 32    | 32  | 32  |   | 2 单                              |
|   | ок            |        |       |     |     |   | 🗙 Abbrechen : Alle Änderungen rü |
|   | _             |        |       |     |     | _ |                                  |

Sie können nun auch einfach eintragen, wie viele Schüler in den jeweiligen Teilgruppen enthalten sind.

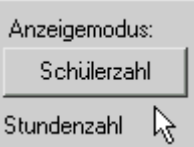

Klicken Sie dazu auf die Schaltfläche Schülerzahl

Im Diagramm erscheinen nun gelbe Felder, in die Sie die jeweiligen Schülerzahlen eintragen können

|          | 11.2 | lı a | lіб | li e |                       |
|----------|------|------|-----|------|-----------------------|
| <u> </u> | LJ   | L4   |     |      | Anzeigemodus:         |
| 5a       | 20   | 15   |     |      | Fachanzeige           |
| 5Ь       |      |      | 12  | 12   | Stundenzahl k         |
| 5c       |      | 12   | 13  | 10   |                       |
| gSz      |      |      |     |      | 2 🜩                   |
|          |      | ~    | OK  |      | 🗙 Abbrechen : Alle Är |
|          |      |      |     |      |                       |

Schlten Sie auf die Fachanzeige zurück: Stundenzahl

Diesen Entwurf der Kopplung müssen Sie nun noch in eine wirkliche Kopplung umsetzen. Klicken Sie dazu auf die Schaltfläche *Kopplung erstellen*.

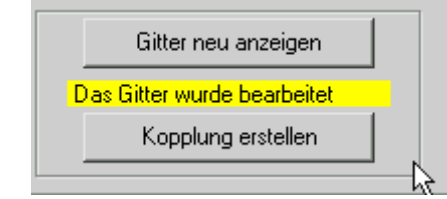

Geben Sie einen Kopplungsbezeichner ein und bestätigen Sie eventuelle Sicherheitsabfragen.

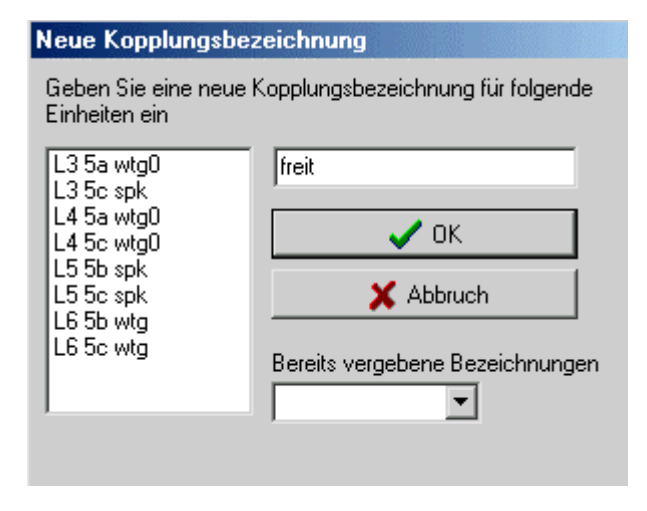

Verlassen Sie den Kopplungsassistenten über die Schaltfläche OK

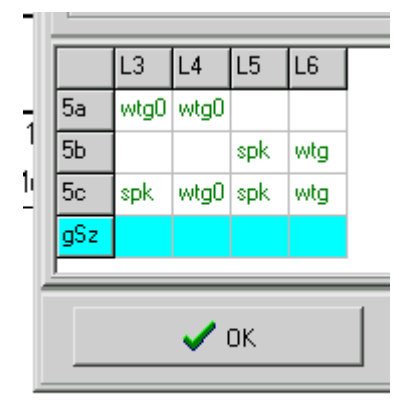

Speichern Sie die jetzige Datei unter einem von Ihnen gewählten Namen-Sie finden diesen Zustand in der beiliegenden Datei **Kopplungsdemo\_2.bal**.

Schauen Sie sich alle jetzt angelegten Einheiten und Kopplungen und er ausführlichen Unterrichtsliste an.

Hauptmenii Grunddaten/Grunddaten(Listen) Register Unterrichtsverteilung, Liste

| ₩ G          | rundda   | iten       |                       |                 |                 |                 |                    |                                                                                      |     |
|--------------|----------|------------|-----------------------|-----------------|-----------------|-----------------|--------------------|--------------------------------------------------------------------------------------|-----|
| <u>D</u> ate | i Bear   | beiten     | <u>P</u> lan Au       | ıs <u>w</u> ahl | <u>K</u> oppeln | <u>A</u> nsicht | <u>M</u> arkierung | g <u>H</u> ilfe                                                                      |     |
|              | <b>;</b> | <b>±</b> 1 | ര എ                   | <b>A</b>        |                 | Į               |                    |                                                                                      |     |
| Klas         | ssen     | Lehrk      | räfte   Få            | icher           | Räume           | Unterri         | chtsvertei         | eilung Sonderstunden                                                                 |     |
| mai          | Klass    | Lehr       | k <mark>r</mark> Fach | D-Kla           | D-Leh           | D-Fach          | Stunder            | er <mark>Schülerza</mark> BldMirMaMagetPaZeiRaFa(keiPsDeDe <mark>Kopplungsn</mark> a | ame |
|              | 5a       | L1         | spk                   | 5ac             | L1              | SPKn1           | 2(0)               | 32(64) K L Mon                                                                       |     |
|              | 5a       | L2         | spm                   | 5abc            | L2              | SpMä2           | 2(0)               | 32(96) K L Mon                                                                       |     |
|              | 5a       | L3         | wtg                   | 5a              | L3              | wtg             | 2(0)               | 20 K L Freit                                                                         |     |
|              | 5a       | L4         | wtg                   | 5ac             | L4              | wtg             | 2(0)               | 15(27) K L Freit                                                                     |     |
|              | 5b       | L5         | spk                   | 5bc             | L5              | spk             | 2(0)               | 12(25) K L Freit                                                                     |     |
|              | 5b       | L2         | spm                   | 5abc            | L2              | SpMä2           | 2(0)               | 32(96) K L Mon                                                                       |     |
|              | 5b       | L3         | wtg                   | 5b              | L3              | WTG1            | 2(0)               | 32 K L Mon                                                                           |     |
|              | 5b       | L6         | wtg                   | 5bc             | L6              | wtg             | 2(0)               | 12(22) K L Freit                                                                     |     |
|              | 5c       | L1         | spk                   | 5ac             | L1              | SPKn1           | 2(0)               | 32(64) K L Mon                                                                       |     |
|              | 5c       | L5         | spk                   | 5bc             | L5              | spk             | 2(0)               | 13(25) K L Freit                                                                     |     |
|              | 5c       | L2         | spm                   | 5abc            | L2              | SpMä2           | 2(0)               | 32(96) K L Mon                                                                       |     |
|              | 5c       | L4         | wtg                   | 5c              | L4              | WTG2            | 2(0)               | 32 K L Mon                                                                           |     |
|              | 5c       | L6         | wtg                   | 5bc             | L6              | wtg             | 2(0)               | 10(22) K L Freit                                                                     |     |
|              | 5c       | L4         | wtg0                  | 5ac             | L4              | wtg             | 2(0)               | 12(27) K L Freit                                                                     |     |
|              |          |            |                       |                 |                 |                 | 2(0)               | 30 K L                                                                               |     |
|              |          |            |                       |                 |                 |                 |                    |                                                                                      |     |

Klicken Sie mit der rechten Maus auf einen Kopplungsbezeichner in der letzten Spalte. Es erscheint ein Diagramm mit der Kopplungszusammensetzung.

| _   |              |             |       |       |           |     | -  |              |
|-----|--------------|-------------|-------|-------|-----------|-----|----|--------------|
| ±t₽ | <u>al7ei</u> | <u>RalF</u> | alkei | ilPsl | <u>Ne</u> | Ine | k  | opplungsname |
|     |              | L3          | L4    | L5    | L6        | i   |    | <u></u>      |
|     | 5a           | wtg         | wtg   |       |           |     |    |              |
|     | 5b           |             |       | spk   | wt        | q   |    | on           |
|     | 5c           |             | wtg0  | spk   | wt        | g   |    | eit          |
|     |              |             |       |       |           |     |    | eit          |
| Τ   |              |             |       |       | K         | L   | Fi | reitz        |
|     |              |             |       |       | ĸ         | L   | İм | on           |

In der Spalte **D-Fach** wurden die Fachbezeichnungen an die in der Texttabelle aufgeführten angepasst.

#### 4.Schritt: Verplanen Sie nun die erzeugten Kopplungen im Stundenplan:

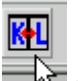

Rufen Sie über in der Hauptsymbolleiste den Hauptdialog auf.

Wählen Sie die Klasse 5a

(Anklicken und OK)

| Klasse                          | oder l | _ehrkraft | auswäl | nlen |    |  | - ponski |  |   | X         |
|---------------------------------|--------|-----------|--------|------|----|--|----------|--|---|-----------|
| Klasse oder Lehrkraft auswählen |        |           |        |      |    |  |          |  |   | OK        |
| 5a                              | 5b     | 5c        |        |      |    |  |          |  | × | Abbrechen |
| L1 K                            | L2     | L3        | L4     | L5   | L6 |  |          |  |   |           |
| L1                              | L2     | L3        | L4     | L5   | L6 |  |          |  |   | Abbiddhen |

#### Sie erhalten folgendes Bild:

| ₩ Ha | auptpläne |    |    |    |           |                     |                           |    |    |    |    |    | ? × |
|------|-----------|----|----|----|-----------|---------------------|---------------------------|----|----|----|----|----|-----|
| 5a   | Mo        | Di | Mi | Do | Fr 0/4(0) | < < <               |                           |    | Mo | Di | Mi | Do | Fr  |
| 1    |           |    |    |    |           | Neu - + PI.M        |                           | 1  |    |    |    |    |     |
| 2    |           |    |    |    |           | Analysed Tests Taul | itapel Deakt.             | 2  |    |    |    |    |     |
| 3    |           |    |    |    |           | Analysercolorida    |                           | 3  |    |    |    |    |     |
| 4    |           |    |    |    |           | spk L1 0/2          | mögliche Einh.            | 4  |    |    |    |    |     |
| 5    |           |    |    |    |           | wtg L3 0/2          | L1 bac SPKn1<br>L3 5a wto | 5  |    |    |    |    |     |
| 6    |           |    |    |    |           |                     |                           | 6  |    |    |    |    |     |
| 7    |           |    |    |    |           |                     |                           | 7  |    |    |    |    |     |
| 8    |           |    |    |    |           |                     |                           | 8  |    |    |    |    |     |
| 9    |           |    |    |    |           |                     |                           | 9  |    |    |    |    |     |
| 10   |           |    |    |    | 0/4(0)    |                     |                           | 10 |    |    |    |    |     |
|      |           |    |    |    |           |                     |                           |    |    |    |    |    |     |

Ziehen Sie mit Drag & Drop die jeweilige Kopplung mit der linken Maus auf Montag1, Montag2 bzw. Freitag5 und Freitag 6

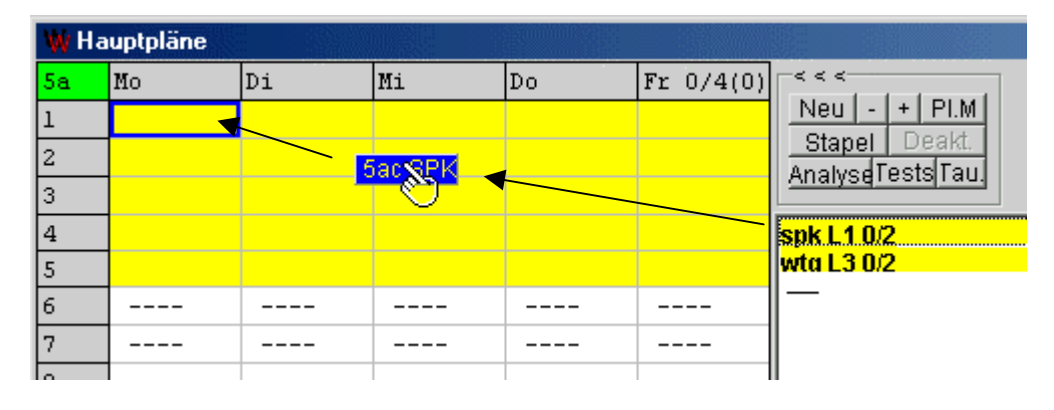

| 🐺 Ha | uptpläne |    |    |    |           |                   |
|------|----------|----|----|----|-----------|-------------------|
| 5a   | Mo       | Di | Mi | Do | Fr 2/4(0) | < < <             |
| 1    | spk Ll   |    |    |    |           | Neu - + PI.M      |
| 2    | spk Ll   |    |    |    |           | Analyed Tests Tau |
| 3    |          |    |    |    |           | Analyseresterad   |
| 4    |          |    |    |    |           | wtg L3 0/2        |
| 5    |          |    |    |    |           | spk L1 2/2        |
| 6    |          |    |    |    |           |                   |
| 7    |          |    |    |    | N         |                   |

| Succession Succession |           |                     |
|-----------------------|-----------|---------------------|
| Do                    | Fr 2/4(0) | < < <               |
|                       |           | <u>Neu - + PI.M</u> |
|                       |           | Stapel Deakt.       |
|                       |           | Analyse lests lau.  |
|                       | 3.5 swdo  | uta 13.0/2          |
|                       |           | spk L1 2/2          |
|                       | -         |                     |
|                       |           |                     |
|                       |           |                     |
|                       |           |                     |

| ₩ Ha | auptpläne |    |    |    |           |                   |        |    |        |    |    |      |      | ? ×   |
|------|-----------|----|----|----|-----------|-------------------|--------|----|--------|----|----|------|------|-------|
| 5a   | Mo        | Di | Mi | Do | Fr 4/4(0) | < < <             |        | L4 | Mo     | Di | Mi | Do O | Fr 4 | 4/4(0 |
| 1    | spk Ll    |    |    |    |           | Neu - + PI.M      |        | 1  | 5c wtg |    |    |      |      |       |
| 2    | spk Ll    |    |    |    |           | Analyed Tests Tau |        | 2  | 5c wtg |    |    |      |      |       |
| 3    |           |    |    |    |           | Analysercotorida  |        | 3  |        |    |    |      |      |       |
| 4    |           |    |    |    | wtg L3    | spk L1 2/2        | L4 5ac | 4  |        |    |    |      | 5a   | wtg   |
| 5    |           |    |    |    | wtg L3    | wtg L3 2/2        | L5 5bc | 5  |        |    |    |      | Sc.  | wtg   |
| 6    |           |    |    |    |           | _                 | L3 5a  | 6  |        |    |    |      |      |       |
| 7    |           |    |    |    |           |                   | 5c     | 7  |        |    |    |      |      |       |
| 8    |           |    |    |    |           |                   | 5b     | 8  |        |    |    |      |      |       |
| 9    |           |    |    |    |           |                   |        | 9  |        |    |    |      |      |       |
| 10   |           |    |    |    | 4/4(0)    |                   |        | 10 |        |    |    |      | 4/4  | (0)   |

Klicken Sie auf die Lehrer in der rechten Auswahlliste. Sie sehen, dass die Einheiten gleichzeitig überall verplant wurden.

### 5.Schritt: Wie sieht die Druckausgabe aus?

Wählen Sie im Hauptmenü die Druckvorschau für Klassenpläne:

| ₩ w           | ILLI C:\E          | igene Datei         | en   | \Stunder  | plar       | \Lehrg          |
|---------------|--------------------|---------------------|------|-----------|------------|-----------------|
| <u>D</u> atei | <u>G</u> runddaten | <u>S</u> tundenplär | ne j | Pool-Verp | lanu       | ng <u>V</u> erl |
| Sti           | undenplan öffr     | nen                 |      |           | <b>റ</b>   |                 |
| Sp            | eichern            |                     |      |           |            |                 |
| Sp            | eichern unter      |                     |      |           |            |                 |
| So            | eichern ALTE       | Version1.3          |      | -         | Do         |                 |
|               |                    |                     | -    |           |            |                 |
| Dr            | ucker einrichte    | n                   |      |           |            |                 |
| Dr            | ucken              |                     | ۱۱   |           |            |                 |
| Dr            | urkvorschau        |                     |      | Klasser   | nplän      | e               |
| Be            | enden              |                     |      | Lehrerp   | oläne<br>- |                 |
| 6             |                    |                     |      | weiter    | 2          |                 |
| 7             |                    |                     | -    |           |            |                 |

Wählen Sie alle Klassen aus.

Sie erhalten für die 5a folgende Druckvorschau:

|    | IDT             | ILLT          | סען                   | ILT -   | £/4(0)                |   |    |    | 11.4     | no          | IDT  |   |
|----|-----------------|---------------|-----------------------|---------|-----------------------|---|----|----|----------|-------------|------|---|
|    | 🙀 Druck         | vorschau      |                       |         |                       |   |    |    |          |             |      |   |
| i. | <u>B</u> eenden | ⊻orige Seite  | <u>N</u> ächste Seite | Ansicht | Seite <u>D</u> rucken |   |    |    |          |             |      |   |
| I  | Williad-Gl      | uck-Gymmasium |                       | 1       |                       |   | I  |    |          | I           |      | _ |
|    |                 |               |                       |         |                       |   |    |    |          |             |      |   |
|    |                 | Klasse:5a     | a                     |         |                       |   |    |    | Kla      | ssenleit    | ung: |   |
| ł  | -               |               |                       |         |                       |   |    |    |          |             |      |   |
|    |                 | 5a            | Mo                    |         | Di                    |   | Mi | Do |          | Fr          |      |   |
| ł  | -               | 1             | spk L1                |         |                       |   |    |    |          |             |      |   |
|    |                 | <b>'</b>      | spm L2                |         |                       | _ |    |    | _        |             |      |   |
| ł  | -               | 2             | SPK L1                |         |                       |   |    |    |          |             |      |   |
|    |                 | 2             |                       |         |                       | _ |    |    | <u> </u> |             |      |   |
| lŀ | _               |               |                       |         |                       | _ |    |    |          |             |      |   |
|    |                 | 4             |                       |         |                       |   |    |    | wtg      | ; L3        |      |   |
| Iŀ | -               |               |                       |         |                       |   |    |    | Wto      | <u>  L4</u> |      |   |
|    |                 | 5             |                       |         |                       |   |    |    | Wite     | ) L3        |      |   |
| H  | -               | <u> </u>      |                       |         |                       |   |    |    |          | L4          |      |   |
|    |                 | 6             |                       |         |                       |   |    |    |          |             |      |   |
|    | -               | 7             |                       |         |                       |   |    |    |          |             |      |   |

# C) Liste wichtiger Tastaturkürzel

| ESC      | Mit ESC lassen sich viele Fenster schließen                                                                                                    |
|----------|----------------------------------------------------------------------------------------------------|
| F1       | Hilfe aufrufen                                                                                                    |
| F2       | Verplanungsinfo anzeigen                                                                                                    |
| F3       | Starten des Programmteils Verschieben                                                                                                    |
| SHIFT+F3 | Aufruf der Suche nach einfachen Vertauschungen                                                                                                    |
| Strg+F3  | Suche eines Verlegungsvorschlags für die gerade aktive Planstunde                                                                                                    |
| F4       | Mit F4 ruft man im Hauptdialog aus dem Klassenplan heraus eine Plantabelle auf, die<br>Pläne aller in der Klasse unterrichtenden Lehrkräfte auf. Analoges gilt für den Aufruf<br>aus dem Lehrplan heraus. |
| F7       | Markieren von Unterrichtseinheiten oder Planstunden                                                                                                    |
| F8       | Anlegen des Klassenpools für die gerade im Klassenplan des Hauptdialogs angezeigte Klasse                                                                                                    |
| Strg+e   | Einfügen von Klassen, Lehrkräften usw. in den Grunddaten                                                                                                    |
| Strg+f   | Fixieren von Planstunden                                                                                                    |
| Strg+l   | Löschen von Klassen, Lehrkräften usw. in den Grunddaten                                                                                                    |
| Strg+r   | Anzeigen der Raumpläne der zur aktiven Stunde gehörigen Fachraumgruppe in einer Plantabelle                                                                                                    |
| Strg+t   | Abkoppeln einer Lehrkraft aus einer Kopplung                                                                                                    |
| Strg+u   | Anzeige der Parameter einer Unterrichtseinheit in Karteikartenform                                                                                                    |
| Strg+v   | Koppeln von Unterrichtseinheiten                                                                                                    |
| ENTF     | Löschen von Planstunden (auch mit SHIFT+Leertaste)                                                                                                    |
| EINFG    | Sperren von Planstunden                                                                                                    |
| +,-      | Hauptpläne vorwärts oder rückwärts blättern                                                                                                    |
| <        | Zwischen den beiden Hauptplänen im Hauptdialog wechseln                                                                                                    |
| I        | Wenn im Hauptdialog der Klassenplan aktiv ist, wird im Lehrerplan die nächste<br>Lehrkraft der Klasse angezeigt.                                                                                          |
| k        | Wenn im Hauptdialog der Lehrerplan aktiv ist, wird im Klassenplan die nächste Klasse der Lehrkraft angezeigt.                                                                                             |

### Stichwortverzeichnis

#### A

Analysefunktion 169 ASV 31 Aufsichten Anzeige im Plan 151 auf andere Tage übertragen 285 Aufsicht definieren 282 Aufsichtengitter 287 Aufsichtenliste erstellen 282-86 Aufsichtenvergabe 288-90 Bewertungsparameter 291 einfügen 285, 287 Lehrerliste 290 Liste der Orte 282 löschen 285, 287 Maximalzahl 73, 292 Vorschlagsliste 286 Zeitliste 282 Auswahllisten 156-57 Anzeigemöglichkeiten 157 dynamische Auswahlliste 156 Raumverplanung 164 statische Auswahlliste 156 Verplanen aus den ... 163

#### B

Besonderer Unterricht 43 Betreuter Unterricht 124

#### D

Dateiformat 11 Deputatsberechnung 309 Drucken Druckformat 248 Druckmenü 249 Druckvorschau 248 Drucken in Datei 11 Druckformat Bedingungsfeld 262, 264 Detailarten 255 Detailgestaltung 254 Druckformatarten 252 Fachfarbe 270 Felder wiederholen 278 Filter 268 Grobstruktur 253 Hintergrundfarbe 270 Infofeld 262, 263 Inhalt der Planelemente 261 Klassenfarbe 270 Lehrerfarbe 270 Maße 275 Maße der Planelemente 256 Planelement 255, 274 Rahmen 259, 277 Schriftart 276 Textfeld 261, 276 Vorhandene Druckformate 250 Druckformatassistent 252-55 Aufruf 252

Druckmenü anpassen 249

#### E

Einstellungen 335 Bedienung des Programms 335 Farben 338 Plananzeigen 337 Standardwerte 341 Zeichensätze 338 Ersatzlehrer suchen 119, 170

### F

Fach Bewertung 240 Bewertung des Konzentrationsvermögens 77 Doppelstundeneigenschaft 76 Fachgruppe 76 Fachraumgruppe 77 Fachraumzuordnung 84 Kürzel 76 Kurzname 76, 79 Merkmal 77, 240 Fachbezeichner anpassen 54, 342 Fachraum Dialog der Fachraumzuordnung 84 nachträgliche Vergabe 231 Reihenfolge der Vergabe 84 Fakultas 77 freie Tage 73, 167, 242

### G

Gebäude 81 Grunddaten Aufruf 18 Aufsichten 36 Bedingungen 115 Betreute Einheiten 124 Einfügen in Listen 64 Fächerliste 76-79 Fachraumzuordnung 84 Klassenliste 66-71 koppeln 87 Kopplungen 36 Kopplungsliste 113 Lehrerliste 72-75 Löschen 64 Oberstufendatei WINQD 23 Raumliste 80-83 Referendarbetreuung 124 Schuldaten 18, 19 Seminar 125 Sonderstunden 85 Stundenbezeichnungen 21 Umsortieren 64 Unterrichtseinheiten 85 Unterrichtsmatrix 86-89 Verknüpfung von Unterrichtseinheiten 115 WinLD 23 Zeitraster 19, 36

#### Η

Hauptdialog 153–57 Analysefunktion 155, **169** Aufbau 153 Aufruf 153 Auswahllisten 156 Befehlsblock 155 Fachraumtest 155 Hauptpläne 154 Planwechsel 154 Setzmöglichkeiten 158 Stapel 168 Testkriterien für Verplanungsmöglichkeiten 155 HTML-Ausgabe 11

### I

Import ASV Lehrer-UPZ 48 WinLD Lehrer-UPZ 30, 46 Installation 8

#### K

Klassen duplizieren 69 gemischte Klassen 71 Klassenleiter 67 Klassenstufe 66 Klassentyp 68 Kürzel 66, 68 Kurzname 66 Pseudoklassen 66 Schülerzahl 67 Stammraum 67, 81 teilen 127 zusammenlegen 130 Klassenkonferenz 328 Klassenleiter verteilen 314 Klassenteilung 127 Klassenzusammenlegung 130 Kopplung erstellen 87 Kopplungsbezeichner 40, 86 lösen 89 verschiedene Stundenzahl 85 Kopplungsassistent 103–10 Einheit teilen 108 Kopplung bearbeiten 107 Neue Kopplung 104 Kopplungsliste 113

#### L

Lehrbefähigung 77 Lehrer Freie Tage 73 Funktion 73 Klassenwünsche 310 Kürzel 72 Kurzname 72 Name 72 Lehrerdeputat 312 Lehrkraft freie Tage 242 Lizenznummer 9 Löschen von Grunddaten 64 von Plänen 181

#### Μ

Mittagspause 21, 340

### 0

Oberstufe Kennzeichnung als Oberstufenklasse 66 Kurse importieren 50 Oberstufenraum 81 Realisierung in WILLI2 71

#### Р

Plan löschen 297 Plantabelle 174-77 Anzeigemöglichkeiten 175 Aufruf 174 Automatische Anpassung 175 Löschen von Plänen 176 Raumpläne 177 Raumtausch 177 Verplanen in der ... 176 Zellen markieren 177 Plantests 235-36 Planvergleich 238 Testdialoge 235 Verplanungsinfo 239 Planvergleich 238 Pool-Verplanung automatischer Ablauf 215 Eigene Verplanung 212 Eigene Verplanungen 212 Erzwungene Verplanung 205 Fachgruppenpool 206 Klassenpool 206, 210, 213 Parameter 207 Poolarten 206 Setzlisten speichern 218 Setzmöglichkeiten anzeigen 209 Stufen 210, 211 Überblicksfenster 210, 212 Vergleich von Verplanungsketten 218 Verplanungsqualität 216 Vorschlag ausführen 211 Präsenzen 294 Programmoptionen 335

#### R

Raum Eignung für Jahrgangsstufen 81 Fachraumgruppe 77, 84 Kürzel 80 Kurzname 80 Lagebeschreibung 80 Platzzahl 80 Verwendungszweck 81 Raumbelegung löschen 297 Raumstatistik 147 Raumvergabe Automatische Raumvergabe 227–33

#### 360
Drag & Drop 164 Raumtausch in Plantabelle 177 Raumvergabefenster 222–26 Stammräume 228 Registrierung 9

#### S

Schuldaten Flexible Mittagspause 21 Mittagspause 21, 340 Zeiteinstellungen 21 Schüler 318 Schülerzahlen 145 importieren 59 Schultyp 67, 142 Seminar 124, 125 Setzmöglichkeiten Anzeige im Überblicksfenster 178 anzeigen 158-62 bei der Pool-Verplanung 209 Sicherungsdatei 10 Sonderstunden 135 Begriff 85 verplanen 135, 163, 164 Stapel 168 Statistik 144 Stundenmenü Aufruf 152 Stundenpermutationen 203 Stundenplan Aufbau einer Stundenplananzeige 150 Aufsichtenanzeige 151 Drag & Drop 163 Information in Planfeldern 150 Kopplungssymbol 150, 151 öffnen 10 Pausen 150 Plan löschen 181 Plankürzel 150 Plantabelle 174 Pseudoeinheit 151 Soll/Haben - Stunden 150, 151 speichern 10 Stunden fixieren 166 Stunden löschen 166 Stunden sperren 166 Stundenmenü 152 Tauschmöglichkeiten 162 Testkriterien einstellen 160 Verplanungsmöglichkeiten anzeigen 158 Zellenformat 151, 155 Zusatzpläne 172-73 Stundentafel 142

## Т

Tastaturkürzel 358 Testkriterien bei der Analysefunktion 169 bei der Poolverplanung 208 für Verplanungsmöglichkeiten 160–62 Textdatei 11

## Ü

Überblicksfenster 177–81 Anzeigearten 178 automatische Anpassung 180 bei der Poolverplanung 180, 209, 210, 211 Eigene Setzungen bei Pool-Verplanung 212

#### U

Unterrichtseinheit aus Plan heraus bearbeiten 170 Bearbeiten in der Unterrichtsliste 91 betreute Einheit 89 Blockeigenschaften 92 Doppelstundenzahl 92 eingeben 94 entkoppeln 89, 94 Ersatzlehrkraft 119 Fachraumgruppe 93 fester Raum 93 festlegen 85, 92 getrennt durch Pause 93 Karteikarte 100 Kein Raumbedarf 93 koppeln 85, 87, 94 Kopplungsbezeichner 93 Kurzbezeichnungen für das Drucken 92 löschen 297 markieren 87 Markieren 65 markieren in der Liste 94 markieren in der Matrix 86 maximale Stundenzahl pro Tag 92 Parameter testen 245 Pseudoeinheit 85, 93, 151 Raumvorgabe 93 Referendarbetreuung 89 Schutzfunktion 92 Stundenzahl 92 Zeitfilter 93 Zeitvorgabe 93, 136, 167 Unterrichtseinheiten Sammeländerung 133 teilen 132 Teilung 132 Unterrichtsliste 85 Unterrichtsmatrix 85 Unterrichtsverteilung Analyse 242 bearbeiten 86,91 Einheiten ausfiltern 97, 98 erstellen 299 Unterrichte anlegen 302 Unterrrichtseinheit bearbeiten als Karteikarte 170

## V

Verplanen Auswahlfenster 164 Drag & Drop 163 Kollisionen 165 Undo 165 Verplanungsinfo 239 Verschieben 182–96 Anzeigeoptionen 195 bei Verplanungsengpässen 196 einfache Vertauschungen 197–202 Parameter 192 Probleme beim ... 196 Problemmeldungen 187

# Stichwortverzeichnis

Start- und Zielstunde 185 Stufe sperren 189 Stundenpermutationen 203 Suche steuern 189, 192 Vorschlag anzeigen 186, 188 Vorschlag auswerten 188 Vorschlag speichern 189 Vertauschungsketten 197–202

# W

WinLD 23–30 Export in ... 40 Grunddaten nachbearbeiten 36 Import 23 Vergleich 37 Vergleichsdatei verwenden 28 WinSD Schülerzahlen 23

## Ζ

Zeitfilter **136–41** Zeitraster 19–20 Aufruf 20 bearbeiten 20 Pausen 20 Zusatzpläne 172–73 Aufbau 173 Aufruf 172